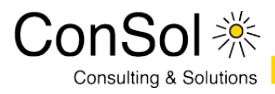

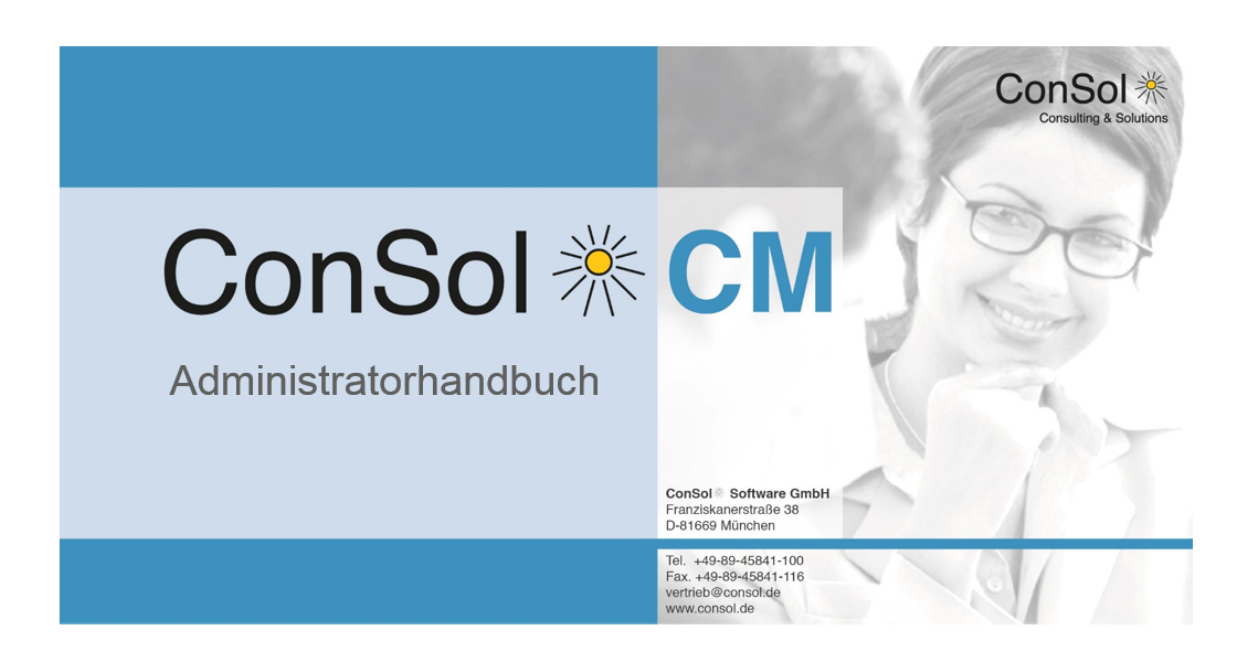

## ConSol\*CM Administratorhandbuch (bis Version 6.8.5.6)

## Inhalt

| 1 | Einl        | eitung _  |                                                                               | 9         |
|---|-------------|-----------|-------------------------------------------------------------------------------|-----------|
|   | 1.1         | ConSo     | bl*CM                                                                         | 10        |
|   | 1.2         | Strukt    | ur des Buches                                                                 | 11        |
|   | 1.3         | Erklär    | ung der Hinweissymbole in diesem Handbuch                                     | 12        |
|   | 1.4         | Grund     | legendes zu ConSol*CM                                                         | 13        |
|   |             | 1.4.1     | Systemkomponenten aus Sicht des Anwenders                                     | 13        |
|   |             | 1.4.2     | Grundlegende technische ConSol*CM-Prinzipien und -Objekte                     | 14        |
|   |             | 1.4.3     | ConSol*CM aus der Sicht des System-Administrators                             | 18        |
| 2 | Übe         | ersicht _ |                                                                               | 19        |
|   | 2.1         | Login     |                                                                               | 20        |
|   | 2.2         | Bedier    | nung des Admin-Tools                                                          | 22        |
| 3 | Con         | nSol*CM   | 6 Administratorhandbuch 6.8 - Abschnitt für Power User                        | 25        |
| 4 | Bea         | arbeiterv | erwaltung                                                                     | 26        |
|   | 4.1         | Einleit   | ung zur Bearbeiterverwaltung                                                  | 27        |
|   | 4.2         | Bearb     | eiterverwaltung im Admin-Tool                                                 | 28        |
|   |             | 4.2.1     | Erstellen oder Editieren eines Bearbeiter-Accounts                            | 28        |
|   |             | 4.2.2     | Löschen eines Bearbeiter-Accounts                                             | 31        |
|   |             | 4.2.3     | Deaktivieren oder (Re-)Aktivieren eines Bearbeiter-Accounts                   | 32        |
|   |             | 4.2.4     | Registerkarte Rollen: Zuweisen von Rollen an einen Bearbeiter-Account         | 32        |
|   |             | 4.2.5     | Registerkarte Sichtenmerkmale: Definieren von bearbeiterspezifischen Sichtenr | nerkmalen |
|   | -           |           |                                                                               | 33        |
|   | 4.3         | Verwa     | ndte Themen                                                                   | 34        |
| 5 | Roll        | lenverwa  | altung                                                                        | 35        |
|   | 5.1         | Einleit   | ung zur Rollenverwaltung                                                      | 36        |
|   | 5.2         | Rollen    | verwaltung im Admin-Tool                                                      | 37        |
|   |             | 5.2.1     | Erstellen einer Rolle                                                         | 37        |
|   |             | 5.2.2     | Löschen einer Rolle                                                           | 44        |
|   |             | 5.2.3     | Kopieren einer Rolle                                                          | 45        |
|   |             | 5.2.4     | Editieren einer Rolle                                                         | 45        |
|   | 5.3         | Verwa     | ndte Themen                                                                   | 46        |
| 6 | Sich        | ntenverw  | valtung                                                                       | 47        |
|   | <b>6</b> .1 | Einleit   | ung zur Sichtenverwaltung                                                     | 48        |
|   | 6.2         | Sichte    | nverwaltung im Admin-Tool                                                     | 49        |
|   |             | 6.2.1     | Erstellen einer Sicht                                                         | 49        |
|   |             | 6.2.2     | Editieren einer Sicht                                                         | 54        |
|   |             | 6.2.3     | Löschen einer Sicht                                                           | 55        |
|   |             | 6.2.4     | Kopieren einer Sicht                                                          | 55        |
|   | 6.3         | Verwa     | ndte Themen                                                                   | 56        |
| 7 | Que         | eue-Verv  | valtung                                                                       | 57        |
|   | 7.1         | Einleit   | ung zur Queue-Verwaltung                                                      | 58        |
|   | 7.2         | Queue     | e-Verwaltung im Admin-Tool                                                    | 59        |
|   |             | 7.2.1     | Filtern der Queue-Liste                                                       | 59        |

| 7.2.3 Editieren einer Queue                                                          | 63<br>63 |
|--------------------------------------------------------------------------------------|----------|
|                                                                                      | 63       |
| 7.2.4 Löschen einer Queue                                                            | 00       |
| 7.2.5 Kopieren einer Queue                                                           | 64       |
| 7.2.6 Aktivieren oder Deaktivieren einer Queue                                       | 64       |
| 7.3 Verwandte Themen                                                                 | 65       |
| 8 Benutzer-Attribute                                                                 | 66       |
| 8.1 Einleitung zur Benutzer-Attribute-Verwaltung                                     | 67       |
| 8.2 Benutzer-Attribute im Admin-Tool                                                 | 68       |
| 8.2.1 Registerkarte Mandanten                                                        | 68       |
| 8.2.2 Registerkarte Bearbeiter-Funktionen                                            | 71       |
| 8.2.3 Registerkarte Kundenrollen                                                     | 74       |
| 8.2.4 Registerkarte Projekte                                                         | 76       |
| 8.3 Verwandte Themen                                                                 | 79       |
| 9 ConSol*CM6 Administratorhandbuch 6.8 - Abschnitt für Datenmodell- und GUI-Designer | 80       |
| 10 Verwaltung von Benutzerdefinierten Feldern                                        | 81       |
| 10.1 Einleitung zur Verwaltung von Benutzerdefinierten Feldern                       | 82       |
| 10.2 Verwaltung der Benutzerdefinierten Felder im Admin-Tool                         | 83       |
| 10.2.1 Registerkarten Ticket-Daten und Kunden-Daten                                  | 83       |
| 10.2.2 Registerkarte Aktivitäts-Formulare                                            | 91       |
| 10.2.3 Häufig benutzte Annotationen                                                  | 95       |
| 10.3 Verwandte Themen                                                                | 100      |
| 11 Verwaltung von Sortierten Listen                                                  | 101      |
| 11.1 Einleitung zur Verwaltung von Sortierten Listen                                 | 102      |
| 11.2 Verwaltung von Sortierten Listen im Admin-Tool                                  | 104      |
| 11.2.1 Listen-Typen                                                                  | 104      |
| 11.2.2 Listen-Gruppen                                                                | 106      |
| 11.2.3 Listen-Werte                                                                  | 108      |
| 11.2.4 Eine Sortierte Liste in ein Datenmodell einfügen                              | 111      |
| 11.3 Verwandte Themen                                                                | 113      |
| 12 MLA-Verwaltung                                                                    | 114      |
| 12.1 Einleitung zur MLA-Verwaltung                                                   | 115      |
| 12.2 MLA-Verwaltung mit dem Admin-Tool                                               | 117      |
| 12.2.1 Erstellen eines MLA                                                           | 118      |
| 12.2.2 Editieren eines MLA                                                           | 119      |
| 12.2.3 Löschen eines MLA                                                             | 119      |
| 12.2.4 Deaktivieren oder Aktivieren eines MLA                                        | 119      |
| 12.2.5 Erstellen einer MLA-Ebene                                                     | 119      |
| 12.2.6 Editieren eines Ebenen-Wertes                                                 | 121      |
| 12.2.7 Löschen einer Ebene                                                           | 121      |
| 12.2.8 Deaktivieren oder Aktivieren einer Ebene                                      | 121      |
| 12.3 Verwandte Themen                                                                | 122      |
| 13 Ticket-Verwaltung                                                                 | 123      |
| 13.1 Einleitung zur Ticket-Verwaltung                                                | 124      |
| 13.2 Ticket-Verwaltung im Admin-Tool                                                 | 125      |
| 13.2.1 Suche nach Tickets                                                            | 125      |

|    |       | 13.2.2   | Löschen oder Wiedereröffnen von Tickets                                    | 127 |
|----|-------|----------|----------------------------------------------------------------------------|-----|
|    | 13.3  | Verwa    | ndte Themen                                                                | 128 |
| 14 | Con   | Sol*CM6  | Administratorhandbuch 6.8 - Abschnitt für Experten                         | 129 |
| 15 | Con   | Sol*CM6  | Administratorhandbuch 6.8 - Allgemeine Konfiguration                       | 130 |
|    | 15.1  | Allgem   | eine Konfiguration                                                         | 131 |
|    |       | 15.1.1   | Einleitung zur Seite Allgemeine Konfiguration                              | 131 |
|    |       | 15.1.2   | Allgemeine Konfigurationseinstellungen mit dem Admin-Tool bearbeiten       | 132 |
|    |       | 15.1.3   | Verwandte Themen                                                           | 133 |
|    | 15.2  | Regist   | erkarte Allgemein                                                          | 134 |
|    |       | 15.2.1   | Wo werden Sprachen verwendet?                                              | 136 |
|    | 15.3  | Regist   | erkarte CM Dienste                                                         | 137 |
|    | 15.4  | Regist   | erkarte E-Mail                                                             | 139 |
|    |       | 15.4.1   | Einleitung zu E-Mails in ConSol*CM                                         | 139 |
|    |       | 15.4.2   | E-Mail-Konfiguration mit dem Admin-Tool                                    | 142 |
|    |       | 15.4.3   | E-Mail-Duplizierung im ConSol*CM/Web Client                                | 148 |
|    |       | 15.4.4   | Verwandte Themen                                                           | 148 |
|    | 15.5  | Regist   | erkarte E-Mail Sicherungen                                                 | 149 |
|    |       | 15.5.1   | Löschen einer E-Mail aus der Liste der nicht verarbeiteten E-Mails         | 150 |
|    |       | 15.5.2   | Erneutes Senden einer E-Mail aus der Liste der nicht verarbeiteten E-Mails | 150 |
|    | 15.6  | Regist   | erkarte Lizenz                                                             | 151 |
|    | 15.7  | Regist   | erkarte ESB Dienste                                                        | 153 |
|    |       | 15.7.1   | Einleitung zu ESB Diensten                                                 | 153 |
|    |       | 15.7.2   | Starten und Stoppen von ESB Diensten im Admin-Tool                         | 155 |
|    | 15.8  | Regist   | erkarte Arbeitszeitkalender                                                | 156 |
|    |       | 15.8.1   | Konfiguration von Arbeitszeitkalendern im Admin-Tool                       | 157 |
|    | 15.9  | Regist   | erkarte Textklassen                                                        | 161 |
|    |       | 15.9.1   | Erstellen einer Textklasse                                                 | 163 |
|    |       | 15.9.2   | Editieren einer Textklasse                                                 | 166 |
|    |       | 15.9.3   | Löschen einer Textklasse                                                   | 166 |
|    |       | 15.9.4   | Festlegen der Standard-Textklasse                                          | 166 |
|    | 15.10 | ) Regis  | terkarte Ticket-Protokoll                                                  | 167 |
|    |       | 15.10.1  | Sichtbarkeitslevel und Anzeigemodus                                        | 167 |
|    |       | 15.10.2  | Konfiguration des Ticket-Protokolls im Admin-Tool                          | 170 |
|    | 15.11 | 1 Regis  | sterkarte Index (Konfiguration von Suche und Index)                        | 172 |
|    |       | 15.11.1  | Arten der Suche                                                            | 172 |
|    |       | 15.11.2  | Einleitung zum ConSol*CM Indexer                                           | 173 |
|    |       | 15.11.3  | Indexer und Index-Verwaltung im Admin-Tool                                 | 174 |
|    |       | 15.11.4  | Für den Indexer relevante System-Properties                                | 177 |
| 16 | Depl  | loyment  |                                                                            | 178 |
|    | 16.1  | Einleitu | ung zum Deployment im Admin-Tool                                           | 179 |
|    | 16.2  | Einleitu | ung zu Szenarios in ConSol*CM                                              | 180 |
|    | 16.3  | Regist   | erkarte Deployment                                                         | 181 |
|    |       | 16.3.1   | Export                                                                     | 181 |
|    |       | 16.3.2   | Import                                                                     | 183 |
|    |       | 16.3.3   | Workflow-Installation (nur zur Behebung von Installationsfehlern)          | 185 |
|    | 16.4  | Verwa    | ndte Themen                                                                | 186 |

| 17 Con | Sol*CM6  | Administratorhandbuch 6.8 - Skript- und Admin-Tool-Templateverwaltung      | 187      |
|--------|----------|----------------------------------------------------------------------------|----------|
| 17.1   | Skript-  | und Admin-Tool-Templateverwaltung                                          | 188      |
|        | 17.1.1   | Skripte                                                                    | 188      |
|        | 17.1.2   | Admin-Tool-Templates                                                       | 188      |
| 17.2   | ConSo    | I*CM6 Administratorhandbuch 6.8 - Admin-Tool-Templates                     | 190      |
|        | 17.2.1   | Einführung zu Admin-Tool-Templates                                         | 190      |
|        | 17.2.2   | Templates für das Format von Kontaktdaten im Web Client                    | 195      |
| 17.3   | Einleitu | ung zu Skripten im Admin-Tool                                              | 208      |
|        | 17.3.1   | Der Quelltext-Editor                                                       | 209      |
|        | 17.3.2   | Skripttypen                                                                | 211      |
| 18 Con | Sol*CM6  | Administratorhandbuch 6.8 - Arbeiten mit Text-Templates                    | 222      |
| 18.1   | Arbeite  | en mit Text-Templates                                                      | 223      |
|        | 18.1.1   | Template-Designer-Templates                                                | 223      |
|        | 18.1.2   | CM/Office-Templates                                                        | 224      |
| 18.2   | Der Co   | onSol*CM Template Designer                                                 | 225      |
|        | 18.2.1   | Warum E-Mail-Templates?                                                    | 225      |
|        | 18.2.2   | E-Mails in ConSol*CM                                                       | 226      |
|        | 18.2.3   | E-Mail-Templates in ConSol*CM                                              | 227      |
|        | 18.2.4   | Der ConSol*CM Template Designer                                            | 230      |
|        | 18.2.5   | Seitenanpassung für E-Mail-Template-Parameter                              | 254      |
| 18.3   | CM/Of    | fice                                                                       | 255      |
|        | 18.3.1   | Einleitung zu CM/Office                                                    | 255      |
|        | 18.3.2   | Voraussetzungen für die Nutzung von CM/Office                              | 256      |
|        | 18.3.3   | Verfügbarkeit von CM/Office                                                | 256      |
|        | 18.3.4   | Das ConSol*CM-System für CM/Office konfigurieren                           | 256      |
|        | 18.3.5   | Word-Vorlagen erstellen und verfügbar machen                               | 257      |
|        | 18.3.6   | Word-Vorlagen im Web Client benutzen                                       | 263      |
| 19 Con | Sol*CM6  | Administratorhandbuch 6.8 - Wichtige Anwendungsfälle                       | 265      |
| 19.1   | Wichtig  | ge Anwendungsfälle                                                         | 266      |
| 19.2   | Systen   | nzugang für CM/Track-Benutzer (Kunden)                                     | 267      |
|        | 19.2.1   | Voraussetzung                                                              | 267      |
|        | 19.2.2   | Technischer Hintergrund von CM/Track                                       | 267      |
|        | 19.2.3   | Grundprinzip des Systemzugangs via CM/Track                                | 268      |
|        | 19.2.4   | Benutzerprofile/Zugangsberechtigungen für CM/Track definieren              | 268      |
|        | 19.2.5   | Definieren der Benutzerdefinierten Felder für CM/Track-Login und -Passwort | 270      |
|        | 19.2.6   | Mittels des Web Clients Kunden Zugriff auf CM/Track gewähren               | 272      |
|        | 19.2.7   | Kundenlogin in das System                                                  | 273      |
|        | 19.2.8   | Erweiterte Berechtigungen für Kunden zur Anzeige von Firmentickets         | 274      |
| 19.3   | FAQs i   | in CM/Track                                                                | 275      |
|        | 19.3.1   | Einleitung zu FAQs in CM/Track                                             | 275      |
|        | 19.3.2   | Konfiguration des ConSol*CM-Systems, um die FAQ-Suche in CM/Track zu erm   | öglichen |
| _      |          |                                                                            | 275      |
|        | 19.3.3   | FAQ-Suche in CM/Track aus der Perspektive des Kunden                       | 278      |
|        | 19.3.4   | Komplexere Lösungen für die Verwaltung von FAQs                            | 279      |
| 19.4   | Data V   | Varehouse (DWH) Management                                                 | 280      |
|        | 19.4.1   | Einleitung zum Data Warehouse                                              | 280      |

|    |      | 19.4.2      | DWH-Verwaltung mit dem Admin-Tool                                                 | 282            |
|----|------|-------------|-----------------------------------------------------------------------------------|----------------|
|    | 19.5 | Einleitu    | Ing zur LDAP-Authentifizierung                                                    | 290            |
|    |      | 19.5.1      | Konfiguration des Systems zur Freischaltung der LDAP-Authentifizierung            | 291            |
|    |      | 19.5.2      | Konfiguration von Bearbeiter-Accounts für die LDAP-Authentifizierung              | 293            |
|    | 19.6 | Single      | Sign-on in ConSol*CM mittels Kerberos                                             | 295            |
|    |      | 19.6.1      | Konfiguration von Kerberos Single Sign-on                                         | 295            |
|    |      | 19.6.2      | Einrichten des Systems                                                            | 296            |
|    |      | 19.6.3      | Benutzung des Systems                                                             | 302            |
|    | 19.7 | Zeitbuo     | chung im ConSol*CM                                                                | 304            |
|    |      | 19.7.1      | Allgemeine Einführung in die Zeitbuchung mit ConSol*CM                            | 304            |
|    |      | 19.7.2      | Konfiguration der Zeitbuchung im Admin-Tool                                       | 304            |
|    |      | 19.7.3      | Zeitbuchung aus der Perspektive eines Bearbeiters (im Web Client)                 | 306            |
|    |      | 19.7.4      | Reports über Zeitbuchungen                                                        | 308            |
|    |      | 19.7.5      | Seitenanpassung für die Zeitbuchung                                               | 310            |
| 20 | Seit | enanpass    | sung                                                                              | 311            |
|    | 20.1 | Allgem      | eine Einführung zur Seitenanpassung                                               | 312            |
|    | 20.2 | Seitena     | anpassung im Web Client                                                           | 313            |
|    | 20.3 | Seitena     | anpassung durch Parameter                                                         | 319            |
|    |      | 20.3.1      | Mögliche Seiten (Bereiche) für die Seitenanpassung                                | 319            |
|    |      | 20.3.2      | Parameter für die Seitenanpassung (in alphabetischer Reihenfolge)                 | 323            |
|    | 20.4 | Abschr      | nitt für Experten: Verwenden der JMX-Konsole für die Seitenanpassung (nur JBoss!) | 344            |
| 21 | Übe  | erblick übe | er das System                                                                     | 345            |
|    | 21.1 | System      | n-Architektur                                                                     | 346            |
|    |      | 21.1.1      | Einführung zur ConSol*CM-System-Architektur                                       | 346            |
|    |      | 21.1.2      | Grundlegende System-Architektur                                                   | 346            |
|    |      | 21.1.3      | Komponenten für E-Mail-Interaktionen                                              | 347            |
|    |      | 21.1.4      | System-Architektur mit Reporting-Infrastruktur                                    | 347            |
|    | 21.2 | Kurzer      | Überblick über die Dateistruktur                                                  | 352            |
|    |      | 21.2.1      | ConSol*CM-Datenverzeichnis                                                        | 352            |
|    |      | 21.2.2      | JBoss Application Server Dateistruktur                                            | 353            |
|    |      | 21.2.3      | Oracle WebLogic Application Server Dateistruktur                                  | 354            |
|    |      | 21 2 4      | Log-Dateien                                                                       | 355            |
| 22 | App  | endix A -   | Liste der verfügbaren Annotationen                                                | 358            |
|    | 22.1 | Alphab      | etische Liste der Annotationen für Benutzerdefinierte Felder                      | 359            |
|    | 22.2 | Alphab      | etische Liste der Annotationen für Benutzerdefinierte Feldgruppen                 | 373            |
|    | 22.3 | Annota      | itionen gruppiert nach Anwendungsbereich                                          |                |
|    |      | 22.3.1      | Lavout                                                                            |                |
|    |      | 22.3.2      | Ticket display                                                                    |                |
|    |      | 22.3.3      | Component-Type                                                                    | _ 382          |
|    |      | 22.3.4      | Validation                                                                        | _ 383          |
|    |      | 22.3.5      | Common                                                                            | 383            |
|    |      | 22.3.6      | Cmweb-common                                                                      | _ 000<br>383   |
|    |      | 22.3.0      | Visibility                                                                        | - 202<br>- 202 |
|    |      | 22.3.1      | Indexing                                                                          | 287<br>281     |
|    |      | 22.3.0      | Search-result                                                                     | 281            |
|    |      | 22.3.3      | Contact-templates                                                                 | 204<br>201     |
|    |      | 22.0.10     |                                                                                   |                |

|                         | 22.3.11                                                       | Contact authentication                     | 384 |  |  |  |
|-------------------------|---------------------------------------------------------------|--------------------------------------------|-----|--|--|--|
|                         | 22.3.12                                                       | Ticket contact relation type               | 385 |  |  |  |
|                         | 22.3.13                                                       | DWH                                        | 385 |  |  |  |
|                         | 22.3.14                                                       | Phone commander                            | 385 |  |  |  |
| 23 Appendix B - Glossar |                                                               |                                            | 386 |  |  |  |
| 24 App                  | pendix C -                                                    | System-Properties                          | 391 |  |  |  |
| 24.1                    | System                                                        | n-Properties sortiert nach Name des Moduls | 392 |  |  |  |
| 24.2                    | 24.2 System-Properties sortiert nach Name der System-Property |                                            |     |  |  |  |
| 25 App                  | oendix D (ł                                                   | Hinweise zu Marken)                        | 484 |  |  |  |
| 26 Ind                  | ex                                                            |                                            | 485 |  |  |  |

## 1 Einleitung

- Einleitung
  - ConSol\*CM
  - Struktur des Buches
  - Erklärung der Hinweissymbole in diesem Handbuch
  - Grundlegendes zu ConSol\*CM
    - Systemkomponenten aus Sicht des Anwenders
    - Grundlegende technische ConSol\*CM-Prinzipien und -Objekte
      - Das Ticket
      - Der Workflow
      - Die Queue
      - Der Kunde
      - Der Bearbeiter
      - ConSol\*CM Dogma
    - ConSol\*CM aus der Sicht des System-Administrators

## 1.1 ConSol\*CM

ConSol\*CM ist ein **kundenzentriertes Business Process Management System.** Mit Hilfe von ConSol\*CM können Sie Geschäftsprozesse kontrollieren und steuern. Der Fokus liegt dabei auf der menschlichen Kommunikation und Interaktion, beispielsweise Prozesse im Bereich Helpdesk, Customer Service, Lead Management, Marketing, Vertrieb oder Einkauf. Grundsätzlich lässt sich jeder in einem Unternehmen eingesetzte Prozess mit ConSol\*CM abbilden und zum Leben erwecken.

Wenn Sie dieses Handbuch lesen, nutzt Ihr Unternehmen ConSol\*CM vermutlich als Process Management Tool und Sie sind für die Administration des Systems verantwortlich. Dieses Buch wird Ihnen dabei helfen, sich einen schnellen Überblick über die wichtigsten Komponenten von ConSol\*CM zu verschaffen. Außerdem erhalten Sie eine tiefergehende, detaillierte Einführung in alle Aspekte der Administration von ConSol\*CM.

## 1.2 Struktur des Buches

Zuerst werden Ihnen einige grundlegende Prinzipien von ConSol\*CM erklärt, um Ihnen das nötige Hintergrundwissen für angehende CM-Administratoren zu liefern.

Der Abschnitt Grundlegendes zum ConSol\*CM erklärt, wie Sie Zugang zum System erhalten.

Die folgenden drei Abschnitte erklären die Features und Funktionen des *ConSol\*CM-Admin-Tools*, welches das Haupt-Tool für die Administration von ConSol\*CM darstellt. Sie können entscheiden, welche Abschnitte für Sie relevant sind:

#### 1. Abschnitt für Power User

Dieser Abschnitt (siehe Abschnitt für Power User) erklärt das Management von Benutzern, Rollen und Sichten. Dies sind grundlegende administrative Tätigkeiten, die Sie im Arbeitsalltag häufig brauchen. Dieser Abschnitt ist auch besonders interessant für Team Manager, die diese grundlegenden administrativen Tätigkeiten beherrschen möchten, tiefergehendes Wissen aber nicht zwangsläufig benötigen.

#### 2. Abschnitt für Datenmodell- und GUI-Designer

Dieser Abschnitt (siehe Abschnitt für Datenmodell- und GUI-Designer) erklärt, wie man Datenmodelle (die Basis für Nutzer- und Kundendaten-Management) designt und wie man diese Daten auf der Nutzeroberfläche (GUI) darstellt.

#### 3. Abschnitt für Experten

Dieser Abschnitt (siehe Abschnitt für Experten) erklärt die Verwaltung der System-Parameter, Skripte und Templates, die das System "hinter den Kulissen" steuern. Außerdem liefert dieser Abschnitt Informationen zur Verwaltung von System-Parametern, die den Betrieb des Systems betreffen, wie zum Beispiel das Management von Log- oder Indexer-Dateien.

Im Anhang finden Sie Listen mit allen wichtigen Begriffen, die in diesem Buch verwendet werden (Glossar), allen Annotationen (wichtig für das GUI Design) und allen System-Properties (wichtig für die CM-Systemverwaltung). Bitte beachten Sie außerdem die Seite zum Schutz des Markenrechts.

## 1.3 Erklärung der Hinweissymbole in diesem Handbuch

Folgende Icons dienen zur Markierung und/oder Hervorhebung von Informationen:

# Information: Dies ist eine zusätzliche Information.

A Vorsicht:

Dies ist ein wichtiger Hinweis. Sie finden ihn an Stellen, an denen besondere Vorsicht geboten ist.

#### Warnung:

Dies ist eine Warnung. Warnungen sind von größter Wichtigkeit und betreffen meist Stellen, die für das reibungslose Funktionieren des Systems relevant sind.

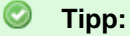

Dies ist ein Tipp. Tipps sind meist Empfehlungen, die aus den Erfahrungen des Consultings stammen.

## 1.4 Grundlegendes zu ConSol\*CM

## 1.4.1 Systemkomponenten aus Sicht des Anwenders

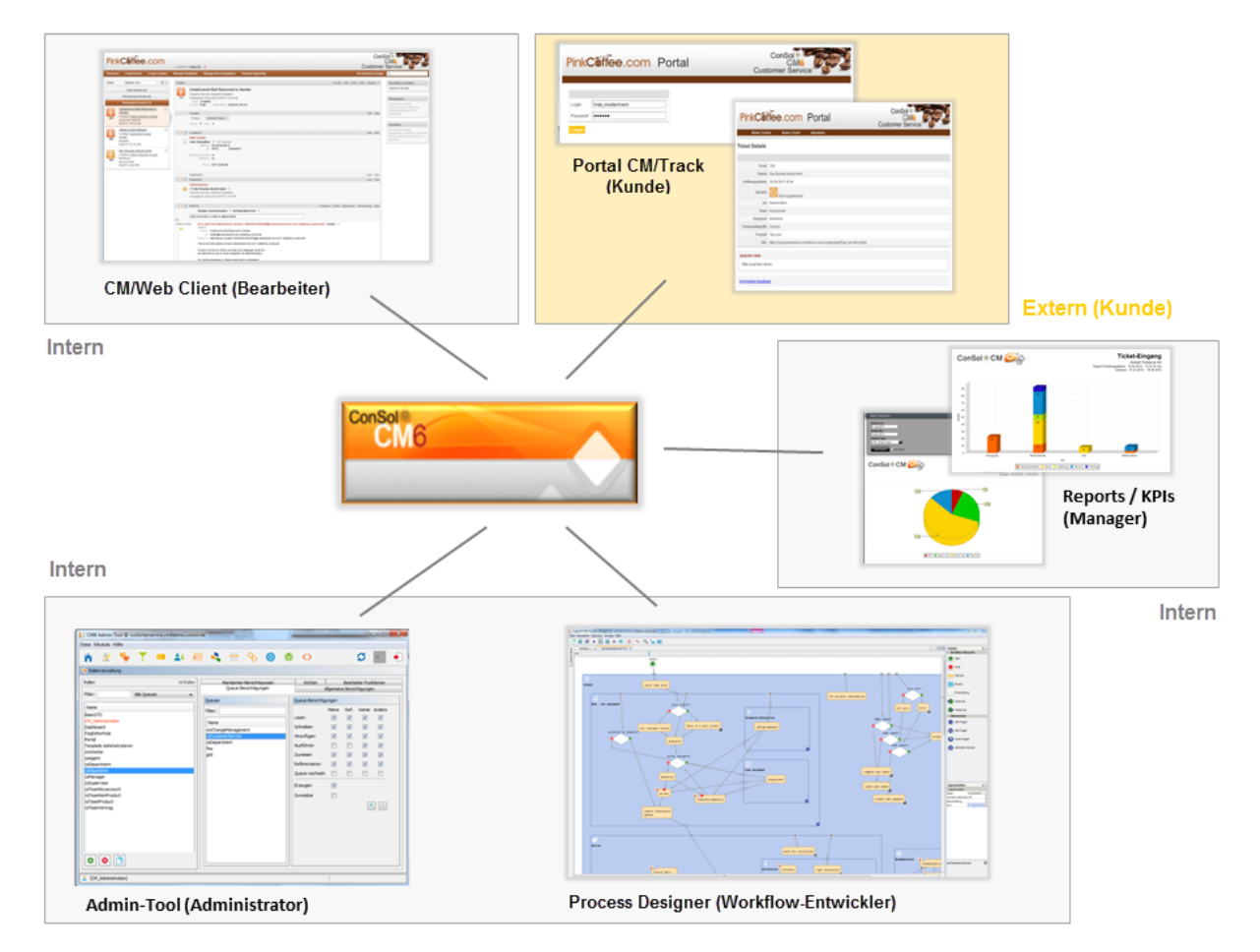

Fig. 1: ConSol\*CM Systemkomponenten

• Web Client

Der Hauptzugang zum System für Bearbeiter.

• Portal

CM/Track, der Hauptzugang zum System für Ihre (internen oder externen) Kunden.

Admin-Tool

Für alle administrativen Tätigkeiten.

Process Designer

Zum Designen von Workflows.

Zum Standardlieferumfang gehört auch ein Data Warehouse (DWH), das es ermöglicht, für alle Ticketdaten ein Reporting zu erstellen.

ConSol\*CM ist keine isolierte Applikation, sondern kann sehr einfach in die bestehende IT-Infrastruktur Ihres Unternehmens integriert werden, beispielsweise durch Web Services und/oder Enterprise Service Bus (ESB).

Eine detaillierte Beschreibung aller Systemkomponenten aus der technischen Perspektive finden Sie im Abschnitt für System-Administratoren (Überblick über das System).

## 1.4.2 Grundlegende technische ConSol\*CM-Prinzipien und -Objekte

#### **Das Ticket**

ConSol\*CM kann Beschwerden, Service-Fälle und andere Anfragen von internen und/oder externen Kunden managen. Jede Anfrage wird als *Ticket* verwaltet. Ein Ticket wird innerhalb des Systems erstellt, durchläuft den gewünschten Business Prozess und wird schließlich (hoffentlich) gelöst und geschlossen.

Geschlossene Tickets sind nicht verloren, sondern werden zu einem umfassenden Archiv und Wissenspool. Der Anwender kann die Tickets mittels der Systemsuche durchsuchen. Zusätzlich kann das System so konfiguriert werden, dass es FAQ-Funktionen (Frequently Asked Questions) liefert.

#### **Ticket-ID und Ticket-Name**

Jedes Ticket besitzt eine eindeutige ID, welche nur intern verwendet wird und für den Anwender nicht zu sehen ist. Auf diese Weise ist jedes Ticket im System eindeutig identifizierbar.

Jedes Ticket besitzt einen Namen, welcher dem Anwender im Web Client angezeigt wird. Anhand des Ticket-Namens lassen sich Tickets von den Anwendern identifizieren, suchen und auffinden.

#### **Ticket-Icon**

Das Ticket-Icon in der GUI kann eine Farbe besitzen (nicht zwingend, aber sinnvoll und meistens der Fall), die für einen bestimmten Wert einer zuvor definierten Liste steht. Zum Beispiel wird gerne mit der Farbe die Prioriät des Tickets angezeigt (z.B. werden Tickets mit hoher Priorität mit rotem Icon, mit mittlerer Priorität mit orangem Icon und mit niedriger Priorität mit gelbem Icon angezeigt).

Innerhalb jedes einzelnen Prozesses können andere Werte festgelegt werden, die die Farbgebung des Ticket-Icons bestimmen. So kann beispielsweise der Bereich Helpdesk Farben benutzen, die die Prioriät anzeigen, während die Bereiche Marketing und Vertrieb sich durch die Farben die Wahrscheinlichkeit eines Vertragsabschlusses anzeigen lassen können. Ein Service Team, das mehrere Firmen betreut, kann die Farben beispielsweise nutzen, um auf einen Blick zu identifizieren, für welche Firma das Ticket relevant ist.

| Ticket |                                                                                                    | Bearbeiten   Duplizieren   Drucken   Ansicht 🔻 |
|--------|----------------------------------------------------------------------------------------------------|------------------------------------------------|
| 100840 | Drucker funktioniert nicht<br>ServiceDesk   Service Desk<br>Bearbeiter: ServiceDesk, Susan   Geöffnet: 05.06.14 08:59<br>Priorität Normal Modul Sonstiges<br>Feedback erfragen Nein<br>Land Deutschland |                                                |
|        | Kunden                                                                                                    | Hinzufügen Ausblenden                          |
|        | Hauptkunde                                                                                                    |                                                |
|        | Herr Luke Skywalker  Starship Operator Prof. Dr. luke@consol.de 777 Büro -4711 Space Department Nein                                                                                                    |                                                |

Fig. 2: ConSol\*CM/Web Client - Ticket

#### **Der Workflow**

Jeder Prozess, der innerhalb von ConSol\*CM verwaltet werden soll, wird als *Workflow* erstellt. Ein Ticket durchläuft während seines Lebenszyklus verschiedene Schritte, beispielsweise wird es als neues Ticket geöffnet, muss daraufhin von unterschiedlichen Experten bearbeitet werden und wird dann geschlossen. Während dieses Prozesses kann es auch eine Pause geben, innerhalb derer das Ticket nicht aktiv bearbeitet wird und dann wieder in den Prozess zurückgebracht wird. Diese Pause wird üblicherweise *Wiedervorlage* genannt. Alle diese Schritte werden als Workflow-Schritte modelliert.

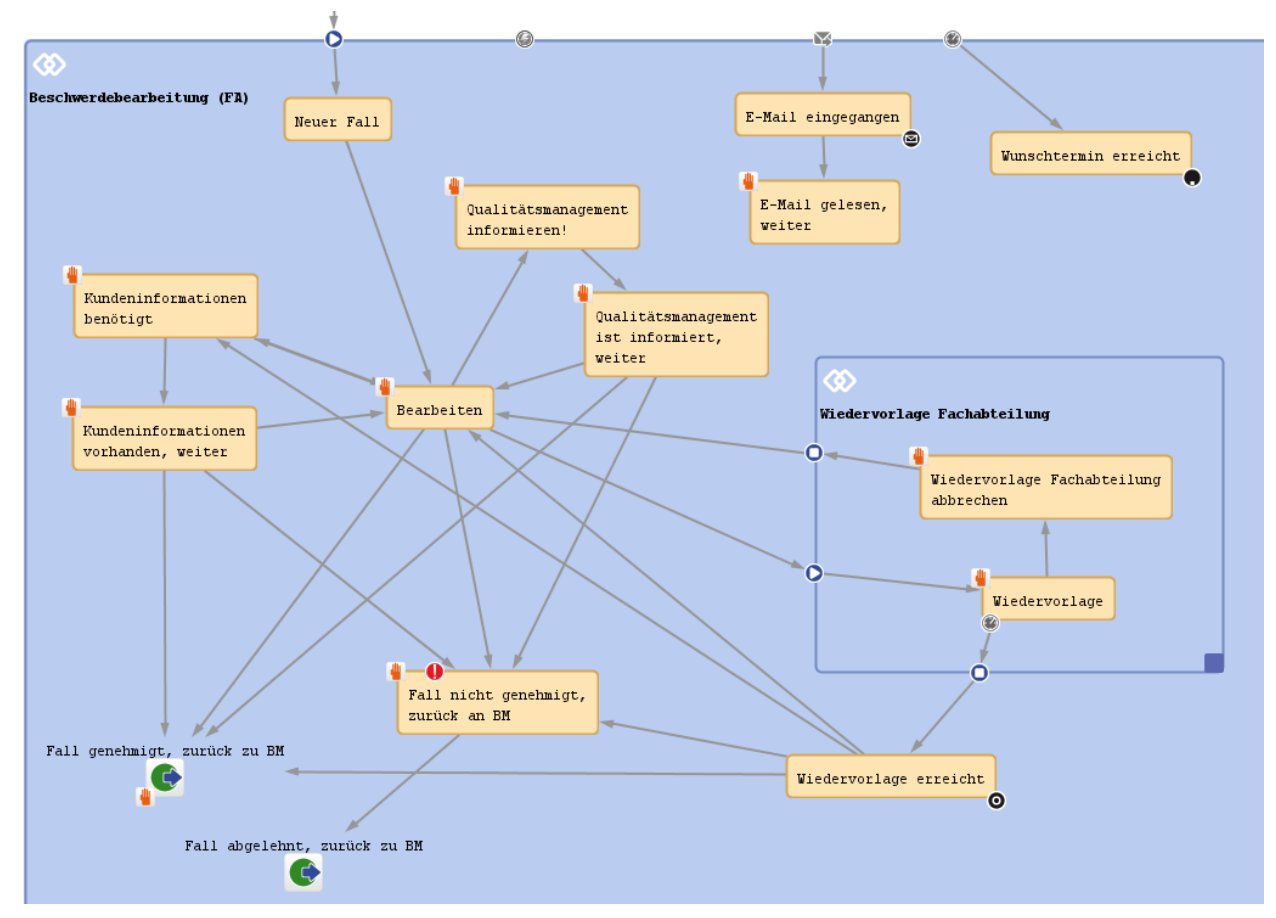

Fig. 3: ConSol\*CM Process Designer - Workflow

Ein Workflow wird im ConSol\*CM Process Designer erstellt, konfiguriert und programmiert.

Oftmals handelt es sich bei Business Prozessen um Prozessketten statt um Einzelprozesse. Durch die Definition einer bestimmten Ordnung für die Prozesse können im ConSol\*CM Process Designer solche Prozessketten erstellt werden. Dabei können einfache Prozessketten oder Prozessketten mit hierarchischer Struktur erstellt werden.

#### **Beispiele:**

Ein Ticket startet am Eingangsknoten, wird von dort zum 1<sup>st</sup> Level Team weitergeleitet, welches es zum 2<sup>nd</sup> Level Network Team weiterreicht.

Oder ein Vertriebsticket startet als Kundenanfrage, wird dann zum Lead, welcher daraufhin als *ernstzunehmend* klassifiziert und dann zur Verkaufschance wird. Sobald der Kunde den Vertrag unterzeichnet hat, wird ein Bestell-Ticket erstellt, welches ein sogenanntes Child-Ticket erzeugt, das den internen Schritten bis zur Abrechnung folgt. Wenn das Child-Ticket geschlossen wurde, kann das Parent-Ticket ebenfalls geschlossen werden.

Die Intelligenz des Prozesses, wie zum Beispiel Eskalationen, Erinnerungen, automatisch versendete E-Mails oder andere Aktionen während des Prozesses, wird ebenfalls im Workflow definiert.

Das *ConSol\*CM Process Designer Handbuch* liefert Ihnen eine detaillierte Einführung in das Design von Workflows und die Erstellung von Prozessen mit dem ConSol\*CM Process Designer.

#### **Die Queue**

Die Queue ist die Kernkomponente der ConSol\*CM-Administration. Sie umfasst Tickets, die demselben Bereich angehören, und stellt sicher, dass alle Tickets dieses Bereichs gleich behandelt werden. Jede Queue besitzt genau einen Workflow, welcher nicht im Nachhinein geändert werden kann. Durch das Queue Management werden den Tickets eines bestimmten Prozesses alle Datenfelder zugewiesen, die innerhalb dieses Prozesses benötigt werden.

#### **Beispiele:**

Es existiert eine Queue für den User Helpdesk mit dem Workflow *UserHelpDesk* und Datenfeldern wie *Customer Service Level, Defektes Gerät* oder *Priorität.* Jedes Ticket für jeden Vorfall durchläuft den Prozess *UserHelpDesk*. Eine andere Queue ist die *MarketingUndSales* Queue, in der Datenfelder wie *Wahrscheinlichkeit, Vertragsabschluss, Nächster Termin* oder *Budget*[€] definiert sind.

Die Queue stellt außerdem die Basis-Instanz für das Management von Zugangsberechtigungen dar.

#### **Der Kunde**

Der Kunde ist die Person, die eine Frage oder Serviceanfrage stellt. Er ist der *Hauptkontakt* des Tickets. Hierbei handelt es sich also für das Team, das ConSol\*CM nutzt, um die externe Seite. Dies kann durchaus ein Mitglied eines weiteren Teams derselben Firma sein.

Mit ConSol\*CM kann das Kundendatenmodell selbst definiert werden. So ist beispielsweise sowohl ein recht einfaches Modell mit wenigen Datenfeldern wie *Name*, *Vorname*, *E-Mail* und *Büronummer* für einen internen Helpdesk möglich als auch eine komplexe Struktur mit Firmendaten wie *Adresse*, *Postleitzahl, Stadu*, *URL* sowie persönlichen (Kunden-) Daten wie *Name*, *Vorname*, *E-Mail*.

Jedes Ticket besitzt immer einen Hauptkontakt, welcher allerdings während des Prozessdurchlaufs geändert werden kann. Ein Ticket kann außerdem *zusätzliche Kontakte* besitzen.

#### **Der Bearbeiter**

Der *Bearbeiter* ist ein Mitarbeiter, der einen Login-Zugang zum Web Client besitzt und dessen Aufgabe es ist, die Tickets anhand der im Workflow definierten Schritte zu bearbeiten. Dies stellt die interne Seite des Unternehmens bzw. Service Teams dar.

Die Zugangsberechtigungen eines Bearbeiters werden durch Rollen verwaltet. Im Admin-Tool werden diese Rollen definiert und den Bearbeitern die von ihnen benötigten Rolle(n) zugewiesen.

Oftmals besitzt ein neu eröffnetes Ticket noch keinen Bearbeiter, sondern bekommt diesen am Anfang des Prozesses zugewiesen. Dieser Bearbeiter ist für das Ticket verantwortlich und erhält die Eskalations-E-Mails für dieses Ticket. Außerdem sieht dieser Bearbeiter das Ticket in seiner Sicht *Meine Tickets (Persönliche To-do-Liste)*.

Ein Ticket kann *zusätzliche Bearbeiter* haben, welche bestimmte *Bearbeiterrollen* besitzen und ebenfalls spezifische Aufgaben für dieses Ticket zu erledigen haben. Beispielsweise besitzt ein Ticket einen regulären Bearbeiter und einen zusätzlichen Bearbeiter mit der Bearbeiterrolle *Teamleiter*. Auf diese Weise kann während des Prozessverlaufs das Ticket automatisch dem *Teamleiter* zugewiesen werden.

#### ConSol\*CM Dogma

Innerhalb von ConSol\*CM gibt es ein grundlegendes Dogma:

Ein Ticket hat immer A nur einen (Haupt-) Kontakt (=Kunde) und hat keinen oder nur einen Bearbeiter!

#### 1.4.3 ConSol\*CM aus der Sicht des System-Administrators

ConSol\*CM ist eine Java EE Applikation, welche auf einem Standard Application Server läuft. Die Daten werden in einer relationalen Datenbank gespeichert. ConSol\*CM verbindet sich mit einem E-Mail-Server, um eintreffende E-Mails abzurufen, und sendet E-Mails mittels eines SMTP-Servers. Im *ConSol\*CM Betriebshandbuch* finden Sie eine detaillierte Erklärung aller Themen, die den Betrieb von ConSol\*CM innerhalb einer IT-Umgebung betreffen. Wenn Sie wissen möchten, welche Application Server und relationalen Datenbanksysteme unterstützt werden, schauen Sie bitte in die aktuellen *System Requirements* und/oder *Release Notes* der aktuellen ConSol\*CM-Version.

## 2 Übersicht

- Übersicht
  - Login
  - Bedienung des Admin-Tools

## 2.1 Login

Das ConSol\*CM-System wird mittels einer Java Web Start Applikation administriert, die *Admin-Tool* heißt und über die Startseite des CM-Systems aufgerufen werden kann. Um das Admin-Tool zu starten, können Sie entweder den Link auf der Startseite benutzen oder die für den Start zuständige *jnlp*-Datei lokal speichern und von diesem Speicherort aus starten. Für Informationen zu der benötigten Java-Version lesen Sie bitte die *Systemanforderungen* zu der bei Ihnen installierten ConSol\*CM-Version.

| ConSol*CM6 - Start Page                                                                                                    |                                                                            |  |  |  |  |  |
|----------------------------------------------------------------------------------------------------|----------------------------------------------------------------------------|--|--|--|--|--|
|                                                                                                    |                                                                            |  |  |  |  |  |
| ConSol*CM6 Web Client                                                                                                    |                                                                            |  |  |  |  |  |
| This is the main part of the ConSol*CM6 Application for the most users. The working with tickets and contacts. It is optimized for context based workin specific business domain.   | ne web client is the user interface for<br>ng and shaped to the demands of |  |  |  |  |  |
| Please use the following link to get into the web client. You might want to                                                                                                    | bookmark this:                                                             |  |  |  |  |  |
| <u>http://cm6-demo.int.consol.de/cm-client</u>                                                                                                    |                                                                            |  |  |  |  |  |
| Please ensure following system requirements: Web browser Firefox 17 Ext<br>Microsoft IE8 or IE9, 1 GHz Processor, 2 GB RAM, screen resolution of 128                                | tended Support Release (ESR) or<br>80 pixel in width                       |  |  |  |  |  |
| ConSol*CM6 Admin Tool                                                                                                    |                                                                            |  |  |  |  |  |
| The Admin Tool is for administration of all central configuration like users, or based on Java Web Start Technology to enable an offsite administration o                           | ueues, custom fields and more. It is<br>f the ConSol*CM6 Server.           |  |  |  |  |  |
| Following the link should be enough to start the Admin Tool:                                                                                                    |                                                                            |  |  |  |  |  |
| <u>http://cm6-demo.int.consol.de/admin/cm-admin-tool.jnlp</u>                                                                                                    | Von hier aus können Sie das<br>Admin-Tool starten                          |  |  |  |  |  |
| On some systems you may need to start Java Web Start from the comm                                                                                                    | and line:                                                                  |  |  |  |  |  |
| • javaws http://cm6-demo.int.consol.de/admin/cm-admin-tool.jnlp                                                                                                    |                                                                            |  |  |  |  |  |
| Please ensure following system requirements: Java Runtime Environment 6 or 7 (this includes Java Web Start), 1<br>GHz Processor, 2 GB RAM, screen resolution of 1280 pixel in width |                                                                            |  |  |  |  |  |
| Fig. 1: ConSol*CM - Startseite                                                                                                    |                                                                            |  |  |  |  |  |
| Nach dem Klick auf admin-tool.jnlp erscheint das Login-Fenster:                                                                                                    |                                                                            |  |  |  |  |  |

| MG Login @ cm6-der    | no.int.consol.de |
|-----------------------|------------------|
| 😣 Benutzer notwendig. |                  |
| Benutzer<br>Passwort  |                  |
|                       | OK Abbrechen     |

Fig. 2: ConSol\*CM Admin-Tool - Login-Fenster

Geben Sie Ihre Login-Daten ein, um Zugang zu den Admin-Tool-Funktionen zu bekommen. Ein erster Benutzername und das dazugehörige Passwort werden während der Installation von ConSol\*CM vergeben. Weitere Admin-Benutzer können später im Admin-Tool hinzugefügt werden.

Nach erfolgreichem Login erscheint die Startseite des Admin-Tools:

| 📔 CM6 Ad                       | CM6 Admin-Tool @ cm6-demo.int.consol.de                                                                                                    |                                                                                                    |  |  |  |  |  |
|--------------------------------|----------------------------------------------------------------------------------------------------|----------------------------------------------------------------------------------------------------|--|--|--|--|--|
| Datei Mod                      | ule H                                                                                                    | lilfe                                                                                                    |  |  |  |  |  |
| Â                              | Z                                                                                                    | 🤹 🝸 🔍 😫 🖬 🔩 ≡ 🗞 🏟 🏟 <> 🛛 💋 🛃 🖣                                                                                                    |  |  |  |  |  |
| 🏠 Start                        | _                                                                                                    |                                                                                                    |  |  |  |  |  |
| <b>2</b>                       | В                                                                                                    | earbeiterverwaltung                                                                                                    |  |  |  |  |  |
|                                |                                                                                                    | Hier können Sie Bearbeiter anlegen und löschen, Passwörter ändern, Bearbeiter temporär deaktivieren und den Bearbeitern Rollen zuweisen. |  |  |  |  |  |
|                                | R                                                                                                    | ollenverwaltung                                                                                                    |  |  |  |  |  |
|                                |                                                                                                    | Hier verwalten Sie Rollen, die Berechtigungen für Queues, Mandanten und Sichten beinhalten können.                                       |  |  |  |  |  |
|                                | Q                                                                                                    | ueue-Verwaltung                                                                                                    |  |  |  |  |  |
|                                |                                                                                                    | Hier verwalten Sie Queues und weisen ihnen Attributgruppen sowie Mandanten zu.                                                           |  |  |  |  |  |
|                                | S                                                                                                    | ichtenverwaltung                                                                                                    |  |  |  |  |  |
|                                |                                                                                                    | Gehen Sie in die Sichtenverwaltung, um eigene Ticket-Filter (sog. Sichten) zu definieren, die dann Rollen zugewiesen werden können.      |  |  |  |  |  |
| $\diamond$                     | Ti                                                                                                    | cket-Verwaltung                                                                                                    |  |  |  |  |  |
| $\sim$                         |                                                                                                    | In diesem Suchformular können Sie nach bestimmten Tickets suchen und verschiedene Operationen auf den Ergebnissen ausführen.             |  |  |  |  |  |
| Ä                              | Ilgemeine Konfiguration                                                                                                    |                                                                                                    |  |  |  |  |  |
| *                              | Hier können Sie allgemeine Konfigurationseinstellungen vornehmen. In einer erweiterten Ansicht können Sie Konfigurationsvariablen für Workflows und Skripte verwalten. |                                                                                                    |  |  |  |  |  |
| Skript- und Templateverwaltung |                                                                                                    |                                                                                                    |  |  |  |  |  |
|                                |                                                                                                    | Hier können Sie Skripte (z.B. zum Parsen von E-Mails) und Templates (z.B. E-Mail-Templates) verwalten und bearbeiten.                    |  |  |  |  |  |
| 1 [CM_Ac                       | dminist                                                                                                    | ration]                                                                                                    |  |  |  |  |  |

Fig. 3: ConSol\*CM Admin-Tool - Startseite

## 2.2 Bedienung des Admin-Tools

Sie erreichen die Funktionen des Admin-Tools über die Symbolleiste oder über das Drop-down-Menü *Module* oberhalb der Symbolleiste.

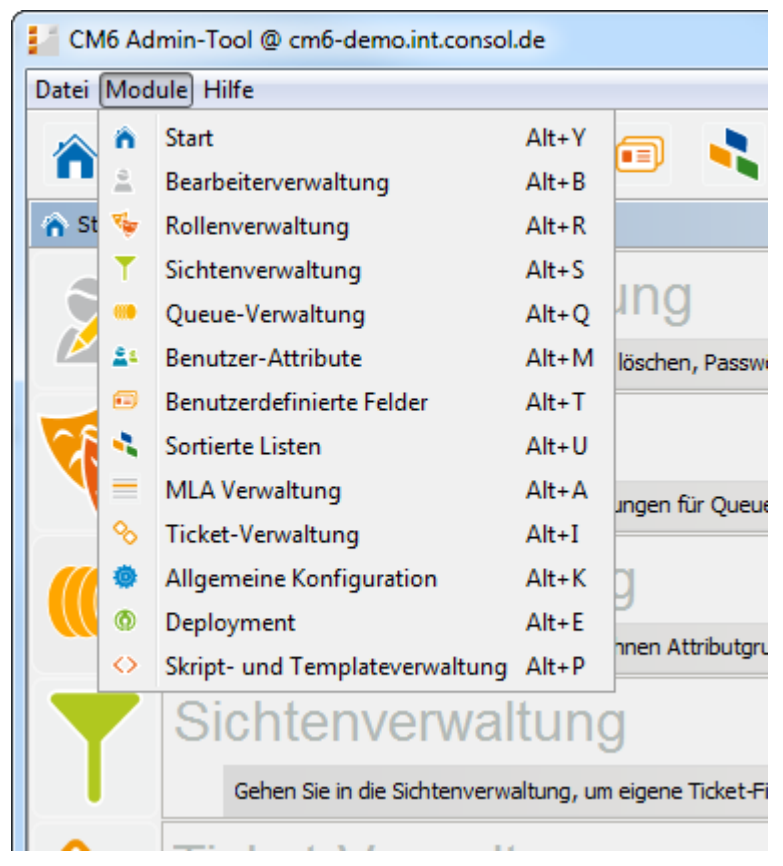

Fig. 4: ConSol\*CM Admin-Tool - Menü Module

Die Seiten der einzelnen Funktionen sind ähnlich aufgebaut. Das folgende Bild zeigt das Bedienkonzept anhand des Beispiels der Bearbeiterverwaltung.

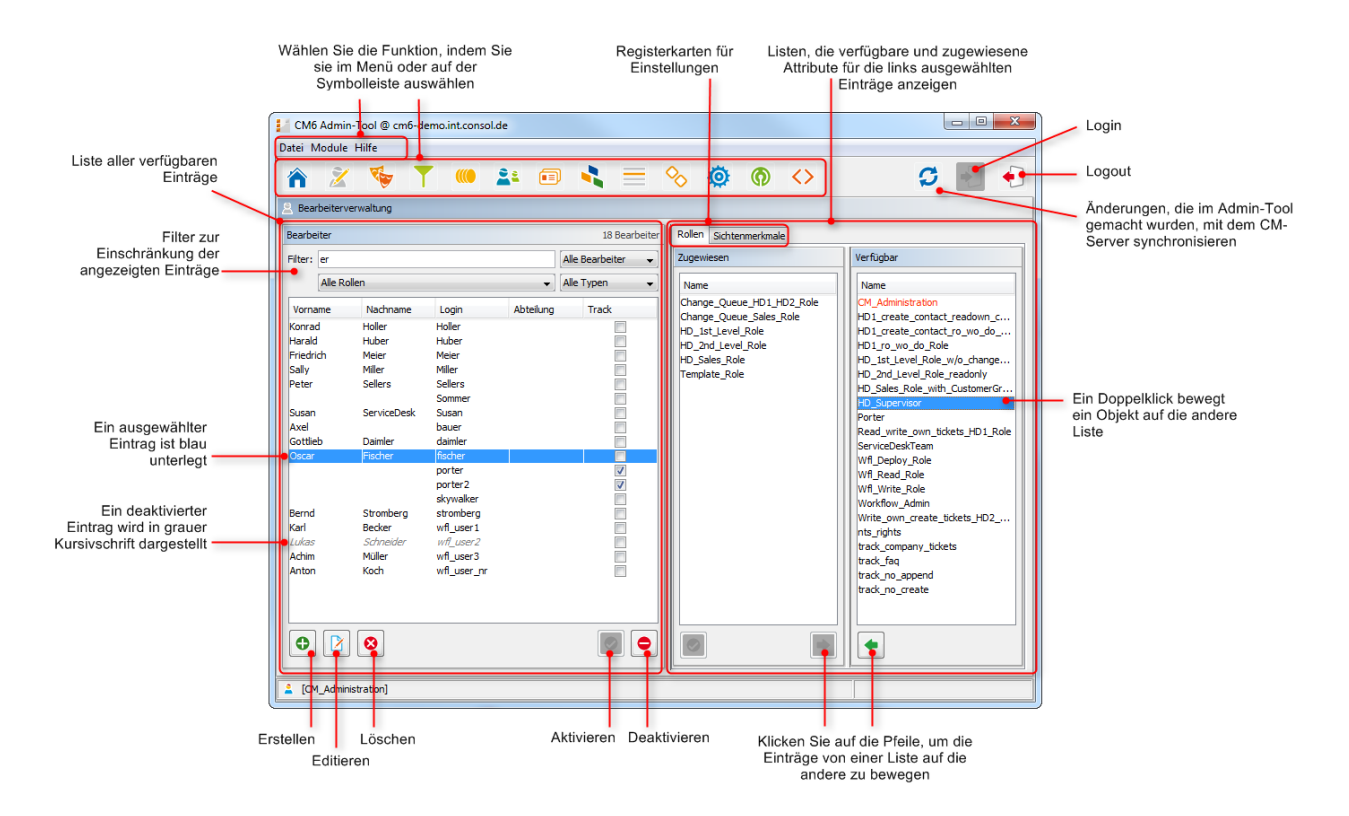

Fig. 5: ConSol\*CM - Umgang mit dem Admin-Tool

Eine Liste auf der linken Seite zeigt die Elemente, die geändert werden können. Elemente können hinzugefügt, editiert, gelöscht, deaktiviert oder aktiviert werden.

Die Attribute der Elemente werden auf der rechten Seite angezeigt. Sie können die Attribute von der Liste der *Verfügbaren Attribute* auf die Liste der *Zugewiesenen Attribute* entweder per Doppelklick oder mittels des Icons verschieben (Beispiel: *verfügbare Rollen* und *zugewiesene Rollen*). Attribute können außerdem auch mittels Checkboxen oder Auswahllisten zugewiesen werden (hier nicht dargestellt).

Es gibt mehrere Optionen, die Ihnen dabei helfen, die von Ihnen gesuchten Einträge schneller zu editieren:

#### • Filter

Filter helfen Ihnen dabei, Einträge in Listen (z.B. in der Bearbeiterliste) schnell zu finden. Es gibt zwei Arten von Filtern:

#### • Text-Filter

Geben Sie die Buchstaben des gewünschten Wortes (z.B. Name des Bearbeiters) ein. Die Liste passt sich automatisch an und zeigt nur noch die mit den eingegebenen Buchstaben übereinstimmenden Einträge an (das Beispiel oben zeigt eine durch die Buchstaben *"er*" gefilterte Bearbeiterliste).

#### Drop-down-Menü-Filter

Wählen Sie eine Kategorie aus (z.B *alle Bearbeiter*) und es werden Ihnen nur noch die zur ausgewählten Kategorie passenden Listeneinträge angezeigt (z.B. Namen der Bearbeiter).

#### • Sortierung

Sie können die Einträge aufsteigend oder absteigend sortieren, indem Sie auf eines der Titel-Felder der Liste klicken. Die Icons — oder 💌 zeigen die Sortierreihenfolge.

Normalerweise werden alle Änderungen, die Sie im Admin-Tool vornehmen, sofort an das System übermittelt, ohne dass Sie die Daten synchronisieren müssen. Wenn allerdings Veränderungen in einer anderen Komponente gemacht wurden und das Admin-Tool diese neuen Daten benutzen soll, müssen Sie die Daten synchronisieren, indem Sie den Button *Synchronisieren* in der Symbolleiste klicken.

Ein Beispiel für eine notwendige Synchronisierung ist das Deployment eines neuen Workflows im Process Designer. Bevor Sie den neuen Workflow einer neuen Queue zuweisen können, müssen Sie die Daten synchronisieren. Das Admin-Tool lädt durch die Synchronisation alle Daten aus der Datenbank erneut, einschließlich des neuen Workflows. Danach kann der neue Workflow im Admin-Tool ausgewählt werden, er kann beispielsweise einer neuen Queue zugewiesen werden.

## 3 ConSol\*CM6 Administratorhandbuch 6.8 -Abschnitt für Power User

| M-1-1-10%-                                                                                                    |                                    |  |
|----------------------------------------------------------------------------------------------------|------------------------------------|--|
|                                                                                                    |                                    |  |
|                                                                                                    |                                    |  |
| rt                                                                                                    |                                    |  |
| Bearbeiterverwaltung                                                                                               |                                    |  |
| Hier können Sie Bearbeiter anlegen und löschen, Passwörter ändern, Bearbeiter temporär deaktivieren und den Be     | earbeitern Rollen zuweisen.        |  |
| Rollenverwaltung                                                                                                   |                                    |  |
| Hier verwalten Sie Rollen, die Berechtigungen für Queues, Mandanten und Sichten beinhalten können.                 | Abachpitt für                      |  |
| Queue-Verwaltung                                                                                                   | Power Liser                        |  |
| Hier verwalten Sie Queues und weisen ihnen Attributgruppen sowie Mandanten zu.                                     |                                    |  |
| Sichtenverwaltung                                                                                                  |                                    |  |
| Gehen Sie in die Sichtenverwaltung, um eigene Ticket-Filter (sog. Sichten) zu definieren, die dann Rollen zugewies | sen werden können.                 |  |
| Ticket-Verwaltung                                                                                                  |                                    |  |
| In diesem Suchformular können Sie nach bestimmten Tickets suchen und verschiedene Operationen auf den Ergeb        | onissen ausführen,                 |  |
| Allgomeine Konfiguration                                                                                           |                                    |  |
|                                                                                                    |                                    |  |
|                                                                                                    | gura uonsvanabien tur worknows unu |  |
|                                                                                                    |                                    |  |
|                                                                                                    |                                    |  |

## 4 Bearbeiterverwaltung

- Bearbeiterverwaltung
  - Einleitung zur Bearbeiterverwaltung
  - Bearbeiterverwaltung im Admin-Tool
    - Erstellen oder Editieren eines Bearbeiter-Accounts
    - Löschen eines Bearbeiter-Accounts
    - Deaktivieren oder (Re-)Aktivieren eines Bearbeiter-Accounts
    - Registerkarte Rollen: Zuweisen von Rollen an einen Bearbeiter-Account
       Definieren einer Rolle als Hauptrolle
    - Registerkarte Sichtenmerkmale: Definieren von bearbeiterspezifischen Sichtenmerkmalen
  - Verwandte Themen

## 4.1 Einleitung zur Bearbeiterverwaltung

Ein *Bearbeiter-Account* ist die Basis, welche einem Bearbeiter oder Administrator den Zugang zum Web Client, Admin-Tool oder Process Designer ermöglicht. Während der Installation von ConSol\*CM wird ein erster Account für den Zugang zum Admin-Tool erstellt. Unter Benutzung dieses Accounts können Sie im Admin-Tool weitere Accounts erstellen.

Neue Bearbeiter-Accounts besitzen anfangs noch keine Rechte, um im System zu agieren. Diese Rechte müssen zuerst durch die Vergabe einer oder mehrerer *Rollen* erteilt werden. Die Rollen werden in der Registerkarte *Rollen* angezeigt. Wenn Sie noch keine Rollen erstellt haben, sehen Sie hier nur die Administrator-Rolle (siehe auch Registerkarte Rollen).

*Sichten* entscheiden darüber, welche Tickets ein Bearbeiter in der Ticket-Liste (*To-do-Liste*) des Web Clients sehen kann. Sichten werden in der Sichtenverwaltung erstellt und den Bearbeitern durch Rollen zugewiesen. Auf der Seite Bearbeiterverwaltung im Admin-Tool können Sie die dynamischen Sichtenmerkmale für bestimmte Bearbeiter voreinstellen (siehe auch Registerkarte Sichtenmerkmale).

#### Information:

Es ist empfehlenswert, dass Sie mindestens eine Rolle und eine Sicht erstellen, bevor Sie Bearbeiter-Accounts erstellen.

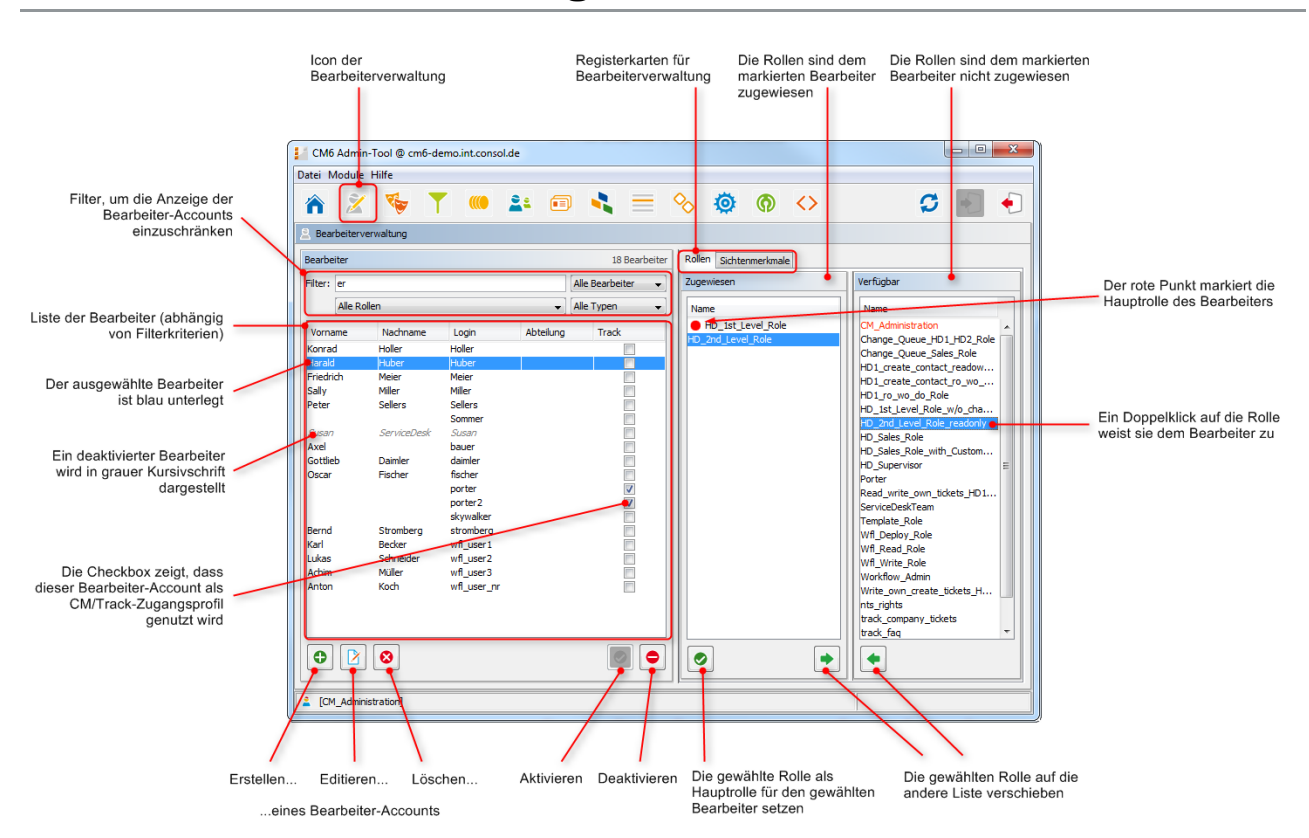

## 4.2 Bearbeiterverwaltung im Admin-Tool

Fig. 1: ConSol\*CM Admin-Tool - Bearbeiterverwaltung

### 4.2.1 Erstellen oder Editieren eines Bearbeiter-Accounts

Um einen Bearbeiter-Account zu erstellen, klicken Sie auf das Icon 🕒 unter der Account-Liste.

Um einen bestehenden Bearbeiter-Account zu editieren, klicken Sie auf das Icon 🕑 .

In beiden Fällen (Erstellen und Editieren) öffnet sich nach dem Klick das gleiche Pop-up-Fenster.

| CM6 Admi                     | n-Tool @ cm6-c           | demo.int.con                  | sol.de                                                                           |                          |                                                                              |  |  |
|------------------------------|--------------------------|-------------------------------|----------------------------------------------------------------------------------|--------------------------|------------------------------------------------------------------------------|--|--|
| Datei Module Hilfe           |                          |                               |                                                                                  |                          |                                                                              |  |  |
| A Bearbeiterv                | verwaltung               | T ()<br>/                     | Bearbeiterdaten ändern<br>Bearbeiterdaten ändern<br>j Sie können nun die Daten d | des Bearbeiters ändern.  | S 📓 🗧                                                                        |  |  |
| Bearbeiter                   |                          |                               |                                                                                  |                          |                                                                              |  |  |
| Filter:                      |                          |                               | Login:                                                                           | Huber                    | Verfügbar                                                                    |  |  |
| Alle Ro                      | ollen                    | /                             | Vorname:                                                                         | Harald                   | Name                                                                         |  |  |
| Vorname                      | Nachname                 | Login                         | Nachname:                                                                        | Huber                    | CM_Administration                                                            |  |  |
| Charly                       | Chef                     | Basil<br>Chef                 | E-Mail:                                                                          | hhuber@devnull.consol.de | Change_Queue_Sales_Role                                                      |  |  |
| Konrad                       | Holler                   | Holler                        | Position:                                                                        | Service chief            | HD1_create_contact_ro_wo                                                     |  |  |
| Haraid<br>Friedrich<br>Sally | Huber<br>Meier<br>Miller | Huber<br>Meier<br>Miller      | Firma:<br>Abteilung:                                                             |                          | HD1_ro_wo_do_Role<br>HD_1st_Level_Role_w/o_cha<br>HD_2nd_Level_Role_readonly |  |  |
| Hans<br>Peter                | Schmidt<br>Sellers       | Schmidt<br>Sellers            | Beschreibung:                                                                    | Poweruser Huber          | HD_Sales_Role<br>HD_Sales_Role_with_Custom                                   |  |  |
| Susan                        | ServiceDesk              | Sommer                        | Telefon:                                                                         | 08944488833              | HD_Supervisor 🗉                                                              |  |  |
| Susanne                      | Visor                    | Visor                         | Handy:                                                                           |                          | Read_write_own_tickets_HD1                                                   |  |  |
| Avel                         |                          | admin<br>bauer                | Fax:                                                                             | 08944488844              | ServiceDeskTeam                                                              |  |  |
| Gottlieb                     | paimler                  | daimler                       | LDAP ID:                                                                         |                          | Template_Role<br>Wfl_Deploy_Role                                             |  |  |
| Oscar                        | Fischer                  | fischer                       | Kerberos Principal Name:                                                         |                          | Wfl_Read_Role                                                                |  |  |
| Florian                      | Zwei                     | florian2                      | Passwort:                                                                        |                          | Wfl_Write_Role<br>Workflow Admin                                             |  |  |
| Hein                         | Rich                     | heinrich                      | Passwort (Wdh.):                                                                 |                          | Write_own_create_tickets_H                                                   |  |  |
| Katja<br>Leon                | Gutsche-Unras<br>Kennedy | jordan<br>st katja<br>kennedy | Track-Benutzer:                                                                  |                          | nts_rights<br>track_company_tickets                                          |  |  |
| •                            | 8 Normedy                | in the second                 |                                                                                  | Speichern Abbrechen      | track_taq •                                                                  |  |  |
| [CM_Admin                    | nistration]              |                               | <u></u>                                                                          |                          |                                                                              |  |  |

Fig. 2: ConSol\*CM Admin-Tool - Einen Bearbeiter-Account bearbeiten

Das Fenster zeigt die Parameter an, die einen Bearbeiter-Account beschreiben:

• Login:

Der Benutzername, der auf der Login-Seite des Web Clients eingegeben wird. Bitte verwenden Sie hierfür nur Zeichen des internationalen Alphabets und Zahlen, keine Leerzeichen, Satzzeichen oder spezielle Zeichen wie Umlaute, Bindestriche oder Ähnliches.

• Vorname:

Der Vorname des Bearbeiters. Dieses Feld ist optional, sein Inhalt wird aber dem Bearbeiter im Web Client angezeigt. Dieser Eintrag darf Buchstaben, Leerzeichen, Kommas, Punkte und Bindestriche enthalten. Bitte verwenden Sie keine anderen Zeichen.

• Nachname:

Der Nachname des Bearbeiters. Dieses Feld ist optional, sein Inhalt wird aber dem Bearbeiter im Web Client angezeigt. Dieser Eintrag darf Buchstaben, Leerzeichen, Kommas, Punkte und Bindestriche enthalten. Bitte verwenden Sie keine anderen Zeichen.

• E-Mail:

Die E-Mail-Adresse des Bearbeiters. Bitte verwenden Sie nur Zeichen des internationalen Alphabets, Zahlen, Bindestriche, Unterstriche, Punkte und das @-Zeichen. Das Eintragen mehrerer E-Mail-Adressen in einer Zeile ist nicht erlaubt.

#### • Position:

Die Position oder Funktion eines Bearbeiters innerhalb des Unternehmens. Dieses Feld ist optional und hat lediglich eine beschreibende Funktion. Dieser Eintrag darf Buchstaben, Leerzeichen, Kommas, Punkte und Bindestriche enthalten. Bitte verwenden Sie keine anderen Zeichen.

#### • Firma:

Die Firma, in der der Bearbeiter arbeitet. Dieses Feld ist optional und hat lediglich eine beschreibende Funktion. Dieser Eintrag darf Buchstaben, Leerzeichen, Kommas, Punkte und Bindestriche enthalten. Bitte verwenden Sie keine anderen Zeichen.

#### • Abteilung:

Die Abteilung, in der der Bearbeiter arbeitet. Dieses Feld ist optional und hat lediglich eine beschreibende Funktion. Dieser Eintrag darf Buchstaben, Leerzeichen, Kommas, Punkte und Bindestriche enthalten. Bitte verwenden Sie keine anderen Zeichen.

#### • Beschreibung:

Eine zusätzliche Beschreibung für den Bearbeiter-Account. Dieses Feld ist optional, sein Inhalt wird dem Bearbeiter im Web Client **nicht** angezeigt. Dieser Eintrag darf Buchstaben, Leerzeichen, Kommas, Punkte und Bindestriche enthalten. Bitte verwenden Sie keine anderen Zeichen.

#### • Telefon:

Die Telefonnummer des Bearbeiters. Dieses Feld ist optional und hat in der hier beschriebenen ConSol\*CM-Version lediglich eine beschreibende Funktion.

#### • Handy:

Die Handynummer des Bearbeiters. Dieses Feld ist optional und hat in der hier beschriebenen ConSol\*CM-Version lediglich eine beschreibende Funktion.

#### • Fax:

Die Faxnummer des Bearbeiters. Dieses Feld ist optional und hat in der hier beschriebenen ConSol\*CM-Version lediglich eine beschreibende Funktion.

#### LDAP ID

Die LDAP-Benutzer-ID (falls LDAP für die Authentifikation genutzt wird). An dieser Stelle wird kein Passwort benötigt.

#### Information:

Wenn Sie an dieser Stelle keine LDAP ID eingeben, wird der Inhalt des Felds *Login* als Authentifizierungs-Login für den LDAP-Server benutzt!

#### • Kerberos Principal Name

Der Kerberos Prinicipal Name (falls das Kerberos V5 Protokoll für die Authentifizierung genutzt wird). Bearbeiter können sich dadurch im Web Client mit ihren Windows-Zugangsdaten anmelden.

#### Passwort:

Das Passwort des Bearbeiters. Die Eingabe eines Passworts ist obligatorisch. Bitte verwenden Sie hierfür nur Zeichen des internationalen Alphabets, Zahlen und Satzzeichen, verwenden Sie **keine** speziellen Zeichen wie Umlaute. Das Passwort wird Ihnen als eine Folge von Sternchen angezeigt.

#### Information:

Dieses Feld erscheint nur, wenn sich der Bearbeiter durch die CM-Datenbank beim Web Client authentifiziert. Dies bedeutet, dass dieses Feld nicht sichtbar ist, wenn LDAP oder Kerberos zur Authentifizierung genutzt werden.

#### • Passwort (Wdh.):

Bitte wiederholen Sie hier zur Sicherheit das Passwort. Durch die Wiederholung werden Fehler bei der Passworteingabe vermieden, die sonst unbemerkt geblieben wären, da das Passwort nicht als Klartext, sondern als Sternchen angezeigt wird. Die Wiederholung des Passworts ist obligatorisch.

#### Information:

Dieses Feld erscheint nur, wenn sich der Bearbeiter durch die CM-Datenbank beim Web Client authentifiziert. Dies bedeutet, dass dieses Feld nicht sichtbar ist, wenn LDAP oder Kerberos zur Authentifizierung genutzt werden.

#### • Track-Benutzer:

Aktivieren Sie diese Checkbox, wenn Sie nicht einen ConSol\*CM-Bearbeiter, sondern ein *CM/Track-Benutzerprofil* erstellen möchten. Dieses wird zur Festlegung der Zugangsberechtigungen von CM /Track-Benutzern verwendet. Die verfügbaren CM/Track-Benutzer werden im Web Client während der Erstellung oder Bearbeitung eines Kunden angezeigt. Indem Sie diese Checkbox aktivieren, erstellen Sie also **nicht** einen realen Bearbeiter (eine reale Person) mit Zugangsberechtigungen zum System, sondern erstellen ein **Benutzerprofil für CM/Track**, welches später im Web Client **einem oder mehreren Kunden** zugewiesen werden kann. Kunden, denen ein CM/Track-Benutzerprofil zugewiesen wurde, können sich mit dem im Benutzerprofil festgelegten Berechtigungen im CM/Track-Portal einloggen. Für eine detaillierte Beschreibung der Festlegung des Zugangs zu CM/Track schauen Sie bitte auch in den Abschnitt CM/Track: Systemzugang für CM/Track-Benutzer (Kunden).

Klicken Sie auf *Speichern*, um die Einträge zu speichern und das Fenster zu schließen.

#### 4.2.2 Löschen eines Bearbeiter-Accounts

Ein Bearbeiter-Account kann nur gelöscht werden, wenn diesem keine Tickets mehr zugewiesen sind. Dies gilt für offene und geschlossene Tickets. Daher müssen Sie beim Löschen eines Bearbeiters die Tickets, die diesem Bearbeiter ggf. noch zugewiesen sind, einem anderen Bearbeiter zuweisen. Im Ticket-Protokoll erscheint für alle Operationen, die der gelöschte Bearbeiter durchgeführt hat, weiterhin sein Name. Soll ein Übertrag der Tickets nicht erfolgen, kann ein Bearbeiter-Account auch deaktiviert werden.

## 4.2.3 Deaktivieren oder (Re-)Aktivieren eines Bearbeiter-Accounts

Wenn ein Bearbeiter für einen bestimmten Zeitraum keinen Zugang zum System haben soll (zum Beispiel aufgrund eines Sabbatjahres), kann ein Account deaktiviert werden. Für die Tickets des Bearbeiters ändert sich dadurch nichts, aber der Bearbeiter kann sich nicht mehr einloggen und andere Bearbeiter können ihm keine Tickets mehr zuweisen.

Um einen Bearbeiter-Account zu deaktivieren, wählen Sie den Account in der Liste aus und klicken Sie auf . Der Account wird danach in der Liste in grauer Kursivschrift angezeigt. Nach der Deaktivierung ist es nicht mehr möglich, für diesen Account neue Tickets zu erstellen oder bestehende Tickets zu editieren. Wenn Sie den Account wieder aktivieren wollen, klicken Sie einfach auf

## 4.2.4 Registerkarte Rollen: Zuweisen von Rollen an einen Bearbeiter-Account

In dieser Registerkarte können Sie einem Bearbeiter-Account Rollen zuweisen. Wählen Sie den Account auf der linken Seite aus. Danach wählen Sie die gewünschte(n) Rolle(n) aus der Liste *Verfügbar* auf der rechten Seite. Klicken Sie auf , um die gewählten Rollen auf die Liste *Zugewiesen* zu verschieben. Nun kann der Bearbeiter, der diesen Bearbeiter-Account besitzt, im System entsprechend den Berechtigungen, die an diese Rolle(n) vergeben wurden, agieren (siehe auch Rollenverwaltung).

#### Information:

Wenn sich Bearbeiter in das System einloggen, besitzen sie die Zugangsberechtigungen **aller Rollen, die ihnen zugewiesen wurden**. Alle Berechtigungen werden also addiert! Es gibt keine Möglichkeit, den Zugang zu einzelnen Objekten in ConSol\*CM explizit **auszuschließen**, stattdessen wird immer **Zugang** zu Objekten gewährt. Die Summe aller vergebenen Berechtigungen legt die finalen Zugangsberechtigungen des Bearbeiters fest.

#### **Definieren einer Rolle als Hauptrolle**

Eine Rolle als Hauptrolle für einen Bearbeiter zu definieren, bewirkt, dass die Sichten dieser Rolle für diesen Bearbeiter **immer am Anfang der Sichtenlisten** im Web Client erscheinen.

Aus der Liste der zugewiesenen Rollen können Sie für jeden Bearbeiter-Account eine Rolle als Hauptrolle definieren. Wählen Sie die gewünschte Rolle aus und klicken Sie auf durter der Liste. Daraufhin wird die Hauptrolle mit einem roten Punkt markiert.

## 4.2.5 Registerkarte Sichtenmerkmale: Definieren von bearbeiterspezifischen Sichtenmerkmalen

Hier können Sie für einen Bearbeiter die dynamischen Sichtenmerkmale voreinstellen. Dynamische Sichtenmerkmale geben dem Bearbeiter die Möglichkeit, Sichten selbstständig im Web Client zu ändern. Statische Sichtenmerkmale können nicht vom Bearbeiter im Web Client geändert werden (siehe auch Sichtenverwaltung).

#### Information:

Diese Registerkarte zeigt nur Sichtenmerkmale, wenn Sie vorher eine Sicht mit dynamischen Sichtenmerkmalen erstellt und einer Rolle dieses Bearbeiters zugewiesen haben.

Wählen Sie den Bearbeiter-Account auf der linken Seite aus und wählen Sie danach das gewünschte Sichtenmerkmal aus der Liste der *verfügbaren* Sichtenmerkmale auf der rechten Seite. Klicken Sie auf um das Sichtenmerkmal auf die Liste der *zugewiesenen* Sichtenmerkmale zu verschieben. Sie sehen daraufhin die möglichen auswählbaren Werte in der Liste der Sichtenmerkmale. Setzen Sie ein Häkchen in den Checkboxen der Werte, die Sie ändern oder voreinstellen möchten. Die Einstellungen von dynamischen Sichtenmerkmalen können Bearbeiter im Web Client verändern. Jede dieser Veränderungen durch den Bearbeiter wird in der Registerkarte *Sichtenmerkmale* angezeigt. Statische Sichtenmerkmale können nur durch den Administrator geändert werden.

| Rollen Sichtenmerkmale                                 |           |
|--------------------------------------------------------|-----------|
| Zugewiesen                                             | Verfügbar |
| <pre>[priority] Vicht gesetzt low normal Vinhigh</pre> | Name      |

Fig. 3: ConSol\*CM Admin-Tool - Bearbeiterspezifische Merkmale definieren

#### **Beispiel:**

Sie haben das dynamische Sichtenmerkmal *Priorität* vergeben. Die Liste zeigt die Werte *Nicht gesetzt, niedrig, normal* und *hoch.* Wenn Sie die Werte *normal* und *hoch* ankreuzen, sieht der Bearbeiter nach seinem Login in den Web Client nur Tickets mit normaler oder hoher Priorität. Wenn Sie keine Werte ankreuzen, sieht der Bearbeiter für diese Sicht keine Tickets.

## 4.3 Verwandte Themen

- Rollenverwaltung
- Sichtenverwaltung

## **5** Rollenverwaltung

- Rollenverwaltung
  - Einleitung zur Rollenverwaltung
  - Rollenverwaltung im Admin-Tool
    - Erstellen einer Rolle
      - Registerkarte Queue-Berechtigungen
      - Registerkarte Allgemeine Berechtigungen
      - Registerkarte Mandanten-Berechtigungen
      - Registerkarte Sichten
      - Registerkarte Bearbeiter-Funktionen
    - Löschen einer Rolle
    - Kopieren einer Rolle
    - Editieren einer Rolle
  - Verwandte Themen

## 5.1 Einleitung zur Rollenverwaltung

Rollen stellen Zugangsrechte und Sichten bereit und definieren, was ein Bearbeiter im System tun und sehen kann. Ohne eine Rolle kann ein Bearbeiter sich zwar ins System einloggen, aber keinerlei Aktionen ausführen. Nur durch die Zuweisung einer oder mehrerer Rollen erhält ein Bearbeiter Berechtigungen für das System.

#### Information:

Wenn sich Bearbeiter in das System einloggen, besitzen sie die Zugangsberechtigungen **aller Rollen, die ihnen zugewiesen wurden**. Alle Berechtigungen werden also addiert! Es gibt keine Möglichkeit, den Zugang zu einzelnen Objekten in ConSol\*CM explizit **auszuschließen**, stattdessen wird immer **Zugang** zu Objekten gewährt. Die Summe aller vergebenen Berechtigungen legt die finalen Zugangsberechtigungen des Bearbeiters fest.

Ein Unternehmen sollte für jede Aufgabe, die die Benutzung der Software erfordert, eine Rolle anlegen, die die Optionen der Aufgabe widerspiegelt. Bearbeiter, die mit einer bestimmten Aufgabe betraut sind, sollten die der Aufgabe entsprechende Rolle zugewiesen bekommen.

Jeder Rolle können Sichten zugewiesen werden. Eine Sicht stellt eine Untergruppe von Tickets dar, welche als To-do-Liste für die Bearbeiter fungiert. Für mehr Details lesen Sie bitte den Abschnitt Sichtenverwaltung.
# 5.2 Rollenverwaltung im Admin-Tool

Auf der Seite *Rollenverwaltung* im Admin-Tool sehen Sie auf der linken Seite die Liste aller verfügbaren Rollen und auf der rechten Seite die Berechtigungen, die erteilt werden können. In der Liste der Rollen sind die Rollen, die für mindestens einen Bearbeiter als *Hauptrolle* gesetzt wurden, mit einem roten Punkt markiert. Die Berechtigungen auf der rechten Seite beziehen sich immer auf die Rolle, die in der Rollenliste auf der linken Seite ausgewählt ist. Die Rollen auf der rechten Seite können nur einzeln ausgewählt werden. Es kann immer nur eine Rolle auf einmal ausgewählt werden. Auf der rechten Seiten finden Sie mehrere Registerkarten, zwischen denen sie hin- und herwechseln und die Berechtigungen auswählen können.

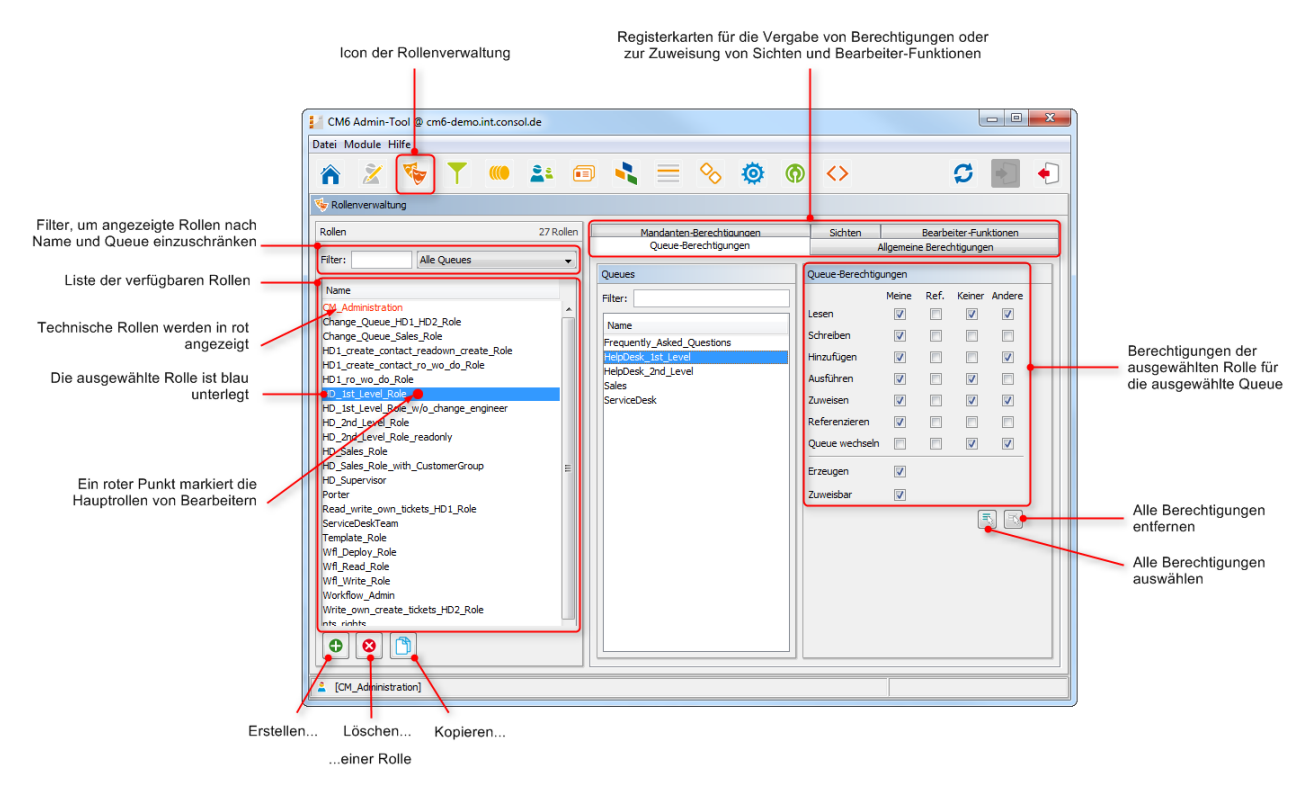

Fig. 1: ConSol\*CM Admin-Tool - Rollenverwaltung: Queue-Berechtigungen

#### A Vorsicht:

Alle Änderungen auf dieser Seite werden sofort bzw. nach Klicken des *OK*-Buttons wirksam. Es ist nicht erforderlich, auf *S* in der Symbolleiste zu klicken. Bearbeiter müssen sich erneut einloggen, um ihre neuen Rollen benutzen zu können.

Neue Sichten werden durch Klicken von F5 (Seitenaktualisierung im Browser) nutzbar.

### 5.2.1 Erstellen einer Rolle

Klicken Sie auf 🕑 unter der Liste der Rollen, um eine neue Rolle zu erstellen. Ein Pop-up-Fenster erscheint, in dem Sie einen Namen für die neue Rolle eingeben können. Danach können Sie die

Berechtigungen für diese Rolle festlegen, indem Sie sie auf den Registerkarten auf der rechten Seite auswählen (siehe auch das vorhergehende Bild):

- Queue-Berechtigungen
- Allgemeine Berechtigungen
- Mandanten-Berechtigungen
- Sichten
- Bearbeiter-Funktionen

Klicken Sie einfach auf den jeweiligen Tab, um die entsprechende Registerkarte zu öffnen.

## Registerkarte Queue-Berechtigungen

Die Berechtigungen, die Sie in dieser Registerkarte auswählen, beziehen sich auf die Rolle, die auf der linken Seite ausgewählt ist, und auf die Queue, die in der Mitte der Seite ausgewählt ist. Wenn Sie hier nichts auswählen, haben Bearbeiter, denen diese Rolle zugewiesen ist, keinen Zugriff auf Tickets dieser Queue.

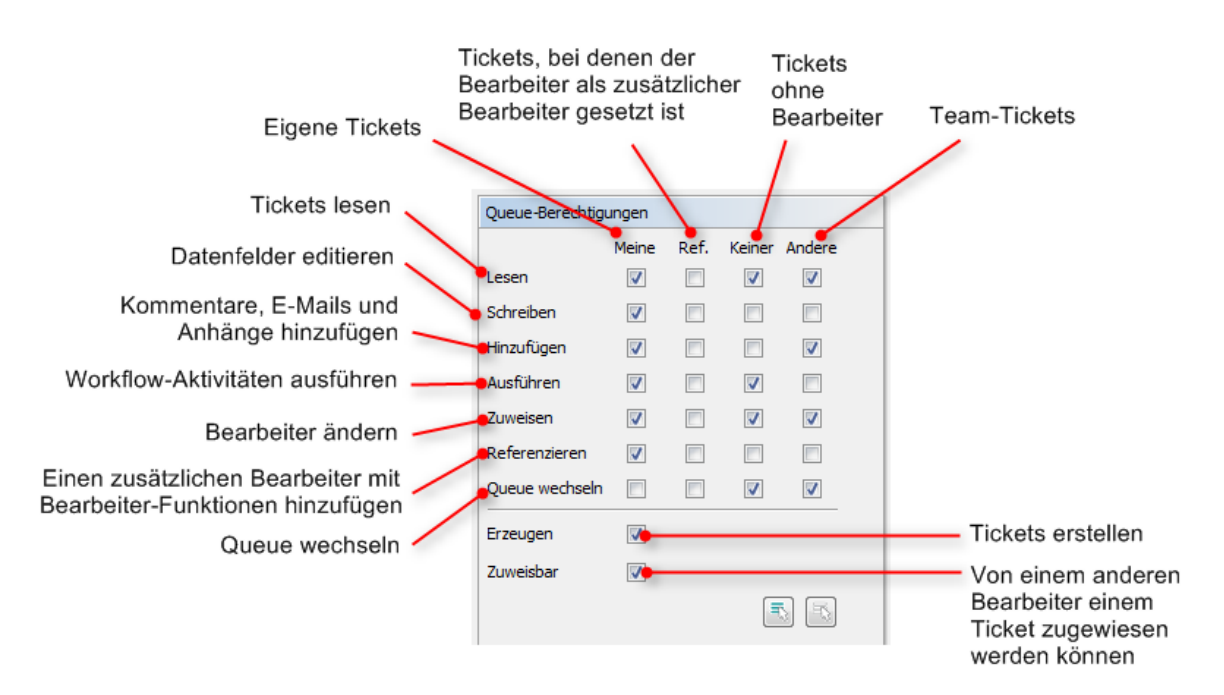

Fig. 2: ConSol\*CM Admin-Tool - Rollenverwaltung: Queue-Berechtigungen erteilen

Die folgenden Berechtigungen können festgelegt werden:

Lesen

Tickets lesen.

- Schreiben Datenfelder eines Tickets editieren (Standardfelder, Benutzerdefinierte Felder, etc.).
- Hinzufügen

Informationen zu Tickets hinzufügen (Kommentare, E-Mails, Anhänge).

Ausführen

Workflow-Aktivitäten ausführen (Tickets im Workflow vorwärtsbewegen).

#### Zuweisen

Tickets einem anderen Bearbeiter zuweisen.

#### Referenzieren

Einen zusätzlichen Bearbeiter (mit Bearbeiter-Funktion, siehe Registerkarte Bearbeiter-Funktionen) zu Tickets hinzufügen.

#### Queue wechseln

Tickets von der aktuellen Queue in eine andere Queue verschieben (hierzu werden die entsprechenden Berechtigungen der *Ausgangs-Queue* und der *Ziel-Queue* benötigt).

#### Warnung:

Seien Sie sehr vorsichtig mit der Vergabe der Berechtigung *Queue wechseln*! Sie wird normalerweise nicht benötigt! Wenn Bearbeiter im Web Client Tickets von einer Queue in eine andere verschieben können, ohne die dafür vorgesehenen Workflow-Aktivitäten zu nutzen, kann dies dazu führen, dass Ihre gesamte Prozessketten-Definition umgangen und somit ad absurdum geführt wird.

Diese Berechtigung sollte daher nur erteilt werden, wenn es absolut notwendig ist und alle Nebeneffekte, die mit dieser Berechtigung einhergehen, bedacht wurden.

Sie können definieren, für welchen Ticketbereich diese Berechtigungen gültig sein sollen:

• Meine

Eigene Tickets.

• Ref.

Tickets, für die der Bearbeiter als zusätzlicher Bearbeiter zugewiesen ist (mit Bearbeiter-Funktion, siehe Registerkarte Bearbeiter-Funktionen).

Keiner

Tickets, die keinem Bearbeiter zugewiesen sind.

• Andere

Tickets, die anderen Bearbeitern, die dieselbe Rolle besitzen, zugewiesen sind.

Klicken Sie auf die jeweilige Checkbox, um der Rolle die Berechtigungen für den gewünschten Ticketbereich zu erteilen.

Zwei Berechtigungen werden übergreifend festgelegt:

• Erzeugen

Ein Bearbeiter mit dieser Rolle darf in dieser Queue neue Tickets erzeugen.

Zuweisbar

Ein Bearbeiter mit dieser Rolle kann in dieser Queue von einem anderen Bearbeiter, der in dieser Queue die Berechtigung besitzt, Tickets zuzuweisen, ein Ticket zugewiesen bekommen. Einerseits bezieht sich *Zuweisbar* auf die Zuweisung im Admin-Tool, wenn ein Bearbeiter gelöscht werden soll und es dafür notwendig ist, einem anderen Bearbeiter die Tickets des Bearbeiters, der gelöscht werden soll, zuzuweisen. Andererseits bezieht sich *Zuweisbar* auf das Zuweisen im Web Client, bei dem ein Bearbeiter ein Ticket dadurch zugewiesen bekommt, indem er im Bereich *Ticketdaten* aus einer Liste von Bearbeitern ausgewählt wird. Für eine detaillierte Beschreibung dieses Vorgangs schauen Sie bitte in das *ConSol\*CM Benutzerhandbuch*.

Wenn Sie alle Berechtigungen gleichzeitig auswählen möchten, klicken Sie einfach unter der Liste auf 🔄 . Ein Klick auf 🔄 entfernt die gesamte Auswahl.

## **Registerkarte Allgemeine Berechtigungen**

Allgemeine Berechtigungen sind globale und queue-unabhängige Berechtigungen für eine Rolle. Diese Berechtigungen festzulegen, ist optional.

| Image Queue_Sale_Role       Image Queue_Sale_Role         Mame       Image Queue_Sale_Role                                                                                                    | unktionen<br>gen |                                                                                                    |
|----------------------------------------------------------------------------------------------------|------------------|----------------------------------------------------------------------------------------------------|
| Rolen     27 Rolen       Rolen     27 Rolen       Filter:     Alle Queues       Name     Queue-Berechtigungen       Change_Queue_JD1_HD2_Role       Change_Queue_Sales_Role       PD1_create_contact_readown_greate_Role                                                                                                    | unktionen<br>gen |                                                                                                    |
| Rollen     27 Rollen       Filter:     Alle Queues       Vame     Queue-Berechtigungen       CM_Administration     Aligemeine Berechtigungen       Change_Queue_JOL_HD2_Role     Workflow-Berechtigungen       Change_Queue_Sales_Role     Workflow Berechtigungen                                                                                                    | gen              |                                                                                                    |
| HD1_create_contact_ro_wo_do_Role       Image: Contact_ro_wo_do_Role         HD1_ro_wo_do_Role       Image: Contact_ro_wo_do_Role         HD1_st_Level_Role       Image: Contact_ro_wo_do_Role         HD_st_Level_Role_wo_do_nange_engineer       Image: Contact_ro_wo_do_Role         HD_and_Level_Role_role       Image: Contact_role         HD_and_Level_Role_Role       Image: Contact_role         HD_and_Level_Role       Image: Contact_role         HD_and_Level_Role       Image: Contact_role         HD_and_Level_Role       Image: Contact_role         HD_and_Level_Role       Image: Contact_role         HD_and_Level_Role       Image: Contact_role         HD_Sales_Role       Image: Contact_role         HD_Sales_Role       Image: Contact_role         HD_Sales_Role       Image: Contact_role         HD_Sales_Role       Image: Contact_role         HD_Sales_Role       Image: Contact_role         HD_Sales_Role       Image: Contact_role         HD_Sales_Role       Image: Contact_role         Wf_Deploy_Role       Image: Contact_role         Wf_M_Write_Role       Image: Contact_role         Workflow_Admin       Image: Contact_role         Wite_role       Image: Contact_role         Workflow_Admin       Image: Contact_role |                  | Administrator-<br>Berechtigungen<br>Process Designer<br>Berechtigungen für d<br>Templateverwaltung<br>Berechtigung, andere<br>Bearbeiter zu vertrete<br>Berechtigung für CM.<br>Nutzer, alle Tickets if<br>eigenen Firma sehen<br>können |

#### Fig. 3: ConSol\*CM Admin-Tool - Rollenverwaltung: Allgemeine Berechtigungen

Sie können folgende Berechtigungen vergeben:

#### Allgemeine Berechtigungen

Hier können Sie die Berechtigung zur Administration vergeben. Diese ist notwendig, um sich in das Admin-Tool einloggen zu können.

Workflow-Berechtigungen

Hier können Sie die Berechtigungen für Workflows vergeben. Diese sind *Workflow lesen, Workflow speichern* (bearbeiten und speichern) und *Workflow installieren* (installieren und in Betrieb nehmen).

Template-Berechtigungen Hier können Sie die Berechtigung für den ConSol\*CM Template Designer vergeben, um mit diesem E-Mail-Templates erstellen und ändern zu können (siehe Abschnitt Der ConSol\*CM Template Designer).

• Vertretungs-Berechtigungen

Wenn diese Berechtigung erteilt ist, können Bearbeiter mit dieser Rolle sich selbst als Vertretung für

andere Bearbeiter festlegen, wenn diese beispielsweise krank sind und keine Bearbeiter festgelegt haben, welche sie in diesem Fall vertreten, bzw. wenn die festgelegten Bearbeiter momentan nicht erreichbar sind. Im Web Client werden die Bearbeiter, die von einem Bearbeiter mit dieser Berechtigung vertreten werden können, in einer Liste innerhalb des Bearbeiterprofils angezeigt.

#### • Track-Benutzer-Berechtigungen

Diese Berechtigung bezieht sich auf CM/Track-Nutzer und nicht auf Bearbeiter. Die Nutzer mit dieser Berechtigung haben in CM/Track nicht nur Zugang zu ihren eigenen Tickets, sondern können auf alle Tickets der Firma, der sie zugeordnet sind, zugreifen. Diese Berechtigung ist nur sinnvoll für Rollen, die die Zugangsberechtigungen für CM/Track-Nutzer bzw. -Nutzer-Profile (ConSol\*CM-Bearbeiter, die als *Track* gekennzeichnet sind) definieren, nicht für einzelne Bearbeiter.

### Registerkarte Mandanten-Berechtigungen

Alle Kundendaten werden innerhalb von einem oder mehreren Mandanten (siehe auch Benutzer-Attribute) im System gespeichert. Hier können Sie die Berechtigungen einer Rolle für die Daten jedes einzelnen Mandanten festlegen. Wenn Bearbeiter mit Tickets arbeiten sollen, die zu einem bestimmten Mandanten gehören, müssen sie Zugriffsrechte auf die Kundendaten dieses Mandanten besitzen.

#### Information:

Bitte beachten Sie, dass Bearbeiter mindestens für einen Mandanten mindestens Lese-Berechtigungen besitzen müssen. Andernfalls können sie keine Tickets im System öffnen, da Tickets immer mit mindestens einem Kunden (Hauptkontakt) verbunden sind.

| atei Module Hilfe                                                               |           |                                         |                |            |                    |                            |                |      |                                                               |
|---------------------------------------------------------------------------------|-----------|-----------------------------------------|----------------|------------|--------------------|----------------------------|----------------|------|---------------------------------------------------------------|
| A 2 < T                                                                         | 💵 🖬 🔧     | ≡ %                                     | <b>@</b>       | $\diamond$ |                    | ø                          |                |      |                                                               |
| 😼 Rollenverwaltung                                                              |           |                                         |                |            |                    |                            |                |      |                                                               |
| Rollen                                                                          | 27 Rollen | Oueue-Berechtiou<br>4andanten-Berechtig | naen<br>gungen | Sichten    | Allgemeine B<br>Be | erechtigung<br>arbeiter-Fu | en<br>hktionen |      |                                                               |
| Alle Queues                                                                     | Mandante  | n                                       |                |            | Mandanten-         | Berechtigung               | jen            |      |                                                               |
| Name<br>CM_Administration<br>Change Queue HD1 HD2 Role                          | Name      | ers                                     |                |            | M<br>Lesen         | eine Alle                  |                |      | Die Berechtigungen der<br>ausgewählten Rolle für die          |
| Change_Queue_Sales_Role                                                         | CM Custor | ner                                     |                |            | Schreiben          | <b>v v</b>                 |                | - 11 | <ul> <li>Kundendaten des ausgewahlte<br/>Mandanten</li> </ul> |
| HD1_create_contact_readown_create_Role<br>HD1_create_contact_ro_wo_do_Role      | Mercedes  | Resellers                               |                |            | Löschen            |                            |                |      | manaanton                                                     |
| HD1_ro_wo_do_Role                                                               | test      |                                         |                |            |                    |                            |                |      |                                                               |
| HD_1st_Level_Role<br>HD_1st_Level_Role_w/o_change_engineer<br>HD_2nd_Level_Role |           |                                         |                |            | Erzeugen           |                            | J              |      | Alle Berechtigungen<br>entfernen                              |
| HD_2nd_Level_Role_readonly<br>HD Sales Role                                     |           |                                         |                |            |                    |                            | -              |      | Alle Berechtigungen                                           |
| HD_Sales_Role_with_CustomerGroup                                                | =         |                                         |                |            |                    |                            |                |      | auswählen                                                     |
| HD_Supervisor<br>Porter                                                         |           |                                         |                |            |                    |                            |                |      |                                                               |
| Read_write_own_tickets_HD1_Role                                                 |           |                                         |                |            |                    |                            |                |      |                                                               |
| ServiceDeskTeam<br>Template Role                                                |           |                                         |                |            |                    |                            |                |      |                                                               |
| Wfl_Deploy_Role                                                                 |           |                                         |                |            |                    |                            |                |      |                                                               |
| Wfl_Read_Role                                                                   |           |                                         |                |            |                    |                            |                |      |                                                               |
| Wfl_Write_Role                                                                  |           |                                         |                |            |                    |                            |                |      |                                                               |
| Write own create tickets HD2 Role                                               |           |                                         |                |            |                    |                            |                |      |                                                               |
| Interinte                                                                       |           |                                         |                |            |                    |                            |                |      |                                                               |
|                                                                                 |           |                                         |                |            |                    |                            |                |      |                                                               |
|                                                                                 |           |                                         |                |            |                    |                            |                |      |                                                               |

Fig. 4: ConSol\*CM Admin-Tool - Rollenverwaltung: Mandanten-Berechtigungen

Die folgenden Berechtigungen können vergeben werden:

Lesen

Hier legen Sie fest, dass Bearbeiter mit dieser Rolle Lese-Berechtigungen für den/die markierten Mandanten haben. Ohne diese Berechtigung ist es nicht möglich, mit einem Ticket zu arbeiten.

Schreiben

Hier legen Sie fest, dass Bearbeiter mit dieser Rolle die Berechtigung besitzen, die Kundendaten des /der markierten Mandanten zu verändern.

Löschen

Hier legen Sie fest, dass Bearbeiter mit dieser Rolle die Berechtigung besitzen, die Kundendaten des /der markierten Mandanten zu löschen.

Sie können den Ticketbereich festlegen, für den die Berechtigungen gelten sollen:

• Meine

Nur Kundendaten der dem Bearbeiter zugewiesenen Tickets.

Alle

Kundendaten aller Tickets, die zu dem/den markierten Mandanten gehören.

Klicken Sie auf die jeweilige Checkbox, um der Rolle die Berechtigungen für den gewünschten Ticketbereich zu erteilen.

Die folgende Berechtigung wird übergreifend festgelegt:

• Erzeugen

Hier legen Sie fest, dass Bearbeiter mit dieser Rolle die Berechtigung besitzen, Kundendaten für den /die markierten Mandanten zu erstellen und zu speichern.

Wenn Sie alle Berechtigungen gleichzeitig auswählen möchten, klicken Sie einfach unter der Liste auf 🔄 . Ein Klick auf 🔄 entfernt die gesamte Auswahl.

### **Registerkarte Sichten**

Sichten legen fest, welche Tickets ein Bearbeiter mit der entsprechenden Rolle in der Ticketliste im Web Client sehen kann. Die Registerkarte zeigt links die zugewiesenen Sichten und rechts die verfügbaren Sichten (siehe auch Sichtenverwaltung). Die angezeigten Sichten können nach Name und Queue gefiltert werden. Sichten zu vergeben ist optional.

### Information:

Es ist empfehlenswert, einer Rolle mindestens eine Sicht zuzuweisen. Andernfalls sieht ein Bearbeiter mit dieser Rolle keine Tickets in der Ticketliste im Web Client.

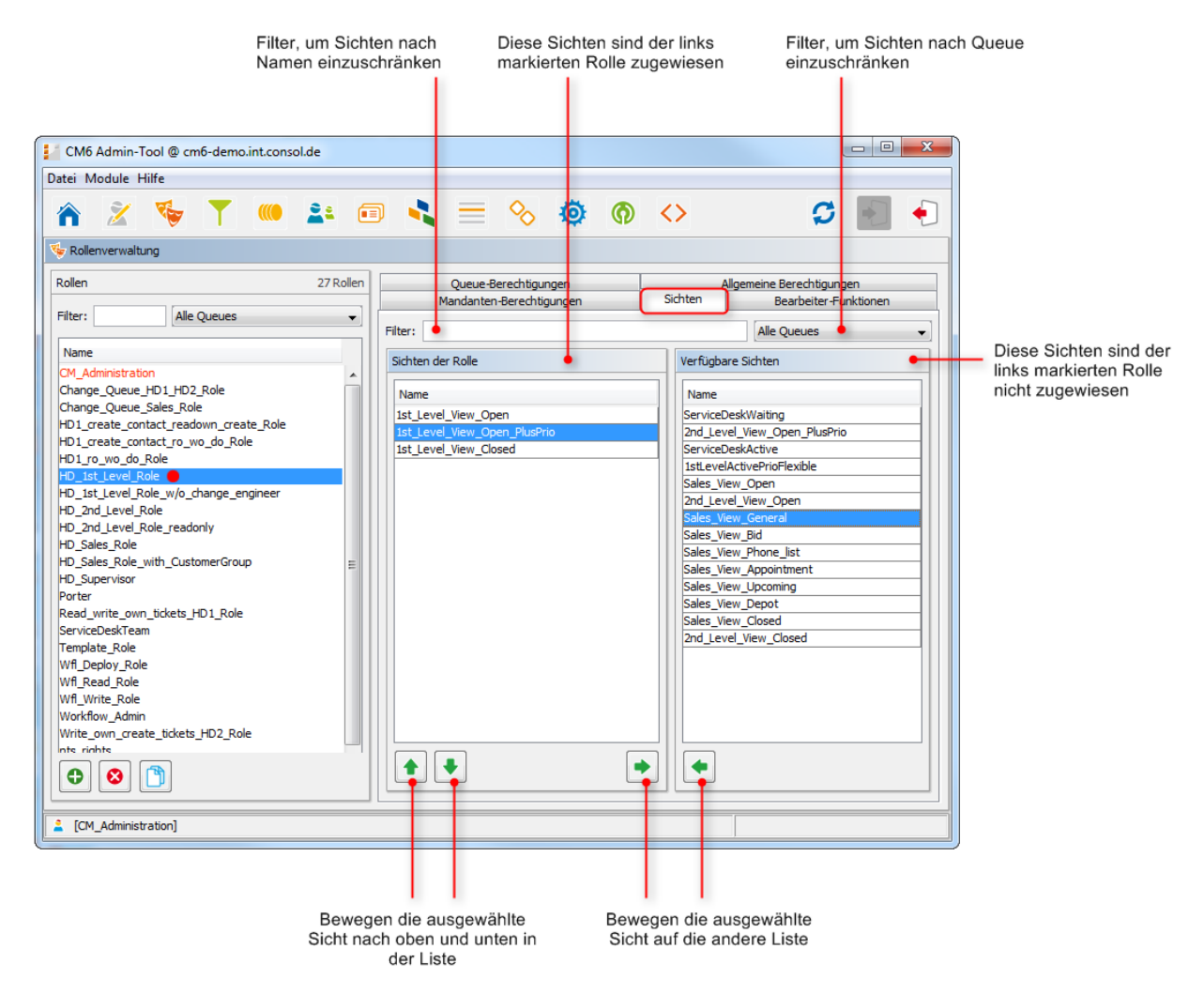

Fig. 5: ConSol\*CM Admin-Tool - Rollenverwaltung: Sichten

Wählen Sie zuerst auf der linken Seite eine Rolle aus und danach die gewünschte(n) Sicht(en) aus der Liste der *Verfügbaren Sichten*. Klicken Sie auf . um die ausgewählte(n) Sicht(en) auf die Liste *Sichten der Rolle* zu verschieben. Wenn Sie Sichten aus dieser Liste entfernen wollen, markieren Sie die betreffende Sicht und klicken Sie auf .

Im Drop-down-Menü im Web Client werden die Sichten immer in der Reihenfolge angezeigt, in der sie auch in der Liste im Admin-Tool angezeigt werden. Für *normale Rollen* können Sie die Reihenfolge der Sichten nicht verändern. Wenn Sie allerdings eine Rolle als *Hauptrolle* für mindestens einen Bearbeiter markiert haben (erkennbar daran, dass die Rolle mit einem roten Punkt markiert ist), können Sie die Sichten sortieren, indem Sie die Pfeil-Buttons 

und
klicken. Dadurch wird die Reihenfolge der Sichten im Web Client entsprechend der Reihenfolge der Sichten im Admin-Tool verändert. Bitte lesen Sie dazu auch den Abschnitt Sichtenverwaltung.

### **Registerkarte Bearbeiter-Funktionen**

In dieser Registerkarte können Sie einer Rolle Bearbeiter-Funktionen zuweisen. Diese müssen zuvor definiert worden sein (siehe Abschnitt Benutzer-Attribute, Registerkarte Bearbeiter-Funktionen). Bearbeiter-Funktionen werden benötigt, wenn ein Ticket einen zusätzlichen Bearbeiter erfordert, z.B. einen Supervisor, der eine Entscheidung treffen muss, bevor das Ticket im Workflow weiterbewegt werden kann. Hierfür muss

eine Rolle mit der entsprechenden Bearbeiter-Funktion, z.B. *Supervisor*, einem Bearbeiter zugewiesen werden. Im Web Client werden Bearbeiter mit bestimmten Bearbeiter-Funktionen für dieses Ticket in der Ticket-Sektion *Bearbeiter* angezeigt.

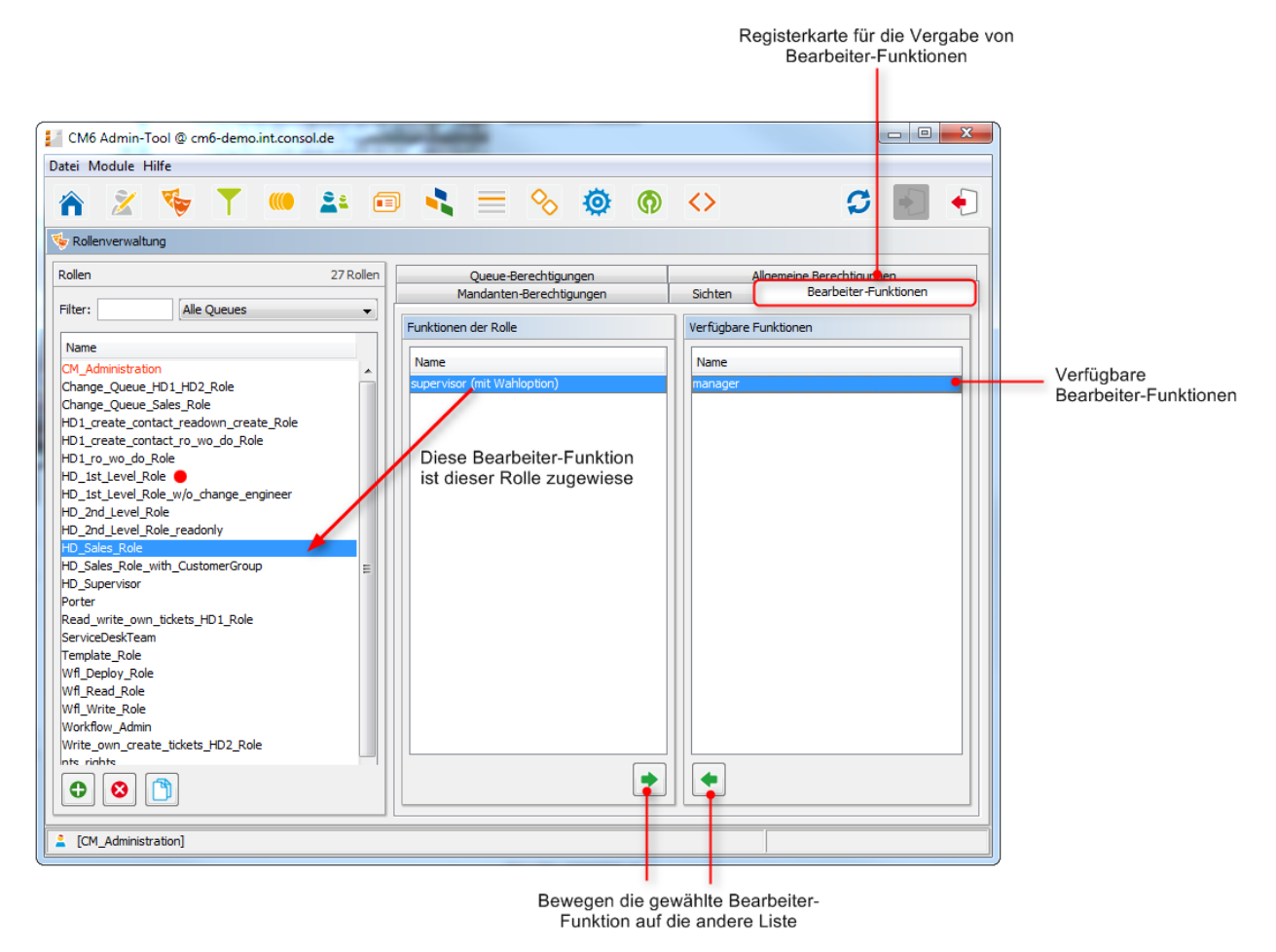

Fig. 6: ConSol\*CM Admin-Tool - Rollenverwaltung: Bearbeiter-Funktionen

Wählen Sie auf der linken Seite eine Rolle aus und danach die gewünschte(n) Bearbeiter-Funktion(en) aus der Liste der *Verfügbaren Funktionen*. Klicken Sie auf *Funktionen der Rolle* zu bewegen. Um Bearbeiter-Funktionen von der Liste zu entfernen, wählen Sie die betreffenden Funktionen aus und klicken Sie auf

Nachdem Sie die Berechtigungen, Sichten und Bearbeiter-Funktionen für eine Rolle festgelegt haben, können Sie diese Rolle den gewünschten Bearbeitern zuweisen. Die Bearbeiter erhalten die Rechte der Rolle sofort, nachdem sie ihnen zugewiesen wurde; sie müssen die Daten im Admin-Tool dafür nicht neu synchronisieren. Für den Bearbeiter im Web Client sind die neuen Rechte ab dem nächsten Login wirksam.

### 5.2.2 Löschen einer Rolle

Wählen Sie die Rolle, die Sie löschen möchten, aus und klicken Sie unter der Liste der Rollen auf Wenn Sie in dem sich danach öffnenden Bestätigungsfenster *Ja* wählen, wird die Rolle aus der Liste und aus dem System entfernt.

#### A Vorsicht:

Bitte beachten Sie, dass das Löschen einer Rolle dazu führt, dass Benutzer, die nur diese Rolle besitzen, sofort alle Rechte für das System verlieren.

## 5.2.3 Kopieren einer Rolle

Kopieren Sie eine Rolle, wenn Sie eine bestehende Rolle als Vorlage für die Erstellung einer neuen Rolle verwenden möchten. Wählen Sie die bestehende Rolle aus und klicken Sie unter der Liste auf 2. Es öffnete sich ein Pop-up-Fenster, in dem Sie den Namen für die Kopie eingeben können. Danach können Sie die Einstellungen der Kopie der Rolle Ihren Wünschen entsprechend ändern.

## 5.2.4 Editieren einer Rolle

Wählen Sie die Rolle, die Sie editieren möchten, aus der Liste aus und ändern Sie die Berechtigungen in den betreffenden Registerkarten wie gewünscht. Die Änderungen werden für Bearbeiter mit dieser Rolle sofort wirksam, allerdings erst, nachdem sie sich einmal aus- und wieder eingeloggt haben.

# 5.3 Verwandte Themen

- Bearbeiterverwaltung
- Benutzer-Attribute
- Queue-Verwaltung
- Sichtenverwaltung

# 6 Sichtenverwaltung

- Sichtenverwaltung
  - Einleitung zur Sichtenverwaltung
  - Sichtenverwaltung im Admin-Tool
    - Erstellen einer Sicht
      - Queue-Filter
      - Bereichs-Filter
      - Statische Merkmale
      - Dynamische Merkmale
    - Editieren einer Sicht
    - Löschen einer Sicht
    - Kopieren einer Sicht
  - Verwandte Themen

# 6.1 Einleitung zur Sichtenverwaltung

Sichten dienen dazu, Tickets nach bestimmten Kriterien zu filtern (z.B. alle *neuen* Tickets). Eine Sicht bestimmt, welche Tickets ein Bearbeiter in der Ticket-Liste im Web Client sehen kann. Weil Sichten durch Rollen bestimmt werden, erhalten Bearbeiter ihre Sicht(en) durch die Rollen, die ihnen zugewiesen sind. Wenn Bearbeiter mehrere Sichten besitzen, können sie zwischen den verschiedenen Sichten im Web Client wechseln und eine Standard-Sicht festlegen.

Bearbeiter brauchen die entsprechenden *Berechtigungen*, um alle Tickets sehen zu können, die eine Sicht einschließt. Diese Berechtigungen werden nicht automatisch durch das Erstellen einer Sicht erteilt, sondern müssen bei der Definition einer Rolle erteilt werden. Dieselbe Sicht kann also unterschiedliche Untermengen von Tickets anzeigen, wenn die Bearbeiter unterschiedliche Rollen besitzen.

Das Erstellen einer Sicht ist optional. Es ist jedoch empfehlenswert, um zentrale Features des Web Clients nutzen zu können. Ohne eine Sicht können Bearbeiter keine Tickets in ihrer Ticket-Liste sehen, sondern Tickets nur über die Suchfunktion finden.

# 6.2 Sichtenverwaltung im Admin-Tool

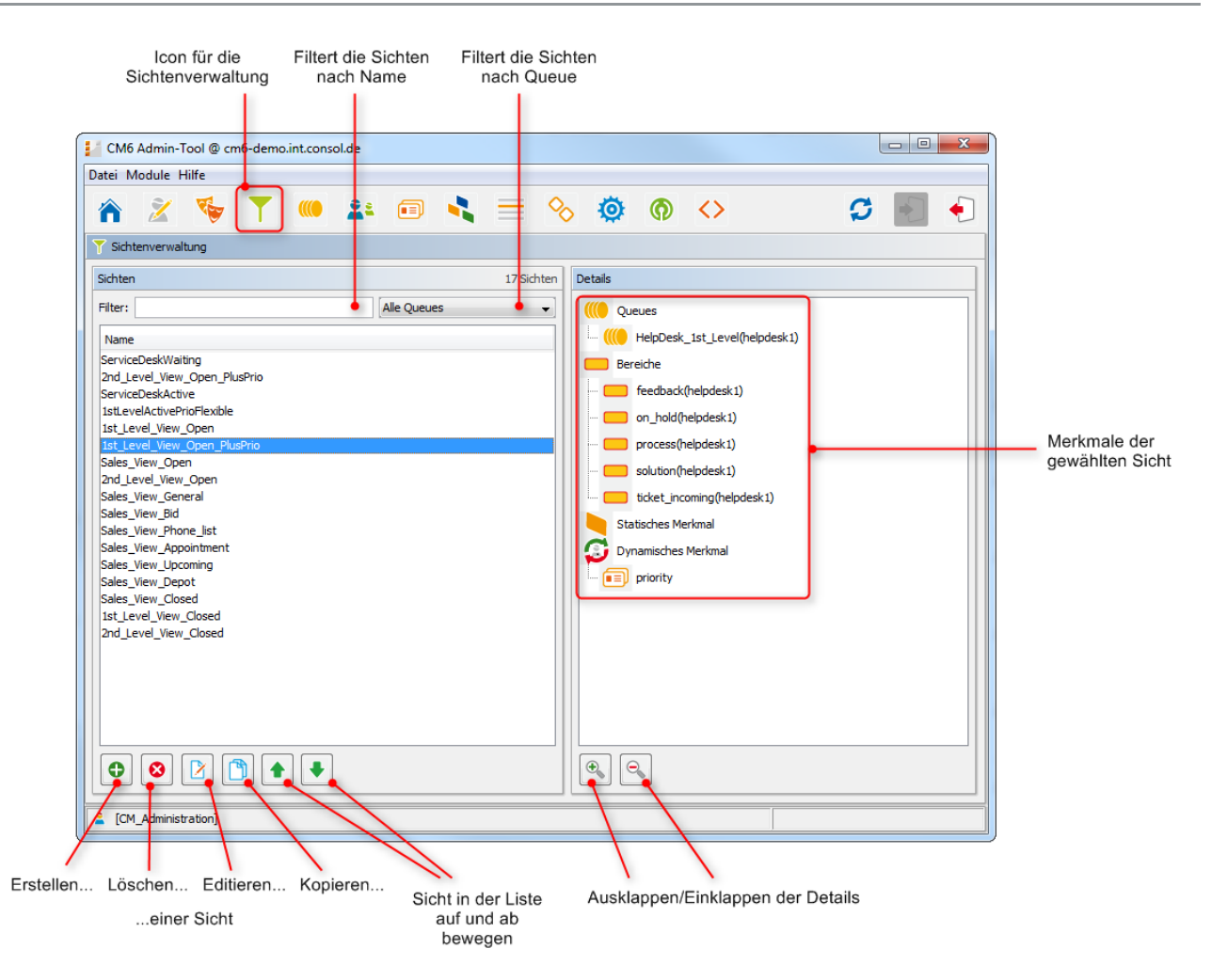

Fig. 1: ConSol\*CM Admin-Tool - Sichtenverwaltung

### 6.2.1 Erstellen einer Sicht

Klicken Sie unter der Liste der Sichten auf 😐 . Es erscheint das Pop-up-Fenster *Sichtenassistent*. Geben Sie einen Namen für die neue Sicht ein. Sie können auch eine Beschreibung für diese Sicht eingeben.

Wenn Sie auf Eklicken, können Sie den Namen und die Beschreibung der Sicht *Iokalisieren* (d.h. in verschiedene Sprachen übersetzen, die später im Web Client abhängig von der eingestellten Browser-Sprache angezeigt werden). Das Pop-up-Fenster *Lokalisierung* zeigt die verfügbaren Sprachumgebungen auf der linken Seite an. Geben Sie auf der rechten Seite unter *Wert* den der jeweiligen Sprache entsprechenden Namen bzw. die Beschreibung für die Sicht ein. Nachdem Sie auf *Speichern* geklickt haben, wird der Name bzw. die Beschreibung dem Bearbeiter in der Sprache angezeigt, die er als Primärsprache in seinem Browser eingestellt hat. Klicken Sie auf Weiter, um die weiteren Kriterien der Sicht festzulegen:

- Queue-Filter
- Bereichs-Filter
- Statisches Merkmal
- Dynamische Merkmale

### **Queue-Filter**

Hier wählen Sie die Queues für die neue Sicht aus. Wählen Sie die gewünschten Queues aus der Liste *Nicht zugewiesen* aus und bewegen Sie sie auf die Liste *Zugewiesen*, indem Sie auf klicken. Um eine zugewiesene Queue zu entfernen, markieren Sie sie in der Liste *Zugewiesen* und klicken Sie auf 💽. Klicken Sie auf *Weiter*, um mit der Sichtenerstellung fortzufahren und Bereichs-Filter festzulegen.

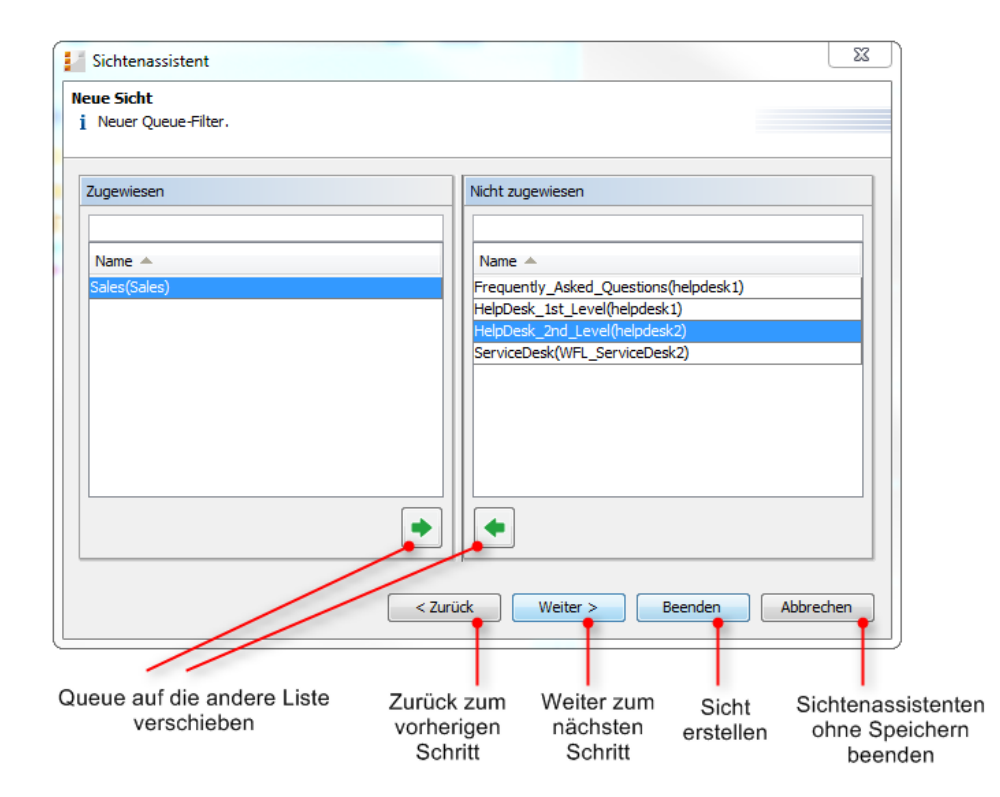

Fig. 2: ConSol\*CM Admin-Tool - Sichtenassistent: Queue-Filter

### **Bereichs-Filter**

Hier selektieren Sie die Workflow-Bereiche (Scopes) der ausgewählten Queue(s). Nur Tickets, die sich in einem der selektierten Bereiche befinden, werden in dieser Sicht im Web Client angezeigt.

Wählen Sie die gewünschten Bereiche aus der Liste *Nicht zugewiesen* aus und bewegen Sie sie auf die Liste *Zugewiesen*, indem Sie auf < klicken. Um einen zugewiesenen Bereich zu entfernen, markieren Sie ihn in der Liste *Zugewiesen* und klicken Sie auf 🖻. Klicken Sie auf *Weiter*, um weitere Kriterien für die Sicht festzulegen. Wenn Sie keine weiteren Kriterien festlegen möchten, klicken Sie auf *Beenden*, um die Erstellung der Sicht abzuschließen. Mehrfachauswahl ist möglich.

#### Information:

Wenn Sie keine Bereiche (Scopes) für eine Sicht festlegen, wird der Name der Sicht zwar in der Liste der Sichten auftauchen, aber die Sicht wird dem Bearbeiter im Web Client keine Tickets anzeigen.

#### A Vorsicht:

Bei der Erstellung von Sichten können Sie nur Bereiche (Scopes) auswählen, die schon während der Workflow-Entwicklung definiert wurden. Bitte stellen Sie daher sicher, dass der Workflow alle benötigten Bereiche enthält. Wenn Sie beispielsweise zwischen aktiven und inaktiven Tickets unterscheiden möchten, muss es dafür unterschiedliche Bereiche geben, ansonsten ist es nicht möglich, eine Sicht für aktive und eine Sicht für inaktive Tickets zu erstellen!

| Zugewiesen         | Nicht zugewiesen | I    |
|--------------------|------------------|------|
| Name 🔺             | ▼ Name ▲         |      |
| Appointment(Sales) | Bid(Sales)       |      |
| FollowUp(Sales)    | Depot(Sales)     |      |
| one(Sales)         | Lost(Sales)      |      |
|                    | Sales(Sales)     |      |
|                    | Snooze(Sales)    |      |
|                    | Won(Sales)       |      |
|                    | defaultScope(Sa  | les) |
|                    |                  |      |

Fig. 3: ConSol\*CM Admin-Tool - Sichtenassistent: Bereichs-Filter

### Statische Merkmale

Sie können die Sicht weiter einschränken, indem Sie ein statisches Merkmal hinzufügen, das dafür sorgt, dass nur noch Tickets mit einem bestimmten Wert in einem definierten (Sortierte Listen-)Datenfeld angezeigt werden, z.B. nur Tickets, die ein bestimmtes Produkt betreffen oder nur Tickets mit hoher Priorität. Dieses Merkmal wird als statisch bezeichnet, da es nicht vom Bearbeiter im Web Client geändert werden kann. Bitte schauen Sie in das *ConSol\*CM Benutzerhandbuch* für eine detaillierte Beschreibung zu der Arbeit mit Sichten.

Wählen Sie das Datenfeld in der Liste *Feld* aus (z.B. *priority*) und wählen Sie den gewünschten Wert in der Liste *Wert* (z.B. *prio\_b*). Klicken Sie auf *Weiter*, um weitere Kriterien für die Sicht festzulegen. Wenn Sie keine weiteren Kriterien festlegen möchten, klicken Sie auf *Beenden*, um die Erstellung der Sicht abzuschließen.

| Sicht                   | enassistent                                                |          |          |         | X         |
|-------------------------|------------------------------------------------------------|----------|----------|---------|-----------|
| <b>eue Si</b><br>i Neue | <b>cht</b><br>es statisches Merkmal hinzufügen.            |          |          |         |           |
| Merkma                  | ale definieren                                             |          |          |         |           |
| Feld:                   | priority                                                   |          |          |         | •         |
| Wert:                   | Nicht gesetzt<br>prio_a<br>prio_b<br>prio_c_plus<br>prio_c |          |          |         |           |
|                         |                                                            | < Zurück | Weiter > | Beenden | Abbrechen |

Fig. 4: ConSol\*CM Admin-Tool - Sichtenassistent: Statisches Merkmal

### **Dynamische Merkmale**

Ähnlich wie ein statisches Merkmal, sorgt auch das dynamische Merkmal dafür, dass nur Tickets mit einem bestimmten Wert in einem definierten Datenfeld angezeigt werden. Im Gegensatz zu statischen Merkmalen können Bearbeiter aber im Web Client den gewünschten Wert oder die gewünschten Werte (über die Seite *Benutzerprofil*) selbst auswählen, um die Sicht anzupassen. Zusätzlich kann auch der Administrator die Werte individuell für jeden Bearbeiter in der Registerkarte *Sichtenmerkmale* in der *Bearbeiterverwaltung* (siehe Abschnitt Bearbeiterverwaltung) einstellen. Bitte schauen Sie in das *ConSol\*CM Benutzerhandbuch* für eine detaillierte Beschreibung des Arbeitens mit Sichten.

| Sichtenassistent                                      | ×                                   |
|-------------------------------------------------------|-------------------------------------|
| Neue Sicht<br>i Neues dynamisches Merkmal hinzufügen. |                                     |
| Merkmale definieren                                   |                                     |
| Feld: sales_chance                                    |                                     |
|                                                       |                                     |
|                                                       |                                     |
|                                                       |                                     |
|                                                       |                                     |
|                                                       | < Zurück Weiter > Beenden Abbrechen |

Fig. 5: ConSol\*CM Admin-Tool - Sichtenassistent: Dynamisches Merkmal

Klicken Sie auf *Beenden*, um die Sicht zu erstellen. Wenn Sie die Sicht nicht erstellen möchten, können Sie den Sichtenassistenten jederzeit durch das Klicken von *Abbrechen* verlassen. Über den Button *Zurück* gelangen Sie jederzeit zum vorherigen Schritt des Sichtenassistenten.

Nach der Erstellung sehen Sie die neue Sicht in der Liste *Sichten* auf der linken Seite. Die festgelegten Kriterien werden auf der rechten Seite im Bereich *Details* angezeigt.

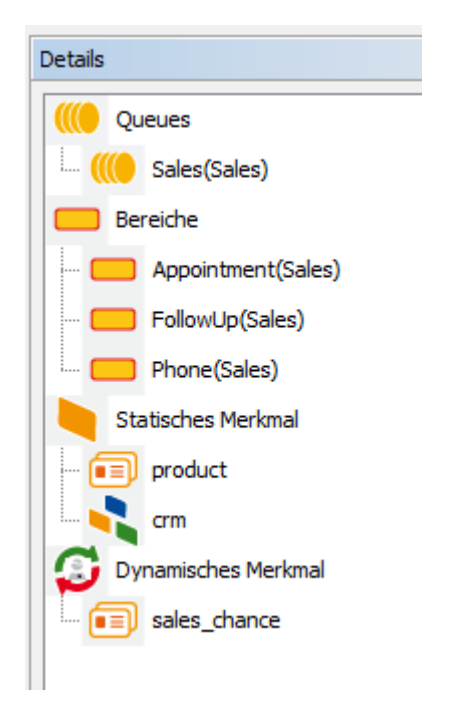

Fig. 6: ConSol\*CM Admin-Tool - Sichtenverwaltung: Sichtendetails

Sie können die Details auf- und zuklappen, indem Sie unter der Liste auf 🔍 oder 🔍 klicken.

# 6.2.2 Editieren einer Sicht

Wählen Sie die Sicht, die Sie editieren möchten, aus der Liste *Sichten* aus. Sie bekommen die Details der Sicht auf der rechten Seite unter *Details* angezeigt. Um die ausgewählte Sicht zu editieren, klicken Sie mit der rechten Maustaste auf eins der angezeigten Kriterien. Es erscheint das folgende Drop-down-Menü:

| ((() Quei | Jes                                                                                                    |  |  |  |  |  |  |  |  |  |
|-----------|----------------------------------------------------------------------------------------------------|--|--|--|--|--|--|--|--|--|
| L. 💓 F    | HelpDesk_1st_Level(helpdesk1)                                                                                                    |  |  |  |  |  |  |  |  |  |
| Ber       | eici  Queues hinzufügen oder entfernen.                                                                                           |  |  |  |  |  |  |  |  |  |
|           | Statisches Merkmal hinzufügen oder entfernen.           Dynamisches Merkmal hinzufügen oder entfernen.           oluoonmeipueskup |  |  |  |  |  |  |  |  |  |
| - 🗖 t     | ticket_incoming(helpdesk1)                                                                                                    |  |  |  |  |  |  |  |  |  |
| Stati     | sches Merkmal                                                                                                    |  |  |  |  |  |  |  |  |  |
| 🥹 Dyna    | amisches Merkmal                                                                                                    |  |  |  |  |  |  |  |  |  |

Fig. 7: ConSol\*CM Admin-Tool - Sichtenverwaltung: Sicht bearbeiten

Das Menü enthält folgende Optionen:

- Queues hinzufügen oder entfernen.
- Bereiche (Scopes) hinzufügen oder entfernen.
- Statisches Merkmal hinzufügen oder entfernen.
- Dynamisches Merkmal hinzufügen oder entfernen.

Klicken Sie auf die gewünschte Option. Daraufhin öffnet sich das entsprechende Fenster des *Sichtenassistenten*. Ein Doppelklick auf ein Kriterium öffnet ebenfalls das entsprechende Fenster des *Sichtenassistenten*. Hier können Sie Kriterien, genau wie unter Erstellen einer Sicht beschrieben, hinzufügen oder entfernen.

#### Information:

Sie können Kriterien einer Sicht **nicht** durch Klicken auf P editieren. Durch diesen Button lassen sich nur Name und Beschreibung einer Sicht editieren.

## 6.2.3 Löschen einer Sicht

Um eine ausgewählte Sicht zu löschen, klicken Sie unter der Liste *Sichten* auf <sup>1</sup> . Ein Pop-up-Fenster öffnet sich und fragt Sie nach einer Bestätigung, ob Sie die Sicht wirklich löschen möchten. Wenn Sie *Ja* klicken, ist die Sicht nicht mehr für Bearbeiter verfügbar. Berechtigungen bleiben vom Löschen einer Sicht unberührt.

## 6.2.4 Kopieren einer Sicht

Um eine ausgewählte Sicht zu kopieren, klicken Sie unter der Liste *Sichten* auf 🖸 . Die Sicht wird vollständig kopiert und Sie können die Sicht anschließend bearbeiten. Die Sicht-Kopie besitzt den gleichen Namen wie das Original. Sie können ihn durch einen Doppelklick auf den Namen der Sicht oder durch einen Klick auf 🕑 ändern.

#### Tipp:

Durch das Kopieren von Sichten können Sie beim Erstellen von Sichten Zeit sparen, wenn die Sichten ähnliche Einstellungen beinhalten sollen.

# 6.3 Verwandte Themen

- Queue-Verwaltung
- Bereich (Scope) (siehe ConSol\*CM Process Designer Handbuch)
- Rollenverwaltung
- Bearbeiterverwaltung

# 7 Queue-Verwaltung

- Queue-Verwaltung
  - Einleitung zur Queue-Verwaltung
  - Queue-Verwaltung im Admin-Tool
    - Filtern der Queue-Liste
    - Erstellen einer Queue
    - Editieren einer Queue
    - Löschen einer Queue
    - Kopieren einer Queue
    - Aktivieren oder Deaktivieren einer Queue
  - Verwandte Themen

# 7.1 Einleitung zur Queue-Verwaltung

Queues sind ein zentrales Element von ConSol\*CM. Tickets werden innerhalb von Queues gruppiert, z.B. für bestimmte Aufgaben oder Arbeitsgruppen. Jeder Queue wird genau ein Workflow zugewiesen, der die Arbeitsschritte für ein Ticket, das sich in dieser Queue befindet, bestimmt. Es kann beispielsweise eine Queue *Helpdesk*, eine Queue *Marketing* und eine Queue *Vertrieb* existieren.

In einer Queue definieren Sie:

- Den Workflow einer Queue, also den Prozess, der von allen Tickets in dieser Queue genutzt werden soll (z.B. alle Tickets einer Abteilung). Eine Queue kann immer nur einen Workflow besitzen, aber ein Workflow kann von mehreren Queues benutzt werden.
- Verschiedene Skripte, die das Verhalten der Tickets in dieser Queue festlegen.
- Einen oder mehrere Mandanten, die mit dieser Queue zusammenhängen. Nur für Kunden (Kontakte), die zu diesem Mandanten gehören, können in der Queue Tickets erstellt werden.
- Den Arbeitszeitkalender (also die Arbeitszeiten, z.B. Servicezeiten), der für die Tickets in dieser Queue gelten soll.
- Die Datenfelder, die für die Tickets in dieser Queue verfügbar sein sollen. Diese werden durch die Zuweisung von Benutzerdefinierten Feldern zu der Queue festgelegt.
- Die Textklassen, die für die Tickets in dieser Queue verfügbar sein sollen.
- Die Projekte, die für die Arbeitszeiterfassung innerhalb von Tickets in dieser Queue verfügbar sein sollen.

#### Information:

Als zentrales Element von ConSol\*CM benutzt die Queue viele Objekte und Elemente, die an anderer Stelle (z.B. auf einer anderen Seite im Admin-Tool) erstellt werden. Dies bedeutet, dass normalerweise diese Objekte und Elemente, die später bei der Erstellung einer Queue benötigt werden, **vor** der Erstellung der Queue definiert werden. Sie können allerdings alle Parameter einer Queue nach der Erstellung noch ändern, **außer** dem Workflow, den Sie der Queue zugewiesen haben. Daher können Sie eine Queue auch iterativ erstellen.

Eine Queue ist außerdem die Basis für die Zuweisung von Zugriffsberechtigungen, bitte lesen Sie für Details dazu den Abschnitt Rollenverwaltung.

# 7.2 Queue-Verwaltung im Admin-Tool

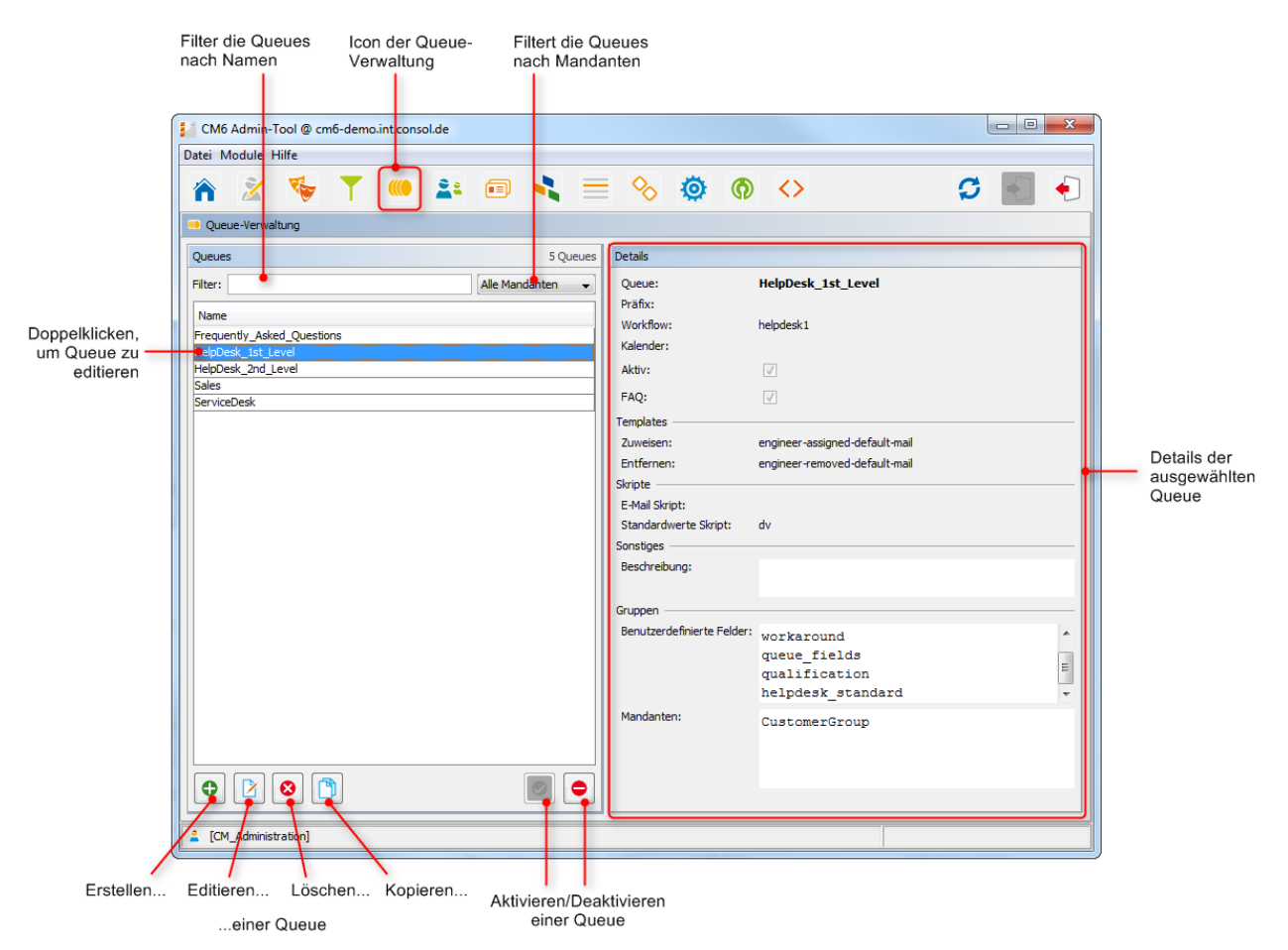

Fig. 1: ConSol\*CM Admin-Tool - Queue-Verwaltung

## 7.2.1 Filtern der Queue-Liste

Queues, die Sie editieren oder kopieren möchten, können Sie durch die Filter über der Liste *Queue* schneller finden. Sie können nach Queues filtern:

- die eine bestimmte Zeichenfolge enthalten (Leerzeichen werden ebenfalls berücksichtigt) und/oder
- denen bestimmte Mandanten zugewiesen sind.

## 7.2.2 Erstellen einer Queue

Um eine neue Queue zu erstellen, klicken Sie unter der Liste *Queue* auf 🕑 . Das folgende Pop-up-Fenster erscheint:

| Name der Queue                                                                                                    | Neue Queue Neue Queue i Bitte fullen Sie die Pflichtfelder aus.                                                                                                    | ×               |  | Workflow der Queue<br>(kann nach dem<br>Speichern nicht mehr<br>geändert werden) |  |  |  |
|----------------------------------------------------------------------------------------------------|----------------------------------------------------------------------------------------------------|-----------------|--|----------------------------------------------------------------------------------|--|--|--|
| Präfix für Ticket-IDs<br>Markiert diese<br>Queue als<br>Wissensdatenban<br>k für CM/Track<br>Skripte für E-Mails und<br>Standardwerte | Detais       Oucue:     Sales_01       Prafix:                                                                                                    | Workflow: Sales |  |                                                                                  |  |  |  |
| Standardwerte<br>Registerkarten zur<br>Zuweisung von<br>benutzerdefinierten<br>Feldern, Mandanten,<br>Textklassen und Projekten       | Sonstges Beschreibung: Erste Sales-Queue Berutzerdefnierte Felder Mandanten Textslassen Projekte Zugewiesen  Queue_fields (*) Feddaat Gegendent_enum Gueue_fields (*) Feddaat Feddaat Gedaat Ge | er A            |  | Beschreibung der<br>— Queue                                                      |  |  |  |

Fig. 2: ConSol\*CM Admin-Tool - Queue-Verwaltung: Erstellen einer neuen Queue

Hier können Sie die Details der Queue festlegen:

• Queue:

Geben Sie in dieses Feld den *technischen Namen* der Queue ein. Klicken Sie auf 🗐, um den *lokalisierten Namen* (lokalisiert heißt, in verschiedene Sprachen übersetzt, die später im Web Client abhängig von der eingestellten Browser-Sprache angezeigt werden) der Queue für alle Sprachen, die im CM-System verfügbar sind, einzugeben. Der lokalisierte Name wird im Web Client im Ticketheader angezeigt. Wenn keine lokalisierten Namen eingegeben werden, wird der technische Name, d.h. der Feldname, im Web Client angezeigt.

• Workflow:

Wählen Sie einen Workflow für diese Queue aus der Liste aus.

#### A Vorsicht:

Sobald einer Queue ein Workflow zugewiesen und die Queue-Daten gespeichert wurden, lässt sich diese Zuweisung im Nachhinein nicht mehr ändern!

#### • Präfix:

Hier können Sie ein Präfix für die Ticket-IDs einer Queue eingeben, z.B. wenn aus der Ticket-ID direkt ersichtlich sein soll, zu welcher Queue oder Abteilung das Ticket gehört.

#### A Vorsicht:

Das Präfix bleibt an der Ticket-ID bestehen, auch wenn das Ticket in eine andere Queue verschoben wird.

#### • Kalender:

Wählen Sie den Arbeitszeitkalender für diese Queue aus der Liste. Kalender definieren die Arbeitszeiten, Feiertage und gültige Zeitzone (siehe Allgemeine Konfiguration - Registerkarte Arbeitszeitkalender). Zeit-Trigger im Workflow können den queue-spezifischen Arbeitszeitkalender berücksichtigen. Kalender müssen allerdings für jeden Trigger explizit aktiviert werden. Dies bedeutet, dass zur korrekten Zeitberechnung, die auf einem Arbeitszeitkalender basiert, dieser an zwei Stellen zugewiesen werden muss:

- Auf der Seite der Queue-Konfiguration in der Queue-Verwaltung wird ein Kalender einer Queue zugewiesen.
- Für jeden Zeit-Trigger im Workflow kann bestimmt werden, ob der queue-spezifische Kalender benutzt werden soll oder nicht. Bitte schauen Sie für eine detaillierte Erklärung der Zeit-Trigger in das ConSol\*CM Process Designer Handbuch.

#### • Aktiv:

Wenn diese Checkbox aktiviert ist, ist die Queue sofort nach dem Speichern im System verfügbar. Wenn die Checkbox nicht aktiviert ist, ist die Queue deaktiviert. Nur in aktiven Queues ist es möglich, Tickets zu erstellen, in deaktivierten ist dies nicht möglich.

#### • FAQ:

Wenn diese Checkbox aktiviert ist, wird die Queue als als FAQ(*Frequently Asked Questions*)-Queue (Wissensdatenbank) für CM/Track-Benutzer markiert. CM/Track-Benutzer können nach Tickets dieser Queue in CM/Track suchen. Bitte lesen Sie zu diesem Thema auch den Abschnitt CM/Track: FAQs in CM/Track.

#### • E-Mail Templates für die Ticketzuweisung:

Hier können Sie auswählen, welches E-Mail-Template die automatische E-Mail benutzen soll, die ein (neuer) Bearbeiter erhält, wenn ihm ein Ticket zugewiesen wird (*Zuweisen*), oder die ein (bestehender) Bearbeiter erhalten soll, wenn ein Ticket von diesem zurückgezogen wurde (*Entfernen*). Wenn Sie Templates im Template-Bereich des Admin-Tools definiert haben (siehe Abschnitt Admin-Tool-Templates), werden diese hier im Drop-down-Menü angezeigt. Wenn Sie nicht möchten, dass das CM-System im Falle einer neuen Bearbeiterzuweisung oder des Entfernens des Ticket-Bearbeiters eine automatische E-Mail verschickt, lassen Sie das Feld einfach leer. Bitte beachten Sie, dass die System-Properties *cmas-core-server, mail.notification.engineerChange* (=*true*) und *cmas-core-server, mail.notification.sender* gesetzt werden müssen, für Details dazu siehe Appendix C - System-Properties.

#### • Skripte:

Skripte werden benutzt, um wiederkehrende Aufgaben und Aktivitäten zu automatisieren. Sie werden in der Skriptverwaltung erstellt (siehe Abschnitt Skripte). Sie können Folgendes zuweisen:

#### • E-Mail Skript:

Wählen Sie ein Skript aus der Liste, wenn ausgehende E-Mails in dieser Queue durch ein Skript verändert werden sollen, z.B. um queue-spezifische Werte wie Absender oder Adressfelder zu enthalten. Das hier angezeigte Skript ist das letzte Skript, das eine ausgehende E-Mail verarbeitet, weswegen alle vorherigen Einstellungen, sofern vorher eine Variable gesetzt wurde, von diesem Skript überschrieben werden (außer *REPLY TO:*, siehe dazu auch Warnung unten!). Alle Skripte, die im Bereich *Skripte* im Admin-Tool gespeichert und vom Typ *E-Mail* sind, werden hier angezeigt. Vergewissern Sie sich daher, dass Sie das korrekte Skript ausgewählt haben.

#### Warnung:

Wenn Sie die *REPLY TO:* Adresse mittels eines Skripts für ausgehende E-Mails festlegen, darf die System-Property *cmweb-server-adapter, mail.reply.to* **nicht gesetzt sein**, da diese sonst die im Skript bestimmte Adresse überschreiben würde! Das bedeutet, dass, wenn Sie ein Skript für ausgehende E-Mails für eine Queue benutzen, sie für alle Queues ein Skript für ausgehende E-Mails benutzen müssen, da die System-Property *cmweb-server-adapter, mail.reply.to* nicht länger verwendet werden kann (da sie leer bleiben muss und somit keinen Wert enthält).

#### • Standardwerte Skript:

Hier können Sie ein Skript festlegen, das Standardwerte für Tickets dieser Queue im Web Client voreinstellt. Felder für Ticketdaten können gesetzt werden, für Kontaktdaten nicht.

#### • Beschreibung:

Hier können Sie eine Beschreibung eingeben, z.B. um den Zweck dieser Queue zu dokumentieren. Diese Information ist nur im Admin-Tool sichtbar.

#### • Registerkarte Benutzerdefinierte Felder:

Damit Benutzerdefinierte Felder innerhalb von Tickets dieser Queue angezeigt werden, müssen Sie dieser hier die entsprechenden Feldgruppen zuweisen.

#### Registerkarte Mandanten:

Tickets können in dieser Queue nur für die Kunden (Kontakte) der hier ausgewählten Mandanten erstellt werden. Bitte stellen Sie sicher, dass Bearbeiter, die mit Tickets dieser Queue arbeiten sollen, auch die entsprechenden Zugriffsrechte für die Kunden- und Mandanten-Daten haben.

#### Registerkarte Textklassen:

Hier können Sie die Textklassen auswählen, die für Tickets dieser Queue verfügbar sein sollen. Bitte schauen Sie für Genaueres zum Thema Textklassen in den Abschnitt Registerkarte Textklassen.

#### • Registerkarte Projekte:

Hier können Sie der Queue Projekte zuweisen, damit Bearbeiter, die an einem Ticket dieser Queue arbeiten, auf diese Projekte Zeitbuchungen vornehmen können. Projekte werden auf der Seite Benutzer-Attribute erstellt.

Auf jeder Registerkarte können Sie einen Eintrag zuweisen, indem Sie auf 💌 klicken, und entfernen, indem Sie auf 💽 klicken.

Klicken Sie auf *Speichern*, um die Queue zu speichern. Die Details der neuen Queue werden Ihnen daraufhin auf der rechten Seite angezeigt.

## 7.2.3 Editieren einer Queue

Um eine Queue zu editieren, wählen Sie diese in der Liste aus und klicken auf 🖄 oder klicken Sie einfach doppelt auf den Namen der Queue. Ändern Sie die Queue-Details und klicken Sie *Speichern*, um die Änderungen zu speichern.

A Vorsicht:

Sie können den Workflow einer Queue nicht ändern.

## 7.2.4 Löschen einer Queue

Um eine Queue zu löschen, wählen Sie diese in der Liste aus und klicken Sie auf <a></a>

 darauf öffnende Bestätigungsfenster mit *Ja* bestätigen, wird die Queue gelöscht und ist nicht länger im System verfügbar.

#### A Vorsicht:

Wenn sich in einer Queue noch Tickets befinden, können Sie die Queue nicht löschen. Sie müssen die Tickets in eine andere Queue verschieben, bevor Sie die Queue löschen können.

## 7.2.5 Kopieren einer Queue

#### Tipp:

Das Kopieren einer Queue kann Ihnen Zeit beim Erstellen einer neuen Queue ersparen, wenn die neue Queue ähnliche Einstellungen besitzen sollen.

Um eine Queue zu kopieren, wählen Sie diese in der Liste aus und klicken Sie auf 🛄 . Die Queue-Kopie besitzt den gleichen Namen wie die Original-Queue. Sie können den Namen und die Details einer Queue ändern, indem Sie auf den Namen der Queue doppelklicken oder auf 🔯 klicken, um das Editieren-Fenster zu öffnen. Klicken Sie auf *Speichern*, um die Änderungen zu speichern.

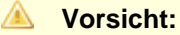

Sie können den Workflow einer Queue nicht ändern.

### 7.2.6 Aktivieren oder Deaktivieren einer Queue

Sie können eine Queue deaktivieren, damit keine neuen Tickets mehr in dieser Queue geöffnet werden können. Sie können dadurch die Queue später wieder reaktivieren und müssen diese nicht löschen. Um eine Queue zu deaktiveren, wählen Sie diese in der Liste *Queues* aus und klicken Sie auf . Der Eintrag wird nun in grauer Kursivschrift dargestellt. Klicken Sie einfach auf . wenn Sie die Queue wieder aktivieren wollen.

In einer deaktivierten Queue können Sie immer noch Tickets lesen (wenn Sie die entsprechenden Leserechte für diese Queue besitzen), aber nicht mehr mit Tickets arbeiten, was bedeutet, dass Sie sie nicht mehr mit Workflow-Aktivitäten im Prozess weiterbewegen können.

# 7.3 Verwandte Themen

- Workflow (siehe ConSol\*CM Process Designer Handbuch)
- Sichten
- Skripte und Templates im Admin-Tool
- Mandanten
- Benutzerdefinierte Felder
- Textklassen
- Projekte

# 8 Benutzer-Attribute

- Benutzer-Attribute
  - Einleitung zur Benutzer-Attribute-Verwaltung
  - Benutzer-Attribute im Admin-Tool
    - Registerkarte Mandanten
      - Erstellen oder Editieren eines Mandanten
      - Löschen eines Mandanten
      - Deaktivieren oder Aktivieren eines Mandanten
      - Lokalisieren des Namens eines Mandanten
    - Registerkarte Bearbeiter-Funktionen
      - Erstellen oder Editieren einer Bearbeiter-Funktion
      - Löschen einer Bearbeiter-Funktion
      - Deaktivieren oder Aktivieren einer Bearbeiter-Funktion
    - Registerkarte Kundenrollen
      - Erstellen oder Editieren einer Kundenrolle
      - Löschen einer Kundenrolle
      - Deaktivieren oder Aktivieren einer Kundenrolle
      - Lokalisieren einer Kundenrolle
    - Registerkarte Projekte
      - Erstellen oder Editieren eines Projekts
      - Löschen eines Projekts
      - Deaktivieren oder Aktivieren von Projekten
      - Lokalisieren eines Projekts
  - Verwandte Themen

# 8.1 Einleitung zur Benutzer-Attribute-Verwaltung

Benutzer-Attribute dienen verschiedenen Zwecken. Mit den Registerkarten dieser Seite können Sie Folgendes definieren:

#### • Mandanten

Mandanten strukturieren Ihre CM-Kunden. Sie können den verschiedenen Mandanten verschiedene Zugriffsrechte für Bearbeiter und verschiedene Queues zuweisen. Auf diese Weise können Sie getrennte Kunden-Bereiche erschaffen, z.B. für unterschiedliche Firmen. Siehe dazu Mandanten.

#### • Bearbeiter-Funktionen

Dieses Attribut wird für zusätzliche Bearbeiter benötigt und muss einer Rolle zugewiesen werden. Siehe dazu Bearbeiter-Funktionen.

#### Kundenrollen

Dieses Attribut wird für zusätzliche Kunden benötigt und wird über den Web Client zugewiesen. Siehe dazu Kundenrollen.

#### • Projekte

Dieses Attribut wird für die Zeiterfassung benötigt und muss einer Queue zugewiesen werden. Siehe dazu Projekte.

# 8.2 Benutzer-Attribute im Admin-Tool

| Registerkarten für Icon der Benutzer-<br>Benutzer-Attribute Attribute-Verwaltung |       |
|----------------------------------------------------------------------------------|-------|
| Monte CM6 Admin-Tool @ cm6-demo.int.consol.de                                    |       |
| Datei M <mark>o</mark> dule Hilfe                                                |       |
| 🕋 🖄 🦤 🍸 💷 🚉 📼 🔩 🚍 🗞 🧔 🔿 🔅                                                        | 📁 💽 🌔 |
| As Benuizer-Attribute                                                            |       |
| Mandanten Bearbeiter-Funktionen Kundenrollen Projekte                            |       |
| Name                                                                             |       |
| AudiResellers                                                                    |       |
| CM Customer CustomerGroup                                                        |       |
| MercedesResellers                                                                |       |
|                                                                                  |       |
|                                                                                  |       |
|                                                                                  |       |
|                                                                                  |       |
|                                                                                  |       |
|                                                                                  |       |
|                                                                                  |       |
|                                                                                  |       |
|                                                                                  |       |
|                                                                                  |       |
|                                                                                  |       |
|                                                                                  |       |
|                                                                                  |       |
|                                                                                  |       |
|                                                                                  |       |
|                                                                                  |       |
|                                                                                  |       |
| 2 [CM_Administration]                                                            |       |

Fig. 1: ConSol\*CM Admin-Tool - Benutzer-Attribute

# 8.2.1 Registerkarte Mandanten

Ein Mandant repräsentiert eine Gruppe von Kontakten oder Firmen innerhalb von ConSol\*CM. Ein großes Unternehmen könnte beispielsweise für jede Niederlassung einen eigenen Mandanten anlegen. Ein Team, das für verschiedene Firmen tätig ist, könnte z.B. für jede Firma einen anderen Mandanten anlegen. Die Zugriffsrechte der Bearbeiter auf Kundendaten werden über Mandanten zugewiesen. Wenn getrennte Zugriffsrechte erstellt werden sollen, sind getrennte Mandanten daher notwendig. Mandanten können auch zur übersichtlichen Strukturierung und Organisation von Kundendaten genutzt werden, dies ist allerdings optional. ConSol\*CM kann beliebig viele Mandanten verwalten, je nach Anforderung.

Meist wird nur ein Mandant einer Queue zugewiesen. Sie können aber auch mehrere oder alle Mandanten einer Queue zuweisen, z.B. wenn es eine mandanten-übergreifende Eingangs-Queue gibt.

Die Zugriffsrechte eines Bearbeiters auf einen Mandanten werden durch die ihm zugewiesenen Rollen ( Rollenverwaltung) bestimmt. Sie können für jede Rolle die Zugriffsrechte auf jeden Mandanten festlegen.

#### Information:

Mandanten sind auch Queues zugewiesen. Bitte beachten Sie deshalb, dass ein Bearbeiter, der Zugriffsrechte auf einen Mandanten besitzt, auch Zugriffsrechte auf die entsprechenden Queues besitzen muss!

In der Registerkarte *Mandanten* können Sie Mandanten nur erstellen, editieren oder löschen. Alle anderen Tätigkeiten, die Mandanten betreffen, werden in anderen Bereichen des Admin-Tools durchgeführt.

| Datei Module Hilfe                                    |           |
|-------------------------------------------------------|-----------|
| 🔺 🗶 🦤 🍸 🏴 🚉 💷 🔧 🚍 🏟                                   | n 💠 🖸 🛃 🗧 |
| ≗s Benutzer-Attribute                                 |           |
| Mandanten Bearbeiter-Funktionen Kundenrollen Projekte |           |
| Name                                                  |           |
| AudiResellers                                         |           |
| CM Customer                                           |           |
| VercedesResellers                                     |           |
|                                                       |           |
|                                                       |           |
|                                                       |           |
|                                                       |           |
|                                                       |           |
|                                                       |           |
|                                                       |           |
|                                                       |           |
|                                                       |           |
|                                                       |           |
|                                                       |           |
|                                                       |           |
|                                                       |           |
|                                                       |           |
|                                                       |           |
|                                                       |           |
|                                                       |           |
|                                                       |           |
|                                                       |           |
|                                                       |           |
|                                                       |           |
|                                                       |           |
| CM Advinistration                                     |           |
|                                                       |           |
|                                                       |           |
|                                                       |           |

Fig. 2: ConSol\*CM Admin-Tool - Benutzer-Attribute: Mandanten

### Erstellen oder Editieren eines Mandanten

Ein Mandant wird durch seinen Namen definiert. Nach einem Klick auf 🕒 , öffnet sich ein Pop-up-Fenster, in dem Sie den Namen für den Mandanten eingeben können. Mit dem Icon 🗐 neben dem Feld *Name* können Sie den Namen daraufhin lokalisieren (d.h. in verschiedene Sprachen übersetzen, die später im

Web Client abhängig von der eingestellten Browser-Sprache angezeigt werden), siehe Lokalisieren eines Mandanten. Die Checkbox *Aktiviert* ist schon mit einem Häkchen versehen, um den neuen Mandanten im System zu aktivieren (siehe dazu auch Deaktivieren oder Aktivieren eines Mandanten).

Das gleiche Fenster öffnet sich auch nach einem Klick auf 🔯 , um einen bestehenden Mandanten zu editieren.

| Meuer                  | Mandant                                      |
|------------------------|----------------------------------------------|
| Neuer Ma<br>j Bitte ge | ndant<br>eben Sie dem Mandanten einen Namen. |
| Name:<br>Aktiviert:    | Mandant CM                                   |
|                        | OK Abbrechen                                 |

Fig. 3: ConSol\*CM Admin-Tool - Benutzer-Attribute: Erstellen oder Editieren von Mandanten

Wenn Sie einen Mandanten im System benutzen wollen, müssen Sie ihn zuerst einer oder mehreren Queue (s) zuordnen (siehe Queue-Verwaltung). Danach müssen Sie den relevanten Rollen in der Rollenverwaltung Zugriffsrechte auf den Mandanten erteilen (siehe Rollenverwaltung).

### Löschen eines Mandanten

Ein Mandant kann nur gelöscht werden, wenn es für den Mandanten keine Kunden oder Tickets im System gibt. Wenn es Kunden oder Tickets für den Mandanten gibt, erhalten Sie eine Warnung und können diesen Mandanten nur deaktiveren (siehe unten).

Um einen Mandanten zu löschen, markieren Sie ihn in der Liste und klicken Sie auf 🤷 . Wenn Sie in dem folgenden Bestätigungsfenster *Ja* wählen, wird der Mandant aus der Liste und aus dem System gelöscht.

### Deaktivieren oder Aktivieren eines Mandanten

Wenn für einen Mandanten noch Kunden oder Tickets existieren, Sie den Mandanten aber nicht mehr benötigen, können Sie ihn deaktivieren. Wählen Sie dafür den Mandanten aus und klicken Sie auf i. Der Eintrag wird daraufhin in der Liste in grauer Kursivschrift dargestellt. Alle Kunden dieses Mandaten sind automatisch ebenfalls deaktiviert. Es ist damit nicht mehr möglich, für diesen Mandanten neue Tickets zu erstellen oder vorhandene Tickets zu editieren. Um den Mandanten wieder zu aktivieren, klicken Sie einfach auf

Sie können einen Mandanten auch im *Editieren*-Fenster aktivieren und deaktivieren, indem Sie in der Checkbox *Aktiviert* das Häkchen setzen oder entfernen. Beim Erstellen eines Mandanten ist die Checkbox standardmäßig aktiviert.

### Lokalisieren des Namens eines Mandanten

Klicken Sie auf das Globus-Icon 🗐 im *Erstellen-* bzw. *Editieren-*Fenster, um den lokalisierten Namen eines Mandanten einzugeben. Im Pop-up-Fenster *Lokalisierung* werden alle Sprachen, die im System verfügbar

sind, aufgelistet. Geben Sie den Namen des Mandanten im Feld *Wert* für jede zusätzliche Sprache ein und klicken Sie *Speichern*. Der lokalisierte Name des Mandanten wird entsprechend der im Browser eingestellten Sprache im Web Client angezeigt, z.B. in der Drop-down-Liste von Mandanten im Hauptmenü. Wenn keine lokalisierten Werte gefunden werden können, wird der Standardwert angezeigt. Der Standardwert ist der Wert der Standardsprache des CM-Systems. Wenn dieser ebenfalls nicht definiert wurde, wird der technische Name des Mandanten angezeigt.

## 8.2.2 Registerkarte Bearbeiter-Funktionen

Bearbeiter-Funktionen werden benutzt, wenn ein zusätzlicher Bearbeiter für ein Ticket benötigt wird, z.B. ein Supervisor, der eine Entscheidung treffen muss, bevor ein Ticket im Workflow weiterbewegt werden kann.

| Ticket | Akzeptieren   Bearbeiten   Duplizieren   Drucken   Ansicht 🔻                                                                                                    |
|--------|----------------------------------------------------------------------------------------------------|
| 100862 | Drucker funktioniert nicht<br>HelpDesk_1st_Level   Qualifizierung<br>nicht zugewiesen   Geöffnet: 10.06.14 15:54<br>Priorität Niedrig<br>Reaktion bis 11.06.14 Feedback erfragen Ja<br>Land Deutschland<br>priority_multi Niedrig |
|        | Kunden Hinzufügen Ausblenden                                                                                                    |
| _      | Hauptkunde                                                                                                    |
| e      | Luke Skywalker luke@consol.de V CustomerGroup                                                                                                    |
|        | Bearbeiter                                                                                                    |
|        | Visor, Susanne 🔀 * supervisor 🗨 *                                                                                                    |
|        | Der Supervisor muss z.B. die Zeitbuchung bei diesen Tickets genehmigen                                                                                                    |
|        | OK Abbrechen                                                                                                    |
|        | Keine Relationen   Hinzufügen   Ausblenden                                                                                                    |
|        | Protokoll   Kommentar   E-Mail   Attachment   Zeitbuchung   Ausblenden                                                                                                    |
|        | Anzeigen alle Einträge 🔻 Sortiert nach neueste Einträge zuerst 🔻                                                                                                    |
|        | Kommentar, E-Mail oder Attachment hinzufügen                                                                                                    |

Fig. 4: ConSol\*CM/Web Client - Zuweisen eines (zusätzlichen) Bearbeiters mit Bearbeiter-Funktion

Die entsprechenden Aktivitäten für einen solchen Prozess müssen im Workflow erstellt werden. Bearbeiter-Funktionen werden Rollen zugewiesen, welche wiederum an die entsprechenden Bearbeiter zugewiesen werden müssen. Wenn einem Ticket dann ein zusätzlicher Bearbeiter hinzugefügt werden soll, kann man im Web Client eine Funktion und einen passenden Bearbeiter auswählen.

|                       | ĺ       | 📔 СМ6   | i Admin-T   | 'ool @ cm   | n6-demo.in  | t.consol.  | de        |                                                                                                    |         |        |               |          |   |              |        |        | - 0      | x        |       |
|-----------------------|---------|---------|-------------|-------------|-------------|------------|-----------|----------------------------------------------------------------------------------------------------|---------|--------|---------------|----------|---|--------------|--------|--------|----------|----------|-------|
|                       |         | Datei N | /odule ⊢    | lilfe       |             |            |           |                                                                                                    |         |        |               |          |   |              |        |        |          |          |       |
|                       |         |         | 2           | ₹           | <b>T</b>    | (()        | 2:        | Image: A start of the start of the start |         | =      | 8             | Ö        | 0 | $\mathbf{O}$ |        | G      |          | <b>•</b> |       |
|                       |         | A Deer  | utaan Attai |             |             |            |           |                                                                                                    |         |        |               | ~        |   | <u> </u>     |        | -      |          |          |       |
|                       |         | a- ben  | utzer-Atur  | ule Cu      | aktion on h |            |           |                                                                                                    |         |        |               |          |   |              |        |        |          |          |       |
|                       |         | Manda   | inten Dea   | arbeiter-ru | nkuonen j   | Kundenroll | en   Proj | ekte                                                                                                    |         |        |               |          |   |              |        |        |          |          |       |
| Liste der verfügbare  | n       | Name    | e<br>visor  |             |             |            |           |                                                                                                    |         |        | Typ<br>mit Wa | blontion |   |              |        |        |          |          |       |
| Bearbeiter-Funktionen | manag   | jer     |             |             |             |            |           |                                                                                                    |         | regulä | i             |          |   |              |        |        |          |          |       |
|                       |         |         |             |             |             |            |           |                                                                                                    |         |        |               |          |   |              |        |        |          |          |       |
|                       |         |         |             |             |             |            |           |                                                                                                    |         |        |               |          |   |              |        |        |          |          |       |
|                       |         |         |             |             |             |            |           |                                                                                                    |         |        |               |          |   |              |        |        |          |          |       |
|                       |         |         |             |             |             |            |           |                                                                                                    |         |        |               |          |   |              |        |        |          |          |       |
|                       |         |         |             |             |             |            |           |                                                                                                    |         |        |               |          |   |              |        |        |          |          |       |
|                       |         |         |             |             |             |            |           |                                                                                                    |         |        |               |          |   |              |        |        |          |          |       |
|                       |         |         |             |             |             |            |           |                                                                                                    |         |        |               |          |   |              |        |        |          |          |       |
|                       |         |         |             |             |             |            |           |                                                                                                    |         |        |               |          |   |              |        |        |          |          |       |
|                       |         |         |             |             |             |            |           |                                                                                                    |         |        |               |          |   |              |        |        |          |          |       |
|                       |         |         |             |             |             |            |           |                                                                                                    |         |        |               |          |   |              |        |        |          |          |       |
|                       |         |         |             |             |             |            |           |                                                                                                    |         |        |               |          |   |              |        |        |          |          |       |
|                       |         |         |             |             |             |            |           |                                                                                                    |         |        |               |          |   |              |        |        |          |          |       |
|                       |         |         |             |             |             |            |           |                                                                                                    |         |        |               |          |   |              |        |        |          |          |       |
|                       |         |         |             |             |             |            |           |                                                                                                    |         |        |               |          |   |              |        |        |          |          |       |
|                       |         |         |             |             |             |            |           |                                                                                                    |         |        |               |          |   |              |        |        |          |          |       |
|                       |         |         |             | 8           |             |            |           |                                                                                                    |         |        |               |          |   |              |        |        |          |          |       |
|                       |         |         | 7           |             |             | ~          |           |                                                                                                    |         |        |               |          |   |              |        |        |          |          |       |
|                       |         | 🔔 [CM   | 1_Administ  | ration]     |             |            | -         |                                                                                                    |         |        |               |          |   |              |        |        |          |          |       |
|                       | /       |         | /           | /           |             | /          |           | -                                                                                                    | -       |        |               |          |   |              |        |        |          |          |       |
| Ers                   | stellen | Editi   | ieren       | Löscl       | hen         | Deakt      | iviere    | n A                                                                                                    | ktivier | en     |               |          |   |              | Den ge | wählte | n Eintra | ag in de | r Lis |
|                       |         | e       | iner Be     | earbeite    | er-Funkt    | tion       |           |                                                                                                    |         |        |               |          |   |              | nach o | oben o | der unt  | en bew   | eger  |

Fig. 5: ConSol\*CM Admin-Tool - Benutzer-Attribute: Bearbeiter-Funktionen

### Erstellen oder Editieren einer Bearbeiter-Funktion

Eine Bearbeiter-Funktion wird durch ihren Namen definiert. Nach einem Klick auf erscheint ein Pop-up-Fenster, in dem Sie den Namen eingeben können. Das gleiche Fenster erscheint, wenn Sie auf klicken, um eine bestehende Bearbeiter-Funktion zu editieren. Die Checkbox *Mit Wahloption* muss aktiviert sein, wenn zusätzliche Bearbeiter mit dieser Bearbeiter-Funktion die Berechtigung haben sollen, das Ticket zugewiesen zu bekommen und zu genehmigen, d.h. einen Approver-Status besitzen (APPROVAL\_STATE, kann z.B. APPROVED oder REJECTED sein).

### A Vorsicht:

Nach der Erstellung einer Bearbeiter-Funktion kann die Checkbox *Mit Wahloption* nicht mehr deaktiviert werden.
| Hearbeiter-Funktion                                        | ×            |
|------------------------------------------------------------|--------------|
| Bearbeiter-Funktion<br>i Neue Bearbeiter-Funktion erzeugen |              |
|                                                            |              |
| Details                                                    |              |
| Name: Consultant                                           |              |
| Mit Wahloption:                                            |              |
| Lokalisierte Werte                                         |              |
| Sprachumgebung                                             | Wert         |
| Deutsch                                                    |              |
| Englisch (Default)<br>Poloisch                             |              |
|                                                            |              |
|                                                            |              |
|                                                            |              |
|                                                            |              |
|                                                            |              |
|                                                            |              |
|                                                            |              |
|                                                            |              |
|                                                            |              |
|                                                            |              |
|                                                            |              |
|                                                            |              |
|                                                            |              |
|                                                            |              |
|                                                            |              |
|                                                            |              |
|                                                            | ,            |
|                                                            | OK Abbrechen |
|                                                            |              |

Fig. 6: ConSol\*CM Admin-Tool - Benutzer-Attribute: Erstellen oder Editieren einer Bearbeiter-Funktion

Sie können den Namen einer Bearbeiter-Funktion auch lokalisieren. Die verfügbaren Sprachumgebungen werden auf der linken Seite der Tabelle angezeigt. Geben Sie den Namen der Bearbeiter-Funktion für die entsprechenden Sprachen im Feld *Wert* auf der rechten Seite ein. Nach dem Klick auf *OK* ist die Bearbeiter-Funktion erstellt und der Name wird entsprechend der eingestellten Browser-Sprache dem Bearbeiter angezeigt.

## Löschen einer Bearbeiter-Funktion

Eine Bearbeiter-Funktion kann nur gelöscht werden, wenn sie keinen Rollen zugewiesen ist. Ist die Bearbeiter-Funktion noch Rollen zugewiesen, erhalten Sie eine Warnmeldung und können diese Bearbeiter-Funktion nur deaktivieren (siehe unten).

Um eine Bearbeiter-Funktion zu löschen, wählen Sie diese in der Liste aus und klicken Sie auf Nachdem Sie im folgenden Bestätigungsfenster *Ja* gewählt haben, wird die Bearbeiter-Funktion aus der Liste und aus dem System gelöscht.

### Deaktivieren oder Aktivieren einer Bearbeiter-Funktion

Wenn einer Bearbeiter-Funktion noch Rollen zugewiesen sind, Sie die Bearbeiter-Funktion aber nicht mehr benötigen, können Sie sie deaktivieren. Wählen Sie dafür die Bearbeiter-Funktion aus und klicken Sie auf Der Eintrag wird daraufhin in der Liste in grauer Kursivschrift dargestellt. Die Bearbeiter-Funktion kann Rollen damit nicht mehr zugewiesen werden. Um die Bearbeiter-Funktion wieder zu aktivieren, klicken Sie einfach auf 2.

# 8.2.3 Registerkarte Kundenrollen

In dieser Registerkarte können Sie Kundenrollen erstellen. Im Web Client können diese Kundenrollen zusätzlichen Kunden (=Kontakten) eines Tickets zugewiesen werden, um die Funktion dieser Kunden anzuzeigen, z.B. *Berater, Entwickler* oder *Supporter*.

|   | Kunden                                         |             |            | Hinzufügen Aus | blenden |
|---|------------------------------------------------|-------------|------------|----------------|---------|
|   | Hauptkunde                                     |             |            |                |         |
| 0 | Luke Skywalker luke@consol.de 💌 CustomerGroup  |             |            |                |         |
|   | Zusatzkunden                                   |             |            |                |         |
| 0 | Lea Skywalker lea@starship.com 💌 CustomerGroup | Keine Rolle | Ψ          |                |         |
|   |                                                |             | Berater    |                |         |
|   | Bearbeiter                                     |             | Entwickler | Hinzufügen Aus | blenden |
|   | supervisor                                     |             | Supporter  |                |         |

Fig. 7: ConSol\*CM/Web Client - Einem zusätzlichen Kontakt eine Rolle zuweisen

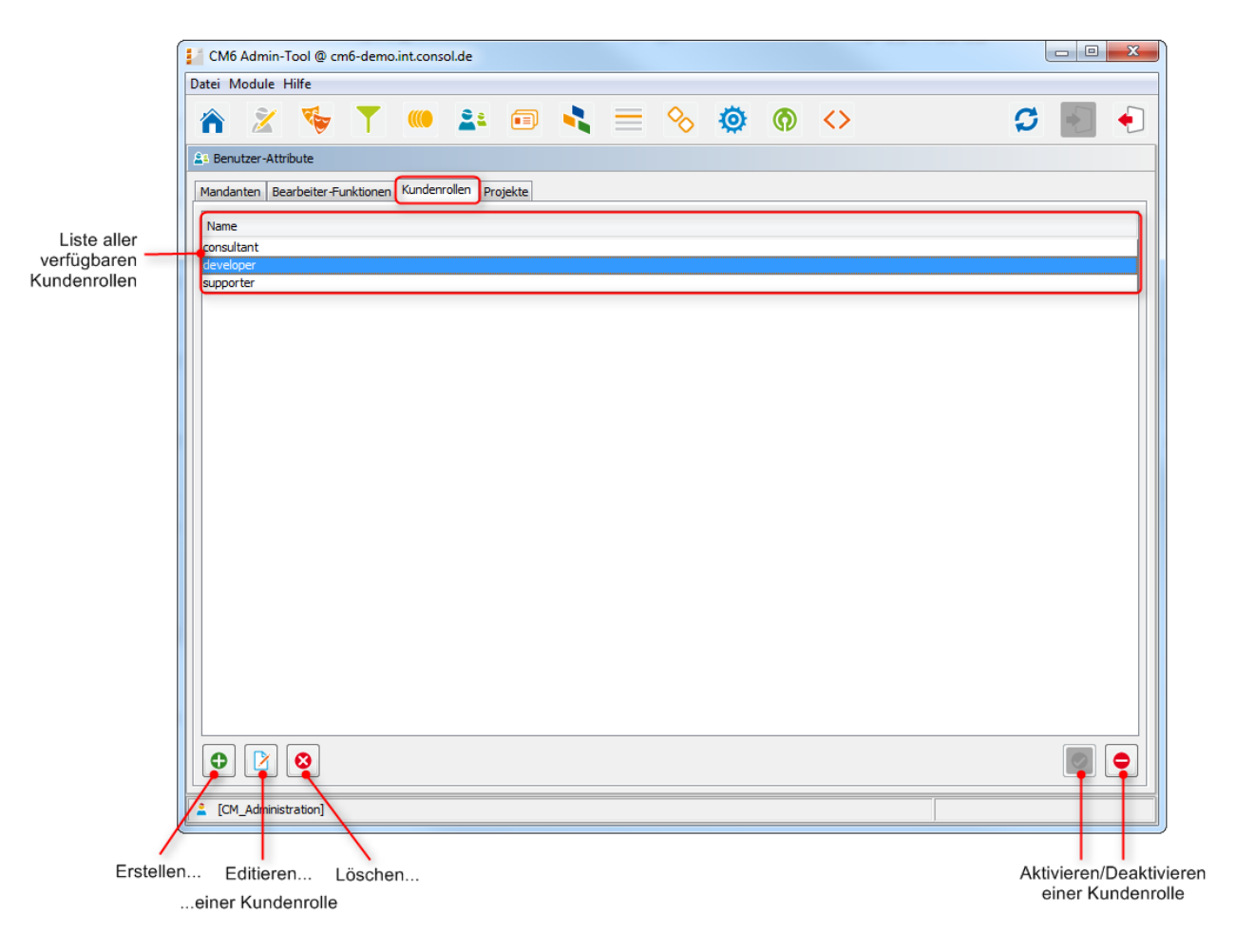

Fig. 8: ConSol\*CM Admin-Tool - Benutzer-Attribute: Kundenrollen

### Erstellen oder Editieren einer Kundenrolle

Eine Kundenrolle wird durch ihren Namen definiert. Nach einem Klick auf 🕑 erscheint ein Pop-up-Fenster, in dem Sie den Namen eingeben können. Das gleiche Fenster erscheint, wenn Sie auf 🖾 klicken, um eine bestehende Kundenrolle zu editieren.

Mit dem Globus-Icon Deben dem Feld *Name* können Sie den Namen der Rolle lokalisieren (d.h. in verschiedene Sprachen übersetzen, die später im Web Client abhängig von der eingestellten Browser-Sprache angezeigt werden), siehe Lokalisieren einer Kundenrolle). Die Checkbox *Aktiviert* ist schon mit einem Häkchen versehen, um die neue Kundenrolle im System zu aktivieren (siehe dazu auch Deaktivieren oder Aktivieren einer Kundenrolle).

| 📔 Neue K               | undenrolle 🛛 🔀                                    |
|------------------------|---------------------------------------------------|
| Neue Kun<br>i Bitte ge | denrolle<br>eben Sie der Kundenrolle einen Namen. |
| Name:<br>Aktiviert:    | Manager (*                                        |
|                        | OK Abbrechen                                      |

Fig. 9: ConSol\*CM Admin-Tool - Benutzer-Attribute: Erstellen oder Editieren einer Kundenrolle

## Löschen einer Kundenrolle

Eine Kundenrolle kann nur gelöscht werden, wenn sie keinen Kunden zugewiesen ist. Ist die Kundenrolle noch Kunden zugewiesen, erhalten Sie eine Warnmeldung und können die Kundenrolle nur deaktivieren (siehe unten).

Um eine Kundenrolle zu löschen, wählen Sie diese in der Liste aus und klicken Sie auf 🤷 . Nachdem Sie im folgenden Bestätigungsfenster *Ja* gewählt haben, wird die Kundenrolle aus der Liste und aus dem System gelöscht.

### Deaktivieren oder Aktivieren einer Kundenrolle

Wenn einer Kundenrolle noch Kunden zugewiesen sind, Sie die Kundenrolle aber nicht mehr benötigen, können Sie sie deaktivieren. Wählen Sie dafür die Kundenrolle aus und klicken Sie auf . Der Eintrag wird daraufhin in der Liste in grauer Kursivschrift dargestellt. Die Kundenrolle kann nun keinen Kunden mehr zugewiesen werden. Um die Kundenrolle wieder zu aktivieren, klicken Sie einfach auf .

Sie können eine Kundenrolle auch im *Editieren*-Fenster aktivieren und deaktivieren, indem Sie in der Checkbox *Aktiviert* das Häkchen setzen oder entfernen. Beim Erstellen einer Kundenrolle ist die Checkbox standardmäßig aktiviert.

# Lokalisieren einer Kundenrolle

Klicken Sie auf das Globus-Icon im *Erstellen-* bzw. *Editieren-*Fenster, um den lokalisierten Namen einer Kundenrolle einzugeben. Im Pop-up-Fenster *Lokalisierung* werden alle Sprachen, die im System verfügbar sind, aufgelistet. Geben Sie den Namen der Kundenrolle im Feld *Wert* für jede zusätzliche Sprache ein und klicken Sie *Speichern*. Der lokalisierte Name der Kundenrolle wird entsprechend der im Browser eingestellten Sprache im Web Client angezeigt. Wenn keine lokalisierten Werte gefunden werden können, wird der Standardwert angezeigt. Der Standardwert ist der Wert der Standardsprache des CM-Systems. Wenn dieser ebenfalls nicht definiert wurde, wird der technische Name der Kundenrolle angezeigt.

# 8.2.4 Registerkarte Projekte

Mit ConSol\*CM können Sie Zeiten auf Projekte buchen (siehe Abschnitt Zeitbuchung für eine detaillierte Erklärung). Die dafür benötigten Projekte werden in dieser Registerkarte erstellt und müssen Queues zugewiesen werden. Im Web Client kann dann in einem Ticket, das sich in einer Queue befindet, der ein Projekt zugewiesen ist, Arbeitszeit auf das entsprechende Projekt gebucht werden. Ein Bearbeiter kann seine Zeitbuchungen auf der Bearbeiterprofil-Seite einsehen.

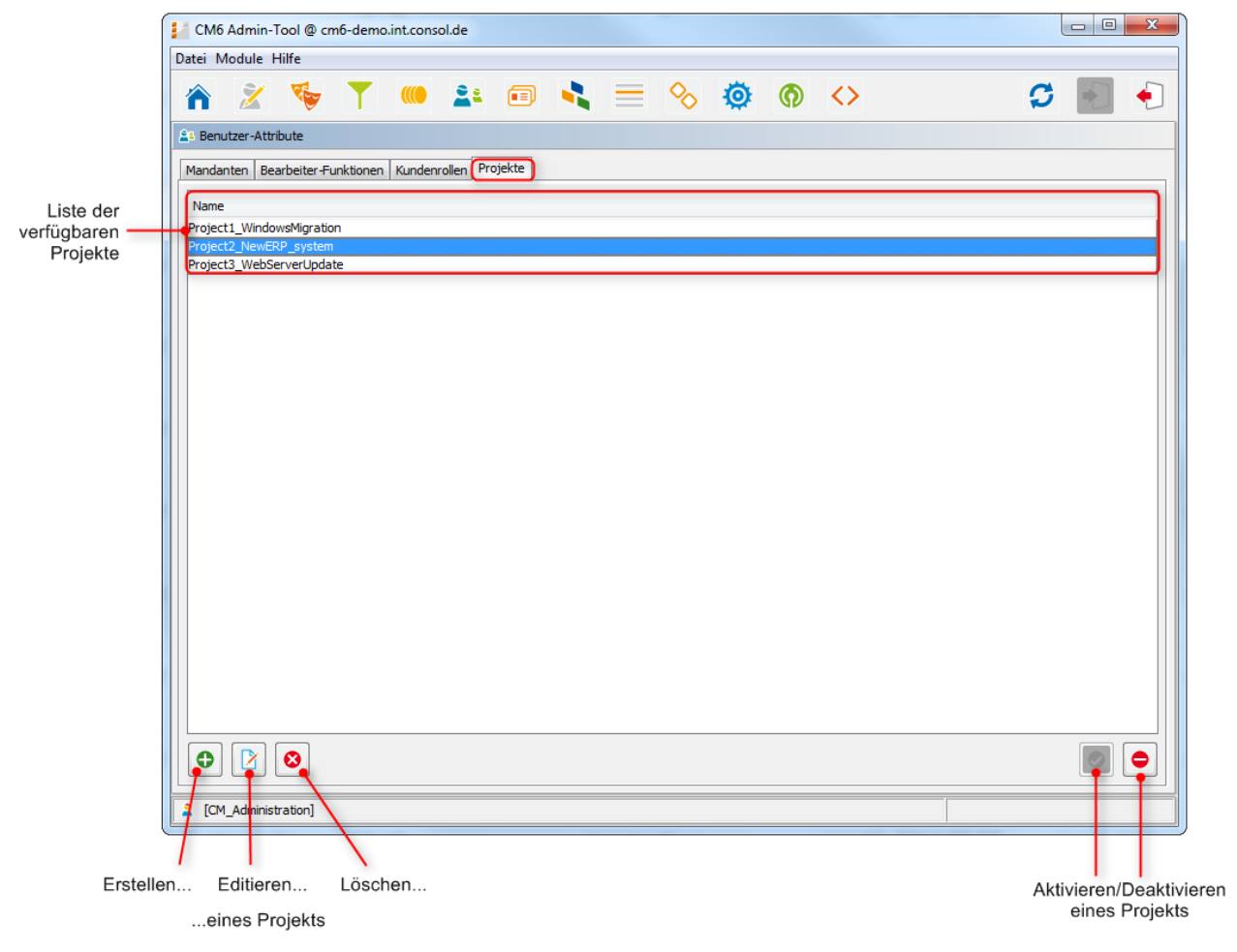

Fig. 10: ConSol\*CM Admin-Tool - Benutzer-Attribute: Projekte

### Erstellen oder Editieren eines Projekts

Ein Projekt wird durch seinen Namen definiert. Nach einem Klick auf 🕑 erscheint ein Pop-up-Fenster, in dem Sie den Namen eingeben können. Das gleiche Fenster erscheint, wenn Sie auf 🖾 klicken, um ein bestehendes Projekt zu editieren.

Mit dem Globus-Icon en neben dem Feld *Name* können Sie den Namen des Projekts lokalisieren (siehe Lokalisieren von Projekten). Die Checkbox *Aktiviert* ist schon mit einem Häkchen versehen, um das neue Projekt im System zu aktivieren (siehe dazu auch Deaktivieren oder Aktivieren eines Projekts).

| Veues                 | Projekt                                    | ×      |
|-----------------------|--------------------------------------------|--------|
| Neues Pro<br>i Erzeug | ojekt<br>gen Sie ein Zeitbuchungs-Projekt. |        |
| Name:<br>Aktiviert:   | Projekt                                    | •      |
|                       | OK Abb                                     | rechen |

Fig. 11: ConSol\*CM Admin-Tool - Benutzer-Attribute: Erstellen oder Editieren eines Projekts

### Löschen eines Projekts

Ein Projekt kann nur gelöscht werden, wenn es keiner Queue zugewiesen ist und noch nicht für Zeitbuchungen benutzt wurde. Ist ein Projekt einer Queue zugewiesen oder wurde schon für Zeitbuchungen benutzt, erhalten Sie eine Warnmeldung und können das Projekt nur deaktivieren (siehe unten)

Um ein Projekt zu löschen, wählen Sie dieses in der Liste aus und klicken Sie auf <sup>2</sup>. Nachdem Sie im folgenden Bestätigungsfenster *Ja* gewählt haben, wird das Projekt aus der Liste und aus dem System gelöscht.

### Deaktivieren oder Aktivieren von Projekten

Wenn ein Projekt einer Queue zugewiesen ist oder schon für Zeitbuchungen benutzt wurde und Sie es aber nicht mehr benötigen, können Sie es deaktivieren. Wählen Sie dafür das Projekt aus und klicken Sie auf . Der Eintrag wird daraufhin in der Liste in grauer Kursivschrift dargestellt. Das Projekt kann nun nicht mehr für Zeitbuchungen benutzt werden. Um das Projekt wieder zu aktivieren, klicken Sie einfach auf .

Sie können ein Projekt auch im *Editieren*-Fenster aktivieren und deaktivieren, indem Sie in der Checkbox *Aktiviert* das Häkchen setzen oder entfernen. Beim Erstellen eines Projekts ist die Checkbox standardmäßig aktiviert.

# Lokalisieren eines Projekts

Klicken Sie auf das Globus-Icon im *Erstellen-* bzw. *Editieren-*Fenster, um den lokalisierten Namen eines Projekts einzugeben. Im Pop-up-Fenster *Lokalisierung* werden alle Sprachen, die im System verfügbar sind, aufgelistet. Geben Sie den Namen des Projekts im Feld *Wert* für jede zusätzliche Sprache ein und klicken Sie *Speichern*. Der lokalisierte Name des Projekts wird entsprechend der im Browser eingestellten Sprache im Web Client im Bereich der Zeitbuchung in einem Ticket angezeigt. Wenn keine lokalisierten Werte gefunden werden können, wird der Standardwert angezeigt. Der Standardwert ist der Wert der Standardsprache des CM-Systems. Wenn dieser ebenfalls nicht definiert wurde, wird der technische Name des Projekts angezeigt.

# 8.3 Verwandte Themen

- Queue-Verwaltung
- Rollenverwaltung
- Bearbeiterverwaltung

# 9 ConSol\*CM6 Administratorhandbuch 6.8 -Abschnitt für Datenmodell- und GUI-Designer

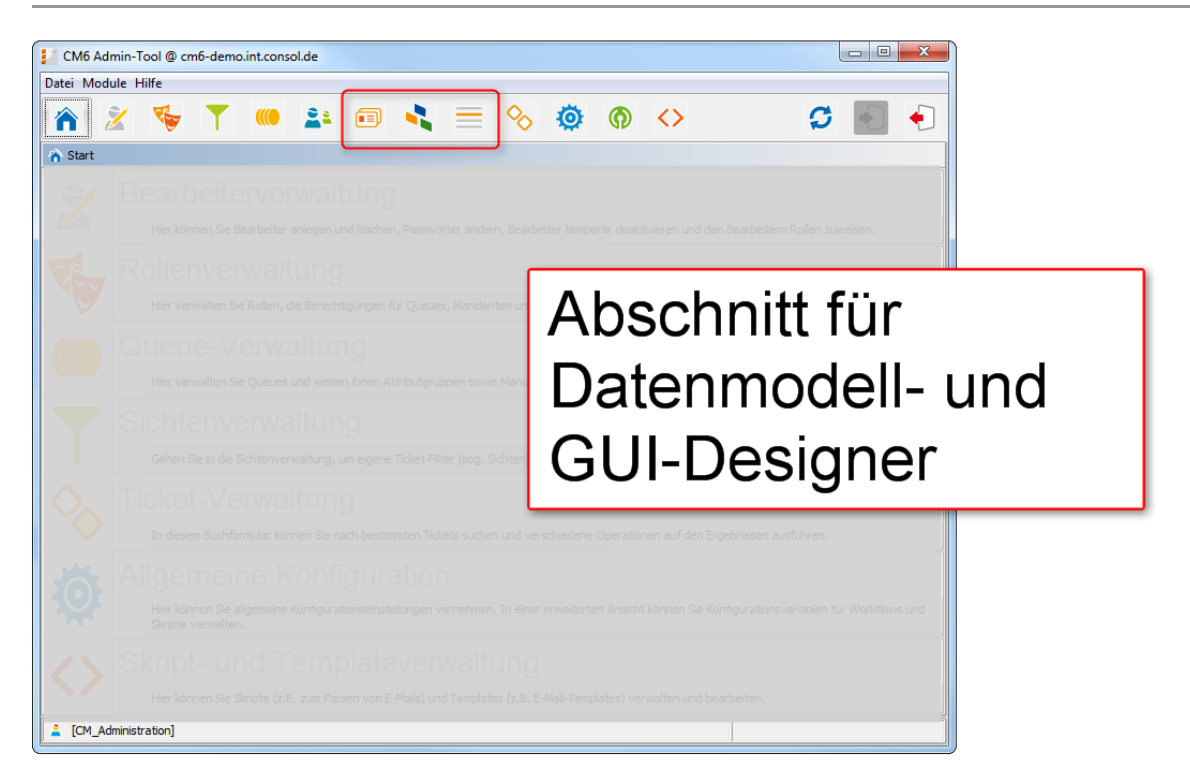

# 10 Verwaltung von Benutzerdefinierten Feldern

- Verwaltung von Benutzerdefinierten Feldern
  - Einleitung zur Verwaltung von Benutzerdefinierten Feldern
  - Verwaltung der Benutzerdefinierten Felder im Admin-Tool
    - Registerkarten Ticket-Daten und Kunden-Daten
      - Erstellen einer Feldgruppe
      - Editieren einer Feldgruppe
      - Zuweisen von Annotationen an eine Feldgruppe
      - Löschen einer Feldgruppe
      - Aktivieren oder Deaktivieren einer Feldgruppe
      - Erstellen eines Benutzerdefinierten Feldes
      - Editieren eines Benutzerdefinierten Feldes
      - Zuweisen von Annotationen an ein Benutzerdefiniertes Feld
      - Löschen eines Benutzerdefinierten Feldes
      - Aktivieren oder Deaktivieren eines Benutzerdefinierten Feldes
      - Registerkarte Aktivitäts-Formulare
        - Erstellen eines Aktivitäts-Formulars
        - Editieren eines Aktivitäts-Formulars
        - Löschen eines Aktivitäts-Formulars
        - Aktivieren oder Deaktivieren eines Aktivitäts-Formulars
        - Lokalisieren eines Aktivitäts-Formulars
      - Häufig benutzte Annotationen
  - Verwandte Themen

# 10.1 Einleitung zur Verwaltung von Benutzerdefinierten Feldern

Benutzerdefinierte Felder sind Felder, die Ticketdaten (z.B. *Priorität, Software-Modul, Reaktionszeit* oder *Verkaufschance*) oder Kundendaten (z.B. *Name, Adresse, E-Mail*) des ConSol\*CM-Systems enthalten.

#### Beispiel:

Ein Kunde ist prinzipiell nur eine Kunden-ID. Die Eigenschaften *Name, Vorname, Telefonnummer* etc. sind Benutzerdefinierte Felder, die mit dem Kunden verbunden sind.

A Vorsicht:

Benutzerdefinierte Felder werden als Einzelfelder definiert, aber die Systemeinstellungen, die die Benutzerdefinierten Felder betreffen, beziehen sich immer auf **(Benutzerdefinierte-) Feldgruppen**, niemals auf einzelne Benutzerdefinierte Felder.

Bezogen auf Ticketdaten ist eine Gruppe von Benutzerdefinierten Feldern ein Objekt, das einer Queue zugewiesen werden kann, z.B. könnte die Feldgruppe *helpdesk\_datenfelder* der Queue *Helpdesk* zugewiesen werden.

Bezogen auf Kundendaten stellt eine Feldgruppe entweder die Feldgruppe für alle Kontaktdaten oder die Feldgruppe für alle Firmendaten dar. Bei einem **einstufigen** Kundenmodell existiert nur eine Feldgruppe (oft *Kunde* genannt), bei einem **zweistufigen** Kundenmodell existiert eine Feldgruppe für den Kontakt und eine Feldgruppe für die Firma.

Feldgruppen und Benutzerdefinierte Felder besitzen **Annotationen**. Annotationen definieren spezielle Parameter und Charakteristiken der Benutzerdefinierten Felder, beispielsweise deren Position in der Benutzeroberfläche. Im Appendix A finden Sie eine Liste aller verfügbaren Annotationen.

# 10.2 Verwaltung der Benutzerdefinierten Felder im Admin-Tool

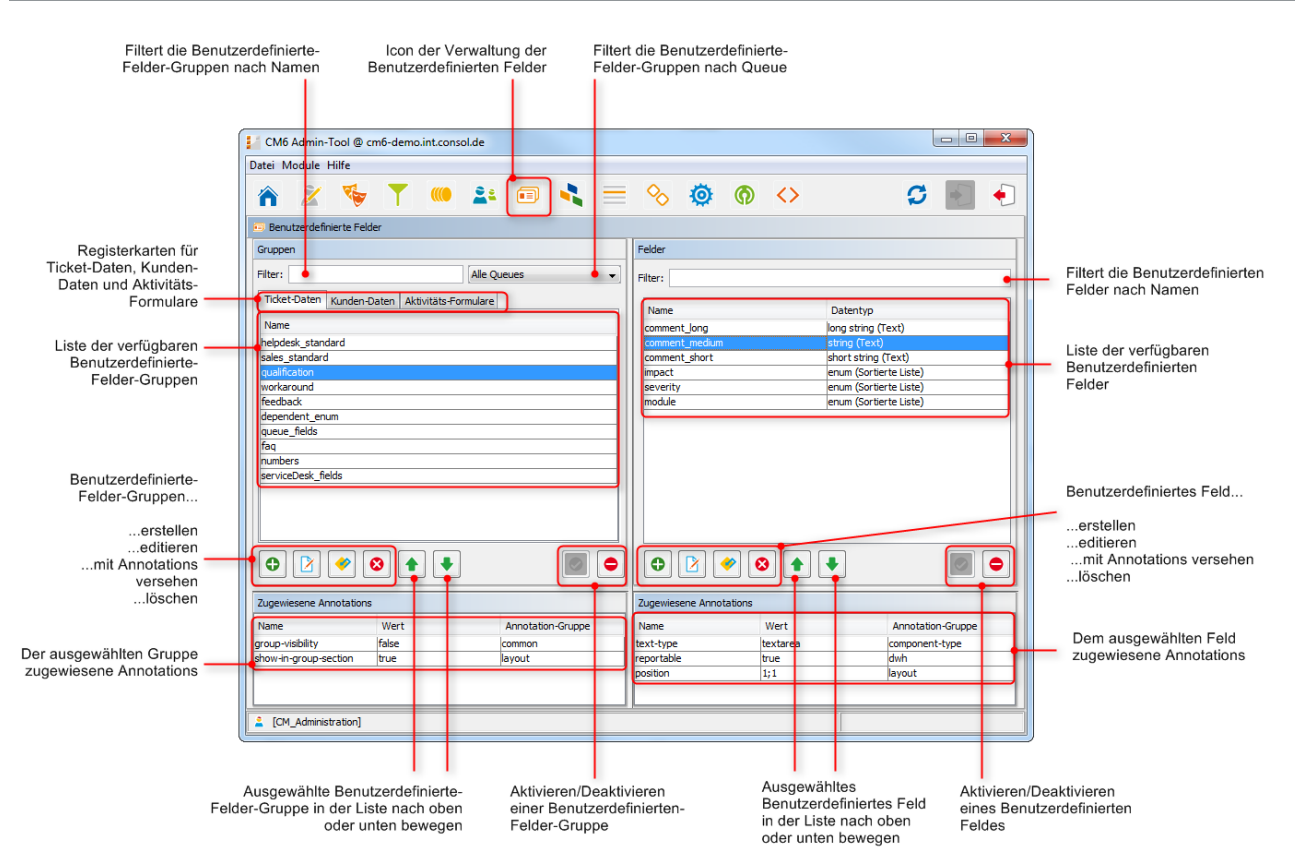

Fig. 1: ConSol\*CM Admin-Tool - Verwaltung von Benutzerdefinierten Feldern

# 10.2.1 Registerkarten Ticket-Daten und Kunden-Daten

In diesen beiden Registerkarten können Sie die Gruppen und Felder für *Ticketdaten* und *Kundendaten* definieren. Da die Konfiguration in beiden Registerkarten ähnlich ist, wird das Arbeiten mit beiden Registerkarten hier am Beispiel der Registerkarte *Ticket-Daten* beschrieben. Die Registerkarte Aktivitäts-Formulare wird im Abschnitt weiter unten beschrieben.

# Erstellen einer Feldgruppe

Um eine neue Feldgruppe zu erstellen, klicken Sie links unter der Liste *Gruppen* auf das Icon . Das folgende Pop-up-Fenster erscheint.

|                                                          | Neue Gruppe                                                                       |   |                               |
|----------------------------------------------------------|-----------------------------------------------------------------------------------|---|-------------------------------|
|                                                          | Neue Gruppe           j         Bitte geben Sie der neuen Feldgruppe einen Namen. |   |                               |
|                                                          | Gruppen-Details                                                                   |   |                               |
| Name der Gruppe                                          | Für alle Queues:                                                                  |   |                               |
| Benutzerdefinierte Felder<br>dieser Gruppe sind in allen | Skripte für abhängige sortierte Listen Zugewiesene Skripte Verfügbare Skripte     |   |                               |
| Queues sichtbar<br>Zugewiesene Skripte für —             | Zugewiesen<br>PaimlerDependentEnum Verfügbar  CustomerXXDependentEnum             |   |                               |
| Abhängige Sortierte Listen                               | MultipleChoiceDependentEnum                                                       |   |                               |
| Ausgewähltes Skript in der                               |                                                                                   |   |                               |
| Liste auf und ab bewegen                                 |                                                                                   |   | Ausgewählte(s)<br>Skript(e)   |
|                                                          |                                                                                   | Т | zuweisen                      |
|                                                          | Lokalisierte Werte                                                                |   |                               |
|                                                          | Sprachungebung Wert Deutsch Auto-Typ Englisch(Default) Car Type                   |   | Lokalisierte<br>Werte für die |
|                                                          | Polnisch                                                                          |   | Gruppe                        |
|                                                          |                                                                                   |   |                               |
|                                                          | OK Abbrechen                                                                      |   |                               |

Fig. 2: ConSol\*CM Admin-Tool - Verwaltung von Benutzerdefinierten Feldern: Erstellen einer Feldgruppe

• Name:

Geben Sie einen Namen für die neue Feldgruppe ein. Jeder Name darf nur einmal verwendet werden.

• Für alle Queues:

Wenn diese Checkbox aktiviert ist, ist diese Feldgruppe in allen Queues sichtbar. Normalerweise sind Feldgruppen für Ticketdaten nur für bestimmte Queues gültig (siehe auch Queue-Verwaltung). **Hinweis:** In der Registerkarte *Kunden-Daten* fehlt diese Checkbox.

• Skripte für Abhängige Sortierte Listen:

Skripte für Abhängige Sortierte Listen definieren die Struktur von *Abhängigen Sortierten Listen* (hierarchische Listen mit mehreren Ebenen), welche in den Benutzerdefinierten Feldern dieser Feldgruppe benutzt werden. Mit Abhängigen Sortierten Listen können Sie die Auswahlmöglichkeiten innerhalb von Listen mit mehreren Ebenen eingrenzen. Wenn Sie ein Element in der Liste auswählen, werden Ihnen in der folgenden Liste nur noch die zu dieser Auswahl passenden Ergebnisse angezeigt. Die *Sortierten Listen* (einzelne Listen) für die Benutzerdefinierten Felder werden in der Verwaltung von Sortierten Listen erstellt. Die *Skripte*, die diese Listen koppeln, um Abhängige Sortierte Listen zu erstellen, werden in der Skript- und Admin-Tool-Templateverwaltung erstellt.

Um einer Feldgruppe Abhängige Sortierte Listen zuzuweisen, wählen Sie die gewünschten Skripte aus der Liste der *Verfügbaren Skripte* aus und bewegen Sie sie auf die Liste der *Zugewiesenen Skripte*, indem Sie auf klicken.

#### • Lokalisierte Werte:

Lokalisieren heißt, in verschiedene Sprachen übersetzen, die später im Web Client abhängig von der eingestellten Browser-Sprache angezeigt werden. Geben Sie den der jeweiligen zusätzlichen Sprache entsprechenden Namen für die Feldgruppe in das Feld *Wert* ein. Im Web Client wird dieser Name dann in der Sprache angezeigt, die im Browser des Bearbeiters eingestellt ist. Wenn Sie hier nichts eintragen, wird der Objektname (der Inhalt des Felds *Name*) angezeigt.

# Editieren einer Feldgruppe

Wenn Sie eine Feldgruppe editieren möchten, wählen Sie sie in der Liste aus und klicken Sie auf  $\square$ . Daraufhin erscheint das gleiche Fenster, das zuvor unter Erstellen einer Feldgruppe beschrieben wurde. Hier können Sie alle Felder editieren und durch Klicken von *OK* die Änderungen speichern.

# Zuweisen von Annotationen an eine Feldgruppe

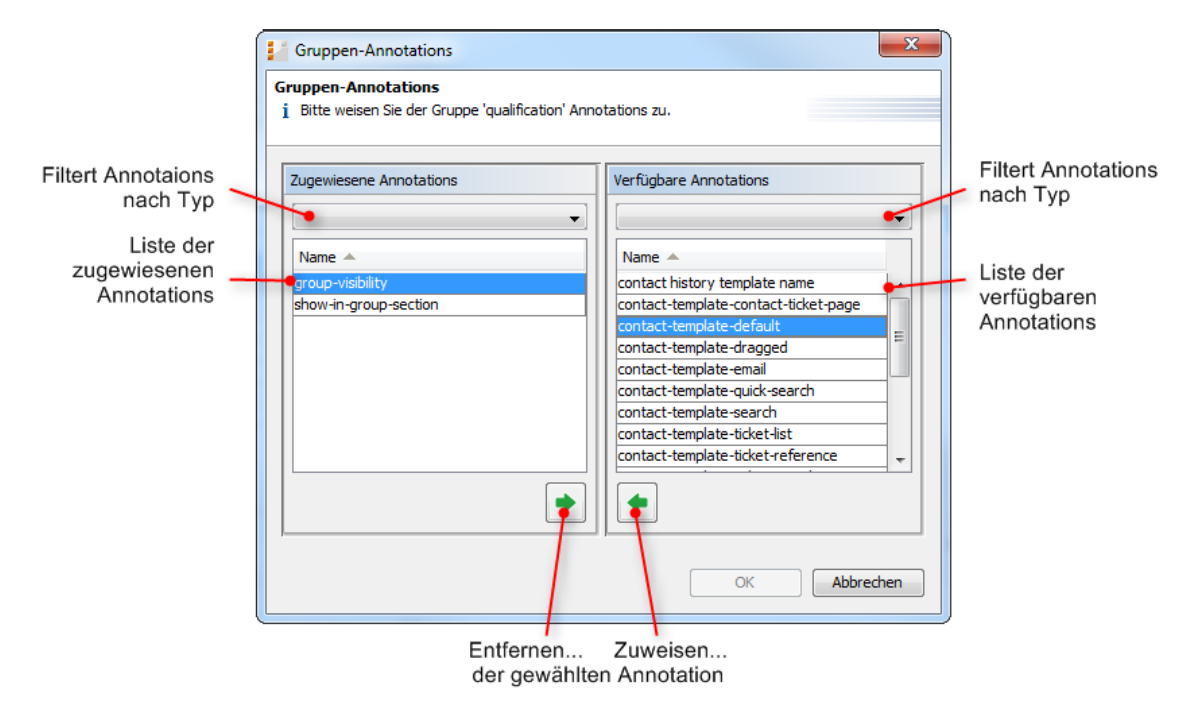

Fig. 3: ConSol\*CM Admin-Tool - Verwaltung von Benutzerdefinierten Feldern: Zuweisen von Annotationen an Feldgruppen

Der rechte Teil des Fensters zeigt die *Verfügbaren Annotationen*. Mit dem Auswahlfilter über der Liste können Sie die Anzeige auf bestimmte Typen von Annotationen einschränken (z.B. *common* oder *layout*). Wählen Sie die gewünschte Annotation aus und bewegen Sie sie auf die Liste der *Zugewiesenen Annotationen*, indem Sie auf slicken. Diese Liste kann ebenfalls nach Annotationen-Typ gefiltert werden. Klicken Sie auf *OK*, um die Annotationen der Feldgruppe zuzuweisen und das Fenster zu schließen.

Auf der unteren linken Seite der Benutzerdefinierte-Felder-Verwaltung im Admin-Tool werden die Annotationen mit einem Standardwert angezeigt (wenn verfügbar, z.B. *true* oder *false*). Dieser Wert kann geändert werden, indem Sie in das entsprechende Feld *Wert* doppelklicken, den gewünschten Wert eintragen und daraufhin *Enter* drücken.

#### A Vorsicht:

Es ist wichtig, dass Sie Ihre Eingabe durch **Drücken der Enter-Taste** bestätigen. Wenn Sie stattdessen nur außerhalb des Feldes, das den neuen Wert enthält, klicken, wird Ihnen der neu eingegebene Wert zwar zunächst weiter angezeigt, aber nicht gespeichert.

Feldgruppen werden im Web Client in der Reihenfolge angezeigt, in der sie in der Liste angeordnet sind. Wählen Sie eine Gruppe aus und benutzen Sie die Icons ▲ und ▲, wenn Sie die Position einer Gruppe in der Liste ändern möchten.

#### A Vorsicht:

Manche Annotationen für Feldgruppen definieren das Format für Kontaktdaten, die im Web Client angezeigt werden. Bitte lesen Sie für eine detaillierte Erklärung dazu den Abschnitt Templates für das Format von Kontaktdaten im Web Client.

## Löschen einer Feldgruppe

Eine Feldgruppe kann nur gelöscht werden, wenn sie nicht einer Queue oder einem Ticket zugewiesen ist. Ist eine Feldgruppe einer Queue oder einem Ticket zugewiesen, erhalten Sie eine Warnung und können diese Gruppe nur deaktivieren (siehe unten).

Um eine Feldgruppe zu löschen, wählen Sie sie in der Liste aus und klicken Sie auf <sup>2</sup>. Wenn Sie das folgende Bestätigungsfenster mit *Ja* bestätigen, wird diese Gruppe mit ihren entsprechenden Feldern aus der Liste und aus dem System gelöscht.

### Aktivieren oder Deaktivieren einer Feldgruppe

Wenn Sie eine Feldgruppe nicht löschen können oder wollen, weil Sie sie zukünftig möglicherweise noch benötigen, können Sie sie deaktivieren. Um eine Gruppe zu deaktivieren, klicken Sie auf . Der Eintrag wird daraufhin in grauer Kursivschrift angezeigt. Im Web Client wird eine deaktivierte Gruppe nicht angezeigt. Um die Gruppe wieder zu aktivieren, klicken Sie auf .

# Erstellen eines Benutzerdefinierten Feldes

Die Benutzerdefinierten Felder einer Feldgruppe werden auf der rechten Seite der Benutzerdefinierte-Felder-Verwaltung im Admin-Tool erstellt. Wählen Sie zuerst die gewünschte Feldgruppe auf der linken Seite aus der Liste *Gruppen* aus und klicken Sie auf der rechten Seite unter der Liste *Felder* auf das Icon. Das folgende Pop-up-Fenster erscheint.

|                                                             | Neues Feld                                                       |                        |
|-------------------------------------------------------------|------------------------------------------------------------------|------------------------|
|                                                             | eues Feld<br>[ Definition eines neuen benutzerdefinierten Feldes |                        |
|                                                             | Feld-Details                                                     |                        |
| Name des Feldes 🗕                                           | Datentyp: struct (Struktur)                                      | Datentyp des<br>Feldes |
| Legt fest, dass das<br>Feld zu einem anderen<br>Feld gehört |                                                                  |                        |
|                                                             | Lokalisierte Werte                                               |                        |
|                                                             | Sprachumgebung Wert                                              | Lokalisierte Werte für |
|                                                             | Polnisch (Default)<br>Polnisch                                   | das Feld               |
|                                                             |                                                                  |                        |
|                                                             |                                                                  |                        |
|                                                             |                                                                  |                        |
|                                                             | ОК                                                               | Abbrechen              |

Fig. 4: ConSol\*CM Admin-Tool - Verwaltung von Benutzerdefinierten Feldern: Ein Benutzerdefiniertes Feld für Ticket- oder Kundendaten erstellen

#### • Name:

Geben Sie einen Namen für das neue Benutzerdefinierte Feld ein. Jeder Name darf nur einmal verwendet werden.

#### • Datentyp:

Wählen Sie einen der folgenden Datentypen für das neue Benutzerdefinierte Feld aus:

• boolean (Ja/Nein)

Werte: true/false. Ob dieser Wert als Checkbox, Radio-Buttons oder Drop-down-Liste dargestellt wird, hängt von der Annotation *boolean-type* ab.

date (Datum)

Format und Genauigkeit können durch Annotationen eingestellt werden.

• enum (Sortierte Liste)

Für Sortierte Listen. Der Bearbeiter kann einen der Werte der Sortierten Liste im Web Client auswählen. Die Sortierten Listen und Werte müssen zuvor in der Verwaltung von Sortierten Listen erstellt werden. Wenn Sie den Typ *enum (Sortierte Liste)* ausgewählt haben, erscheinen zwei neue Felder, aus denen Sie den gewünschten Listentyp und die gewünschte Listengruppe auswählen können.

• list (Liste)

Ein Benutzerdefiniertes Feld dieses Datentyps ist der erste Schritt zur Erstellung einer Liste (einspaltig) oder einer Tabelle (mehrspaltig) von Eingabefeldern im Web Client. Um eine mehrspaltige Tabelle zu erstellen, müssen Sie **zuerst** ein weiteres Benutzerdefiniertes Feld des Datentyps *struct (Struktur)* (siehe unten) erstellen und der *list* zuordnen. Anschließend werden die einzelnen Listenfelder für die Spalten definiert und dem *struct* zugeordnet. Für alle Benutzerdefinierten Felder, die zu einer Liste oder einer Tabelle gehören, müssen Sie deren Abhängigkeitsverhältnis im Feld *Gehört zu* festlegen (siehe unten). Für eine einfache Tabelle (ein Feld pro Zeile) ordnen Sie die Felder direkt der *list* zu; in diesem Fall wird kein *struct* benötigt.

#### • struct (Struktur)

Ein Benutzerdefiniertes Feld dieses Datentyps definiert eine Datenstruktur (Zeile einer Tabelle), die eine oder mehrere einfache Benutzerdefinierte Felder gruppiert. Dieser Datentyp ist der zweite Schritt, um eine mehrspaltige Tabelle zu erstellen, nachdem Sie ein Benutzerdefiniertes Feld vom Typ *list (Liste)* erstellt haben. Im nächsten Schritt fügen Sie die Benutzerdefinierten Felder für die Tabellenspalten hinzu. Die Abhängigkeitsverhältnisse müssen für jedes Benutzerdefinierte Feld im Feld *Gehört zu* (siehe unten) festgelegt werden. Dies bedeutet, dass ein *struct* immer zu einer *list* gehört.

• number (Zahl)

Für ganze Zahlen.

#### fixed point number (Festkommazahl)

Für Zahlen mit Kommastellen, z.B. Währungen. Wenn Sie den Typ *fixed point number (Festkommazahl)* ausgewählt haben, erscheinen zwei neue Felder, in denen Sie die Gesamtanzahl der Stellen (Genauigkeit) und die Anzahl der Stellen, die sich hinter dem Komma befinden sollen (Skalierung), festlegen müssen.

• string (Text)

Für bis zu 4000 alphanumerische Zeichen.

• long string (Text)

Für lange Texte, keine Einschränkung in der Länge.

short string (Text)

Für bis zu 255 alphanumerische Zeichen.

contact data reference (Referenz auf ein Kontaktdatenfeld)

Dieser spezielle Datentyp wird nur im Kundendatenmodell genutzt. Er wird intern genutzt, um von einem Kontakt auf die Firma, zu der der Kontakt gehört, zu referenzieren. Für diesen Datentyp muss zusätzlich noch der Kontaktdatentyp (Kunde oder Firma) ausgewählt werden; dies ist der Datentyp des Objektes, den der Kontakt referenziert, also i.d.R. *company*.

#### MLA field (Baum Sortierte Liste)

Dieser Datentyp wird für Benutzerdefinierte Felder benutzt, die hierarchische Listen mit einer Baumstruktur beinhalten, genannt *MLA* (Multi Level Attributes). Wenn hier ein neues Benutzerdefiniertes Feld vom Typ MLA definiert wird, wird dies in der MLA-Verwaltung aufgelistet und kann hier ausdefiniert werden. Umgekehrt - wenn in der MLA-Verwaltung ein neues MLA definiert und der Feldgruppe zugewiesen wurde - steht der Name des MLA automatisch im Feld *Name*, der Datentyp wird automatisch auf *MLA* gesetzt.

#### • Gehört zu:

Dieses Feld zeigt die verfügbaren Benutzerdefinierten Felder der Datentypen *list (Liste)* und *struct (Struktur)*, welche benutzt werden, um Listen oder Tabellen zu erstellen. Wählen Sie dafür aus der Drop-down-Box, zu welcher Liste oder Struktur das Benutzerdefinierte Feld gehört.

#### • Lokalisierte Werte:

Geben Sie für jede zusätzliche Sprache den entsprechenden Namen des Benutzerdefinierten Feldes im Feld *Wert* ein. Im Web Client wird dieser Name dann in der Sprache angezeigt, die im Browser des Bearbeiters eingestellt ist. Wenn Sie hier nichts eintragen, wird der Objektname (der Inhalt des Felds *Name*) angezeigt.

#### A Vorsicht:

Sie können den Datentyp, den Sie bei der Erstellung eines Benutzerdefinierten Feldes festlegen, nicht im Nachhinein ändern!

# Editieren eines Benutzerdefinierten Feldes

Wenn Sie ein Benutzerdefiniertes Feld editieren möchten, wählen Sie es in der Liste aus und klicken Sie auf  $\square$ . Daraufhin erscheint das gleiche Fenster, das zuvor unter Erstellen eines Benutzerdefiniertes Feldes beschrieben wurde. Hier können Sie alle Felder außer Datentyp, Listentyp und Listengruppe editieren und durch Klicken von *OK* die Änderungen speichern.

# Zuweisen von Annotationen an ein Benutzerdefiniertes Feld

Genau wie Feldgruppen können Sie auch Benutzerdefinierte Felder mit Annotationen versehen, um die Einstellungen für das Feld zu definieren, ob es z.B. schreibgeschützt sein soll, indexiert (d.h. in die Suchfunktion eingeschlossen) werden soll oder wo es in der GUI angezeigt werden soll. Im Appendix A finden Sie eine Liste aller verfügbaren Annotationen. Um ein Feld mit einer Annotation zu versehen, wählen Sie das Feld aus und klicken Sie auf 💽 . Das folgende Pop-up-Fenster erscheint:

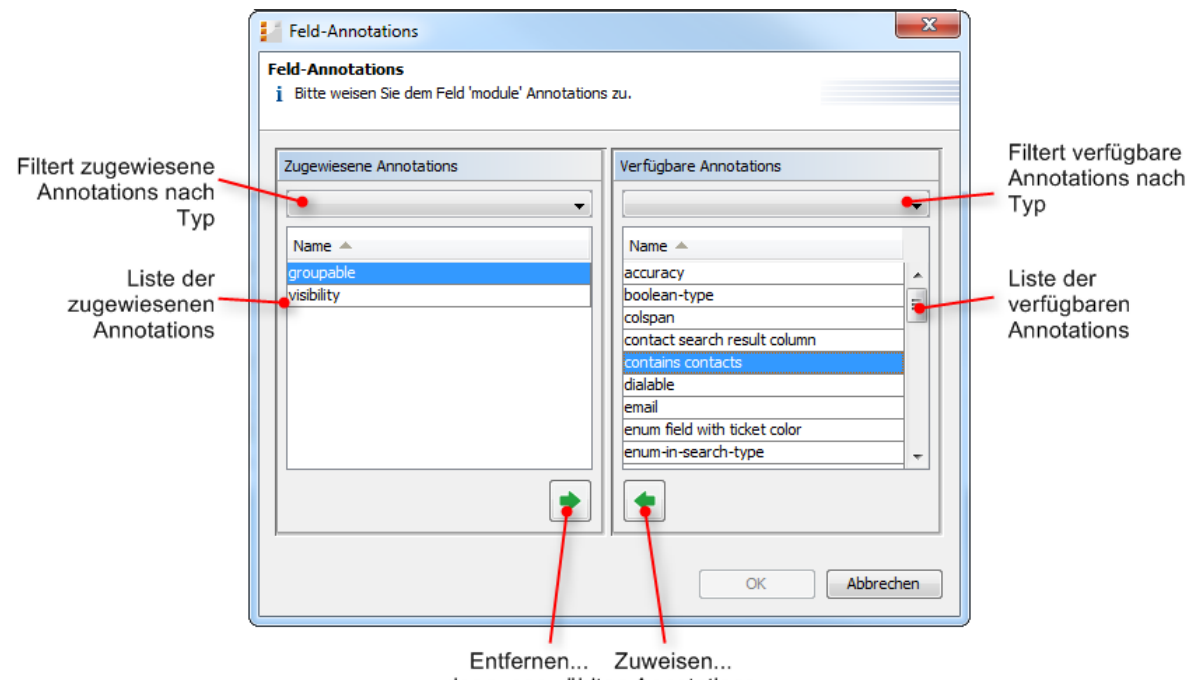

der ausgewählten Annotations

Fig. 5: ConSol\*CM Admin-Tool - Verwaltung von Benutzerdefinierten Feldern: Zuweisen von Annotationen an Benutzerdefinierte Felder

Der rechte Teil des Fensters zeigt die *Verfügbaren Annotationen*. Mit dem Auswahlfilter über der Liste können Sie die Anzeige auf bestimmte Typen von Annotationen einschränken. Wählen Sie die gewünschte Annotation aus und bewegen Sie sie auf die Liste der *Zugewiesenen Annotationen*, indem Sie auf klicken. Diese Liste kann ebenfalls nach Annotationen-Typ gefiltert werden. Klicken Sie auf *OK*, um die Annotationen dem Benutzerdefinierten Feld zuzuweisen und das Fenster zu schließen.

Auf der unteren rechten Seite der Benutzerdefinierte-Felder-Verwaltung im Admin-Tool werden die Annotationen mit einem Standardwert angezeigt (wenn verfügbar, z.B. *true* oder *false*). Dieser Wert kann geändert werden, indem Sie in das entsprechende Feld *Wert* doppelklicken, den gewünschten Wert eintragen und daraufhin *Enter* drücken.

#### A Vorsicht:

Es ist wichtig, dass Sie Ihre Eingabe durch **Drücken der Enter-Taste** bestätigen. Wenn Sie stattdessen nur außerhalb des Feldes, das den neuen Wert enthält, klicken, wird Ihnen der neu eingegebene Wert zwar zunächst weiter angezeigt, aber nicht gespeichert.

Benutzerdefinierte Felder werden im Web Client in der Reihenfolge angezeigt, in der sie in der Liste angeordnet sind, es sei denn, Sie haben deren Position im Layout mittels der Annotation *position* fest definiert. Wählen Sie ein Feld aus und benutzen Sie die Icons 主 und 💽, wenn Sie die Position eines Feldes in der Liste ändern möchten.

### Löschen eines Benutzerdefinierten Feldes

Ein Benutzerdefiniertes Feld kann nur gelöscht werden, wenn es nicht einer Queue oder einem Ticket zugewiesen ist. Ist ein Benutzerdefiniertes Feld einer Queue oder einem Ticket zugewiesen, erhalten Sie eine Warnung und können dieses Feld nur deaktivieren (siehe unten).

Um ein Benutzerdefiniertes Feld zu löschen, wählen Sie es in der Liste aus und klicken Sie auf sie das folgende Bestätigungsfenster mit *Ja* bestätigen, wird dieses Feld aus der Liste und aus dem System gelöscht.

### Aktivieren oder Deaktivieren eines Benutzerdefinierten Feldes

Wenn Sie ein Benutzerdefiniertes Feld nicht löschen können oder wollen, weil Sie es zukünftig möglicherweise noch benötigen, können Sie es deaktivieren. Um ein Feld zu deaktivieren, klicken Sie auf . Der Eintrag wird daraufhin in grauer Kursivschrift angezeigt. Ein deaktiviertes Feld wird im Web Client nicht angezeigt. Um das Feld wieder zu aktivieren, klicken Sie auf

# 10.2.2 Registerkarte Aktivitäts-Formulare

In dieser Registerkarte können Sie Aktivitäts-Formulare (ACF, aus dem Englischen *Activity Control Form*) erstellen, welche Aktivitäten im Process Designer zugewiesen werden können. Sie werden für Eingaben im Web Client benutzt, wenn eine manuelle Workflow-Aktivität mehr Informationen für den nächsten Schritt benötigt, z.B. wenn ein Ticket zuerst qualifiziert werden muss, bevor es im Workflow voranschreiten kann. Dies wird erreicht, indem bei Klick auf die Aktivität das Formular (ACF) mit den zu füllenden Feldern angeboten wird.

ACFs sind prinzipiell eine Zusammenstellung Benutzerdefinierter Felder, die bereits in den Registerkarten *Ticket-Daten* und *Kunden-Daten* erstellt wurden. Ein ACF kann Benutzerdefinierte Felder aus mehreren verschiedenen Feldgruppen enthalten, wobei aber alle Benutzerdefinierten Felder der Queue zugewiesen sein müssen, der der Workflow zugewiesen ist, der das ACF benutzen soll.

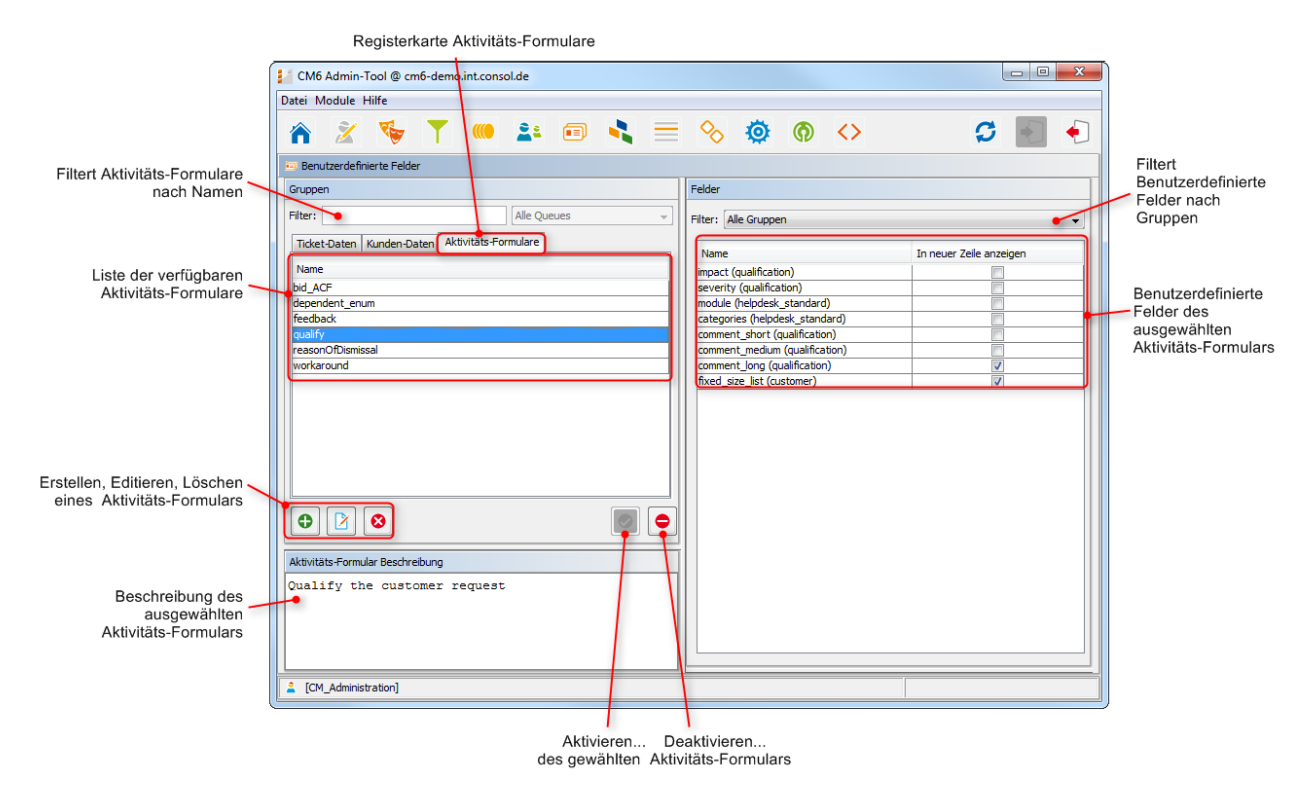

Fig. 6: ConSol\*CM Admin-Tool - Verwaltung von Benutzerdefinierten Feldern: Aktivitäts-Formulare

# Erstellen eines Aktivitäts-Formulars

Um ein Aktivitäts-Formular zu erstellen, klicken Sie auf der linken Seite unter der Liste auf das Dicon. Das folgende Pop-up-Fenster erscheint.

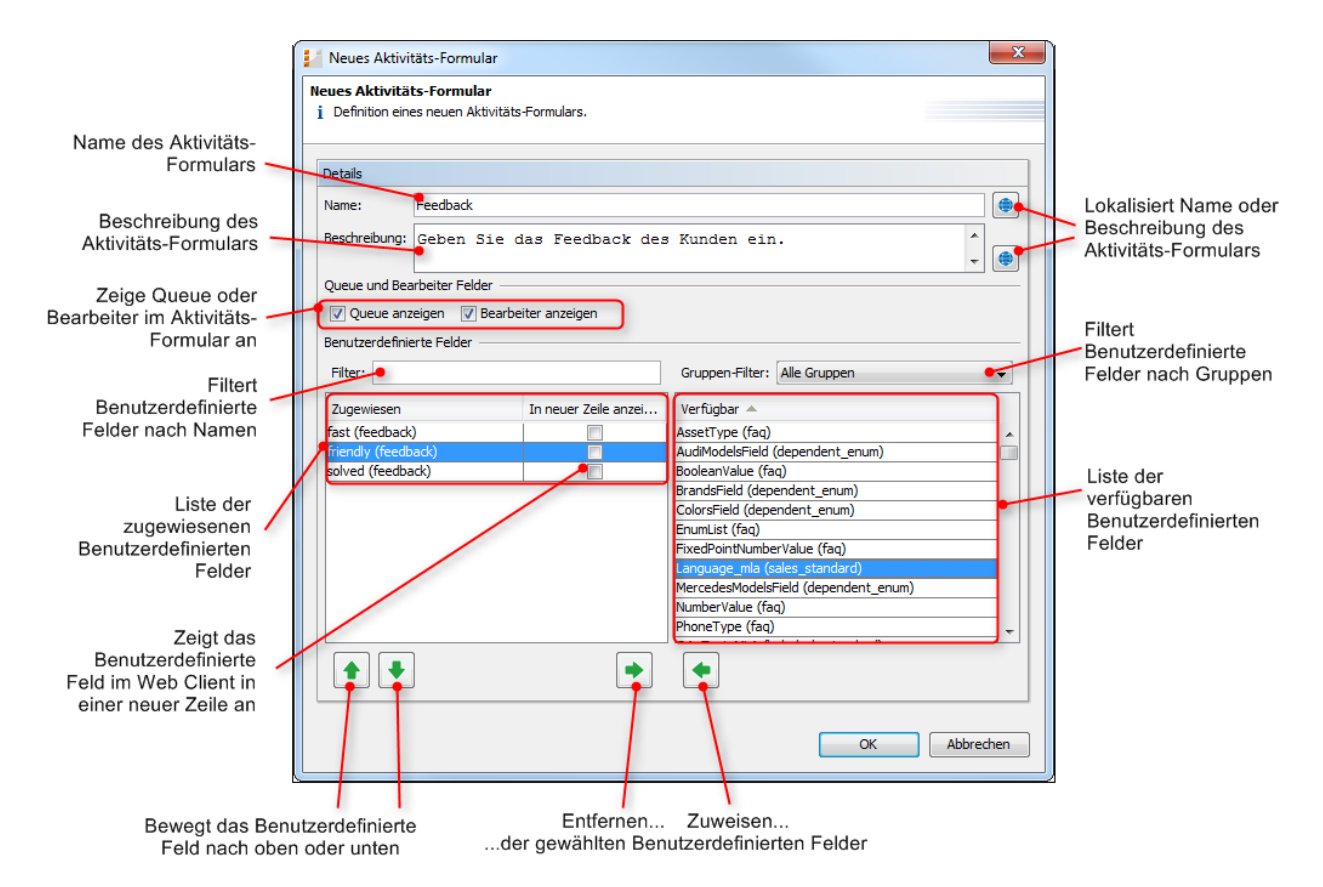

Fig. 7: ConSol\*CM Admin-Tool - Verwaltung von Benutzerdefinierten Feldern: Erstellen eines Aktivitäts-Formulars

Sie können die folgenden Daten eingeben bzw. auswählen:

• Name

Geben Sie den Namen des ACF in dieses Feld ein. Sie können den Namen durch einen Klick auf elkalisieren (siehe unten).

• Beschreibung

Geben Sie eine Beschreibung für das ACF in dieses Feld ein. Die Beschreibung wird als Titel des ACF im Web Client angezeigt. Sie können die Beschreibung durch einen Klick auf 🗐 lokalisieren (siehe unten).

• Queue anzeigen

Aktivieren Sie diese Checkbox, wenn die Queue des Tickets mit dem ACF im Web Client angezeigt werden soll.

• Bearbeiter anzeigen

Aktivieren Sie diese Checkbox, wenn der Bearbeiter des Tickets mit dem ACF im Web Client angezeigt werden soll.

• Filter

Sie können eine Zeichenfolge eingeben, um die zugewiesenen Benutzerdefinierten Felder nach deren Namen zu filtern.

• Gruppen-Filter

Sie können hier eine bestimmte Feldgruppe auswählen, um in der Liste der verfügbaren Benutzerdefinierten Felder nur noch die Felder angezeigt zu bekommen, die zu der ausgewählten Gruppe gehören.

#### • Listen der Benutzerdefinierten Felder

Die Liste auf der rechten Seite zeigt die verfügbaren Benutzerdefinierten Felder und (in Klammern dahinter) die Feldgruppe, zu der die einzelnen Felder gehören. Sie können die Einträge aufsteigend oder absteigend sortieren, indem Sie auf die Titelzeile der Liste (*Verfügbar*) klicken. Die Icons ▲ oder ▲ zeigen die Sortierreihenfolge an. Wählen Sie die Benutzerdefinierten Felder für das ACF in dieser Liste aus und bewegen Sie sie auf die Liste *Zugewiesen*, indem Sie auf ▲ klicken. Für jedes zugewiesene Benutzerdefinierte Feld können Sie festlegen, ob es in einer neuen Zeile angezeigt werden soll, indem Sie die entsprechende Checkbox aktivieren. Die zugewiesenen Benutzerdefinierten Felder werden im Web Client in der Reihenfolge angezeigt, in der sie in der Liste sortiert sind. Sie können die Liste umsortieren, indem Sie einen Eintrag auswählen und auf oder ▲ klicken. Um ein zugewiesenes Benutzerdefiniertes Feld zu entfernen, wählen Sie es aus und klicken Sie auf ▲.

Klicken Sie auf OK, um die Einträge zu speichern und das Fenster zu schließen.

## Editieren eines Aktivitäts-Formulars

Wenn Sie ein ACF editieren möchten, wählen Sie es in der Liste aus und klicken Sie auf Der doppelklicken Sie auf den Namen des ACF. Daraufhin erscheint das gleiche Fenster, das zuvor unter Erstellen eines Aktivitäts-Formulars beschrieben wurde. Hier können Sie alle Details editieren und durch Klicken von *OK* die Änderungen speichern.

### Löschen eines Aktivitäts-Formulars

Ein ACF kann nur gelöscht werden, wenn es nicht einer Workflow-Aktivität zugewiesen ist. Ist ein ACF einer Workflow-Aktivität zugewiesen, erhalten Sie eine Warnung und können dieses ACF nur deaktivieren (siehe unten).

Um ein ACF zu löschen, wählen Sie es in der Liste aus und klicken Sie auf 🤷 . Wenn Sie das folgende Bestätigungsfenster mit *Ja* bestätigen, wird dieses ACF aus der Liste und aus dem System gelöscht.

## Aktivieren oder Deaktivieren eines Aktivitäts-Formulars

Wenn Sie ein ACF nicht löschen können oder wollen, weil Sie es zukünftig möglicherweise noch benötigen, können Sie es deaktivieren. Um ein ACF zu deaktivieren, klicken Sie auf • . Der Eintrag wird daraufhin in grauer Kursivschrift angezeigt. Ein deaktiviertes ACF wird im Web Client nicht angezeigt. Um das ACF wieder zu aktivieren, klicken Sie auf • .

#### Vorsicht:

Bitte beachten Sie, dass die Deaktivierung eines ACF den Prozessfluss behindern oder den Prozessfortschritt verhindern kann!

### Lokalisieren eines Aktivitäts-Formulars

Sie können im *Erstellen-* bzw. *Editieren-Fenster* den Namen und die Beschreibung eines ACF lokalisieren (d.h. in verschiedene Sprachen übersetzen, die später im Web Client abhängig von der eingestellten Browser-Sprache angezeigt werden), indem Sie auf das Globus-Icon 🗐 klicken. Geben Sie im Pop-up-Fenster *Lokalisierung* für jede zusätzliche Sprache den entsprechenden Namen des ACF im Feld *Wert* ein. Nachdem Sie auf *Speichern* geklickt haben, wird im Web Client dieser Name dann in der Sprache angezeigt, die im Browser des Bearbeiters eingestellt ist.

# 10.2.3 Häufig benutzte Annotationen

Hier finden Sie einige häufig benutzte Annotationen für Benutzerdefinierte Felder. Sie finden eine komplette Liste mit ausführlicher Beschreibung aller Annotationen für Benutzerdefinierte Felder und Feldgruppen im Appendix A.

| Annotation | Annotationen-<br>Typ | Beschreibung                                                                    | Wert         | Kommentar                                                                                                    |
|------------|----------------------|---------------------------------------------------------------------------------|--------------|----------------------------------------------------------------------------------------------------|
| groupable  | cmweb-common         | Ermöglicht, nach<br>diesem Feld in der<br>Ticketliste zu<br>gruppieren.         |              | Nur für<br>Benutzerdefinierte<br>Felder vom Typ <i>So</i><br><i>rtierte Liste</i> . Es<br>werden keine<br>Werte benötigt.                                                                                                    |
| sortable   | cmweb-common         | Ermöglicht, nach<br>diesem Feld in der<br>Ticketliste zu<br>sortieren.          |              | Nur für<br>Benutzerdefinierte<br>Felder vom Typ <i>So</i><br><i>rtierte Liste</i> . Es<br>werden keine<br>Werte benötigt.<br>Funktioniert nur,<br>wenn der<br>Sortierindex für<br>alle Werte des<br>betreffenden<br>Sortierte-Liste-<br>Feldes gesetzt<br>wird. |
| readonly   | common               | Zeigt an, dass das<br>Benutzerdefinierte<br>Feld nicht editiert<br>werden kann. | true / false | Feld ist nur dann<br>schreibgeschützt,<br>wenn der Wert auf<br><i>true</i> gesetzt wird.<br>Wird kein Wert                                                                                                    |

| Annotation | Annotationen-<br>Typ | Beschreibung                                                       | Wert           | Kommentar                                                                                                    |
|------------|----------------------|--------------------------------------------------------------------|----------------|----------------------------------------------------------------------------------------------------|
|            |                      |                                                                    |                | oder jeglicher<br>anderer Wert<br>außer <i>false</i><br>gesetzt, wird der<br>Wert als <i>true</i><br>behandelt.                                 |
| visibility | common               | Legt fest, wann<br>das Feld sichtbar<br>ist.                       | edit           | Feld wird im<br>Modus <i>Bearbeiten</i><br>angezeigt.                                                                                           |
|            |                      |                                                                    | view           | Feld wird im<br>Modus <i>Ansicht</i><br>angezeigt.                                                                                              |
|            |                      |                                                                    | none           | Feld wird nicht angezeigt.                                                                                                    |
| text-type  | component-type       | Legt die<br>möglichen Typen<br>eines<br>Texteingabefeldes<br>fest. | text (default) | Einzeiliges<br>Eingabefeld.                                                                                                    |
|            |                      |                                                                    | textarea       | Mehrzeiliges<br>Eingabefeld.                                                                                                    |
|            |                      |                                                                    | password       | Eingabefeld für<br>Passwörter.<br>Das Passwort wird<br>im Modus <i>Ansicht</i><br>als Reihe von<br>Sternchen *******<br>angezeigt.              |
|            |                      |                                                                    | label          | Eingabe wird als<br>Label angezeigt.                                                                                                    |
|            |                      |                                                                    | url            | Eingabe wird im<br>Modus <i>Ansicht</i> als<br>Link angezeigt.<br>Die Zeichenfolge<br>muss einem<br>spezifischen URL-<br>Muster<br>entsprechen. |

| Annotation    | Annotationen-<br>Typ | Beschreibung                                                                                                    | Wert                                     | Kommentar                                                                                                    |
|---------------|----------------------|----------------------------------------------------------------------------------------------------|------------------------------------------|----------------------------------------------------------------------------------------------------|
| reportable    | dwh                  | Legt fest, ob das<br>Feld für Reports<br>genutzt wird und<br>ob es an das<br>DWH übermittelt<br>werden soll.     | true / false                             | Feld kann für<br>Reports benutzt<br>werden, wenn der<br>Wert auf <i>true</i><br>gesetzt ist.                                                                                                    |
| field indexed | indexing             | Ein Index wird<br>erstellt. Das<br>System kann<br>einfach nach<br>Daten aus diesem<br>Feld durchsucht<br>werden. | transitive, unit,<br>local               | Siehe Annotation<br>in Abschnitt Appen<br>dix A und Register<br>karte Index<br>(Konfiguration von<br>Suche und Index).                                                                                                    |
| position      | layout               | Legt die Position<br>eines Feldes<br>innerhalb eines<br>Gitter-Layouts<br>fest.                                  | <number>;<br/><number></number></number> | Die Werte<br>definieren die<br>Zeile ( <i>row</i> ) und die<br>Spalte ( <i>c olumn</i> )<br>(row;column),<br>Nummerierung<br>beginnt bei 0;0.<br>Wenn keine Werte<br>gesetzt werden,<br>nimmt das<br>Benutzerdefinierte<br>Feld die<br>nächstmögliche<br>freie Zelle des<br>Layout-Gitters. |
|               |                      | Legt die Position<br>eines Feldes<br>innerhalb einer<br>Liste (Struktur)<br>fest.                                | 0; <number></number>                     | Nur der Wert<br>Spalte ( <i>column</i> )<br>wird benutzt, der<br>Wert für Zeile ( <i>row</i> )<br>wird ignoriert.                                                                                                    |
| colspan       | layout               | Legt fest, wie viele<br>Spalten für dieses<br>Feld im Layout<br>reserviert werden.                               | <number></number>                        | Anzahl der<br>Spalten.                                                                                                    |
| rowspan       | layout               |                                                                                                    | <number></number>                        | Anzahl der Zeilen.                                                                                                    |

| Annotation                      | Annotationen-<br>Typ | Beschreibung                                                                                                    | Wert              | Kommentar                                                                                                    |
|---------------------------------|----------------------|----------------------------------------------------------------------------------------------------|-------------------|----------------------------------------------------------------------------------------------------|
|                                 |                      | Legt fest, wie viele<br>Zeilen im Layout<br>von diesem Feld<br>besetzt werden.                                                            |                   |                                                                                                    |
| field-group                     | layout               | Erlaubt das<br>Gruppieren von<br>Feldern im Modus<br><i>Ansicht.</i> Diese<br>Annotation wird im<br>Modus <i>Bearbeiten</i><br>ignoriert. | <string></string> | Um Felder in der<br>Anzeigen-Ansicht<br>zu gruppieren,<br>muss der gleiche<br>Wert für <i>string</i><br>(Zeichenfolge) in<br>den Annotationen<br>jedes Feldes, das<br>zu der <i>field-group</i><br>gehören soll,<br>gesetzt werden. |
| fieldsize                       | layout               | Legt fest, in<br>welcher Größe<br>des Feld innerhalb<br>des Ticket-<br>Layouts angezeigt<br>wird.                                         | <number></number> | Nur für Layout-<br>Zwecke<br>verwendet, zur<br>Validierung nutzen<br>Sie bitte <i>maxLengt</i><br><i>h</i> oder <i>minLength</i> .                                                                                                  |
| enum field with<br>ticket color | ticket display       | Legt die<br>Hintergrundfarbe<br>für das Ticket-Icon<br>fest, das in der<br>Ticket-Liste und<br>im Ticket<br>angezeigt wird.               | true / false      | Nur <b>ein</b><br>Benutzerdefinierte<br>s Feld kann die<br>Farbe bestimmen.<br>Das Feld muss<br>innerhalb der<br>Verwaltung von<br>Sortierten Listen<br>existieren, wo<br>Listen, Werte und<br>Farben definiert<br>werden.          |
| accuracy                        | validation           | Für Datumsfelder<br>genutzt, um den<br>angezeigten<br>Detailgrad zu<br>definieren.                                                        | date (default)    | Zeigt das Datum<br>ohne Zeitangabe.                                                                                                    |
|                                 |                      |                                                                                                    | date-time         | Zeigt das Datum<br>mit Zeitangabe.                                                                                                    |

| Annotation | Annotationen-<br>Typ | Beschreibung                                                                      | Wert                    | Kommentar                                                                                            |
|------------|----------------------|-----------------------------------------------------------------------------------|-------------------------|----------------------------------------------------------------------------------------------------|
|            |                      |                                                                                   | only-time               | Zeigt nur<br>Zeitangabe, kein<br>Datum.                                                              |
| format     | validation           | Genutzt, um das<br>erlaubte<br>Datumsformat in<br>Datumsfeldern zu<br>definieren. | <date format=""></date> | Das Muster für<br>das Datum basiert<br>auf <i>SimpleDateFor</i><br><i>mat</i> , z.B. dd.mm.<br>yyyy. |
| maxLength  | validation           | Legt die maximale<br>Länge der<br>Eingabe für Text-<br>Felder (string)<br>fest.   | <number></number>       | Kann mit<br>Benutzerdefinierte<br>n Feldern vom<br>Typ <i>string (Text)</i><br>verwendet<br>werden.  |
| minLength  | validation           | Legt die minimale<br>Länge der<br>Eingabe für Text-<br>Felder (string)<br>fest.   | <number></number>       | Kann mit<br>Benutzerdefinierte<br>n Feldern vom<br>Typ <i>string (Text)</i><br>verwendet<br>werden.  |
| required   | validation           | Legt fest, dass<br>das Feld ein<br>notwendiges Feld<br>ist.                       | true / false            | Feld ist<br>notwendig, wenn<br>der Wert auf <i>true</i><br>gesetzt wird.                             |

# **10.3 Verwandte Themen**

- Annotationen (Appendix A)
- Verwaltung von Sortierten Listen
- MLA-Verwaltung
- Queues
- Workflow (siehe ConSol\*CM Process Designer Handbuch)

# **11 Verwaltung von Sortierten Listen**

- Verwaltung von Sortierten Listen
  - Einleitung zur Verwaltung von Sortierten Listen
  - Verwaltung von Sortierten Listen im Admin-Tool
    - Listen-Typen
      - Erstellen eines Listen-Typs
      - Editieren eines Listen-Typs
      - Löschen eines Listen-Typs
      - Deaktivieren oder Aktivieren eines Listen-Typs
    - Listen-Gruppen
      - Erstellen einer Listen-Gruppe
      - Editieren einer Listen-Gruppe
      - Löschen einer Listen-Gruppe
      - Deaktivieren oder Aktivieren einer Listen-Gruppe
    - Listen-Werte
      - Erstellen eines Listen-Wertes
      - Editieren eines Listen-Wertes
      - Einstellen einer Hintergrundfarbe
      - Löschen eines Listen-Wertes
      - Verändern der Reihenfolge der Listen-Werte
      - Deaktivieren oder Aktivieren eines Listen-Wertes
    - Eine Sortierte Liste in ein Datenmodell einfügen
  - Verwandte Themen

# 11.1 Einleitung zur Verwaltung von Sortierten Listen

In der Verwaltung von Sortierten Listen können Sie Sortierte Listen konfigurieren. Diese sind Teil des ConSol\*CM-Datenkonzepts. Einmal definiert, können Sie eine Sortierte Liste für verschiedene Zwecke verwenden:

- als Auswahlliste (Drop-down-Menü) für Benutzerdefinierte Felder des Typs enum (Sortierte Liste)
- als hierarchische Liste für Benutzerdefinierte Felder des Typs MLA (Baum Sortierter Listen)
- als Abhängige Sortierte Listen, d.h. Sortierte Listen, die eine Hierarchie bilden (eine Datenkonstruktion, die durch Skripte vom Typ Abhängige Sortierte Liste implementiert wird)

#### A Vorsicht:

In der Verwaltung von Sortierten Listen definieren Sie nur die Liste, d.h. die Strukturen mit den verschiedenen Werten der Liste. Um die Sortierte Liste im Web Client (als Werte von Benutzerdefinierten Feldern) anzuzeigen, müssen Sie einen der folgenden Schritte vollziehen:

- Ein Benutzerdefiniertes Feld vom Typ *enum (Sortierte Liste)* erstellen und die betreffende Sortierte Liste damit verknüpfen.
- Ein MLA erstellen. Dieses wird automatisch als Benutzerdefiniertes Feld mit der Feldgruppe verknüpft, die beim Erstellen des MLA angegeben wurde.
- Ein Abhängige Sortierte Listen Skript erstellen und es einer Feldgruppe zuweisen.

#### **Beispiele:**

Eine Liste von Ländernamen (Deutschland, Italien, Frankreich etc.) wird im Benutzerdefinierten Feld *Land* für Kundendaten verwendet, wo sie zu einem Set von Adressdaten gehört. Dieselbe Liste kann auch im Benutzerdefinierten Feld *Standort der Maschine* in der Queue *A* für Ticketdaten verwendet werden oder in anderen Benutzerdefinierten Feldern. Prioritäten-Listen (hoch, normal, niedrig etc.) sind ein weiteres typisches Beispiel.

Abhängig von der Annotation *enum-type* des Benutzerdefinierten Feldes, wird die Sortierte Liste im Web Client angezeigt als:

- Drop-down-Menü (siehe Beispiel im Bild unten)
- Auswahl-Buttons
- Autovervollständigen-Liste (autocomplete)

| Ticket  | Duplizieren   Drucken   Ansicht 🔻                                                                                                    | • |
|---------|----------------------------------------------------------------------------------------------------|---|
|         | rucker funktioniert nicht                                                                                                    |   |
| SUP-100 | Queue:       HelpDesk_1st_l       Bearbeiter:       Fischer, Oscar       ×         Priorität       Bitte wählen       Modul       Sonstiges       •         Bitte wählen       Modul       Sonstiges       •         Bitte wählen       Feedback erfragen         Niedrig       Normal |   |
|         | tegorie Hoch                                                                                                    |   |
|         | A Liste Datum Sortierte Liste Preis Nummer Text Niederlassung QA_Test_Mla_For_Struct<br>Zeile hinzufügen                                                                                                    |   |
|         | Land Bitte wählen                                                                                                    |   |
|         | Abbrechen                                                                                                    |   |

Fig. 1: ConSol\*CM/Web Client - Sortierte Liste für Priorität (Listen-Werte werden als lokalisierte Werte angezeigt)

# **11.2 Verwaltung von Sortierten Listen im Admin-Tool**

Sortierte Listen werden auf drei Ebenen organisiert:

• Тур

Der Typ hilft Ihnen dabei, die Listen innerhalb des Admin-Tools zu organisieren. Der Name des Typs wird nicht im Web Client angezeigt und hat keine weiteren Auswirkungen.

• Gruppe

Die Gruppe stellt eine Gruppe von Werten der Sortierten Listen dar (stellt somit die eigentliche Liste dar), z.B. die Liste *helpdesk\_priorities*, die als *Priorität* im Web Client angezeigt wird.

#### • Wert

Der Wert stellt einen Einzelwert innerhalb der Liste dar, z.B: hoch oder normal.

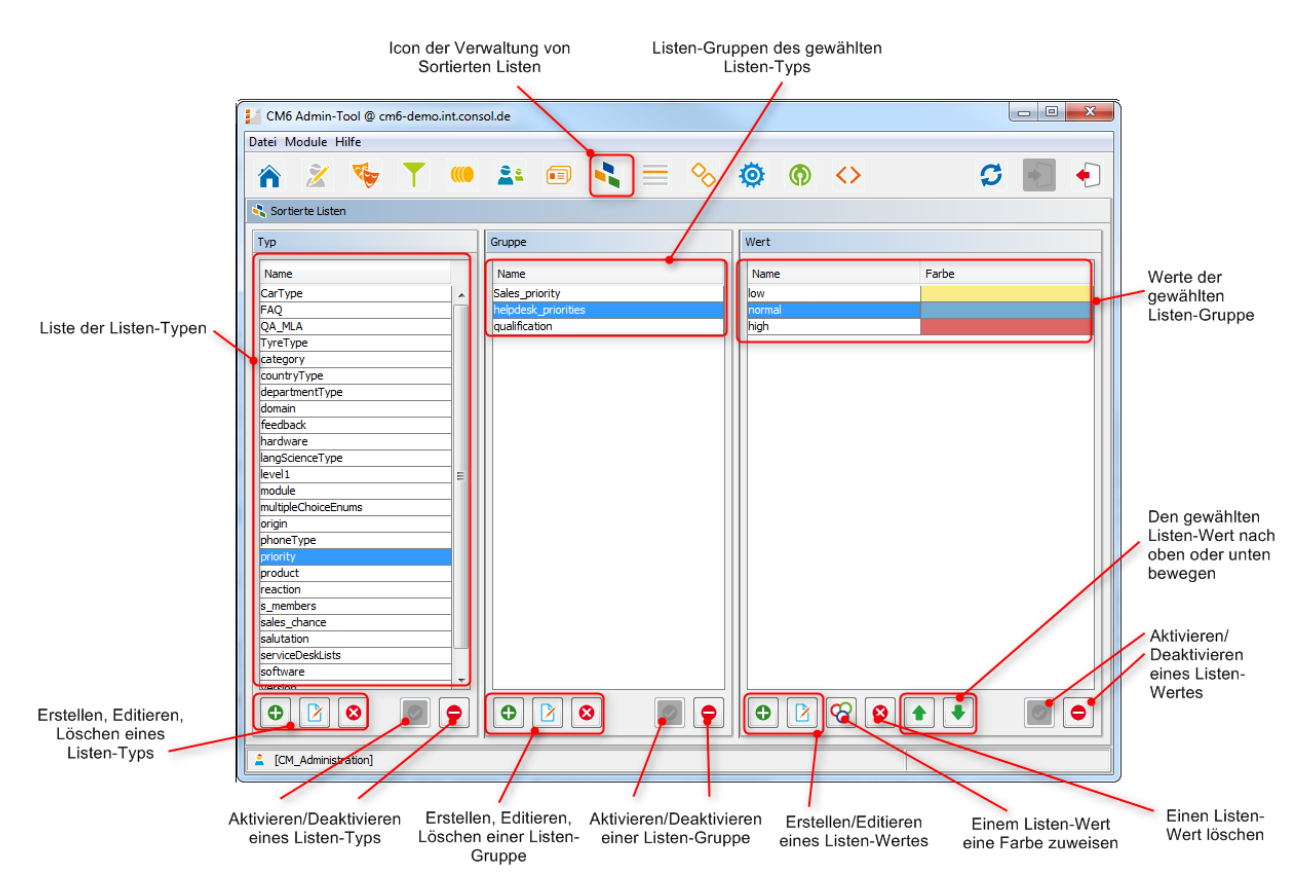

Fig. 2: ConSol\*CM Admin-Tool - Verwaltung von Sortierten Listen

# 11.2.1 Listen-Typen

## **Erstellen eines Listen-Typs**

Um einen neuen Listen-Typ zu erstellen, klicken Sie unter der Liste *Typ* auf . Das folgende Pop-up-Fenster erscheint.

| 1 | Neuer Typ               |                                       |           |      |  |  |  |  |
|---|-------------------------|---------------------------------------|-----------|------|--|--|--|--|
|   | Neuer Typ<br>i Bitte fü | )<br>Illen Sie die Pflichtfelder aus. |           |      |  |  |  |  |
|   | Typ-Details             |                                       |           |      |  |  |  |  |
|   | Name:                   | Vertrieb                              |           |      |  |  |  |  |
|   | Lokalisierte Werte      |                                       |           |      |  |  |  |  |
|   | Sprack                  | numgebung                             | Wert      |      |  |  |  |  |
|   | Deutsc                  | h                                     | Vertrieb  |      |  |  |  |  |
|   | Englisc                 | h(Default)                            | Sales     |      |  |  |  |  |
|   |                         |                                       |           |      |  |  |  |  |
|   |                         |                                       | OK Abbred | :hen |  |  |  |  |

Fig. 3: ConSol\*CM Admin-Tool - Verwaltung von Sortierten Listen: Erstellen eines Listen-Typs

• Name:

Geben Sie einen Namen für den neuen Listen-Typ ein. Jeder Name darf nur einmal vorkommen.

Lokalisierte Werte:

Lokalisieren heißt, in verschiedene Sprachen übersetzen, die später im Web Client abhängig von der eingestellten Browser-Sprache angezeigt werden. Im Falle des Typs, der nicht im Web Client angezeigt wird, dient die Lokalisierung rein der internen Information. Geben Sie den Namen in zusätzlichen Sprachen in dem jeweils entsprechenden Feld *Wert* ein. Wenn Sie hier nichts eintragen, wird stattdessen der technische Objektname, d.h. der Inhalt des Felds *Name* angezeigt.

Klicken Sie auf OK, um den neuen Listen-Typ zu erstellen und das Fenster zu schließen.

# **Editieren eines Listen-Typs**

Um einen Listen-Typ zu editieren, wählen Sie diesen in der Liste aus und klicken Sie auf 🕑 . Es öffnet sich das gleiche Fenster wie unter Erstellen eines Listen-Typs beschrieben. Hier können Sie alle Felder editieren und durch Klicken auf *Speichern* die Änderungen speichern.

# Löschen eines Listen-Typs

Ein Listen-Typ kann nur gelöscht werden, wenn es für den Typ keine Listen-Gruppen gibt. Entweder müssen Sie alle Gruppen, die zu diesem Typ gehören, zuerst löschen oder sie einem anderen Listen-Typ zuweisen. Wenn dem Listen-Typ noch Listen-Gruppen zugewiesen sind, erhalten Sie eine Warnung und können diesen Typ nur deaktivieren (siehe unten).

Um einen Listen-Typ zu löschen, wählen Sie ihn in der Liste aus und klicken Sie auf 🧕. Wenn Sie das folgende Bestätigungsfenster mit *Ja* bestätigen, wird dieser Typ aus der Liste und aus dem System gelöscht.

# Deaktivieren oder Aktivieren eines Listen-Typs

Wenn Sie einen Listen-Typ nicht löschen können oder wollen, weil Sie ihn zukünftig möglicherweise noch benötigen, können Sie ihn deaktivieren. Um einen Listen-Typ zu deaktivieren, klicken Sie auf Eintrag wird daraufhin in grauer Kursivschrift angezeigt. Listen-Typen, die Listen enthalten, die in aktiven Komponenten, wie MLAs, verwendet werden, können nicht deaktiviert werden. Um den Listen-Typ wieder zu aktivieren, klicken Sie auf .

# 11.2.2 Listen-Gruppen

# **Erstellen einer Listen-Gruppe**

Die Gruppen eines Listen-Typs (also alle Sortierten Listen, die zu diesem Typ gehören) werden in der Mitte des Fensters der Verwaltung von Sortierten Listen erstellt. Wählen Sie den gewünschten Typ aus der Liste *Typ* aus und klicken Sie unter der Liste *Gruppe* auf • . Das folgende Pop-up-Fenster erscheint.

| 📔 Neue Gruppe                       |                       |         | ×         |  |  |  |
|-------------------------------------|-----------------------|---------|-----------|--|--|--|
| Neue Gruppe<br>i Bitte füllen Sie d | ie Pflichtfelder aus. |         |           |  |  |  |
| Gruppen-Details                     |                       |         |           |  |  |  |
| Name:                               | Support               |         |           |  |  |  |
| Typ:                                | priority              |         | •         |  |  |  |
| Sortieren nach:                     | Benutzerdefiniert     |         | •         |  |  |  |
| Lokalisierte Wert                   | Lokalisierte Werte    |         |           |  |  |  |
| Sprachumgebur                       | ng                    | Wert    |           |  |  |  |
| Deutsch                             |                       | Hilfe   |           |  |  |  |
| Englisch(Default                    | )                     | Support |           |  |  |  |
|                                     |                       |         |           |  |  |  |
|                                     |                       | ОК      | Abbrechen |  |  |  |

Fig. 4: ConSol\*CM Admin-Tool - Verwaltung von Sortierten Listen: Erstellen einer Listen-Gruppe

• Name:

Geben Sie einen Namen für die neuen Listen-Gruppe ein. Jeder Name darf nur einmal vorkommen.

• Typ:

Dieses Feld zeigt den gewählten Listen-Typ für die neue Gruppe an. Sie können auch einen anderen Listen-Typ aus der Liste auswählen, wenn Sie die Gruppe einem anderen Typ zuweisen möchten.

• Sortieren nach:

Hier können Sie festlegen, wie die Werte der Gruppe sortiert werden sollen. Wenn Sie *Benutzerdefiniert* auswählen, können Sie die Sortierreihenfolge durch die Pfeil-Icons unter der Liste *Werte* einstellen. Wenn Sie *Name* auswählen, werden die Werte beim Erstellen alphabetisch geordnet. Bitte beachten Sie, dass diese Reihenfolge festgelegt ist und im Nachhinein nicht mehr geändert werden kann.

• Lokalisierte Werte:

Geben Sie den Namen in zusätzlichen Sprachen in dem jeweils entsprechenden Feld *Wert* ein. Wenn Sie hier nichts eintragen, wird stattdessen der Objektname, d.h. der Inhalt des Felds *Name*, angezeigt.

Klicken Sie auf OK, um die neue Listen-Gruppe zu erstellen und das Fenster zu schließen.

# Editieren einer Listen-Gruppe

Um eine Listen-Gruppe zu editieren, wählen Sie sie in der Liste aus und klicken Sie auf 🖄. Es öffnet sich das gleiche Fenster wie unter Erstellen einer Listen-Gruppe beschrieben. Hier können Sie alle Felder editieren und durch Klicken auf *Speichern* die Änderungen speichern.

# Löschen einer Listen-Gruppe

Eine Listen-Gruppe kann nur gelöscht werden, wenn sie nicht in einem Ticket oder einem MLA benutzt wird. Wenn die Listen-Gruppe noch in Tickets oder MLAs benutzt wird, erhalten Sie eine Warnung und können die Gruppe nur deaktivieren (siehe unten).

Um eine Listen-Gruppe zu löschen, wählen Sie sie in der Liste aus und klicken Sie auf <sup>1</sup>. Wenn Sie das folgende Bestätigungsfenster mit *Ja* bestätigen, wird diese Gruppe aus der Liste und aus dem System gelöscht.

# Deaktivieren oder Aktivieren einer Listen-Gruppe

Wenn Sie eine Listen-Gruppe nicht löschen können oder wollen, weil Sie sie zukünftig möglicherweise noch benötigen, können Sie sie deaktivieren. Um eine Listen-Gruppe zu deaktivieren, klicken Sie auf <a>
 </a>. Der Eintrag wird daraufhin in grauer Kursivschrift angezeigt. Um die Listen-Gruppe wieder zu aktivieren, klicken Sie auf </a>.

#### Information:

Eine Listen-Gruppe kann nicht deaktiviert werden, wenn sie noch in einem MLA benutzt wird.

# 11.2.3 Listen-Werte

## **Erstellen eines Listen-Wertes**

Die einzelnen Werte einer Listen-Gruppe (also die Werte der Liste) werden im rechten Teil des Fensters der Sortierten Listen Verwaltung erstellt. Wählen Sie die gewünschte Gruppe aus und klicken Sie unter der Liste *Werte* auf . Das folgende Pop-up-Fenster erscheint.
| 🚺 Neuer Wert                       |                        |         |           | × |
|------------------------------------|------------------------|---------|-----------|---|
| Neuer Wert<br>i Bitte füllen Sie d | lie Pflichtfelder aus. |         |           |   |
| Wert-Details                       |                        |         |           |   |
| Name: Printer                      |                        |         |           |   |
| Lokalisierte Wert                  | te                     |         |           |   |
| Sprachumgebu                       | ng                     | Wert    |           |   |
| Deutsch                            |                        | Drucker |           |   |
| Englisch(Default                   | t)                     | Printer |           |   |
|                                    |                        |         |           |   |
| Speichern und v                    | weiter                 | ОК      | Abbrechen |   |

Fig. 5: ConSol\*CM Admin-Tool - Verwaltung von Sortierten Listen: Erstellen eines Listen-Wertes

• Name:

Geben Sie einen Namen ein, der in der Sortierten Liste im Web Client für diesen Wert angezeigt werden soll.

• Lokalisierte Werte:

Geben Sie den Namen in zusätzlichen Sprachen in dem jeweils entsprechenden Feld *Wert* ein. Der Name wird dann entsprechend der im Browser eingestellten Sprache im Web Client angezeigt. Wenn Sie hier nichts eintragen, wird stattdessen der technische Objektname, d.h. der Inhalt des Felds *Name*, im Web Client angezeigt.

Klicken Sie auf *Speichern und weiter*, wenn Sie weitere Listen-Werte für diese Listen-Gruppe erstellen möchten. Um die Erstellung von Werten abzuschließen, klicken Sie auf *OK*.

### **Editieren eines Listen-Wertes**

Um einen Listen-Wert zu editieren, wählen Sie ihn in der Liste aus und klicken Sie auf 🔯. Es öffnet sich das gleiche Fenster wie unter Erstellen eines Listen-Wertes beschrieben. Hier können Sie alle Felder editieren und durch Klicken auf *OK* die Änderungen speichern.

### Einstellen einer Hintergrundfarbe

Wenn Sie auf 🖾 klicken, können Sie dem ausgewählten Wert eine Farbe zuweisen. Dies ist z.B. für Prioritäten-Werte empfehlenswert, damit die Priorität eines Tickets im Web Client anhand der Farbe (Farbe des Ticket-Icons) auf einen Blick erkannt werden kann.

### Information:

Bitte beachten Sie, dass innerhalb einer Queue nur **eine** Sortierte Liste die Farbe des Ticket-Icons bestimmen kann. Dazu müssen Sie dem betreffenden Benutzerdefinierten Feld vom Typ *Sortierte Liste* die Annotation *enum field with ticket color* in der Verwaltung von Benutzerdefinierten Feldern zuweisen. Sie können beispielsweise festlegen, dass das Benutzerdefinierte Feld *Priorität* die Ticket-Icon-Farbe in der Queue *Helpdesk* determinieren soll und das Benutzerdefinierte Feld *Verkaufswahrscheinlichkeit* die Ticket-Icon-Farbe in der Queue *Vertrieb* determinieren soll.

Das Pop-up-Fenster enthält eine Farbpalette, aus der Sie die gewünschte Hintergrundfarbe auswählen können. Klicken Sie auf die gewünschte Farbe, um sie für den ausgewählten Wert der Liste als Hintergrundfarbe festzulegen. Sie können die ausgewählte Farbe im Bereich *Vorschau* kontrollieren. Klicken Sie auf *OK*, um die Einstellungen zu speichern, oder auf *Zurücksetzen*, um zu der zuletzt gespeicherten Farbe zurückzukehren.

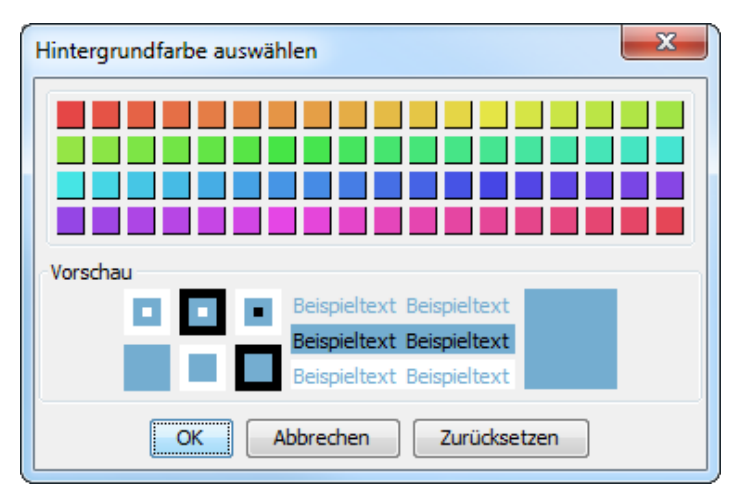

Fig. 6: ConSol\*CM Admin-Tool - Verwaltung von Sortierten Listen: Einstellen einer Hintergrundfarbe

### Löschen eines Listen-Wertes

Ein Listen-Wert kann nur gelöscht werden, wenn er nicht in einem MLA benutzt wird. Wenn der Listen-Wert noch in einem MLA benutzt wird, erhalten Sie eine Warnung und können den Wert nur deaktivieren (siehe unten).

Um einen Listen-Wert zu löschen, wählen Sie ihn in der Liste aus und klicken Sie auf <sup>2</sup>. Wenn Sie das folgende Bestätigungsfenster mit *Ja* bestätigen, wird dieser Wert aus der Liste und aus dem System gelöscht.

### Verändern der Reihenfolge der Listen-Werte

Wenn Sie innerhalb einer Listen-Gruppe im Feld *Sortieren nach* die Auswahl *Benutzerdefiniert* getroffen haben, können Sie die Reihenfolge der Listen-Werte verändern. Klicken Sie dazu auf die Pfeil-Icons unter der Liste *Wert*. Klicken Sie auf 
, um den ausgewählten Wert eine Zeile nach oben zu verschieben, klicken Sie auf , um ihn eine Zeile nach unten zu verschieben.

### Deaktivieren oder Aktivieren eines Listen-Wertes

Wenn Sie einen Listen-Wert nicht löschen können oder wollen, weil Sie ihn zukünftig möglicherweise noch benötigen, können Sie ihn deaktivieren. Um einen Listen-Wert zu deaktivieren, klicken Sie auf 
. Der Eintrag wird daraufhin in grauer Kursivschrift angezeigt und der Wert ist im Web Client nicht mehr verfügbar. Um den Listen-Wert wieder zu aktivieren, klicken Sie auf .

#### Information:

Ein Listen-Wert kann nicht deaktiviert werden, wenn er noch in einem MLA benutzt wird.

### 11.2.4 Eine Sortierte Liste in ein Datenmodell einfügen

Um eine Sortierte Liste in ein Datenmodell einzufügen, also diese in Queues verfügbar und im Web Client sichtbar zu machen, müssen Sie ein Benutzerdefiniertes Feld vom Typ *enum (Sortierte Liste)* erstellen. Bitte lesen Sie den Abschnitt Verwaltung von Benutzerdefinierten Feldern für eine detaillierte Erklärung der Arbeit mit Benutzerdefinierten Feldern.

|                                                |                                                                                                    |                                                                                                    |                                                                                                    | Feld bearb<br>Feld bearbeit<br>i Daten und                  | eiten<br>ten<br>verfügbare Sprachen des Fi | eldes verwalten.               | X         |
|------------------------------------------------|----------------------------------------------------------------------------------------------------|----------------------------------------------------------------------------------------------------|----------------------------------------------------------------------------------------------------|-------------------------------------------------------------|--------------------------------------------|--------------------------------|-----------|
| CM6 Admin-Tool @ cm6-demo.int.consol.de        |                                                                                                    |                                                                                                    | c                                                                                                    | Feld-Details                                                | ;                                          |                                |           |
| Date: Module Hilfe                             |                                                                                                    |                                                                                                    |                                                                                                    | Name:                                                       | priority                                   |                                |           |
|                                                |                                                                                                    |                                                                                                    | C                                                                                                    | Datentyp:                                                   | enum (Sortierte Liste)                     |                                | Ŧ         |
|                                                | ° 👾 🖤                                                                                                    |                                                                                                    | 5                                                                                                    | Gehört zu:                                                  |                                            |                                | •         |
| 🙃 Benutzerdefinierte Felder                    |                                                                                                    |                                                                                                    |                                                                                                    |                                                             | Bitte wählen S                             | ie Listentyp und Listengruppe. |           |
| Gruppen                                        | Felder                                                                                                    |                                                                                                    |                                                                                                    | Listentyp:                                                  | priority                                   |                                | Ţ         |
| Filter: Alle Queues 👻                          | Filter:                                                                                                    |                                                                                                    |                                                                                                    | Listengrupp                                                 | helpdesk_priorities                        |                                | -         |
| Ticket-Daten Kunden-Daten Aktivitäts-Formulare | Name<br>QA_Test_MLA<br>categories<br>country<br>feedback<br>testiles<br>a_enum_struct_memb<br>qa_fixedpoint_struct_mem<br>qa_invalie_struct_mem<br>qa_struct_memb<br>qa_struct_membar_struct_membar_stru | Datenty<br>MLA fiel<br>MLA fiel<br>enung Sc<br>boo san<br>for<br>enung Sc<br>et autor so<br>het Casta<br>enung Sc<br>et autor so<br>het Casta<br>enung Sc<br>et autor so<br>het so<br>het s | P<br>Baum sorberter Li<br>(Baum sorbierter Liste)<br>(Ja,Nien)<br>viseta Liste)<br>orberte Liste)<br>orberte Liste)<br>orberte Liste)<br>orberte Liste)<br>orberte Liste)<br>norberte Liste)<br>norberte Liste)<br>norberte Liste)<br>orberte Liste)<br>orberte Liste)<br>orberte Liste)<br>norberte Liste)<br>orberte Liste)<br>orberte Liste) | Lokalisierte<br>Sprachum<br>Deutsch<br>Polnisch<br>Polnisch | Werte<br>gebung<br>efault)                 | Wert<br>Prioritat<br>Priority  | Abbrechen |
|                                                |                                                                                                    |                                                                                                    | l                                                                                                    |                                                             |                                            |                                |           |
| Name Wert Annotation-Gruppe                    | Name<br>groupable                                                                                                    | Wert<br>true                                                                                                    | Annotation-Gru                                                                                                    | ppe^                                                        |                                            |                                |           |
|                                                | sortable<br>reportable<br>field indexed                                                                                                    | true<br>true<br>transitive                                                                                                    | cmweb-common<br>dwh<br>indexing                                                                                                    |                                                             |                                            |                                |           |
| e [CM_Administration]                          | posuon                                                                                                    |                                                                                                    | lawood                                                                                                    |                                                             |                                            |                                |           |

Fig. 7: ConSol\* Admin-Tool - Ein Benutzerdefiniertes Feld vom Typ enum (Sortierte Liste) definieren

# **11.3 Verwandte Themen**

- Benutzerdefinierte Felder
- MLA

# 12 MLA-Verwaltung

- MLA-Verwaltung
  - Einleitung zur MLA-Verwaltung
  - MLA-Verwaltung mit dem Admin-Tool
    - Erstellen eines MLA
    - Editieren eines MLA
    - Löschen eines MLA
    - Deaktivieren oder Aktivieren eines MLA
    - Erstellen einer MLA-Ebene
    - Editieren eines Ebenen-Wertes
    - Löschen einer Ebene
    - Deaktivieren oder Aktivieren einer Ebene
  - Verwandte Themen

# 12.1 Einleitung zur MLA-Verwaltung

MLA bedeutet *Multi Level Attributes*. Ein MLA besteht aus mehreren Listen (*Sortierte Listen*), die eine Baumstruktur bilden. Jedes Element einer Liste kann zu einer Liste auf der nächsttieferen Ebene verweisen, wobei der Elementname den Namen der untergeordneten Liste darstellt.

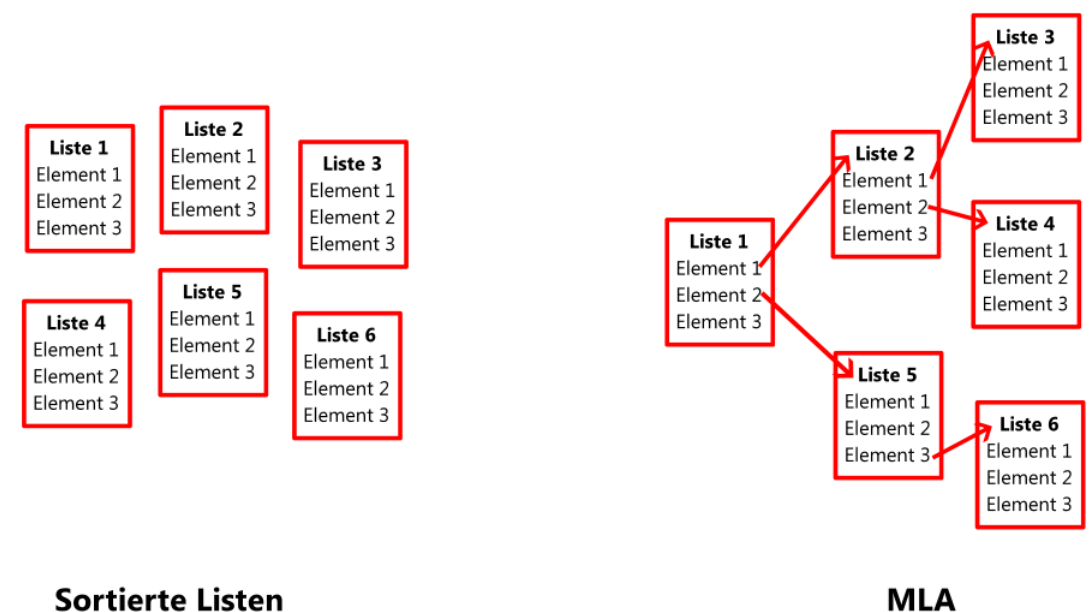

MLAs bestehen aus verschiedenen Sortierten Listen

Fig. 1: ConSol\*CM Admin-Tool - Prinzip der MLA-Konstruktion

#### **Beispiel:**

Sie möchten für das Qualitätsmanagement in einem Ticket Hardware- oder Software-Produkte näher spezifizieren. Zu diesem Zweck können Sie ein MLA mit dem Namen *QA\_MLA* erstellen. Im nächsten Schritt erstellen Sie die erste Ebene mit den Elementen *Hardware* und *Software*. Für jedes Element einer Ebene können Sie weitere Ebenen erstellen, z.B. für das Element *Hardware* eine untergeordnete Ebene mit den Elementen *Grafikkarte, Bildschirm* und *Hauptplatine.* Das folgende Bild zeigt ein solches MLA im Web Client.

| Ticket  |                      |                   |                 |      | Duplizieren Drucken Ansicht | •  |
|---------|----------------------|-------------------|-----------------|------|-----------------------------|----|
| 5       | Drucker f            | unktioniert nicht |                 |      | *                           |    |
| SUP-100 | Queue:               | HelpDesk_1st_l    | Bearbeiter: Fis | che  | er, Oscar 🔀                 |    |
|         | Priorität Ni         | iedrig 💌          | Modul Sonstiges |      |                             |    |
|         | Reaktion 01<br>bis   | .07.11            | E Feedbac       | ck e | erfragen                    |    |
|         | Kategorie <b>Kei</b> | ine 🔻             |                 |      |                             |    |
|         | QA Test Har<br>MLA   | rd MLA            |                 |      | X                           |    |
|         | QAListe D            | Hardware 🕨 🖌      | Grafikkarte     | *    | Chipsatz Kühler             |    |
|         | 7                    | Software 🕨        | Bildschirm      |      | CPU Kühler                  |    |
|         | -                    | Ť.                | Hauptplatine    |      | IDE Port                    | _  |
|         | Land Bit             | te                |                 |      |                             | ]  |
|         | *                    |                   |                 |      |                             |    |
|         | OK Abi               | br                |                 |      |                             |    |
|         | •                    |                   | T               | Ŧ    | Ψ.                          | Þ. |
|         |                      |                   |                 |      | OK Abbrechen                |    |

Fig. 2: ConSol\*CM/Web Client - MLA-Auswahl für Hardware

Die Sortierten Listen für jede Ebene eines MLA müssen innerhalb der Verwaltung von Sortierten Listen erstellt werden. Eine MLA-Ebene referenziert lediglich auf diese Sortierten Listen.

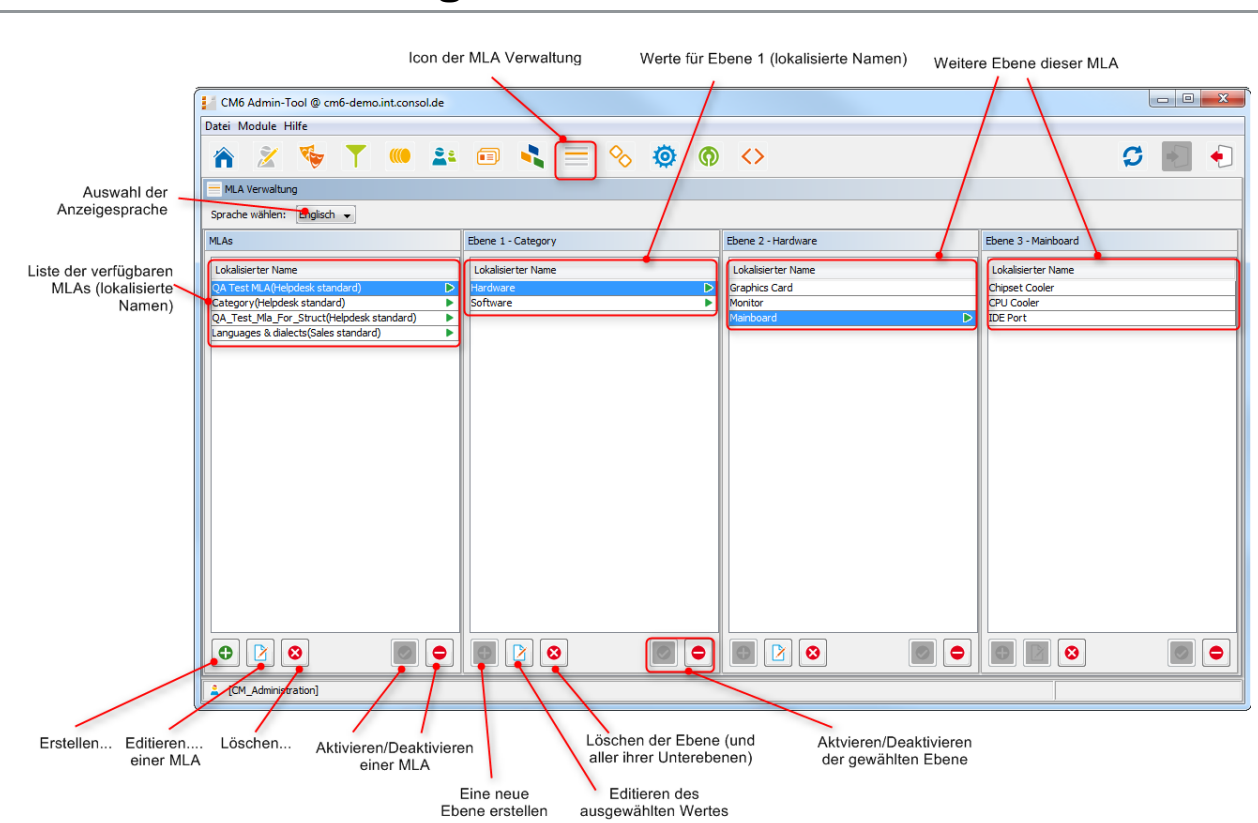

# 12.2 MLA-Verwaltung mit dem Admin-Tool

Fig. 3: ConSol\*CM Admin-Tool - MLA-Verwaltung

Alle Einträge werden mit ihren lokalisierten Namen (d.h. mit dem in verschiedene Sprachen übersetzten Namen, der später im Web Client abhängig von der eingestellten Browser-Sprache angezeigt wird) in der gewählten Sprache dieser Seite angezeigt. Sie können die gewählte Sprache dieser Seite ändern, indem Sie unter *Sprache wählen* eine andere Sprache einstellen.

## 12.2.1 Erstellen eines MLA

Um ein MLA zu erstellen, klicken Sie unter der Liste *MLAs* auf 🕑 . Das folgende Pop-up-Fenster erscheint:

| MLA Details                       |                   |        |   |
|-----------------------------------|-------------------|--------|---|
| Name:                             | QA_MLA            |        |   |
| Gruppe wählen:                    | helpdesk_standard |        | • |
| okalisierte Wert<br>Sprachumgebur | ng                | Wert   |   |
| Deutsch                           |                   | QS MLA |   |
| Englisch(Default                  | )                 | QA MLA |   |

Fig. 4: ConSol\*CM Admin-Tool - MLA-Verwaltung: Erstellen eines MLA

• Name:

Geben Sie einen Namen für das neue MLA ein. Jeder Name darf nur einmal vorkommen.

• Gruppe wählen:

Wählen Sie die gewünschte Feldgruppe für Ticketdaten aus dem Drop-down-Menü aus. Für das neue MLA wird automatisch in dieser Gruppe ein Benutzerdefiniertes Feld des Typs *MLA field (Baum Sortierte Liste)* mit dem Namen des neuen MLA erstellt. Dies ist notwendig, damit das MLA im Web Client angezeigt werden kann. In der Verwaltung von Benutzerdefinierten Feldern können Sie diesem Feld Annotationen zuweisen.

• Lokalisierte Werte:

Geben Sie im jeweiligen Feld *Wert* den Namen des MLA in den zusätzlich verfügbaren Sprachen ein. Im Web Client wird dieser Name dann in der Sprache angezeigt, die im Browser des Bearbeiters eingestellt ist. Wenn Sie hier nichts eintragen, wird der Objektname (der Inhalt des Felds *Name*) angezeigt.

Klicken Sie auf OK, um die Details für das neue MLA zu speichern.

### Information:

Sie können auch das Benutzerdefinierte Feld für das MLA zuerst erstellen. In diesem Fall werden Sie den lokalisierten Namen des Benutzerdefinierten Feldes bereits in der Liste der verfügbaren MLAs vorfinden.

### 12.2.2 Editieren eines MLA

Um ein MLA zu editieren, wählen Sie es in der Liste aus und klicken Sie auf 🖄. Daraufhin erscheint das gleiche Fenster, das zuvor unter Erstellen eines MLA beschrieben wurde. Hier können Sie alle Felder außer der Feldgruppe editieren und durch Klicken von *OK* die Änderungen speichern.

### 12.2.3 Löschen eines MLA

Ein MLA kann nur gelöscht werden, wenn es keine Tickets gibt, in denen in diesem MLA Werte gesetzt sind. Ist ein MLA noch in Benutzung, erhalten Sie eine Warnung und können dieses MLA nur deaktivieren (siehe unten).

Um ein MLA zu löschen, wählen Sie es in der Liste aus und klicken Sie auf 🙆 . Wenn Sie das folgende Bestätigungsfenster mit *Ja* bestätigen, wird dieses MLA (und das mit ihm zusammenhängende Benutzerdefinierte Feld innerhalb der Verwaltung von Benutzerdefinierten Feldern) aus der Liste und aus dem System gelöscht.

### 12.2.4 Deaktivieren oder Aktivieren eines MLA

Wenn Sie ein MLA nicht löschen können oder wollen, weil Sie es zukünftig möglicherweise noch benötigen, können Sie es deaktivieren. Um ein MLA zu deaktivieren, klicken Sie auf 🖭 . Der Eintrag wird daraufhin in grauer Kursivschrift angezeigt. Im Web Client wird ein deaktiviertes MLA nicht mehr in den Tickets angezeigt; dies betrifft die Anzeige vorhandener und die Erstellung neuer Tickets. Um das MLA wieder zu aktivieren, klicken Sie auf 🕑 .

## 12.2.5 Erstellen einer MLA-Ebene

Nachdem ein Name und ein Benutzerdefiniertes Feld für ein MLA erstellt wurde, können Sie mit der Definition von MLA-Ebenen beginnen. Wählen Sie das MLA in der Liste aus und klicken Sie unter der Liste *Ebene 1* auf • . Es öffnet sich das Fenster *Sortierte Listen Ebene*, in welchem Sie die Sortierte Liste für diese Ebene angeben können.

|                                            |  | 📔 Sortierte Liste                             | n Ebene                                                   | ×         |                                               |
|--------------------------------------------|--|-----------------------------------------------|-----------------------------------------------------------|-----------|-----------------------------------------------|
|                                            |  | Sortierte Listen<br>i Wählen Sie die<br>soll. | Ebene<br>Wertegruppe, die zugewiesen werden               |           |                                               |
| Baumpfad für                               |  | Baumpfad:                                     | A_Test_MLA/Hardware/Monitor                               |           | Erstellen, Editieren,<br>Löschen eines Typs   |
| diese Ebelle                               |  | Gruppe wählen<br>Werte:                       | hardware_categories                                       |           | Erstellen, Editieren,<br>Löschen einer Gruppe |
| Typ, Gruppe und Werte -<br>für diese Ebene |  |                                               | Werte<br>computers<br>printer<br>monitor<br>input<br>test |           | Erstellen, Editieren,<br>Löschen eines Wertes |
|                                            |  |                                               | ОК                                                        | Abbrechen |                                               |

Fig. 5: ConSol\*CM Admin-Tool - MLA-Verwaltung: Erstellen einer MLA-Ebene

• Baumpfad:

Dieses Feld zeigt den Baumpfad der neuen MLA-Ebene. Damit können Sie immer die Position der Ebene innerhalb des MLA sehen. Dieses Feld ist schreibgeschützt.

• Typ wählen:

Wählen Sie einen Listen-Typ aus, um die dem Listen-Typ entsprechenden Listen-Gruppen im nächsten Feld angezeigt zu bekommen.

• Gruppe wählen:

Wählen Sie die gewünschte Listen-Gruppe für diese Ebene aus. Der Gruppennamen wird automatisch zum Namen der neuen Ebene.

• Werte:

Dies sind die Werte der Listen-Gruppe, welche die Werte der neuen Ebene darstellen (welche Werte also im Web Client zur Auswahl angezeigt werden).

Klicken Sie auf OK um das neue MLA zu erstellen und das Fenster zu schließen.

Sie können entweder alle Listen-Typen, -Gruppen und -Werte erstellen, **bevor** Sie anfangen, die MLA-Ebene zu erstellen, oder **während der Erstellung** der MLA-Ebenen neue Listen-Typen, -Gruppen und -Werte erstellen, indem Sie neben den entsprechenden Feldern auf klicken. Sie können die Listen-Typen, -Gruppen und -Werte editieren oder löschen, indem Sie auf oder klicken. Bitte beachten Sie dabei aber, dass alle Änderungen, die Sie hier vornehmen, auch alle anderen MLAs betreffen, die die gleichen Listen-Typen, -Gruppen oder -Werte benutzen. Listen-Typen, -Gruppen und -Werte, die bereits von anderen MLAs benutzt werden, können nicht gelöscht werden.

Für jeden Wert können Sie eine weitere Ebene anlegen. Dies geschieht auf die gleiche Weise, wie vorher beschrieben. Klicken Sie zur Erstellung einer weiteren Ebene auf den Wert in der Liste und klicken Sie rechts daneben unter der Liste der nächsten Ebene (*Ebene 2*, *Ebene 3* etc.) auf

#### Information:

Wenn Sie während oder nach der Definition des MLA bemerken, dass sie einen zusätzlichen Listen-Wert für eine der Ebenen benötigen, müssen Sie diesen in der betreffenden Listen-Gruppe innerhalb der Verwaltung von Sortierten Listen erstellen.

### 12.2.6 Editieren eines Ebenen-Wertes

Wenn Sie einen Wert einer Ebene editieren möchten, wählen Sie ihn in der Liste aus und klicken Sie auf . Hier können Sie den Objektnamen und seine lokalisierten Werte ändern. Bitte beachten Sie dabei, dass alle Änderungen, die Sie hier vornehmen, alle anderen MLAs, die die gleichen Sortierten Listen verwenden, ebenfalls betreffen.

## 12.2.7 Löschen einer Ebene

Eine Ebene kann nur gelöscht werden, wenn sie nicht in einem Ticket verwendet wird. Um eine Ebene zu löschen, klicken Sie unter der entsprechenden Ebene auf <sup>(2)</sup>. Wenn Sie das sich darauf öffnende Bestätigungsfenster mit *Ja* bestätigen, wird diese Ebene und alle ihr untergeordneten Ebenen aus der Liste und aus dem System gelöscht.

### 12.2.8 Deaktivieren oder Aktivieren einer Ebene

Wenn Sie eine Ebene nicht löschen können oder wollen, weil Sie sie zukünftig möglicherweise noch benötigen, können Sie sie deaktivieren. Um die Ebene zu deaktivieren, klicken Sie auf 🖭 . Die Werte der Ebene (inklusive aller Werte der Ebenen, die dieser Ebene untergeordnet sind) werden daraufhin in grauer Kursivschrift angezeigt. Die Ebene und alle Unter-Ebenen werden dann im Web Client nicht angezeigt. Um die Ebene wieder zu aktivieren, klicken Sie auf 💽 .

# 12.3 Verwandte Themen

- Sortierte Listen
- Benutzerdefinierte Felder

# 13 Ticket-Verwaltung

- Ticket-Verwaltung
  - Einleitung zur Ticket-Verwaltung
  - Ticket-Verwaltung im Admin-Tool
    - Suche nach Tickets
    - Löschen oder Wiedereröffnen von Tickets
  - Verwandte Themen

# 13.1 Einleitung zur Ticket-Verwaltung

In der Ticket-Verwaltung können Sie:

Tickets löschen

Z.B. wenn ein Ticket irrtümlich erstellt wurde.

• Tickets wieder eröffnen Z.B. wenn ein Ticket zu früh geschlossen wurde.

### A Vorsicht:

Bitte beachten Sie, dass ein Ticket, das wieder eröffnet wird, erneut am Startknoten des Prozesses beginnt. Wenn also ein Ticket bereits Knoten durchlaufen hat, an denen Ereignisse ausgelöst wurden, die nur einmal ausgeführt werden sollen (z.B. wenn das Ticket an einen Genehmiger übergeben wird), ist es möglicherweise besser, ein neues Ticket zu eröffnen. Alternativ können Sie den Workflow so modifizieren, dass er für solche Fälle eine Abkürzung im Prozess enthält.

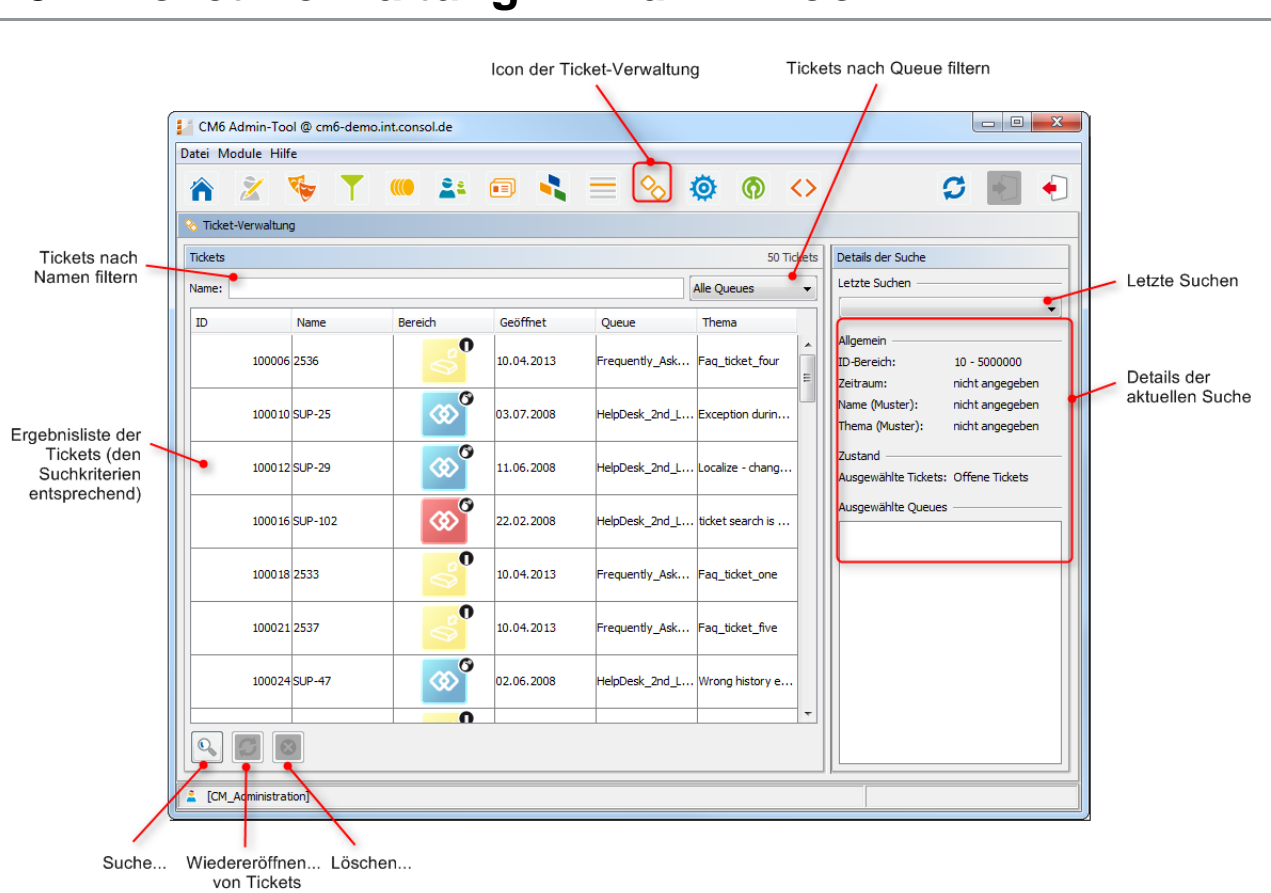

# 13.2 Ticket-Verwaltung im Admin-Tool

Fig. 1: ConSol\*CM Admin-Tool - Ticket-Verwaltung nach Suche

# 13.2.1 Suche nach Tickets

Um nach Tickets, die Sie löschen oder wieder eröffnen möchten, zu suchen, klicken Sie in der unteren linken Ecke der Seite auf 💁. Es öffnet sich ein Pop-up-Fenster, in das Sie die Suchkriterien eingeben können.

| Ì                   | Ticketsuche                                                             |                                 |
|---------------------|-------------------------------------------------------------------------|---------------------------------|
|                     | Ticketsuche<br>j Bitte geben Sie Kriterien für die Ticketsuche an:      |                                 |
|                     | Suchparameter                                                           |                                 |
|                     | Ticket-ID: von: 100100 bis: 100300                                      | Suchkriterien<br>Ticket-ID,     |
|                     | Öffnungsdatum: von: 09.06.14 🐨 bis: 12.06.14                            | Öffnungsdatum, Muste            |
|                     | Thema (Muster):                                                         |                                 |
|                     | Maximale Anzahl Tickets: 50                                             | Maximale Anzahl von             |
| Auswahl des Ticket- | Zustand                                                                 | angezeigten Tickets             |
| Zustands            | Othere lickets     O Geschlossene lickets     O Alle lickets     Oueues |                                 |
|                     | Suche in Queues 🔺                                                       |                                 |
| Queues, in denen    | Frequently_Asked_Questions<br>HelpDesk_2nd_Level                        | Liste der vertugbaren<br>Queues |
| gesucht werden son  | Sales<br>ServiceDesk                                                    |                                 |
|                     |                                                                         |                                 |
|                     |                                                                         |                                 |
|                     |                                                                         |                                 |
|                     | ОК                                                                      | Abbrechen                       |
| (                   |                                                                         |                                 |
|                     | der Queue von der Suchliste                                             |                                 |

Fig. 2: ConSol\*CM Admin-Tool - Ticket-Verwaltung: Suche nach Tickets

Die folgenden Parameter können für die Suche genutzt werden:

• Ticket-ID:

Hier können Sie einen ID-Bereich eingeben, innerhalb dessen sich das Ticket befindet.

• Öffnungsdatum:

Über diese Kalender (öffnen sich beim Klick auf das Drop-down-Menü) können Sie eine Zeitspanne angeben, innerhalb derer sich das Ticket befindet.

• Name (Muster):

Hier können Sie Schlüsselwörter oder Suchmuster für den Ticket-Namen eingeben.

Thema (Muster):

Hier können Sie Schlüsselwörter oder Suchmuster für das Ticket-Thema eingeben.

• Maximale Anzahl Tickets:

Hier können Sie angeben, wie viele Tickets maximal in der Ergebnisliste angezeigt werden sollen.

• Zustand:

Mit den Radio-Buttons können Sie festlegen, ob Sie nach offenen, geschlossenen oder allen Tickets suchen möchten.

• Queues:

Die rechte Liste zeigt alle verfügbaren Queues. Wählen Sie hier die Queues aus, innerhalb derer nach Tickets gesucht werden soll, und klicken Sie auf 🔦, um sie zu der Liste *Suche in Queues* hinzuzufügen. Wenn Sie keine Queues angeben, in denen gesucht werden sollen, wird die Suche auf alle verfügbaren Queues ausgedehnt.

Klicken Sie auf *OK*, um die Suche zu starten. Das Ergebnis wird Ihnen in der Seite der Ticket-Verwaltung angezeigt. Wenn die Liste zu lang ist, können Sie die Anzeige eingrenzen, indem Sie mittels der Filter oberhalb der Liste das Ergebnis nach Name oder Queue filtern.

Rechts neben der Ergebnisliste finden Sie einen Überblick über die Suchkriterien, die Sie eingestellt haben. Das Drop-down-Menü *Letzte Suchen* enthält Ihre letzten Suchen. Wenn Sie auf einen der Einträge klicken, öffnet sich ein Pop-up-Fenster, das Ihnen die Kriterien der Suche anzeigt. Hier können Sie alle Suchkriterien verändern und direkt eine neue Suche beginnen.

# 13.2.2 Löschen oder Wiedereröffnen von Tickets

Wählen Sie die gewünschten Tickets aus der Ergebnisliste aus und klicken Sie auf 🧕, um die Tickets zu löschen, bzw. auf 💷, um die Tickets wieder zu eröffnen. Wenn Sie das sich daraufhin öffnende Bestätigungsfenster mit *Ja* bestätigen, wird die jeweilige Aktion ausgeführt.

# **13.3 Verwandte Themen**

Queue

# 14 ConSol\*CM6 Administratorhandbuch 6.8 -Abschnitt für Experten

| CM6 Admin-Tool @ cm6-demo.int.consol.de                                                                  |                                                                   |  |  |
|----------------------------------------------------------------------------------------------------|-------------------------------------------------------------------|--|--|
| atei Module Hilfe                                                                                        |                                                                   |  |  |
| 🚹 🕺 🔖 🍸 🍬 🚢 💷 🔧 🚍 🔕                                                                                      | 8 💿 🔷 🖸 💭 🔁 🛃 🔶                                                   |  |  |
| Start                                                                                                    |                                                                   |  |  |
|                                                                                                    |                                                                   |  |  |
|                                                                                                    | nporär deaktivieren und den Bearbeitern Rollen zuweisen.          |  |  |
|                                                                                                    |                                                                   |  |  |
|                                                                                                    | peinhalten können.                                                |  |  |
|                                                                                                    |                                                                   |  |  |
|                                                                                                    |                                                                   |  |  |
|                                                                                                    | Abschnitt für                                                     |  |  |
|                                                                                                    |                                                                   |  |  |
| Exportop                                                                                                 |                                                                   |  |  |
|                                                                                                    | Схренен                                                           |  |  |
| Allgemeine Konfiguration                                                                                 |                                                                   |  |  |
| Hier können Sie allgemeine Kontigurationseinstellungen vornehmen. In einer erweite<br>Skripte verwalten. | rten Ansicht können Sie Konfigurationsvariablen für Workflows und |  |  |
| Skript- und Templateverwaltung                                                                           |                                                                   |  |  |
| Hier können Sie Skripte (z.B. zum Parsen von E-Mails) und Templates (z.B. E-Mail-Te                      | mplates) verwalten und bearbeiten.                                |  |  |
| [CM_Administration]                                                                                      |                                                                   |  |  |

Nur erfahrene Systemadministratoren und ConSol\*CM-Consultants dürfen die Handlungen, die in den folgenden Kapiteln erklärt werden, durchführen!

Wenn falsche Parameter eingestellt werden, wird das System nicht mehr richtig oder gar nicht mehr arbeiten!

# 15 ConSol\*CM6 Administratorhandbuch 6.8 -Allgemeine Konfiguration

# **15.1 Allgemeine Konfiguration**

- Allgemeine Konfiguration
  - Einleitung zur Seite Allgemeine Konfiguration
  - Allgemeine Konfigurationseinstellungen mit dem Admin-Tool bearbeiten
  - Verwandte Themen

# **15.1.1 Einleitung zur Seite Allgemeine Konfiguration**

Auf der Seite *Allgemeine Konfiguration* werden die allgemeinen Einstellungen des ConSol\*CM-Servers konfiguriert. Veränderungen in diesem Bereich beeinflussen die grundlegende Funktionalität des Servers entscheidend und können diesen sogar deaktivieren. Daher sind die Daten zunächst mit einer Sperre geschützt, die Sie jedes Mal deaktivieren müssen, wenn Sie Einstellungen ändern möchten. Sie können die Sperre deaktivieren, indem Sie auf das Sicherheitsschloss links unten auf der Seite klicken (auf dem folgenden Bild gekennzeichnet als *Sperre aktivieren/deaktivieren*).

#### 🔺 Vorsicht:

Wenn Sie sich nicht sicher sind, welche Auswirkungen die Änderungen, die Sie hier durchführen, haben, kontaktieren Sie bitte vorher das ConSol\*CM-Support-Team und lassen Sie sich unterstützen.

# 15.1.2 Allgemeine Konfigurationseinstellungen mit dem Admin-Tool bearbeiten

|                     | Registerkarten der Allgemeinen Konfiguration Icon der Allgemeinen Konfiguration                                          |
|---------------------|----------------------------------------------------------------------------------------------------|
|                     | CM6 Admin-Tool @ cm6-demo.int.consol.de                                                                                  |
|                     | Datei Module Hilfe                                                                                                    |
|                     |                                                                                                    |
|                     | Allgemeine Konfiguration                                                                                                 |
|                     | Allgemein CM Dienste E-Mail E-Mail Sicherungen Lizenz ESB Dienste Arbeitszeitkalender Textklassen Ticket-Protokoll Index |
|                     | Administration                                                                                                    |
|                     | Administrator E-Mait strohmei@consol.de                                                                                  |
|                     | Konfigurierte Sprachen                                                                                                   |
|                     | Guidentes                                                                                                    |
|                     | Deutsch                                                                                                    |
|                     |                                                                                                    |
| Wenn Funktionen     |                                                                                                    |
| oder Felder in Grau |                                                                                                    |
| ist die             |                                                                                                    |
| Sicherheitssperre   |                                                                                                    |
| noon aktiv          |                                                                                                    |
|                     |                                                                                                    |
|                     |                                                                                                    |
|                     |                                                                                                    |
|                     |                                                                                                    |
|                     |                                                                                                    |
|                     | Klicken Sie auf das Schloss, um Daten ändern zu können     Erweitert                                                     |
|                     | 2 [CM_Administration]                                                                                                    |
|                     | 4                                                                                                    |
| Sperre aktiv        | ieren/deaktivieren Properties anzeigen (nur für                                                                          |

operties anzeigen (nur für erfahrene Benutzer)

Fig. 1: ConSol\*CM Admin-Tool - Seite der Allgemeinen Konfiguration

Mittels der Tabs können Sie zwischen den Registerkarten der verschiedenen Konfigurationsbereiche wechseln:

- Registerkarte Allgemein
- Registerkarte CM Dienste
- Registerkarte E-Mail
- Registerkarte E-Mail Sicherungen
- Registerkarte Lizenz
- Registerkarte ESB Dienste
- Registerkarte Arbeitszeitkalender
- Registerkarte Textklassen
- Registerkarte Ticket-Protokoll
- Registerkarte Index

Der Button *Erweitert* auf der unteren rechten Seite führt zu einer speziellen Seite, die alle Einstellungen der System-Properties anzeigt. Diese Seite darf nur von ausgebildetem Personal oder auf Anfrage von

ConSol\*CM-Support-Mitarbeitern oder -Consultants benutzt werden. Eine detaillierte Liste mit Erklärungen aller System-Properties finden Sie im Appendix C (System-Properties)

# 15.1.3 Verwandte Themen

• Workflow (siehe ConSol\*CM Process Designer Handbuch)

# 15.2 Registerkarte Allgemein

In dieser Registerkarte können Sie die Administrator-E-Mail-Adresse und die Spracheinstellungen für die administrative Benutzeroberfläche, also des Admin-Tools und des Process Designers, festlegen.

|                                                       | CM6 Admin-Tool @ cm6-demo.int.consol.de                                                                                                    | - • ×     |
|-------------------------------------------------------|----------------------------------------------------------------------------------------------------|-----------|
|                                                       | Datei Module Hilfe                                                                                                    |           |
|                                                       | 🕋 🔏 🐦 🝸 📖 😫 🗊 🔧 🚍 🗞 🏟 🏟 <> 💋                                                                                                    | 1         |
|                                                       | Allgemeine Konfiguration                                                                                                    |           |
| E-Mail-Adresse, die<br>Nachrichten und<br>Warnung vom | Allgemein CM Dienste   E-Mail   E-Mail Sicherungen   Lizenz   ESB Dienste   Arbeitszeitkalender   Textklassen   Ticket-Protokoll   Index   Administration |           |
| System erhält                                         | Administrator E-Mail: strohmel@consol.de                                                                                                    |           |
|                                                       | Konfigurierte Sprachen                                                                                                    |           |
| Liste der<br>konfigurierten                           | Sprachungebung                                                                                                    |           |
| Sprachen                                              | Vetisch<br>Englisch(Default)<br>Debled                                                                                                    |           |
|                                                       |                                                                                                    |           |
|                                                       |                                                                                                    |           |
|                                                       |                                                                                                    |           |
|                                                       |                                                                                                    |           |
|                                                       |                                                                                                    |           |
|                                                       |                                                                                                    |           |
|                                                       |                                                                                                    |           |
|                                                       |                                                                                                    |           |
|                                                       | Klicken Sie auf das Schloss, um Änderungen an den Daten zu verhindern                                                                                     | Erweitert |
|                                                       | CM Administration                                                                                                    |           |
|                                                       |                                                                                                    |           |
| Hinzufügen                                            | Image: Standardarraho singtallan         Image: Standardarraho singtallan                                                                                 | Erweitert |

Hinzufügen... Löschen... Als Standardsprache einstellen ...einer Sprache

Fig. 1: ConSol\*CM Admin-Tool - Allgemeine Konfiguration: Allgemein

#### Administrator-E-Mail-Adresse:

Geben Sie die E-Mail-Adresse ein, die allgemeine Nachrichten oder Warnungen des Systems erhalten soll. Sie können auch mehrere Adressen eingeben, indem Sie sie mit einem Komma voneinander trennen. Die Gesamtzahl aller Zeichen darf allerdings 72 nicht überschreiten. Wenn es viele Empfänger geben soll, sind Mailinglisten auf dem Mail-Server-System empfehlenswert.

### Konfigurierte Sprachen:

In dieser Liste werden die im gesamten System verfügbaren Sprachen konfiguriert. Dies beeinflusst die Liste der lokalisierten Werte im Admin-Tool (z.B. für Benutzerdefinierte Felder) und im Process Designer (z.B. für Aktivitäten). Welcher der Werte dieser Felder oder Aktivitäten im Web Client angezeigt wird, hängt von den Spracheinstellungen des benutzten Browsers ab.

- Klicken Sie auf 💁 , um eine neue Sprache hinzuzufügen.
- Klicken Sie auf 🧕, um die ausgewählte Sprache aus der Liste zu entfernen.
- Klicken Sie auf 💼 , um die ausgewählte Sprache als Standardsprache zu setzen. Die Standardsprache gilt für Web Client, Admin-Tool und Process Designer und hat Auswirkungen auf ...
  - die Darstellung im Web Client: Wenn es keine spezielle ConSol\*CM-Bezeichnung f
    ür die im Browser definierte Sprache (Locale) gibt, wird die Bezeichnung in der Standardsprache angezeigt.
  - die initiale Beschriftung von Benutzerdefinierten Feldern im Admin-Tool: Wenn keine spezielle ConSol\*CM-Bezeichnung für ein Benutzerdefiniertes Feld eingegeben wird, wird automatisch der technische Feldname in die Bezeichnung in der Standardsprache übernommen.

### A Vorsicht:

Bitte stellen Sie sicher, dass die konfigurierten Sprachen im Betriebssystem der Server- und Client-Maschinen installiert sind. Dies wird nicht automatisch überprüft.

# 15.2.1 Wo werden Sprachen verwendet?

Einem Bearbeiter, der mit dem Web Client arbeitet, wird die GUI in der Sprache angezeigt, die in seinem Webbrowser eingestellt ist, wenn diese Sprache in ConSol\*CM konfiguriert ist. Wenn keine übereinstimmende Sprache gefunden wird, wird die im Admin-Tool festgelegte Standardsprache verwendet.

Wenn ein Administrator ein Benutzerdefiniertes Feld erstellt, kann er immer für jede konfigurierte Sprache eine Übersetzung angeben, siehe das folgende Bild:

|                                                |                             | ſ               | 📔 Feld bearbe           | iten                         |                        | ×            |
|------------------------------------------------|-----------------------------|-----------------|-------------------------|------------------------------|------------------------|--------------|
|                                                |                             |                 | Feld bearbeite          | en<br>erfügbare Sprachen des | Feldes verwalten.      |              |
| CM6 Admin-Tool @ cm6-demo.int.consol.de        |                             |                 |                         |                              |                        |              |
| Datei Module Hilfe                             |                             |                 | Feld-Details            |                              |                        |              |
| 🏫 💈 🍫 🍸 🍩 🚉 📼 🔩 🚍                              | % 🙆 🔿 <                     | >               | Name:                   | priority                     |                        |              |
| 😇 Benutzerdefinierte Felder                    |                             |                 | Datentyp:               | enum (Sortierte Liste)       |                        |              |
| Gruppen                                        | Felder                      |                 | Gehört zu:              |                              |                        | •            |
| Filter: Alle Queues                            | Filter:                     |                 |                         | Bitte wählen                 | Sie Listentyp und List | tengruppe.   |
| Ticket-Daten Kunden-Daten Aktivitäts-Formulare |                             |                 | Listentyp:              | priority                     |                        |              |
| Name                                           | Name<br>OA Test MIA         | Dater<br>MIA 64 | Listengruppe            | : helpdesk_priorities        |                        | v            |
| helpdesk_standard                              | categories                  | MLA fie         |                         |                              |                        |              |
| sales_standard                                 | country                     | enum (          | Lokalisierte V          | Verte                        |                        |              |
| qualification                                  | feedback                    | boolea          |                         |                              |                        |              |
| feedback                                       | priority                    | enum (          | Sprachumg               | ebung                        | Wert                   |              |
| dependent_enum                                 | qa_date_struct_member       | date (I         | Deutsch<br>Englisch(Det | Fault)                       | Prioritat              |              |
| queue_fields                                   | testlist                    | list (Lis       | Polnisch                | aary                         | rhoney                 |              |
| faq                                            | qa_enum_department          | enum (          |                         |                              |                        |              |
| numbers                                        | qa_enum_struct_member       | enum (          |                         |                              |                        |              |
| serviceDesk_helds                              | qa_inxedpoint_struct_member | string          |                         |                              |                        |              |
|                                                | ga list                     | list (Lis       |                         |                              |                        | OK Abbrechen |
|                                                | ga_number_struct_member     | numbe           |                         |                              |                        | Abbrechen    |
|                                                | qa_string_struct_member     | short s         |                         |                              |                        |              |
|                                                | 00000                       |                 |                         |                              |                        |              |
| Zugewiesene Annotations                        | Zugewiesene Annotations     |                 |                         |                              |                        |              |
| Name Wert Annotation-Gruppe                    | Name Wer                    | rt              | Annotation              | -Gruppe                      |                        |              |
|                                                | groupable true              |                 | cmweb-com               | mon 🔺                        |                        |              |
|                                                | sortable true               |                 | cmweb-com               | non                          |                        |              |
|                                                | reportable true             |                 | dwh                     |                              |                        |              |
|                                                | neid indexed trans          | siuve           | lavout                  |                              |                        |              |
| A free all the set of a                        | 0.0                         | 1               | ind your                |                              |                        |              |
| [CM_Administration]                            |                             |                 |                         |                              |                        |              |

Fig. 2: ConSol\*CM Admin-Tool - Verwaltung von Benutzerdefinierten Feldern: Lokalisierte Werte für Felder

Im Process Designer werden die im Admin-Tool konfigurierten Sprachen ebenfalls angeboten.

# **15.3 Registerkarte CM Dienste**

In dieser Registerkarte können Sie die einzelnen Dienste des ConSol\*CM-Systems, z.B. Indizierung von Daten oder Mail-Verbindungen, starten Doder stoppen .

|                            | CM6 Admin-Tool @ cm6-demo.int.consol.de                                                                                  |           |
|----------------------------|----------------------------------------------------------------------------------------------------|-----------|
|                            | Datei Module Hilfe                                                                                                    |           |
|                            | 🟫 🖄 🦤 🍸 💷 🚉 🗊 🔩 🚍 🗞 🏟 🏟 ሩ> 📁 🞜                                                                                           |           |
|                            | Allgemeine Konfiguration                                                                                                 |           |
|                            | Allnemain CM Dienste F-Mail F-Mail Sicherungen Lizenz FSB Dienste Arbeitszeitkalender Tevtklassen Tirket-Protokoll Today |           |
| Liste der<br>verfügbaren 🥆 | Dienste                                                                                                    |           |
| Dienste                    | Name                                                                                                    |           |
|                            | CMRF to message listener                                                                                                 |           |
|                            | DWH live service                                                                                                    |           |
|                            | DWH transfer service                                                                                                    |           |
|                            | Job Executor                                                                                                    |           |
| Gestoppted Dienste         | Mule vis V3 aurier inclation provider                                                                                    |           |
| werden in grauer           | Remote client pooling                                                                                                    |           |
| Kursivschrift              | Rest API service                                                                                                    |           |
| dargestellt                | Server Session Service                                                                                                   |           |
|                            | index changes notifier                                                                                                   |           |
|                            | index changes receiver                                                                                                   |           |
|                            |                                                                                                    |           |
|                            |                                                                                                    |           |
|                            |                                                                                                    |           |
|                            |                                                                                                    |           |
|                            |                                                                                                    |           |
|                            |                                                                                                    |           |
|                            |                                                                                                    |           |
|                            |                                                                                                    |           |
|                            |                                                                                                    |           |
|                            |                                                                                                    |           |
|                            | 💪 Klicken Sie auf das Schloss, um Änderungen an den Daten zu verhindern                                                  | Erweitert |
|                            |                                                                                                    |           |
|                            | 2 [CM_Administration]                                                                                                    |           |
|                            |                                                                                                    |           |
|                            | Starten Stoppen                                                                                                    |           |

...eines Dienstes

Fig. 1: ConSol\*CM Admin-Tool - Allgemeine Konfiguration: CM Dienste

#### A Vorsicht:

Der Status eines Dienstes sollte nur von erfahrenen ConSol\*CM-Consultants oder von ConSol\*CM-Support-Mitarbeitern geändert werden! Wenn ein Dienst nicht mehr läuft, können möglicherweise Kernfunktionalitäten von ConSol\*CM nicht mehr funktionieren.

### Liste der Dienste:

#### CMRF log message listener

Liest und verarbeitet CMRF Log Messages für das Admin-Tool und speichert diese in der CM-Datenbank. Die Einträge werden für das Log-Protokoll im Admin-Tool benutzt. Siehe dazu den Abschnitt Data Warehouse (DWH) Management.

#### • DWH live service

Steuert das just-in-time DWH-Update im LIVE Modus.

- DWH transfer service Steuert den DWH-Transfer.
- Job Executor Steuert die Eskalationen in Prozessen bzw. Workflows.
- Kerberos v5 authentication provider Benötigt, wenn Kerberos-Authentifizierung benutzt wird.
- ESB service Holt eintreffende E-Mails ab (ESB = Mule).
- Remote client pooling Steuert, dass der Web Client Änderungen im Admin-Tool mitgeteilt bekommt.
- Rest API service Aktiviert oder deaktiviert REST (*Representation State Transfer* Interface).
- Server Session Service

Kontrolliert und beendet Sitzungen, wenn das Ende einer Web Client oder Admin-Tool Sitzung erreicht ist. Siehe auch z.B. System-Properties *cmas-app-admin-tool, admin.tool.session.check. interval* und *cmas-core-server, server.session.timeout.* 

- Index changes notifier Erzeugt JMS (*Java Message Service*) Nachrichten und teilt dem Indexer mit, dass der Index verändert werden muss (nur via *index changes receiver*).
- Index changes receiver Liest JMS Queues und startet Indexer-Updates.

# 15.4 Registerkarte E-Mail

- Registerkarte E-Mail
  - Einleitung zu E-Mails in ConSol\*CM
    - Versenden von E-Mails mit ConSol\*CM
      - Manuelle E-Mails
      - Automatische E-Mails
    - Empfangen von E-Mails mit ConSol\*CM
  - E-Mail-Konfiguration mit dem Admin-Tool
    - Allgemeine E-Mail-Konfiguration
      - Posteingang
      - Postausgang
    - E-Mail-Verschlüsselung
      - Allgemeine Erklärung zur E-Mail-Verschlüsselung in ConSol\*CM
        - Voraussetzungen
        - Zertifikat-Import aus LDAP
      - Zertifikate-Verwaltung im Admin-Tool
        - Server-Zertifikate
        - Client-Zertifikate
      - Anwendungsbeispiele
      - Senden verschlüsselter E-Mails
        - Auswählen, ob E-Mails verschlüsselt vom Web Client aus gesendet werden sollen
        - Senden einer verschlüsselten E-Mail aus dem Workflow heraus
        - Senden verschlüsselter E-Mails als Standard einrichten
  - E-Mail-Duplizierung im ConSol\*CM/Web Client
  - Verwandte Themen

In diesem Abschnitt wird die Registerkarte E-Mail des Admin-Tools erklärt, inklusive E-Mail-Verschlüsselung. Des Weiteren werden die E-Mail-bezogenen System-Properties und die Konfiguration der E-Mail-Duplizierung erklärt.

# 15.4.1 Einleitung zu E-Mails in ConSol\*CM

Bevor die Verwaltung von E-Mail-Accounts im ConSol\*CM Admin-Tool erklärt wird, erhalten Sie an dieser Stelle eine kurze Einführung zum Thema *E-Mail mit ConSol\*CM*, da dies eine der Kernfunktionalitäten der Software darstellt. ConSol\*CM kann E-Mails senden und empfangen.

### Versenden von E-Mails mit ConSol\*CM

### Manuelle E-Mails

E-Mails können manuell von einem Bearbeiter oder automatisch vom System versendet werden. *Manuelle* E-Mails werden mittels des *Ticket-E-Mail-Editors* versendet. Standardmäßig ist der Hauptkontakt des Tickets der Empfänger der E-Mail, aber der Bearbeiter kann jede andere E-Mail-Adresse auswählen oder eingeben. Zudem kann er *E-Mail-Templates* und/oder *zitierten Ticket-Text* benutzen. Bitte schauen Sie in das *ConSol\*CM Benutzerhandbuch* für eine detaillierte Einführung zum Arbeiten mit dem Ticket-E-Mail-Editor.

| Protokoll                                | Kommentar E-Mail Attachment Zeitbuchung                                                                 |
|------------------------------------------|----------------------------------------------------------------------------------------------------|
| Anzeigen alle Einträ                     | ige 🔻 Sortiert nach neueste Einträge zuerst 👻                                                           |
| Kommentar                                | E-Mail Attachment Zeitbuchung                                                                           |
| E-Mail hinzufügen                        |                                                                                                    |
|                                          | Cc einblenden   Bcc einblenden                                                                          |
| An:                                      | "Dietrich Habermann (Die Elektroniker OHG)" <d.habermann@devnull.com< th=""></d.habermann@devnull.com<> |
| Antwort an:                              | cm-qa2@consol.de                                                                                        |
| Betreff:                                 | Ticket (SUP-100) AT: Unexpected behaviour in 'Deployment Administration'                                |
| Template                                 | Signatur standard 💌                                                                                     |
| Zitieren                                 | Einträge auswählen   Für den Kunden sichtbare Einträge                                                  |
| Verschlüsselt senden                     |                                                                                                    |
|                                          |                                                                                                    |
| В <i>I</i> <u>U</u> <del>S</del>         | 🗐 🗐 🗐 🛛 Zusammenhän 🔻 Schriftart 💌 Schriftgröße 🔍 🕂 👻 🔭 🔭                                               |
| $\mathbf{x}^2 \mathbf{x}_2 \mid \Xi \Xi$ | ≇ ≑   🖬 📰 🖃 ¥ ∋ "V ≒ 40 % 🖼 3° 🖩 📰   Ω 🥯 🔍                                                              |
|                                          |                                                                                                    |
| Best regards                             |                                                                                                    |
| <br>Charly Chef                          |                                                                                                    |
| -Chef-<br>ConSol* Software               | GmbH                                                                                                    |
| Eranziskanerstraß                        | e 38                                                                                                    |
| 81669 München<br>Tel: 089 / 45841-       | -1234 / Fax: -111                                                                                       |
|                                          |                                                                                                    |
|                                          |                                                                                                    |
|                                          | Abschicken                                                                                              |

Die Standardeinstellungen können auch mittels der Seitenanpassung verändert werden.

Fig. 1: ConSol\*CM/Web Client - Ticket-E-Mail-Editor

### **Automatische E-Mails**

Automatische E-Mails können von ConSol\*CM in den folgenden Situationen versendet werden:

- 1. Ausgelöst durch einen Workflow, z.B.
  - a. wenn ein Bearbeiter an das Bearbeiten eines Tickets erinnert werden soll.
  - b. wenn der Kunde eine automatische Bestätigung erhalten soll, dass ein Ticket für ihn eröffnet wurde.
  - c. wenn der Kunde eine automatische Bestätigung erhalten soll, dass sein Ticket geschlossen wurde.
  - d. wenn ein Supervisor oder Genehmiger eine Nachricht erhalten soll, dass ein neuer Fall genehmigt werden muss.

Innerhalb jeder Workflow-Aktivität kann eine E-Mail zu jeder gültigen E-Mail-Adresse versendet werden. Bitte lesen Sie das *ConSol\*CM Process Designer Handbuch* für eine detaillierte Erklärung der dafür nutzbaren Methoden.

2. Ausgelöst durch das System im Falle einer Fehler- oder Erfolgsmeldung, z.B.

- a. Systemfehler
- b. E-Mail-Fehler
- c. DWH-Synchronisation (Fehler oder Erfolg) Normalerweise werden diese E-Mails an den ConSol\*CM-Administrator versendet. Für spezielle Fehlermeldungen kann aber durch die System-Properties eine spezielle Empfänger-E-Mail-Adresse eingerichtet werden. Bitte lesen Sie für Details dazu Appendix C (System-Properties).
- 3. Ausgelöst durch das CM-System, um Bearbeiter zu erinnern:
  - a. Wenn ein Bearbeiter ein Ticket zugewiesen bekommt oder ein Bearbeiter von einem Ticket zurückgezogen wird, kann eine E-Mail an diesen Bearbeiter versendet werden. Dies kann für jede Queue konfiguriert werden, siehe Abschnitt Queue-Verwaltung.

### Empfangen von E-Mails mit ConSol\*CM

Das ConSol\*CM-System kann E-Mails aus einer oder mehreren Mailboxen (= E-Mail-Konten) von einem oder mehr E-Mail-Server(n) abholen. Die Mailboxen werden im Admin-Tool konfiguriert (Allgemeine E-Mail-Konfiguration). Bitte beachten Sie, dass ConSol\*CM an dieser Stelle mit Mailboxen arbeitet. Jede der Mailboxen kann von mindestens einer E-Mail-Adresse erreicht werden. In manchen Fällen kann eine Mailbox von mehr als einer E-Mail-Adresse verwendet werden. Dies kann für das Schreiben von E-Mail-Skripten wichtig sein.

ConSol\*CM verhält sich gegenüber dem E-Mail-Server wie ein normaler E-Mail-Client, indem er die E-Mails mittels eines Standard-E-Mail-Protokolls abruft: IMAP(s), POP3(s). Ob die E-Mails nach der Abholung vom E-Mail-Server gelöscht werden, hängt von der E-Mail-Server-Konfiguration und der ConSol\*CM-System-Property *cmas-esb-mail, mail.delete.read* ab. Die Standardeinstellung ist, dass E-Mails nach der Abholung **nicht** gelöscht werden.

### A Vorsicht:

Wenn Sie nicht möchten, dass ConSol\*CM E-Mails vom E-Mail-Server löscht, stellen Sie bitte sicher, dass Sie die Mailbox(en) regelmäßig manuell überprüfen, um eine Datenflut und Serveroder Performance-Probleme zu vermeiden.

Alle eintreffenden E-Mails werden zunächst im Pool für eintreffende E-Mails in ConSol\*CM gespeichert und dann mit einer Kette von E-Mail-Skripten weiterverarbeitet. Bitte lesen Sie den Abschnitt E-Mail-Skripte für eine detaillierte Erklärung dieser Skripte. Wenn eine E-Mail nicht weiterverarbeitet werden kann, erhält der Administrator eine Benachrichtigungs-E-Mail. Die nicht verarbeitete E-Mail wird unter Registerkarte E-Mail Sicherungen aufgelistet.

Es gibt verschiedene Möglichkeiten, wie das System sich standardmäßig beim Eintreffen einer neuen E-Mail verhält:

 Der Betreff der E-Mail enthält keine Ticket-Nummer mit korrekter Syntax (Regular Expression, RegEx, Regulärer Ausdruck):
 Es wird ein neues Ticket erstellt.  Der Betreff der E-Mail enthält eine Ticket-Nummer mit korrekter Syntax (RegEx) und das Ticket ist zur Zeit offen:

Die E-Mail wird an das bestehende Ticket angehängt.

 Der Betreff der E-Mail enthält eine Ticket-Nummer mit korrekter Syntax (RegEx), aber das Ticket ist geschlossen:

Ein neues Ticket wird erstellt und es wird eine Referenz zu dem alten, geschlossenen Ticket hergestellt.

Das standardmäßige Systemverhalten kann geändert werden, indem die E-Mail-Skripte geändert werden (siehe E-Mail-Skripte). Dies kann allerdings Kernfunktionalitäten des Systems beschädigen und sollte nur von erfahrenen ConSol\*CM-Consultants durchgeführt werden!

# 15.4.2 E-Mail-Konfiguration mit dem Admin-Tool

### **Allgemeine E-Mail-Konfiguration**

In dieser Registerkarte können Sie die Parameter für die E-Mail-Verbindung festlegen:

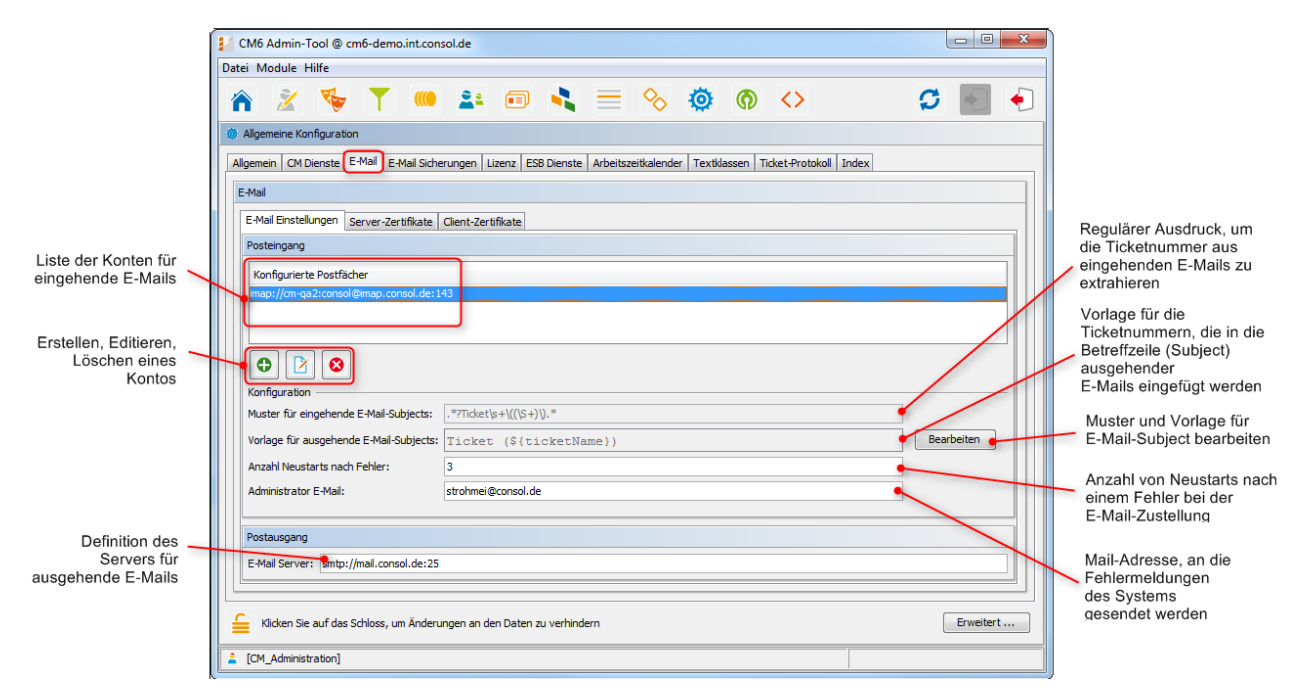

Fig. 2: ConSol\*CM Admin-Tool - Allgemeine Konfiguration: Registerkarte E-Mail

### Posteingang

Die Konfiguration der Posteingangsfächer ist in zwei Bereiche geteilt:

#### • Konfigurierte Postfächer:

Hier können Sie mittels Pop-up-Fenster Konten, von denen E-Mails abgeholt werden sollen, hinzufügen oder editieren. Die Verbindung zur Mailbox wird während des Einrichtens getestet. Dadurch ist sichergestellt, dass alle konfigurierten Konten auch im produktiven System funktionieren (vorausgesetzt, der E-Mail-Server hat sich nicht verändert, o.Ä.). Die Werte werden in der System-Property *cmas-esb-mail, mail.incoming.uri* gespeichert. Bitte lesen Sie für mehr Informationen den Abschnitt *E-Mail-Properties* in Appendix C (System Properties)). Benötigte Werte sind:

Protokoll

Das Protokoll, das zur Abholung der E-Mails vom Server benutzt wird. Unterstützte Protokolle sind IMAP4, IMAP4s, POP3 und POP3s. Bitte beachten Sie, dass ConSol\*CM sich gegenüber dem E-Mail-Server wie ein regulärer E-Mail-Client verhält. Wenn ein sicheres Protokoll verwendet wird, wird das entsprechende Zertifikat benötigt! Dieses muss im *Security Store* des Application Servers hinterlegt werden.

• Server

Der Name oder die IP-Adresse des E-Mail-Servers.

• Port

Der Port des E-Mail-Servers, auf dem der Mail Daemon/Dienst hört.

Benutzername

Der Benutzername des E-Mail-Kontos.

Passwort

Das Passwort des E-Mail-Kontos.

### A Vorsicht:

Bitte beachten Sie, dass ein E-Mail-Konto mehr als eine E-Mail-Adresse besitzen kann. An dieser Stelle geht es um den Konto-Namen, also die Mailbox. Wenn Sie die Admin-Tool-Skripte bearbeiten, die eintreffende E-Mails weiterverarbeiten, kann es sein, dass es notwendig ist, die E-Mail-Adresse in den Skripten zu benutzen. Die E-Mail-Adresse wird außerdem bei der Konfiguration der *Reply-to-*Adresse, der *From*-Adresse und queue-spezifischer E-Mail-Adressen benötigt. Bitte vergewissern Sie sich also immer, dass Sie die korrekten Parameter benutzen: Mailbox oder E-Mail-Adresse!

### • Konfiguration:

### Muster für eingehende E-Mail-Subjects:

Beschreibt die Elemente, die der Betreff einer eintreffenden E-Mail enthalten muss, damit die E-Mail einem bestimmten Ticket zugeordnet werden kann. Das Muster wird in Form eines Regulären Ausdrucks (= Zeichenfolge, die ein bestimmtes Muster vorgibt, Regular Expression, RegEx) festgelegt.

**Beispiel:** .\*?Ticket\s+\((\S+)\).\* würde mit jeder Betreffzeile matchen, die *Ticket* (*<Ticketnummer>)* enthält.

### • Vorlage für ausgehende E-Mail-Subjects:

Bestimmt die Vorlage, welche die Ticket-ID in der Betreffzeile von ausgehenden E-Mails erzeugt. Diese Vorlage sollte mit dem Muster für eingehende E-Mail-Subjects übereinstimmen. Mit dem Button *Bearbeiten* können Sie das Muster der eingehenden und die Vorlage für ausgehende E-Mail-Subjects (Betreffzeilen) verändern und sicherstellen, dass diese zueinander passen.

**Example:** *Ticket (\${ticketName})* stimmt mit der Beispiels-RegEx überein.

### A Vorsicht:

Sie können kontrollieren, ob das Muster für eingehende E-Mail-Subjects und die Vorlage für ausgehende E-Mail-Subjects übereinstimmen, indem Sie auf den Button *Bearbeiten* und im sich öffnenden Editor auf den *Button Prüfen* klicken. Bitte stellen Sie sicher, dass das Muster der E-Mail-Betreffzeile (Subject) **überall** richtig gesetzt ist, z.B. also auch in allen Workflow-Skripten und Admin-Tool-Skripten.

#### • Anzahl Neustarts nach Fehler:

Zeigt die maximale Anzahl von Neustarts, nachdem beim Abholen der E-Mails durch ConSol\*CM ein Fehler aufgetreten ist. Gültig für alle Abrufe.

#### • Administrator E-Mail:

E-Mail-Adresse, an die die Nachrichten und Warnungen des E-Mail-Sub-Systems gesendet werden. Diese Adresse ist normalerweise die gleiche wie die Administrator-E-Mail-Adresse.

Für die Konfiguration der eintreffenden E-Mails sind außerdem die e-mail-bezogenen System-Properties interessant. Bitte lesen Sie dazu Appendix C (System-Properties). Insbesondere das Abrufintervall (das Zeitintervall für das Abrufen von E-Mails vom Server, Property: *cmas-esb-mail, mail.polling.interval*) ist hier von Wichtigkeit.

### Postausgang

Die Verbindungsdaten für ausgehende E-Mails werden hier festgelegt:

#### • E-Mail Server

Benutzen Sie hier das folgende Format:

```
smtp://<IP address of mail server>:<port>
```

#### **Beispiel:**

```
smtp://10.0.1.15:25
```

### E-Mail-Verschlüsselung

Aufgrund immer strenger werdender Sicherheitsrichtlinien ist die Verschlüsselung des E-Mail-Verkehrs möglicherweise vorgeschrieben (inklusive der E-Mails, die mit ConSol\*CM gesendet und empfangen werden). Dafür wird die Standard S/MIME Verschlüsselung genutzt.

Um es ConSol\*CM zu ermöglichen, mit verschlüsselten E-Mails zu arbeiten, müssen Sie zuerst E-Mail-Verschlüsselung im System aktivieren:

 Pflicht: Setzen Sie die System-Property *cmas-esb-mail, mail.encryption* auf *true*. Standardmäßig ist dieser Wert auf *false* gesetzt. Den Wert auf *true* zu setzen, ist die grundlegende Konfiguration, damit E-Mail-Verschlüsselung im gesamten System möglich ist.
2. **Optional:** Setzen Sie den Seitenanpassungs-Parameter mailEncryptionAvailable auf *true*. Dies aktiviert im Web Client die Möglichkeit auszuwählen, ob eine E-Mail verschlüsselt werden soll.

#### Allgemeine Erklärung zur E-Mail-Verschlüsselung in ConSol\*CM

Es gibt zwei Arten von Zertifikaten:

#### • Zertifikate zum Austausch persönlicher Informationen

Für eintreffende E-Mails (hier sind Server-Zertifikate relevant).

 Das Zertifikat zum Austausch persönlicher Informationen kann manuell aus einer PKCS12 (. p12) Datei in das System importiert werden. Diese Datei enthält den öffentlichen und den privaten Schlüssel für die jeweilige E-Mail-Adresse. Wenn das Zertifikat passwortgeschützt ist, muss der Administrator dieses während des Importprozesses eingeben.

#### • Sicherheitszertifikate

Für ausgehende E-Mails (hier sind Client-Zertifikate relevant).

Sicherheitszertifikate können auf zwei Arten in das System importiert werden:

Manuell

Durch Auswahl der X.509 (.cer oder .crt) Datei.

• Automatisch

Aus dem LDAP-Verzeichnis, das es im selben Format wie für den Datenimport speichert. Dies kann "on demand" während des Sendens einer E-Mail geschehen.

#### A Vorsicht:

Die hier behandelten Zertifikate werden nur für die E-Mail-Verschlüsselung benutzt und **nicht** für den Zugang von ConSol\*CM (als E-Mail-Client) zum E-Mail-Server! Dieser muss durch Zertifikate, die im *Security Store* des Application Servers gespeichert werden, verwaltet werden.

#### Voraussetzungen

- Das Client-Zertifikat muss die E-Mail-Adresse des Kunden im Attribut SubjectDN (E= oder EMAILADDRESS=) enthalten oder das Element X509v3 Subject Alternative Name aus dem Bereich Extensions des Zertifikats muss diese E-Mail-Adresse enthalten.
- Java Cryptography Extension (JCE) Unlimited Strength Jurisdiction Policy Files muss auf dem Server und der Maschine, von der das Admin-Tool gestartet wird, installiert sein. Dies ist notwendig, damit das Admin-Tool Zertifikate importieren kann.
- X.509 Base64 verschlüsselte Zertifikate werden unterstützt.

#### Zertifikat-Import aus LDAP

Wenn LDAP konfiguriert ist, sucht ConSol\*CM nach dem Zertifikat für den angefragten Kontakt im LDAP-Verzeichnis. Dies geschieht auf die folgende Art:

- 1. Der Bearbeiter versucht eine verschlüsselte E-Mail zu versenden.
- 2. Der Verschlüsselungsdienst sucht nach einem Client-Zertifikat für diesen Empfänger.
- 3. Wenn ein Client-Zertifikat gefunden wird, wird die E-Mail verschlüsselt und versendet.
- 4. Wenn kein Client-Zertifikat im Admin-Tool gefunden wird oder dieses abgelaufen ist, wird danach im LDAP-Speicher gesucht.

- 5. Wenn dort das Zertifikat gefunden wird, wird es in ConSol\*CM importiert und die E-Mail wird verschlüsselt versendet.
- 6. Wenn kein Zertifikat gefunden wird, wird die E-Mail unverschlüsselt gesendet.

Die folgenden Konfigurations-Properties müssen gesetzt werden, damit via LDAP nach Zertifikaten gesucht werden kann:

- cmas-core-server, Idap.certificate.basedn
- cmas-core-server, Idap.certificate.searchattr
- cmas-core-server, Idap.certificate.content.attribute

Bitte lesen Sie für Details dazu Appendix C (System-Properties).

#### Zertifikate-Verwaltung im Admin-Tool

#### Server-Zertifikate

Server-Zertifikate entschlüsseln eintreffende E-Mails und verschlüsseln ausgehende E-Mails. Jedes Zertifikat enthält den öffentlichen und den privaten Schlüssel für die jeweilige E-Mail-Adresse. Wenn Sie ein E-Mail-Konto für eintreffende E-Mails konfigurieren (siehe Abschnitt oben), müssen Sie diesem ein Server-Zertifikat für die E-Mail-Adresse bzw. alle E-Mail-Adressen, die zu dieser Mailbox gehören, zuweisen, um verschlüsselte E-Mails empfangen zu können. Wenn Sie verschiedene Eingangs-Konten haben, müssen Sie entweder für jedes einzelne ein Server-Zertifikat hochladen oder ein Zertifikat mit allen benötigten E-Mail-Adressen hochladen.

Wenn Sie die Registerkarte *Server-Zertifikate* öffnen, wird Ihnen eine Liste aller vorhandenen Server-Zertifikate angezeigt. Um ein neues Server-Zertifikat hinzuzufügen, klicken Sie auf • und benutzen Sie den Datei-Explorer, um das gewünschte Zertifikat zu finden. Das Zertifikat wird vor dem Import überprüft. Wenn es inkompatibel ist, wird eine Fehlermeldung angezeigt und das Zertifikat wird nicht importiert.

Unterstützte Formate für Server-Zertifikate sind:

- *PKCS #12* Archiv-Datei, die das Zertifikat (öffentlich) und den privaten Schlüssel (passwortgeschützt) enthält. Unterstützte Dateinamen-Erweiterungen für *PKCS #12* Dateien sind:
  - .p12
  - .pfx

#### **Client-Zertifikate**

Ein Client-Zertifikat enthält nur den öffentlichen Schlüssel eines Nutzers. Es ermöglicht das Verschlüsseln von E-Mails, die an diesen Nutzer gehen.

Wenn Sie die Registerkarte *Client-Zertifikate* öffnen, wird Ihnen eine Liste aller vorhandenen Client-Zertifikate angezeigt. Um ein neues Client-Zertifikat hinzuzufügen, klicken Sie auf Datei-Explorer, um das gewünschte Zertifikat zu finden. Das Zertifikat wird vor dem Import überprüft. Wenn es inkompatibel ist, wird eine Fehlermeldung angezeigt und das Zertifikat wird nicht importiert.

Unterstützte Formate für Client-Zertifikate sind:

- X509 Standard-Format. Unterstützte Dateinamen-Erweiterungen für X.509 Zertifikate sind:
  - .cer

- .crt
- .der
- .pem

| CM6 Admin-Tool @ cm6-demo.int.conso              | de                                                                              |                          |           |
|--------------------------------------------------|---------------------------------------------------------------------------------|--------------------------|-----------|
| atei Module Hilfe                                |                                                                                 |                          |           |
| 🏫 🌋 嗪 🕇 🍋                                        | 💵 🗉 🔧 🚍 🗞                                                                       | ົາ <> 🗘                  | -         |
| Allgemeine Konfiguration                         |                                                                                 |                          |           |
| Allgemein CM Dienste E-Mail E-Mail Sicheru       | gen Lizenz ESB Dienste Arbeitszeitkalender Textklasser                          | n Ticket-Protokoll Index |           |
| E-Mail                                           |                                                                                 |                          |           |
|                                                  |                                                                                 |                          |           |
| E-Mail Einstellungen Server-Zertifikate Cl       | nt-Zertifikate                                                                  |                          |           |
| Client-Zertifikate zum Verschlüsseln ausgehe     | ider E-Mails                                                                    |                          |           |
| Filter: Nur gültige                              | ertifikat                                                                       | ×                        |           |
| Seriennummer Neues Client-Ze<br>i Bitte wählen S | t <b>ifikat</b><br>eine Datei mit einem gültigen X509 Zertifikat (*.cer, *.crt) |                          |           |
| Datei:                                           | C:\Users\                                                                       |                          |           |
| Seriennummer:                                    | 151                                                                             |                          |           |
| Ausgestellt am:                                  | 01.12.2006 15:53:24                                                             |                          |           |
| Läuft ab am:                                     | 30.08.2016 16:53:24                                                             |                          |           |
| E-Mail:                                          | admins@consol.de                                                                |                          |           |
|                                                  |                                                                                 |                          |           |
|                                                  |                                                                                 | Import Abbrechen         |           |
|                                                  |                                                                                 |                          |           |
|                                                  |                                                                                 |                          |           |
|                                                  |                                                                                 |                          |           |
| Klicken Sie auf das Schloss, um Änderung         | n an den Daten zu verhindern                                                    |                          | Erweitert |
| [CM_Administration]                              |                                                                                 |                          |           |

Fig. 3: ConSol\*CM Admin-Tool - Pop-up-Fenster zum Hinzufügen eines Client-Zertifikats

#### Anwendungsbeispiele

Hier sind ein paar Anwendungsbeispiele:

- Ein Bearbeiter benutzt den ConSol\*CM/Web Client und schreibt eine verschlüsselte E-Mail im Ticket-E-Mail-Editor. Wenn er den Button *Senden* klickt, sucht das ConSol\*CM-System die Empfängeradresse in der Liste der E-Mail-Adressen unter *Client-Zertifikate* und benutzt den öffentlichen Schlüssel des Empfängers, um die ausgehende E-Mail zu verschlüsseln. Wenn ConSol\*CM kein passendes Zertifikat finden kann (die E-Mail-Adresse also nicht in der Liste aufgeführt ist), wird das zur E-Mail-Adresse passende Client-Zertifikat vom LDAP-Verzeichnis geladen. Wenn dies ebenfalls nicht möglich ist, wird die E-Mail unverschlüsselt gesendet. Wenn einer der Empfänger der gleiche wie einer der eintreffenden E-Mail-Accounts ist, wird auch das Server-Zertifikat zur Verschlüsselung dieser Nachricht benutzt.
- ConSol\*CM erhält eine E-Mail und kontrolliert die *To*-Adresse. Wenn diese in der Liste unter *Client-Zertifikate* gefunden wird, benutzt ConSol\*CM den privaten Schlüssel aus diesem Zertifikat, um die E-Mail zu entschlüsseln, und erstellt entweder ein neues Ticket oder hängt die E-Mail an ein existierendes Ticket an.

#### Senden verschlüsselter E-Mails

#### Auswählen, ob E-Mails verschlüsselt vom Web Client aus gesendet werden sollen

Wenn der Seitenanpassungs-Parameter mailEncryptionAvailable auf *true* gesetzt wurde, ist im Web Client im Ticket-E-Mail-Editor die Checkbox *Verschlüsselt senden* verfügbar. Damit kann der Bearbeiter auswählen, ob die E-Mail verschlüsselt gesendet werden soll.

| Kommentar       | E-Mail                   | Attachment                  | Zeitbuchung                                               |
|-----------------|--------------------------|-----------------------------|-----------------------------------------------------------|
|                 |                          |                             |                                                           |
| E-Mail hinzufü  | gen                      |                             |                                                           |
|                 | Cc einblenden            | Bcc <b>einblenden</b>       |                                                           |
|                 | An: "Dietrich Haberm     | ann (Die Elektroniker OHG)" | <d.habermann@devnull.cc< th=""></d.habermann@devnull.cc<> |
| Antw            | ort an: cm-qa2@consol.   | de                          |                                                           |
| E               | etreff: Ticket (SUP-100) | AT: Unexpected behaviour    | in 'Deployment Administrati                               |
| Ter             | nplate Signatur standar  | d 🔻                         |                                                           |
| Z               | itieren Einträge auswäh  | llen   Für den Kunden sicht | tbare Einträge                                            |
| Verschlüsselt s | enden 🔲                  |                             |                                                           |

Fig. 4: ConSol\*CM/Web Client - Senden einer verschlüsselten E-Mail

#### Senden einer verschlüsselten E-Mail aus dem Workflow heraus

Eine verschlüsselte E-Mail kann aus dem Workflow heraus mittels der Methode *enableEncryption()* gesendet werden. Bitte lesen Sie für eine detailliertere Erklärung das *ConSol\*CM Process Designer Handbuch.* 

#### Senden verschlüsselter E-Mails als Standard einrichten

Wenn die System-Property *cmas-esb-mail, mail.encryption* auf *true* gesetzt wird, werden alle aus dem Workflow und Web Client gesendeten E-Mails standardmäßig verschlüsselt.

Falls Verschlüsselung als Standard eingerichtet ist, Bearbeiter aber einzelne E-Mails unverschlüsselt senden möchten, können sie dies, indem sie im Web Client die Checkbox *Verschlüsselt senden* deaktivieren. Im Workflow kann zum unverschlüsselten Versenden von bestimmten E-Mails die Methode *disableEncryption()* genutzt werden.

## 15.4.3 E-Mail-Duplizierung im ConSol\*CM/Web Client

Bitte lesen Sie auf der Seite *Seitenanpassung* die Erklärungen bei showCloneOption und appendOrReplaceOnClone.

## 15.4.4 Verwandte Themen

- E-Mail-Properties siehe Abschnitt Appendix C (System-Properties)
- E-Mail-Skripte siehe Abschnitt Skripte vom Typ E-Mail

## 15.5 Registerkarte E-Mail Sicherungen

- Registerkarte E-Mail Sicherungen
  - Löschen einer E-Mail aus der Liste der nicht verarbeiteten E-Mails
  - Erneutes Senden einer E-Mail aus der Liste der nicht verarbeiteten E-Mails

Eintreffende E-Mails, die nicht weiterverarbeitet werden konnten, werden in einem speziellen Bereich des Systems gespeichert. Als Administrator können Sie versuchen, die E-Mails von dort aus manuell erneut an das System zu senden. Die hier gespeicherten E-Mails können auch gelöscht werden, z.B. Spam-E-Mails.

Im Dateisystem werden die nicht verarbeiteten E-Mails als *.em*/Dateien im folgenden Verzeichnis gespeichert:

| <cmas_datadir>/mail/unparsable</cmas_datadir> |                                                                                                    |  |  |  |  |  |
|-----------------------------------------------|----------------------------------------------------------------------------------------------------|--|--|--|--|--|
| Filtert die<br>Dateien nach<br>Namen          | CM6 Admin-Tool @ cm6-demo.int.consol.de  Datei Module Hilfe  Algemein Konfiguration  Algemein CM Dienste E-Mail E-Mail Scherungen Lizenz ESB Dienste Arbeitszeitkalender Textiklassen Ticket-Protokoli Index  E-Mail Scherungen  Dateiname: Name  Anderungsdatum |  |  |  |  |  |
| löschen                                       |                                                                                                    |  |  |  |  |  |
| erneut senden                                 | Klicken Sie auf das Schloss, um Änderungen an den Daten zu verhindern     Erweitert                                                                                                    |  |  |  |  |  |
|                                               | 2 [CM_Administration]                                                                                                    |  |  |  |  |  |

Fig. 1: ConSol\*CM Admin-Tool - Allgemeine Konfiguration: E-Mail Sicherungen

Die Liste der nicht verarbeiteten E-Mails in der Registerkarte *E-Mail Sicherungen* enthält folgende Elemente:

#### • Dateiname

Dieses Feld ist ein Filter. Wenn Sie den Namen oder Teil eines Namens von E-Mail-Dateien eingeben, werden Ihnen nur die damit übereinstimmenden Dateinamen angezeigt.

#### Name

Die Namen der E-Mail-Dateien (normalerweise mit der Dateinamen-Erweiterung .eml).

#### Änderungsdatum

Das Datum, an dem die Datei zuletzt geändert wurde. Normalerweise das Datum, an dem die E-Mail auf dem CM-Server gespeichert wurde.

In einem fehlerfrei laufenden ConSol\*CM-System sollte die Liste der ungeparsten E-Mails leer sein. Wenn dort E-Mails aufgelistet sind, ist im System bezüglich der Weiterverarbeitung von eintreffenden E-Mails ein Fehler aufgetreten. Bitte lesen Sie für eine detaillierte Erklärung der Verarbeitungs-Pipeline den Abschnitt Skripte vom Typ E-Mail.

# 15.5.1 Löschen einer E-Mail aus der Liste der nicht verarbeiteten E-Mails

Um eine E-Mail aus der Liste zu löschen, wählen Sie sie in der Liste aus und klicken Sie den Button *Löschen* . Bitte beachten Sie, dass hierbei alle Informationen verloren gehen! Die E-Mail wird **nicht** gespeichert oder in das CM-System übertragen!

## 15.5.2 Erneutes Senden einer E-Mail aus der Liste der nicht verarbeiteten E-Mails

Sie können versuchen, die E-Mail erneut in die Verarbeitungs-Pipeline zu senden, z.B. wenn ein Skript nicht richtig funktioniert hat und das Problem mittlerweile behoben wurde. Dazu wählen Sie die E-Mail in der Liste aus und klicken den Button *Erneut senden* S. Wenn die Weiterverarbeitung im System korrekt funktioniert, wird die E-Mail nun auch aus dem Dateiverzeichnis *unparsable* als *.em*-Datei in folgendes Verzeichnis verschoben:

<CMAS\_DATADIR>/mail/reimported

## 15.6 Registerkarte Lizenz

Hier importieren Sie Ihre gültige Lizenz für das ConSol\*CM-System. Sie erhalten eine Lizenz für ein Testund/oder Produktiv-System, wenn Sie die Softwareverträge mit ConSol\* unterschrieben haben.

Bitte fragen Sie Ihren ConSol\*CM-Consultant für genauere Informationen. Die Lizenz erhalten Sie als Textdatei (*Plain Text*).

#### A Vorsicht:

Wenn die Sperre aufgehoben ist und Sie Text im Feld *Lizenz* eintragen oder löschen, können Sie diese Änderungen nicht mit einem Klick rückgängig machen. Wenn Sie versehentlich Teile des Lizenztextes geändert haben, schließen Sie das Admin-Tool, **ohne** vorher auf den Button *Speichern* zu klicken. Dadurch werden die Änderungen, die Sie an der Lizenz gemacht haben, verworfen. Wenn Sie danach das Admin-Tool neu starten, ist die Lizenz dadurch wieder in den Zustand, in dem sie sich vor den Änderungen befand, zurückversetzt.

| CM6 Admin-Tool @ cm6-demo.int.consol.de                                                                                                    |           |
|----------------------------------------------------------------------------------------------------|-----------|
| A 2                                                                                                    | S 💽 🌖     |
| Allgemeine Konfiguration                                                                                                    |           |
| Allgemein CM Dienste E-Mail E-Mail Sicherungen Lizenz ESB Dienste Arbeitszeitkalender Textklassen Ticket-Protokoll Index                                                                                                    |           |
| Lizenz                                                                                                    |           |
| Lizenz-Datei:                                                                                                    |           |
| [TRACK]<br>contractParty = ConSol* GmbH - CM Development<br>products = TRACK<br>version = 6.9<br>expirationDate = 31.07.2014<br>licenses = 1<br>signature = 12345<br>[CONCURRENT_USERS]<br>contractParty = ConSol* GmbH - CM Development<br>products = WEB_CLIENT,REST<br>version = 6.9<br>expirationDate = 31.07.2014<br>licenses = 100<br>signature = 12345 | E         |
| [PROCESS_DESIGNER]<br>contractParty = ConSol* GmbH - CM Development<br>products = PROCESS DESIGNER                                                                                                    | •         |
|                                                                                                    |           |
| Klicken Sie auf das Schloss, um Änderungen an den Daten zu verhindern                                                                                                    | Erweitert |
| 2 [CM_Administration]                                                                                                    |           |

Fig. 1: ConSol\*CM Admin-Tool - Allgemeine Konfiguration: Lizenz

Wählen Sie einen der beiden Wege, um die Lizenzdatei in das ConSol\*CM-System zu importieren (für beide müssen Sie vorher auf das Sicherheitsschloss klicken, um die Bearbeitungssperre zu deaktivieren):

- Fügen Sie den gesamten Text der Lizenzdatei durch Kopieren und Einfügen ein. Wenn noch der Text einer alten Lizenz in der Registerkarte *Lizenz* vorhanden ist, ersetzen Sie einfach den gesamten Text durch den Text der neuen Lizenz. Klicken Sie auf *Speichern*.
- Laden Sie die Lizenz über den Datei-Explorer, indem Sie neben dem Feld *Lizenz-Datei* auf klicken. Klicken Sie auf *Speichern*.

Sie erhalten eine Meldung, dass die Lizenz erfolgreich in das System geladen wurde. Die Lizenz ist sofort wirksam.

## 15.7 Registerkarte ESB Dienste

- Registerkarte ESB Dienste
  - Einleitung zu ESB Diensten
  - Starten und Stoppen von ESB Diensten im Admin-Tool

## 15.7.1 Einleitung zu ESB Diensten

Die ESB Dienste werden für eintreffende E-Mails benutzt. Das folgende Bild zeigt die Funktionen der ESB Dienste. Bitte lesen Sie auch den Abschnitt Skripte vom Typ E-Mail für eine detaillierte Beschreibung des allgemeinen Prinzips von ConSol\*CM-Mailing.

ESB steht für *Enterprise Service Bus*. ConSol\*CM hat ein integriertes ESB (Mule) als eines seiner Applikationsmodule.

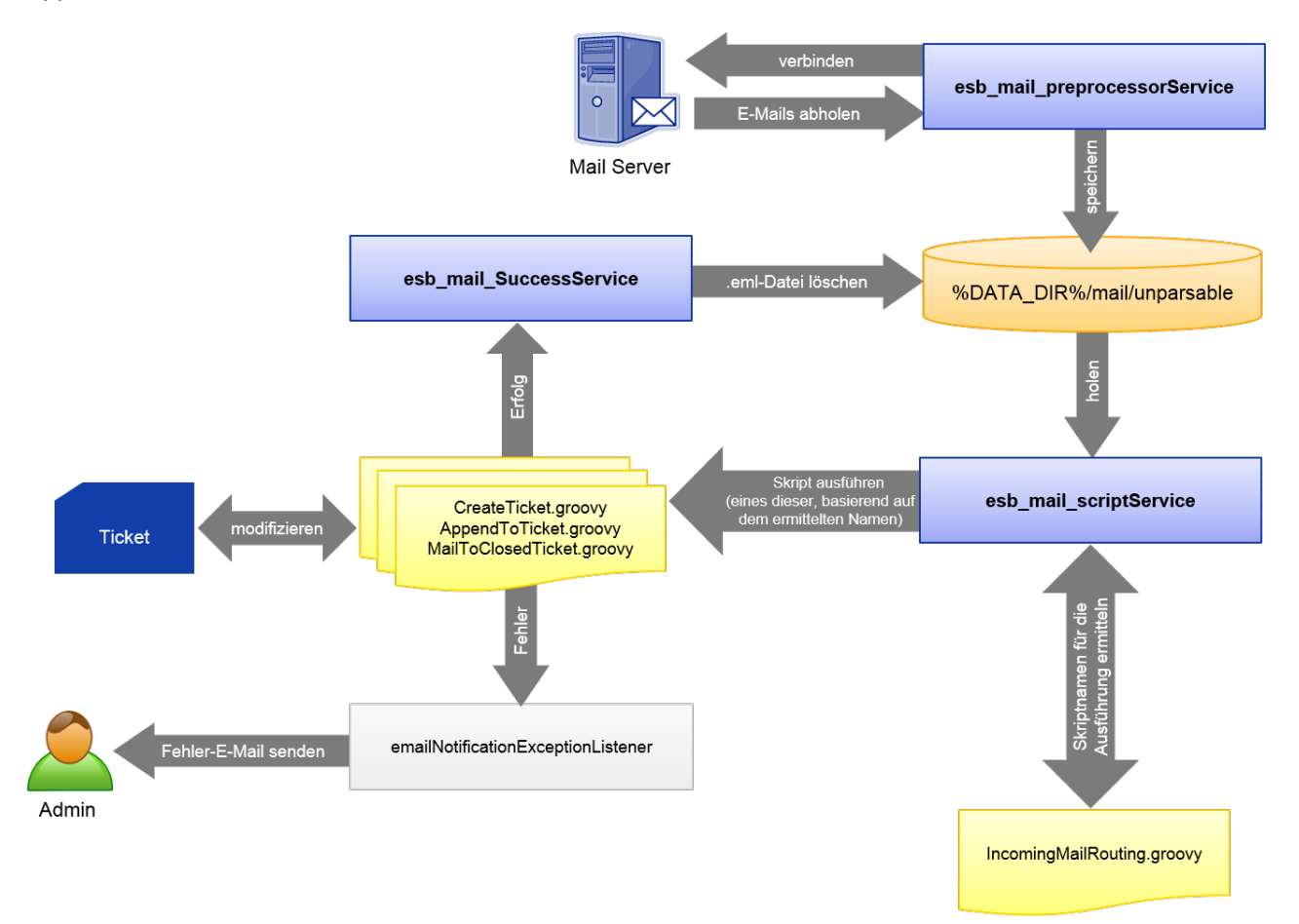

Fig. 1: ConSol\*CM ESB Dienste

#### **ESB** Dienste:

#### • esb\_mail\_preprocessorService

Verantwortlich für das Abholen von E-Mails aus den konfigurierten Eingangs-Mailboxen. Abgeholte E-Mails werden im Verzeichnis *%DATA\_DIR%/mail/unparsable* als *.em/* Dateien gespeichert. Wenn dieser Dienst gestoppt wird, trennt der ConSol\*CM-Server sich von den konfigurierten E-Mail-Servern. Das heißt, dass die E-Mails nicht weiterverarbeitet werden. Nachdem der Dienst neu gestartet wurde, verbindet sich ConSol\*CM wieder mit den konfigurierten E-Mail-Servern und verarbeitet alle dort noch wartenden E-Mails.

#### esb\_mail\_scriptService

Dieser Service ruft das Skript *IncomingMailRouting.groovy* auf, um den Skript-Namen, den es auszuführen gilt, zu bestimmen. Es kann entweder *CreateTicket.groovy*, *AppendToTicket.groovy* oder *MailToClosedTicket.groovy* sein. Danach wird das ermittelte Skript ausgeführt. Bei Erfolg wird *esb\_mail\_SuccessService* aufgerufen. Bei einem Fehler wird eine E-Mail mit einer detaillierten Fehlerbeschreibung an den Administrator gesendet. Wenn dieser Dienst gestoppt wird, werden neu eingegangene E-Mails von der jeweiligen Mailbox abgeholt und im Verzeichnis *%DATA\_DIR%/mail/unparsable* gespeichert. Danach endet die Verarbeitung. Nachdem der Dienst erneut gestartet wurde, werden die E-Mails aus dem Verzeichnis *unparsable* abgeholt und verarbeitet.

#### • esb\_mail\_SuccessService

Verantwortlich dafür, korrekt verarbeitete E-Mails aus dem Sicherungsordner zu löschen. Wenn dieser Dienst gestoppt wird, bleibt nach der Verarbeitung eine Kopie der E-Mail im Sicherungsordner (*%DATA\_DIR%/mail/unparsable*).

#### Warnung:

Wenn dieser Dienst (*esb\_mail\_SuccessService*) erneut gestartet wird, löscht er alle E-Mails aus dem Verzeichnis *unparsable*, die nicht aus diesem Verzeichnis entfernt wurden, bevor der Dienst gestoppt wurde.

## 15.7.2 Starten und Stoppen von ESB Diensten im Admin-Tool

In der Registerkarte *ESB Dienste* können Sie die Dienste des *Enterprise Service Bus* (ESB) starten und stoppen. Der Status der Dienste (gestartet oder gestoppt) sollte nur auf Anfrage des ConSol\*CM-Consultings oder -Supports geändert werden.

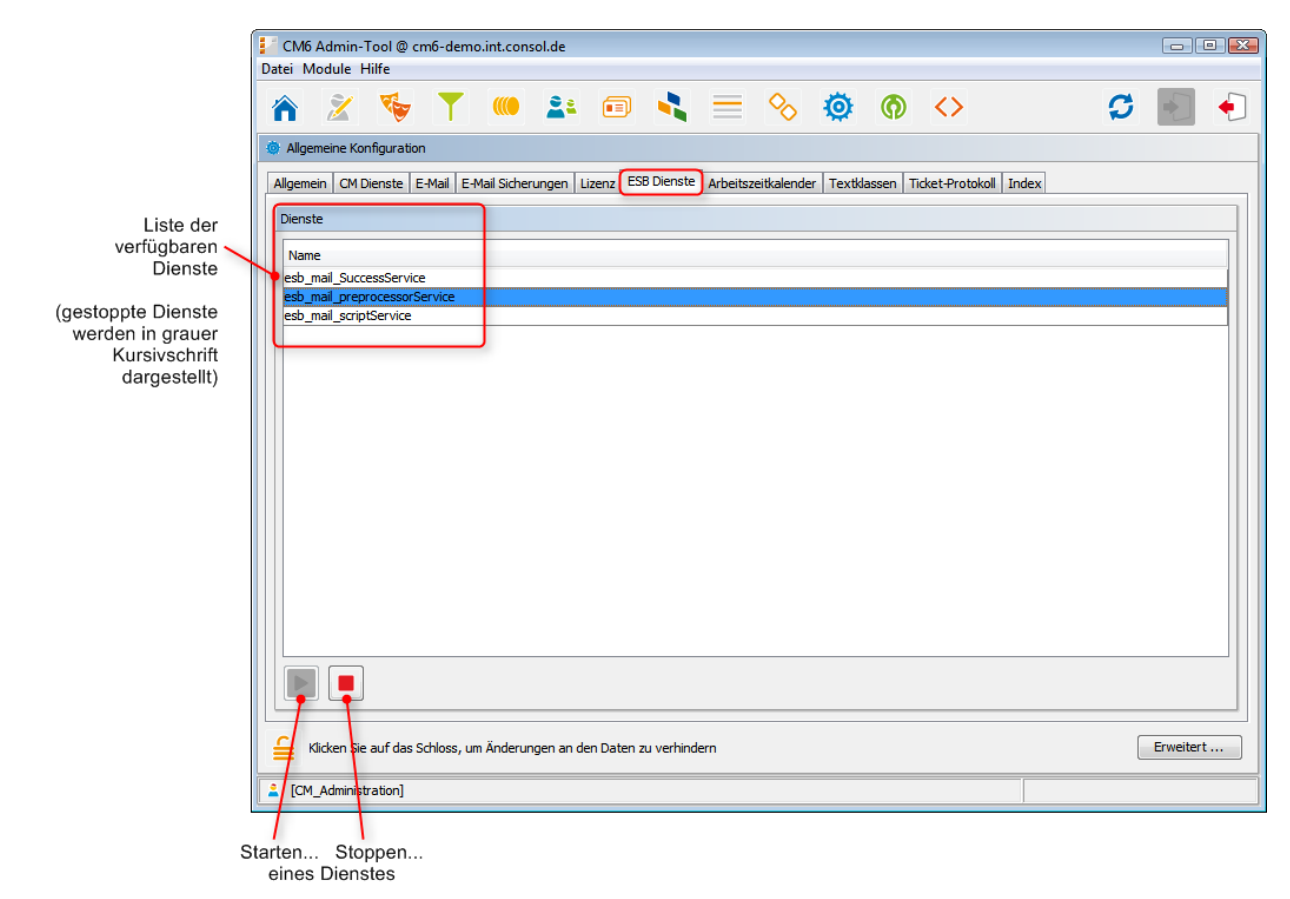

Fig. 2: ConSol\*CM Admin-Tool - Allgemeine Konfiguration: ESB Dienste

## 15.8 Registerkarte Arbeitszeitkalender

- Registerkarte Arbeitszeitkalender
  - Konfiguration von Arbeitszeitkalendern im Admin-Tool
    - Erstellen eines neuen Kalenders
    - Definieren von Arbeitszeiten für einen Kalender
    - Definieren von Feiertagen für einen Kalender

In dieser Registerkarte können Sie Arbeitszeitkalender erstellen und speichern. Diese legen die Zeiten fest, in denen automatische Workflow-Aktivitäten aktiv sein sollen. Damit ein Arbeitszeitkalender für einen bestimmten Prozess genutzt werden kann, muss der Kalender der jeweiligen Queue zugewiesen sein (siehe Abschnitt Queue-Verwaltung für Details). Außerdem muss das Workflow-Element, das den Kalender benutzen soll, konfiguriert werden. Eine Anleitung dafür finden Sie im *ConSol\*CM Process Designer Handbuch*.

#### Beispiel:

Tickets, die mehr als eine Stunde, nachdem sie eröffnet wurden, noch keinem Bearbeiter zugewiesen wurden, sollen sich automatisch in eine Eskalationsstufe bewegen. Wenn ein Arbeitszeitkalender festlegt, dass die Arbeitszeit zwischen 8 und 17 Uhr liegt, und ein Ticket um 16: 45 Uhr eröffnet wird, eskaliert das Ticket nicht um 17:45 Uhr, sondern am nächsten Tag um 8:45 Uhr. Die Zeit wird folgendermaßen berechnet: 15 Minuten zwischen Ticket-Eröffnung und dem Ende der Arbeitszeit plus 45 Minuten vom Beginn der nächsten Arbeitszeit, so dass die volle Stunde, die durch das Eskalationslimit vorgegeben ist, erreicht ist.

Sie können neben Arbeitszeiten auch Feiertage definieren. An diesen Tagen pausiert die automatische Eskalation völlig. Feiertage müssen pro Kalender definiert werden. Es ist nicht möglich, einen Feiertag zu definieren, der für alle existierenden Kalender gleichzeitig gültig ist.

## 15.8.1 Konfiguration von Arbeitszeitkalendern im Admin-Tool

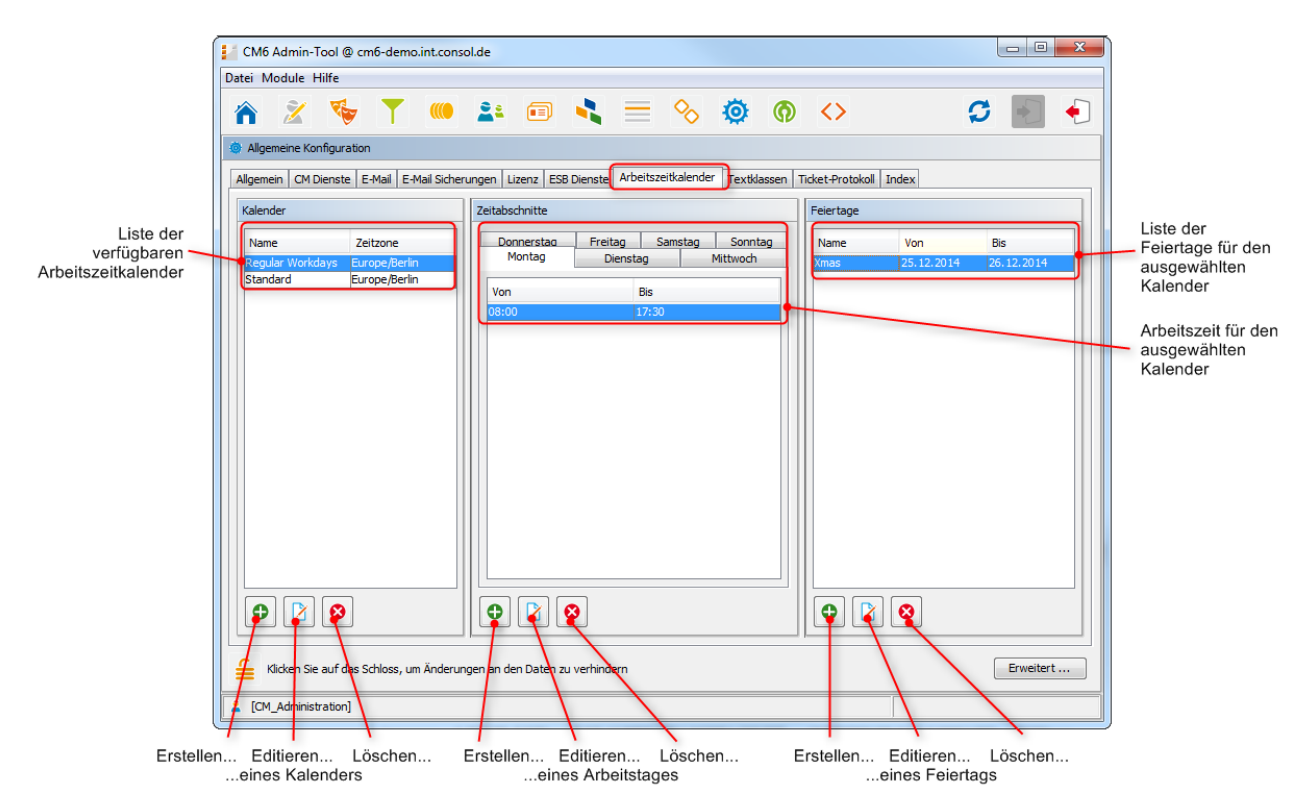

Fig. 1: ConSol\*CM Admin-Tool - Allgemeine Konfiguration: Arbeitszeitkalender

## Erstellen eines neuen Kalenders

Klicken Sie links auf der Seite auf 🔍, um einen neuen Kalender zu erstellen. Das folgende Fenster erscheint:

| 📔 Neuen A   | rbeitszeitkalender anlegen               |
|-------------|------------------------------------------|
| Neuen Arbe  | e <b>itszeitkalender anlegen</b>         |
| i Bitte geb | en Sie einen Namen für den Kalender ein. |
| Name:       | Reguläre Arbeitstage                     |
| Zeitzone:   | Europe/Berlin 👻                          |
|             | Speichern Abbrechen                      |

Fig. 2: ConSol\*CM Admin-Tool - Allgemeine Konfiguration: Erstellen eines neuen Kalenders

• Name:

Geben Sie einen Namen für den Kalender ein. Jeder Kalendername darf nur einmal vorkommen.

• Zeitzone:

Wählen Sie die Zeitzone aus, die dieser Kalender benutzen soll.

#### A Vorsicht:

Dieses Feld zeigt nur an, auf welche Zeitzone sich die definierten Arbeitszeiten beziehen. Der Kalender selbst ist für den jeweiligen Workflow weltweit gültig. Beispiel: Der Server, auf dem der Workflow läuft, wird in Detroit betrieben. Im Arbeitszeitkalender wird *Europe/Berlin* als Zeitzone eingestellt. Ein Trigger, dem dieser Arbeitszeitkalender zugewiesen wurde, lässt in diesem Fall das Ticket nach Berliner Zeit eskalieren und nicht nach Detroiter Zeit.

Klicken Sie auf Speichern, um den Kalender zu erstellen.

Wählen Sie einen Kalender aus der Liste aus und klicken Sie auf 🕑, um einen bestehenden Kalender auf die gleiche Art zu ändern. Wählen Sie einen Kalender aus der Liste aus und klicken Sie auf 🔍, um den gewählten Kalender zu löschen.

#### Definieren von Arbeitszeiten für einen Kalender

Wählen Sie einen Kalender aus der Liste *Kalender* aus und klicken Sie unter der Liste *Zeitabschnitte* auf , um die Arbeitstage und Arbeitsstunden für diesen Kalender zu definieren. Das folgende Fenster erscheint:

| 1 | Neu                | er Zeitabschnitt                                    | x                    |
|---|--------------------|-----------------------------------------------------|----------------------|
|   | Neuer 2<br>j Bitte | Zeitabschnitt<br>geben Sie Anfangs- und Endzeit an. |                      |
|   | Zeitab             | oschnitt                                            |                      |
|   | Von:               | 09:00                                               | ▲<br>▼               |
|   | Bis:               | 18:00                                               | <b>A</b><br><b>V</b> |
|   | Tage               |                                                     |                      |
|   | <b>V</b> M         | ontag                                               | Alle                 |
|   | D                  | ienstag                                             |                      |
|   | M                  | ittwoch                                             |                      |
|   | D                  | onnerstag                                           |                      |
|   | V Fi               | reitag                                              |                      |
|   | S                  | amstag                                              |                      |
|   | S                  | onntag                                              |                      |
|   |                    | Speichern                                           | Abbrechen            |

Fig. 3: ConSol\*CM Admin-Tool - Allgemeine Konfiguration: Arbeitszeiten eines Kalenders

#### Zeitabschnitt

Geben Sie die Zeitabschnitte ein, während denen die automatischen Eskalationen des Workflows aktiv sein sollen.

• Tage

Aktivieren Sie die Checkboxen der Tage, an denen die Zeitabschnitte gültig sein sollen. Sie können die Tage einzeln auswählen oder über die Checkbox *Alle* alle Tage auf einmal auswählen.

#### Information:

Sollte ein Zeitabschnitt sich mit einem anderen, vorher definierten Zeitabschnitt überlagern, erhalten Sie eine entsprechende Meldung.

Klicken Sie auf Speichern, um den Zeitabschnitt für die gewählten Tage zu erstellen.

Wenn Sie später den Zeitabschnitt ändern möchten, müssen Sie dies für jeden Tag einzeln tun. Wählen Sie den entsprechenden Tag, klicken Sie auf 🕑 und ändern Sie den Zeitabschnitt in dem sich öffnenden Fenster. Wenn Sie einen Zeitabschnitt eines Tages löschen möchten, klicken Sie auf 🙆. Es ist nicht möglich, die Zeitabschnitte mehrerer Tage auf einmal zu editieren oder zu löschen.

### Definieren von Feiertagen für einen Kalender

Wählen Sie einen Kalender und klicken Sie unter der Liste *Feiertage* auf . , um einen neuen Feiertag einzutragen. Das folgende Fenster erscheint:

| Neuer                 | r Feiertag                                           |
|-----------------------|------------------------------------------------------|
| Neuer Fe<br>j Bitter  | e <b>iertag</b><br>füllen Sie die Pflichtfelder aus. |
| Name:<br>Von:<br>Bis: | Weihnachten 25.12.14                                 |
| 0.5.                  | Speichern Abbrechen                                  |

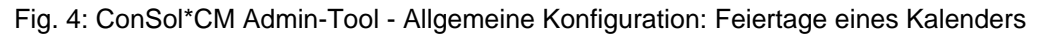

• Name:

Geben Sie den Namen des Feiertags hier ein.

- Von: Geben Sie das Datum des Feiertags hier ein.
- Bis:

Wenn es sich um einen mehrtägigen Feiertag handelt (z.B. Weihnachten), können Sie das Ende der Feiertage hier eintragen.

#### Information:

Es ist nicht möglich, Feiertage einzutragen, die nur einen halben Tag andauern.

Klicken Sie auf Speichern, um den Feiertag zu erstellen.

Wenn Sie einen gewählten Feiertag editieren möchten, klicken Sie auf 🗵 . Um einen Feiertag zu löschen, klicken Sie auf 🙆 .

## 15.9 Registerkarte Textklassen

- Registerkarte Textklassen
  - Erstellen einer Textklasse
  - Editieren einer Textklasse
  - Löschen einer Textklasse
  - Festlegen der Standard-Textklasse

Mit Textklassen können Sie Ticket-Informationen organisieren (Kommentare, E-Mails), indem Sie sie in verschiedenen Farben hervorheben oder ihnen bestimmte Icons zuweisen, um z.B. einen Eintrag als wichtig zu markieren (siehe folgendes Bild). Sie können mit Textklassen außerdem die Sichtbarkeit von Informationen im Ticket-Protokoll und in CM/Track festlegen. Zudem können Sie mittels Textklassen einen Prozess steuern. In diesen Fällen kann dann nicht nur visuell vom Bearbeiter, sondern auch automatisiert im Workflow (mit Hilfe der entsprechenden Java-Klassen und -Methoden) kontrolliert werden, ob alle benötigten Daten vorliegen. Der weitere Verlauf des Prozesses kann vom Vorliegen und/oder der Art der Daten abhängig gemacht werden.

| Ticket     |                                                      |                                                                                                    | Akzeptieren  | Bearbeiten    | Duplizieren  | Drucken      | Ansicht 🔻 |
|------------|------------------------------------------------------|----------------------------------------------------------------------------------------------------|--------------|---------------|--------------|--------------|-----------|
| 100862     | Druc<br>HelpDe<br>nicht z<br>P<br>Reakti<br>priority | Eker funktioniert nicht<br>esk_1st_Level   Qualifizierung<br>ugewiesen   Geöffnet: 10.06.14 15:54<br>riorität Niedrig<br>on bis 11.06.14 Feedback erfragen Ja<br>Land Deutschland<br>/_muti Niedrig |              |               |              |              |           |
|            | Keine                                                | Relationen                                                                                                    |              |               | Hi           | nzufügen   A | usblenden |
|            | Proto                                                | koll                                                                                                    | Kommentar    | E-Mail   Atta | chment   Zei | tbuchung   A | usblenden |
|            | Anzei                                                | gen alle Einträge 🔻 Sortiert nach neueste Ein                                                                                                    | träge zuerst | Ψ             |              |              |           |
|            | Komm                                                 | entar, E-Mail oder Attachment hinzufügen                                                                                                    |              | Inter         | ne wich      | tiae Not     | iz 🔔      |
| 18.06.14 1 | 1.19                                                 | #5 erzeugt von Charly Chef   Aktion 🔻                                                                                                    |              |               |              | 5            |           |
|            |                                                      | Dies ist ein wichtiger Kommentar!                                                                                                    |              |               |              |              |           |
|            |                                                      |                                                                                                    |              |               |              |              |           |
| 11.06.14 1 | 5.54                                                 | #4 geändert von Workflow Timer<br>15:54 Reaktionszeit verstrichen wurde durchlau                                                                                                    | fen          |               |              |              |           |

Fig. 1: ConSol\*CM/Web Client - Ein Kommentar mit der Textklasse "Interne wichtige Notiz"

#### **Beispiele:**

- Wenn Sie eine FAQ-Queue erstellen möchten, ist es hilfreich, wenn Sie die Problembeschreibung und die Lösung eines Tickets mit verschiedenen Textklassen kennzeichnen. Nur wenn Problembeschreibung und Lösung vorliegen, darf ein Ticket als FAQ-Vorschlag gewertet werden.
- Sie können auch Daten hervorheben, die für eine Bestellung wichtig sind. Nur wenn alle Daten zur Bestellung vorliegen, darf die Bestellung an die Logistik abgeschickt werden.
- Sie können Textklassen dafür einsetzen, dass ein Störungs-Ticket erst geschlossen werden kann, wenn ein Texteintrag mit der Textklasse *Lösung* gekennzeichnet wurde.

Um den Ticket-Informationen im Web Client Textklassen zuordnen zu können, müssen sie zuerst den entsprechenden Queues zugewiesen werden (siehe dazu Queue-Verwaltung).

|              | CM6 Admin-Tool @ cm6-     | demo.int.consol.de      |                            |                           |                        |             |
|--------------|---------------------------|-------------------------|----------------------------|---------------------------|------------------------|-------------|
|              | Datei Module Hilfe        |                         |                            |                           |                        |             |
| -            | A 2 5                     | <b>T</b> 🦚 💵            | •                          | <u> </u>                  | $\diamond$             | Ç 📓 🗧       |
|              | Allgemeine Konfiguration  |                         |                            |                           |                        |             |
|              | Allgemein CM Dienste E-Ma | il E-Mail Sicherungen   | Lizenz ESB Dienste Arbeits | zeitkalender Textklassen  | Ticket-Protokoll Index |             |
|              | Textklassen               |                         |                            |                           |                        |             |
|              | Name                      | Farbe                   | Verfügbarkeit              | Visibility                | Sichtbar für Kunden    | Icon        |
|              | Deleted                   | Beispiel-Text           | Ausgehende E-Mail, Eing    | hidden                    |                        | $\times$    |
| Liste der    | Internal_Important_Note   | Beispiel-Text           | Kommentar                  | all levels full           |                        | E)          |
| rfügbaren    | Unread_Email              | Beispiel-Text           | Eingehende E-Mail          | all levels full           |                        |             |
| vtklassen    | Problem_description       | Beispiel-Text           | Ausgehende E-Mail, Eing    | 1st level short, 2nd leve | <b>V</b>               | ?           |
| Alkidosen    | default_class             | Beispiel-Text           | Kommentar                  | all levels full           |                        | ę           |
|              | Read_Email                | Beispiel-Text           | Eingehende E-Mail          | 1st level short, 2nd leve |                        |             |
|              | Unimportant               | Beispiel-Text           | Ausgehende E-Mail, Eing    | 2nd level short, 3rd leve |                        | <u>(</u> Q) |
|              | Feedback                  | Beispiel-Text           | Eingehende E-Mail, Kom     | 1st level short, 2nd leve | <b>V</b>               | 12          |
|              | Solution                  | Beispiel-Text           | Ausgehende E-Mail, Eing    | 1st level short, 2nd leve | <b>V</b>               | <u> </u>    |
|              | no class                  | Beispiel-Text           | Ausgehende E-Mail, Eing    | all levels full           |                        |             |
|              |                           |                         |                            |                           |                        |             |
|              | Klicker Sie auf das Schle | oss, um Änderungen an o | den Daten zu verhindern    |                           |                        | Erweitert   |
| /<br>Erotoll | n Editioron Lö            | abon                    |                            |                           |                        |             |

Erstellen... Editieren... Löschen... ...einer Textklasse

Fig. 2: ConSol\*CM Admin-Tool - Allgemeine Konfiguration: Textklassen

## 15.9.1 Erstellen einer Textklasse

Sie können eine neue Textklasse erstellen, indem Sie unter der Liste auf 🕑 klicken. Das folgende Pop-up-Fenster erscheint:

| Details der Textklas | se                |              |             |
|----------------------|-------------------|--------------|-------------|
| Name:                | Bestelldaten      |              |             |
| Farbe:               |                   |              |             |
| Verfügbarkeit:       | Ausgehende E-Mail |              |             |
|                      | Eingehende E-Mail |              |             |
|                      | V Kommentar       |              |             |
| Sichtbarkeit:        | all levels full   |              | •           |
| Icon:                | P                 |              | Durchsuchen |
| Sichtbar für Kunden  | :                 |              |             |
| Lokalisierte Werte   |                   |              |             |
| Sprachumgebung       |                   | Wert         |             |
| Deutsch              |                   | Bestelldaten |             |
|                      |                   | Oder data    |             |

Fig. 3: ConSol\*CM Admin-Tool - Erstellen einer Textklasse

Hier können Sie die Details der Textklasse festlegen:

• Name

Geben Sie einen Namen für die Textklasse ein. Jeder Name darf nur einmal vorkommen.

• Farbe

Wenn Sie in das Feld *Farbe* klicken, öffnet sich ein Pop-up-Fenster. Es enthält eine Farbpalette, aus der Sie die gewünschte Farbe für die Textklasse auswählen können, indem Sie darauf klicken. Sie können die gewählte Farbe im Bereich *Vorschau* überprüfen. Klicken Sie auf *OK*, um die Farbauswahl zu speichern. Klicken Sie auf *Zurücksetzen*, um zur letzten gespeicherten Farbe zurückzukehren.

| Hintergrundfarbe auswählen                                              |
|-------------------------------------------------------------------------|
|                                                                         |
| Vorschau  Vorschau  Beispieltext Beispieltext Beispieltext Beispieltext |
| OK Abbrechen Zurücksetzen                                               |

Fig. 4: ConSol\*CM Admin-Tool - Eine Farbe für eine Textklasse auswählen

#### • Verfügbarkeit

Hier können Sie auswählen, für welche Art von Ticket-Informationen die Textklassen verfügbar sein sollen. Aktivieren Sie eine oder mehrere der folgenden Optionen:

- Ausgehende E-Mail
- Eingehende E-Mail
- Kommentar

#### • Sichtbarkeit

Es gibt drei Sichtbarkeitslevel des Ticket-Protokolls im Web Client (siehe Bild *Buttons zur Einstellung der Sichtbarkeitslevel im Ticket-Abschnitt Protokoll*):

- Standard (1st level)
- Erweitert (2nd level)
- Detail (3rd level)

Die Bezeichnungen *short* und *full* beziehen sich auf den Anzeigemodus, den der Bearbeiter gewählt hat:

- short Kommunikation
- full Anzeige aller Einträge

Wählen Sie aus dem Drop-down-Menü aus, auf welchen Sichtbarkeitsleveln die oben ausgewählten Ticket-Informationen sichtbar sein sollen (siehe Bild unten).

| Sichtbarkeit:        | all levels full                                  | •                       |   |
|----------------------|--------------------------------------------------|-------------------------|---|
| Icon:                | all levels full                                  |                         | l |
| ICON:                | 1st level short, 2nd level full, 3rd level full  |                         |   |
| Sichtbar für Kunden: | 1st level short, 2nd level full, 3rd level full  |                         |   |
|                      | 1st level short, 2nd level short, 3rd level full | Ξ                       | - |
| Lokalisierte Werte   | 2nd level full, 3rd level full                   |                         | Ē |
|                      | 2nd level short, 3rd level full                  |                         | ŀ |
| Sprachumgebung       | 3rd level full                                   |                         |   |
| Deutsch              | 3rd level short                                  | $\overline{\mathbf{v}}$ |   |
| Deutsui              | Destelloaten                                     |                         |   |

Fig. 5: ConSol\*CM Admin-Tool - Ein Sichtbarkeitslevel auswählen

Wenn Sie *hidden* auswählen, werden die oben ausgewählten Ticket-Informationen nicht im Ticket-Protokoll angezeigt.

| Ticket                                                                                                    |                                                                                                    | Bearbeiten Dupliz                                                                                 | ieren   Drucken   Ansicht 🔻 |  |  |  |
|----------------------------------------------------------------------------------------------------|----------------------------------------------------------------------------------------------------|---------------------------------------------------------------------------------------------------|-----------------------------|--|--|--|
| SUP-100                                                                                                    | AT: Unexpected behavio<br>HelpDesk_1st_Level Qualifizierung<br>Bearbeiter: Fischer, Oscar   Geöffn<br>Priorität Niedrig<br>Reaktion bis 01.07.11 Feedback | pur in 'Deployment Administration<br>g<br>net: 08.04.08 09:55<br>Modul Sonstiges<br>erfragen Nein | ,                           |  |  |  |
|                                                                                                    | Kunden                                                                                                    |                                                                                                   | Hinzufügen Ausblenden       |  |  |  |
| _                                                                                                    | Hauptkunde                                                                                                    |                                                                                                   |                             |  |  |  |
| e                                                                                                    | Dietrich Habermann d.haberr                                                                                                    | nann@devnull.consol.de 🔻 CustomerGrou                                                             | lb                          |  |  |  |
|                                                                                                    | Bearbeiter Hinzufügen Ausblender                                                                                                    |                                                                                                   |                             |  |  |  |
|                                                                                                    | leine Relationen                                                                                                    |                                                                                                   | Hinzufügen   Ausblenden     |  |  |  |
|                                                                                                    | Protokoll                                                                                                    | Zeitbuchung Ausblenden                                                                            |                             |  |  |  |
|                                                                                                    | Anzeigen alle Einträge 🔻 Sortiert nach neueste Einträge zuerst 🔻                                                                                          |                                                                                                   |                             |  |  |  |
|                                                                                                    | Kommentar, E-Mail oder Attachment hinzufügen                                                                                                    |                                                                                                   |                             |  |  |  |
| 12.03.14 1                                                                                                    | 3.47 #8 geändert von Oscar F<br>13:47 Bearbeiter gesetzt a                                                                                                | <mark>ischer</mark><br>auf <b>Oscar Fischer</b>                                                   |                             |  |  |  |
| 07.07.11 1                                                                                                    | 0.17 <b>#7 geändert von cmas:jb</b><br>10:17 <b>Reaktionszeit vers</b>                                                                                    | opm:timer<br>trichen wurde durchlaufen                                                            |                             |  |  |  |
| 01.07.11 10.18 #6 erzeugt von admin   Aktion ▼<br>10:18 Standard<br>Lorem ipsum dolor sit amet, consectetuer adipiscing elit. Aenean commodo ligula eget dolor. Aen<br>massa. Cum sociis natoque penatibus et magnis dis parturient montes, nascetur ridiculus mus. [ |                                                                                                    |                                                                                                   |                             |  |  |  |

Fig. 6: ConSol\*CM/Web Client - Buttons zur Einstellung der Sichtbarkeitslevel im Ticket-Abschnitt Protokoll

#### • Icon

Wenn Sie auf die Box neben *Icon* klicken, erhalten Sie eine Auswahl von Standard-CM-Icons. Sie können eines dieser Icons für Ihre neue Textklasse auswählen oder ein eigenes Icon hochladen, indem Sie auf den Button *Durchsuchen...* klicken.

|           | P            |   | Ę |
|-----------|--------------|---|---|
| $\square$ | $\checkmark$ | ? | Å |
|           | ïQ:          |   |   |

Fig. 7: ConSol\*CM Admin-Tool - Ein Icon für die Textklasse wählen

#### • Sichtbar für Kunden

Aktivieren Sie diese Checkbox, wenn die Ticket-Information, die mit dieser Textklasse markiert wurde, in CM/Track für Kunden sichtbar sein soll.

#### Lokalisierte Werte

Geben Sie den der jeweiligen zusätzlichen Sprache entsprechenden Namen für die Textklasse in das Feld *Wert* ein. Im Web Client wird dieser Name dann in der Sprache angezeigt, die im Browser des Bearbeiters eingestellt ist. Wenn Sie hier nichts eintragen, wird der Objektname (der Inhalt des Felds *Name*) angezeigt.

Klicken Sie auf *OK*, um die Details der neuen Textklasse zu speichern und das Fenster zu schließen. Nachdem Sie die Textklasse in der <u>Queue-Verwaltung</u> einer Queue zugewiesen haben, wird die Textklasse für diese Queue im Web Client verfügbar.

## 15.9.2 Editieren einer Textklasse

Um eine Textklasse zu editieren, wählen Sie sie in der Liste aus und klicken Sie auf D. Es öffnet sich das gleiche Fenster wie zuvor unter Erstellen einer Textklasse beschrieben. Sie können alle Details ändern und die Änderungen durch Klicken von OKspeichern.

## 15.9.3 Löschen einer Textklasse

Sie können eine Textklasse nur löschen, wenn diese nicht in einem Ticket verwendet wird und keiner Queue zugewiesen ist. Um eine Textklasse zu löschen, wählen Sie sie in der Liste aus und klicken Sie auf . Wenn Sie das sich darauf öffnende Bestätigungsfenster mit *Ja* bestätigen, wird die Textklasse aus der Liste und aus dem System gelöscht.

## 15.9.4 Festlegen der Standard-Textklasse

Die Standard-Textklasse können Sie mit der System-Property *cmweb-server-adapter*, *defaultContentEntryClassName* festlegen. Siehe dazu Appendix C (System-Properties).

## 15.10 Registerkarte Ticket-Protokoll

- Registerkarte Ticket-Protokoll
  - Sichtbarkeitslevel und Anzeigemodus
    - Sichtbarkeitslevel
      - Sichtbarkeitslevel im Web Client
      - Konfiguration der Sichtbarkeitslevel im Admin-Tool
    - Anzeigemodus
      - Anzeigemodus im Web Client
      - Konfiguration der Anzeigemodi im Admin-Tool
  - Konfiguration des Ticket-Protokolls im Admin-Tool

In dieser Registerkarte können Sie das Sichtbarkeitslevel im Web Client für jeden Eintrag (wichtige Aktivitäten oder Ereignisse, die mit einem Ticket zusammenhängen) festlegen. Die Einträge vom angezeigten Typ werden im Ticket-Protokoll sichtbar, wenn der Bearbeiter das betreffende Sichtbarkeitslevel gewählt hat.

## 15.10.1 Sichtbarkeitslevel und Anzeigemodus

Der Anzeigemodus entscheidet als erste Instanz darüber, *welche Art von Einträgen* angezeigt wird (*nur E-Mails und Kommentare* oder *alle Einträge*). Danach entscheidet das eingestellte Sichtbarkeitslevel, *ob und in welcher Länge* die Einträge angezeigt werden.

## Sichtbarkeitslevel

| Ticket                                                                                                    |                                                                                                    | Be                                              | arbeiten Dupli                  | zieren   Dru           | icken   A | nsicht  |
|----------------------------------------------------------------------------------------------------|----------------------------------------------------------------------------------------------------|-------------------------------------------------|---------------------------------|------------------------|-----------|---------|
| SUP-100 Re                                                                                                    | F: Unexpected behaviour in 'l<br>IpDesk_1st_Level   Qualifizierung<br>arbeiter: Fischer, Oscar   Geöffnet: 08.04.<br>Priorität Niedrig Modul<br>aktion bis 01.07.11 Feedback erfragen | Deployment Ad<br>.08 09:55<br>Sonstiges<br>Nein | ministratio                     | n'                     |           |         |
| E Ku                                                                                                    | Inden                                                                                                    |                                                 |                                 | Hinzufi                | igen   Au | sblende |
| На                                                                                                    | uptkunde                                                                                                    |                                                 |                                 |                        |           |         |
| ie Die                                                                                                    | etrich Habermann d.habermann@d                                                                                                    | levnull.consol.de 🤜                             | <ul> <li>CustomerGro</li> </ul> | up                     |           |         |
| Be                                                                                                    | arbeiter                                                                                                    |                                                 |                                 | Hinzufü                | igen   Au | sblende |
| Ke                                                                                                    | ine Relationen                                                                                                    |                                                 |                                 | Hinzufi                | igen   Au | sblende |
| Pr                                                                                                    | otokoll                                                                                                    | Kommentar E-N                                   | Iail Attachmen                  | t Zeitbuch             | nung   Au | sblende |
| An                                                                                                    | izeigen alle Einträge 🔻 Sortiert nac                                                                                                    | ch neueste Einträge                             | zuerst 🔻                        |                        |           |         |
| Ko                                                                                                    | mmentar, E-Mail oder Attachment hinzufüg                                                                                                    | jen                                             |                                 |                        |           |         |
|                                                                                                    | #0                                                                                                    |                                                 |                                 |                        |           |         |
| 12.03.14 13.47                                                                                                    | 13:47 Bearbeiter gesetzt auf Osca                                                                                                    | r Fischer                                       |                                 |                        |           |         |
| 07.07.11 10.17                                                                                                    | <b>#7 geändert von cmas:jbpm:time</b><br>10:17 <b>Reaktionszeit verstrichen</b>                                                                                                    | er<br>wurde durchlaufen                         |                                 |                        |           |         |
| 01.07.11 10.18                                                                                                    | #6 erzeugt von admin   Aktion<br>10:18 Standard                                                                                                    | ~                                               |                                 |                        |           |         |
| Lorem ipsum dolor sit amet, consectetuer adipiscing elit. Aenean commodo ligula eget dolor. Aenean massa. Cum sociis natoque penatibus et magnis dis parturient montes, nascetur ridiculus mus. Doi quam felis, ultricies nec, pellentesque eu, pretium quis, sem. Nulla consequat massa quis enim. Do quam felis, ultricies nec, pellentesque eu, pretium quis, sem. Nulla consequat massa quis enim. Do |                                                                                                    |                                                 |                                 | iean<br>Donec<br>Donec |           |         |

Fig. 1: ConSol\*CM/Web Client - Sichtbarkeitslevel im Ticket-Protokoll

#### Sichtbarkeitslevel im Web Client

Bearbeiter können im Web Client zwischen drei Sichtbarkeitsleveln des Ticket-Protokolls (und anderer Ticket-Bereiche) wählen:

- Standard (1st level)
- Erweitert (2nd level)
- Detail (3rd level)

#### Konfiguration der Sichtbarkeitslevel im Admin-Tool

Welche Ticket-Einträge innerhalb des Ticket-Protokolls in welchem Sichtbarkeitslevel angezeigt werden, wird im Admin-Tool individuell festgelegt über:

• Textklassen

Textklassen können beliebig neu erstellt und definiert werden.

• Eintragstypen

Für die die Sichtbarkeit definiert wird (z.B. Typ *Zeitbuchung hinzugefügt* oder *Queue gewechselt*). Eintragstypen können nicht neu erstellt werden.

## Anzeigemodus

| Ticket                                                                                                    |                                           |                                                                                                    |                                                                                      |                                         | Bearbeiten  | Duplizie | ren   Drucken | Ansicht 💌  |
|----------------------------------------------------------------------------------------------------|-------------------------------------------|----------------------------------------------------------------------------------------------------|--------------------------------------------------------------------------------------|-----------------------------------------|-------------|----------|---------------|------------|
| SUP-100                                                                                                    | AT: L<br>HelpDe<br>Bearbo<br>Pr<br>Reakti | <b>Jnexpected be</b><br>esk_1st_Level Qual<br>eiter: Fischer, Oscar<br>iorität <b>Niedrig</b><br>on bis 01.07.11 Fe | Haviour in 'De<br>fizierung<br>  Geöffnet: 08.04.08<br>Modul S<br>wedback erfragen M | eployment<br>09:55<br>Sonstiges<br>Jein | Administ    | tration' |               |            |
|                                                                                                    | Kund                                      | en                                                                                                    |                                                                                      |                                         |             |          | Hinzufügen    | Ausblenden |
|                                                                                                    | Haupt                                     | kunde                                                                                                    |                                                                                      |                                         |             |          |               |            |
| e                                                                                                    | Dietri                                    | ch Habermann d                                                                                                    | .habermann@dev                                                                       | null.consol.d                           | e 🔻 Custo   | merGroup |               |            |
|                                                                                                    | Beart                                     | oeiter                                                                                                    |                                                                                      |                                         |             |          | Hinzufügen    | Ausblenden |
|                                                                                                    | Keine                                     | Relationen                                                                                                    |                                                                                      |                                         |             |          | Hinzufügen    | Ausblenden |
|                                                                                                    | Proto                                     | koll                                                                                                    |                                                                                      | Kommentar                               | E-Mail Att  | achment  | Zeitbuchung   | Ausblenden |
|                                                                                                    | Anzei                                     | gen alle Einträge                                                                                                   | Sortiert nach                                                                        | neueste Einti                           | räge zuerst | t w      |               |            |
|                                                                                                    | Komm                                      | entar, E-Mail oder A                                                                                                | Kommunikation                                                                        |                                         |             |          |               |            |
|                                                                                                    |                                           |                                                                                                    | alle Einträge                                                                        |                                         |             |          |               |            |
| 12.03.14 1                                                                                                    | 3.47                                      | 13:47 Bearbeiter                                                                                                    | Oscar Fischer<br>Desetzt auf Oscar F                                                 | ischer                                  |             |          |               |            |
|                                                                                                    |                                           |                                                                                                    |                                                                                      |                                         |             |          |               |            |
| 07.07.11 10.17 #7 geändert von cmas:jbpm:timer<br>10:17 Reaktionszeit verstrichen wurde durchlaufen                                                                                                    |                                           |                                                                                                    |                                                                                      |                                         |             |          |               |            |
| 01.07.11 10.18                                                                                                    |                                           | #6 erzeugt von ac<br>10:18 Standard                                                                                 | lmin   Aktion 💌                                                                      |                                         |             |          |               |            |
| Lorem ipsum dolor sit amet, consectetuer adipiscing elit. Aenean commodo ligula eget dolor. Aenean massa. Cum sociis natoque penatibus et magnis dis parturient montes, nascetur ridiculus mus. Doni quam felis, ultricies nec, pellentesque eu, pretium quis, sem. Nulla consequat massa quis enim. Doni quam felis, ultricies nec, pellentesque eu, pretium quis, sem. Nulla consequat massa quis enim. Doni quam felis, ultricies nec, pellentesque eu, pretium quis, sem. Nulla consequat massa quis enim. Doni quam felis, ultricies nec. |                                           |                                                                                                    |                                                                                      | Aenean<br>us. Donec<br>im. Donec        |             |          |               |            |

Fig. 2: ConSol\*CM/Web Client - Anzeigemodus im Ticket-Protokoll

#### Anzeigemodus im Web Client

Bearbeiter können im Web Client zwischen zwei Anzeigemodi des Ticket-Protokolls wählen:

- Anzeigen Kommunikation Kommentare und E-Mails
- Anzeigen alle Einträge Kommunikation und alle Typen von Einträgen

#### Konfiguration der Anzeigemodi im Admin-Tool

Der Anzeigemodus kann im Gegensatz zu den Sichtbarkeitsleveln nicht individuell definiert werden.

## **15.10.2 Konfiguration des Ticket-Protokolls im Admin-Tool**

|               | CM6 Admin-Tool @ cm6-demo.int.consol.de                                               |                         |                    |  |  |  |  |  |
|---------------|---------------------------------------------------------------------------------------|-------------------------|--------------------|--|--|--|--|--|
|               | Datei Module Hilfe                                                                    |                         |                    |  |  |  |  |  |
|               |                                                                                       |                         |                    |  |  |  |  |  |
|               | 🏠   🎽   🎽 👘   👗   🦷   🔧 🚍                                                             | 👋 🥺 🦚 💠 🛛 💭 📄           |                    |  |  |  |  |  |
|               | Allgemeine Konfiguration                                                              |                         |                    |  |  |  |  |  |
|               |                                                                                       |                         |                    |  |  |  |  |  |
|               | Allgemein   CM Dienste   E-Mail   E-Mail Sicherungen   Lizenz   ESB Dienste   Arbeits |                         |                    |  |  |  |  |  |
|               | Sichtbarkeit von Ticket-Protokolleinträgen                                            |                         |                    |  |  |  |  |  |
|               |                                                                                       |                         |                    |  |  |  |  |  |
|               | Тур                                                                                   | Sichtbarkeit            |                    |  |  |  |  |  |
|               | Queue gewechselt                                                                      | on every level          |                    |  |  |  |  |  |
|               | Benutzerdefiniertes Feld geändert                                                     | 2nd level and 3rd level |                    |  |  |  |  |  |
|               | Ticket erzeugt oder geschlossen                                                       | on every level          |                    |  |  |  |  |  |
|               | I hema geandert                                                                       | only 3rd level          |                    |  |  |  |  |  |
| Verfügbare    | Runde gewechselt                                                                      | zhu level and sro level | Sichtbarkeitslevel |  |  |  |  |  |
| Fintragstynen | Weiteren Bearbeiter binzugefügt/gelöscht                                              | 2nd level and 3rd level | für die            |  |  |  |  |  |
| Emagotypon    | Referenz binzugefünt/gelöscht                                                         | 2nd level and 3rd level | Eintragstypen      |  |  |  |  |  |
|               | Attachment hinzugefügt                                                                | 2nd level and 3rd level |                    |  |  |  |  |  |
|               | Anderung nach Workflow-Installation                                                   | only 3rd level          |                    |  |  |  |  |  |
|               | Manuelle Aktivität/Aktivität mit Overlay ausgeführt                                   | 2nd level and 3rd level |                    |  |  |  |  |  |
|               | Aktivität nach Eskalation ausgeführt                                                  | on every level          |                    |  |  |  |  |  |
|               | Automatische Aktivität ausgeführt                                                     | only 3rd level          |                    |  |  |  |  |  |
|               | Zeitbuchung hinzugefügt                                                               | 2nd level and 3rd level |                    |  |  |  |  |  |
|               |                                                                                       |                         |                    |  |  |  |  |  |
|               |                                                                                       |                         |                    |  |  |  |  |  |
|               |                                                                                       |                         |                    |  |  |  |  |  |
|               |                                                                                       |                         |                    |  |  |  |  |  |
|               |                                                                                       |                         |                    |  |  |  |  |  |
|               |                                                                                       |                         |                    |  |  |  |  |  |
|               |                                                                                       |                         |                    |  |  |  |  |  |
|               |                                                                                       |                         |                    |  |  |  |  |  |
|               |                                                                                       |                         |                    |  |  |  |  |  |
|               | Klicken Sie auf das Schloss, um Änderungen an den Daten zu verhindern                 | Erwe                    | itert              |  |  |  |  |  |
|               | [CM_Administration]                                                                   |                         |                    |  |  |  |  |  |

Fig. 3: ConSol\*CM Admin-Tool - Allgemeine Konfiguration: Ticket-Protokoll

Die Registerkarte Ticket-Protokoll zeigt eine Liste aller konfigurierten Werte:

• Тур

Der Eintragstyp der Aktion, die vollzogen wurde.

• Sichtbarkeit:

Das Sichtbarkeitslevel im Ticket-Protokoll Protokoll im Web Client. Es gibt drei Stufen:

- Standard (1st level)
- Erweitert (2nd level)
- Detail (3rd level)

Das folgende Bild zeigt den Eintragstyp Zeitbuchung hinzugefügt, der für die Sichtbarkeitslevel 2nd level and 3rd level konfiguriert wurde.

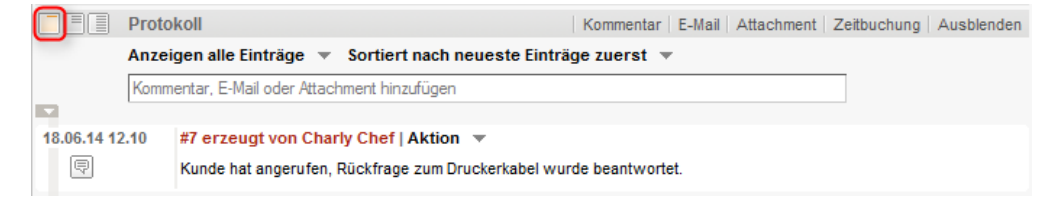

Fig. 4: ConSol\*CM/Web Client - Zeitbuchung auf dem ersten Sichtbarkeitslevel nicht sichtbar

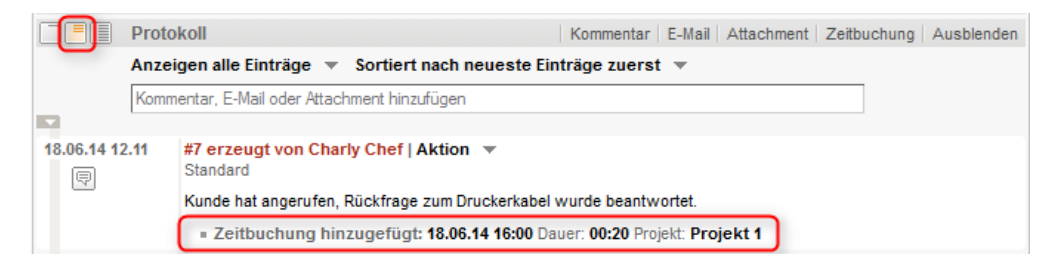

Fig. 5: ConSol\*CM/Web Client - Zeitbuchung auf dem zweiten Sichtbarkeitslevel sichtbar

Es ist nicht möglich, neue Eintragstypen zu erstellen. Um die Sichtbarkeit für einen bestehenden Eintragstyp zu ändern, doppelklicken Sie auf den Wert *Sichtbarkeit*, den Sie ändern möchten, und wählen Sie die gewünschte Sichtbarkeit aus dem Drop-down-Menü.

| Aktivität nach Eskalation ausgeführt | on every level            |
|--------------------------------------|---------------------------|
| Automatische Aktivität ausgeführt    | only 3rd level            |
| Zeitbuchung hinzugefügt              | 2nd level and 3rd level 🚽 |
|                                      | on every level            |
|                                      | 2nd level and 3rd level   |
|                                      | only 3rd level            |
|                                      |                           |

Fig. 6: ConSol\*CM Admin-Tool - Sichtbarkeitslevel für Eintragstypen ändern

Das folgende Bild zeigt die Sichtbarkeit für den Eintragstyp Zeitbuchung hinzugefügt, nachdem die Sichtbarkeit in der Registerkarte *Ticket-Protokoll* auf *on every level* gesetzt wurde:

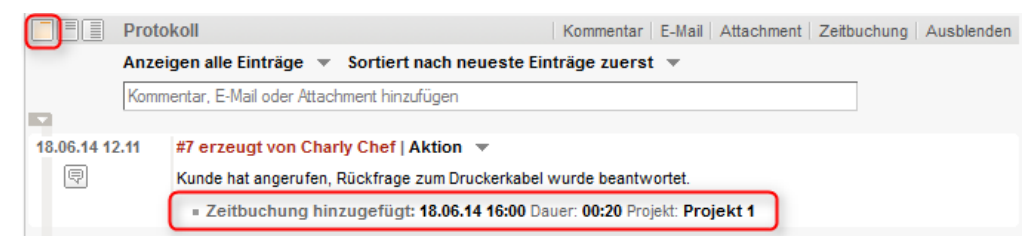

Fig. 7: ConSol\*CM/Web Client - Nach Änderung: Zeitbuchung auf dem ersten Sichtbarkeitslevel sichtbar

# 15.11 Registerkarte Index (Konfiguration von Suche und Index)

- Registerkarte Index (Konfiguration von Suche und Index)
  - Arten der Suche
  - Einleitung zum ConSol\*CM Indexer
  - Indexer und Index-Verwaltung im Admin-Tool
    - Annotation "field indexed"
    - Indexer-Verwaltung: Registerkarte Index
  - Für den Indexer relevante System-Properties

ConSol\*CM ermöglicht eine leistungsstarke Suche nach allen Objekten, die in die Business-Prozesse involviert sind, z.B. Kunden oder Tickets. Technisch basiert die Suche auf dem *Indexer*, einem Modul des ConSol\*CM.

Die folgenden Absätze erklären das gesamte Thema *Suche in ConSol\*CM* aus der Perspektive des Administrators. Für eine detaillierte Erklärung, wie die Suche im Web Client für Bearbeiter funktioniert, schauen Sie bitte in das *ConSol\*CM Benutzerhandbuch*.

## 15.11.1 Arten der Suche

Ein ConSol\*CM-Bearbeiter kann auf zwei Arten suchen:

Schnellsuche

Die Schnellsuche wird über das Schnellsuche-Feld in der rechten oberen Ecke des Web Clients ausgeführt. Die Anzeige der Ergebnisse (d.h. die angezeigten Felder und die Reihenfolge der Anzeige der Felder in der Ergebnisliste) kann mittels Templates formatiert werden, bitte lesen Sie für Details den Abschnitt Templates für das Format von Kontaktdaten im Web Client. Bitte beachten Sie, dass Sie die Länge der Ergebnisliste mittels der System-Property *cmweb-server-adapter*, *globalSearchResultSizeLimit* anpassen können (für Details siehe Appendix C).

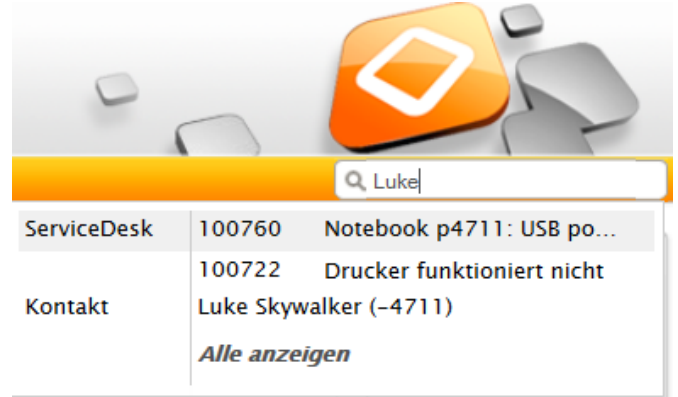

Fig. 1: ConSol\*CM/Web Client - Schnellsuche

#### Detailsuche

Die Detailsuche wird über die Detailsuche-GUI im Web Client ausgeführt. Bitte lesen Sie für eine

Erklärung der Benutzung der Suchfunktion das *ConSol\*CM Benutzerhandbuch*, Abschnitt *Suche*. Bitte beachten Sie, dass die Größe und die Seitenwechsel der Ergebnisliste der Detailsuche mittels der System-Properties *cmweb-server-adapter*, *searchPageSize* und *cmweb-server-adapter*, *searchPageSizeOptions* angepasst werden können. Bitte lesen Sie für Details Appendix C.

| Suche                   |                                                                                 |                     |        |              |                  |  |
|-------------------------|---------------------------------------------------------------------------------|---------------------|--------|--------------|------------------|--|
| Suchkriterien           | 1                                                                               |                     |        |              |                  |  |
| Nachname                | Skywalker                                                                       |                     | -      |              |                  |  |
| Queue                   | 'ServiceDesk'                                                                   | ~                   | -      |              |                  |  |
| Bitte wählen            |                                                                                 |                     |        |              |                  |  |
|                         |                                                                                 | Suche               |        |              |                  |  |
| Tickets Kontakte Firmen |                                                                                 |                     |        |              |                  |  |
| Anzeigen a              | als: <u>Liste</u>                                                               | EE Grid             |        |              |                  |  |
| Suchergebnis            | sse (8)                                                                         |                     |        |              |                  |  |
| Spalte hinzufü          | Spalte hinzufügen/entfernen 'Bearbeiter', 'Hauptkunde', 🔻 Anzahl pro Seite 20 💌 |                     |        |              |                  |  |
| OK                      |                                                                                 |                     |        |              |                  |  |
| Bearbeiter              | Ha                                                                              | uptkunde            | Name   | <u>Thema</u> |                  |  |
| ServiceDesk,            | Susan 💿 L                                                                       | uke Skywalker - 777 | 100840 | Drucker fur  | nktioniert nicht |  |

Fig. 2: ConSol\*CM/Web Client - Detailsuche

Für den Administrator ist es wichtig zu wissen, wie man ConSol\*CM so konfiguriert, dass ...

- alle benötigten Felder durchsuchbar sind.
- kein Overhead produziert wird, d.h. nicht zu viele Felder als durchsuchbar konfiguriert werden.
- die Ergebnisse in der gewünschten Weise dargestellt werden.

Diese Aufgaben werden in den folgenden Abschnitten beschrieben.

Zuerst erhalten Sie einige Hintergrundinformationen über den Indexer, das System, das die Suche in ConSol\*CM verwaltet. Dies wird Ihnen als Administrator dabei helfen, die Konfiguration "hinter den Kulissen" besser zu verstehen.

## 15.11.2 Einleitung zum ConSol\*CM Indexer

Der Indexer ist ein Modul der ConSol\*CM-Applikation, das Indizes erstellt. Für jedes Datenfeld (Benutzerdefiniertes Feld), das als Suchkriterium dienen soll (siehe nächster Abschnitt), wird ein Index erstellt.

Die Indizes werden in einem Unterverzeichnis des Datenverzeichnisses (*datadir*), das Sie während der Systemeinrichtung angegeben haben, auf der Festplatte gespeichert. Das folgende Bild zeigt ein Beispiel für eine Index-Datei einer ConSol\*CM-Installation (hier für eine Demo-Umgebung genutzt). Das Verzeichnis *demo\_Datadir* ist hierbei das Verzeichnis, dass Sie während der Systemeinrichtung als Datenverzeichnis angegeben haben. Alle weiteren Verzeichnisse werden von ConSol\*CM automatisch angelegt.

| D:\CM6_Installation3\demo_Datadir\i | ndex\index.0              |
|-------------------------------------|---------------------------|
|                                     | Name                      |
|                                     | asset asset.uuid engineer |
|                                     | engineer.uuid icket       |
|                                     | 퉬 ticket.uuid<br>퉬 unit   |
|                                     | \mu unit.uuid             |

Fig. 3: ConSol\*CM Indexer - Verzeichnis demo\_Datadir

Bitte stellen Sie sicher, dass ...

- das Index-Datenverzeichnis vom ConSol\*CM-Server-System aus immer verfügbar ist, falls es sich auf einem anderen Server befindet und auf dem ConSol\*CM-Server gemountet ist.
- das Verzeichnis ConSol\*CM datadir Teil eines täglichen Backups ist und, wenn nötig, wiederhergestellt werden kann.

Wenn das Index-Verzeichnis beschädigt oder der Index nicht verfügbar ist, kann der Index neu erstellt oder repariert werden. Bitte lesen Sie für Details die folgenden Abschnitte.

## 15.11.3 Indexer und Index-Verwaltung im Admin-Tool

#### Annotation "field indexed"

Standardmäßig wird der gesamte Tickettext und alle Attachments indiziert. Allen Benutzerdefinierten Feldern (sowohl für Ticketdaten als auch für Kundendaten), die indiziert werden sollen, muss die Annotation *field indexed* zugewiesen werden. Bitte lesen Sie den Abschnitt Verwaltung von Benutzerdefinierten Feldern für Details zur Zuweisung von Annotationen zu Benutzerdefinierten Feldern.

Es gibt drei mögliche Werte für diese Annotation:

local

Benutzt für Kundendaten. Nur die *Unit* (Unit ist der technische Name für Kunden bzw. der Name der Java-Klasse für Kunden, d.h. Kontakte und Firmen. Der Ausdruck *Unit* wird innerhalb von Skripten verwendet.) selbst wird als Suchergebnis ausgegeben (wenn z.B. ein Feld für den Namen eines Kunden den Wert *indexed* = *loca*/besitzt, wird bei der Suche nach dem Namen eines Kontakts nur der Kontakt aufgelistet, aber nicht die Firma und keine Tickets).

• unit

Benutzt für Kundendaten. Die Unit und die übergeordnete Unit (z.B. Firma) werden als Suchergebnis ausgegeben, aber keine Tickets (wenn z.B. ein Feld für den Namen eines Kunden den Wert *indexed* 

*= unit* besitzt, wird bei der Suche nach dem Namen eines Kunden neben dem Kontakt auch die Firma in den Suchergebnissen aufgelistet, aber keine Tickets dieses Kunden).

• transitive

Dies ist der Standardwert für diese Annotation. Alle Daten werden angezeigt. Wenn Sie sich nicht sicher sind, welchen Wert Sie wählen sollen, setzen Sie den Wert auf *transitive*.

not indexed

Dieses Feld wird nicht indiziert.

## Indexer-Verwaltung: Registerkarte Index

Im regulären operativen Betrieb müssen Sie sich als Administrator normalerweise nicht um den Indexer kümmern. ConSol\*CM bewältigt fast alle den Index betreffenden Aufgaben automatisch. Es gibt nur zwei Fälle, in denen Sie manuelle Administrationsaufgaben durchführen müssen:

- 1. Sie möchten die Konfiguration ändern, die die automatische Übernahme der Konfigurationsänderungen und die damit verbundene Re-Indizierung betrifft.
- 2. Beim Indizierungsprozess sind Fehler aufgetreten.

In der Registerkarte Index können Sie den Indexer konfigurieren und verwalten.

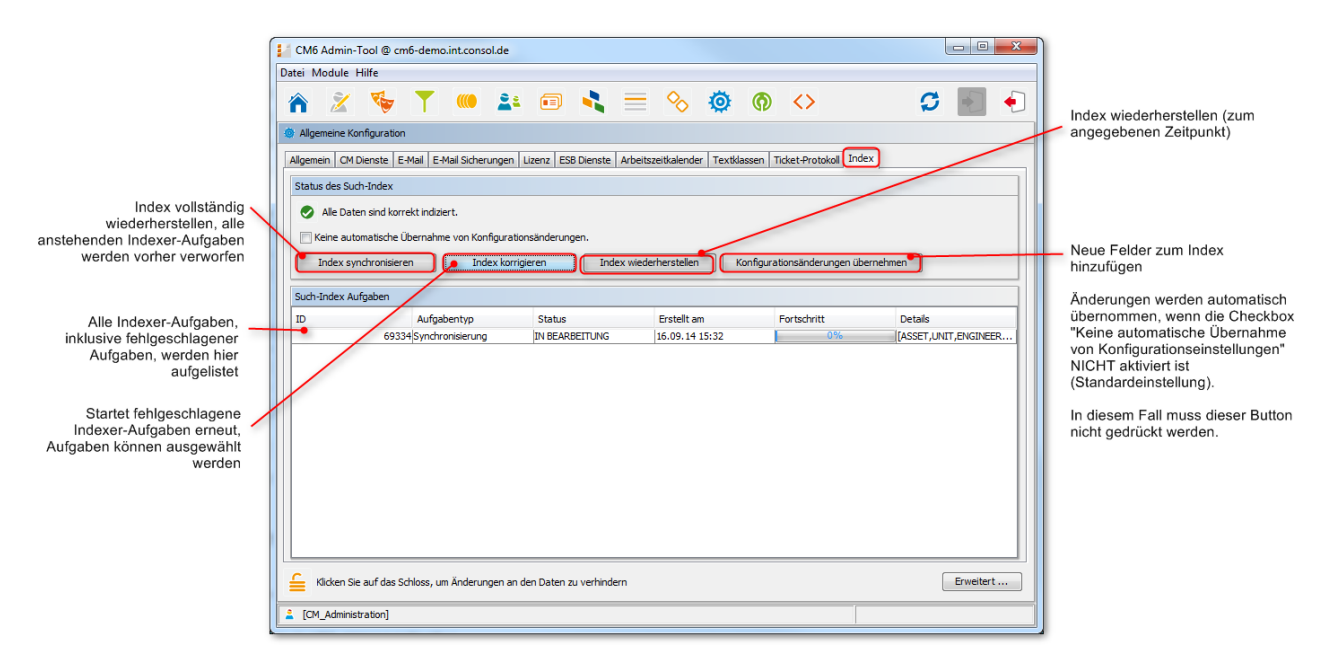

Fig. 4: ConSol\*CM Admin-Tool - Allgemeine Konfiguration: Registerkarte Index

In der ersten Zeile der Registerkarte wird der aktuelle Status des Indexers angezeigt (dies ist der Wert der System-Property *cmas-core-index-common, index.status*):

#### • GREEN 🥏

Alle Indexer-Aufgaben wurden korrekt durchgeführt, es ist keine Aktion erforderlich. Zu Beginn des Synchronisationsprozesses wird der Index-Status auf Grün gesetzt. Wenn er erfolgreich durchgeführt wurde, bleibt der Status Grün. Sollte ein Problem auftauchen, verändert sich der Status zu Gelb oder Rot.

#### • YELLOW 📏

Reparierbare Probleme wurden erkannt, gesammelt und registriert. Dieser Status besteht, wenn eine administrative Aufgabe notwendig ist oder eine Aufgabe wiederholt werden muss.

• RED 🔯

Es sind Fehler aufgetreten und der Administrator muss die Ursache evaluieren und ggf. fixen. Der Index muss vollständig synchronisiert werden.

Sie können die folgenden Aufgaben durchführen:

#### • Index synchronisieren

Der Index wird vollständig neu aufgebaut, alle noch offenen Indexer-Aufgaben werden verworfen.

• Index korrigieren

Indexer-Aufgaben, die nicht erfolgreich verlaufen sind, werden neu gestartet. Die Aufgaben können in der Liste *Such-Index Aufgaben* ausgewählt werden.

• Index wiederherstellen

Sie können einen Zeitraum auswählen, für den alle Änderungen, die an ConSol\*CM übermittelt wurden, erneut indiziert werden sollen.

#### Konfigurationsänderungen übernehmen

Klicken Sie diesen Button, um die Änderungen an ConSol\*CM zu übertragen, wenn Sie ein neues Benutzerdefiniertes Feld mit der Annotation *field indexed* hinzugefügt haben. Dies ist nur notwendig, wenn die Checkbox *Keine automatische Übernahme von Konfigurationsänderungen* **aktiviert** ist. Wenn die Checkbox **deaktiviert** ist, werden Änderungen immer **automatisch** übertragen, wenn Sie neue Annotationen setzen.

#### A Vorsicht:

Falls Sie für ein Benutzerdefiniertes Feld die Annotation *field indexed* von *false* (oder nicht gesetzt) auf *true* geändert haben, ist dies in CM-Versionen bis 6.9.2.x **keine** Konfigurationsänderung!

Wenn Sie also in CM-Version 6.8 für ein bereits vorhandenes Benutzerdefiniertes Feld die Annotation *field indexed = true* hinzufügen, müssen Sie den Index manuell über *Index synchronisieren* oder *Index wiederherstellen* anpassen.

Wenn es offene Aufgaben in der Liste *Such-Index Aufgaben* gibt, werden die folgenden Daten für jede Aufgabe angezeigt:

• ID

Aufgaben-ID

• Aufgabentyp

Es gibt drei Aufgabentypen:

- Synchronisierung
  - Erstellt den gesamten Index neu.
  - Manuell im Admin-Tool durch den Button Index synchronisieren ausgelöst.
  - Vor dem Start werden alle anderen Indizierungsaufgaben verworfen.

#### Konfigurationsänderungen

- Wird automatisch erstellt, wenn eines der folgenden Objekte upgedatet wird:
  - Workflow-Bereich
  - Queue
  - Wert einer Sortierten Liste
  - Ticket-Funktion
  - Ticket-Bearbeiter
  - unterstützte Sprache
  - Rolle
- Wird automatisch verarbeitet, wenn die Checkbox *Keine automatische Übernahme von Konfigurationsänderungen* **deaktiviert** ist.
- Konfigurationsänderungen übernehmen startet alle Konfigurationsänderungsaufgaben.
   Dieser Button ist relevant, wenn die Checkbox Keine automatische Übernahme von Konfigurationsänderungen aktiviert ist.

#### • Wiederherstellung

- Wird automatisch erstellt, wenn während des Prozesses des Index-Updates ein Fehler aufgetreten ist.
- Enthält Informationen über die Elemente, die die Fehler verursacht haben.
- Der Button Index korrigieren startet alle Wiederherstellungsaufgaben.
- Status

Beispielsweise RUNNING

• Erstellt am

Zeitstempel, wann die Aufgabe erstellt wurde.

• Fortschritt

Ein Fortschrittsbalken, der anzeigt, wie viel Prozent der Aufgabe bereits ausgeführt wurden.

Details

Eine Liste von Objekten, die durch diese Aufgabe (neu) indiziert werden.

## 15.11.4 Für den Indexer relevante System-Properties

Die folgenden System-Properties sind für den Indexer relevant (siehe Bild). Bitte lesen Sie Appendix C für eine detaillierte Erklärung der System-Properties.

|                        | 1                                      | 1     |
|------------------------|----------------------------------------|-------|
| cmas-core-index-common | index.attachment                       | true  |
| cmas-core-index-common | index.history                          | false |
| cmas-core-index-common | index.status                           | GREEN |
| cmas-core-index-common | index.task.worker.threads              | 1     |
| cmas-core-index-common | index.version.current                  | 2     |
| cmas-core-index-common | index.version.newest                   | 2     |
| cmas-core-index-common | indexed.assets.per.thread.in.memory    | 200   |
| cmas-core-index-common | indexed.engineers.per.thread.in.memory | 300   |
| cmas-core-index-common | indexed.tickets.per.thread.in.memory   | 100   |
| cmas-core-index-common | indexed.units.per.thread.in.memory     | 200   |

Fig. 5: ConSol\*CM Admin-Tool: System-Properties für den Indexer

## **16 Deployment**

- Deployment
  - Einleitung zum Deployment im Admin-Tool
  - Einleitung zu Szenarios in ConSol\*CM
  - Registerkarte Deployment
    - Export
    - Import
    - Workflow-Installation (nur zur Behebung von Installationsfehlern)
  - Verwandte Themen

## 16.1 Einleitung zum Deployment im Admin-Tool

Auf der Seite *Deployment* können Sie Szenarios importieren und exportieren, sowie das DWH (Data Warehouse) verwalten (in den Registerkarten *DWH Aufgaben* und *DWH Verwaltung*). Die folgenden Abschnitte erläutern das Deployment. Bitte lesen Sie das Kapitel Data Warehouse (DWH) Management, um mehr über die DWH-Verwaltung zu lernen.

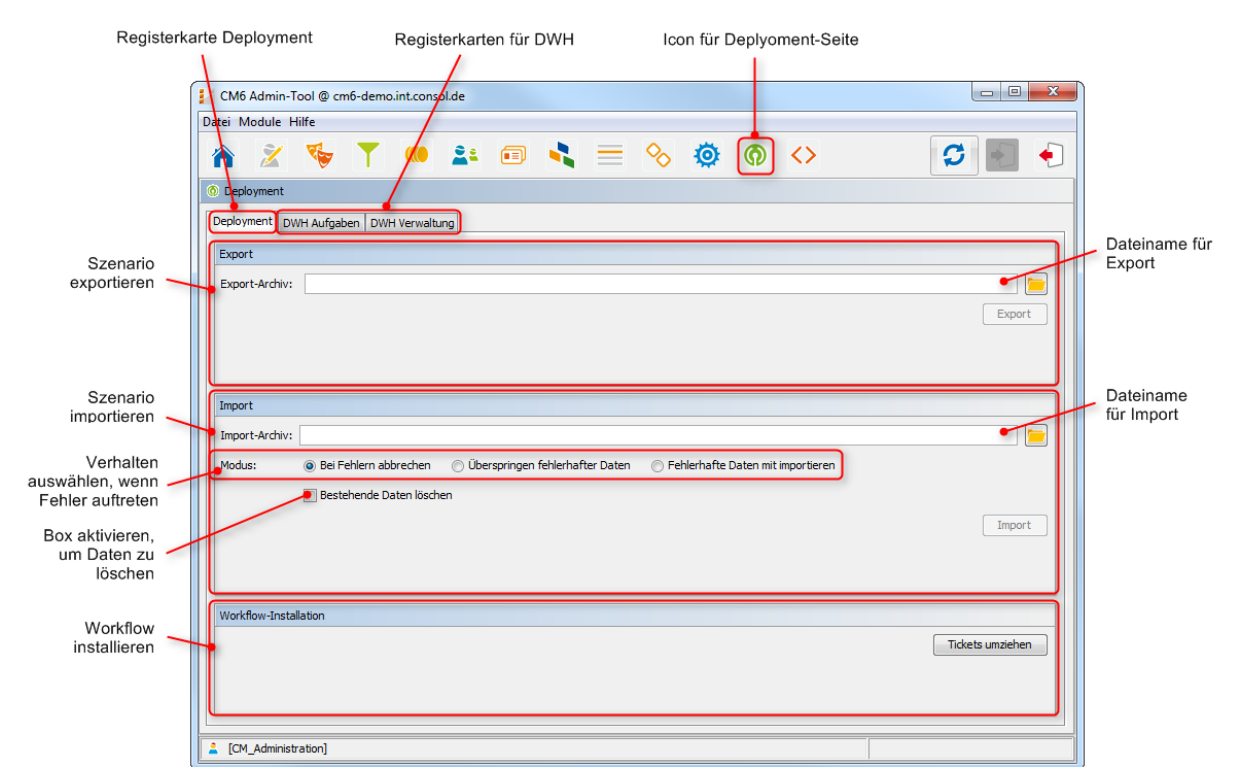

Fig. 1: ConSol\*CM Admin-Tool - Deployment

## 16.2 Einleitung zu Szenarios in ConSol\*CM

Ein Szenario ist eine Datei in einem proprietären ConSol\*CM-Format (ähnlich den Formaten *zip* und *tar*), die Daten der ConSol\*CM-Installation enthält. Es kann aus einem CM-System exportiert und in ein anderes oder das gleiche CM-System importiert werden. Dies ist sehr praktisch, wenn z.B. auf einem Test-System ein Test-Szenario erstellt wurde, welches nun auf den produktiven Server übertragen werden soll.

Vor der Erstellung einer Export-Datei kann der Administrator wählen, welche Daten miteinbezogen werden sollen (siehe detaillierte Erklärung in den folgenden Abschnitten):

Ein Szenario enthält immer:

alle kundenspezifischen System-Properties,
 d.h. alle System-Properties, deren Modulname mit *custom*- beginnt

Abhängig von der Auswahl, die der Administrator getroffen hat, **kann** ein Szenario enthalten (siehe Bild unten):

- Laufzeitdaten
- Konfigurationsdaten

Ein Szenario enthält niemals:

• allgemeine (nicht-kundenspezifische) System-Properties (z.B. Mail-Server, LDAP-Verzeichnis etc.)
## 16.3 Registerkarte Deployment

In der Registerkarte *Deployment* können Sie Szenarios (d.h. die gesamte Konfiguration oder Teile davon) mittels eines applikationsspezifischen Formats importieren oder exportieren. Normalerweise wird dies gemacht, um Daten zwischen verschiedenen CM-Installationen zu übertragen. Ein typisches Beispiel ist die Übertragung von Konfigurationsdaten aus einem Test-System in ein Produktiv–System.

#### A Vorsicht:

Der Import externer Daten kann bestehende Daten unwiederbringlich ändern oder überschreiben. Obwohl der Nutzer an entscheidenden Punkten des Deployments Handlungen immer bestätigen muss, können dadurch irrtümliche Handlungen nicht immer verhindert werden. Benutzen Sie diese Funktion also nur, wenn Sie genau wissen, was Sie tun. Bitten Sie im Zweifel das ConSol\*CM-Support-Team oder einen ConSol\*CM-Consultant um Unterstützung.

## 16.3.1 Export

#### • Export-Archiv:

Geben Sie einen Dateipfad und -namen für die zu erstellende Export-Datei ein. Alternativ können Sie auch auf auch auf klicken, um ein Explorer-Fenster zu öffnen, in dem Sie Dateipfad und -namen auswählen können.

Klicken Sie danach auf *Export*. Es öffnet sich ein Pop-up-Fenster, in dem Sie auswählen können, welche Daten in diese Export-Datei eingeschlossen werden sollen (Szenario).

| Export Konfiguration                                                                                  |
|----------------------------------------------------------------------------------------------------|
| Export Konfiguration           j         Bitte wählen Sie die Daten aus, die Sie exportieren möchten. |
| Auswahl zu exportierender Daten                                                                       |
| Laufzeitdaten                                                                                         |
| Alles                                                                                                 |
| Alles ohne Tickets                                                                                    |
| Nur Kundendaten                                                                                       |
| Konfigurationsdaten                                                                                   |
| ✓ Alles                                                                                               |
| ✓ Bearbeiter                                                                                          |
| ☑ Admin-Tool Templates                                                                                |
| [√] Skripte                                                                                           |
| ✓ Templates                                                                                           |
| [√] Word-Vorlagen                                                                                     |
| [√] Kundendatenmodell                                                                                 |
| ☑ Queue bezogene und andere Daten                                                                     |
| OK Abbrechen                                                                                          |
|                                                                                                    |

Fig. 2: ConSol\*CM Admin-Tool - Deployment: Export Konfiguration

#### Laufzeitdaten

Dies bezieht sich auf Daten, die als operative Daten gespeichert sind, z.B. Ticket- und Kundendaten.

#### Alles

Ticket- und Kundendaten werden vollständig exportiert **und** die gesamten Konfigurationsdaten werden exportiert. Wenn Sie die Checkbox *Alles* aktivieren, werden alle anderen Checkboxen automatisch ebenfalls aktiviert.

#### Alles ohne Tickets

Die gesamte Installation mit Ausnahme von Tickets wird exportiert, d.h. die Kundendaten und die gesamten Konfigurationsdaten. Wenn Sie die Checkbox *Alles ohne Tickets* aktivieren, werden alle anderen Checkboxen außer *Alles* automatisch ebenfalls aktiviert.

#### Nur Kundendaten

Nur Kundendaten (d.h. das Kundendatenmodell und die eigentlichen Kundendaten) werden exportiert. Andere Daten werden nicht exportiert. Wenn Sie die Checkbox *Nur Kundendaten* aktivieren, wird die Checkbox *Kundendatenmodell* automatisch ebenfalls aktiviert.

#### Konfigurationsdaten

Dies bezieht sich auf die Konfigurationsdaten im Admin-Tool, es werden keine Laufzeitdaten exportiert.

#### • Alles

Die gesamten Konfigurationsdaten werden exportiert. Wenn Sie die Checkbox *Alles* aktivieren, werden alle anderen Checkboxen im Bereich *Konfigurationsdaten* automatisch ebenfalls aktiviert.

• Bearbeiter

Nur die Daten der Bearbeiter werden exportiert. Dies beinhaltet auch die Rollen, die den Bearbeitern zugewiesen wurden.

• Admin-Tool Templates

Nur die Admin-Tool-Templates werden exportiert (siehe Abschnitt Admin-Tool-Templates).

• Skripte

Nur die Admin-Tool-Skripte werden exportiert (siehe Abschnitt Skript- und Admin-Tool-Templateverwaltung).

• Templates

Nur die Templates, die im Template Designer gespeichert wurden, werden exportiert (siehe Abschnitt Der ConSol\*CM Template Designer).

• Word-Vorlagen

Nur die Word-Vorlagen werden exportiert. Dies ist nur relevant, wenn CM/Office genutzt wird (siehe CM/Office).

• Kundendatenmodell

Nur die Benutzerdefinierten Felder, welche das Kundendatenmodell definieren, werden exportiert. Laufzeit-Kundendaten werden nicht miteinbezogen.

• Queue bezogene und andere Daten

Nur die Queue-Konfiguration und allgemeine Konfigurationseinstellungen werden exportiert (Workflows, Queues, Benutzerdefinierte Felder, Werte der Sortierten Listen, MLAs, Rollen, Sichten, System-Properties, ...). Kurz gesagt: Alles, was durch die oberen Checkboxen nicht exportiert wird, wird durch diese Checkbox exportiert.

Wenn Sie die gesamte Konfiguration exportieren möchten, wählen Sie im Bereich Konfigurationsdaten die Checkbox *Alles* aus. Der Export/Import von Teilen der Konfiguration (z.B. nur Templates) wird normalerweise vorgenommen, wenn ausgewählte Daten von einem System (z.B. einem Test-System) in ein anderes System (z.B. ein Live-System) übertragen werden sollen.

## 16.3.2 Import

Das Grundprinzip des ConSol\*CM-Szenario-Imports ist:

1. Wenn die Checkbox *Bestehende Daten löschen* nicht aktiviert ist, werden die Szenarios zusammengefügt.

Dies folgt den folgenden Grundsätzen:

- Daten werden nicht gelöscht, sondern immer nur hinzugefügt.
- Wenn das importierte Szenario die gleichen Benutzerdefinierten Felder/Parameter wie das Original-Szenario enthält, überschreiben die Werte des Import-Szenarios die Werte des Original-Szenarios.

#### **Beispiel:**

Das Import-Szenario enthält ein Feld *Priorität* mit der Annotation *position = 0;2*. Das Original-Szenario enthält für das Feld *Priorität* die Annotation *position = 2;2*. Dies bedeutet, dass im Ergebnis-Szenario nach dem Import die Annotation *position* den Wert *0;2* besitzt.

• Wenn das Import-Szenario **mehr Benutzerdefinierte Felder/Parameter** als das Original-Szenario enthält, werden diese zu dem Original-Szenario **hinzugefügt**.

#### Beispiel:

Das Import-Szenario enthält die Annotation *visibility = none* für das Feld *PersonID*. Das Original-Szenario enthält das Feld *PersonID*, aber dem Feld ist keine Annotation zugewiesen. Dies bedeutet, dass im Ergebnis-Szenario nach dem Import das Feld *PersonID* die Annotation *visibility = none* besitzt (und somit nicht sichtbar ist).

• Wenn das Import-Szenario **weniger Daten/Parameter** enthält als das Original-Szenario, werden die Daten des Original-Szenarios im Ergebnis-Szenario nach dem Import **immer noch vorhanden** sein. **Es wird nichts gelöscht.** 

#### **Beispiel:**

Wenn das Feld *PersonID* im Import-Szenario die Annotation *visibility = none* nicht enthält, aber das Original-Szenario diese Annotation für dieses Feld enthält, wird sie im Ergebnis-Szenario nach dem Import beibehalten. Dies bedeutet, dass im Ergebnis-Szenario das Feld *PersonID* aufgrund der vorhandenen Annotation *visibility = none* nicht sichtbar ist.

#### • Skripte und Templates:

Für Skripte und Templates wird die **neueste Version** (gemäß des Zeitstempels) beibehalten, unabhängig davon, aus welchem Szenario sie stammen.

#### • Objekte werden durch einen Internen Schlüssel (transfer key) identifiziert.

Wenn ein Import-Szenario ein Objekt mit dem gleichen Namen, aber einem anderen Übertragungsschlüssel als im Original-Szenario enthält, wird dies technisch als zwei Objekte angesehen und das neue Objekt wird zu dem Original-Szenario hinzugefügt (z.B. wenn der Bearbeiter *Herr Müller* in beiden Szenarios existiert, wird es im Ergebnis-Szenario nach dem Import zwei Bearbeiter, *Herr Müller* und *Herr Müller (2)* geben).

Um sicherzustellen, dass Sie ein Import-Szenario aus der gleichen Quelle (Test-System) übertragen können, können Sie nach dem Import den Original-Bearbeiter *Herr Müller* löschen und dessen Tickets mittels des Web Clients *Herr Müller (2)* zuweisen. Benennen Sie dann *Herr Müller (2)* in *Herr Müller* um. Nun besitzt *Herr Müller* den Übertragungsschlüssel aus dem Import-Szenario und beim nächsten Import wird dieses Problem nicht mehr auftauchen. Der allgemeine Anwendungsfall ist:

Der Transferschlüssel wird vom ConSol\*CM-System erstellt und ermöglicht einen erneuten Import und/oder ein Update von Konfigurationsdaten.

- 2. Wenn die Checkbox *Bestehende Daten löschen* aktiviert wurde, wird das gesamte Original-System gelöscht. Dies bedeutet, dass alle bestehenden Daten gelöscht werden. Alle Daten heißt:
  - Konfigurationsdaten
  - Laufzeitdaten

Das bedeutet, dass, wenn die Checkbox *Bestehende Daten löschen* aktiviert wurde, **nichts aus dem** Original-Szenario erhalten bleibt. Nur System-Properties werden **nicht** gelöscht. Alles andere wird gelöscht!

Die folgenden Parameter müssen für einen Import festgelegt werden:

#### • Import-Archiv:

Geben Sie einen Dateipfad und -namen für die zu importierende Import-Datei ein. Alternativ können Sie auch auf <sup>—</sup> klicken, um ein Explorer-Fenster zu öffnen, in dem Sie nach dem Dateipfad und - namen suchen können.

#### • Modus:

Hier können Sie das Verhalten des Systems im Fehlerfall auswählen:

- Bei Fehlern abbrechen
  - Dieser Modus ist für Produktiv-Systeme empfohlen.
- Überspringen fehlerhafter Daten

Dieser Modus ist für Importe in Test-Systeme empfohlen. Er kann auch für ein Produktiv-System sinnvoll sein, da ein unerwarteter Fehler zu einem beschädigten System führen kann, der Import aber trotz eines auftretenden Fehlers fortgesetzt wird. Das Problem kann danach wahrscheinlich innerhalb kurzer Zeit gelöst werden. Einen neuen Import durchzuführen, würde mehr Zeit in Anspruch nehmen.

#### **Beispiel:**

Ein referenziertes Objekt kann nicht gefunden werden, z.B. kann während des Imports einer Sicht, welche sich auf eine Queue bezieht, diese Queue nicht gefunden werden.

#### • Fehlerhafte Daten importieren:

Wählen Sie diesen Modus nur, wenn Sie ein System mit beschädigten Daten nachbilden möchten, z.B. auf einem Entwicklungs-Server oder wenn das ConSol\*CM-Support-Team eine Fehleranalyse durchführen möchte.

Klicken Sie auf Import, um den Daten-Import zu starten.

## 16.3.3 Workflow-Installation (nur zur Behebung von Installationsfehlern)

Normalerweise werden alle Aufgaben, die die Erstellung und Installation von Workflows betreffen, mit dem Process Designer erledigt. Falls jedoch bei der Installation eines Workflows ein Fehler auftritt, können Sie die Tickets, die bei einer Workflow-Installation nicht umgezogen werden konnten, mittels der folgenden Optionen in den neuen Workflow umziehen.

Wählen Sie zuerst den Workflow und dann den Umzugsmodus. Die Anwendung erfolgt für alle Queues, denen dieser Workflow zugewiesen wurde.

#### • Position im Prozess behalten

Das Ticket versucht, seine Position im Prozess zu behalten:

- Wenn die Aktivität und der Bereich (*Scope*) nicht geändert wurden, ändert sich die Position des Tickets nicht.
- Wenn die Aktivität nicht mehr existiert, geht das Ticket so lange Schritte im Prozess zurück, bis es die letzte **nicht veränderte** Aktivität findet und bleibt an dieser stehen.

#### Prozess neu starten

Das Ticket geht zurück an den Startknoten des Prozesses/Workflows.

Bitte lesen Sie das *ConSol\*CM Process Designer Handbuch* für eine detaillierte Erklärung der Workflow-Installation.

## **16.4 Verwandte Themen**

• ConSol\*CM Process Designer Handbuch (separates Dokument)

## 17 ConSol\*CM6 Administratorhandbuch 6.8 -Skript- und Admin-Tool-Templateverwaltung

## 17.1 Skript- und Admin-Tool-Templateverwaltung

In diesem Abschnitt werden Sie lernen, wie Sie mit Skripten und Templates arbeiten, die im Admin-Tool gespeichert und verwaltet werden.

## 17.1.1 Skripte

**Skripte** werden in verschiedenen Zusammenhängen in ConSol\*CM eingesetzt, vor allem im Process Designer innerhalb von Workflows (bitte lesen Sie das *ConSol\*CM Process Designer Handbuch* für eine detaillierte Erklärung dieses Themas). Es werden aber auch verschiedene Skripte im Admin-Tool gespeichert, auf der Seite Skript- und Templateverwaltung. Dies wird im Abschnitt Skripte näher erklärt.

Es gibt verschiedene Arten von Templates:

## 17.1.2 Admin-Tool-Templates

Speicherort: Admin-Tool (Seite Skript-und Admin-Tool-Templateverwaltung, Registerkarte Templates)

| Typ des Templates                                          | Beschreibung                                                                                                    |
|------------------------------------------------------------|----------------------------------------------------------------------------------------------------|
| System-Templates                                           | Standardmäßig mit ausgelieferte Templates, die in<br>Standardsituationen wie <i>Fehlermeldungen per E-</i><br><i>Mail an den Administrator</i> oder für die<br>Beschriftungen im Web Client (z.B. Logout-Button)<br>benutzt werden.                                                                                                    |
| Templates für die Ticketzuweisung                          | Bestimmen, welche E-Mails bei der Ticketvergabe<br>(Zuweisen oder Entfernen eines Bearbeiters)<br>automatisch an den neuen bzw. ehemaligen<br>Bearbeiter versendet werden.                                                                                                    |
| Benutzerdefinierte Templates                               | Benutzerdefinierte Templates für E-Mails, die<br>automatisch aus dem Workflow heraus versendet<br>werden sollen. Diese Templates sollten nur in<br>Ausnahmefällen für den automatischen E-Mail-<br>Versand genutzt werden (wenn z.B. Hyperlinks in<br>den E-Mails benötigt werden), da explizit für<br>diesen Zweck die komfortablen E-Mail-Templates<br>im Template Designer zur Verfügung stehen. |
| Templates für das Format von Kontaktdaten im<br>Web Client | Bestimmen das Erscheinungsbild von<br>Kontaktdaten im Web Client (wie ein Kontakt in<br>der Ticketliste oder im Ticket dargestellt wird, z.B.<br>nur Name und Vorname oder Name, Vorname und<br>Durchwahl).                                                                                                    |

## 17.2 ConSol\*CM6 Administratorhandbuch 6.8 - Admin-Tool-Templates

## 17.2.1 Einführung zu Admin-Tool-Templates

- Einführung zu Admin-Tool-Templates
  - Der Admin-Tool-Template-Editor
  - Arbeiten mit Admin-Tool-Templates
    - System-Templates
    - Templates für die Darstellung von Kontaktdaten in der GUI
    - Templates für die Ticketzuweisung
    - Benutzerdefinierte Templates

In ConSol\*CM werden **E-Mail-Templates** im Template Designer oder im Admin-Tool auf der Seite *Skriptund Templateverwaltung* in der Registerkarte *Templates* gespeichert. Alle **Nicht-E-Mail-Templates** werden **ausschließlich** im Admin-Tool auf der Seite *Skript- und Templateverwaltung* in der Registerkarte *Templates* gespeichert.

In diesem Abschnitt werden die Templates auf der Seite *Skript- und Templateverwaltung* in der Registerkarte *Templates* im Admin-Tool erklärt. Bitte lesen Sie den Abschnitt Der ConSol\*CM Template Designer für eine Erklärung des Template Designers.

Admin-Tool-Templates werden entsprechend der *FreeMarker-Notation* (siehe FreeMarker-Webseite) geschrieben und sollten nur von erfahrenen ConSol\*CM-Consultants und -Administratoren bearbeitet werden. Eine ConSol\*CM-Standardinstallation enthält bereits System-Templates und einige Beispiel-Templates, die Ihnen als Administrator dabei helfen sollen, für Ihre speziellen Anwendungsfälle neue Templates zu definieren.

## **Der Admin-Tool-Template-Editor**

Um mit Templates zu arbeiten, öffnen Sie die Seite *Skript- und Templateverwaltung* und klicken Sie auf die Registerkarte *Templates.* 

In der Liste der Templates werden alle Templates aufgelistet mit:

• Name

Pflicht. Wenn ein Skript von anderen Objekten referenziert wird, wird es mit seinem Namen referenziert.

#### • Gruppe

Optional. Gruppen helfen Ihnen dabei, die Templates in der Liste der Templates übersichtlich zu sortieren. Sie haben keine technische Bedeutung.

Um ein Template im Editor-Eingabefeld zu öffnen, markieren Sie es in der Liste und klicken Sie den Edit-Button 🕑 . Wenn Ihr System mit mehreren Sprachen arbeitet, können Sie jedes Template für jede Sprache einzeln definieren. Benutzen Sie dafür das Drop-down-Menü *Sprache* über dem Editor-Eingabefenster. Dem ConSol\*CM-Standardverhalten entsprechend, zeigt der Web Client das Template an, welches dem der im Browser eingestellten Sprache entspricht. Wenn es für die eingestellte Sprache kein Template gibt, wird das Template der Standardsprache benutzt. Jedes Template muss daher immer mindestens für die Standardsprache definiert werden.

| i Module Hilfe                       |          | _   |                    |                 |            |             |         |
|--------------------------------------|----------|-----|--------------------|-----------------|------------|-------------|---------|
| ) 🔏 🧐 🍸 🤇                            | 🦲 🚢 🖻    | Ð   | 🔨 🚍 🗞              | 😳 🕥             | $\diamond$ | 0           | r -     |
| Skript- und Templateverwaltung       |          |     |                    |                 |            |             |         |
|                                      |          |     |                    |                 |            |             |         |
| ripte Templates                      |          |     |                    |                 |            |             |         |
|                                      |          |     |                    |                 |            |             |         |
| emplates                             |          | _   | elitext            |                 |            |             |         |
| Name                                 | Gruppe   | 111 | rache Englisch 👻   |                 |            |             |         |
| attachment type error mail template  | oroppe   |     | company.getFieldVa | alue("company", | "name1")!! | } \${compar | y.getF: |
| attachment-type-error-mail-template  | <b>^</b> |     |                    | ,               |            |             |         |
| mas-dev-dese-mail                    |          |     |                    |                 |            |             |         |
| imas-uev-close-mail                  |          |     |                    |                 |            |             |         |
| ompany-standard-template             |          |     |                    |                 |            |             |         |
| company-standard-template            |          |     |                    |                 |            |             |         |
| .ontact-uraggeu-template             |          |     |                    |                 |            |             |         |
| ontact-email-template                |          |     |                    |                 |            |             |         |
| ontact-search-template               |          |     |                    |                 |            |             |         |
| contact-ticketuist-template          | E        |     |                    |                 |            |             |         |
| contact-ticketrererence-template     |          |     |                    |                 |            |             |         |
| contact-ucketsearch-template         |          |     |                    |                 |            |             |         |
| ontact-workspace-template            |          |     |                    |                 |            |             |         |
| ustomer-history-template             |          |     |                    |                 |            |             |         |
| ustomer-standard-template            |          |     |                    |                 |            |             |         |
| ustomer-ticketpage-template          |          |     |                    |                 |            |             |         |
| Imply relief                         |          |     |                    |                 |            |             |         |
| engineer description template name   |          |     |                    |                 |            |             |         |
| engineer profile description templat |          |     |                    |                 |            |             |         |
| engineer-assigned-default-mail       |          |     |                    |                 |            |             |         |
| ngineer -removed-derault-mail        |          |     |                    |                 |            |             |         |
| nuex-en or-mail-template             |          |     |                    |                 |            |             |         |
| bassworu-reset-template              |          |     |                    |                 |            |             | +       |
|                                      |          |     |                    | •               |            |             |         |
|                                      |          |     |                    |                 |            |             |         |

Fig. 1: ConSol\*CM Admin-Tool - Template-Editor

#### Arbeiten mit Admin-Tool-Templates

Die Admin-Tool-Templates stellen einen Template-Pool dar. Jedes Template kann von verschiedenen Modulen des Systems aus referenziert werden und wird dabei immer mit seinem Namen referenziert. In den folgenden Absätzen werden alle Module erklärt, in denen Templates benutzt werden können. Innerhalb eines Templates werden die Benutzerdefinierten Felder mit deren Gruppenname und deren Feldname angesprochen, z.B. der Name des Kunden:

```
${customer.getFieldValue("customer", "name")!}
```

Für eine genaue Erklärung der Arbeit mit Benutzerdefinierten Feldern lesen Sie bitte den Abschnitt Verwaltung von Benutzerdefinierten Feldern.

A Vorsicht:

Benutzen Sie keine Zeilenumbrüche in den Templates!

#### System-Templates

Eine CM-Installation wird standardmäßig mit verschiedenen System-Templates ausgeliefert. Sie werden in Standardsituationen wie *Fehlermeldung an einen Administrator* genutzt. Die folgende Liste gibt Ihnen einen Überblick über alle System-Templates:

#### • attachment-type-error-mail-template

Eine E-Mail mit diesem Template wird an den E-Mail-Administrator versendet (an die E-Mail-Adresse, die in der System-Property *cmas-esb-mail, mail.process.error* eingetragen ist), wenn der Typ eines Attachments einer eingehenden oder ausgehenden E-Mail nicht unterstützt wird und die E-Mail deswegen nicht verarbeitet werden kann.

- cmas-dev-close-mail Wird nicht benutzt und wird in einer der nächsten ConSol\*CM-Versionen entfernt.
- engineer description template name Wird benutzt, um die Bezeichnung des Bearbeiters im Web Client anzugeben, z.B. Ticket-Besitzer.
- engineer profile description template name Wird benutzt, um die Beschriftung neben dem Logout-Button in der obersten Zeile des Web Client anzugeben.
- index-error-mail-template
   Wird nicht benutzt und wird in einer der nächsten ConSol\*CM-Versionen entfernt.
- password-reset-template

Wird für den Inhalt der E-Mail benutzt, die an Benutzer verschickt wird, wenn diese auf der Login-Seite das Zurücksetzen ihres Passwortes anfordern.

- representation\_info\_email\_html
   Alle E-Mails, die von ConSol\*CM an einen Bearbeiter, der vertreten wird, gesendet werden, werden
   zusätzlich auch an den Bearbeiter weitergeleitet, der den anderen Bearbeiter vertritt (siehe auch
   Registerkarte Allgemeine Berechtigungen im Abschnitt Rollenverwaltung). Dieses Template
   bestimmt, welcher Text der weitergeleiteten E-Mail hinzugefügt wird.
- representation\_info\_email\_plain\_text Gleiches wie oben beschrieben, aber als reiner Text.

#### Templates für die Darstellung von Kontaktdaten in der GUI

Das Erscheinungsbild von Kontaktdaten (z.B. Name, Telefonnummer und Büronummer oder nur Name und Vorname angezeigt) in den einzelnen Bereichen des Web Clients wird durch verschiedene Templates formatiert. Bitte lesen Sie für eine detaillierte Erklärung den Abschnitt Templates für das Format von Kontaktdaten im Web Client. Im folgenden Beispiel werden die Kundendaten im Standard-Template ( *customer-standard-template*) mit Vornamen und Nachnamen dargestellt.

| CM6 Admin-Tool @ cm6-demo.int.consol.de |                                                                                      |                                                            |
|-----------------------------------------|--------------------------------------------------------------------------------------|------------------------------------------------------------|
| Datei Module Hilfe                      |                                                                                      |                                                            |
| 🟫 🕺 🔖 🍸 🔍 🚉 🗊                           | 🔩 🗏 🗞 🧔 🦚 <                                                                          | <b>S</b> 💽 🗲                                               |
| Skript- und Templateverwaltung          |                                                                                      |                                                            |
| Skripte Templates                       |                                                                                      |                                                            |
| Templates                               | Queltext                                                                             |                                                            |
| Name Gruppe                             | Sprache Englisch  Sprache Englisch  Sprache Zugetstelle ("gustomer", "firstneme") 1) | (gustomer getFieldVelue("gustomer", "neme")))              |
| customer-standard-template              | V(Coscomer.georieldvalde( cuscomer, informame);;)                                    | <pre>v(customer.getrierdvarde( customer , name ):) =</pre> |
| empty letter                            |                                                                                      |                                                            |
| engineer description template name      |                                                                                      |                                                            |

Fig. 2: ConSol\*CM Admin-Tool - Beispiel für ein Kontaktformat-Template

|        | Eigene Tickets (2)                                                                     |
|--------|----------------------------------------------------------------------------------------|
| 100901 | Drucker funktioniert nicht<br>Kunde: <u>Luke Skywalker</u><br>Bearbeiter: Chet, Charly |

Fig. 3: ConSol\*CM/Web Client - Beispiel für Auswirkungen des Kontaktformat-Templates im Web Client

#### Templates für die Ticketzuweisung

In der Queue-Verwaltung (siehe Abschnitt Queue-Verwaltung) können *Templates für die Ticketzuweisung* ausgewählt werden. Es gibt Templates für die beiden Anwendungsfälle *Zuweisen* und *Entfernen*. Das *Zuweisen*-Template wird als Text-Template für eine automatische E-Mail verwendet, welche vom System an den (neuen) Bearbeiter verschickt wird, wenn ihm ein Ticket zugewiesen wird. Das *Entfernen*-Template für eine automatische E-Mail verwendet, welche vom System an den (ehemaligen) Bearbeiter verschickt wird, wenn das Ticket von diesem Bearbeiter wieder entfernt wird.

Auf der Seite *Skript- und Templateverwaltung*, Registerkarte *Templates,* müssen Sie die Templates, die Sie in der Queue-Verwaltung auswählen können, zuerst schreiben und speichern. Erst danach sind die Templates in der Queue-Verwaltung im Fenster *Neue Queue/Queue editieren* im Bereich *E-Mail Templates für die Ticketzuweisung* verfügbar.

| 🔢 CM6 Admin-Tool @ cm6-demo.int.consol.de |                                                                                                    |          |  |  |  |  |
|-------------------------------------------|----------------------------------------------------------------------------------------------------|----------|--|--|--|--|
| Datei Module Hilfe                        |                                                                                                    |          |  |  |  |  |
| 🏫 🕺 🦤 🍸 🔍 🕯                               |                                                                                                    | ; 🔄 🗧    |  |  |  |  |
| Skript- und Templateverwaltung            |                                                                                                    |          |  |  |  |  |
| Skripte Templates                         |                                                                                                    |          |  |  |  |  |
| Templates                                 | Queltext                                                                                                    |          |  |  |  |  |
| Name Gruppe                               | Sprade English •                                                                                                    |          |  |  |  |  |
| contact-ticketsearch-template             | Bubject: Ticket #%(ticket.name) assigned to you                                                                                                    | <b>^</b> |  |  |  |  |
| contact-workspace-template                |                                                                                                    |          |  |  |  |  |
| customer-history-template                 | <pre>&lt;#setting number_format="0.#######"/&gt;</pre>                                                                                                    |          |  |  |  |  |
| customer-standard-template                | The ticket #\$(ticket.name)                                                                                                    |          |  |  |  |  |
| customer-ticketpage-template              | Jectpage-template                                                                                                    |          |  |  |  |  |
| empty letter                              | mptyletter "f(ticket.subject)"                                                                                                    |          |  |  |  |  |
| engineer description template name        | engineer description template name                                                                                                    |          |  |  |  |  |
| engineer profile description templat      | has been assigned to you by <pre>Mif engineer exec,name)</pre> <pre>delse&gt;the workflow</pre> //Mif> <pre>delse&gt;(former engineer)</pre> <pre>//Mif&gt;</pre> |          |  |  |  |  |
| engineer-assigned-default-mail            |                                                                                                    |          |  |  |  |  |
| engineer-removed-default-mail             | Plagge take rare                                                                                                    |          |  |  |  |  |
| index-error-mail-template                 |                                                                                                    |          |  |  |  |  |
| password-reset-template                   |                                                                                                    |          |  |  |  |  |
| representation info email html            | oki: http://ideainost:ooso/cm-client/clicket/name/w(clicket.name)                                                                                                 |          |  |  |  |  |
| concentration lafe and along tools        |                                                                                                    |          |  |  |  |  |

Fig. 4: ConSol\*CM Admin-Tool - Beispiel für ein Ticketzuweisungs-Template (verschickt bei Ticketzuweisung eine automatische E-Mail an den neuen Bearbeiter)

| Queue bearbeiten         i         Hier können Sie die Daten der Queue ändern.         Details         Queue:       HelpDesk_1st_Level         Präfix:       Kalender:         FAQ:       Image: Aktiv:         Zuweisen:       engineer-assigned-default-mail         Skripte       Entfernen:         E-Mail Skript:       Image: Aktiv:         Standardwerte Skript:       Image: Aktiv:         Sonstiges       Image: Aktiv:                                                                                                    |
|----------------------------------------------------------------------------------------------------|
| i Hier können Sie die Daten der Queue ändern.                                                                                                    |
| Details         Queue:       HelpDesk_1st_Level         Präfix:       Kalender:         FAQ:       V         E-Mail Templates für die Ticketzuweisung       Aktiv:         Zuweisen:       engineer-assigned-default-mail         skripte       E         E-Mail Skript: <ul> <li>Standardwerte Skript:</li> <li>dv</li> <li>Sonstiges</li> </ul>                                                                                                    |
| Details         Queue:       HelpDesk_1st_Level         Präfix:       Kalender:         FAQ:       V         FAQ:       Aktiv:         Zuweisen:       engineer-assigned-default-mail         Skripte       Entfernen:         E-Mail Skript:          Standardwerte Skript:       dv         Sonstiges                                                                                                    |
| Queue:       HelpDesk_1st_Level         Präfix:       Kalender:         FAQ:       Kalender:         FAQ:       Aktiv:         Zuweisen:       engineer-assigned-default-mail         sknpte       E-Mail Skript:         Standardwerte Skript:       V         Sonstiges       Sonstiges                                                                                                    |
| Präfix:       Kalender:       •         FAQ:       Ø       Aktiv:       Ø         E-Mail Templates für die Ticketzuweisung -       Aktiv:       Ø         Zuweisen:       engineer-assigned-default-mail       •       Entfernen:       engineer-removed-default-mail       •         Skripte       •       •       Standardwerte Skript:       •       •       •         Sonstiges       •       •       •       •       •       •                                                                                                    |
| FAQ:       Image: Constraint of the state of the state o |
| E-Mail Templates für die Ticketzuweisung<br>Zuweisen: engineer-assigned-default-mail    Entfernen: engineer-removed-default-mail   Entfernen: engineer-removed-default-mail   Skripte  E-Mail Skript:  Standardwerte Skript: dv  Sonstiges                                                                                                    |
| Zuweisen:       engineer-assigned-default-mail <ul> <li>Entfernen:</li> <li>engineer-removed-default-mail</li> <li>skripte</li> </ul> E-Mail Skript: <ul> <li>Standardwerte Skript:</li> <li>dv</li> <li>Sonstiges</li> </ul>                                                                                                    |
| Skripte – E-Mail Skript:  Standardwerte Skript:  dv  Sonstiges                                                                                                    |
| E-Mail Skript:  Standardwerte Skript:  dv                                                                                                    |
| Standardwerte Skript: dv   Sonstiges                                                                                                    |
| Sonstiges                                                                                                    |
|                                                                                                    |
| Beschreibung:                                                                                                    |
|                                                                                                    |
| Benutzerdefinierte Felder Mandanten Textklassen Projekte                                                                                                    |
| Zugewiesen 🔺                                                                                                    |
| feedback dependent_enum                                                                                                    |
| helpdesk_standard faq                                                                                                    |
| qualification numbers                                                                                                    |
| queue_fields (*) sales_standard                                                                                                    |
| workaround serviceUesk_heids                                                                                                    |
|                                                                                                    |
|                                                                                                    |
|                                                                                                    |
|                                                                                                    |
|                                                                                                    |
|                                                                                                    |
|                                                                                                    |
|                                                                                                    |
| Speichern Abbrechen                                                                                                    |

Fig. 5: ConSol\*CM Admin-Tool - Zuweisen eines Templates für die Ticketzuweisung zu einer Queue

#### **Benutzerdefinierte Templates**

Sie können als ConSol\*CM-Administrator oder Workflow-Entwickler jedes benötigte Template im Template-Bereich erstellen und speichern. Wenn Sie ein Template in automatischen E-Mails, die durch eine Workflow-Aktivität versendet werden, verwenden, können Sie immer die Workflow-API-Methode *renderTemplate()* verwenden, um auf ein Template zu referenzieren. Trotzdem sollten die meisten E-Mail-Templates im Template Designer verwaltet werden, da hier eine komfortable Verwaltung der Templates möglich ist. Es gibt nur wenige Fälle, in denen E-Mail-Templates oder Teile davon im Template-Bereich des Admin-Tools gespeichert werden müssen, wenn z.B. Hyperlinks in einem Template enthalten sind.

## 17.2.2 Templates für das Format von Kontaktdaten im Web Client

- Templates für das Format von Kontaktdaten im Web Client
  - Einleitung
  - Liste der Annotationen für Kontaktdaten-Templates
  - Detaillierte Erklärung der Kontaktdaten-Templates
    - Standard
    - Ticketliste
    - Kontaktansicht im Kontaktbereich des Tickets
    - Detailansicht der Referenz-Tickets
    - Workspace und Favoriten
    - Ziehen mit gedrückter Maustaste
    - Senden von E-Mails
    - Schnellsuche
    - Kontakt- und Firmensuche
      - Kontaktsuche
      - Firmensuche
    - Ticketsuche
    - Ticket-Protokoll

## Einleitung

Im ConSol\*CM/Web Client werden Daten der Kontakte (z.B. Vorname, Nachname, Telefonnummer) in verschiedenen Bereichen der Benutzeroberfläche in einer Kurzform angezeigt, die auf Templates basiert (wenn Sie z.B. in der Ticketliste nur den Vornamen und den Nachnamen anzeigen möchten, während Sie im Ticket selbst den Vornamen, den Nachnamen und die Durchwahl anzeigen möchten). Dieser Abschnitt zeigt Ihnen, wo die Kurzformen verwendet werden und wie man sie mit dem Admin-Tool konfiguriert.

Die Konfiguration folgt dem folgenden Prinzip:

 Einer Feldgruppe wird eine Annotation zugewiesen (in der Verwaltung von Benutzerdefinierten Feldern in der Registerkarte *Kunden-Daten*). Diese legt fest, in welchem Bereich des Web Clients das verknüpfte Template gelten soll. Sie erkennen die Annotationen, die für Templates für das Format von Kontaktdaten relevant sind, daran, dass sie mit der Bezeichnung *contact-template*beginnen. Danach folgt im Namen die Bezeichnung des Bereichs im Web Client (siehe Detaillierte Erklärung der Kontaktdaten-Templates).

| Bitte weisen Sie der Gruppe 'customer' Ann | otations zu.              |
|--------------------------------------------|---------------------------|
|                                            |                           |
| Name 🔺                                     |                           |
| contact history template name              | group-visibility          |
| contact-template-contact-ticket-page       | no-history                |
| contact-template-default                   | open-at-create            |
| contact-template-dragged                   | reportable group          |
| contact-template-email                     | show-in-group-section     |
| contact-template-quick-search              | unit search template name |
| contact-template-search                    |                           |
| contact-template-ticket-list               |                           |
| contact-template-ticket-reference          |                           |
| contact-template-ticket-search             |                           |
| contact-template-workspace-favourite       |                           |
| show-contact-in-ticket-list                |                           |
| unit is a contact                          |                           |
|                                            |                           |
|                                            |                           |
|                                            |                           |
|                                            | ]                         |

Fig. 1: ConSol\*CM Admin-Tool - Relevante Gruppen-Annotationen

2. Der Wert der Annotation ist der Name des Templates (benutzerdefinierbar). Im folgenden Beispiel soll das Template *contact-ticketlist-template* (benutzerdefinierter Name) für die Annotation *contact-template-ticket-list* verwendet werden (festgelegter Name, der anzeigt, an welcher Position im Web Client das Template genutzt werden soll).

| CM6 Admin-Tool @ cm6-demo.int.consol.de                                          | Datei M  | odule Hilfe                |       |      |         |          |         |            |            |                              |          |          |          |
|----------------------------------------------------------------------------------|----------|----------------------------|-------|------|---------|----------|---------|------------|------------|------------------------------|----------|----------|----------|
| CM6 Admin-Tool @ cm6-demo.int.consol.de                                          | Â        |                            |       |      |         |          |         |            |            |                              |          |          |          |
| CM6 Admin-Tool @ cm6-demo.int.consol.de                                          |          |                            |       |      |         |          |         | -          | -          | -                            | -        |          | ~        |
| CM6 Admin-Tool @ cm6-demo.int.consol.de                                          |          | 🔏 🧡 🛛                      |       | 24   |         |          | =       | $^{\circ}$ | <u>o</u> ( | $\Diamond$ $\langle \rangle$ | <b>S</b> |          | •        |
| CM6 Admin-Tool @ cm6-demo.int.consol.de                                          | Skrint   | t- und Templateverwaltu    | 0     |      |         |          |         |            |            |                              |          | _        |          |
|                                                                                  | - Shipt  |                            | 'y    |      |         |          |         |            |            |                              |          |          |          |
| tei Module Hilfe                                                                 | Skripte  | Templates                  |       |      |         |          |         |            |            |                              |          |          |          |
| A 🗶 😼 🍸 📖 🚉 🗊 🔧 🚍 9                                                              | Templa   | ates                       |       |      | Quel    | Itext    | ich 1   |            |            |                              |          |          |          |
| Benutzerdefinierte Felder                                                        | Name     | e                          | Gru   | uppe | spia    |          | u v     |            |            |                              |          |          |          |
|                                                                                  | conta    | ct-search-template         | _     | -    | \$ { CI | uscomer. | geofiei | avarue(    | cuscome    | ., perso                     | nar_numb | sr );} - | · ^      |
| ruppen                                                                           | conta    | ct-ticketlist-template     |       |      |         |          |         |            |            |                              |          |          |          |
| iter: Alle Queues                                                                | conta    | ct-ticketreference-templ   | ate   |      |         |          |         |            |            |                              |          |          |          |
| T L LD L. Kunden Daten Alle and T                                                | cunta    | ct-ticketsearch-template   |       |      |         |          |         |            |            |                              |          |          |          |
| Ticket-Daten Kunden-Daten Aktivitats-Formulare                                   | conta    | ct-workspace-template      |       |      |         |          |         |            |            |                              |          |          |          |
| Name                                                                             | custo    | mer-history-template       |       |      |         |          |         |            |            |                              |          |          |          |
| company                                                                          | custo    | mer-standard-template      |       |      |         |          |         |            |            |                              |          |          |          |
| customer                                                                         | custo    | mer-ticketpage-template    |       | =    |         |          |         |            |            |                              |          |          |          |
|                                                                                  | empty    | y letter                   | 0.000 |      |         |          |         |            |            |                              |          |          |          |
|                                                                                  | engin    | eer profile description te | molat | _    |         |          |         |            |            |                              |          |          |          |
|                                                                                  | engin    | eer-assigned-default-ma    | 1     |      |         |          |         |            |            |                              |          |          |          |
|                                                                                  | engin    | eer-removed-default-ma     | 1     |      |         |          |         |            |            |                              |          |          |          |
|                                                                                  | index    | -error-mail-template       |       |      |         |          |         |            |            |                              |          |          |          |
| ugewiesene Annotations                                                           | passv    | vord-reset-template        |       |      |         |          |         |            |            |                              |          |          | -        |
|                                                                                  | repre    | sentation info email htt   | nl    | *    |         |          | III     |            |            |                              |          |          | <u>►</u> |
| ame Wert Annotation-Gruppe                                                       |          | ) 🕟 👩 🕋                    |       |      |         |          |         |            |            |                              |          |          |          |
| ntact-template-contact-ticke customer-ticketpage-template contact-templates      |          | ) 🖆 🙋 🛄                    |       |      |         |          |         |            | •••        |                              |          |          |          |
| ntact-template-oerault customer-standard-template contact-templates              |          |                            |       |      |         |          |         | _          |            |                              |          | _        |          |
| macc-template-oragged contact-oragged-template contact-templates                 |          |                            |       |      |         |          |         |            | _          |                              |          |          |          |
| macuremplate contact-template contact-templates                                  | СМ_      | _Administration]           |       |      |         |          |         |            |            |                              |          |          |          |
| intact-template-search contact-search-template contact-templates                 | <u> </u> |                            | _     | _    | _       | _        | _       | _          | _          |                              | _        | _        | _        |
| Intact-template-ticket-list contact-ticketlist-template contact-templates        |          |                            |       |      |         |          |         |            |            |                              |          |          |          |
| ontact-template-ticket-refere contact-ticket elerence-template contact-templates |          |                            |       |      |         |          |         |            |            |                              |          |          |          |
| untact-template-ticket-search contact-ticketsearch-template contact-templates    |          |                            |       |      |         |          |         |            |            |                              |          |          |          |
| ntact-template-workspace-f contact-workspace-template contact-templates          |          |                            |       |      |         |          |         |            |            |                              |          |          |          |
| iow-contact-in-ticket-list true layout                                           |          |                            |       |      |         |          |         |            |            |                              |          |          |          |
| Intact history template name customer-history-template ticket contact relation   |          |                            |       |      |         |          |         |            |            |                              |          |          |          |
| it is a contact true ticket contact relation                                     |          |                            |       |      |         |          |         |            |            |                              |          |          |          |

Fig. 2: ConSol\*CM Admin-Tool - Zusammenhang Annotationen und Templates

3. Das Template für die Annotation muss den benutzerdefinierten Namen besitzen (in diesem Fall *contact-ticketlist-template*) und muss in der *Skript- und Templateverwaltung*, Registerkarte

*Templates (*siehe Abschnitt Admin-Tool-Templates *)* erstellt werden. Dies bedeutet, dass die benötigten Felder mittels der *FreeMarker*-Notation definiert werden.

| Month CM6 Admin-Tool @ cm6-demo.int.consol.de                                                                                                    |                                                                           |                                                             |                                                              |
|----------------------------------------------------------------------------------------------------|---------------------------------------------------------------------------|-------------------------------------------------------------|--------------------------------------------------------------|
| Datei Module Hilfe                                                                                                    |                                                                           |                                                             |                                                              |
| 🏫 🕺 🔖 🍸 🍬 🖴 🤅                                                                                                    | 3 🔩 🗏 🗞 🧔 🚳 🔇                                                             |                                                             | 🖸 🛐 🌖                                                        |
| Skript- und Templateverwaltung                                                                                                    |                                                                           |                                                             |                                                              |
| Skripte Templates                                                                                                    |                                                                           |                                                             |                                                              |
| Templates Q                                                                                                    | ueltext                                                                   |                                                             |                                                              |
| Name         Gruppe           contract-ensair-template            contract-tokatist-template            contract-tokatist-template            contract-tokatist-template            contract-tokatist-template            contract-tokatist-template            contract-tokatist-template            custome-thirtory-template            custome-tokatig-template            custome-tokatig-template            custome-tokatig-template            custome-tokatig-template | vade <u>Englod -</u><br>customer.getFieldValue("customer", "personal_numb | rr")!} - &{customer.getFieldValue("customer", "firstname")! | <pre>\$(customer.getFieldValue("customer", "name")!) *</pre> |

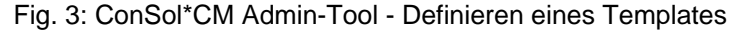

# Vorsicht: Benutzen Sie keine Zeilenumbrüche in den Templates! Alle Templates müssen einzeilig sein!

#### Liste der Annotationen für Kontaktdaten-Templates

Im Folgenden finden Sie eine Liste der für Templates relevanten Annotationen für Benutzerdefinierte Feldgruppen und wo diese verwendet werden:

- contact-template-default Standard
- contact-template-ticket-list
   Ticketliste
- contact-template-contact-ticket-page Kontaktansicht im Kontaktbereich des Tickets
- contact-template-ticket-reference Detailansicht der referenzierten Tickets (Ticketbereich *Relationen*)
- contact-template-workspace-favourite Workspace und Favoriten
- contact-template-dragged Ziehen mit gedrückter Maustaste
- contact-template-email
   Darstellung der E-Mail-Adresse im Ticket-E-Mail-Editor
- contact-template-quick-search Die Darstellung der Ergebnisliste der Kontaktdaten bei der Schnellsuche
- contact-template-search
   Die Darstellung der Ergebnisliste der Kontaktdaten bei der Suche nach Firmen und Kontakten innerhalb eines Tickets
- contact-template-ticket-search Die Darstellung der Ergebnisliste der Tickets in der Detailsuche

#### contact history template name

Die Darstellung der Kontaktdaten im Ticketprotokoll bezogen auf die Änderungshistorie von Kontaktdaten

#### Detaillierte Erklärung der Kontaktdaten-Templates

#### Standard

Die Annotation für die Standard-Kurzform von Kontaktdaten ist *contact-template-default*. Diese Kurzform wird in allen folgenden Bereichen verwendet, wenn keine Kurzformen speziell für diese Bereiche definiert wurden (d.h. alle anderen Annotationen können weggelassen werden, wenn die Standard-Kurzform definiert wurde).

#### Beispiel-Template für Kunden:

```
${customer.getFieldValue("customer", "firstname")!} ${customer.getFieldValue("customer",
"name")!}
```

#### Beispiel-Template für Firmen:

```
${company.getFieldValue("company", "name1")!} ${company.getFieldValue("company", "name2")!}
```

#### Ticketliste

Die Annotation *contact-template-ticket-list* wird für die Darstellung von Kontakten in der Ticketliste verwendet.

Wenn Sie die dem Kontakt vorangestellte Kennzeichnung *Kontakt:* löschen oder ändern möchten, können Sie dies über die Veränderung des *ConSol\*CM-Skins* tun. Kontaktieren Sie bei Bedarf bitten Ihren ConSol\*CM-Consultant.

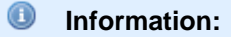

Dieses Template ist nur dann wirksam, wenn die Annotation *show-contact-in-ticket-list* für die Feldgruppe gesetzt wurde (in diesem Fall *customer*).

#### **Beispiel-Template:**

```
${customer.getFieldValue("customer", "personal_number")!} -
${customer.getFieldValue("customer", "firstname")!}
${customer.getFieldValue("customer", "name")!}
```

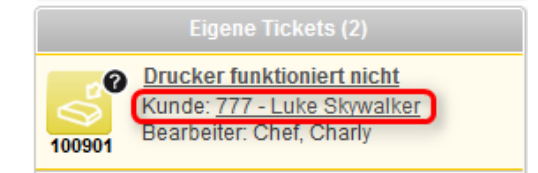

Fig. 4: ConSol\*CM/Web Client - Einsatzort von contact-template-ticket-list

#### Kontaktansicht im Kontaktbereich des Tickets

Die Annotation *contact-template-contact-ticket-page* wird für die Darstellung der Kurzform von Kontakten im Ticket und in der Kontaktansicht verwendet. Sie können nur das Format des Minimal-Sichtbarkeitslevels festlegen, das Format der Medium- und XXL-Level ist festgelegt und kann nicht durch Templates verändert werden. Die Anzeige der Level Medium und XXL kann aber durch die Benutzerdefinierte-Feld-Annotation *visibility* (Werte: *edit, view, none*) beeinflusst werden. Sie können für jedes Kontaktdatenfeld definieren, ob es im Lese-Modus (view mode) sichtbar sein soll oder nicht. Standardmäßig sind alle ausgefüllten Felder im Lese- und Bearbeiten-Modus sichtbar, leere Felder sind nur im Bearbeiten-Modus sichtbar.

Medium- und XXL-Level sind bei einem zweistufigen Kundendatenmodell (Mandaten und Kunden) identisch. Bei einem dreistufigen Kundendatenmodell wird im Medium-Level nur der Kunde angezeigt, während im XXL-Level Kunde und Firma angezeigt werden.

#### **Beispiel-Template 1:**

```
${customer.getFieldValue("customer", "firstname")!} ${customer.getFieldValue("customer",
"name")!}
```

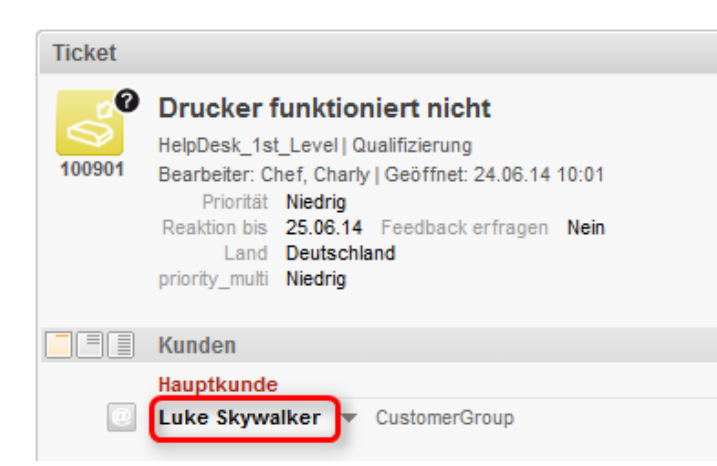

Fig. 5: ConSol\*CM/Web Client - Einsatzort von contact-template-contact-ticket-page, Beispiel 1

#### **Beispiel-Template 2:**

```
${customer.getFieldValue("customer", "firstname")!}
${customer.getFieldValue("customer", "name")!} --
${customer.getFieldValue("customer", "email")!}
```

| Ticket |                                                                                                    |
|--------|----------------------------------------------------------------------------------------------------|
| 100901 | Drucker funktioniert nicht<br>HelpDesk_1st_Level   Qualifizierung<br>Bearbeiter: Chef, Charly   Geöffnet: 24.06.14 10:01<br>Priorität Niedrig<br>Reaktion bis 25.06.14 Feedback erfragen Nein<br>Land Deutschland<br>priority_multi Niedrig |
|        | Kunden                                                                                                    |
|        | Hauptkunde                                                                                                    |
| e      | Luke Skywalker luke@consol.de CustomerGroup                                                                                                    |
|        |                                                                                                    |
|        | Bearbeiter                                                                                                    |
|        | Keine Relationen                                                                                                    |

Fig. 6: ConSol\*CM/Web Client - Einsatzort von contact-template-contact-ticket-page, Beispiel 2

#### Detailansicht der Referenz-Tickets

Die Annotation *contact-template-ticket-reference* wird zur Anzeige von Kontaktdaten in referenzierten Tickets verwendet (im Web Client im Bereich *Relationen*). Nur in der Detailansicht werden die Kontaktdaten des Referenz-Tickets angezeigt.

#### **Beispiel-Template 1:**

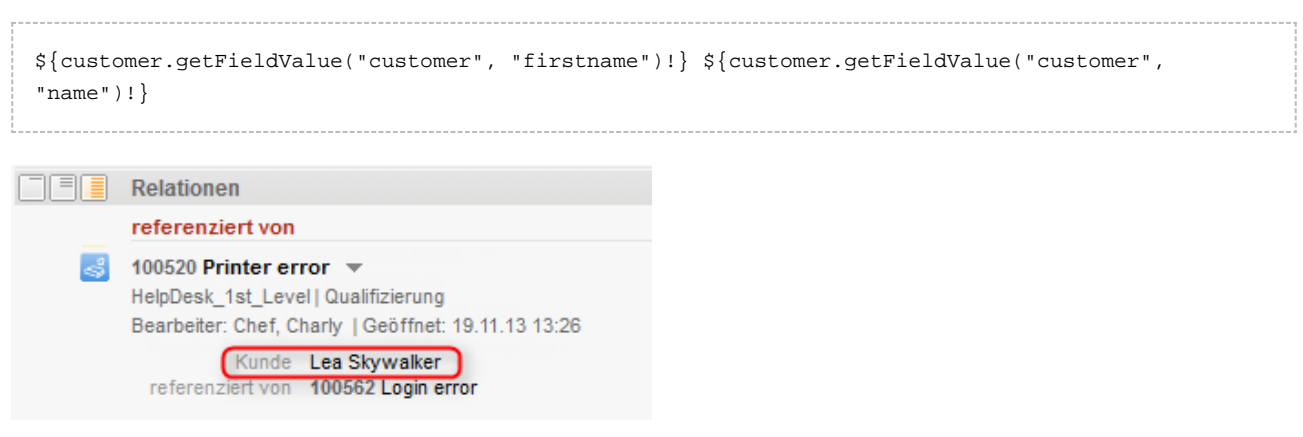

Fig. 7: ConSol\*CM/Web Client - Einsatzort von contact-template-ticket-reference, Beispiel 1

#### **Beispiel-Template 2:**

```
${customer.getFieldValue("customer", "firstname")!}
${customer.getFieldValue("customer", "name")!} -
${customer.getFieldValue("customer", "personal_number")!}
```

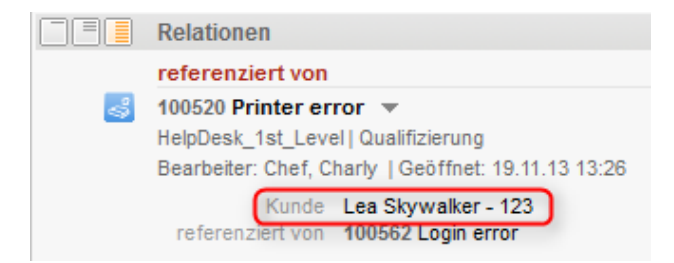

Fig. 8: ConSol\*CM/Web Client - Einsatzort von contact-template-ticket-reference, Beispiel 2

#### Workspace und Favoriten

Die Annotation *contact-template-workspace-favourite* wird für die Anzeige von Kontaktdaten im *Workspace* und in den *Favoriten* verwendet.

#### **Beispiel-Template:**

```
${company.getFieldValue("company", "namel")!}:
${customer.getFieldValue("customer", "firstname")!}
${customer.getFieldValue("customer", "name")!}
```

|                              | Workspace                                                                                    |  |  |
|------------------------------|----------------------------------------------------------------------------------------------|--|--|
| Hinzufügen Ausblenden        | Workspace ist leer<br>Alle ungespeicherten Vorgänge<br>werden automatisch hier<br>angezeigt. |  |  |
| ConSol* GmbH: Luke Skywalker | Favoriten                                                                                    |  |  |
| Hinzufügen Ausblenden        |                                                                                              |  |  |

Fig. 9: ConSol\*CM/Web Client - Einsatzort von contact-template-workspace-favourite

#### Ziehen mit gedrückter Maustaste

Die Annotation *contact-template-dragged* wird für die Anzeigeform eines Kontakts, der mit gedrückter Maustaste gezogen wird, verwendet.

#### **Beispiel-Template:**

| \${custo | omer.getFieldValue("                                                                                               | customer", "  | 'name")!}  |   |           |   | <br> |
|----------|----------------------------------------------------------------------------------------------------|---------------|------------|---|-----------|---|------|
| Kontakt  | Herr Luke Skywalker<br>Starship Operator Prof. Dr.<br>luke@consol.de 777<br>Büro -4711<br>Space Department<br>Nein | CustomerGroup | (helvellen | e | Skywalker | ] |      |

#### Fig. 10: ConSol\*CM/Web Client - Einsatzort von contact-template-dragged

#### Senden von E-Mails

Die Annotation *contact-template-e-mail* wird zur Anzeige von Adressen im Feld *Empfänger* verwendet, wenn eine E-Mail vom Ticket-E-Mail-Editor aus geschrieben wird. Sie können im *Empfänger*-Feld auch nach Adressaten suchen. Die Suchergebnisse werden in einer Drop-down-Liste angezeigt, deren Format ebenfalls durch dieses Template bestimmt wird.

#### Information:

Die Suche nutzt **alle durchsuchbaren** Kontaktdaten-Felder und ist unabhängig vom Format (d.h. es ist möglich, Attribute der Adressaten zu finden, obwohl diese nicht angezeigt werden).

#### **Beispiel-Template:**

```
${customer.getFieldValue("customer", "firstname")!}
${customer.getFieldValue("customer", "name")!}
(${company.getFieldValue("company", "namel")!})
```

|     | Protokoll                                                                  |   |
|-----|----------------------------------------------------------------------------|---|
|     | Anzeigen alle Einträge 💌 Sortiert nach neueste Einträge zuerst 💌           |   |
| Kom | nmentar E-Mail Attachment Zeitbuchung                                      |   |
|     | E-Mail hinzufügen                                                          |   |
|     | Cc einblenden   Bcc einblenden                                             |   |
|     | An: "Luke Skywalker (ConSol* GmbH)" duke@consol.de>                        |   |
|     | Antwort an: cm-qa2@consol.de                                               |   |
|     | Betreff: Ticket (100901) Drucker funktioniert nicht                        |   |
|     | Template Signatur standard 🔻                                               |   |
|     | Zitieren Einträge auswählen   Für den Kunden sichtbare Einträge            |   |
|     | Verschlüsselt senden                                                       |   |
|     |                                                                            |   |
|     | B I U S ≣ ≣ ≣ Zusammenhän v Schriftart v Schriftgröße v A v _ v            |   |
|     | x² x₂   Ξ Ξ   ∰ ∰   🚮 📑 🖃 🟋 🖓 <sup>9</sup> 🐂 ∃ ∃ <sup>-2</sup> 🖼 📰   Ω 🥹 🕄 |   |
|     |                                                                            | * |
|     | Best regards                                                               |   |
|     |                                                                            |   |
|     | -Chef-                                                                     | Ξ |
|     | <u>ConSol</u> * Software GmbH<br>Franziskaperstraße 38                     |   |
|     | 81669 München                                                              |   |
|     | Ţġ: 089 / 45841-1234 / Fax: -111                                           | - |
|     |                                                                            |   |

Fig. 11: ConSol\*CM/Web Client - Einsatzort von contact-template-e-mail

#### Schnellsuche

Die Annotation *contact-template-quick-search* wird für die Anzeige der Suchergebnisse der Schnellsuche verwendet. Dieses Format muss einzeilig sein.

#### Information:

Die Suche nutzt **alle durchsuchbaren** Kontaktdaten-Felder und ist unabhängig vom Format (d.h. es ist möglich, Attribute des Kontakts zu finden, obwohl diese nicht angezeigt werden).

#### **Beispiel-Template 1:**

```
<#if
customer.getCustomField??>${customer.getCustomField("firstname",
"customer")!} ${customer.getCustomField("name",
"customer")!}<#else>${customer.getFieldValue("customer",
"firstname")!} ${customer.getFieldValue("customer",
"name")!}</#if>
```

|    |                         | $\frown$    |                            |
|----|-------------------------|-------------|----------------------------|
|    | Alle                    | e Mandanten | Q luk                      |
|    | HelpDesk_1st_Level      | 100901      | Drucker funktioniert nicht |
| Ве |                         | 100862      | Drucker funktioniert nicht |
|    |                         | SUP-22      | Error handling in ticket-s |
|    |                         | 100721      | MS-Office does not work    |
|    |                         | SUP-32      | Adding attachments is p    |
|    |                         | 100620      | Login not possible         |
|    | Sales                   | 100780      | New customer in New Yo     |
|    | Kontakt (CustomerGroup) | Luke Skywa  | alker                      |
|    |                         | Alle anzeig | gen                        |

Fig. 12: ConSol\*CM/Web Client - Einsatzort von contact-template-quick-search, Beispiel 1

#### **Beispiel-Template 2:**

```
<#if
customer.getCustomField??>${customer.getCustomField("firstname",
    "customer")!} ${customer.getCustomField("name",
    "customer")!}<#else>${customer.getFieldValue("customer",
    "firstname")!} ${customer.getFieldValue("customer", "name")!}
(${customer.getFieldValue("customer", "phonel")!})</#if>
```

|                             | 2                  | $\bigcap$      |                            |
|-----------------------------|--------------------|----------------|----------------------------|
|                             |                    | Alle Mandanten | Q. luk                     |
|                             | HelpDesk_1st_Level | 100901         | Drucker funktioniert nicht |
| Ве                          |                    | 100862         | Drucker funktioniert nicht |
|                             |                    | SUP-22         | Error handling in ticket-s |
|                             |                    | 100721         | MS-Office does not work    |
|                             |                    | SUP-32         | Adding attachments is p    |
|                             |                    | 100620         | Login not possible         |
|                             | Sales              | 100780         | New customer in New Yo     |
| Kontakt (CustomerGroup) Lul |                    | ) Luke Skywa   | ılker (-4711)              |
| Alle anzeigen               |                    |                | jen                        |

Fig. 13: ConSol\*CM/Web Client - Einsatzort von contact-template-quick-search, Beispiel 2

#### Kontakt- und Firmensuche

Die Annotation *contact-template-search* wird für die Anzeige der Suchergebnisse bei der Suche nach Kontakten und Firmen verwendet. Um das Template für die Anzeige der Suchergebnisse der Firmensuche zu definieren, fügen Sie die Annotation zur Feldgruppe der Firma hinzu (oder der entsprechenden Ebene Ihres Kundendatenmodells, z.B. *company*). Um das Template für die Anzeige der Suchergebnisse der Kontaktsuche zu definieren, fügen Sie die Annotation zur Feldgruppe des Kontakts hinzu. Das Template wird an allen Stellen, an denen Sie nach Kontakten oder Firmen mittels eines Suchfelds suchen (mit Ausnahme der Schnellsuche), für die Drop-down-Liste der Suchergebnisse verwendet.

#### **Beispiele:**

- Ticket erstellen
- Detailsuche
- Einen Kontakt zu einem Ticket hinzufügen

#### Kontaktsuche Beispiel-Template 1:

```
${customer.getFieldValue("customer", "firstname")!} ${customer.getFieldValue("customer",
"name")!}
```

| Neues Tie | Neues Ticket           |                                                                              |  |  |  |  |
|-----------|------------------------|------------------------------------------------------------------------------|--|--|--|--|
|           | without overwrite mode |                                                                              |  |  |  |  |
|           | Queue:                 | HelpDesk_1st_l Bearbeiter: Nicht zugewiese                                   |  |  |  |  |
|           | Priorität              | Bitte wählen 💌 Modul Bitte wählen 💌                                          |  |  |  |  |
|           | Reaktion bis           | Feedback erfragen                                                            |  |  |  |  |
|           | Kategorie              | Keine 💌                                                                      |  |  |  |  |
|           | QA Test MLA            | Keine 💌                                                                      |  |  |  |  |
|           | Q.A. Liste             | Datum Sortierte Liste Preis Nummer Text Niederlassung QA_Test_Mla_For_Struct |  |  |  |  |
|           |                        | Zeile hinzufügen                                                             |  |  |  |  |
|           | Land                   | Bitte wählen  riority_multi Bitte wählen                                     |  |  |  |  |
|           |                        |                                                                              |  |  |  |  |
|           | Kunden                 |                                                                              |  |  |  |  |
|           | Hauptkunde             |                                                                              |  |  |  |  |
| e         | Suche nach K           | ontakt   Erzeugen                                                            |  |  |  |  |
|           | Kontakt luk            | ×*                                                                           |  |  |  |  |
|           | Luka                   | e Skywalker                                                                  |  |  |  |  |

Fig. 14: ConSol\*CM/Web Client - Einsatzort von contact-template-search auf Kundenebene, Beispiel 1

#### **Beispiel-Template 2:**

| <pre>\${customer.getFieldValue("customer", "firstname</pre> | ")!}  |
|-------------------------------------------------------------|-------|
| <pre>\${customer.getFieldValue("customer", "name")!}</pre>  |       |
| (\${customer.getFieldValue("customer", "division            | ")!}) |
|                                                             |       |

| Neues Tic   | :ket            |                                                                              |
|-------------|-----------------|------------------------------------------------------------------------------|
| <b>10</b> 0 | without overwri | ite mode                                                                     |
|             | Queue:          | HelpDesk_1st_l  Bearbeiter: Nicht zugewiese                                  |
|             | Priorität       | Bitte wählen 💌 Modul Bitte wählen 💌                                          |
|             | Reaktion bis    | Feedback erfragen                                                            |
|             | Kategorie       | Keine 💌                                                                      |
|             | QA Test MLA     | Keine 💌                                                                      |
|             | QA Liste        | Datum Sortierte Liste Preis Nummer Text Niederlassung QA_Test_Mla_For_Struct |
|             |                 | Zeile hinzufügen                                                             |
|             | Land            | Bitte wählen 🔽 * priority_multi Bitte wählen 💌                               |
|             |                 |                                                                              |
|             | Kunden          |                                                                              |
|             | Hauptkunde      |                                                                              |
| e           | Suche nach K    | Contakt   Erzeugen                                                           |
|             | Kontakt luk     | ×*                                                                           |
|             | Luk             | e Skywalker (Space Department)                                               |

Fig. 15: ConSol\*CM/Web Client - Einsatzort von contact-template-search auf Kundenebene, Beispiel 2

#### Firmensuche

Sie können nur nach der höheren Ebene eines Kundenmodells suchen (z.B. der Firma oder der Abteilung), während Sie einen Kontakt erstellen oder editieren. Das definierte Format wird in der Drop-down-Liste der Suchergebnisse dieser Ebene verwendet.

#### Information:

Sie können in der Liste der Suchergebnisse nur Felder anzeigen, die zu der höheren Ebene gehören (d.h. keine Kontaktdaten wie Name, Vorname etc.).

#### **Beispiel-Template:**

```
${company.getFieldValue("company", "namel")!},
${company.getFieldValue("company", "name2")!},
${company.getFieldValue("company", "city")!}
```

|   | Kunden                                                                                         |                |
|---|------------------------------------------------------------------------------------------------|----------------|
|   | Hauptkunde                                                                                     |                |
| 0 | Suche nach Firma   Erzeugen                                                                    |                |
|   | Firma cons                                                                                     | × *            |
|   | Berkley Consulting, Security Specialists, Münche<br>ConSol* GmbH, My Favourite Company, Münche | n<br>n         |
|   | Ditte Wahlen                                                                                   | Nochhane       |
|   | Funktion                                                                                       | Akad. Titel    |
|   | email                                                                                          | Personalnummer |
|   | Telefon Bitte wählen                                                                           | Telefon 1      |

Fig. 16: ConSol\*CM/Web Client - Einsatzort von contact-template-search auf Firmenebene

#### Ticketsuche

Die Annotation *contact-template-ticket-search* wird für die Anzeige von Suchergebnissen bei der Suche nach Tickets verwendet. Die gefundenen Tickets werden in einer Tabelle angezeigt, von der eine Spalte die Kontaktdaten eines Tickets enthält.

#### **Beispiel-Template:**

```
${customer.getFieldValue("customer", "firstname")!}
${customer.getFieldValue("customer", "name")!} -
${customer.getFieldValue("customer", "personal_number")!}
```

| Suche                       |                             |      |                 |                            |  |  |
|-----------------------------|-----------------------------|------|-----------------|----------------------------|--|--|
| Suchkriterien               | Suchkriterien               |      |                 |                            |  |  |
| Nachname skywalker          | Nachname skywalker -        |      |                 |                            |  |  |
| Bitte wählen                |                             |      |                 |                            |  |  |
|                             | Suche                       |      |                 |                            |  |  |
|                             |                             |      |                 |                            |  |  |
| Tickets                     | Kontakte Fir                | men  |                 |                            |  |  |
| Anzeigen als: Liste         | E Grid                      |      |                 |                            |  |  |
| Suchergebnisse (10)         |                             |      |                 |                            |  |  |
| Spalte hinzufügen/entfernen | 'Bearbeiter', 'Hauptkunde', | - OK |                 |                            |  |  |
|                             |                             |      |                 |                            |  |  |
| Bearbeiter                  | Hauptkunde                  |      | Name            | Thema                      |  |  |
| Chef, Charly                | Luke Skywalker - 777        |      | <u>8</u> 100901 | Drucker funktioniert nicht |  |  |
| Chef, Charly                | Lea Skywalker - 123         |      | 3 100520        | Printer error              |  |  |
|                             | Luke Skywalker - 777        |      | 8 100780        | New customer in New York?  |  |  |

Fig. 17: ConSol\*CM/Web Client - Einsatzort von contact-template-ticket-search

#### **Ticket-Protokoll**

Die Annotation *contact history template name* wird für die Kurzform eines Kontakts innerhalb des Ticket-Protokolls verwendet. Das Format definiert, wie der Hauptkontakt während der Ticket-Erstellung protokolliert wird. Nach der Ticket-Erstellung wird es außerdem bei der Zuweisung eines anderen oder zusätzlichen Kontakts verwendet.

#### **Beispiel-Template:**

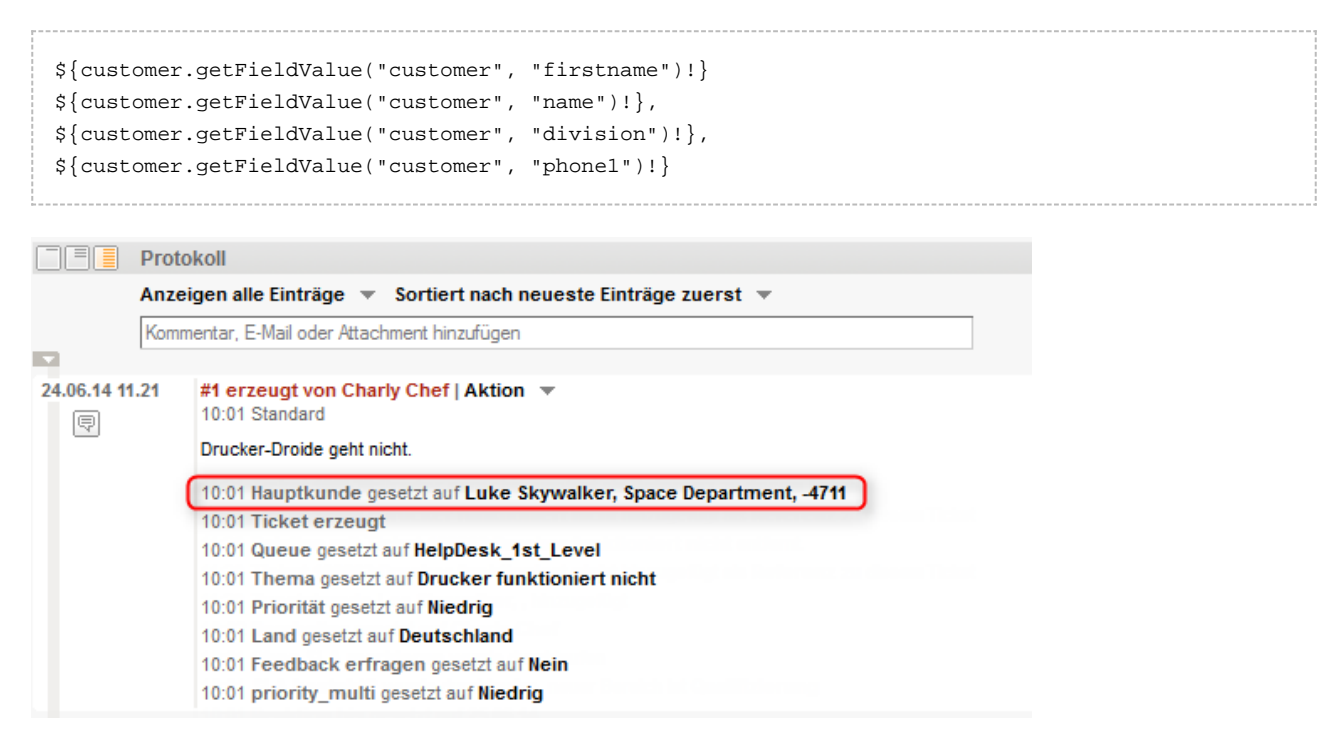

Fig. 18: ConSol\*CM/Web Client - Einsatzort von contact history template name

## 17.3 Einleitung zu Skripten im Admin-Tool

- Einleitung zu Skripten im Admin-Tool
  - Der Quelltext-Editor
  - Skripttypen
    - Skripttyp Standardwerte
      - Überschreiben-Modus für Standardwerte-Skripte
    - Skripttyp Abhängige Sortierte Listen
    - Skripttyp E-Mail
    - Skripttyp Workflow
    - Standard-Skript für Workflow-Aktivitäten

Skripte werden im Admin-Tool auf der Seite *Skript- und Templateverwaltung* im Bereich *Skripte* gespeichert. Sie werden in Java und/oder Groovy geschrieben und sollten nur von erfahrenen ConSol\*CM-Consultants und -Administratoren editiert werden.

Öffnen Sie die *Skript- und Templateverwaltung* im Admin-Tool, um mit Skripten zu arbeiten. Die Registerkarte *Skripte* ist dadurch automatisch angewählt.

| CM6 Admin-Tool @ cm6-demo.int.consol.de                |                                                                                                  |
|--------------------------------------------------------|--------------------------------------------------------------------------------------------------|
| atei Module Hilfe                                      |                                                                                                  |
| 🏫 🕺 🔖 🍸 🍬 🚉 💷                                          | 🔩 🚍 🗞 🧔 💿 <> 🛛 🖸 🛃 🗧                                                                             |
| Skript- und Templateverwaltung                         |                                                                                                  |
| Skripte                                                |                                                                                                  |
| chipides                                               |                                                                                                  |
| Skripte                                                | Queltext                                                                                         |
| Alle Skripttypen                                       | import com.consol.cmas.common.model.content.MailEntry                                            |
|                                                        | import com.consol.cmas.common.model.ticket.Ticket                                                |
| Name Typ                                               |                                                                                                  |
| AppendToTicket.groovy E-Mail                           | /*                                                                                               |
| ChangeOutgoingMail.groovy E-Mail                       | * Description: Appends to a ticket.                                                              |
| CreateTicket.groovy E-Mail                             |                                                                                                  |
| CustomerXXDependentEnum Abhängige sortierte Listen     | * Variables:                                                                                     |
| DDependentEnum Abhängige sortierte Listen              | # - MuleMessage <code>msg</code> containing the incoming mail                                    |
| MyDependentEnum Abhängige sortierte Listen             | * - Logger <code>log</code> for logging                                                          |
| IncomingMailRouting.groovy E-Mail                      | * - Logger <code>milLog</code> for Logging to mail log                                           |
| MailToClosedTicket.groovy E-Mail                       | * - All hears from the Spring context watched by name                                            |
| MultipleChoiceDependentEnum Abhängige sortierte Listen |                                                                                                  |
| StandardwertPrioNormal Standardwerte                   |                                                                                                  |
| dv Standardwerte                                       | if (mailing isDebugEnebled()) (                                                                  |
| dv_overwrite Standardwerte                             | reilles debug///henerding to ticket persons (heg/)                                               |
| initializeEscalationTriggers.gro Workflow              |                                                                                                  |
| setDefaultPrioMedium.groovy Standardwerte              |                                                                                                  |
|                                                        |                                                                                                  |
|                                                        | // get ticket                                                                                    |
|                                                        | <pre>def existingTicketName = mailContextService.extractTicketNameFromMail(msg, TICKET_NAM</pre> |
|                                                        | Ticket existingTicket = ticketService.getByName(existingTicketName)                              |
|                                                        | if (!existingTicket) {                                                                           |
|                                                        | throw new IllegalStateException("No ticket found with name \$existingTicketName")                |
|                                                        | 3                                                                                                |
|                                                        |                                                                                                  |
|                                                        | // annend mail entry to existing ticket                                                          |
|                                                        |                                                                                                  |
| [CM Administration]                                    |                                                                                                  |
| [Cin_Automise 8001]                                    |                                                                                                  |

Fig. 1: ConSol\*CM Admin-Tool - Skript- und Templateverwaltung

Auf der linken Seite sehen Sie die Liste aller Skripte. Die Liste kann durch das Drop-down-Menü nach Skripttypen gefiltert werden. Zwei Parameter müssen für jedes Skript gesetzt werden:

#### • Name

Dies ist der Name, mit dem dieses Skript referenziert wird, z.B. von einem Workflow oder anderen Objekten wie Queues aus.

• Typ

Der Skripttyp. Einer der folgenden vier möglichen Skripttypen muss ausgewählt werden:

#### • Standardwerte

Skripte dieses Typs werden benutzt, um Standardwerte zu definieren, d.h. Werte, die in Datenfeldern (vor-)eingestellt werden, wenn ein neues Ticket erstellt wird. Bitte lesen Sie für Details den Abschnitt Skripttyp Standardwerte.

#### • Abhängige sortierte Listen

Skripte dieses Typs werden benutzt, um Abhängige Sortierte Listen zu definieren, eine Struktur, die hierarchische Listen ermöglicht. Bitte lesen Sie für Details den Abschnitt Skripttyp Abhängige Sortierte Listen.

• E-Mail

Skripte dieses Typs werden benutzt, um eingehende und ausgehende E-Mails zu managen. Bitte lesen Sie für Details den Abschnitt Skripttyp E-Mail.

• Workflow

Skripte dieses Typs werden vom Workflow aus referenziert. Bitte lesen Sie für Details den Abschnitt Skripttyp Workflow.

Die Buttons unter der Liste mit den Skripten ermöglichen die Standardfunktionen des Admin-Tools:

- Ein Skript hinzufügen 🚭
- Ein Skript editieren 🕑
- Ein Skript löschen 8
- Ein Skript kopieren 🗋

Auf der rechten Seite sehen Sie den Quelltext-Editor. Der Quelltext des Skriptes, das auf der linken Seite ausgewählt wird, wird rechts im Quelltext-Editor angezeigt. Klicken Sie auf 🖄, um in den Editiermodus zu wechseln und den Quelltext des Skripts zu bearbeiten.

## 17.3.1 Der Quelltext-Editor

Der Quelltext-Editor stellt einen Editierbereich mit Syntax-Hervorhebung bereit. Die Korrektheit des Codes müssen Sie selbst überprüfen.

| Quelltext                             |                                                                |                                                           |   |
|---------------------------------------|----------------------------------------------------------------|-----------------------------------------------------------|---|
| import con.                           | consol.cmas.common.model.customfield                           | .UnitReferenceField                                       |   |
| import con.                           | consol.cmas.common.model.customfield                           | .meta.FieldKey                                            |   |
| import con.                           | consol.cmas.common.model.content.Att                           | achmentEntry                                              |   |
| import con.                           | consol.cmas.common.model.content.Con                           | tentEntryCategory                                         |   |
| import con.                           | consol.cmas.common.model.content.Mai                           | lEntry                                                    |   |
| import con.                           | consol.cmas.esb.mail.MailContextServ                           | rice                                                      |   |
| import java                           | k.activation.DataHandler                                       |                                                           |   |
| import org.                           | mule.transport.email.MailProperties                            |                                                           |   |
| import java                           | k.mail.internet.MimeUtility                                    |                                                           |   |
|                                       |                                                                |                                                           |   |
| if(mailLog.                           | isDebugEnabled()) {                                            |                                                           | = |
| mailLog                               | .debug("Creating ticket from message                           | \$msg")                                                   |   |
| }                                     |                                                                |                                                           |   |
|                                       |                                                                |                                                           |   |
| String cont                           | actUnitType = "customer"                                       | // type of contact unit                                   |   |
| String cont                           | actEmailFieldName = "email"                                    | // name of contact unit email string field                |   |
| String cont                           | actNameFieldName = "name"                                      | // name of contact unit name string field                 |   |
| String cust                           | omerGroupName = "CustomerGroup"                                | // name of contact unit customer group                    |   |
| String cont                           | actCompanyRefName = "companyRef"                               | <pre>// name of contact unit company reference fiel</pre> | 1 |
| C                                     |                                                                | // have affer the shirt and a second                      |   |
| String comp                           | anyoniciype = company                                          | (( nime of company unit nime string field                 |   |
| String comp                           | anywamerieldwame = namei<br>anywamerieldwalue = "ConSolt GmbH" | // name of company unit name string field                 |   |
| SCLING COMP                           | inywamerieldvalde - consol* ombh                               | // name of company referenced by contact                  |   |
| String tick                           | etOueueName = "HelnDesk lst Level".                            | // name of gueue for created ticket                       |   |
| String tick                           | etPriorityFieldGrounName = "helndesk                           | standard" // name of queue field group                    |   |
| //String ti                           | cketOueueName = "Sales": // name of                            | queue for created ticket                                  |   |
| //String ti                           | cketPrioritvFieldGroupName = "sales                            | standard" // name of queue field group                    |   |
| String tick                           | etPriorityFieldName = "priority"                               | // name of queue enum field                               |   |
| String tick                           | etPriorityFieldValue = "normal"                                | // value of ticket priority enum field                    |   |
| //String ti                           | cketPriorityFieldValue = "prio a"                              | // value of ticket priority enum field                    |   |
|                                       |                                                                | • • • • • • • • • • • • • • • • • • • •                   |   |
|                                       |                                                                |                                                           | Ŧ |
| • • • • • • • • • • • • • • • • • • • |                                                                | •                                                         |   |

Fig. 2: ConSol\*CM Admin-Tool - Quelltext-Editor

Im unteren Bereich des Quelltext-Editors befinden sich die folgenden Buttons:

• Bearbeiten 🖄

Klicken Sie auf diesen Button, um im Quelltext-Editor in den Editiermodus zu wechseln. Wenn Sie die Skript- und Templateverwaltung im Admin-Tool öffnen, werden alle Skripte im schreibgeschützten Modus angezeigt, um versehentliche Änderungen zu verhindern.

Verlassen und speichern

Speichert das Skript und beendet den Editiermodus, d.h. Sie wechseln wieder in den schreibgeschützten Modus.

Verlassen ohne zu speichern

Wechselt wieder in den schreibgeschützten Modus, ohne die möglichen Änderungen, die Sie am Quelltext vorgenommen haben, zu speichern.

Skript von Datei laden \*

Importiert ein Skript aus einer Datei. Die Datei wird importiert und im Quelltext-Editor angezeigt. Die Korrektheit des Codes wird nicht überprüft.

Skript als Datei speichern

Hier können Sie den Text des Skripts als reine Textdatei (*plain text*) im Dateisystem der Maschine, an der Sie gerade arbeiten, speichern.

## 17.3.2 Skripttypen

Die folgenden Abschnitte beschreiben die vier möglichen Skripttypen und zeigen einige Beispiele auf, die Ihnen einen kleinen Eindruck von den Möglichkeiten geben, die Sie durch Skripte im System haben.

#### **Skripttyp Standardwerte**

Manchmal ist es notwendig, dass ein Datenfeld schon bei der Ticketerstellung einen bestimmten Wert besitzt, d.h. wenn ein Bearbeiter *Neues Ticket* klickt und sich das Formular zur Ticketerstellung öffnet, sollen ein oder mehrere Wert(e) bereits voreingestellt sein. Dies erspart dem Bearbeiter, den Wert jedes Mal eingeben zu müssen, wenn z.B. die Standard-Priorität *norma*/ist, kann dies voreingestellt werden. Soll die Priorität auf *hoch* oder *niedrig* gesetzt werden, kann der Bearbeiter dies manuell einstellen.

Dieses Verhalten von ConSol\*CM kann durch die Nutzung von einem oder mehreren *Standardwerte*-Skript (en) eingestellt werden. Die Standardwerte können für jede Queue individuell definiert werden.

Beispiel für die Nutzung von Standardwerte-Skripten, hier für ein Feld mit einer Sortierten Liste:

Ohne Standardwerte-Skript wird für *Priorität* kein Wert gesetzt, wenn der Bearbeiter im Web Client ein neues Ticket eröffnet.

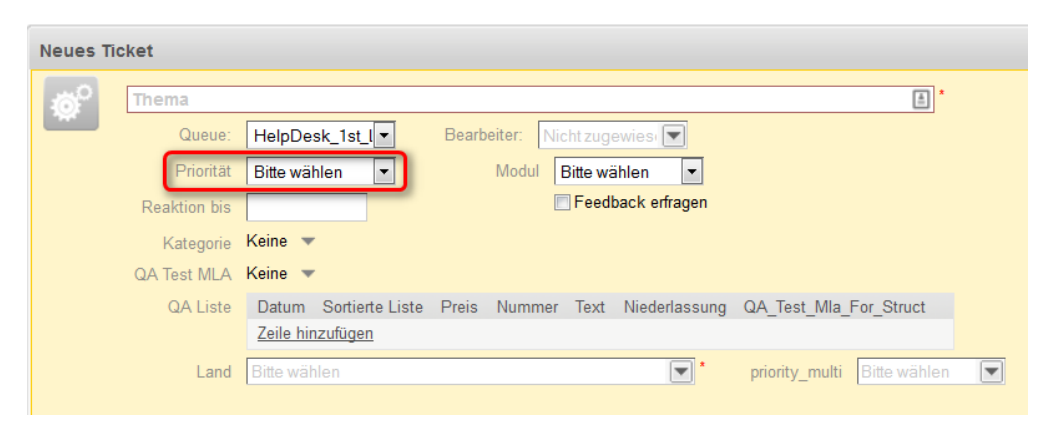

Fig. 3: ConSol\*CM/Web Client - Neues Ticket ohne Standardwerte

Um einen Standardwert zu definieren, müssen Sie ein Skript vom Typ *Standardwerte* erstellen. Dafür müssen Sie zuerst für das entsprechende Benutzerdefinierte Feld herausfinden, in welcher Feldgruppe es sich befindet und welchen Namen es besitzt. Dies geschieht im Admin-Tool auf der Seite *Verwaltung von Benutzerdefinierten Feldern* (siehe Verwaltung von Benutzerdefinierten Feldern für Details).

| CM6 Admin-Tool @ cm6-demo.int.consol.de        |                          |            |                                    |  |
|------------------------------------------------|--------------------------|------------|------------------------------------|--|
| Datei Module Hilfe                             |                          |            |                                    |  |
| 🕋 🛣 🐦 👅 📖 🗶 🚍 🗞                                | > 💿 🍈 <                  | >          | 🖸 🛐 🌖                              |  |
| 🙃 Benutzerdefinierte Felder                    |                          |            |                                    |  |
| Gruppen                                        | Felder                   |            |                                    |  |
| Filter: Alle Queues                            | Filter:                  |            |                                    |  |
| Ticket-Daten Kunden-Daten Aktivitäts-Formulare |                          |            | Patantan I                         |  |
| Name                                           | Name                     | h          | Datentyp                           |  |
| Name                                           | QA_Test_MLA              | N          | ALA field (Baum sortierter Listen) |  |
| helpdesk_standard                              | categories               | N          | ALA field (Baum sortierter Listen) |  |
| sales_standard                                 | country                  |            | enum (Sortierte Liste)             |  |
| quaincation                                    | reedback                 |            | oolean (Ja/Nein)                   |  |
| Workaround<br>Geschende                        | module                   | e          | enum (Sortierte Liste)             |  |
| reedback                                       | priority                 |            | enum (Sortierte Liste)             |  |
| dependent_enum                                 | qa_date_struct_membe     | er o       | iate (Datum)                       |  |
| fueue_neids                                    | lesust                   | 1          | SI (LISIE)                         |  |
|                                                | qa_enum_department       |            | Plum (Sortierte Liste)             |  |
| numbers                                        | qa_enum_suuct_menu       | en e       | aved_point_number (Eestkommazabl)  |  |
| sci vicebesk_ireids                            | ga_invisible_struct_me   | mber s     | tring (Text)                       |  |
|                                                | ga_invisible_subcc_ine   | linder s   | ist (Liste)                        |  |
|                                                | ga_not                   | mber r     | umber (7abl)                       |  |
|                                                | ga_namber_budee_net      | per s      | hort string (Text)                 |  |
|                                                | na struct                |            | struct (Struktur)                  |  |
|                                                | quick response           |            | poolean (la/Nein)                  |  |
|                                                | reaction time            |            | date (Datum)                       |  |
|                                                | priority multi           |            | enum (Sortierte Liste)             |  |
|                                                | QA_Test_Mla_For_Stru     | ict M      | /LA field (Baum sortierter Listen) |  |
|                                                |                          | 8          | •                                  |  |
| Zugewiesene Annotations                        | Zugewiesene Annotation   | IS         |                                    |  |
| Name Wert Annotation-Gruppe                    | Name                     | Wert       | Annotation-Gruppe                  |  |
|                                                | groupable                | true       | cmweb-common                       |  |
|                                                | sortable                 | true       | cmweb-common                       |  |
|                                                | reportable               | true       | dwh                                |  |
|                                                | field indexed            | transitive | indexing                           |  |
|                                                | position                 | 0;0        | layout                             |  |
|                                                | enum field with ticket c | true       | ticket display                     |  |
|                                                | required                 | false      | validation                         |  |
| CM_Administration]                             | - P                      |            |                                    |  |

Fig. 4: ConSol\*CM Admin-Tool - Verwaltung von Benutzerdefinierten Feldern

Da *Priorität* ein Feld des Typs *Sortierte Liste* ist, muss man nachprüfen, welche Werte in der Liste vorkommen und den gewünschten Standardwert in der Verwaltung von Sortierten Listen heraussuchen.

| 🚪 CM6 Admin-Tool @ cm6-demo.int.consol | .de                 |          |            |       |
|----------------------------------------|---------------------|----------|------------|-------|
| Datei Module Hilfe                     |                     |          |            |       |
| 🟫 🔏 🦤 🍸 🚥                              | 24 💷 🔧 🚍            | <u> </u> | $\diamond$ | 🖸 🛃 🌖 |
| 🔩 Sortierte Listen                     |                     |          |            |       |
| Тур                                    | Gruppe              | We       | ert        |       |
| Name                                   | Name                | N        | lame       | Farbe |
| CarType                                | Sales_priority      | lov      | N          |       |
| FAQ                                    | helpdesk_priorities | no       | ormal      |       |
| QA_MLA                                 | qualification       | hig      | gh         |       |
| TyreType                               |                     |          |            |       |
| category                               |                     |          |            |       |
| countryType                            |                     |          |            |       |
| departmentType                         |                     |          |            |       |
| domain                                 |                     |          |            |       |
| feedback                               |                     |          |            |       |
| hardware                               |                     |          |            |       |
| langScienceType                        |                     |          |            |       |
| level 1                                |                     |          |            |       |
| module                                 |                     |          |            |       |
| multipleChoiceEnums                    |                     |          |            |       |
| origin                                 |                     |          |            |       |
| phoneType                              |                     |          |            |       |
| priority                               |                     |          |            |       |
| product                                |                     |          |            |       |
| reaction                               |                     |          |            |       |
| s_members                              |                     |          |            |       |
| sales_chance                           |                     |          |            |       |
| salutation                             |                     |          |            |       |
| serviceDeskLists                       |                     |          |            |       |
| software                               |                     |          |            |       |
| version                                |                     |          |            |       |
| workaround                             |                     |          |            |       |
|                                        |                     |          |            |       |
|                                        | • 🛛 🔇               |          |            |       |
| [CM_Administration]                    |                     |          |            |       |

Fig. 5: ConSol\*CM Admin-Tool - Werte für Priorität in der Verwaltung von Sortierten Listen

Die Gruppe, das Feld und der gewünschte Wert des Benutzerdefinierten Feldes kann dann in der entsprechenden Java-Methode im neuen Skript verwendet werden.

| ripte Templates              |                            |    |                                                    |           |  |  |  |
|------------------------------|----------------------------|----|----------------------------------------------------|-----------|--|--|--|
| Skripte                      |                            |    | Quelltext                                          |           |  |  |  |
| Alle Skripttypen             |                            | ]  | ticket.set["helpdesk_standard.priority", "normal") | · · · · · |  |  |  |
| Name                         | Тур                        |    |                                                    |           |  |  |  |
| AppendToTicket.groovy        | E-Mail                     | 11 |                                                    |           |  |  |  |
| ChangeOutgoingMail.groovy    | E-Mail                     | 11 |                                                    |           |  |  |  |
| CreateTicket.groovy          | E-Mail                     | 11 |                                                    |           |  |  |  |
| CustomerXXDependentEnum      | Abhängige sortierte Listen | 11 |                                                    |           |  |  |  |
| DDependentEnum               | Abhängige sortierte Listen | 11 |                                                    |           |  |  |  |
| MyDependentEnum              | Abhängige sortierte Listen | 11 |                                                    |           |  |  |  |
| IncomingMailRouting.groovy   | E-Mail                     |    |                                                    |           |  |  |  |
| MailToClosedTicket.groovy    | E-Mail                     | 11 |                                                    |           |  |  |  |
| MultipleChoiceDependentE     | Abhängige sortierte Listen |    |                                                    |           |  |  |  |
| StandardwertPrioNormal       | Standardwerte              |    |                                                    |           |  |  |  |
| dv                           | Standardwerte              |    |                                                    |           |  |  |  |
| dv_overwrite                 | Standardwerte              |    |                                                    |           |  |  |  |
| initializeEscalationTriggers | Workflow                   |    |                                                    |           |  |  |  |
| setDefaultPrioMedium.groovy  | Standardwerte              |    |                                                    |           |  |  |  |

Fig. 6: ConSol\*CM Admin-Tool - Gruppe, Feld und Wert im Skript angeben

Hier wird der technische Name (in diesem Fall also *normal*) verwendet. Im Web Client wird der lokalisierte Wert *Normal* bzw. der lokalisierte Wert, der der im Browser eingestellten Sprache entspricht, angezeigt. In der Queue-Verwaltung müssen Sie das Skript der Queue zuweisen, in der der Standardwert verwendet werden soll.

| 📔 Queue bearbeiten                          |                                     |                    |            | X                             |
|---------------------------------------------|-------------------------------------|--------------------|------------|-------------------------------|
| Queue bearbeiten<br>j Hier können Sie die D | aten der Queue ändern.              |                    |            |                               |
| Details                                     |                                     |                    |            |                               |
| Queue:                                      | HelpDesk_1st_Level                  |                    | Workflow:  | helpdesk1 👻                   |
| Präfix:                                     |                                     |                    | Kalender:  | <b></b>                       |
| FAQ:                                        |                                     |                    | Aktiv:     |                               |
| E-Mail Templates für die                    | Ticketzuweisung                     |                    |            |                               |
| Zuweisen:                                   | engineer-assigned-default-mail      | •                  | Entfernen: | engineer-removed-default-mail |
| Skripte                                     |                                     | _                  |            |                               |
| Chandradurate Christe                       | Chan deadurant Drichtermel          |                    |            |                               |
| Standardwerte Skript:                       | StandardwertPhotomai                | •                  |            |                               |
| Beschreibung:                               |                                     |                    |            |                               |
| Benutzerdefinierte Fe                       | lder Mandanten Textklassen Projekte | _                  |            |                               |
| Zugewiesen 🔺                                |                                     | Verfügbar 🔺        |            |                               |
| feedback                                    |                                     | dependent_enum     |            |                               |
| helpdesk_standard                           |                                     | numbers            |            |                               |
| queue_fields (*)                            |                                     | sales_standard     |            |                               |
| workaround                                  |                                     | serviceDesk_fields | ;          |                               |
|                                             |                                     |                    |            |                               |
|                                             |                                     |                    |            |                               |
|                                             |                                     |                    |            |                               |
|                                             |                                     |                    |            |                               |
|                                             |                                     |                    |            |                               |
|                                             |                                     |                    |            |                               |
|                                             |                                     |                    |            | Speichern Abbrechen           |

Fig. 7: ConSol\*CM Admin-Tool - In der Queue-Verwaltung ein Standardwerte-Skript einer Queue zuweisen

Wenn der Bearbeiter nun im Web Client auf *Neues Ticket* klickt, ist als Standardwert im Feld *Priorität* der Wert *Normal* voreingestellt.

| Neues T   | ïcket        |              |                |       |            |          |               |                |              |  |
|-----------|--------------|--------------|----------------|-------|------------|----------|---------------|----------------|--------------|--|
| <b>10</b> | Thema        |              |                |       |            |          |               |                | *            |  |
| ~         | Queue:       | HelpDesk_    | 1st_l 💌        | Bearb | eiter: Nic | :ht zug  | ewies 💌       |                |              |  |
|           | Priorität    | Normal       | -              |       | Modul      | Bitte wä | ihlen 💌       |                |              |  |
|           | Reaktion bis |              |                |       |            | Feed     | back erfragen |                |              |  |
|           | Kategorie    | Keine 🔻      |                |       |            |          |               |                |              |  |
|           | QA Test MLA  | Keine 🔻      |                |       |            |          |               |                |              |  |
|           | QA Liste     | Datum So     | ortierte Liste | Preis | Nummer     | Text     | Niederlassung | QA_Test_Mla_   | For_Struct   |  |
|           |              | Zeile hinzuf | <u>ügen</u>    |       |            |          |               |                |              |  |
|           | Land         | Bitte wählen |                |       |            |          | •             | priority_multi | Bitte wählen |  |
|           |              |              |                |       |            |          |               |                |              |  |

Fig. 8: ConSol\*CM/Web Client - Neues Ticket mit Standardwerten

#### Wichtige Information:

Bitte beachten Sie, dass es für jede Queue nur ein Standardwerte-Skript geben kann. Wenn Sie also verschiedene Standardwerte für eine Queue definieren möchten, müssen diese alle in einem Skript definiert werden. In diesem Fall wäre es gut, den Namen des Skripts entsprechend anzupassen (z.B. nicht mehr *StandardwertPrioNormal.groovy*, sondern einen Namen wählen, der alle Standardwerte des Skripts zusammenfasst, wie *StandardwerteQueueNummer1.groovy*).

Falls in verschiedenen Queues der gleiche Standardwert gesetzt werden soll, dieser aber mit anderen Standardwerten zusammen gesetzt werden soll, die nicht in jeder Queue gleich sein sollen, muss dies ebenfalls innerhalb einzelner Skripts für jede Queue erfolgen.

#### Überschreiben-Modus für Standardwerte-Skripte

Standardmäßig werden die Felder eines Tickets, die mittels eines Standardwerte-Skripts vorausgefüllt werden, nicht überschrieben. Dies bedeutet, dass, wenn ein Ticket in eine andere Queue weitergeleitet wird, der ein anderes Standardwerte-Skript für das gleiche Feld zugewiesen wurde, dieses zweite Skript versuchen wird, Felder auszufüllen, die bereits vom ersten Skript ausgefüllt wurden. Da dies nicht möglich ist, werden die Standardwerte des ersten Skripts beibehalten.

Wenn ein Standardwerte-Skript bereits existierende Werte überschreiben soll, muss der Überschreiben-Modus aktiviert werden. Um diesen Modus zu aktivieren, fügen Sie den folgenden Code am Anfang des Standardwerte-Skripts ein, das Werte überschreiben soll:

```
import com.consol.cmas.common.model.ticket.TicketPrototypeContext
TicketPrototypeContext.enableOverwriteMode()
```

#### Skripttyp Abhängige Sortierte Listen

Abhängige Sortierte Listen sind hierarchische Listen, die eine Datenstruktur ähnlich der von MLAs (siehe MLA Verwaltung) bieten. Im Gegensatz zu MLAs zeigen Abhängige Sortierte Listen nur jeweils eine Listen-Ebene gleichzeitig an. Abhängig von dem Wert, den der Bearbeiter in der Liste dieser Ebene ausgewählt hat, öffnet sich eine weitere Liste, die die Unterebenen des gewählten Wertes anzeigt. Dabei muss es nicht für jeden Listenwert eine Unterebene geben. Eine Abhängige Sortierte Liste stellt somit eine Baum-Datenstruktur mit einer Kombination aus Knoten und Blättern dar. Ein Skript vom Typ *Abhängige Sortierte Listen* kann einer Feldgruppe zugewiesen werden.

#### Beispiel für die Nutzung von Abhängige-Sortierte-Listen-Skripten:

Angenommen, in Vertriebs-Tickets kann ein Kontinent ausgewählt werden. Wenn der Bearbeiter dort *Europa* ausgewählt hat, wird die Unterliste von Europa angezeigt (im Beispiel *Land*), wenn der Bearbeiter dort *Amerika* ausgewählt hat, wird die Unterliste von Amerika angezeigt (im Beispiel *Subkontinent*). Alle Benutzerdefinierten Felder müssen dafür zuerst als Felder vom Typ *Sortierte Liste* definiert werden. Im Skript werden die Werte der Liste der ersten Ebene überprüft und, abhängig von diesem Wert, wird eine weitere Liste auf der zweiten Ebene angezeigt. Es gibt keine Begrenzung für die Anzahl der Ebenen, aber beachten Sie bitte, dass das Bearbeiten des Skriptes durch Hinzufügen von Ebenen immer komplexer wird.

Das Abhängige-Sortierte-Listen-Skript befindet sich im Admin-Tool. Bitte fragen Sie einen ConSol\*CM-Consultant, bevor Sie ein Skript erstellen oder ändern, da dies eine sehr komplexe Aufgabe ist.

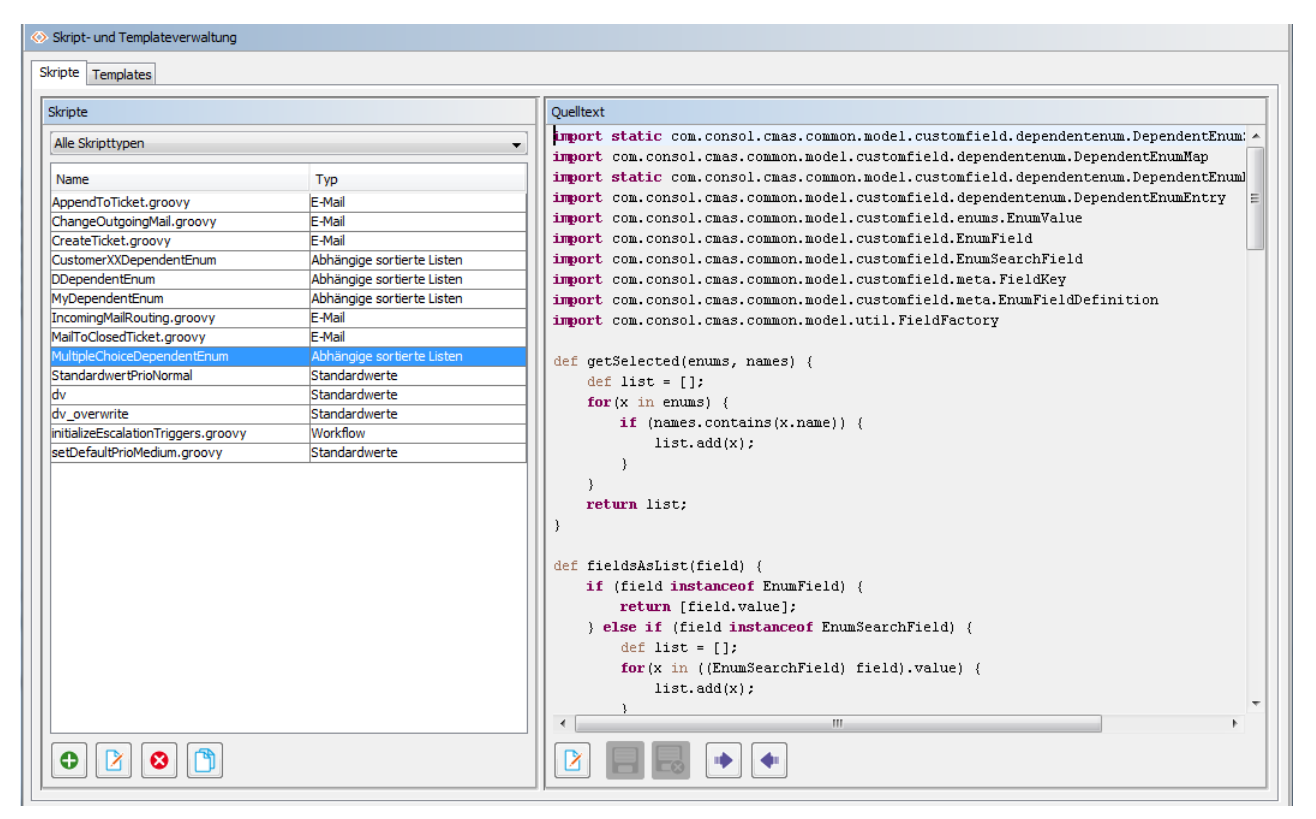

Fig. 9: ConSol\*CM Admin-Tool - Skript vom Typ Abhängige Sortierte Listen

Das Abhängige-Sortierte-Listen-Skript wird der Feldgruppe zugewiesen, bei der es benötigt wird.
| Daten und verfügbare Sprachen für die Gru                                        | ippe verwalten.                                |
|----------------------------------------------------------------------------------|------------------------------------------------|
| Gruppen-Details                                                                  |                                                |
| Name: helpdesk_standard                                                          |                                                |
| Für alle Queues:                                                                 |                                                |
| Skripte für abhängige sortierte Listen                                           |                                                |
| Zugewiesene Skripte                                                              | Verfügbare Skripte                             |
| Zugewiesen                                                                       | Verfügbar 🔺                                    |
| DDependentEnum                                                                   | CustomerXXDependentEnum                        |
|                                                                                  | MultipleChoiceDependentEnum                    |
|                                                                                  |                                                |
|                                                                                  |                                                |
| Lokalisierte Werte                                                               |                                                |
| Lokalisierte Werte<br>Sprachungebung                                             | Wert                                           |
| Lokalisierte Werte<br>Sprachumgebung<br>Deutsch<br>Englisch(Default)             | Wert<br>Helpdesk standard<br>Helpdesk standard |
| Lokalisierte Werte<br>Sprachumgebung<br>Deutsch<br>Englisch(Default)<br>Polnisch | Wert<br>Helpdesk standard<br>Helpdesk standard |

Fig. 10: ConSol\*CM Admin-Tool - Ein Abhängige-Sortierte-Listen-Skript einer Feldgruppe zuweisen

Im Web Client kann der Bearbeiter nur die Unterliste des Wertes sehen, den er in der ersten Ebene ausgewählt hat.

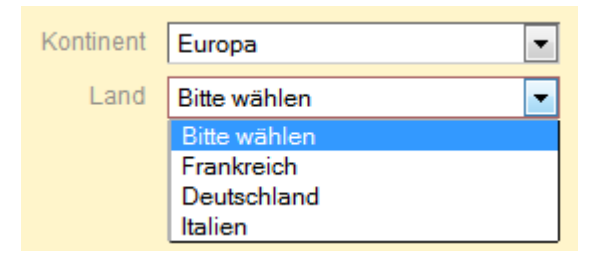

Fig. 11: ConSol\*CM/Web Client - Unterliste der Auswahl Kontinent "Europa"

| Kontinent | Amerika 💌      | Subkontinent | Nordamerika 💌 |  |
|-----------|----------------|--------------|---------------|--|
| Land      | Bitte wählen 💌 |              |               |  |
|           | Bitte wählen   |              |               |  |
|           | Kanada         |              |               |  |
|           | USA            | ļ            |               |  |

Fig. 12: ConSol\*CM/Web Client - Unterliste der Auswahl Kontinent "Amerika" und Subkontinent "Nordamerika"

### **Skripttyp E-Mail**

Skripte vom Typ *E-Mail* werden für verschiedene Funktionen eingesetzt. Einige dieser Skripte sind Teil der Standard-Systemkonfiguration und müssen der kundenspezifischen Konfiguration angepasst werden. Sie können auch Ihre eigenen Skripte hinzufügen. Wenn eine E-Mail von ConSol\*CM empfangen wird, wird sie von mehreren Skripten verarbeitet, wie das folgende Bild zeigt:

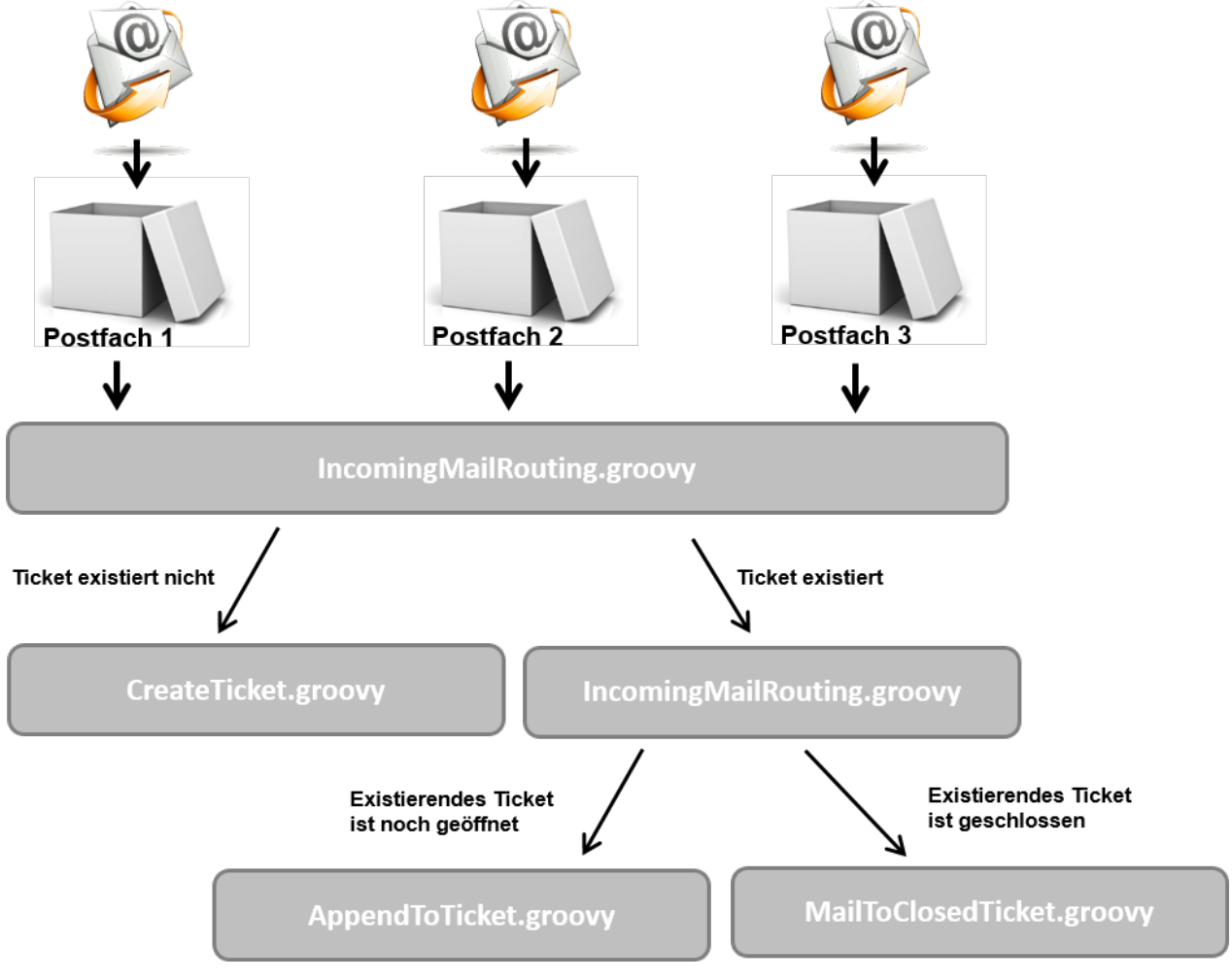

Fig. 13: ConSol\*CM Admin-Tool - E-Mail-Skripte

#### • IncomingMailRouting.groovy

Standard-Skript. Dies ist das erste Skript, das ausgeführt wird, wenn eine E-Mail hereinkommt. Hier wird entschieden, ob ein neues Ticket erstellt werden muss, ob die E-Mail sich auf ein offenes Ticket bezieht (in diesem Fall wird *AppendToTicket.groovy* ausgeführt) oder ob die E-Mail ein bereits geschlossenes Ticket betrifft (in diesem Fall wird *MailToClosedTicket.groovy* ausgeführt). Dieses Skript benötigt keine Änderungen und muss nicht für eine kundenspezifische Umgebung angepasst werden.

#### CreateTicket.groovy

Standard-Skript, das für die Erstellung eines Tickets verantwortlich ist, wenn eine E-Mail in einem der Postfächer eingegangen ist, die in ConSol\*CM konfiguriert wurden (siehe Registerkarte E-Mail). Wenn die Betreffzeile des Tickets nicht dem regulären Ausdruck für das Anhängen von E-Mails an ein bestehendes Ticket entspricht, wird dieses Skript ausgeführt. Alle E-Mails, die von ConSol\*CM empfangen werden (und noch keinem bestehenden Ticket zugewiesen wurden), werden hier verarbeitet, egal, aus welchem Posteingang sie abgeholt wurden. In diesem Skript muss die Standard-Queue für eingehende E-Mails definiert werden und es können Werte für Benutzerdefinierte Felder definiert werden (z.B. die Standard-Priorität für Tickets, die durch E-Mails erzeugt werden). Oder es kann z.B. entschieden werden, in welcher Queue das neue Ticket erstellt werden soll, abhängig von der *To*-Adresse oder anderen Parametern. Normalerweise muss dieses Skript also stark angepasst werden. Bitten Sie dafür einen ConSol\*CM-Consultant um Unterstützung.

#### AppendToTicket.groovy

Standard-Skript, das dafür verantwortlich ist, dass eine E-Mail an ein bereits bestehendes Ticket angehängt wird. Die Zuweisung der E-Mail zum Ticket geschieht dabei durch den Vergleich der Betreffzeile des Tickets mit dem dafür definierten regulären Ausdruck. Bitte lesen Sie den Abschnitt Registerkarte E-Mail für eine genaue Erklärung dieses Zusammenhangs. Normalerweise werden keine Veränderungen an diesem Skript benötigt.

#### • MailToClosedTicket.groovy

Standard-Skript, das für den Umgang mit E-Mails, die sich auf ein geschlossenes Ticket beziehen, verantwortlich ist. Das Standard-Verhalten des Systems ist, ein neues Ticket für den Kunden (Absender der E-Mail) zu erstellen und in diesem eine Referenz zum alten, geschlossenen Ticket zu erzeugen. Normalerweise werden keine Veränderungen an diesem Skript benötigt.

#### ChangeOutgoingMail.groovy

Standard-Skript, das nicht in Betrieb ist, sondern als Template für E-Mail-Skripte für ausgehende E-Mails dient. Dieses können Sie benutzen, um queue-spezifische E-Mail-Skripte zu konfigurieren. Bitte lesen Sie dazu den Abschnitt Queue-Verwaltung.

### **Skripttyp Workflow**

Skripte vom Typ *Workflow* werden im Admin-Tool gespeichert, wenn Sie in verschiedenen Workflow-Skripten benötigt werden, was bedeutet, dass der Code im Admin-Tool-Skript mehr als einmal und eventuell in mehr als einem Workflow benötigt wird. Die Skripte an einer zentralen Stelle (Admin-Tool) zu speichern und von den Workflows aus nur darauf zu referenzieren, ist einfach, weniger fehleranfällig und benötigt weniger Zeit, als den gleichen Code an verschiedenen Stellen in jedem Workflow, in dem er eingesetzt wird, zu editieren. Ein weiterer Vorteil ist, dass während der Workflow-Entwicklung die Skripte im Admin-Tool einfach verändert werden können und die Änderungen sofort wirksam werden, wohingegen nach der Bearbeitung eines Workflows dieser erst installiert werden muss. Bitte lesen Sie das *ConSol\*CM Process Designer Handbuch* für eine detaillierte Einführung in das Programmieren von Workflows.

Es folgt ein kurzes Beispiel:

Der Code in einer Workflow-Aktivität referenziert lediglich auf ein Skript im Admin-Tool, z.B.:

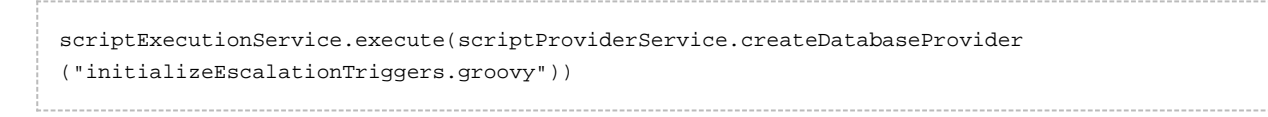

#### Im Admin-Tool ist das entsprechende Skript gespeichert:

| r 👔 🍫 🝸                           | 🤍 🚉 🗊 🔩                    | , 🚍 % 🗔 🚳 🔇 🔛                                                                          |
|-----------------------------------|----------------------------|----------------------------------------------------------------------------------------|
| kript- und Templateverwaltung     |                            |                                                                                        |
| pte Templates                     |                            |                                                                                        |
| ripte                             |                            | Quelitext                                                                              |
| Alle Skripttypen                  | <b>•</b>                   | import java.util.*                                                                     |
|                                   |                            | import con.consol.cmas.*                                                               |
| Name 🔺                            | Тур                        | import com.consol.cmas.common.model.ticket.Ticket                                      |
| ppendToTicket.groovy              | E-Mail                     | import con.consol.cnas.core.*                                                          |
| hangeOutgoingMail.groovy          | E-Mail                     | import com.consol.cmas.core.server.service.*                                           |
| reateTicket.groovy                | E-Mail                     | import com.consol.cmas.common.model.util.*                                             |
| ustomerXXDependentEnum            | Abhängige sortierte Listen |                                                                                        |
|                                   | Abhangige sortierte Listen | law info/WEwanning (TADTTID initializaTeaclaticsTringers wears W)                      |
| lailToClosedTicket.groovy         | E-Mail                     | ing.inco( Executing STARIOF InitializeEscalationiriggers.groovy )                      |
| IultipleChoiceDependentEnum       | Abhängige sortierte Listen | dof tig = workflowlni gotTighot()                                                      |
| lyDependentEnum                   | Abhängige sortierte Listen | der cic - workribwapi.gechicket()                                                      |
| tandardwertPrioNormal             | Standardwerte              | Date now = new Date()                                                                  |
| v                                 | Standardwerte              |                                                                                        |
| v_overwrite                       | Standardwerte              | // in millisecs:                                                                       |
| itializeEscalationTriggers.groovy | Workflow                   | // set initial value for trigger 1 to 1 h. trigger 2 to 2 hrs:                         |
| etDefaultPrioMedium.groovy        | Standardwerte              | def time add = 60 * 60 * 1000L                                                         |
|                                   |                            | def time_add2 = 60 * 60 * 1000L * 2                                                    |
|                                   |                            |                                                                                        |
|                                   |                            | <pre>def mycal = businessCalendarService.getByName("My_Kalender1")</pre>               |
|                                   |                            | <pre>def tic_create_date = tic.getCreationDate()</pre>                                 |
|                                   |                            | <pre>def escal_date = BusinessCalendarUtil.getBusinessTime(now,time_add,mycal)</pre>   |
|                                   |                            | <pre>def escal_date2 = BusinessCalendarUtil.getBusinessTime(now,time_add2,mycal)</pre> |
|                                   |                            | if (wfl.emuals("SD")) {                                                                |
|                                   |                            | //Service Desk Triggers:                                                               |
|                                   |                            | ······································                                                 |
| 0 👔 🔕 🕥                           |                            |                                                                                        |

Fig. 14: ConSol\*CM Admin-Tool - Workflow-Skript

Es ist auch möglich, Parameter (als Map, also als *key-value pairs*) an das Admin-Tool-Skript zu übergeben. Dies wird im Detail im *ConSol\*CM Process Designer Handbuch* erklärt.

### Standard-Skript für Workflow-Aktivitäten

Manchmal kann die Ausführung eines Skripts notwendig sein, wenn ein Ticket eine Workflow-Aktivität durchläuft. Dies können Sie nutzen, um z.B. nach dem Ausführen einer Workflow-Aktivität ein anderes Ticket im Web Client anzuzeigen. Aus der Sicht des Bearbeiters *springt* der Web Client dadurch zum nächsten Ticket. Dies kann ein Child-Ticket oder ein anderes Ticket sein, abhängig vom Anwendungsfall.

Das Verhalten des Systems wird durch ein Admin-Tool-Skript festgelegt. Der Name des Skripts muss in der System-Property *cmweb-server-adapter*, *postActivityExecutionScriptName* gesetzt werden, siehe Appendix C (System-Properties).

Dieses Skript wird nach jeder <sup>(1)</sup> Workflow-Aktivität ausgeführt. Das bedeutet, dass das Skript alle Kontrollmechanismen und *Intelligenz* enthalten muss:

- Nach welchen Aktivitäten soll das Skript etwas tun? (für alle anderen Aktivitäten wird nichts passieren)
- Was soll passieren?

Beispiel: Springe zum nächsten Ticket in einer Ergebnisliste.

| cmas-dwh-server      | notification.username           |                              |
|----------------------|---------------------------------|------------------------------|
| cmweb-server-adapter | pagemapLockDurationInSeconds    | 60                           |
| cmweb-server-adapter | postActivityExecutionScriptName | postActivityExecutionHandler |
| cmweb-server-adapter | queuesExcludedFromGS            |                              |

Fig. 15: System-Property für die Definition von postActivityExecutionScriptName

| ripte                                      |                | Quelitext                                                                                    |
|--------------------------------------------|----------------|----------------------------------------------------------------------------------------------|
| Alle Skripttypen                           |                | import com.consol.cmas.common.model.ticket.Ticket                                            |
| lame                                       | Тур            | rytimp dom main segment biolet to open subsequent biolet middh moods data                    |
| ppendToTicket.groovy                       |                | Aldeerier, gewaare), equals ( defaultscope) ansatup alterates ( ) and request ( ) (          |
| hangeOutgoingMail.groovy                   |                | (creater lindrifschabkequeschiackeedsbaca(crekec)                                            |
| reateTicket.groovy                         |                |                                                                                              |
| reateTicketAuto.groovy                     | E-mail         | 1 A stand and a stand from the bound to say the                                              |
| TA_GenerateStandardPackagesEnumList.groovy |                | if (activity.getName().equals("defaultScope/ready_to_provision/back_to_parent")) {           |
| TA_GenerateSubRequests.groovy              |                | Letucions - ciskedkelucionäczviceryczbylickee(ciskee, nili, nili)                            |
| TA_PackageSelection.Groovy                 | Dependent enum | return relations[0].getSourceTicket()                                                        |
| TA_Reguest_DefaultValues                   | Default values |                                                                                              |
| TA_UpdateSelectedPackages.groovy           |                | I with the second second second system and second states as a second state and second states |
| importCSVtoENUM-SharpStellplatz.groovy     | Workflow       | if (activity.getName().equals("defaultScope/ready to provision/next subrequest")) {          |
| mportHardware.groovy                       |                | Datent - CICRECKETACIONDELVICE. GECOVIICKEC/CICREC, NULL, NULLIO, DECONTRECT RELL            |
| mportServices.groovy                       |                | return findFirstSubRequestThatNeedsData(barent)                                              |
| ncomingMailRouting.groovv                  |                | Prute, nach welcher                                                                          |
| ncomingMailRouting_old.groovy              |                | Workflow-Aktivität weitere                                                                   |
| 1ailToClosedTicket.groovy                  |                | Aktionen folgen sollen                                                                       |
| ServicesHardwareLists.groovv               | Dependent enum | Gib das Ticket zurück                                                                        |
| alculatePriority.groovy                    |                | return titket                                                                                |
| leanHardwarel ist. groovy                  |                |                                                                                              |
| leanServicesList.groovy                    |                | def Ticket findFirstSubRequestThatNeedsData(reqTicket) {                                     |
| leleteCustomersWithoutTickets.aroovv       | Workflow       | relations = ticketRelationService.getByTicket(reqTicket, null, null)                         |
| leleteCustomersWithoutTickets_old.aroovv   | Workflow       | for(subRegRelation in relations) {                                                           |
| nitializeEscalationTriggers.groovy         |                | subReq = subReqRelation.getTargetTicket()                                                    |
| postActivityExecutionHandler               |                | if (subReq.getScopeInfo().getScope().getName().equals("defaultScope/user_data_needed"))      |
| endEscalation 2Mail.groovy                 |                | return subReq                                                                                |
| etCEGroupVisibility.aroovy                 | Workflow       |                                                                                              |
| etInitialEnums\$D                          | Default values |                                                                                              |
| etMailhestaetioungenYes                    | Default values | Methode, die ausgeführt werden soll,                                                         |
| current ou cogarger r co                   | person roldes  | aufgerufen durch Code-Blöcke oben                                                            |

Fig. 16: ConSol\*CM Admin-Tool - postActivityExecutionScript

# 18 ConSol\*CM6 Administratorhandbuch 6.8 -Arbeiten mit Text-Templates

# **18.1 Arbeiten mit Text-Templates**

Text-Templates sind vordefinierte Texte, die ein Bearbeiter öffnen und entweder, so wie sie sind, benutzen oder modifizieren kann. Text-Templates können für E-Mails benutzt werden, wobei Text, Kopfzeilen und Fußzeilen spezifiziert werden können. Ein weiteres Beispiel sind Dokumente, die mit MS Word editiert werden müssen.

In beiden Fällen bieten Text-Templates nicht einfach nur Text, sondern es können mit ihnen auch bestimmte Datenfelder mit Daten aus dem Ticket vorausgefüllt werden, z.B. Kundenname oder Ticket-Thema.

ConSol\*CM enthält zwei Module, die Text-Templates bereitstellen:

• den Template Designer für das Editieren und Verwalten von E-Mail-Templates

und

• CM/Office für das Editieren und Verwalten von MS Word Vorlagen.

Mehr Infomationen hierzu vermittelt die folgende Übersicht über die verschiedenen Text-Templates innerhalb von ConSol\*CM.

# **18.1.1 Template-Designer-Templates**

Speicherort: Web Client: Template Designer (Menüpunkt Templateverwaltung)

| Typ des Templates | Beschreibung                                                                                                    |
|-------------------|----------------------------------------------------------------------------------------------------|
| E-Mail-Templates  | Der Template Designer ermöglicht es, im Web<br>Client ohne Programmierkenntnisse komfortabel E-<br>Mail-Templates zu erstellen. Im Template<br>Designer wird zwischen vier Typen von Templates<br>unterschieden: |
|                   | <ul><li>Brief</li><li>Include</li><li>Textblock</li><li>Skript</li></ul>                                                                                                    |
|                   | Template-Typ <i>Brief</i> enthält dabei das eigentliche E-<br>Mail-Template und kann Typen wie <i>Include</i> , <i>Textbl</i><br><i>ock</i> oder <i>Skript</i> enthalten.                                        |
|                   | Alle E-Mail-Templates, die Sie hier erstellen,<br>können sowohl für manuelle E-Mails, die<br>Bearbeiter aus dem Web Client heraus                                                                                |

| Typ des Templates | Beschreibung                                                                                                    |
|-------------------|----------------------------------------------------------------------------------------------------|
|                   | verschicken, als auch für automatische E-Mails,<br>die aus dem Workflow heraus verschickt werden,<br>benutzt werden. |

# 18.1.2 CM/Office-Templates

Speicherort: Web Client: Word-Vorlagenverwaltung

| Typ des Templates | Beschreibung                                                                                                    |
|-------------------|----------------------------------------------------------------------------------------------------|
| Word-Vorlagen     | Word-Vorlagen werden innerhalb von CM/Office<br>benutzt. CM/Office ermöglicht es, aus dem Web<br>Client heraus eine Word-Vorlage zu öffnen und<br>automatisch mit Daten aus dem Ticket zu befüllen.<br>Nach dem Speichern wird das Dokument (als<br>Word-Datei oder PDF) automatisch als Attachment<br>an das Ticket angehängt.<br>In der Word-Vorlagenverwaltung werden die Word-<br>Vorlagen erstellt, die später von den Bearbeitern<br>für die automatische Erstellung der Attachments<br>benutzt werden. |

# 18.2 Der ConSol\*CM Template Designer

- Der ConSol\*CM Template Designer
  - Warum E-Mail-Templates?
  - E-Mails in ConSol\*CM
  - E-Mail-Templates in ConSol\*CM
    - Komponenten von E-Mail-Templates
    - Speicherung und Verwaltung von E-Mail-Templates
      - Speicherung und Verwaltung von E-Mail-Templates im Template Designer
      - Speicherung und Verwaltung von E-Mail-Templates im Template-Bereich des Admin-Tools
  - Der ConSol\*CM Template Designer
    - Grundlagen des Template Designers: Das Template-Archiv
      - Filter
      - Kontext
      - Template-Liste
    - Erstellen eines Templates
      - Erstellen eines Brief-Templates
      - Die Bibliothek der Templatefelder
      - Erstellen eines Includes oder Workflow Includes
      - Erstellen von Textblöcken
      - Erstellen und Verwenden eines Skripts
      - Zuordnung von Templates zu Queues oder zu Kontext-Bedingungen
        - Unentbehrliche und entbehrliche Zuordnung
  - Seitenanpassung f
    ür E-Mail-Template-Parameter

# 18.2.1 Warum E-Mail-Templates?

Wenn ein System mit E-Mails arbeitet, müssen verschiedene Kriterien bedacht werden. Wenn alle diese Anforderungen erfüllt sind, sind E-Mail-Templates ein sehr hilfreiches Werkzeug im Arbeitsalltag.

- Die E-Mails müssen ein genau definiertes Layout besitzen, normalerweise in Übereinstimmung mit dem CD (Corporate Design) des Unternehmens.
- Die Texte müssen den Richtlinien des Unternehmens für Briefe bzw. Texte entsprechen.
- Texte, die sehr häufig benutzt werden, werden über Templates bereitgestellt, um Zeit zu sparen und Tippfehler und andere Fehler, die bei der Texteingabe passieren können, zu vermeiden.
- Es muss möglich sein, kunden-, system- und bearbeiter-spezifische Daten in den Text zu integrieren.
- Die Template-Verwaltung sollte bei einem Administrator und/oder einem Power User liegen. Es sollte keine Systemkonfiguration durch die Software-Firma notwendig sein.

ConSol\*CM liefert alle Funktionen, um diese Kriterien zu berücksichtigen.

# 18.2.2 E-Mails in ConSol\*CM

E-Mails werden für Kernfunktionalitäten in ConSol\*CM genutzt. Diese Funktionalitäten werden im Detail im Kapitel Registerkarte E-Mail beschrieben. Daher erfolgt an dieser Stelle nur eine kurze Übersicht.

ConSol\*CM kann E-Mails empfangen und senden. Das Senden von E-Mails kann verschiedenen Zwecken dienen:

• Ein Bearbeiter versendet eine E-Mail direkt aus dem Ticket heraus, mittels des Ticket-E-Mail-Editors.

Dies kann eine E-Mail an den Kunden, einen Mitarbeiter oder an jede andere Person mit einer gültigen E-Mail-Adresse sein. Häufig gibt es Standard-Texte, die jeden Tag für verschiedene Empfänger benutzt werden. Um nicht bei jeder E-Mail den gleichen Text erneut eingeben zu müssen, bietet ConSol\*CM E-Mail-Templates. Dies sind Text-Templates, in die Parameter wie Kundenname, Ticketname, Name und Telefonnummer des Bearbeiters integriert werden können. Wenn das Template benutzt wird, füllt das System die Parameter automatisch mit den gültigen Daten aus dem Ticket aus. Der Bearbeiter kann Text hinzufügen oder den Text an gewünschte Änderungen anpassen. E-Mail-Templates sind also nicht statisch, sondern dynamisch.

E-Mails, die manuell versendet werden, benutzen entweder kein Template oder basieren auf einem Template aus dem *Template Designer*. Templates aus dem Bereich *Templates* im Admin-Tool sind hier nicht verfügbar.

#### • Das System versendet eine E-Mail automatisch.

Dies kann eine interne E-Mail sein, wie eine Erinnerung für den Bearbeiter, wenn ein Ticket in den Eskalationsstatus übergegangen ist, oder eine interne E-Mail an einen Supervisor, wenn ein Ticket eine Genehmigung braucht, um weiter bearbeitet werden zu können. Oder es kann eine externe E-Mail an einen Kunden sein, z.B. eine Empfangsbestätigung oder eine Mitteilung, dass ein Ticket gelöst wurde. Die E-Mail wird automatisch auf Basis des entsprechenden Templates generiert. Dies kann ein E-Mail-Template aus dem *Template Designer* oder eines aus dem Bereich *Templates* im Admin-Tool sein.

# 18.2.3 E-Mail-Templates in ConSol\*CM

## Komponenten von E-Mail-Templates

In E-Mail-Templates in ConSol\*CM können Sie Freitext und alle Daten, die für einen Kunden, Bearbeiter und /oder ein Ticket verfügbar sind, benutzen. Im Bereich Die Bibliothek der Templatefelder werden alle verfügbaren Komponenten erklärt.

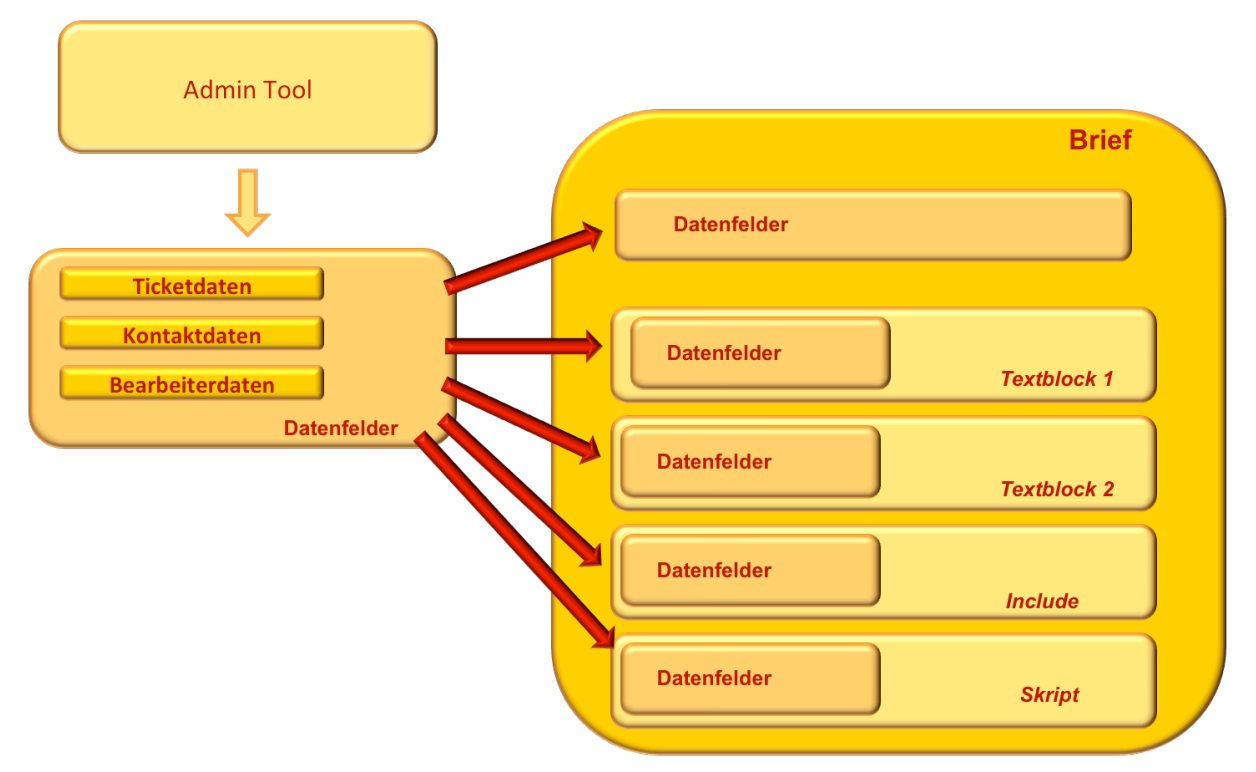

Fig. 1: ConSol\*CM - Verfügbare Komponenten / Daten für E-Mail-Templates

Bitte lesen Sie den Abschnitt *E-Mails* des *ConSol\*CM Benutzerhandbuchs* für eine detaillierte Beschreibung, wie man den Ticket-E-Mail-Editor benutzt.

### Speicherung und Verwaltung von E-Mail-Templates

E-Mail-Templates werden an zwei verschiedenen Stellen in ConSol\*CM gespeichert und verwaltet:

- 1. Im Template Designer
- 2. Im Bereich Templates im Admin-Tool

#### Speicherung und Verwaltung von E-Mail-Templates im Template Designer

Der Template Designer ist ein Tool im Web Client für die Erstellung und Verwaltung von E-Mail-Templates. Siehe dazu den Abschnitt Der Template Designer.

|   | Templatev       | erwaltung           | Word-Vorlagenverwaltung             |         |           |   |   |            |                 | Alle Mandante |
|---|-----------------|---------------------|-------------------------------------|---------|-----------|---|---|------------|-----------------|---------------|
|   |                 |                     |                                     |         |           |   |   |            |                 |               |
|   | Templates Neu   |                     |                                     |         |           |   |   |            |                 |               |
|   | Template-Archiv |                     |                                     |         |           |   |   |            |                 |               |
|   | F               | Filter              |                                     |         |           |   |   |            |                 |               |
|   |                 | Aktiv               |                                     |         |           |   |   |            |                 |               |
|   |                 | Queue Bitte         | wählen 👻                            |         |           |   |   |            |                 |               |
|   |                 |                     |                                     |         |           |   |   |            |                 |               |
| I | ł               | Kontext             |                                     |         |           |   |   |            |                 |               |
|   |                 | <sup>1.</sup> Keine | ▼                                   |         |           |   |   |            | ·               |               |
| 1 |                 | <sup>2.</sup> Keine | Ψ                                   |         |           |   |   |            | •               |               |
|   |                 | Gruppe              | Template                            | Sprache | Түр       | - | - | Verwendung | Verwendung im W | orkflow       |
|   |                 | Vertrag             | Ablehnung, Vertrag abgelaufen 0.0.1 | ▼ en    | Brief     |   |   | 0          | Nein            |               |
|   |                 | Vertrag             | Angebot Vertragsverlängerung 0.0.1  | 🕶 de    | Textblock |   |   | 0          | Nein            |               |
|   |                 | Vertrag             | Annahme, Vertrag abgelaufen 0.0.1   | ▼ de    | Brief     |   |   | 0          | Nein            |               |
|   |                 | allgemein           | Begrüßung 0.0.1 💌                   | de      | Include   |   |   | 0          | Nein            |               |
|   |                 | general             | CallBackRequest 0.0.1               | en      | Brief     |   |   | 0          | Nein            |               |
|   |                 | Rückfrage           | Erinnerung 0.0.1 💌                  | de      | Brief     |   |   | 0          | Nein            |               |

Fig. 2: ConSol\*CM/Web Client - Template Designer

Jeder Bearbeiter, dem eine Rolle mit der Berechtigung *Template speichern* zugewiesen ist, hat Zugang zum Menüpunkt *Templateverwaltung* im Hauptmenü (welcher den Template Designer öffnet).

| CM6 Admin-Tool @ cm6-demo.int.consol.de                                                                                                    |                                                                                                    |                                                    |
|----------------------------------------------------------------------------------------------------|----------------------------------------------------------------------------------------------------|----------------------------------------------------|
| Datei Module Hilfe                                                                                                    |                                                                                                    |                                                    |
| 🕋 🌋 🦻 🍸 🏴 🚉 🗊                                                                                                    | 🔩 🗏 🗞 🧔 🚳 🔇                                                                                                    | 🗘 🛃 🌖                                              |
| 🤹 Rollenverwaltung                                                                                                    |                                                                                                    |                                                    |
| Rollen     27 Rollen       Filter:     Alle Queues                                                                                                    | Mandanten-Berechtigungen Sichten<br>Queue-Berechtigungen                                                                                  | Bearbeiter-Funktionen<br>Allgemeine Berechtigungen |
| Name CM_Administration Change_Queue_HD1_HD2_Role Change_Queue_Sales_Role HD1_create_contact_readown_create_Role HD1_create_contact_ro_wo_do_Role HD1_ro_wo_do_Role HD1st_Level_Role HD_1st_Level_Role HD_ats_Level_Role_w/o_change_engineer HD 2nd_Level_Role | Administrator     Workflow-Berechtigungen     Workflow lesen     Workflow speichern     Workflow installieren     Template-Berechtigungen |                                                    |
| HD_2nd_Level_Role_readonly<br>HD_Sales_Role<br>HD_Sales_Role_with_CustomerGroup<br>HD_Supervisor<br>Porter<br>Read write own_tickets HD1 Role                                                                                                    | Template speichern      Vertretungs-Berechtigungen      Vertretung einrichten      Track-Benutzer-Berechtigungen                          |                                                    |
| ServiceDeskTeam Template_Role Wfl_Deploy_Role Wfl_Read_Role Wfl_Write_Role Workflow_Admin Write_own_create_tickets_HD2_Role nts_rights track_company_tickets                                                                                                  | Auf Tickets der eigenen Firma zugreifen                                                                                                   |                                                    |
| track_faq<br>track_no_append<br>track_no_create                                                                                                    |                                                                                                    |                                                    |
| 2 [CM_Administration]                                                                                                    |                                                                                                    |                                                    |

Fig. 3: ConSol\*CM Admin-Tool - Berechtigung für den Template Designer

#### Consulting Best Practice:

Es ist empfehlenswert, eine Rolle wie *Template\_Role* zu erstellen, die nur die Berechtigung *Template speichern* besitzt und keine weiteren Berechtigungen für Queues oder anderes. Jedem Bearbeiter, der Zugang zum Template Desinger haben soll, kann diese Rolle zugewiesen werden. Auf diese Weise gibt es keine Vermischung zwischen normalen Berechtigungen und der Template-Designer-Berechtigung und Sie können die Template-Designer-Berechtigung auf flexible Weise vergeben und entziehen.

Wenn die Berechtigung vergeben wurde, hat der Bearbeiter Zugang zum Menüpunkt *Templateverwaltung* im Hauptmenü (siehe Abbildung oben).

### Speicherung und Verwaltung von E-Mail-Templates im Template-Bereich des Admin-Tools

Sie brauchen Admin-Berechtigungen, um mit diesen Templates arbeiten zu können. Im Template-Bereich des Admin-Tools werden verschiedene Typen von Templates gespeichert und verwaltet, nicht nur Text-Templates für E-Mails. Bitte lesen Sie dazu die detaillierte Erklärung von Admin-Tool-Templates im Abschnitt Admin-Tool-Templates.

# 18.2.4 Der ConSol\*CM Template Designer

### Grundlagen des Template Designers: Das Template-Archiv

Wenn Sie den Template Designer öffnen, wird das Template-Archiv angezeigt (die folgende Abbildung zeigt das Template-Archiv mit aufgeklapptem Kontextmenü für ein Template).

| Template-Archiv     |                    |                       |                |           |   |   |            |                        |
|---------------------|--------------------|-----------------------|----------------|-----------|---|---|------------|------------------------|
| Filter              |                    |                       |                |           |   |   |            |                        |
| Aktiv 📃             |                    |                       |                |           |   |   |            |                        |
| Queue Bitte         | wählen 💌           |                       |                |           |   |   |            |                        |
|                     |                    | -                     |                |           |   |   |            |                        |
| Kontext             |                    |                       |                |           |   |   |            |                        |
| <sup>1.</sup> Keine | -                  |                       |                |           |   |   |            | -                      |
| 2. Keine            | -                  |                       |                |           |   |   |            | -                      |
|                     |                    |                       |                |           |   |   |            |                        |
| Gruppe              | Template           |                       | <u>Sprache</u> | Түр       | - | - | Verwendung | Verwendung im Workflow |
| Rückfrage           | Erinnerung 0.0.1   | <b>v</b>              | de             | Brief     |   |   | 0          | Nein                   |
| Rückfrage           | Initiale Rückfrage | Bearbeiten            | le             | Brief     |   |   | 0          | Nein                   |
| Rückfrage           | Katalog Allgemeir  | Deaktivieren          | le             | Textblock |   |   | 0          | Nein                   |
| Rückfrage           | Katalog Drucker    | Löschen               | le             | Textblock |   |   | 0          | Nein                   |
| Rückfrage           | Katalog PC 0.0.1   | Kopieren              | le             | Textblock |   |   | 0          | Nein                   |
| Vertrag             | Ablehnung, Vertra  | Als Standard benutzen | in             | Brief     |   |   | 0          | Nein                   |
| Vertrag             | Angebot Vertragsv  | erlängerung 0.0.1 🔻   | de             | Textblock |   |   | 0          | Nein                   |

Fig. 4: ConSol\*CM/Web Client - Template-Archiv mit aufgeklapptem Kontextmenü

### Filter

Hier können Sie die angezeigte Template-Liste nach folgenden Kriterien filtern:

• Aktiv

Wenn Sie diese Checkbox aktivieren, werden in der Template-Liste nur aktive Templates angezeigt (d.h. deaktivierte Templates werden ausgeblendet).

Queue

Wenn Sie im Drop-down-Menü eine Queue auswählen, werden Ihnen nur Templates angezeigt, die der ausgewählten Queue zugewiesen wurden. Es kann immer nur eine Queue ausgewählt werden. Templates, die keiner bestimmten Queue zugewiesen wurden, werden immer angezeigt, d.h. sie sind von dieser Auswahl nicht betroffen.

#### Kontext

Hier können Sie sich die Kontext-Bedingungen der Templates anzeigen lassen. Kontext-Bedingungen werden über Benutzerdefinierte Felder gesteuert, es kann z.B. bei der Erstellung bzw. Bearbeitung eines Templates die Bedingung definiert werden, dass es nur im Web Client zur Verfügung steht, wenn der Wert des Benutzerdefinierten Felds *Priorität hoch* ist. Um sich die für ein Template vorhandenen Kontext-Bedingungen in der Template-Liste anzeigen zu lassen, können Sie hier bis zu zwei Benutzerdefinierte Felder auswählen. Die gewählten Benutzerdefinierten Felder erscheinen daraufhin als Spalten in der Template-Liste. Wenn ein Template eine Kontext-Bedingung besitzt, wird diese nun in der entsprechenden Spalte angezeigt. Besitzt ein Template keine Kontext-Bedingungen, bleiben die Spalten für dieses Template leer.

#### **Template-Liste**

Eine Liste aller existierenden Templates. Die Liste enthält die folgenden Spalten:

#### Gruppe

Die Gruppe eines Templates besitzt keine technischen oder funktionalen Auswirkungen. Sie wird nur dazu benutzt, die Liste in bestimmter Weise zu ordnen, z.B. in Gruppen von Templates für Rückfragen oder Templates für Verträge.

#### • Template

Der Name (Titel) des Templates. Dieser wird auch in Skripten zur Referenzierung verwendet (z.B. in Workflows) und wird im Ticket-E-Mail-Editor in der Template-Auswahl angezeigt.

#### • Sprache

Die Sprache, die bei der Erstellung des Templates ausgewählt wurde (kann geändert werden). Der Browser eines Bearbeiters zeigt das Template in der Sprache, die als Browser-Sprache eingestellt ist. Wenn Sie also ein Template in einer anderen Sprache benötigen, stellen Sie sicher, dass dieser Wert korrekt eingestellt wurde. Wenn für die eingestellte Browser-Sprache kein passendes Template verfügbar ist, wird das Template der Sprache verwendet, die im Admin-Tool als Standardsprache konfiguriert wurde.

#### • Тур

Es gibt fünf verschiedene Typen von Templates, welche in den folgenden Abschnitten detailliert erklärt werden:

#### • Brief

Dies ist die Grundform eines Templates. *Brief*-Templates werden im Ticket-E-Mail-Editor zur Auswahl angeboten und können als Workflow-E-Mail-Templates benutzt werden. Alle anderen Template-Typen sind lediglich Unterkomponenten von *Brief*.

#### Include

Dies ist eine Unterkomponente von *Brief*, welche in *Brief*-Templates verwendet wird. Auf diese Weise können Sie den gleichen Text in verschiedenen Templates verwenden. Ein typisches Beispiel ist die Firmensignatur, welche in jedem anderen Template verwendet wird. Die Signatur sollte als *Include* definiert werden und dann in alle anderen (*Brief-*) Templates integriert werden, in denen die Signatur benötigt wird. Auf diese Weise kann der Template-Administrator die Signatur an genau einer Stelle verwalten und sicher sein, dass sie in allen anderen Templates richtig verwendet wird.

#### Workflow Include

Dies ist das gleiche wie ein Include, wird aber nur in Workflow-Skripten verwendet.

#### • Textblock

Dies ist ebenfalls eine Unterkomponente von Brief. Sie kann beim Schreiben von E-Mails aktiviert oder deaktiviert werden, der Text wird dann entweder angezeigt oder ausgeblendet. Ein gutes Beispiel ist die Vorqualifikation mit diversen Fragen in einem User-Helpdesk. Ein Textblock kann Hardware-Fragen enthalten, ein anderer Software-Fragen. Abhängig vom Zweck der E-Mail benutzt der Bearbeiter dann einen der beiden Textblöcke.

#### • Skript

Dieser Template-Typ ist nur für Administratoren verfügbar (d.h. einen Benutzer, der sich mit einem Administrator-Account in den Web Client einloggt). Hier können Templates erstellt werden, die eine gewisse Programmierlogik enthalten, z.B. ein Template, das abhängig vom Feld *Anrede* automatisch *Sehr geehrter Herr* für männliche und *Sehr geehrte Frau* für weibliche Kunden setzt.

• Kontext (im Bild "-")

Hier werden die Benutzerdefinierten Felder angezeigt, die Sie oben unter Kontext ausgewählt haben.

• Verwendung

Gibt an, wie oft das Template verwendet wird.

#### • Verwendung im Workflow

Ein Template kann als *Workflow-Template* markiert werden. Dann ist es im Ticket-E-Mail-Editor nicht verfügbar, sondern kann nur noch in Workflows für automatische E-Mails genutzt werden.

Sie können die Liste nach einem der Kriterien sortieren, indem Sie auf die Spaltenüberschrift klicken. Erneutes Klicken dreht die Sortierreihenfolge um.

Für jedes Template können Sie eine der folgenden Optionen aus dem Kontextmenü des Templates auswählen:

#### Bearbeiten

Das Template bearbeiten. Es sind dieselben Funktionen verfügbar wie unter Erstellen eines Templates beschrieben.

#### Deaktivieren

#### (oder Aktivieren für deaktivierte Templates)

Nur aktive Templates sind im System verfügbar.

Löschen

Löscht das Template. Dies ist nicht möglich, wenn das Template von einem Workflow-Skript verwendet wird oder wenn ein Template vom Typ *Include* oder *Textblock* in anderen Templates (*Brief*) benutzt wird.

• Kopieren

Erstellt eine Kopie des Templates. In diesem Fall muss ein neuer Name für das Template angegeben werden.

• Als Standard benutzen

#### (oder Standard entfernen beim aktuellen Standard-Template)

Nur ein Template kann als Standard-Template markiert sein. Dieses wird automatisch in jede E-Mail eingefügt, die im Ticket-E-Mail-Editor geöffnet wird. Es kann danach vom Bearbeiter entfernt oder für die E-Mail benutzt werden. Normalerweise wird eine Signatur oder ein Fußtext als Standard-Template definiert.

Information:
 Ein Standard-Template darf keine Textblöcke oder Variablen enthalten.

### **Erstellen eines Templates**

#### **Erstellen eines Brief-Templates**

Um ein neues Template zu erstellen, klicken Sie im Template-Archiv auf den Link Neu.

| Templates           |                                     |                |       |                | Neu                    |
|---------------------|-------------------------------------|----------------|-------|----------------|------------------------|
| Template-Arc        | hiv                                 |                |       |                |                        |
| Filter              |                                     |                |       |                |                        |
| Aktiv 🔳             |                                     |                |       |                |                        |
| Queue Bitte         | wählen 💌                            |                |       |                |                        |
|                     |                                     |                |       |                |                        |
| Kontext             |                                     |                |       |                |                        |
| <sup>1.</sup> Keine | ▼                                   |                |       |                | •                      |
| <sup>2.</sup> Keine | ▼                                   |                |       |                | •                      |
|                     |                                     |                |       |                |                        |
| <u>Gruppe</u>       | Template                            | <u>Sprache</u> | Тур   | <br>Verwendung | Verwendung im Workflow |
| Vertrag             | Ablehnung, Vertrag abgelaufen 0.0.1 | r en           | Brief | 0              | Nein                   |
|                     |                                     |                |       | -              |                        |

Fig. 5: ConSol\*CM/Web Client - Link zur Erstellung neuer Templates

Auf der Seite *Neues Template* können Sie alle Parameter für das neue Template eingeben. Im ersten Beispiel wird ein *Brief*-Template erstellt, das als Empfangsbestätigung für den Kunden dient. Eine E-Mail basierend auf diesem Template kann automatisch vom Workflow aus gesendet oder im Web Client erstellt werden.

| Neues Template                                                                                                    |
|----------------------------------------------------------------------------------------------------|
| Details                                                                                                    |
| Titel Empfangsbestätigung                                                                                                    |
| Gruppe AusgehendeMailsKunder                                                                                                    |
|                                                                                                    |
|                                                                                                    |
| Sprache Deutsch                                                                                                    |
| Aktiv 🔲                                                                                                    |
| Typ Brief                                                                                                    |
| Für Workflow 🔲                                                                                                    |
| Inhalt                                                                                                    |
|                                                                                                    |
| B I U ↔ 플 플 클 클 Zusammenhär v Schriftart v Schriftgröße v A v v                                                                                                    |
| x² x₂   Ξ Ξ   ∰ ∰ ∰ 📝 📰 💷 Ψ 🔤 m² 🐂 3,, 3° 🖼 📰   Ω 🥯 🖪                                                                                                    |
| Sehr geehrte(r) [Anrede] [Akad. Titel] [Nachname],                                                                                                    |
| wir haben Ihre E-Mail bezüglich [Thema] erhalten. Es wird unter der Ticketnummer [Name]<br>bearbeitet. Bitte benutzen Sie die Antwort-Funktion Ihres E-Mail-Programms, wenn Sie weitere<br>Fragen haben.<br>Unser Service-Team wird Sie so schnell wie möglich kontaktieren. |
| Mit freundlichen Grüßen [Vorname] [Nachname]                                                                                                    |
| [Signatur Firma (de)]                                                                                                    |
|                                                                                                    |
| Bibliothek der Templatefelder                                                                                                    |
| Ticket                                                                                                    |
| Bearbeiter Signatur Firma (de)                                                                                                    |
|                                                                                                    |
|                                                                                                    |
| Textblock                                                                                                    |
| Workflow includes                                                                                                    |
| Skripte                                                                                                    |
|                                                                                                    |
| Parameter hinzufügen Einfügen                                                                                                    |
| Zuordnung                                                                                                    |

Fig. 6: ConSol\*CM/Web Client - Erstellen eines neuen Templates

• Titel

Der Name (Titel) des Templates.

• Gruppe

Die Gruppe des Templates (siehe vorheriger Abschnitt). Sie können entweder eine bestehende Gruppe auswählen oder eine neue Gruppe hinzufügen.

Release

Wenn Sie ein Versionierungssystem für die E-Mail-Templates einrichten möchten, können Sie hier das Release, also die Version, eingeben.

• Sprache

Wählen Sie die Sprache des Templates aus. Dies kann wichtig sein, wenn Sie in einem internationalen Team arbeiten. ConSol\*CM kann in vielen verschiedenen Sprachen betrieben werden, welche im Admin-Tool eingestellt werden können. Um sicherzustellen, dass die E-Mail-Templates in der voreingestellten Sprache des Browsers angeboten werden, wird hier die entsprechende Sprache eingestellt.

#### • Aktiv

Wählen Sie die Checkbox an, wenn das Template aktiv sein soll. Wenn das Template inaktiv sein soll, lassen Sie die Checkbox leer. Dies kann später geändert werden, sodass Sie ein Template designen und an ihm arbeiten können und erst, wenn Sie fertig sind, auf aktiv setzen können.

#### • Тур

Wählen Sie den Typ des Templates (Brief, Include, Textblock, Skript) aus, im Beispiel *Brief.* Eine Erklärung dazu finden Sie im vorhergehenden Abschnitt.

#### • Für Workflow

Wählen Sie die Checkbox an, wenn das Template nur in Workflows verfügbar sein soll (und nicht im Ticket-E-Mail-Editor).

#### Inhalt

Hier definieren Sie den Inhalt des Templates. Sie können jeglichen Freitext mit Komponenten der Bibliothek der Templatefelder kombinieren (unter dem Eingabefeld für Inhalte, siehe Abschnitt Bibliothek der Templatefelder für Details). Schreiben Sie den Text in das Eingabefeld und fügen Sie die gewünschten Elemente aus der Bibliothek hinzu. Zu diesem Zweck können Sie das gewünschte Element einfach aus der Bibliothek auswählen und auf *Einfügen* klicken.

#### Zuordnung

Hier können Sie den Kontext definieren, in dem das Template verfügbar sein soll:

- eine oder mehrere Queue(s)
- die gewünschten Kontext-Bedingungen

Siehe Abschnitt Zuordnung von Templates zu Queues oder zu Kontext-Bedingungen für Details.

Im Web Client, d.h. im Ticket-E-Mail-Editor, besitzt das Beispiel-Template *Empfangsbestätigung* das folgende Layout:

| Kommentar                                                                                                    | E-Mail                                                                                                    | Attachment                                                                                                  | Zeitbuchung                                                       |           |
|----------------------------------------------------------------------------------------------------|----------------------------------------------------------------------------------------------------|----------------------------------------------------------------------------------------------------|-------------------------------------------------------------------|-----------|
| E-Mail hinzufügen                                                                                                    |                                                                                                    |                                                                                                    |                                                                   |           |
|                                                                                                    | Cc einblenden                                                                                                    | Bcc einblenden                                                                                              |                                                                   |           |
| An                                                                                                    | : "Luke Skywalke                                                                                                    | r (ConSol* GmbH)" <luke@< th=""><th>consol.de&gt;</th><th>]</th></luke@<>                                   | consol.de>                                                        | ]         |
| Antwort an                                                                                                    | cm-qa2@conso                                                                                                    | l.de                                                                                                    |                                                                   |           |
| Betref                                                                                                    | Ticket (100901)                                                                                                    | Drucker funktioniert nicht                                                                                  |                                                                   |           |
| Templat                                                                                                    | e Empfangsbestä                                                                                                    | tigung 🔻                                                                                                    |                                                                   |           |
| Verschlüsselt sende                                                                                                    | . 🗖                                                                                                    |                                                                                                    |                                                                   |           |
| Verschlussen sender                                                                                                    |                                                                                                    |                                                                                                    |                                                                   |           |
| Sehr geehrte(r) H<br>wir haben Ihre E-N<br>Ticketnummer 100<br>Programms, wenn<br>Unser Service-Tea<br>Mit freundlichen G<br>Charly Chef<br><br>ConSol* Software<br>Franziskanerstraße<br>81669 München | err Prof. Dr. Sky<br>Mail bezüglich Druc<br>D901 bearbeitet. E<br>Sie weitere Frage<br>um wird Sie so schu<br>rüßen<br>GmbH<br>a 38 | walker,<br>cker funktioniert nicht<br>Bitte benutzen Sie die Anto<br>n haben.<br>nell wie möglich kontaktie | erhalten. Es wird unter de<br>wort-Funktion Ihres E-Mail-<br>ren. |           |
| 60°                                                                                                    |                                                                                                    |                                                                                                    |                                                                   |           |
|                                                                                                    |                                                                                                    |                                                                                                    | Abschicken                                                        | Abbrechen |

Fig. 7: ConSol\*CM/Web Client - Brief-Template im Ticket-E-Mail-Editor

#### Die Bibliothek der Templatefelder

Die Bibliothek der Templatefelder stellt eine Sammlung aller Datenfelder bereit, die im System verfügbar sind. Diese sind:

• Standardfelder

Wie *Queue* oder *Bearbeiter*, mit allen entsprechenden Daten wie *Name der Queue*, *Vorname des Bearbeiters* oder *Nachname des Bearbeiters*.

- Benutzerdefinierte Felder für Ticket- und/oder Kontaktdaten Die speziell für das System entwickelt wurden, wie z.B. eine Kundenservice-Nummer.
- Komponenten des Template Designers

Die in anderen Komponenten verwendet werden (Includes, Textblöcke oder Workflow Includes)

Skripte

Skripte, die vom Administrator im System zur Verfügung gestellt werden.

Die folgende Tabelle liefert Ihnen Beispiele für Felder, die im System vorhanden sind. Die Namen, die in der Bibliothek der Templatefelder angezeigt werden, sind die lokalisierten Namen der Benutzerdefinierten Felder. Wenn keine Lokalisierung vorhanden ist, wird der technische Name des Feldes angezeigt. Genauere Informationen zu Benutzerdefinierten Felder finden Sie im Abschnitt Verwaltung von Benutzerdefinierten Feldern.

#### Information:

Bitte beachten Sie den Unterschied zwischen der Feldgruppe *Bearbeiter* und dem Templatefeld *Bearbeiter* aus der Feldgruppe *Ticket*!

Die Feldgruppe *Bearbeiter* bezieht sich auf den **aktuell im Web Client eingeloggten Bearbeiter**, das Templatefeld *Bearbeiter* aus der Feldgruppe *Ticket* bezieht sich auf den **dem Ticket zugewiesenen Bearbeiter**.

Während die Templatefelder der Feldgruppe *Bearbeiter* immer Werte besitzen (da es immer einen aktuell eingeloggten Bearbeiter gibt, der das Template im Ticket-E-Mail-Editor aufruft), kann das Templatefeld *Bearbeiter* aus der Feldgruppe *Ticket* auch leer sein, da einem Ticket nicht zwangsläufig ein Bearbeiter zugewiesen sein muss.

| Feldgruppe oder<br>Hauptkomponente | Benutzerdefiniertes Feld                                                                                         | Erklärung                                                              |
|------------------------------------|----------------------------------------------------------------------------------------------------|------------------------------------------------------------------------|
| Kontakt                            | Anrede                                                                                                    |                                                                        |
|                                    | Akad. Titel                                                                                                    |                                                                        |
|                                    | Vorname                                                                                                    |                                                                        |
|                                    | Nachname                                                                                                    |                                                                        |
|                                    | Telefon                                                                                                    |                                                                        |
|                                    | E-Mail                                                                                                    |                                                                        |
| Mandant                            | Name des Mandanten                                                                                               |                                                                        |
| Queues                             | Name                                                                                                    | Der Name der Queue, in der das<br>Ticket im Moment verarbeitet<br>wird |
| Benutzerdefinierte Felder          | Alle Benutzerdefinierten Felder<br>von Benutzerdefinierte-Felder-<br>Gruppen, die der Queue<br>zugewiesen wurden |                                                                        |
| Ticket                             | ID                                                                                                    | Die interne Ticket-ID, wird im<br>Web Client nicht angezeigt           |

| Feldgruppe oder<br>Hauptkomponente | Benutzerdefiniertes Feld                                | Erklärung                                                                                                    |  |
|------------------------------------|---------------------------------------------------------|----------------------------------------------------------------------------------------------------|--|
|                                    | Name                                                    | Der Name des Tickets, seine <i>ID</i><br>im Web Client                                                                                                    |  |
|                                    | Thema                                                   |                                                                                                    |  |
|                                    | Bearbeiter                                              | Der Bearbeiter, dem das Ticket<br>zugewiesen ist. Kann <i>NULL</i><br>(leer) sein, wenn dem Ticket<br>kein Bearbeiter zugewiesen.                                              |  |
|                                    | Eröffnungsdatum                                         | Eröffnungsdatum des Tickets                                                                                                    |  |
| Bearbeiter                         | Login                                                   | Der Login-Name des<br>Bearbeiters, der gerade in im<br>Web Client eingeloggt ist                                                                                               |  |
|                                    | Vorname                                                 | Vorname Nachname F-Mail                                                                                                    |  |
|                                    | Nachname                                                | des Bearbeiters, der gerade im                                                                                                    |  |
|                                    | E-Mail                                                  | Web Client eingeloggt ist.<br>Stellen Sie sicher, dass das<br>entsprechende Feld in den<br>Bearbeiterdaten ausgefüllt ist,<br>siehe dazu den Abschnitt Bearb<br>terverwaltung. |  |
| Includes                           | <alle includes="" verfügbaren=""></alle>                |                                                                                                    |  |
| Textblock                          | <alle textblöcke="" verfügbaren=""></alle>              |                                                                                                    |  |
| Workflow Includes                  | <alle verfügbaren="" workflow<br="">Includes&gt;</alle> |                                                                                                    |  |
| Skripte                            | <alle skripte="" verfügbaren=""></alle>                 |                                                                                                    |  |

Indem Sie auf *Parameter hinzufügen* klicken, können Sie ein Feld definieren, das der Bearbeiter im Ticket-E-Mail-Editor bei der Verwendung des Templates mit aktuellen Daten aus dem Ticket füllen muss. Wenn Sie ein solches Feld definiert haben, wird es unter *Zusätze* angezeigt.

| Inhalt                                                                                                    |                                                   |  |  |
|----------------------------------------------------------------------------------------------------|---------------------------------------------------|--|--|
|                                                                                                    |                                                   |  |  |
| B <i>I</i> <u>U</u> <del>S</del> ≣ ≡ ≡                                                                                                    | Zusammenhär 🗸 Schriftart 🛛 🗸 Schriftgröße 🚽 🔏 🚽 🛩 |  |  |
| $\mathbf{x^2} \ \mathbf{x_2} \   \models \ \ddagger \   \not \models \ \not \models \   \not \models \ \not \models \ $                                                                                                    | 🗹 📰 🗉 🖤 🗁 🕂 🐂 🛼 🖅 🎟 💷   Ω 🥥 통                     |  |  |
| Sehr geehrte(r) [Anrede] [/                                                                                                    | kad. Titel] [Nachname],                           |  |  |
| wir haben Ihre E-Mail bezüglich <b>[Thema]</b> erhalten. Es wird unter der Ticketnummer <b>[Name]</b><br>bearbeitet. Bitte benutzen Sie die Antwort-Funktion Ihres E-Mail-Programms, wenn Sie weitere<br>Fragen haben.<br>Unser Service-Team wird Sie so schnell wie möglich kontaktieren. |                                                   |  |  |
| Mit freundlichen Grüßen<br>[Vorname] [Nachname]                                                                                                    | Mit freundlichen Grüßen<br>[Vorname] [Nachname]   |  |  |
| [Signatur Firma (de)]                                                                                                    |                                                   |  |  |
|                                                                                                    | la la la la la la la la la la la la la l          |  |  |
| Bibliothek der Templatefel                                                                                                    | der                                               |  |  |
| Kontakt                                                                                                    |                                                   |  |  |
| Mandant                                                                                                    | •                                                 |  |  |
| Queues                                                                                                    | ▶ =                                               |  |  |
| Benutzerdefinierte Felder                                                                                                    | ►                                                 |  |  |
| Ticket                                                                                                    | •                                                 |  |  |
| Bearbeiter                                                                                                    | •                                                 |  |  |
| Zusätze                                                                                                    | <b>•</b>                                          |  |  |
| )                                                                                                    | Parameter hinzufügen Einfügen                     |  |  |
|                                                                                                    | Neuer Parameter Rückrufdatum OK                   |  |  |

Fig. 8: ConSol\*CM/Web Client - Template Designer: Parameter zur Bibliothek der Templatefelder hinzufügen

| Inhalt                                                                                                 |                                                                                                    |   |
|----------------------------------------------------------------------------------------------------|----------------------------------------------------------------------------------------------------|---|
|                                                                                                    |                                                                                                    |   |
| B I <u>U</u> <del>S</del> ≣ ≣                                                                          | 🗏 📃   Zusammenhär 🗸 Schriftart 🔻 Schriftgröße 👻 💆 🗸                                                                                                    |   |
| $\mathbf{x}^2 \ \mathbf{x}_2 \mid \equiv \exists \equiv   \mathbf{z} \equiv  $                         | =   🗹 📰 💷 Ψ 📑 m² ᢪm =t_a =i" 💷 🔲   Ω 🥯 💐                                                                                                    |   |
| Sehr geehrte(r) [Anrede]                                                                               | ] [Akad. Titel] [Nachname],                                                                                                    |   |
| wir haben Ihre E-Mail bezü<br>bearbeitet. Bitte benutzen<br>Fragen haben.<br>Unser Service-Team wird S | iglich <b>[Thema]</b> erhalten. Es wird unter der Ticketnummer <b>[Name]</b><br>Sie die Antwort-Funktion Ihres E-Mail-Programms, wenn Sie weitere<br>Sie so schnell wie möglich kontaktieren. | Ш |
| Wir werden Sie am [Rückrufdatum] zurückrufen.                                                          |                                                                                                    |   |
| Mit freundlichen Grüßen<br>[Vorname] [Nachname]                                                        | 1                                                                                                    | - |
|                                                                                                    |                                                                                                    | 1 |
| Bibliothek der Template                                                                                | efelder                                                                                                    |   |
| Kontakt                                                                                                | Rückrufdatum                                                                                                    |   |
| Mandant                                                                                                | •                                                                                                    |   |
| Queues                                                                                                 | ▶ E                                                                                                    |   |
| Benutzerdefinierte Felder                                                                              | •                                                                                                    |   |
| Ticket                                                                                                 | •                                                                                                    |   |
| Bearbeiter                                                                                             | •                                                                                                    |   |
| Zusätze                                                                                                | • • •                                                                                                    |   |
|                                                                                                    | Parameter hinzufügen Einfügen                                                                                                    |   |
|                                                                                                    | Neuer Parameter OK                                                                                                    |   |

Fig. 9: ConSol\*CM/Web Client - Template Designer: Bibliothek der Templatefelder und Template nach dem Hinzufügen eines neuen Parameters

Wenn ein Bearbeiter dieses Template im Ticket-E-Mail-Editor öffnet, wird ihm ein entsprechendes Parameter-Feld (hier: Rückrufdatum) angezeigt, in das er Daten eintragen kann, die automatisch in das dazugehörige Template-Feld geschrieben werden. Das Template ist beim Öffnen schreibgeschützt und der Bearbeiter kann erst dann Text in der E-Mail ändern oder eintragen, wenn er durch einen Klick auf das Schloss den Schreibschutz aufhebt. Durch die zusätzlichen Parameter-Felder können Bearbeiter Daten in die E-Mail schreiben, ohne den Schreibschutz aufheben zu müssen.

#### ConSol\*CM Administratorhandbuch (bis Version 6.8.5.6)

| Kommentar                                                                                                    | E-Mail                                                                                             | Attachment                                                                                                    | Zeitbuchung                                                        |          |
|----------------------------------------------------------------------------------------------------|----------------------------------------------------------------------------------------------------|----------------------------------------------------------------------------------------------------|--------------------------------------------------------------------|----------|
| E-Mail hinzufügen                                                                                                    |                                                                                                    |                                                                                                    |                                                                    |          |
|                                                                                                    | Cc einblenden                                                                                      | Bcc einblenden                                                                                                    |                                                                    |          |
| An:                                                                                                    | "Luke Skywalke                                                                                     | er (ConSol* GmbH)" <luke@< th=""><th>consol.de&gt;</th><th></th></luke@<>                                                    | consol.de>                                                         |          |
| Antwort an:                                                                                                    | cm-qa2@conso                                                                                       | ol.de                                                                                                    |                                                                    |          |
| Betreff:                                                                                                    | Ticket (100901)                                                                                    | Drucker funktioniert nicht                                                                                                   |                                                                    |          |
| Template                                                                                                    | Empfangsbestä                                                                                      | itigung 👻                                                                                                    |                                                                    |          |
|                                                                                                    | Zusätzliche Par                                                                                    | rameter                                                                                                    | _                                                                  |          |
|                                                                                                    | Rückrufdatum                                                                                       | 3. August 2014                                                                                                    |                                                                    |          |
| Verschlüsselt senden                                                                                                    |                                                                                                    |                                                                                                    |                                                                    |          |
| Sehr geehrte(r) He<br>wir haben Ihre E-M<br>Ticketnummer 100<br>Programms, wenn<br>Unser Service-Teau<br>Wir werden Sie am<br>Mit freundlichen Gr<br>Charly Chef | ail bezüglich Dru<br>901 bearbeitet. I<br>Sie weitere Frige<br>n wird Sie sor zh<br>3. August 2014 | walker,<br>cker funktioniert nicht<br>Bitte benutzen Sie die Antw<br>In haben.<br>nell wie möglich kontaktie<br>Vurückrufen. | erhalten. Es wird unter der<br>wort-Funktion Ihres E-Mail-<br>ren. |          |
| <br>ConSol* Software                                                                                                    | GmbH                                                                                               |                                                                                                    |                                                                    | -        |
|                                                                                                    |                                                                                                    |                                                                                                    | Abschicken                                                         | bbrechen |

Fig. 10: ConSol\*CM/Web Client - Ticket-E-Mail-Editor: Dateneingabe für neue Parameter

#### Erstellen eines Includes oder Workflow Includes

Ein *Include* ist ein E-Mail-Template, das nicht vom Bearbeiter im Ticket-E-Mail-Editor direkt ausgewählt werden kann, sondern in andere E-Mail-Templates (vom Typ *Briei*) integriert wird.

Ein Standard-Anwendungsfall für ein *Include*-Template ist die Signatur, wie im folgenden Beispiel gezeigt. Um die Standard-Signatur der Firma festzulegen, definieren Sie ein *Brief*-Template, z.B. mit dem Namen *Signatur standard*, und integrieren in dieses Template ein *Include*, z.B. mit dem Namen *Signatur Firma*.

| Template                                                               |
|------------------------------------------------------------------------|
| Details                                                                |
| Titel Signatur Firma                                                   |
| Gruppe allgemein   * Neue Gruppe hinzufügen                            |
| Release 0.0.1 * + + +                                                  |
| Sprache Deutsch                                                        |
| Aktiv                                                                  |
| Typ Include 💌                                                          |
| Für Workflow                                                           |
| Inhalt                                                                 |
|                                                                        |
| B I U S ≡ ≡ ≡ I Zusammenhär v Schriftart v Schriftgröße v <u>A</u> v v |
| x² x₂   Ξ Ξ   ∰ ∰ 🔝 🖬 📰 🐨 🖃 🐨 🖓 🖓 – 🖓 🐂 Ξ₀ 😚 🖼 📰   Ω 🥥 🔍               |
| Viele Grüße                                                            |
| <br>[Eirstname][Lastname]                                              |
| -[Position]-                                                           |
| ConSol* Software GmbH                                                  |
| 81669 München                                                          |
| Tel: 089 / 45841-[Phone] / Fax: -111                                   |
| ****                                                                   |
| ConSol* zählt zu Deutschlands besten Arbeitgebern 2006-2011            |
|                                                                        |
| Bibliothek der Templatefelder                                          |
| Kontakt                                                                |
| Mandant Part Part Part Part Part Part Part Par                         |
| Queues 🔰 🗉                                                             |
| Benutzerdefinierte Felder                                              |
| Ticket                                                                 |
| Bearbeiter                                                             |
|                                                                        |
| Parameter hinzufügen Einfügen                                          |
|                                                                        |
| OK Abbrechen                                                           |
|                                                                        |

Fig. 11: ConSol\*CM/Web Client - Template Designer: Include für Signatur

| Details                                                                                 |                                                                                                    |
|-----------------------------------------------------------------------------------------|----------------------------------------------------------------------------------------------------|
| т                                                                                       | itel Signatur standard *                                                                               |
| Grut                                                                                    | allgemein Veue Gruppe hinzufügen                                                                       |
| Polor                                                                                   |                                                                                                    |
| Relea                                                                                   |                                                                                                    |
| Sprac                                                                                   | Deutsch                                                                                                |
| A                                                                                       | ktiv 🗹                                                                                                 |
|                                                                                         | Typ Brief 💌                                                                                            |
| Für Workfl                                                                              | ow 🔲                                                                                                   |
| innait                                                                                  |                                                                                                    |
|                                                                                         |                                                                                                    |
| BI                                                                                      | U S 🔄 🗄 🗏 Zusammenhär 🖉 Schriftart 👻 Schriftgröße 👻 👖 💌 💌                                              |
| x <sup>2</sup> X <sub>2</sub>                                                           | Ξ                                                                                                    |
| L3                                                                                      | tur Firma (de)]                                                                                        |
|                                                                                         | ur Firma (de)]                                                                                         |
|                                                                                         | ur Firma (de)]                                                                                         |
| Bibliott                                                                                | tur Firma (de)]                                                                                        |
| Bibliot                                                                                 | hek der Templatefelder                                                                                 |
| Bibliot<br>Ticket<br>Bearbei                                                            | hek der Templatefelder<br>bek der Templatefelder<br>ber<br>ber<br>ber<br>ber<br>ber<br>ber<br>ber<br>b |
| Bibliotl<br>Ticket<br>Bearbei<br>Zusätze                                                | hek der Templatefelder<br>ter Begtüßung (de)<br>Signatur Firma (de)                                    |
| Bibliot<br>Ticket<br>Bearbei<br>Zusätze<br>Includes                                     | hek der Templatefelder<br>ter                                                                          |
| Bibliotl<br>Ticket<br>Bearbeit<br>Zusätze<br>Includes<br>Textbloc<br>Workflox           | hek der Templatefelder<br>ter<br>k<br>k<br>v Includes                                                  |
| Bibliotl<br>Ticket<br>Bearbei<br>Zusätze<br>Includes<br>Textbloc<br>Workflov<br>Skripte | hek der Templatefelder<br>ter<br>k<br>k<br>vincludes                                                   |

Fig. 12: ConSol\*CM/Web Client - Template Designer: Standardsignatur im Brief-Template

#### Erstellen von Textblöcken

Ein *Textblock* ist ein E-Mail-Template, das nicht vom Bearbeiter im Ticket-E-Mail-Editor direkt ausgewählt werden kann, sondern in andere E-Mail-Templates (vom Typ *Brief*) integriert wird. In vielen Fällen werden mehrere *Textblöcke* in einem *Brief*-Template angeboten, damit der Bearbeiter entscheiden kann, welche(n) er benutzen möchte.

Das folgende Beispiel zeigt, wie man mithilfe von drei *Textblöcken* dem Kunden für eine Erstanalyse einige Fragen stellen kann.

Zuerst werden die Textblöcke erstellt:

Fig. 13: ConSol\*CM/Web Client - Template Designer: Ersten Textblock erstellen

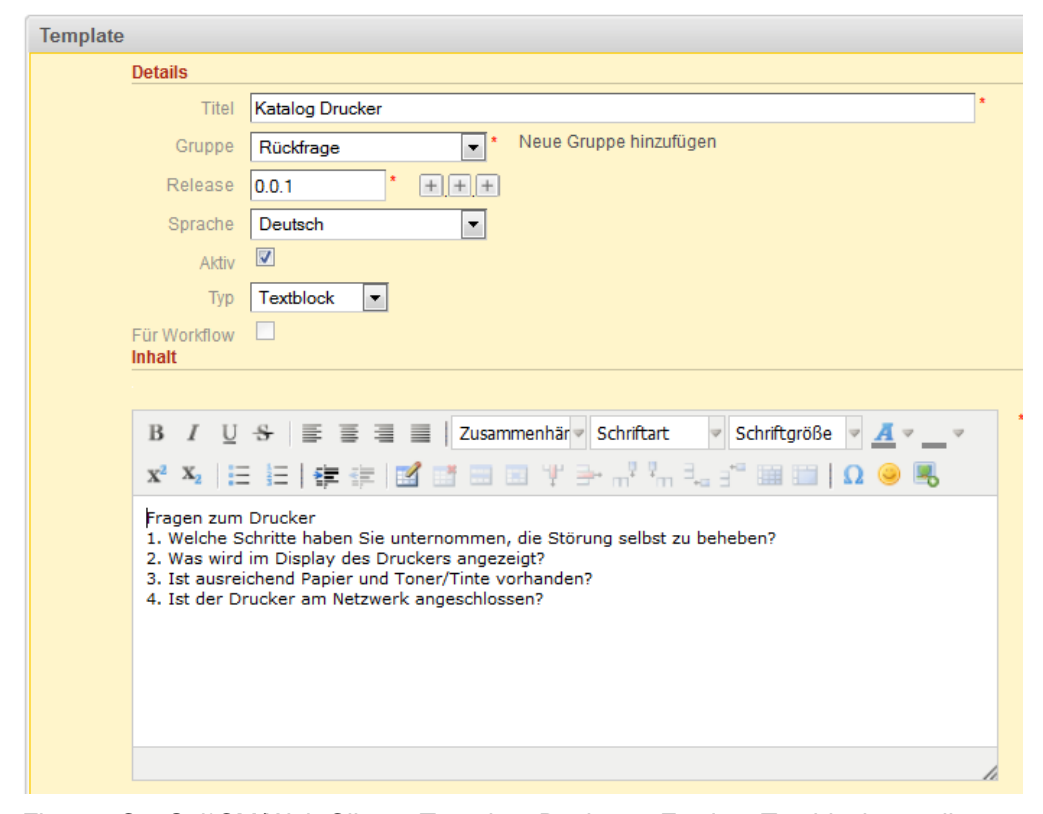

Fig. 14: ConSol\*CM/Web Client - Template Designer: Zweiten Textblock erstellen

Fig. 15: ConSol\*CM/Web Client - Template Designer: Dritten Textblock erstellen

| Template       |                                                                                          |
|----------------|------------------------------------------------------------------------------------------|
| Detail         | ls                                                                                       |
|                | Titel Initiale Rückfrage                                                                 |
|                | Gruppe Rückfrage                                                                         |
| R              | telease 0.0.1 * + + +                                                                    |
| S              | Sprache Deutsch                                                                          |
|                |                                                                                          |
|                |                                                                                          |
| E (1-14)       |                                                                                          |
| Inhalt         |                                                                                          |
|                |                                                                                          |
| В              | I U S ≣ ≣ ⊒ Zusammenhär v Schriftart v Schriftgröße v A v v                              |
| x <sup>2</sup> |                                                                                          |
|                |                                                                                          |
| [Ве            | grubungj                                                                                 |
| um             | Ihre Anfrage beantworten zu können, benötigen wir von Ihnen weitere Angaben:             |
| [Ka            | talog Allgemein]                                                                         |
| [Ka            | talog Drucker]                                                                           |
| [Ka            | talog PC]                                                                                |
| Bitte          | e helfen Sie uns, indem Sie unsere Rückfrage möglichst zeitnah beantworten. Vielen Dank. |
|                |                                                                                          |
|                |                                                                                          |
| Bib            | liothek der Templatefelder                                                               |
| Tick           | ket Angebot Vetkragsverlängerung (de)                                                    |
| Zus            | iatze Katalog Drucker (de)                                                               |
| Incl           | udes Katalog PC (de)                                                                     |
| Text           | tblock E Neue Produkte (de)                                                              |
| Wol            | rkTiow Includes                                                                          |
| JAN            |                                                                                          |
|                | Parameter hinzufügen Einfügen                                                            |

Dann wird das Brief-Template erstellt, in dem sich die Textblöcke befinden sollen:

Fig. 16: ConSol\*CM/Web Client - Template Designer: Brief-Template für Textblöcke erstellen

Im Web Client kann der Bearbeiter auswählen, welche der *Textblöcke* er benutzen und welche er deaktivieren möchte:

|                                                                                                    | Cc einblenden   Bcc einblenden                                                                                                    |
|----------------------------------------------------------------------------------------------------|----------------------------------------------------------------------------------------------------|
| An:                                                                                                    | "Luke Skywalker (ConSol* GmbH)" <luke@consol.de></luke@consol.de>                                                                                                    |
| Antwort an:                                                                                                    | cm-qa2@consol.de                                                                                                    |
| Betreff:                                                                                                    | Ticket (100901) Drucker funktioniert nicht                                                                                                    |
| Template                                                                                                    | Initiale Rückfrage 👻                                                                                                    |
|                                                                                                    | Ausgewählte Textblöcke                                                                                                    |
|                                                                                                    | V Katalog Allgemein                                                                                                    |
|                                                                                                    | V Katalog Drucker                                                                                                    |
|                                                                                                    | Katalog PC                                                                                                    |
|                                                                                                    |                                                                                                    |
|                                                                                                    |                                                                                                    |
|                                                                                                    |                                                                                                    |
| Hallo Herr Prof. Dr                                                                                                    | . Skywalker,                                                                                                    |
| Hallo <b>Herr Prof. Dr</b><br>um Ihre Anfrage be                                                                                                    | •. Skywalker,<br>antworten zu können, benötigen wir von Ihnen weitere Angaben:                                                                                                    |
| Hallo Herr Prof. Dr<br>um Ihre Anfrage be<br>Allgemeine Frage                                                                                                    | <b>. Skywalker,</b><br>antworten zu können, benötigen wir von Ihnen weitere Angaben:                                                                                                    |
| Hallo Herr Prof. Dr<br>um Ihre Anfrage be<br>Allgemeine Frage<br>1. Seit wann tritt<br>2. Können Sie den                                                                                                    | •. Skywalker,<br>antworten zu können, benötigen wir von Ihnen weitere Angaben:<br>in<br>die Störung auf?<br>i Fehler reproduzieren? - gaf, wie?                                                                                                    |
| Hallo Herr Prof. Dr<br>um Ihre Anfrage be<br>Allgemeine Frage<br>1. Seit wann tritt (<br>2. Können Sie den<br>3. Haben Sie eine                                                                                                    | Skywalker,<br>antworten zu können, benötigen wir von Ihnen weitere Angaben:<br>in<br>die Störung auf?<br>Fehler reproduzieren? - ggf. wie?<br>möglichkeit, auf eine anderweitige Lösung bzw. anderweitiges Gerät                                                                                                    |
| Hallo Herr Prof. Dr<br>um Ihre Anfrage be<br>Allgemeine Frage<br>1. Seit wann tritt o<br>2. Können Sie den<br>3. Haben Sie eine<br>auszuweichen, um<br>4. Wer ist von der                                                                                                    | : Skywalker,<br>antworten zu können, benötigen wir von Ihnen weitere Angaben:<br>in<br>die Störung auf?<br>1 Fehler reproduzieren? - ggf. wie?<br>möglichkeit, auf eine anderweitige Lösung bzw. anderweitiges Gerät<br>n den Fehler zu umgehen?<br>• Störung noch betroffen?                                                                                                    |
| Hallo Herr Prof. Dr<br>um Ihre Anfrage be<br>Allgemeine Frage<br>1. Seit wann tritt<br>2. Können Sie den<br>3. Haben Sie eine<br>auszuweichen, um<br>4. Wer ist von der<br>5. Bis wann soll di                                                                                        | <ul> <li>Skywalker,</li> <li>antworten zu können, benötigen wir von Ihnen weitere Angaben:</li> <li>in</li> <li>die Störung auf?</li> <li>Fehler reproduzieren? - ggf. wie?</li> <li>möglichkeit, auf eine anderweitige Lösung bzw. anderweitiges Gerät<br/>in den Fehler zu umgehen?</li> <li>Störung noch betroffen?</li> <li>ie Störung behoben werden? - Bitte ggf. Gründe angeben.</li> </ul>                                                                                                    |
| Hallo Herr Prof. Dr<br>um Ihre Anfrage be<br>Allgemeine Frage<br>1. Seit wann tritt o<br>2. Können Sie den<br>3. Haben Sie eine<br>auszuweichen, un<br>4. Wer ist von der<br>5. Bis wann soll di<br>Fragen zum Druct                                                                  | <ul> <li>Skywalker,</li> <li>antworten zu können, benötigen wir von Ihnen weitere Angaben:</li> <li>in</li> <li>die Störung auf?</li> <li>Fehler reproduzieren? - ggf. wie?</li> <li>möglichkeit, auf eine anderweitige Lösung bzw. anderweitiges Gerät<br/>n den Fehler zu umgehen?</li> <li>Störung noch betroffen?</li> <li>ie Störung behoben werden? - Bitte ggf. Gründe angeben.</li> </ul>                                                                                                    |
| Hallo Herr Prof. Dr<br>um Ihre Anfrage be<br>Allgemeine Frage<br>1. Seit wann tritt of<br>2. Können Sie den<br>3. Haben Sie eine<br>auszuweichen, um<br>4. Wer ist von der<br>5. Bis wann soll di<br>Fragen zum Drucc<br>1. Welche Schritte<br>2. Was wird im Di                      | <ul> <li>Skywalker,</li> <li>antworten zu können, benötigen wir von Ihnen weitere Angaben:</li> <li>in</li> <li>die Störung auf?</li> <li>Fehler reproduzieren? - ggf. wie?</li> <li>möglichkeit, auf eine anderweitige Lösung bzw. anderweitiges Gerät</li> <li>in den Fehler zu umgehen?</li> <li>Störung noch betroffen?</li> <li>ie Störung behoben werden? - Bitte ggf. Gründe angeben.</li> <li>ker</li> <li>ahaben Sie unternommen, die Störung selbst zu beheben?</li> </ul>                                                                                      |
| Hallo Herr Prof. Dr<br>um Ihre Anfrage be<br>Allgemeine Frage<br>1. Seit wann tritt (<br>2. Können Sie den<br>3. Haben Sie eine<br>auszuweichen, um<br>4. Wer ist von der<br>5. Bis wann soll di<br>Fragen zum Drucc<br>1. Welche Schritte<br>2. Was wird im Dis<br>3. Ist ausreichen | <ul> <li>Skywalker,</li> <li>antworten zu können, benötigen wir von Ihnen weitere Angaben:</li> <li>in</li> <li>die Störung auf?</li> <li>Fehler reproduzieren? - ggf. wie?</li> <li>möglichkeit, auf eine anderweitige Lösung bzw. anderweitiges Gerät</li> <li>in den Fehler zu umgehen?</li> <li>Störung noch betroffen?</li> <li>ie Störung behoben werden? - Bitte ggf. Gründe angeben.</li> <li>ker</li> <li>a haben Sie unternommen, die Störung selbst zu beheben?</li> <li>splay des Druckers angezeigt?</li> <li>4 Papier und Toner/Tinte vorhanden?</li> </ul> |

Fig. 17: ConSol\*CM/Web Client - Ticket-E-Mail-Editor: Alle Textblöcke ausgewählt

|                                                                                                    | Cc einblenden   Bcc einblenden                                                                                                    |   |
|----------------------------------------------------------------------------------------------------|----------------------------------------------------------------------------------------------------|---|
| An:                                                                                                    | "Luke Skywalker (ConSol* GmbH)" <luke@consol.de></luke@consol.de>                                                                                                    |   |
| Antwort an:                                                                                                    | cm-qa2@consol.de                                                                                                    |   |
| Betreff:                                                                                                    | Ticket (100901) Drucker funktioniert nicht                                                                                                    |   |
| Template                                                                                                    | Initiale Rückfrage 🐨                                                                                                    |   |
|                                                                                                    | Ausgewählte Textblöcke                                                                                                    |   |
|                                                                                                    | 🔲 Katalog Allgemein                                                                                                    |   |
|                                                                                                    | ✓ Katalog Drucker                                                                                                    |   |
|                                                                                                    | 📃 Katalog PC                                                                                                    |   |
|                                                                                                    |                                                                                                    |   |
|                                                                                                    |                                                                                                    |   |
| Verschlüsselt senden                                                                                                    |                                                                                                    |   |
| Verschlüsselt senden<br>Hallo Herr Prof. Dr.<br>um Ihre Anfrage bear                                                                                                    | Skywalker,<br>ntworten zu können, benötigen wir von Ihnen weitere Angaben:                                                                                                    |   |
| Verschlüsselt senden<br>Hallo Herr Prof. Dr.<br>um Ihre Anfrage beau<br>Fragen zum Drucke<br>1. Welche Schritte<br>2. Was wird im Disj<br>3. Ist ausreichend<br>4. Ist der Drucker a                                                              | Skywalker,<br>ntworten zu können, benötigen wir von Ihnen weitere Angaben:<br>er<br>haben Sie unternommen, die Störung selbst zu beheben?<br>play des Druckers angezeigt?<br>Papier und Toner/Tinte vorhanden?<br>am Netzwerk angeschlossen?                                                                                                    |   |
| Verschlüsselt senden<br>Hallo Herr Prof. Dr.<br>um Ihre Anfrage beau<br>Fragen zum Drucka<br>1. Welche Schritte<br>2. Was wird im Disg<br>3. Ist ausreichend<br>4. Ist der Drucker a<br>Bitte helfen Sie uns, i                                   | Skywalker,<br>ntworten zu können, benötigen wir von Ihnen weitere Angaben:<br>er<br>haben Sie unternommen, die Störung selbst zu beheben?<br>play des Druckers angezeigt?<br>Papier und Toner/Tinte vorhanden?<br>am Netzwerk angeschlossen?<br>ndem Sie unsere Rückfrage möglichst zeitnah beantworten. Vielen Dank.                                    | Ξ |
| Verschlüsselt senden<br>Hallo Herr Prof. Dr.<br>um Ihre Anfrage beau<br>Fragen zum Drucko<br>1. Welche Schritte<br>2. Was wird im Disj<br>3. Ist ausreichend<br>4. Ist der Drucker s<br>Bitte helfen Sie uns, i<br>Viele Grüße                    | Skywalker,         ntworten zu können, benötigen wir von Ihnen weitere Angaben:         er         haben Sie unternommen, die Störung selbst zu beheben?         play des Druckers angezeigt?         Papier und Toner/Tinte vorhanden?         am Netzwerk angeschlossen?         ndem Sie unsere Rückfrage möglichst zeitnah beantworten. Vielen Dank. |   |
| Verschlüsselt senden<br>Hallo Herr Prof. Dr.<br>um Ihre Anfrage beau<br>Fragen zum Drucke<br>1. Welche Schritte<br>2. Was wird im Disj<br>3. Ist ausreichend<br>4. Ist der Drucker a<br>Bitte helfen Sie uns, i<br>Viele Grüße<br><br>Charly Chef | Skywalker,<br>ntworten zu können, benötigen wir von Ihnen weitere Angaben:<br>er<br>haben Sie unternommen, die Störung selbst zu beheben?<br>play des Druckers angezeigt?<br>Papier und Toner/Tinte vorhanden?<br>am Netzwerk angeschlossen?<br>ndem Sie unsere Rückfrage möglichst zeitnah beantworten. Vielen Dank.                                    |   |

Fig. 18: ConSol\*CM/Web Client - Ticket-E-Mail-Editor: Zwei Textblöcke deaktiviert

#### Erstellen und Verwenden eines Skripts

Manchmal muss ein System bezüglich der Wörter und Sätze in einem Template eine gewisse Programmierlogik besitzen, wenn diese nicht statisch sind, sondern auf dynamische Weise angepasst werden müssen. Ein Standard-Beispiel dafür ist der Gebrauch von *Sehr geehrter Herr* für männliche Kunden (Anrede = "Herr") und *Sehr geehrte Frau* für weibliche Kunden (Anrede = "Frau").

Solche Anwendungsfälle können durch den Gebrauch von Skripten im Template Designer abgedeckt werden.

Diese Aufgabe kann nur von einem ConSol\*CM-Administrator durchgeführt werden. Wenn sich ein regulärer Bearbeiter (ohne Admin-Berechtigungen) zur *Templateverwaltung* in den Web Client einloggt, kann dieser alle Template-Typen außer *Skript* definieren. Um den Template-Typ *Skript* auswählen zu können, müssen Sie sich mit einem Administrator-Account einloggen.

Unter den folgenden beiden Web-Links können Sie sich über die in den *Skripten* verwendete Syntax informieren:

- FreeMarker
- FreeMarker directives

#### Folgendes ist ein Beispiel-Skript.

| Template                                                                                  |                                                                            |                        |                          |
|-------------------------------------------------------------------------------------------|----------------------------------------------------------------------------|------------------------|--------------------------|
| Details                                                                                   |                                                                            |                        |                          |
| Titel                                                                                     | Anrede_geschlechtsspezifisch                                               |                        | *                        |
| Gruppe                                                                                    | AusgehendeMailsKunder 💌 *                                                  | Neue Gruppe hinzufügen |                          |
| Release                                                                                   | 0.0.1 * +++                                                                |                        |                          |
| Sprache                                                                                   | Deutsch 💌                                                                  |                        |                          |
| Aktiv                                                                                     |                                                                            |                        |                          |
| Тур                                                                                       | Skript                                                                     |                        |                          |
| Für Workflow                                                                              |                                                                            |                        |                          |
| [#if custome<br>Sehr geehrt<br>[#elseif cust<br>Sehr geehrt<br>[#else]<br>Hallo<br>[/#if] | er.salutation = "Herr"]<br>er Herr<br>tomer.salutation = "Frau"]<br>e Frau |                        | *<br>.::<br>OK Abbrechen |

Fig. 19: ConSol\*CM/Web Client - Template Designer: Beispiel-Skript für Anrede

#### Bitte beachten Sie, dass

- die Werte der Felder die lokalisierten Werte sind (im Beispiel lautet der technische Wert für das Feld Anrede *mr* bzw. *mrs*, der lokalisierte Wert für die Sprache Deutsch allerdings *Herr* bzw. *Frau*). Bitte benutzen Sie immer die lokalisierten Werte!
- die Felder die Benutzerdefinierten Felder sind, die im Admin-Tool unter Verwaltung von Benutzerdefinierten Feldern detailliert beschrieben werden.

| Template                                                                                                    |   |
|----------------------------------------------------------------------------------------------------|---|
| Details                                                                                                    |   |
| Titel Rückrufbitte                                                                                                    | • |
| Gruppe allgemein 💌 * Neue Gruppe hinzufügen                                                                                                    |   |
| Release 0.0.1 * + + +                                                                                                    |   |
| Sprache Deutsch                                                                                                    |   |
| Aktiv                                                                                                    |   |
| Typ Brief                                                                                                    |   |
| Für Workflow 🔲 Inhalt                                                                                                    |   |
|                                                                                                    |   |
| B I U ↔ 플 플 클 클 I Zusammenhär v Schriftart v Schriftgröße v A v v                                                                                                    |   |
| x² x₂   Ξ Ξ   ≇ ∰   🗹 📑 🖃 🗵 Ψ 🚽 🖓 🖏 Ξ₂ ∃° 🖼 📰   Ω 🥯 尾                                                                                                    |   |
| [Anrede_geschlechtsspezifisch (de)] [Nachname],<br>um Ihr Ticket mit der Nummer [Name] weiter bearbeiten zu können, brauchen wir weitere<br>Informationen.<br>Bitte rufen Sie uns dafür unter der folgenden Nummer an: 021/55443322<br>Viele Grüße<br>Ihr Service-Team |   |

Das Skript wird dann in ein Brief-Template integriert:

Fig. 20: ConSol\*CM/Web Client - Template Designer: Skript in Brief-Template eingefügt

Im Web Client werden die E-Mails dann wie gewünscht formatiert:

#### Beispiel 1 (für Frau):

| Kontakt      |                  |                      |   |                |
|--------------|------------------|----------------------|---|----------------|
| $\mathbf{O}$ | Frau             | Lea                  |   | Skywalker      |
|              | Funktion         |                      |   | Akad. Titel    |
|              | lea@starship.com |                      |   | Personalnummer |
|              |                  | Telefon Bitte wählen | • | Telefon 1      |

Fig. 21: ConSol\*CM/Web Client - Beispiel 1: Formatierung von E-Mails durch ein Skript (Kundendaten)

| E-Mail hinzufügen                                                                                                    |                                                                                                    |
|----------------------------------------------------------------------------------------------------|----------------------------------------------------------------------------------------------------|
| C                                                                                                    | Cceinblenden   Bcceinblenden                                                                                                    |
| An:                                                                                                    | "Lea Skywalker (ConSol* GmbH)" <lea@starship.com></lea@starship.com>                                                                         |
| Antwort an:                                                                                                    | cm-qa2@consol.de                                                                                                    |
| Betreff:                                                                                                    | Ticket (100323) New Bid for Customer XY in Shanghai please                                                                                   |
| Template R                                                                                                    | Rückrufbitte 🔻                                                                                                    |
| Verschlüsselt senden                                                                                                    |                                                                                                    |
| Sehr geehrte Frau Sko<br>um Ihr Ticket mit der<br>Informationen.<br>Bitte rufen Sie uns daf<br>Viele Grüße<br>Ihr Service-Team | <b>ywalker,</b><br>Nummer <b>100323</b> weiter bearbeiten zu können, brauchen wir weitere<br>für unter der folgenden Nummer an: 021/55443322 |
|                                                                                                    |                                                                                                    |

Fig. 22: ConSol\*CM/Web Client - Beispiel 1: Formatierung von E-Mails durch ein Skript (Ticket-E-Mail-Editor)

#### Beispiel 2 (für Herr):

| Kontakt |                   |           |
|---------|-------------------|-----------|
| 0       | Herr 🔽 Luke 🗎     | Skywalker |
|         | Starship Operator | Prof. Dr. |
|         | luke@consol.de    | 777       |
|         | Telefon Büro      | -4711     |

Fig. 23: ConSol\*CM/Web Client - Beispiel 2: Formatierung von E-Mails durch ein Skript (Kundendaten)

| Cceinblenden   Bcceinblenden                                                                                                    |                                                                                                    |
|----------------------------------------------------------------------------------------------------|----------------------------------------------------------------------------------------------------|
| "Luke Skywalker (ConSol* GmbH)" <luke@consol.de></luke@consol.de>                                                                            |                                                                                                    |
| cm-qa2@consol.de                                                                                                    |                                                                                                    |
| Ticket (100840) Drucker funktioniert nicht                                                                                                   |                                                                                                    |
| Rückrufbitte 🔻                                                                                                    |                                                                                                    |
|                                                                                                    |                                                                                                    |
| <b>kywalker,</b><br>Nummer <b>100840</b> weiter bearbeiten zu können, brauchen wir weiter<br>für unter der folgenden Nummer an: 021/55443322 | e                                                                                                    |
|                                                                                                    | c einblenden   Bcc einblenden<br>Luke Skywalker (ConSol* GmbH)* <luke@consol.de><br/>m-qa2@consol.de<br/>icket (100840) Drucker funktioniert nicht<br/>ückrufbitte<br/>ywalker,<br/>Nummer 100840 weiter bearbeiten zu können, brauchen wir weiter<br/>ür unter der folgenden Nummer an: 021/55443322</luke@consol.de> |

Fig. 24: ConSol\*CM/Web Client - Beispiel 2: Formatierung von E-Mails durch ein Skript (Ticket-E-Mail-Editor)

#### Zuordnung von Templates zu Queues oder zu Kontext-Bedingungen

Der Bereich Zuordnung ist der letzte Bereich der Seite Neues Template im Template Designer.

Sie können für jedes Template entscheiden, ob es überall ohne Einschränkungen angezeigt werden soll (d. h. in jeder Queue und ohne Berücksichtigung assoziierter Parameter) oder ob die Anzeige des Templates auf einen bestimmten *Kontext* limitiert sein soll. Der Kontext besteht potenziell aus:

- Queues
- Kontext-Bedingungen (= queue-spezifische Parameter, z.B. Anzeige des Templates nur, wenn die Priorität f
  ür das Ticket auf *hoch* gesetzt wurde)

Sie können Queues und/oder Parameter durch die Auswahl eines Kontextes auswählen, die folgenden Bilder geben dazu Beispiele. Benutzen Sie den Button "+", um mehr Zuordnungsparameter hinzuzufügen, oder den Button "-", um ausgewählte Parameter zu entfernen.
Beispiel 1: Das Template soll nur in der Queue *HelpDesk\_1st\_Level* angezeigt werden:

| Bibliothek der Templatefelder                                             |                                         |            |
|---------------------------------------------------------------------------|-----------------------------------------|------------|
| Kontakt                                                                   | <b>*</b> •                              |            |
| Mandant                                                                   | •                                       |            |
| Queues                                                                    | ▶ =                                     |            |
| Benutzerdefinierte Felder                                                 | •                                       |            |
| Ticket                                                                    | •                                       |            |
| Bearbeiter                                                                | •                                       |            |
| Zusätze                                                                   | -                                       |            |
| Zuordnung                                                                 | ninzufügen Einfügen                     |            |
| Kontext                                                                   | e                                       | ntbehrlich |
| 1<br>Queues is HelpDesk_1st_Level 🔻                                       |                                         | -          |
|                                                                           |                                         |            |
| Durch die Verwendung von benutzerdefinierten Felder<br>HelpDesk_1st_Level | n, ist das Template in folgenden Queues | verfügbar: |
|                                                                           | ОК                                      | Abbrechen  |

Fig. 25: ConSol\*CM/Web Client - Template nur in bestimmter Queue anzeigen

**Beispiel 2:** Das Template soll nur in der Queue *HelpDesk\_1st\_Level* und nur, wenn die Priorität *hoch* ist, angezeigt werden:

| Bibl   | ioth  | ek der Templatefelder    |      |   |                    |    |   |                                                                                                    |              |                |
|--------|-------|--------------------------|------|---|--------------------|----|---|----------------------------------------------------------------------------------------------------|--------------|----------------|
| Kont   | akt   |                          |      |   |                    |    |   | A     A     A |              |                |
| Man    | dant  |                          |      |   |                    |    |   | •                                                                                                    |              |                |
| Quei   | les   |                          |      |   |                    |    |   | ▶ ■                                                                                                    |              |                |
| Benu   | ıtzer | definierte Felder        |      |   |                    |    |   | •                                                                                                    |              |                |
| Ticke  | et    |                          |      |   |                    |    |   | •                                                                                                    |              |                |
| Bear   | beit  | er                       |      |   |                    |    |   | •                                                                                                    |              |                |
| Zusä   | tze   |                          |      |   |                    |    |   | -                                                                                                    |              |                |
|        |       |                          |      |   | Parameter hinzufüg | en | ſ | Einfügen                                                                                                    |              |                |
| Zuordr |       |                          |      |   |                    |    |   |                                                                                                    |              |                |
| Zuorui | iung  |                          |      |   |                    |    |   |                                                                                                    |              |                |
| Kontex | t     |                          |      |   |                    |    |   |                                                                                                    |              | entbehrlich    |
| 1      | Qu    | eues is HelpDesk_1st_Lev | el 🔻 |   |                    |    |   |                                                                                                    |              | <b>-</b>       |
| 2      | Ke    | ine 🔻                    |      |   |                    |    |   |                                                                                                    |              |                |
|        | K     | riterien wählen          |      |   |                    |    |   |                                                                                                    | X            |                |
|        |       | Feedback Fragen          | •    |   | priority_multi     | •  |   | Niedrig                                                                                                    |              | ues verfügbar: |
|        |       | Helpdesk standard        | •    |   | Niederlassung      | •  |   | Normal                                                                                                    |              |                |
|        |       | Qualifizierung           | •    |   | Priorität          | •  |   | Hoch                                                                                                    |              | OK Abbaseben   |
|        |       | Workaround               | •    | - | Land               | •  |   |                                                                                                    |              | Abbrechen      |
|        |       | faq                      | •    | - | Sortierte Liste    | •  |   |                                                                                                    |              |                |
|        |       | sales_standard           | •    |   | Modul              | •  |   |                                                                                                    |              |                |
|        | -     | serviceDesk_fields       | •    | Ŧ |                    |    | Ŧ |                                                                                                    | -            |                |
|        |       |                          |      |   |                    |    |   |                                                                                                    | ۱.           |                |
|        |       |                          |      |   |                    |    |   | O                                                                                                    | $\mathbf{C}$ |                |
|        |       |                          |      |   |                    |    |   |                                                                                                    | -            |                |

Fig. 26: ConSol\*CM/Web Client - Template nur in bestimmter Queue und bei bestimmter Priorität anzeigen

#### Unentbehrliche und entbehrliche Zuordnung

Wenn ein Template nur in einer oder mehreren ausgewählten Queue(s) angezeigt werden soll (wie im Beispiel oben gezeigt), ist das Template diesen Queues *zugeordnet* (oder allen anderen Parametern, die zur Einschränkung ausgewählt wurden). Es gibt zwei Typen von Zuordnungen:

#### Unentbehrliche Zuordnung

Die Checkbox entbehrlich ist nicht aktiviert:

Das Template wird nur angezeigt (im Ticket-E-Mail-Editor angeboten), wenn sich das Ticket in der ausgewählten Queue befindet oder den ausgewählten Parametern entspricht. Ein Bearbeiter, der mit dem Template arbeitet, kann diese Einstellung nicht ändern.

#### • Entbehrliche Zuordnung

Die Checkbox entbehrlich ist aktiviert:

Die Standard-Einstellung ist, dass das Template nur angezeigt (im Ticket-E-Mail-Editor angeboten) wird, wenn sich das Ticket in der ausgewählten Queue befindet oder den ausgewählten Parametern entspricht. Der Bearbeiter kann aber die Anzeige verändern, indem er den Button *Mehr Templates* klickt, da dann alle Templates mit entbehrlicher Zuordnung zusätzlich angezeigt werden.

# 18.2.5 Seitenanpassung für E-Mail-Template-Parameter

Bitte lesen Sie den Abschnitt Seitenanpassung für detaillierte Informationen, wie Sie E-Mail-Template-Parameter anpassen können.

# 18.3 CM/Office

- CM/Office
  - Einleitung zu CM/Office
  - Voraussetzungen für die Nutzung von CM/Office
  - Verfügbarkeit von CM/Office
  - Das ConSol\*CM-System für CM/Office konfigurieren
  - Word-Vorlagen erstellen und verfügbar machen
    - Erstellen einer Word-Vorlage
    - Word-Vorlagen in ConSol\*CM verfügbar machen
  - Word-Vorlagen im Web Client benutzen
    - Ein neues Word-Attachment mittels einer Vorlage erstellen
    - Arbeiten mit bestehenden Word-Attachments

# 18.3.1 Einleitung zu CM/Office

Auch in Firmen, in denen die meisten Prozesse in IT-Applikationen gehandhabt werden, wird eine große Anzahl von Dokumenten immer noch ausgedruckt oder aus anderen Gründen im Format *.doc* oder *.pdf* benötigt. Dies können zum Beispiel sein:

- Rechnungen
- Verträge
- Dokumente, die die Akzeptanz von IT-Systemen betreffen
- Bestellungen

ConSol\*CM bietet das Standard-Modul CM/Office, um Dokumente direkt aus dem Business Management Prozess heraus zu drucken. CM/Office unterstützt Word-Dokumente. Vorlagen garantieren, dass ...

- alle Dokumente des gleichen Typs identisch sind (in Text und Layout).
- alle Dokumente dem CD (Corporate Design) des Unternehmens entsprechen.
- kein Bearbeiter den gleichen Text immer wieder erneut eingeben muss.

Daten aus dem Ticket können in das Template automatisch integriert werden. Diese können sein:

- Ticketdaten (z.B. Betrag einer Rechnung, Servicelevel in einem Vertrag)
- Kundendaten (z.B. Name und Adresse des Kunden und/oder der Firma)
- Bearbeiterdaten (z.B. Name, Telefonnummer, E-Mail-Adresse des Bearbeiters, der an dem Ticket arbeitet)

Wenn CM/Office in ConSol\*CM aktiv ist, kann der Bearbeiter die gewünschte Word-Vorlage vom Ticket aus auswählen. Das Dokument wird automatisch in MS Word geöffnet, alle benötigten Datenfelder sind dort bereits ausgefüllt. Der Bearbeiter kann dann am Dokument arbeiten und es speichern. Es wird automatisch (als reguläres Attachment) an das Ticket angehängt und kann von allen Bearbeitern geöffnet werden, die Leseberechtigungen für das Ticket besitzen und die benötigte Software (MS Word) auf ihrem PC installiert haben.

Mit speziellen Anpassungen, die vom ConSol\*CM-Consulting-Team implementiert werden, können *.doc*-Dokumente auch in *.pd*/Dateien konvertiert werden, um sicherzustellen, dass keine weiteren Veränderungen am Dokument mehr vorgenommen werden können.

# 18.3.2 Voraussetzungen für die Nutzung von CM/Office

Auf einem PC oder Laptop müssen die folgenden Voraussetzungen erfüllt sein, damit CM/Office genutzt werden kann:

- Es muss ein JRE (Java Runtime Environment) für den Webbrowser installiert sein, da CM/Office auf Java-Anwendungen basiert. Die unterstützten Java-Versionen finden Sie in den *Release Notes*.
- MS Word muss installiert sein. Die unterstützten MS-Word-Versionen finden Sie in den *Release Notes.*

# 18.3.3 Verfügbarkeit von CM/Office

CM/Office ist ab ConSol\*CM-Version 6.7 verfügbar und ist Teil der Standardfunktionen der Applikation.

# 18.3.4 Das ConSol\*CM-System für CM/Office konfigurieren

Wenn Sie CM/Office in Ihrem ConSol\*CM-System aktivieren möchten, müssen Sie zuerst die System-Property *cmweb-server-adapter, cmoffice.enabled* auf *true* setzen.

| 🗾 CM6 Admin-Tool @ cm6-demo.int.consol.de |                                        |                |                                |
|-------------------------------------------|----------------------------------------|----------------|--------------------------------|
| Datei Module Hilfe                        |                                        |                |                                |
|                                           |                                        | 1              | Eintrag ändern                 |
| i 🏠 🕺 🦤 🍸 🔎 🚉 (                           | 🗊 📢 🚍 🗞 🙆 🔘 🗘                          | •              | Fintrag ändern                 |
|                                           |                                        |                | i Bitte ändern Sie den Eintrag |
| Allgemeine Konfiguration                  |                                        |                | 1 once on enrole den enroleg   |
| Modul: Alle Module                        |                                        |                |                                |
| Madul                                     | Schlüssel                              | Wert           | Modul:                         |
| Modul                                     | Schussen                               | wert           | Schlüssel: cmoffice.enabled    |
| cmas-esb-mail                             | mail.delete.read                       | false          |                                |
| cmas-esb-mail                             | mail.encryption                        | false          | Typ: Ja/Nein -                 |
| cmas-esb-mail                             | mail.incoming.uri                      | imap://cm-qa2: | Wert: true                     |
| cmas-esb-mail                             | mail.max.restarts                      | 3              |                                |
| cmas-esb-mail                             | mail.mime.strict                       | true           | Beschreibung:                  |
| cmas-esb-mail                             | mail.mule.service                      | strohmei@cons  |                                |
| cmas-esb-mail                             | mail.polling.interval                  | 1000           |                                |
| cmas-esb-mail                             | mail.process.error                     | strohmei@cons  | ad /                           |
| cmas-esb-mail                             | mail.process.retry.attempts            | 3              |                                |
| cmas-esb-mail                             | mail.process.timeout                   | 60             |                                |
| cmas-esb-mail                             | mail.redelivery.retry.count            | 3              |                                |
| cmas-setup-hibernate                      | cmas.dropSchemaBeforeSetup             | false          | Neustart erforderlich:         |
| cmas-setup-hibernate                      | hibernate.dialect                      | com.conso cma  |                                |
| cmas-setup-manager                        | initialized                            | true           | Optional:                      |
| cmas-setup-scene                          | scene                                  | none           |                                |
| cmas-workflow-engine                      | jobExecutor.idleInterval.seconds       | 45             |                                |
| cmas-workflow-engine                      | jobExecutor.jobMaxRetries              | 5              | Speichern Abbrechen            |
| cmas-workflow-engine                      | jobExecutor.lockTimeout.seconds        | 60             |                                |
| cmas-workflow-engine                      | jobExecutor.timerRetryInterval.seconds | 10             |                                |
| cmweb-server-adapter                      | checkUserOnlineIntervalInSeconds       | 180            |                                |
| cmweb-server-adapter                      | cmoffice.enabled                       | false          |                                |
| cmweb-server-adapter                      | commentRequiredForTicketCreation       | true           |                                |
| cmweb-server-adapter                      | customizationVersion                   | f828c0d0-f561  | -11e3-b46a-abbcdf266c7f        |
| cmweb-server-adapter                      | data.optimization                      | MINIFICATION   |                                |
| cmweb-server-adapter                      | defaultContentEntryClassName           | default_class  |                                |
| cmweb-server-adapter                      | defaultNumberOfCustomFieldsColumns     | 3              |                                |
| cmweb-server-adapter                      | favoritesSizeLimit                     | 10             |                                |
| cmweb-server-adapter                      | globalSearchResultSizeLimit            | 10             |                                |
| cmweb-server-adapter                      | helpFilePath                           |                |                                |
|                                           |                                        |                | Standard                       |
| [CM_Administration]                       |                                        |                |                                |

Fig. 1: ConSol\*CM Admin-Tool - Konfiguration der System-Property für CM/Office

# 18.3.5 Word-Vorlagen erstellen und verfügbar machen

## **Erstellen einer Word-Vorlage**

Als zweiten Schritt müssen Sie die Word-Vorlagen erstellen. Dies geschieht innerhalb von MS Word. Bitte erstellen Sie . *doc*- oder .*docx*-Dateien für die Vorlagen, **nicht** .*dot*-Dateien!

## Word-Vorlagen in ConSol\*CM verfügbar machen

Als dritten Schritt müssen Sie die gewünschten Datenfelder als *MergeFields* in die Word-Vorlage einfügen, d.h. Sie erstellen eine Word-Vorlage aus Ihrem normalen Word-Dokument.

Dies geschieht im Web Client. Nur ein Bearbeiter, der die Berechtigung *Template speichern* besitzt (siehe folgendes Bild), kann dies tun. Für eine genaue Erklärung der Zuweisung von Berechtigungen und Rollen lesen Sie bitte den Abschnitt Rollenverwaltung.

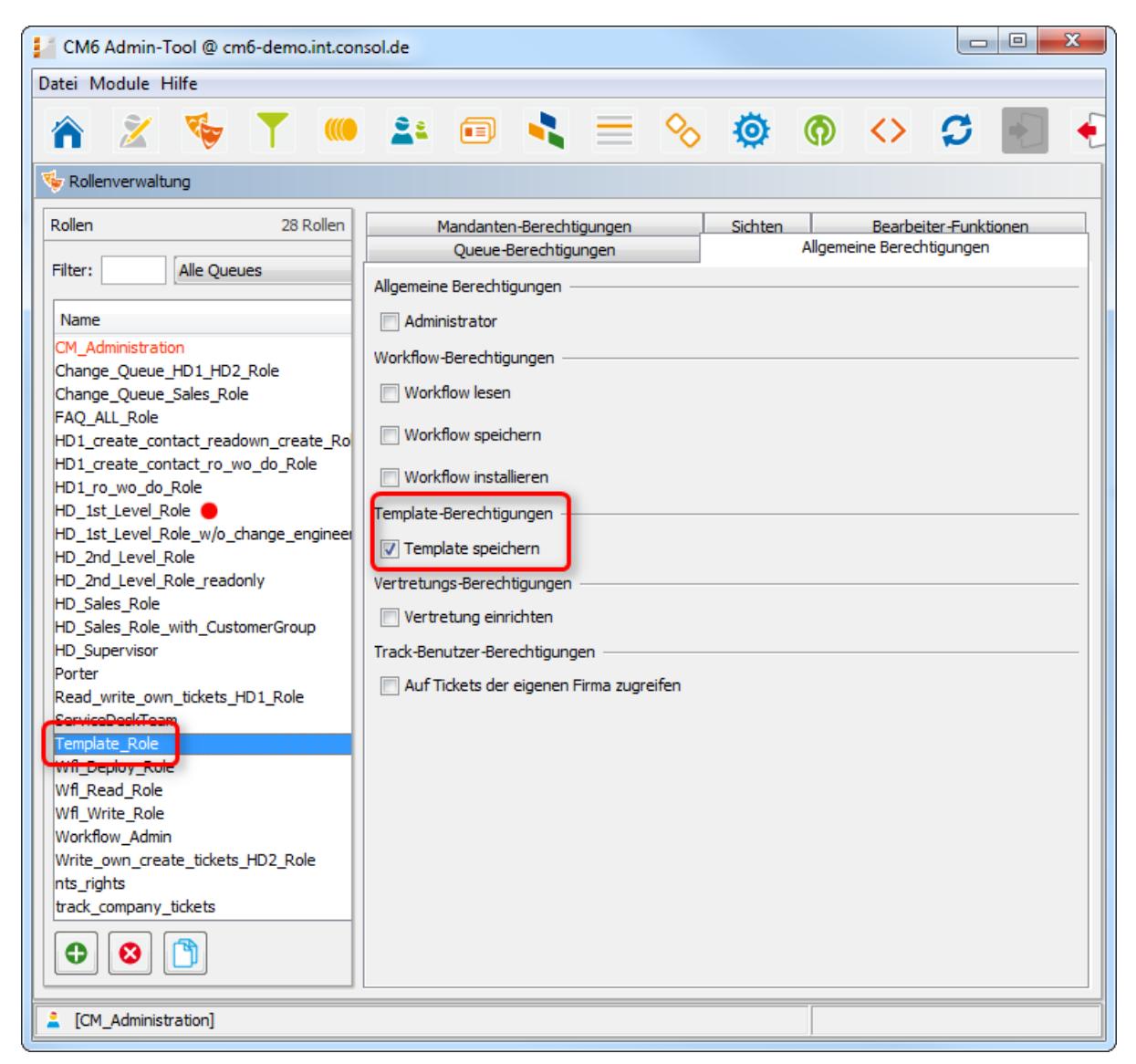

Fig. 2: ConSol\*CM Admin-Tool - Notwendige Berechtigungen für Vorlagen

Loggen Sie sich im Web Client ein und klicken Sie im Hauptmenü auf Word-Vorlagenverwaltung.

| Confector       Angemeldet als: Charty Chef         Hauptseite       Neues Ticket       Neuer Kunde         Sicht:       1st Level Offene Tickets       Implateverwaltung         Word-Vorlagen       Implateverwaltung         Figene Tickets (2)       Implateverwaltung         Optimize:       Printer error         Kunde:       123 - Lea Skywalker         Barbeiter:       Chef, Charly         Gruppen-Tickets (33)       Oucleuse auswahlen         Nicht zugewiesene Tickets (100/103)       Word MailMerge-Felder                                                                                                    | Alle Mandante |
|----------------------------------------------------------------------------------------------------|---------------|
| Hauptseite     Neuer Ticket     Neuer Kunde     Templateverwaltung       Sicht:     1st Level Offene Tickets     Image: Constraint of the state of the state of the stat                                    | Alle Mandant  |
| Sicht:       1st Level Offene Tickets       Image: Comparison of the state of the state of the stat |               |
| Eigene Tickets (2)         Image: State State         |               |
| Drucker funktioniert nicht<br>Kunde: <u>1717 - Luke Skywalker</u><br>Bearbeiter: Chef, Charly       Name       Neue Word-Vorlage       I         Image: Sprache Site wahlen<br>Tu0520       Printer error<br>Kunde: <u>123 - Lea Skywalker</u><br>Bearbeiter: Chef, Charly       Sprache Site wahlen       Image: Sprache Site wahlen         Image: Sprache Site wahlen<br>Tu0520       Image: Sprache Site wahlen       Image: Sprache Site wahlen       Image: Sprache Site wahlen         Image: Sprache Site wahlen<br>Tu0520       Image: Sprache Site wahlen       Image: Sprache Site wahlen       Image: Sprache Site wahlen         Image: Sprache Site wahlen<br>Tu0520       Image: Sprache Site wahlen       Image: Sprache Site wahlen       Image: Sprache Site wahlen         Image: Sprache Site wahlen<br>Tu0520       Image: Sprache Site wahlen       Image: Sprache Site wahlen       Image: Sprache Site wahlen         Image: Sprache Site wahlen<br>Tu0520       Image: Sprache Site wahlen       Image: Sprache Site wahlen       Image: Sprache Site wahlen         Image: Sprache Site wahlen<br>Tu0520       Image: Sprache Site wahlen       Image: Sprache Site wahlen       Image: Sprache Site wahlen         Image: Sprache Site wahlen<br>Tu0520       Image: Sprache Site wahlen       Image: Sprache Site wahlen       Image: Sprache Site wahlen         Image: Sprache Site wahlen       Image: Sprache Site wahlen       Image: Sprache Site wahlen       Image: Sprache Site wahlen       Image: Sprache Site wahlen         Image: Sprach                                                                                                    |               |
| Printer error       Queues         Kunde: 123 - Lea Skywalker       Queues         Bearbeiter: Chef, Charly       Queues         Gruppen-Tickets (33)       Word-Vorlage         Nicht zugewiesene Tickets (100/103)       Word MailMerge-Felder         Zeige verfugbare MailMerge-Felder       Zeige verfugbare MailMerge-Felder                                                                                                    |               |
| Gruppen-Tickets (33) Nicht zugewiesene Tickets (100/103) Word MailMerge-Felder Zeige verfügbare MailMerge-Felder für ein Ticket                                                                                                    |               |
| Nicht zugewiesene Tickets (100/103)<br>Word MailMerge-Felder<br>Zeige verfügbare MailMerge-Felder für ein Ticket                                                                                                    |               |
| Zeige verfügbare MailMerge-Felder für ein Ticket                                                                                                    |               |
|                                                                                                    |               |
| Ticket-Name oder -Thema                                                                                                    |               |
| Zurücksetzen                                                                                                    |               |
| Vorlagen-Archiv                                                                                                    |               |
| Liste der Vorlagen                                                                                                    |               |
| Name Gruppe Sprache Queues Word-Vorlage                                                                                                    | Löschen       |
| InvoiceTemplate_1 Invoices en HelpDesk_1st_Level,HelpDesk_2nd_Level InvoiceTemplate.docx4.docx                                                                                                    | ×             |
| test testGroup en Sales Test_docx                                                                                                    | _             |
| testWe testWeG en HelpDesk_1st_Level wordvorlage_test.doc                                                                                                    | ×             |

Fig. 3: ConSol\*CM/Web Client - Word-Vorlagenverwaltung

Es öffnet sich der Word-Vorlagen-Editor.

Geben Sie die folgenden Daten für eine neue Vorlage ein und klicken Sie danach auf OK.

• Name

Der Name der neuen Vorlage. Dieser wird den Bearbeitern im Web Client angezeigt.

• Gruppe

Der Name der Vorlagengruppe. Die Gruppe hat keine technischen Auswirkungen, sondern dient als einfache Möglichkeit, die Vorlagen in der Vorlagenliste zu sortieren.

• Sprache

Wählen Sie die gewünschte Sprache aus. Es werden die Sprachen angeboten, die zuvor im Admin-Tool konfiguriert wurden (siehe Konfiguration - Allgemein).

• Queues

Wählen Sie die Queues aus, in denen die Vorlage verfügbar sein soll.

• Word-Vorlage

Benutzen Sie den Datei-Explorer, um die *.doc*- oder *.docs*-Datei auszuwählen, die als Vorlage dienen soll.

Die neue Vorlage erscheint im Vorlagen-Archiv in der Liste der Vorlagen.

Den folgenden Schritt können Sie direkt nach dem Eingeben der Daten für die neue Vorlage durchführen oder Sie wählen für diesen Schritt den Namen einer bestehenden Vorlage (in der Spalte *Word-Vorlage*) aus, die Sie bearbeiten möchten.

Im nächsten Schritt können *MailMerge*-Felder zu der Vorlage hinzugefügt werden, welche Ticketdaten- oder Kundendaten-Felder repräsentieren. Im Bereich *Word MailMerge-Felder* können Sie ein Ticket auswählen,

das alle benötigten Felder besitzt. Geben Sie den Ticketnamen oder das Ticketthema unter *Zeige verfügbare MailMerge-Felder für ein Ticket* ein und wählen Sie das gewünschte aus der Liste der Suchergebnisse. Danach werden Ihnen alle verfügbaren *MailMerge*-Felder angezeigt:

| Vord-Vorlagen        |                      |                |                          |               |                             |          |
|----------------------|----------------------|----------------|--------------------------|---------------|-----------------------------|----------|
| Word-Vorlage beart   | oeiten               |                |                          |               |                             |          |
|                      | Name Invo            | iceTemplate_1  | <u>ا</u>                 |               |                             |          |
| G                    | Fruppe Invo          | ices           |                          |               |                             |          |
| Sp                   | orache Eng           | lisch          |                          |               |                             |          |
| Q                    | ueues 'Help          | pDesk_1st_Lev  | vel', 'Helpi 👻           |               |                             |          |
| Word-Vorlage herunte | rladen Invoid        | ceTemplate.doc | x-4.docx                 |               |                             |          |
| Word-Vorlage aktual  | isieren D            | urchsuchen     | Keine Datei ausoewählt.  |               |                             |          |
|                      |                      |                |                          |               |                             |          |
|                      | U                    | Abbrech        | en                       |               |                             |          |
| Word MailMerge-Fe    | lder                 |                |                          |               |                             |          |
| Zeige verfügbare M   | ailMerge-Fe          | lder für ein T | icket                    |               |                             |          |
| Verfügbare MailMerge | -Felder für 10       | 0901 Drucker f | unktioniert nicht        |               |                             |          |
| 1 his 20 you 114     |                      |                |                          |               | 4 4 2 3 4                   | 5.6 N.N. |
| Schlüssel            |                      |                | Gruppe                   | Feld          | Wert                        | 20 1     |
| engineer_Company     |                      |                |                          |               |                             |          |
| engineer_Descriptio  | n                    |                |                          |               | Administrator               |          |
| engineer_Division    |                      |                |                          |               |                             |          |
| engineer_Email       |                      |                |                          |               | strohmei@consol.de          |          |
| engineer_Fax         |                      |                |                          |               |                             |          |
| engineer_Firstname   |                      |                |                          |               |                             |          |
| engineer_Function    |                      |                |                          |               |                             |          |
| engineer_Lastname    |                      |                |                          |               |                             |          |
| engineer_Login       |                      |                |                          |               | admin                       |          |
| engineer_Mobile      |                      |                |                          |               |                             |          |
| engineer_Phone       |                      |                |                          |               | 24.00.44.40.04              |          |
| ticket_CreationDate  |                      |                |                          |               | 24.06.14 10:01              |          |
| ticket_Engineer_Con  | ripariy<br>scription |                |                          |               | Super-Chef                  |          |
| ticket_Engineer_Div  | ision                |                |                          |               | Delivery                    |          |
| ticket Engineer Em   | ail                  |                |                          |               | katia@consol.de             |          |
| ticket Engineer Fax  | <br>(                |                |                          |               |                             |          |
| ticket_Engineer_Firs | stname               |                |                          |               | Charly                      |          |
| ticket_Engineer_Fur  | rction               |                |                          |               | Chef                        |          |
| ticket_Engineer_Las  | stname               |                |                          |               | Chef                        |          |
| 1 bis 20 von 114     |                      |                |                          |               | I                           | 56 🕨 🔰   |
| Zurücksetzen         |                      |                |                          |               |                             |          |
| Vorlagen-Archiv      |                      |                |                          |               |                             |          |
| Liste der Vorlagen   |                      |                |                          |               |                             |          |
| Name                 | Gruppe               | Sprache        | Queues                   |               | Word-Vorlage                | Löschen  |
| InvoiceTemplate_1    | Invoices             | en             | HelpDesk_1st_Level,HelpD | esk_2nd_Level | InvoiceTemplate.docx-4.docx | ×        |
| test                 | testGroup            | en             | Sales                    |               | Testdocx                    | ×        |
| testWe               | testWeG              | en             | HelpDesk_1st_Level       |               | wordvorlage_test.doc        | ×        |
|                      |                      |                |                          |               |                             | _        |

Fig. 4: ConSol\*CM/Web Client - Verfügbare MailMerge-Felder anzeigen

Im Word-Dokument setzen Sie den Cursor auf die Position, an der Sie das erste Feld einfügen möchten (im folgenden Beispiel ist dies der Name des Kunden). Klicken Sie auf *Einfügen -> Schnellbausteine -> Feld*, um ein *MergeField* einzufügen. Kopieren Sie den Schlüssel, den Sie für das Feld benötigen, aus der Liste der verfügbaren MailMerge-Felder im Web Client und setzen Sie ihn in MS Word als Feldnamen ein (*Feldeigenschaften -> Feldname*):

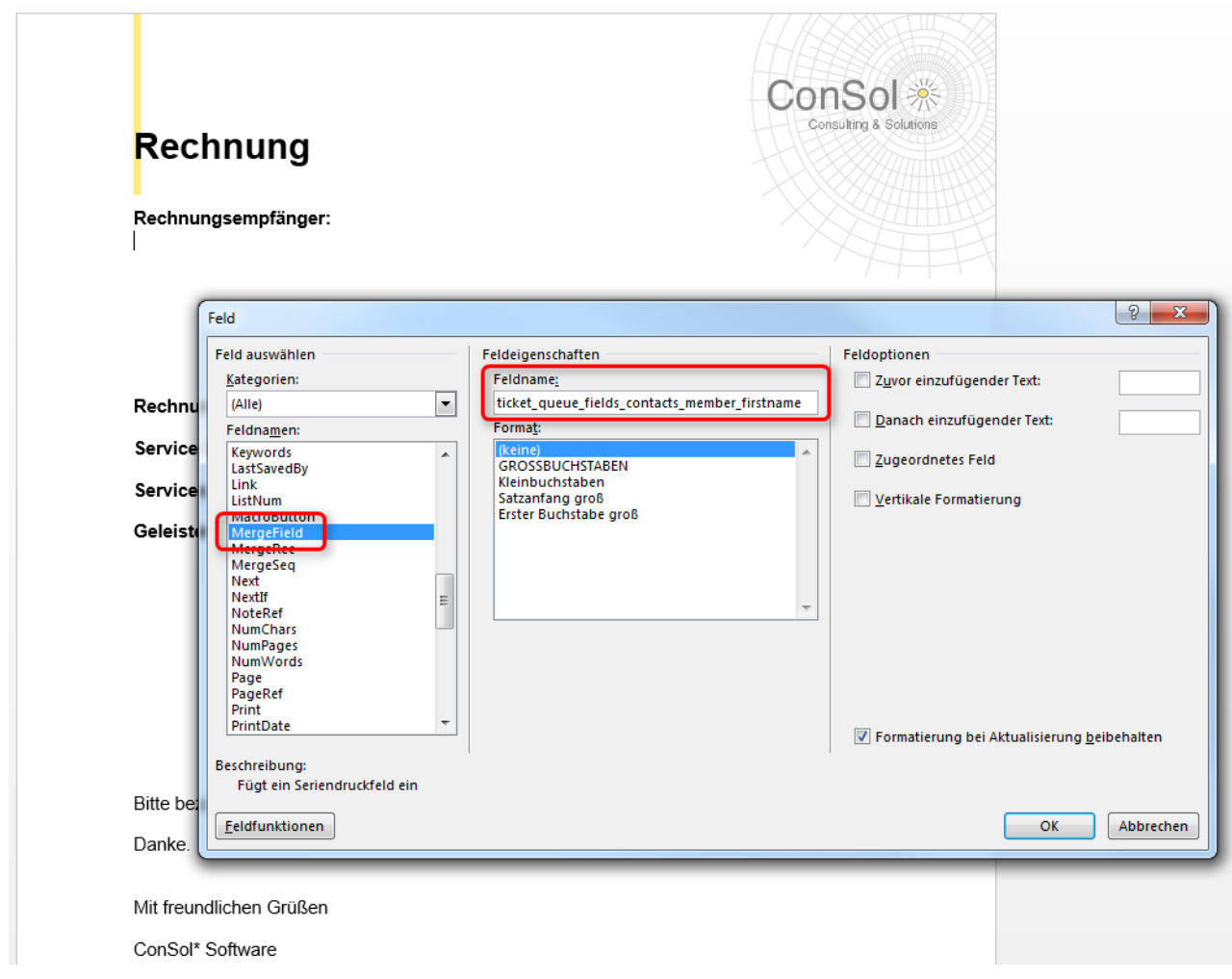

Fig. 5: MS Word - MergeField in eine Vorlage einfügen

Vollziehen Sie diesen Schritt mit allen Feldern, die vorausgefüllt sein sollen, wenn die Word-Vorlage geöffnet wird. Hinterher könnte Ihre Vorlage so aussehen wie das folgende Beispiel:

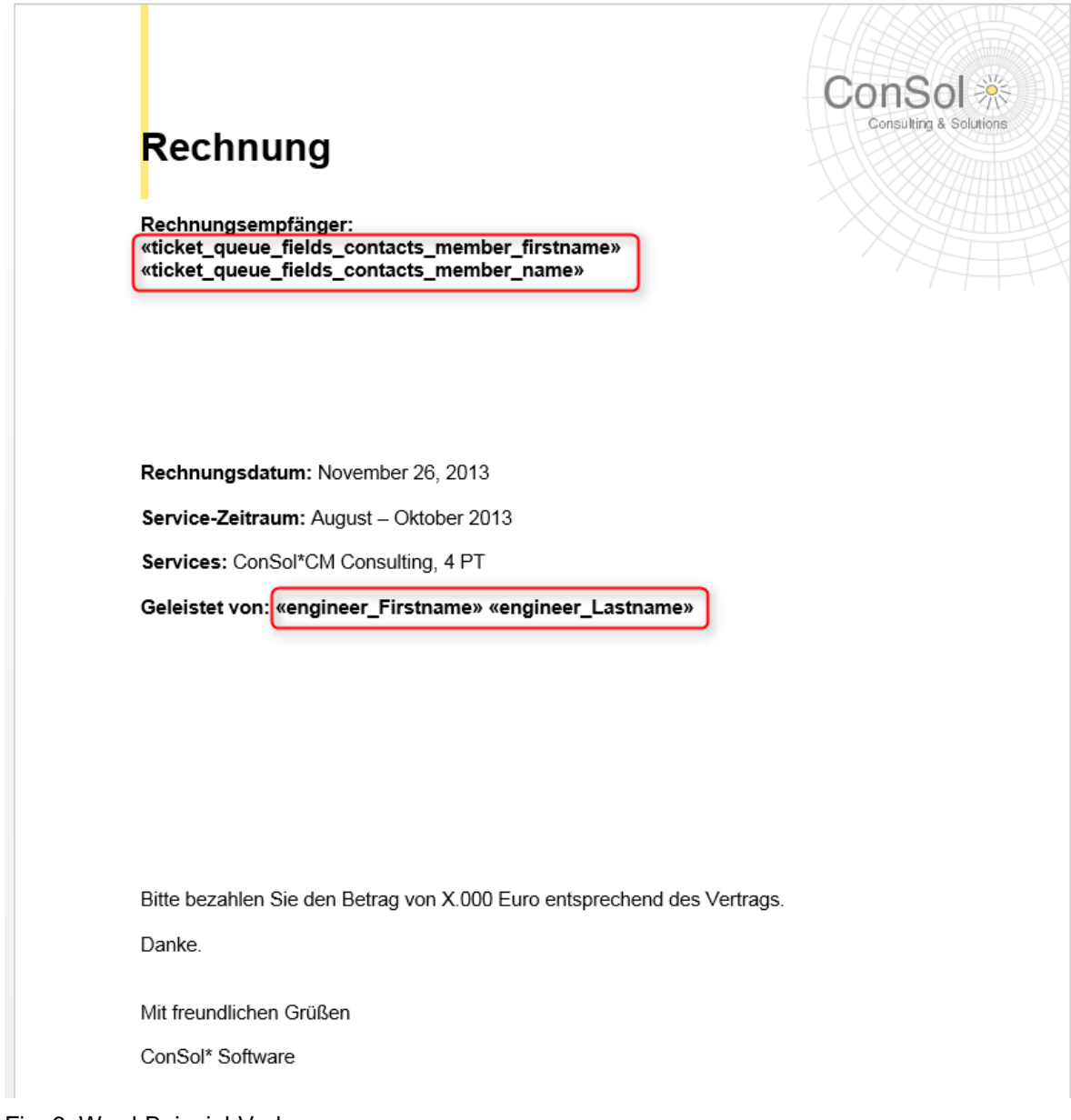

Fig. 6: Word-Beispiel-Vorlage

Speichern Sie die Vorlage im Word-Vorlagen-Editor.

# 18.3.6 Word-Vorlagen im Web Client benutzen

## Ein neues Word-Attachment mittels einer Vorlage erstellen

Wenn für eine Queue Word-Vorlagen verfügbar sind, kann ein Bearbeiter diese benutzen, indem er im Bereich *Protokoll* auf *Attachments* klickt und die gewünschte Vorlage auswählt. MS Word startet (falls es noch nicht geöffnet ist) und es wird ein Dokument basierend auf der Vorlage erstellt. Alle Werte und Parameter in diesem Dokument sind ausgefüllt und an der richtigen Position. Dies könnte wie das Beispiel auf den folgenden Bildern aussehen:

|                    | Protokoll                   |             |                                    |                         |             |           |
|--------------------|-----------------------------|-------------|------------------------------------|-------------------------|-------------|-----------|
|                    | Anzeigen alle               | Einträ      | ge 🔻 Sortiert na                   | ach neueste Einträge zu | erst 🔻      |           |
| Kom                | mentar                      |             | E-Mail                             | Attachment              | Zeitbuchung |           |
|                    | Attachment hi               | nzufü       | gen                                |                         |             |           |
|                    |                             |             | Datei                              | chsuchen                | usgewählt   |           |
|                    |                             | Be          | schreibung                         |                         |             |           |
|                    | Hinzufügen                  | Ab          | brechen                            |                         |             |           |
|                    | Word-Vorlage<br>Keine 🔻     |             |                                    |                         |             |           |
|                    | Vorlagen                    |             |                                    |                         | ×           |           |
| 24.06.14 11.<br>হ্ | Alle<br>Invoices<br>testWeG | •<br>•<br>• | InvoiceTemplate_1<br>Rechnung (de) | (en)                    | A           |           |
|                    |                             | Ŧ           |                                    |                         | ~           | em Ticket |
|                    |                             |             |                                    |                         | Auswählen   |           |
|                    | 10:01 OI                    | hne Sl      | A markieren wur                    | de durchlaufen          |             |           |

Fig. 7: ConSol\*CM/Web Client - Word-Vorlagen unter Attachments verfügbar

| Rechnung                                                                                 | Consulting & Solutions |
|------------------------------------------------------------------------------------------|------------------------|
| Rechnungsempfänger:<br>Luke Skywalker                                                    |                        |
| Rechnungsdatum: November 26, 2013                                                        |                        |
| Service-Zeitraum: August – Oktober 2013                                                  |                        |
| Services: ConSol*CM Consulting, 4 PT                                                     |                        |
| Geleistet von: Charly Chef                                                               |                        |
|                                                                                          |                        |
| Bitte bezahlen Sie den Betrag von X.000 Euro entspr                                      | echend des Vertrags.   |
| Bitte bezahlen Sie den Betrag von X.000 Euro entspr<br>Danke.                            | echend des Vertrags.   |
| Bitte bezahlen Sie den Betrag von X.000 Euro entspr<br>Danke.<br>Mit freundlichen Grüßen | echend des Vertrags.   |

Fig. 8: Word-Beispiel-Dokument

Der Bearbeiter kann das Dokument editieren (wenn nötig) und speichern. Speichern des Dokumentes führt dazu, dass es automatisch als neue Version als Attachment an das Ticket angehängt wird.

## Arbeiten mit bestehenden Word-Attachments

Ein Bearbeiter kann auch ein als Attachment an das Ticket angehängtes Word-Dokument öffnen. Dazu klickt er auf den Namen des Attachments. Dies öffnet die Datei in MS Word. Hier kann das Dokument editiert und gespeichert werden. Speichern des Dokumentes führt dazu, dass es automatisch als neue Version als Attachment an das Ticket angehängt wird.

# 19 ConSol\*CM6 Administratorhandbuch 6.8 -Wichtige Anwendungsfälle

# 19.1 Wichtige Anwendungsfälle

Dieses Kapitel beschreibt wichtige Anwendungsfälle. In den vorhergehenden Kapiteln wurden alle Komponenten des Admin-Tools im Detail erklärt, damit Sie den Anleitungen in den folgenden Abschnitten gut folgen können.

Sollten Sie allerdings an dieser Stelle mit dem Lesen beginnen, um etwas über ein spezifisches Thema zu erfahren, finden Sie Hinweise und Links zu den entsprechenden Stellen, an denen die Grundlagen des Admin-Tools erklärt werden.

# 19.2 Systemzugang für CM/Track-Benutzer (Kunden)

- Systemzugang für CM/Track-Benutzer (Kunden)
  - Voraussetzung
  - Technischer Hintergrund von CM/Track
  - Grundprinzip des Systemzugangs via CM/Track
  - Benutzerprofile/Zugangsberechtigungen für CM/Track definieren
  - Definieren der Benutzerdefinierten Felder für CM/Track-Login und -Passwort
  - Mittels des Web Clients Kunden Zugriff auf CM/Track gewähren
  - Kundenlogin in das System
  - Erweiterte Berechtigungen für Kunden zur Anzeige von Firmentickets

Im folgenden Kapitel finden Sie detaillierte Informationen darüber, wie Sie Ihr ConSol\*CM-System so konfigurieren, dass Sie damit Ihren Kunden Zugang zum CM/Track-System, dem ConSol\*CM-Portal, gewähren können.

#### Information:

Bitte beachten Sie, dass für jeden CM/Track-Benutzer (d.h. jedes Benutzerprofil) eine ConSol\*CM-Lizenz benötigt wird.

## 19.2.1 Voraussetzung

CM/Track ist technisch gesehen Teil der Standard-Auslieferung von ConSol\*CM. Daher müssen keine neuen Dateien installiert werden. Das Set der Standard-Funktionen ist allerdings eher rudimentär und die Seiten besitzen ein neutrales Layout. Um CM/Track als leistungsstarkes Portal für den Zugang Ihrer Kunden zum System einzusetzen, sollte das Layout angepasst werden (*Skinning*) und die Formulare und Listen, die dem Kunden angezeigt werden, sollten modifiziert und/oder ausgeweitet werden. Bitte kontaktieren Sie das ConSol\*CM-Consulting-Team oder Ihren Account Manager, wenn Sie CM/Track optimal für Ihr Unternehmen anpassen möchten.

# **19.2.2 Technischer Hintergrund von CM/Track**

Das Portal CM/Track basiert auf der *REST API* von ConSol\*CM. Bitte lesen Sie für Details das separate Dokument *ConSol\*CM REST API Documentation*.

# 19.2.3 Grundprinzip des Systemzugangs via CM/Track

Ein Kunde, der zu Ihrem ConSol\*CM-System mittels des Portals CM/Track Zugang haben möchte oder sollte, braucht ein Login und ein Passwort. Beides kann vom Bearbeiter durch Editieren der Kundendaten im Web Client zur Verfügung gestellt werden. Die Werte können auch automatisch in die Datenbank importiert werden.

Die Felder für Login und Passwort eines Kunden sind Benutzerdefinierte Felder, die genau wie alle anderen Benutzerdefinierten Felder definiert werden und spezielle Annotationen besitzen.

Die Zugangsberechtigungen für einen Kunden werden definiert, indem dem Kunden im Kundendatensatz ein Benutzerprofil zugewiesen wird. Die Benutzerprofile werden in der Bearbeiterverwaltung im Admin-Tool verwaltet.

# 19.2.4 Benutzerprofile/Zugangsberechtigungen für CM/Track definieren

Als ersten Schritt müssen Sie Benutzerprofile definieren, d.h. Profile für die Zugangsberechtigungen zu CM /Track. Um ein CM/Track-Benutzerprofil zu erstellen, gehen Sie so vor, als würden Sie einen neuen Bearbeiter erstellen (siehe Bearbeiterverwaltung), setzen jedoch das Häkchen in der Spalte *Track*. Auf diese Weise wird **kein einzelner Benutzer** erstellt, sondern ein Benutzerprofil, das Sie **mehreren** Kunden zuweisen können.

| CM6 Adn            | nin-Tool @ cm        | 6-demo.int.co                         | nsol.de   |                 |        |         |          |   |                                   |                              |       | x |
|--------------------|----------------------|---------------------------------------|-----------|-----------------|--------|---------|----------|---|-----------------------------------|------------------------------|-------|---|
| atei Modu          | le Hilfe             |                                       |           |                 |        |         |          |   |                                   |                              |       |   |
| <b>^</b>           | 1 🤯                  | <b>T</b>                              | 21        | 🗉 🔧             |        | ∞       | Ø        | 0 | $\diamond$                        | 0                            |       |   |
| 😫 Bearbeite        | rverwaltung          |                                       |           |                 |        |         |          |   |                                   |                              |       |   |
| Bearbeiter         |                      |                                       |           | 36 Bearbeiter   | Rollen | Sichten | merkmale |   |                                   |                              |       |   |
| Filter:            |                      |                                       |           | Alle Bearbeiter | Zugev  | viesen  |          |   | Verfügbar                         |                              |       |   |
| Alle               | Rollen               |                                       | •         | Alle Typen      | Nam    | e       |          |   | Name                              |                              |       |   |
| Vorname<br>Axel    | Nachname             | Login<br>bauer                        | Abteilung | Track           | Porte  | .r      |          |   | CM_Admin<br>Change_(              | nistration<br>Queue_HD       | 1_H   | - |
| Gottlieb<br>Oscar  | Daimler<br>Fischer   | daimler<br>fischer                    |           |                 |        |         |          |   | FAQ_ALL<br>HD1_crea               | _Role<br>_Role<br>.te_contac | t_re  |   |
| Florian<br>Florian | Eins<br>Zwei         | florian1<br>florian2                  |           |                 |        |         |          |   | HD1_crea                          | te_contac                    | t_ro  |   |
| lein               | Rich<br>Jordan       | heinrich<br>jordan                    |           | <b>V</b>        |        |         |          |   | HD_1st_L                          | evel_Role                    |       |   |
| Katja<br>Leon      | Gutsche-U<br>Kennedy | . katja<br>kennedy                    |           |                 |        |         |          |   | HD_2nd_I                          | evel_Role                    | e re  |   |
| Michael            | Knight               | knight<br>porter                      |           |                 |        |         |          |   | HD_Sales                          | _Role                        | 0     | Е |
| Bob                | Sponge               | porter2<br>skywalker<br>sponge        |           |                 |        |         |          |   | HD_Super<br>Read_wri<br>ServiceDe | visor<br>te_own_ti<br>skTeam | cket  |   |
| bernu              | Stromberg            | track_comp<br>track_faq<br>track no a |           |                 |        |         |          |   | Template<br>Wfl_Deple<br>Wfl_Read | _Role<br>by_Role<br> _Role   |       |   |
| Karl               | Becker               | track_no_c<br>wfl_user1               |           |                 |        |         |          |   | Workflow                          | _Admin                       | ticko |   |
| ukas               | Schneider            | wfl_user2                             |           |                 |        |         |          |   | nts rights                        | n_create_                    | ucke  |   |
| Achim              | Müller               | wfl_user3                             |           |                 |        |         |          |   | track con                         | npany tick                   | ets   |   |
| Anton              | Koch                 | wfl_user_nr                           |           |                 |        |         |          |   | track_faq                         |                              | -     | - |
|                    |                      | r wtiadmin                            |           |                 |        |         |          |   |                                   |                              |       |   |
| ICM Adv            | anistration          |                                       |           |                 |        |         |          |   | ļ                                 |                              |       |   |
| Con_Aun            | in itsu duorij       |                                       |           |                 |        |         |          |   |                                   |                              |       |   |

Fig. 1: ConSol\*CM Admin-Tool - CM/Track: Name des Benutzerprofils

Dem Benutzerprofil werden eine oder mehrere Rollen zugewiesen, um die Zugangsberechtigungen zu Queues und Mandanten festzulegen. Sie können zum Beispiel ein Benutzerprofil *Porter* erstellen, dem die Rolle *Porter* zugewiesen wird. Diese Rolle besitzt im Beispiel die Berechtigungen *Lesen, Schreiben, Hinzufügen* und *Erzeugen* für die Queue *Helpdesk\_1st\_Level.* Für eine detaillierte Einführung in die Rollenverwaltung lesen Sie bitte den Abschnitt Rollenverwaltung.

| CM6 Admin-Tool @ cm6-demo.int.con                                                                                                    | sol.de                                                                                                    | l                                                                                                    | - 0 X                                                                                                    |
|----------------------------------------------------------------------------------------------------|----------------------------------------------------------------------------------------------------|----------------------------------------------------------------------------------------------------|----------------------------------------------------------------------------------------------------|
| Datei Module Hilfe                                                                                                    |                                                                                                    |                                                                                                    |                                                                                                    |
| 🟫 👔 🦤 🍸 📖                                                                                                    | 🏩 🗉 🔧 🚍 🗞                                                                                                    | 💩 🔿 <> 🖸                                                                                                    | ; 🛃                                                                                                    |
| 🤟 Rollenverwaltung                                                                                                    |                                                                                                    |                                                                                                    |                                                                                                    |
| Rollen 28 Rollen                                                                                                    | Mandanten-Berechtigungen<br>Queue-Berechtigungen                                                                                                | Sichten Bearbeiter-Fi<br>Allgemeine Berechtigun                                                                                                    | unktionen<br>Igen                                                                                                    |
| Filter: Alle Queues                                                                                                    | Queues                                                                                                    | Queue-Berechtigungen                                                                                                    |                                                                                                    |
| Name CM_Administration Change_Queue_HD1_HD2_Role Change_Queue_Sales_Role FAQ_ALL_Role HD1_create_contact_readown_create_Ro HD1_create_contact_ro_wo_do_Role HD_1st_Level_Role HD_1st_Level_Role HD_2nd_Level_Role HD_2nd_Level_Role readonly HD_Sales_Role HD_Sales_Role HD_ | Filter:         Name         Frequently_Asked_Questions         HelpDesk_Ist_Level         HelpDesk_2nd_Level         Sales         ServiceDesk | Meine Ref. )<br>Lesen V C<br>Schreiben V C<br>Hinzufügen V C<br>Ausführen C<br>Zuweisen C<br>Referenzieren C<br>Queue wechseln C<br>Erzeugen V<br>Zuweisbar C | Keiner         Andere           V         V           V         V           V         V           Image: Constraint of the second second sec |
| Template_Role<br>Wfl_Deploy_Role<br>Wfl_Read_Role<br>Wfl_Write_Role<br>Workflow_Admin<br>Write_own_create_tickets_HD2_Role<br>nts_rights<br>track_company_tickets                                                                                                    |                                                                                                    |                                                                                                    |                                                                                                    |
| [CM_Administration]                                                                                                    |                                                                                                    |                                                                                                    |                                                                                                    |

Fig. 2: ConSol\*CM Admin-Tool - CM/Track: Rolle(n) für das Benutzerprofil

Mit diesen Berechtigungen kann ein Kunde mit dem CM/Track-Benutzerprofil *Porter* nur Kommentare für Tickets dieser Queue sehen und hinzufügen. Ein anderes Benutzerprofil könnte Zugang zu *Sales*-Tickets und/oder zu einer *FAQ*-Queue besitzen.

# 19.2.5 Definieren der Benutzerdefinierten Felder für CM/Track-Login und -Passwort

Die Felder für Login und Passwort sind normale Benutzerdefinierte Felder. Bitte lesen Sie den Abschnitt Verwaltung von Benutzerdefinierten Feldern zur Einführung in die Verwaltung von Benutzerdefinierten Feldern und zur Konfiguration der GUI.

Editieren Sie die Felder, die die Kundendaten enthalten (falls es zwei Ebenen gibt: Editieren Sie **nicht** die Ebene *Firma*, sondern die Ebene *Kunde*):

| • | Es muss ein Feld für d | as <b>Login</b> erstellt | werden mit der | <ul> <li>Annotation</li> </ul> | username = true. |
|---|------------------------|--------------------------|----------------|--------------------------------|------------------|
|---|------------------------|--------------------------|----------------|--------------------------------|------------------|

| a CM6 Admin-Tool @ cm6-demo.int.consol.de                 |                          |                    |                        |
|-----------------------------------------------------------|--------------------------|--------------------|------------------------|
| Datei Module Hilfe                                        |                          |                    |                        |
| 🕋 🛛 🍫 🍸 📖 😫 🗉 💐                                           | . = % 🧔                  | ) () ()            | <b>9</b>               |
| 🙃 Benutzerdefinierte Felder                               |                          |                    |                        |
| Gruppen                                                   | Felder                   |                    |                        |
| Filter: Alle Queues                                       | Filter:                  |                    |                        |
| Ticket-Daten Kunden-Daten Aktivitäts-Formulare            | Name                     | Datentyp           |                        |
| Name                                                      | nhone3                   | Ishort string (    | Text)                  |
| company                                                   | phone4                   | short string (     | Text)                  |
| customer                                                  | phone label              | short string (     | Text)                  |
|                                                           | phonetype1               | enum (Sortier      | te Liste)              |
|                                                           | phonetype2               | enum (Sortier      | te Liste)              |
|                                                           | phonetype3               | enum (Sortier      | te Liste)              |
|                                                           | phonetype4               | enum (Sortier      | te Liste)              |
|                                                           | porter_login             | short string (     | Text)                  |
|                                                           | porter_password          | short string (     | Text)                  |
|                                                           | preparer                 | boolean (Ja/       | lein)                  |
|                                                           | qa_unit_boolean_list_mer | mber boolean (Ja/N | lein)                  |
|                                                           | qa_unit_list             | list (Liste)       |                        |
|                                                           | robinson                 | boolean (Ja/l      | Vein)                  |
|                                                           | personal_number          | string (Text)      |                        |
|                                                           | salutation               | enum (Sortier      | te Liste)              |
|                                                           | title                    | short string (     | Text)                  |
|                                                           | VIP                      | boolean (Ja/N      | lein) 🔻                |
|                                                           |                          | 8                  |                        |
| Zugewiesene Annotations                                   | Zugewiesene Annotations  |                    |                        |
| Name Wert Annotation-Gruppe                               | Name W                   | /ert               | Annotation-Gruppe      |
| ontact-template-c customer-ticketpag contact-templates    | visibility ed            | it                 | common                 |
| contact-template-d customer-standard contact-templates    | username tru             | ie                 | contact authentication |
| contact-template-d contact-dragged-te contact-templates   | position 12              | ;0                 | layout                 |
| ontact-template-e contact-email-templ contact-templates   |                          |                    |                        |
| contact-template-q search-customer-te contact-templates 👻 |                          |                    |                        |
| [CM_Administration]                                       |                          |                    |                        |

Fig. 3: ConSol\*CM Admin-Tool - CM/Track: Annotation für Login-Feld

• Es muss ein Feld für das **Passwort** erstellt werden mit der Annotation password = true.

| Felder                |          |                        |                        |  |
|-----------------------|----------|------------------------|------------------------|--|
| Filter:               |          |                        |                        |  |
| Name                  |          | Datentyp               |                        |  |
| phone3                |          | short string (         | Text)                  |  |
| phone4                |          | short string (         | (Text)                 |  |
| phone_label           |          | short string (         | (Text)                 |  |
| phonetype1            |          | enum (Sortie           | rte Liste)             |  |
| phonetype2            |          | enum (Sortie           | rte Liste)             |  |
| phonetype3            |          | enum (Sortie           | rte Liste)             |  |
| phonetype4            |          | enum (Sortie           | rte Liste)             |  |
| porter_login          |          | short string (         | (Text)                 |  |
| porter_password       |          | short string (         | (Text)                 |  |
| preparer              |          | boolean (Ja/Nein)      |                        |  |
| qa_unit_boolean_list_ | member   | boolean (Ja/Nein)      |                        |  |
| qa_unit_list          |          | list (Liste)           |                        |  |
| robinson              |          | boolean (Ja/Nein)      |                        |  |
| personal_number       |          | string (Text)          |                        |  |
| salutation            |          | enum (Sortierte Liste) |                        |  |
| title                 |          | short string (Text)    |                        |  |
| VIP                   |          | boolean (Ja/Nein) 🔻    |                        |  |
| •                     | 8        |                        |                        |  |
| Zugewiesene Annotatio | ns       |                        |                        |  |
| Name                  | Wert     |                        | Annotation-Gruppe      |  |
| visibility            | edit     |                        | common                 |  |
| text-type             | password |                        | component-type         |  |
| password              | true     |                        | contact authentication |  |
| position              | 12;1     |                        | layout                 |  |
|                       |          |                        |                        |  |

Fig. 4: ConSol\*CM Admin-Tool - CM/Track: Annotation für Passwort-Feld

# 19.2.6 Mittels des Web Clients Kunden Zugriff auf CM/Track gewähren

Der Bearbeiter, der mit dem Web Client arbeitet, kann jedem Benutzer, der Zugang zum Portal CM/Track haben soll, einen Benutzernamen, ein erstes Passwort und ein CM/Track-Benutzerprofil zuweisen.

| Nomaki |                   |                                                            |                                                              |
|--------|-------------------|------------------------------------------------------------|--------------------------------------------------------------|
| 0      | Herr              | Luke                                                       | Skywalker *                                                  |
|        | Starship Operator |                                                            | Prof. Dr.                                                    |
|        | luke@consol.de    |                                                            | 777                                                          |
|        | Telefor           | Büro                                                       | -4711                                                        |
|        |                   | Bitte wählen 💌                                             | Telefon 2                                                    |
|        |                   | Bitte wählen 💌                                             | Telefon 3                                                    |
|        |                   | Bitte wählen 💌                                             | Telefon 4                                                    |
|        | Space Department  |                                                            |                                                              |
|        | Bereich           | Bitte wählen                                               |                                                              |
|        |                   | <u> </u>                                                   |                                                              |
|        |                   | V Leiter                                                   | Budgetverantwortung                                          |
|        |                   | <ul> <li>Leiter</li> <li>Fachlicher Entscheider</li> </ul> | <ul> <li>Budgetverantwortung</li> <li>Vorbereiter</li> </ul> |
|        | Kommentar         | Leiter     Fachlicher Entscheider                          | Budgetverantwortung     Vorbereiter                          |
|        | Kommentar<br>Iuke | Leiter     Fachlicher Entscheider                          | Vorbereiter                                                  |

Fig. 5: ConSol\*CM/Web Client - CM/Track-Benutzer

# 19.2.7 Kundenlogin in das System

Nach der Zuweisung von Login, Passwort und Benutzerprofil können sich Kunden in das System einloggen und ihre Tickets sehen. Bitte lesen Sie das *ConSol\*CM Benutzerhandbuch*, Abschnitt *CM/Track* für eine detaillierte Erklärung, wie man als Kunde mit dem ConSol\*CM-Portal arbeitet.

| Login    |  |
|----------|--|
| Passwort |  |
| Login    |  |

Fig. 6: ConSol\*CM/Track - Kunden-Login

Meine Tickets Neues Ticket FAQ Abmelden

| Bereic | h              | Name   | Eröffnungsdatum  | Queue              | <u>Thema</u>               |
|--------|----------------|--------|------------------|--------------------|----------------------------|
|        | Qualifizierung | 100901 | 24.06.2014 10:01 | HelpDesk_1st_Level | Drucker funktioniert nicht |

Fig. 7: ConSol\*CM/Track - Ticketliste

# 19.2.8 Erweiterte Berechtigungen für Kunden zur Anzeige von Firmentickets

Manchmal kann es notwendig sein, dass Kunden, die sich in das Portal CM/Track einloggen, nicht nur Zugang zu ihren eigenen Tickets haben, sondern zu allen Tickets ihrer Firma. In diesem Fall sollte der Rolle für den CM/Track-Benutzer das Recht *Auf Tickets der eigenen Firma zugreifen* zugewiesen werden (unter *Track-Benutzer-Berechtigungen* in der *Rollenverwaltung*). Für eine detaillierte Erklärung lesen Sie bitte den Abschnitt Rollenverwaltung.

# 19.3 FAQs in CM/Track

- FAQs in CM/Track
  - Einleitung zu FAQs in CM/Track
  - Konfiguration des ConSol\*CM-Systems, um die FAQ-Suche in CM/Track zu ermöglichen
  - FAQ-Suche in CM/Track aus der Perspektive des Kunden
  - Komplexere Lösungen für die Verwaltung von FAQs
    - Zwei FAQ-Queues benutzen: FAQ-Management und Aktive FAQs
    - Einrichten von zwei (oder mehr) parallelen FAQ-Umgebungen

# 19.3.1 Einleitung zu FAQs in CM/Track

Wenn Sie CM/Track als Portal benutzen, durch das Ihre Kunden Zugang zu ihren Tickets oder den Tickets ihrer Firma haben, möchten Sie ihnen vielleicht auch eine FAQ-Suche (Frequently Asked Questions = häufig gestellte Fragen) zur Verfügung stellen. Dies hat sich für Helpdesk- oder Service-Portale als sehr hilfreich herausgestellt, da Kunden überprüfen können, ob das Problem, vor dem sie stehen, schon einmal aufgetreten ist und es schon eine Lösung dafür gibt. Nur wenn sie keine Hilfe finden, wenden sie sich an das Service-Team und/oder eröffnen ein neues Ticket. Dies spart sowohl dem Kunden als auch dem Service-Team Zeit. FAQs können selbstverständlich auch in anderen Umgebungen, in denen Sie diesen Service anbieten möchten, benutzt werden.

Gemäß des ConSol\*CM-Standards wird jede FAQ als ein Ticket geführt. Die Queue(s), die als FAQ-Queue (s) in CM/Track verfügbar sein soll(en), müssen als spezielle FAQ-Queues definiert werden. Normalerweise können Kunden nur ihre eigenen Tickets oder die Tickets ihrer Firma sehen, aber FAQ-Tickets gehören nicht zu einem bestimmten Kunden. Zugriff auf FAQ-Tickets hat jeder Kunde, der sich mit einem Benutzerprofil einloggt, das Zugang zu den FAQ-Queues besitzt. Hierfür muss nur eine Leseberechtigung erteilt werden.

# 19.3.2 Konfiguration des ConSol\*CM-Systems, um die FAQ-Suche in CM/Track zu ermöglichen

Als ersten Schritt müssen Sie einen FAQ-Workflow erstellen (lesen Sie dazu bitte das *ConSol\*CM Process Designer Handbuch* für Details). Danach erstellen Sie eine FAQ-Queue, die als Queue für Frequently Asked Questions gekennzeichnet ist (aktivieren Sie dafür die Checkbox *FAQ* in der Queue-Verwaltung).

| Queue bearbeite     | 1                                     | ×                 |  |  |
|---------------------|---------------------------------------|-------------------|--|--|
| )ueue bearbeiten    |                                       |                   |  |  |
|                     |                                       |                   |  |  |
| Details             |                                       |                   |  |  |
| Queue:              | Frequently Asked Questions            | Morkflow: EAO WEI |  |  |
| Des for             | Trequentsy_haked_Questions            |                   |  |  |
| Pranx:              |                                       | Kalender:         |  |  |
| FAQ:                |                                       | Aktiv: 🔽          |  |  |
| -Mail Templates für | die Ticketzuweisung                   |                   |  |  |
| Zuweisen:           |                                       | ✓ Entfernen:      |  |  |
| Skripte             |                                       |                   |  |  |
| E-Mail Skript:      |                                       | ▼                 |  |  |
| Standardwerte Skrij | vt:                                   | •                 |  |  |
| Constigue           | L                                     |                   |  |  |
| sonsuges -          |                                       |                   |  |  |
| Beschreibung:       |                                       | Î                 |  |  |
|                     |                                       | · ·               |  |  |
| Benutzerdefinierte  | Felder Mandanten Textklassen Projekte |                   |  |  |
| Zugewiesen 🔺        |                                       | Verfügbar 🔺       |  |  |
| faq                 |                                       | dependent_enum    |  |  |
| feedback            |                                       | numbers           |  |  |
| helpdesk_standard   |                                       | sales_standard    |  |  |
| qualification       |                                       | serviceDesk_neids |  |  |
| workaround          |                                       |                   |  |  |
|                     |                                       |                   |  |  |
|                     |                                       |                   |  |  |
|                     |                                       |                   |  |  |
|                     |                                       |                   |  |  |
|                     |                                       |                   |  |  |
|                     | 10                                    | 4                 |  |  |
| 1                   |                                       |                   |  |  |
|                     |                                       |                   |  |  |
|                     |                                       |                   |  |  |

Fig. 1: ConSol\*CM Admin-Tool - Queue-Verwaltung

Anschließend müssen Sie eine Rolle definieren, die nur Leseberechtigungen für die FAQ-Queue besitzt. Bitte beachten Sie, dass diese Rolle auch Lesezugriff zu dem Mandanten besitzen muss, unter dem Sie die FAQ-Tickets angeordnet haben.

| CM6 Admin-Tool @ cm6-demo.int.conso<br>atei Module Hilfe                 | ol.de     |             |                 |     |                     |                                  |        |      |          |              |     |
|--------------------------------------------------------------------------|-----------|-------------|-----------------|-----|---------------------|----------------------------------|--------|------|----------|--------------|-----|
| ñ 🛛 🍫 🍸 🔍                                                                | 24        | 3           | = %             | ۲   | 0                   | $\diamond$                       |        |      | C        |              |     |
| Rollenverwaltung                                                         |           |             |                 |     |                     |                                  |        |      |          |              |     |
| ollen                                                                    | 28 Rollen | Allaemeine  | Berechtiaunaen  | Mar | ndanten-E<br>Queue- | Berechtiaunaen<br>Berechtigungen | Sichte | en   | Bearbeit | ter-Funktion | nen |
| Alle Queues                                                              | <b>•</b>  | Queues      |                 |     |                     | Queue-Berechtig                  | ungen  |      |          |              |     |
| Name<br>AQ_ALL_Role                                                      | _         | Filter:     |                 |     |                     | Lesen                            | Meine  | Ref. | Keiner   | Andere       |     |
| D1_create_contact_readown_create_Role<br>D1_create_contact_ro_wo_do_Role |           | Name        | wheel Ouestiens |     |                     | Schreiben                        |        |      |          |              | ,   |
| D1_ro_wo_do_Role                                                         |           | HelpDesk_1s | t_Level         |     |                     | Hinzufügen                       |        |      |          |              |     |
| D_ist_Level_Role_w/o_change_engineer                                     |           | HelpDesk_2n | d_Level         |     |                     | Ausführen                        |        |      |          |              |     |
| D_2nd_Level_Role                                                         |           | ServiceDesk |                 |     |                     | Zuweisen                         |        |      |          |              |     |
| D_2nd_Level_Role_readonly<br>D_Sales_Role                                |           |             |                 |     |                     | Referenzieren                    |        |      |          |              |     |
| D_Sales_Role_with_CustomerGroup                                          |           |             |                 |     |                     | Queue wechseln                   |        |      |          |              |     |
| D_Supervisor<br>orter                                                    |           |             |                 |     |                     |                                  |        |      |          |              |     |
| ead_write_own_tickets_HD1_Role                                           |           |             |                 |     |                     | Erzeugen                         |        |      |          |              |     |
| erviceDeskTeam<br>emplate Role                                           | =         |             |                 |     |                     | Zuweisbar                        |        |      | _        |              |     |
| /fl_Deploy_Role                                                          |           |             |                 |     |                     |                                  |        |      | Ŧ        |              |     |
| /fl_Read_Role<br>/fl_Write_Role                                          |           |             |                 |     |                     |                                  |        |      |          |              |     |
| /orkflow_Admin                                                           |           |             |                 |     |                     |                                  |        |      |          |              |     |
| /rite_own_create_tickets_HD2_Role                                        |           |             |                 |     |                     |                                  |        |      |          |              |     |
| ts_rights                                                                |           |             |                 |     |                     |                                  |        |      |          |              |     |
| ack_company_tickets                                                      |           |             |                 |     |                     |                                  |        |      |          |              |     |
| ack_no_append                                                            |           |             |                 |     |                     |                                  |        |      |          |              |     |
| rack_no_create                                                           | -         |             |                 |     |                     |                                  |        |      |          |              |     |
| ⊕ 📀 🛅                                                                    |           |             |                 |     |                     |                                  |        |      |          |              |     |
| [CM_Administration]                                                      |           |             |                 |     |                     |                                  |        | _    | _        |              | _   |

Fig. 2: ConSol\*CM Admin-Tool - Rollenverwaltung

Danach muss diese neue Rolle dem Benutzerprofil zugewiesen werden, welches als CM/Track-Zugang für CM/Track-Benutzer verwendet wird (siehe Abschnitt Systemzugang für CM/Track-Benutzer (Kunden)).

| CM6 Admir                               | n-Tool @ cm6-de                                                 | mo.int.consol.d                                                                              | e         |                 |       |                     |            |                                                                                                    |
|-----------------------------------------|-----------------------------------------------------------------|----------------------------------------------------------------------------------------------|-----------|-----------------|-------|---------------------|------------|----------------------------------------------------------------------------------------------------|
| Datei Module                            | Hilfe                                                           |                                                                                              |           |                 |       |                     |            |                                                                                                    |
| <b>^</b>                                | 😵 📍                                                             |                                                                                              | •         | N 🗧             | <     | ò 🔅 🕥               | $\diamond$ | 🖸 🛐 🌖                                                                                                    |
| 🚊 Bearbeiterv                           | erwaltung                                                       |                                                                                              |           |                 |       |                     |            |                                                                                                    |
| Bearbeiter                              |                                                                 |                                                                                              |           | 36 Bearbe       | eiter | Rollen Sichtenmerkm | ale        |                                                                                                    |
| Filter:                                 |                                                                 |                                                                                              |           | Alle Bearbeiter | •     | Zugewiesen          |            | Verfügbar                                                                                                    |
| Alle Ro                                 | ollen                                                           |                                                                                              | •         | Alle Typen      | •]    | Name                |            | Name                                                                                                    |
| Vorname                                 | Nachname                                                        | Login                                                                                        | Abteilung | Track           |       | Porter<br>track fag |            | CM_Administration                                                                                                    |
| Hein<br>Katja<br>Leon<br>Michael<br>Bob | Rich<br>Jordan<br>Gutsche-Unrast<br>Kennedy<br>Knight<br>Sponge | heinrich<br>jordan<br>katja<br>kennedy<br>knight<br>porter<br>porter2<br>skywalker<br>sponge |           |                 | •     |                     |            | Change_Queue_Sales_Role<br>FAQ_ALL_Role<br>HD1_create_contact_readown_c<br>HD1_ro_wo_do_Role<br>HD_ist_Level_Role<br>HD_ist_Level_Role_w/o_change<br>HD_nd_Level_Role<br>HD_ond_Level_Role readonly |
| Bernd                                   | Stromberg                                                       | stromberg<br>track_compa<br>track_faq<br>track_no_ap<br>track no cre                         |           |                 | Ш     |                     |            | HD_Sales_Role<br>HD_Sales_Role_with_CustomerG<br>HD_Supervisor<br>Read_write_own_tickets_HD1_R                                                                                                    |
| Karl<br>Lukas<br>Achim                  | Becker<br>Schneider<br>Müller                                   | wfl_user1<br>wfl_user2<br>wfl_user3                                                          |           |                 | -     |                     |            | Template_Role<br>Wff_Deploy_Role                                                                                                    |
| ▲ [CM_Admin                             | istration]                                                      |                                                                                              |           |                 |       |                     |            |                                                                                                    |

Fig. 3: ConSol\*CM Admin-Tool - Bearbeiterverwaltung

# 19.3.3 FAQ-Suche in CM/Track aus der Perspektive des Kunden

Ein Kunde kann die FAQ-Queue mittels eines Suchbegriffes bzw. Suchmusters durchsuchen. Es wird ihm eine Liste mit den Suchergebnissen angezeigt. Indem er eines der Tickets aus der Liste öffnet, werden die Felder des Tickets angezeigt. Dies kann eine Problemlösung sein, wie im folgenden Beispiel gezeigt, oder eine andere Service-Information.

#### Meine Tickets Neues Ticket FAQ Abmelden

| F | Α | Q |
|---|---|---|
|   |   | - |

| Queue:  |                | Frequently_Asked_Question | S 🔻                    |                            |                            |
|---------|----------------|---------------------------|------------------------|----------------------------|----------------------------|
| Muster: | . [            | Drucker                   |                        |                            |                            |
| Suche   | >              |                           |                        |                            |                            |
| Bereic  | h              | <u>Name</u>               | <u>Eröffnungsdatum</u> | <u>Queue</u>               | <u>Thema</u>               |
|         | Qualifizierung | 2533                      | 10.04.2013 10:49       | Frequently_Asked_Questions | Drucker funktioniert nicht |

Fig. 4: ConSol\*CM/Track - Beispiel für FAQ-Suche (1)

| Meine Tic | kets Neues | s Ticket FAC | Abmelden |
|-----------|------------|--------------|----------|
|           |            |              |          |

#### **Ticket Details**

| Ticket                            | 2533                       |  |
|-----------------------------------|----------------------------|--|
| Thema                             | Drucker funktioniert nicht |  |
| Eröffnungsdatum                   | 10.04.2013 10:49           |  |
| Bereich                           | Qualifizierung             |  |
| Land                              | Frankreich                 |  |
| Feedback erfragen                 | false                      |  |
| Priorität                         | Niedrig                    |  |
| testlist                          |                            |  |
| QA Liste                          |                            |  |
| Reaktion bis                      | 11.04.2013                 |  |
| 04.07.2014 15:26                  |                            |  |
| Druckerkabel wieder eingestöpselt |                            |  |
|                                   |                            |  |

Fig. 5: ConSol\*CM/Track - Beispiel für FAQ-Suche (2)

# 19.3.4 Komplexere Lösungen für die Verwaltung von FAQs

### Zwei FAQ-Queues benutzen: FAQ-Management und Aktive FAQs

Statt der Verwendung nur einer FAQ-Queue können auch zwei Queues benutzt werden. Eine kann dabei die Queue für das FAQ-Management sein, in die Tickets von Hand verschoben oder aus den Heldesk- oder Service-Queues automatisch weitergeleitet werden können. Ein FAQ-Manager überprüft die FAQs und editiert die Tickets, wenn nötig. Dann verschiebt er das Ticket in die Queue für aktive FAQs, in der die Kunden Zugriff auf das Ticket haben. Wenn der FAQ-Manager entscheidet, dass diese FAQ nicht länger verfügbar sein soll, verschiebt er sie zurück in die FAQ-Management-Queue. Dort kann das Ticket reaktiviert oder geschlossen werden.

### Einrichten von zwei (oder mehr) parallelen FAQ-Umgebungen

Durch die Erstellung von mehr als einer FAQ-Queue bzw. mehr als einem "zusammengehörigen Paar" ( *Management* und *Aktiv*, siehe vorheriger Absatz) FAQ-Queues und die Erstellung der entsprechenden CM /Track-Benutzerprofile ist es möglich, FAQs für unterschiedliche Mandanten zu liefern. Zum Beispiel können für einen Mandanten technische Helpdesk-Fragen und -Antworten angeboten werden, während für einen anderen Mandanten Support- und Update-Informationen angeboten werden. Natürlich kann es in diesem Fall auch ein CM/Track-Benutzerprofil geben, dass Zugriff auf beide FAQ-Umgebungen besitzt.

# 19.4 Data Warehouse (DWH) Management

- Data Warehouse (DWH) Management
  - Einleitung zum Data Warehouse
    - Data Warehouse
    - ConSol\*CM Data Warehouse und ConSol\*CM Reporting Framework
  - DWH-Verwaltung mit dem Admin-Tool
    - Übersicht über die DWH-Verwaltung
    - Grundlegende DWH-Konfiguration
    - Initialisierung des DWH
    - Erste DWH-Synchronisation
    - DWH-Synchronisation im laufenden Betrieb
    - DWH-Aufgaben
    - DWH-Fehlersuche und -Reparatur

#### A Vorsicht:

Um ein DWH einzurichten, benötigen Sie ein laufendes ConSol\*CM Reporting Framework (CMRF). Wenn Ihr System noch kein CMRF beinhaltet, sprechen Sie bitte mit Ihrem ConSol\*CM-Consultant oder kontaktieren Sie das ConSol\*CM-Service-Team.

# 19.4.1 Einleitung zum Data Warehouse

## **Data Warehouse**

Ein Data Warehouse (DWH) stellt eine Sammlung von Daten aus einem oder mehreren Systemen und/oder Datenbanken dar und bildet die Basis für das Reporting und die Datenanalyse. Oft werden die Daten so kombiniert oder neu angeordnet (integriert), dass sie die perfekte Basis für das Reporting und die Datenanalyse liefern.

## ConSol\*CM Data Warehouse und ConSol\*CM Reporting Framework

Eine ConSol\*CM-Standard-Installation beinhaltet alle Module, die zum Aufbau eines Data Warehouses benötigt werden. Die Kernkomponente ist das **ConSol\*CM Reporting Framework (CMRF).** 

Dies ist eine Java EE Applikation, die die Daten zwischen der ConSol\*CM-Datenbank und der DWH-Datenbank synchronisiert. Das folgende Bild liefert Ihnen Beispiele für Systemarchitekturen mit DWH und CMRF. Wir empfehlen, dass Sie zwei Server benutzen, einen für ConSol\*CM und einen für CMRF. Bitte lesen Sie für Informationen zu den unterstützen Application Servern und RDBMS die aktuellen *System Requirements*.

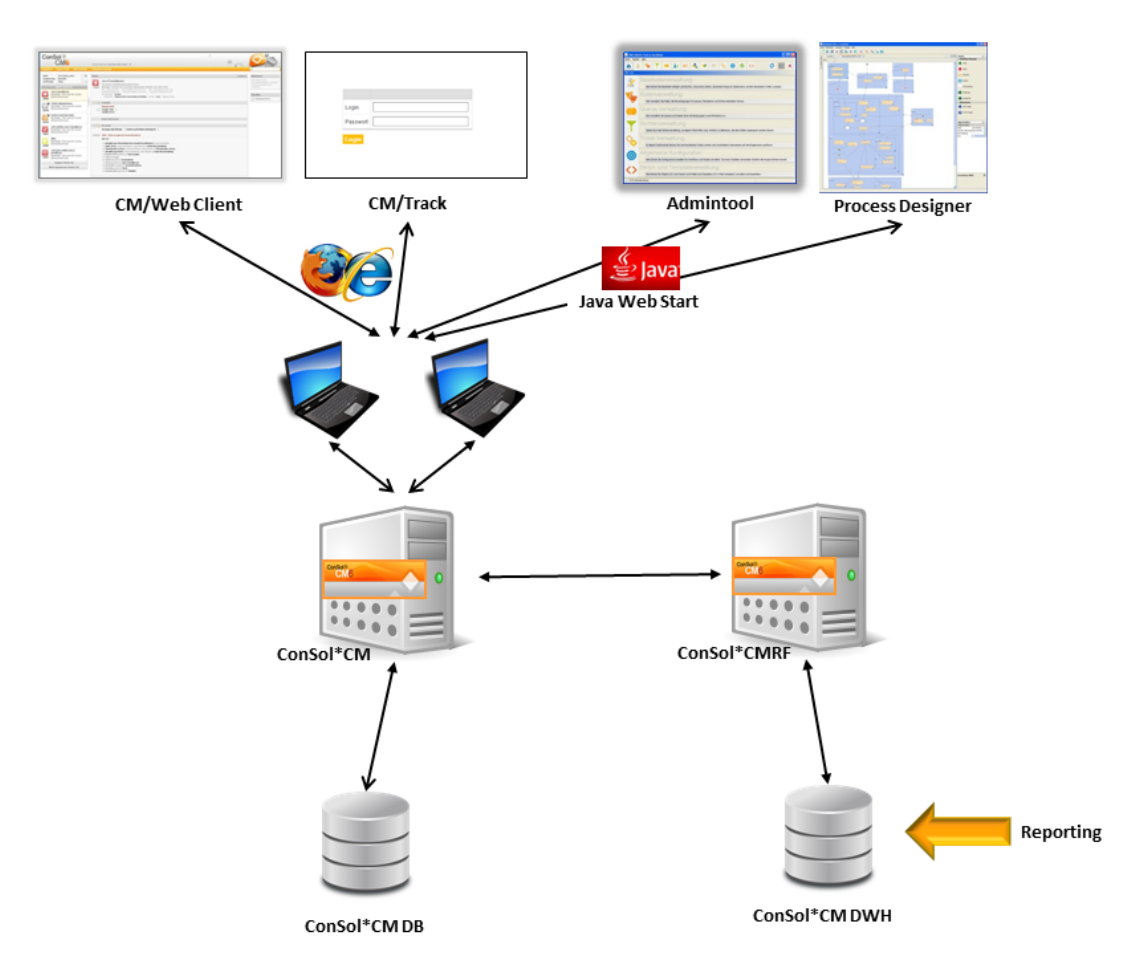

Fig. 1: ConSol\*CM-Systemarchitektur mit DWH

Es gibt zwei unterschiedliche Modi, um das DWH mit der CM-Datenbank zu synchronisieren:

#### • LIVE-Modus

In diesem Modus wird jede Änderung, die der CM-Datenbank übermittelt wurde, sofort mit dem DWH synchronisiert.

#### • ADMIN-Modus

In diesem Modus muss der Administrator die Synchronisation von Hand auslösen.

#### A Vorsicht:

Nur Daten von Benutzerdefinierten Feldern, die die Annotation *reportable = true* besitzen, werden mit dem DWH synchronisiert!

# 19.4.2 DWH-Verwaltung mit dem Admin-Tool

## Übersicht über die DWH-Verwaltung

Um das DWH zu verwalten, öffnen Sie die Registerkarte DWH Verwaltung auf der Seite Deployment.

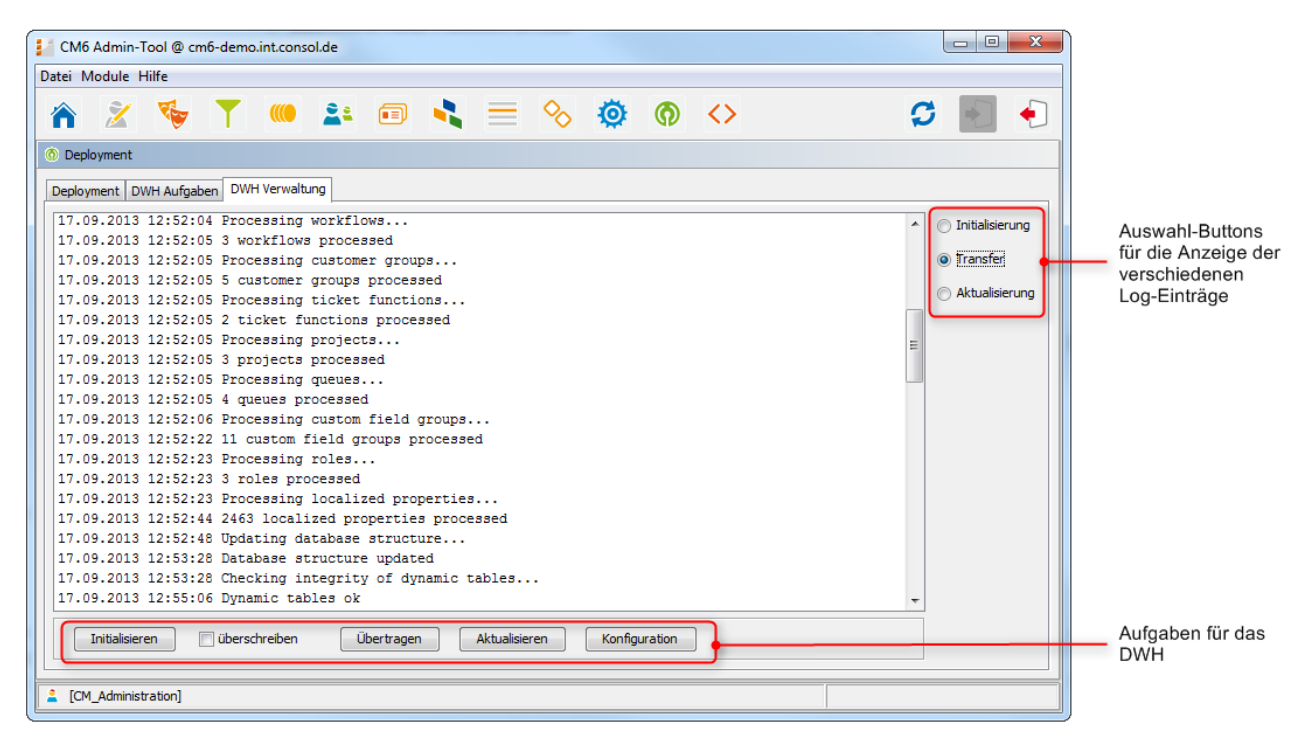

Fig. 2: ConSol\*CM Admin-Tool - DWH Verwaltung

Im Protokoll-Fenster (in der Mitte der Registerkarte *DWH Verwaltung*) werden die Log-Einträge der DWH-Aufgaben angezeigt. Benutzen Sie die Radio-Buttons auf der rechten Seiten, um auszuwählen, welche Log-Datei angezeigt werden soll. Die Buttons im unteren Bereich lassen Sie die DWH-Aufgaben ausführen:

- Initialisieren Erstellt Tabellen während der DWH-Einrichtung, siehe Initialisierung des DWH.
- überschreiben

Benutzt für die Reinitialisierung, siehe Initialisierung des DWH.

Übertragen

Startet den initialen Datentransfer nach der Einrichtung, siehe Erste DWH-Synchronisation.

Aktualisieren

Übermittelt neue/zusätzliche Daten an das DWH, siehe DWH-Synchronisation im laufenden Betrieb.

• Konfiguration Öffnet des DWH-Konfigurationsfenster, siehe Grundlegende DWH-Konfiguration.

Die Radio-Buttons und die Buttons für die DWH-Aufgaben sind nicht miteinander gekoppelt, d.h., wenn Sie eine DWH-Aufgabe anklicken, ändert sich die Anzeige der Log-Dateien nicht. Bitte lesen Sie die folgenden Abschnitte für eine detaillierte Erklärung aller Aufgaben.

## **Grundlegende DWH-Konfiguration**

Bevor Sie ein ConSol\*CM-DWH einrichten können, müssen Sie eine Datenbank (bzw. ein Datenbank-Schema) vorbereiten, das die DWH-Daten beinhalten wird. Der Datenbank-Server muss vom CMRF-Server aus erreichbar sein.

Um das ConSol\*CM-System für die DWH-Synchronisation vorzubereiten, müssen Sie die Datenbank und den DWH-Modus konfigurieren. Öffnen Sie im Admin-Tool die *Deployment*-Seite und öffnen Sie die Registerkarte *DWH Verwaltung*. Ein Klick auf den Button *Konfiguration* öffnet das Fenster *DWH Konfiguration*. Öffnen Sie hier die Registerkarte *Konfiguration* und geben Sie alle Werte des CMRF-Servers ein:

| CM6 Admin-Tool @ cm6-demo.int.consol.de                                                                                                    | DWH Konfiguration                                                                                                    |
|----------------------------------------------------------------------------------------------------|----------------------------------------------------------------------------------------------------|
| Datei Module Hilfe                                                                                                    |                                                                                                    |
| 🕋 🌋 🦆  📖 🚉 🗇 💐 ≡ 🗞                                                                                                    | DWH Konfiguration           j         Bitte bearbeiten Sie die Konfiguration des DWH         ]                                                                                                    |
| <ul> <li>Deployment</li> <li>Deployment</li> <li>DWH Aufgaben</li> <li>DWH Verwaltung</li> <li>17.09.2013 12:52:04 Processing workflows</li> <li>17.09.2013 12:52:05 Workflows processed</li> <li>17.09.2013 12:52:05 Processing customer groups</li> <li>17.09.2013 12:52:05 Frocessing ticket functions</li> <li>17.09.2013 12:52:05 Processing processed</li> <li>17.09.2013 12:52:05 Processing processed</li> <li>17.09.2013 12:52:05 Processing projects</li> <li>17.09.2013 12:52:05 Processing projects</li> <li>17.09.2013 12:52:05 Processing projects</li> <li>17.09.2013 12:52:05 Processing queues</li> <li>17.09.2013 12:52:05 Processing queues</li> <li>17.09.2013 12:52:05 Processing queues</li> <li>17.09.2013 12:52:05 Processing custom field groups</li> <li>17.09.2013 12:52:22 11 custom field groups processed</li> <li>17.09.2013 12:52:23 Processing roles</li> <li>17.09.2013 12:52:23 Processing localized properties</li> <li>17.09.2013 12:52:24 Updating database structure</li> <li>17.09.2013 12:53:28 Database structure updated</li> <li>17.09.2013 12:53:28 Checking integrity of dynamic tables</li> <li>17.09.2013 12:55:06 Dynamic tables ok</li> </ul> | Konfiguration Benachrichtigung   Modus DWH Modus Auswahl   DWH Modus Auswahl ADMIN   Verbindung Initial context factory:   Initial context factory: org.jnp.interfaces.NamingContextFactor   URL factory packages: org.jboss.naming:org.jnp.interfaces   CMRF URL: 10.0.4.122:1099     Speichern Abbrechen |
|                                                                                                    | Konfiguration                                                                                                    |
|                                                                                                    |                                                                                                    |
| CM_Administration]                                                                                                    |                                                                                                    |

Fig. 3: ConSol\*CM Admin-Tool - DWH Konfiguration: Registerkarte Konfiguration

Im Bereich Modus können Sie den DWH-Modus auswählen. Dazu gibt es folgende Optionen:

• LIVE

In diesem Modus wird jede Änderung, die der CM-Datenbank übermittelt wurde, sofort mit dem DWH synchronisiert.

ADMIN

In diesem Modus muss der Administrator die Synchronisation von Hand auslösen.

• OFF

Kein Datentransfer zum DWH.

Sie können den momentan ausgewählten DWH-Modus auch überprüfen, indem Sie sich die entsprechende DWH-System-Property *cmas-dwh-server*, *dwh.mode* ansehen.

| cmas-own-server | autocommit.cr.cnanges | raise |
|-----------------|-----------------------|-------|
| cmas-dwh-server | dwh.mode              | ADMIN |
|                 |                       |       |

Fig. 4: ConSol\*CM Admin-Tool - System-Property für den DWH-Modus

Im Bereich Verbindung werden folgende Parameter benötigt:

#### • Für JBoss:

#### Initial context factory

Die Java-Klasse, die für die Verbindung benutzt wird. Hier sind keine Änderungen nötig, da ConSol\*CM den richtigen Wert beim Setup des Systems auswählt.

• URL factory packages

Das Java-Package, das die benötigten Java-Klassen für den Verbindungsaufbau enthält. Hier sind keine Änderungen nötig, da ConSol\*CM den richtigen Wert beim Setup des Systems auswählt.

#### CMRF URL

Die URL des CMRF, d.h. die URL, mit der sich das CM-System verbinden soll, um die Informationen über neue Synchronisationsaufgaben zu übermitteln. Die allgemeine Notation

<CMRF\_HOST\_IP>:<JNDI\_PORT>

(z.B. *192.168.0.1:1099*) kann genutzt werden. Bitte beachten Sie, dass der Standard-JNDI-Port *1099* ist. Sollten Sie andere JBoss Mappings benutzen, wird sich der JNDI-Port ebenfalls ändern. Wenn Sie zum Beispiel *ports-01* benutzen, ist der JNDI-Port *1199*, für *ports-02* ist er *1299* usw.

#### • Für WebLogic:

#### Initial context factory

Die Java-Klasse, die für die Verbindung benutzt wird. Benutzen Sie:

weblogic.jndi.WLInitialContextFactory

#### • URL factory packages

Das Java-Package, das die benötigten Java-Klassen für den Verbindungsaufbau enthält. Benutzen Sie:

weblogic.jndi.factories:weblogic.corba.j2ee.naming.url:weblogic.corba.client. naming

#### CMRF URL

Die URL des CMRF, d.h. die URL, mit der sich das CM-System verbinden soll, um die Informationen über neue Synchronisationsaufgaben zu übermitteln. Sie müssen das t3-Protokoll benutzen, z.B.

t3://<CMRF\_HOST\_IP>:<JNDI\_PORT>

(z.B. *t3://localhost:7010*).

In der Registerkarte *Benachrichtigung* können Sie das Format von Nachrichten (E-Mails) einstellen, die vom System aus gesendet werden und DWH-Aufgaben betreffen. Dies können Fehler- oder Erfolgsmeldungen oder eine Information über eine fehlgeschlagene Aufgabe sein.

Diese Werte werden in den DWH-Notification-System-Properties gespeichert (siehe Appendix C).

| DWH Konfiguration                                                                    |          |
|--------------------------------------------------------------------------------------|----------|
| DWH Konfiguration           j         Bitte bearbeiten Sie die Konfiguration des DWH |          |
| Konfiguration Benachrichtigung                                                       |          |
| Protokoll: smtp 👻                                                                    |          |
| Host: maimel.consol6.de                                                              |          |
| Port: 25                                                                             |          |
| Benutzer:                                                                            |          |
| Passwort:                                                                            |          |
| Fehler Erfolgreich Fehlgeschlagen                                                    |          |
| Absender: dwh@cm6-demo.int.consol.de                                                 |          |
| Empfänger: dwh-adminl@consol.de                                                      |          |
| Betreff: Error occurred (cm6-demo.int.co                                             | nsol.de) |
| Beschreibung: Error occurred:                                                        |          |
|                                                                                      |          |
|                                                                                      |          |
|                                                                                      |          |
| Speichern Abbrechen                                                                  |          |

Fig. 5: ConSol\*CM Admin-Tool - DWH Konfiguration: Registerkarte Benachrichtigung

Es gibt die folgenden Felder:

Protokoll

Erforderlich. Das Protokoll, das zum Senden von E-Mails benutzt wird, normalerweise SMTP.

• Host

Erforderlich. Der E-Mail-Server. Sie können den Namen (DNS-auflösbar) oder eine IP-Adresse eingeben.

• Port

Erforderlich. Der Port auf dem E-Mail-Server, auf dem der Mailer Daemon hört.

• Benutzer

Optional. Benutzername, wenn eine Benutzer-Authentifizierung für den E-Mail-Server benötigt wird.

Passwort

Optional. Passwort des E-Mail-Benutzers, wenn eine Benutzer-Authentifizierung für den E-Mail-Server benötigt wird.

Registerkarten Fehler/Erfolgreich/Fehlgeschlagen
 Hier werden die E-Mail-Parameter f
ür E-Mails, die vom System aus gesendet werden und das DWH

betreffen, konfiguriert. Es gibt drei Arten von Benachrichtigungen: Im Falle eines Fehlers, im Falle einer erfolgreichen Aufgabenausführung und im Falle einer fehlgeschlagenen Aufgabenausführung.

• Absender

Die Absender-E-Mail-Adresse für Benachrichtigungen (dies kann eine andere Absender-E-Mail-Adresse sein als diejenige, die für E-Mails an Kunden und Bearbeiter benutzt wird).

• Empfänger

Die E-Mail-Adresse des Empfängers der DWH-Benachrichtigungen. Anfänglich ist dies die E-Mail-Adresse des ConSol\*CM-Administrators, die beim Setup des Systems angegeben wurde.

• Betreff

Der (E-Mail-) Betreff der Fehler-/Erfolgs-/Fehlgeschlagen-Benachrichtigung.

Beschreibung

Der Inhalt (Text) der Benachrichtigungen.

#### Initialisierung des DWH

Wenn die grundlegende DWH-Konfiguration abgeschlossen ist, kann die erste Übermittlung von ConSol\*CM-Daten an das DWH gestartet werden. Dies ist die DWH-Initialisierung. Klicken Sie auf *Initialisieren* und verfolgen Sie die Einträge im Protokoll-Fenster. Stellen Sie dafür sicher, dass Sie in der oberen rechten Ecke den Radio-Button *Initialisierung* ausgewählt haben, damit im Protokoll-Fenster Ereignisse zur Initialisierung angezeigt werden.

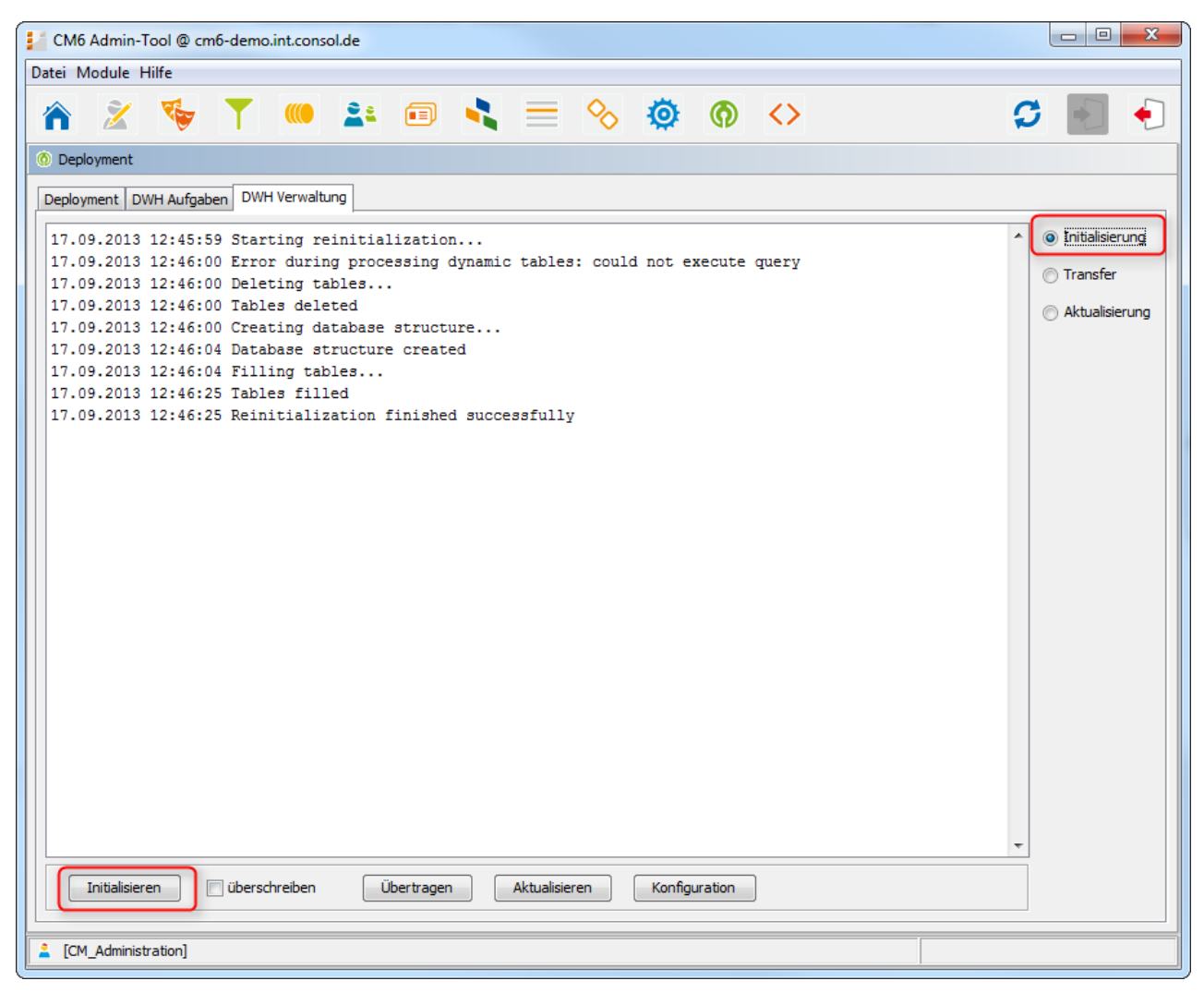

Fig. 6: ConSol\*CM Admin-Tool - DWH-Initialisierung

Während dieses Schritts wird die Datenbank-Struktur mit allen Tabellen und Relationen im DWH erstellt. Es werden noch keine Daten übermittelt.

Wenn das DWH bereits in Betrieb war und ein weiteres Mal eingerichtet werden soll, muss eine Reinitialisierung durchgeführt werden. Aktivieren Sie dafür die Checkbox *überschreiben*, um die alte Datenbank-Struktur zu löschen und eine neue zu erstellen. Klicken Sie dann auf *Initialisieren*.

## **Erste DWH-Synchronisation**

Um das DWH zum ersten Mal mit CM-Daten zu befüllen, klicken Sie auf *Übertragen*. Die initiale Übertragung startet. Sie können die Log-Einträge im Protokoll-Fenster verfolgen, wenn Sie den Radio-Button *Transfer* auswählen. Abhängig von der Menge der Daten, kann dies einige Stunden dauern.

## **DWH-Synchronisation im laufenden Betrieb**

Wenn das DWH im *ADMIN*-Modus läuft, muss der Administrator die Datenübermittlung manuell starten, indem er auf *Aktualisieren* klickt. Daraufhin werden alle Daten in das DWH übertragen, die übermittelt

werden sollen, d.h. alle Daten von Benutzerdefinierten Feldern, die die Annotation *reportable = true* besitzen (inklusive derer, denen seit der letzten Übermittlung diese Annotation **hinzugefügt** wurde oder bei denen seit der letzten Übermittlung die Annotation von *false* auf *true* geändert wurde).

Wenn ein Benutzerdefiniertes Feld zum Zeitpunkt der letzten Datenübermittlung die Annotation *reportable* nicht besessen hat und diese nun (mit dem Wert *true*) besitzt, wird der entsprechende Inhalt des Feldes von allen Tickets und/oder Kunden an das DWH übermittelt.

Sie können die Log-Einträge im Protokoll-Fenster verfolgen, wenn Sie den Radio-Button *Aktualisierung* anwählen.

#### Warnung:

Entfernen Sie die Annotation *reportable = true* für ein Benutzerdefiniertes Feld nicht, ohne absolut sicher zu sein, dass diese Daten nicht mehr in Reports benötigt werden! Wenn Sie die Annotation für ein Benutzerdefiniertes Feld entfernen, das noch in Reports oder Daten-Cubes benutzt wird, wird das Reporting während der Laufzeit fehlschlagen!

## **DWH-Aufgaben**

In der Liste der Registerkarte DWH Aufgaben finden Sie Einträge (einen Eintrag pro Aufgabe), wenn ...

- das DWH im *ADMIN*-Modus läuft und der Administrator eine Aktualisierung gestartet hat: Alle Aufgaben, die erledigt wurden, werden aufgelistet.
- das DWH im *LIVE*-Modus läuft, aber die Checkbox *Automatische Übernahme von Konfigurationsänderungen* nicht aktiviert wurde.
- Annotationen von Benutzerdefinierten Feldern auf *reportable = true* gesetzt wurden und die Checkbox *Automatische Übernahme von Konfigurationsänderungen* nicht aktiviert wurde.

Wählen Sie eine Aufgabe in der Liste aus, um sie manuell auszuführen.

Wenn die Checkbox *Automatische Übernahme von Konfigurationsänderungen* aktiviert ist, werden die Aufgaben vom System automatisch ausgeführt.
#### **DWH-Fehlersuche und -Reparatur**

Wenn Fehler während der Initialisierung, Übertragung oder Aktualisierung aufgetreten sind, werden die Log-Einträge im Protokoll-Fenster (entsprechend des gewählten Radio-Buttons) angezeigt.

Sie können auch die original Log-Datei im folgenden Dateipfad überprüfen:

#### • JBoss:

<JBOSS\_HOME>\server\<CMRF\_SERVER\_NAME>\log\cmrf.log

• WebLogic:

<ORACLE\_HOME>\Middleware\user\_projects\domains\consolcm6\_domain\cmrf-logs\cmrf.log

Bitte beachten Sie, dass dies die Standard-Dateipfade sind. In ConSol\*CM wird *Log4*/benutzt. Wenn Sie im *log4j.xm*/einen anderen Dateipfad für Ihre Log-Dateien eingestellt haben, finden Sie die Log-Dateien unter diesem von Ihnen angegebenen Pfad.

Normalerweise geben die Log-Dateien und/oder Einträge im Protokoll-Fenster gute Hinweise auf den Grund für den Übermittlungsfehler. Wenn Sie das Problem nicht selbst beheben können, kontaktieren Sie bitte unser Support-Team.

# **19.5 Einleitung zur LDAP-Authentifizierung**

- Einleitung zur LDAP-Authentifizierung
  - Konfiguration des Systems zur Freischaltung der LDAP-Authentifizierung
    - Konfiguration des Systems während der Installation
    - Wechsel der Authentifizierungsmethode zu LDAP im laufenden System
  - Konfiguration von Bearbeiter-Accounts für die LDAP-Authentifizierung

ConSol\*CM bietet als Standard-Feature *LDAP*-Authentifizierung für den Web Client, d.h. die Passwörter der ConSol\*CM-Bearbeiter werden nicht in der CM-Datenbank verwaltet, sondern können von einem LDAP-Server (wie zum Beispiel *Microsoft Active Directory* Server) abgerufen werden.

Wenn Bearbeiter sich in den ConSol\*CM/Web Client einloggen wollen, geben sie ihren Benutzernamen und ihr Passwort ein und klicken *Enter*. Hinter den Kulissen sendet der CM-Server eine Anfrage mit dem Benutzernamen und dem Passwort des Bearbeiters und gleicht mit dem LDAP-Server ab, ob diese Zugangsdaten korrekt sind.

Wenn die Zugangsdaten korrekt sind, wird die Genehmigung zurück an den CM-Server gesendet und der Bearbeiter wird in den Web Client eingeloggt.

#### Wichtige Information:

Bitte beachten Sie, dass die LDAP-Verbindung nur zur Authentifizierung des Bearbeiters benutzt wird (um die Identität des Bearbeiters zu bestätigen). Die Autorisierung (d.h. die Zuweisung von Zugriffsrechten auf das System) geschieht durch die Bearbeiterverwaltung und Rollenverwaltung im Admin-Tool. Jeder Benutzer, der mit dem System als Bearbeiter arbeiten soll, muss als *Bearbeiter* in der Bearbeiterverwaltung erstellt werden.

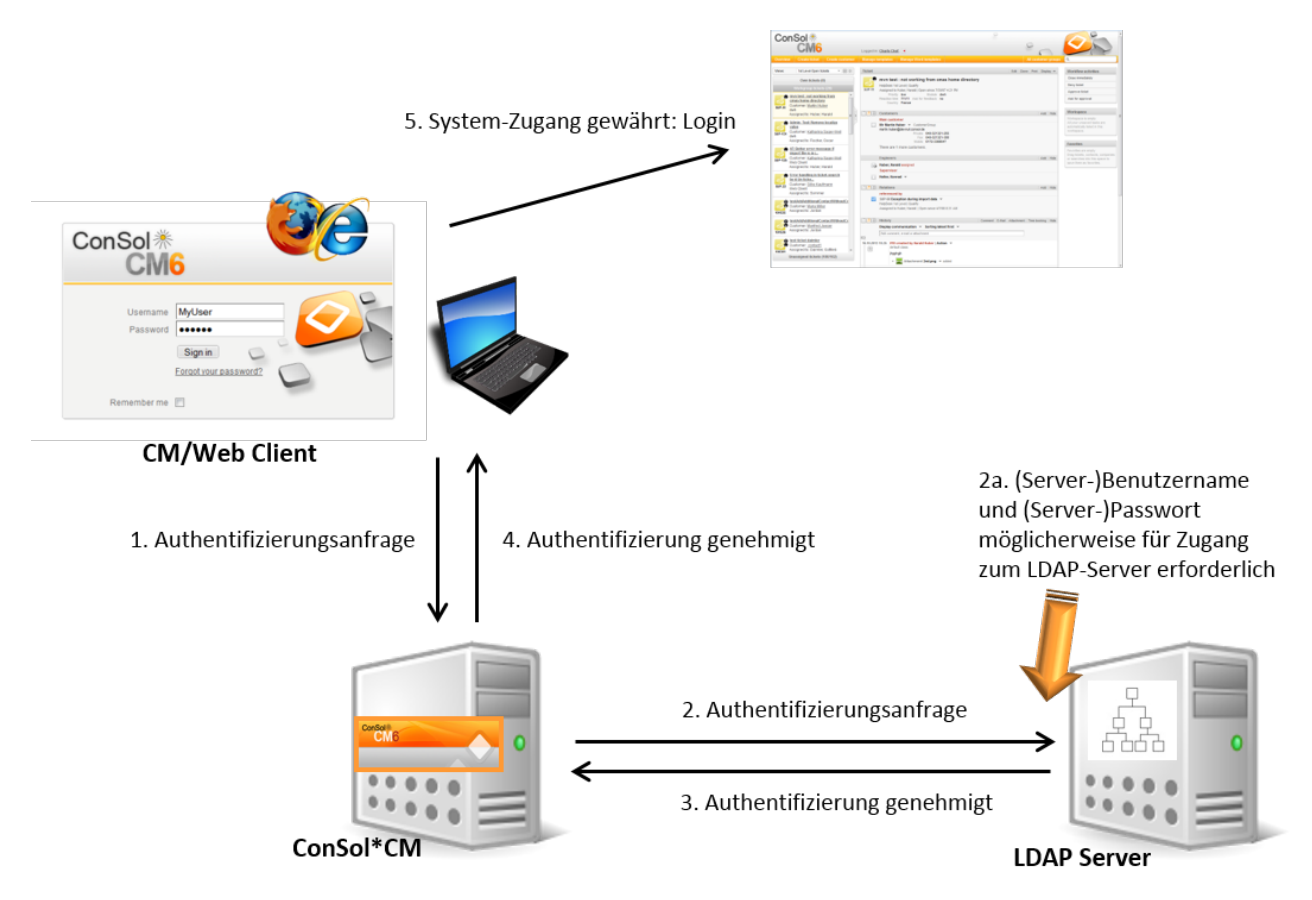

Das folgende Bild erklärt den LDAP-Authentifizierungsprozess:

Fig. 1: ConSol\*CM - LDAP-Authentifizierungsprozess

# 19.5.1 Konfiguration des Systems zur Freischaltung der LDAP-Authentifizierung

Sie können das ConSol\*CM-System auf zwei Arten für die LDAP-Authentifizierung freischalten:

- 1. Sie wählen während der Installation des Systems als Authentifizierungsmethode *LDAP* und geben die benötigten Parameter (System-Properties) nach der Installation ein.
- 2. Sie installieren das System mit dem regulären Authentifizierungsmechanismus und wechseln später zur LDAP-Authentifizierung.

## Konfiguration des Systems während der Installation

Während der Installation des Systems können Sie als Authentifizierungsmethode *LDAP* auswählen. Dies setzt die System-Property *cmas-core-security*, *authentication.method* (siehe unten) auf *LDAP*. Es werden aber keine weiteren Parameter automatisch gesetzt, d.h. Sie müssen die anderen benötigten LDAP-Parameter in den System-Properties von Hand eingeben. Eine Erklärung dazu erhalten Sie im folgenden Abschnitt.

|                                                                                                    |                                     | CM6 Set                                                |
|----------------------------------------------------------------------------------------------------|-------------------------------------|--------------------------------------------------------|
| Allgemein Datenbank Administrator Szenario Ei                                                             | gehende E-Mail Ausgehende E-Mail    | Index Data Warehouse                                   |
| Administrator                                                                                             |                                     |                                                        |
| Bitte vergeben Sie eine Kennung für den Administrator.                                                    |                                     |                                                        |
| Login: admin                                                                                              |                                     |                                                        |
| Geben Sie ein Passwort für den Administrator ein.                                                         |                                     |                                                        |
| Passwort: •••••                                                                                           |                                     |                                                        |
| Passwort (Wdh): ••••••<br>Wählen Sie die E-Mail-Adresse des Administrators, an die Fehlermeldung          | n geschickt werden sollen.          |                                                        |
| E-Mail: luke@localhost                                                                                    |                                     |                                                        |
| Benutzer-Authentifizierung erfolgt entweder in der CM6-Datenbank (int<br>Authentifizierungsmodus: LDAP 🔻  | rn) oder im LDAP.                   |                                                        |
| Aktivierung von Kerberos v5 Single Sign-on Authentifizierung (der im vo<br>Kerberos v5 Authentifizierung: | angegangenen Punkt gewählte Authent | ntifizierungsmodus wird als Fallback-Modus verwendet). |
| Zurück Weiter                                                                                             |                                     |                                                        |
|                                                                                                    |                                     |                                                        |

Fig. 2: Consol\*CM - Auswahl der Authentifizierungsmethode LDAP bei der Installation

## Wechsel der Authentifizierungsmethode zu LDAP im laufenden System

|                    | actionmentamaxasize        | 100                                   |
|--------------------|----------------------------|---------------------------------------|
| cmas-core-security | authentication.method      | LDAP                                  |
|                    |                            | · · · · · · · · · · · · · · · · · · · |
| cmas-core-security | ldap.authentication        | simple                                |
| cmas-core-security | ldap.basedn                | OU=accounts,DC=consol,DC=de           |
| cmas-core-security | ldap.initialcontextfactory | com.sun.jndi.ldap.LdapCtxFactory      |
| cmas-core-security | ldap.password              |                                       |
| cmas-core-security | ldap.providerurl           | ldap://ldap.consol.de:389             |
| cmas-core-security | ldap.searchattr            | uid                                   |
| cmas-core-security | ldap.userdn                |                                       |

Fig. 3: ConSol\*CM Admin-Tool - System-Properties für LDAP-Authentifizierung

Die benötigten Werte für die LDAP-Authentifizierung (diese werden durch *System-Properties* gesetzt, siehe dazu Appendix C) lauten:

- authentication.method
  - LDAP
- Idap.auhentication

simple

• Idap.basedn

Der DN (Distinguished Name) des LDAP-(Unter-)Verzeichnisses, in dem die benötigten Attribute liegen.

• Idap.initialcontextfactory

Der Name der Java-Klasse für die Initial Context Factory der LDAP-Implementierung, wenn LDAP-Authentifizierung benutzt wird. Normalerweise sollte dies *com.sun.jndi.ldap.LdapCtxFactory* sein.

• Idap.password

Passwort für die Verbindung zum LDAP-Server, um Daten abzufragen. Wird nur benötigt, wenn die Abfrage nicht anonym durchgeführt werden kann.

#### • Idap.providerurl

Die vollständige URL für den LDAP-Server:

ldap://<HOSTNAME>:<LDAP PORT>

#### Idap.searchattr

Such-Attribut für das Auffinden des LDAP-Eintrags, der mit dem CM-Login verbunden ist, d.h. das Attribut, dessen Wert als Benutzername für die Authentifizierung benutzt wird.

#### • Idap.userdn

LDAP-Benutzer für die Verbindung zum LDAP-Server, um Daten abzufragen. Wird nur benötigt, wenn die Abfrage nicht anonym durchgeführt werden kann.

#### 🔺 Vorsicht:

Möglicherweise wird ein Benutzername/Passwort-Paar für den Zugang zum LDAP-Server benötigt. Wenn Sie sich nicht sicher sind, können Sie einen LDAP-Browser benutzen, um dies zunächst zu überprüfen.

# 19.5.2 Konfiguration von Bearbeiter-Accounts für die LDAP-Authentifizierung

Für die Konfiguration von Bearbeiter-Accounts benutzen Sie die Bearbeiterverwaltung.

Wenn LDAP als Authentifizierungsmethode benutzt wird, ist es nicht möglich, das Web Client Passwort für einen Bearbeiter in der Bearbeiterverwaltung einzutragen. Das Pop-up-Fenster für die Erstellung/das Editieren von Bearbeiterdaten enthält die folgenden Felder, welche für die LDAP-Authentifizierung relevant sind. Für Details zu den anderen, nicht-LDAP-relevanten Feldern lesen Sie bitte den Abschnitt Bearbeiterverwaltung.

• Login

Wenn keine *LDAP ID* eingegeben wurde, wird das Login als Benutzername für den LDAP-Authentifizierungsprozess benutzt, der dann im LDAP-Verzeichnis im Knoten *Idap.searchattr* gesucht wird.

LDAP ID

Wenn Sie spezielle Benutzernamen in ConSol\*CM verwenden möchten, die nicht identisch mit den Werten im LDAP-Verzeichnis sind, können Sie dieses Feld ausfüllen. Für den LDAP-Authentifizierungsprozess wird dieser Name/diese ID als Benutzername verwendet, der dann im LDAP-Verzeichnis im Knoten *Idap.searchattr* gesucht wird.

| 🔢 Bearbeiterdaten ändern                           | ×                   |  |  |  |  |  |
|----------------------------------------------------|---------------------|--|--|--|--|--|
| Bearbeiterdaten ändern                             |                     |  |  |  |  |  |
| i Sie können nun die Daten des Bearbeiters ändern. |                     |  |  |  |  |  |
|                                                    |                     |  |  |  |  |  |
|                                                    |                     |  |  |  |  |  |
| Login:                                             | Chet                |  |  |  |  |  |
| Vorname:                                           | Charly              |  |  |  |  |  |
| Nachname:                                          | Chef                |  |  |  |  |  |
| E-Mail:                                            | katja@consol.de     |  |  |  |  |  |
| Position:                                          | Chef                |  |  |  |  |  |
| Firma:                                             | ConSol* Software    |  |  |  |  |  |
| Abteilung:                                         | Delivery            |  |  |  |  |  |
| Beschreibung:                                      | Super-Chef          |  |  |  |  |  |
| Telefon:                                           | 1234                |  |  |  |  |  |
| Handy:                                             |                     |  |  |  |  |  |
| Fax:                                               |                     |  |  |  |  |  |
| LDAP ID:                                           |                     |  |  |  |  |  |
| Kerberos Principal Name:                           |                     |  |  |  |  |  |
| Track-Benutzer:                                    |                     |  |  |  |  |  |
|                                                    | Speichern Abbrechen |  |  |  |  |  |

Fig. 4: ConSol\*CM Admin-Tool - Bearbeiterverwaltung

# 19.6 Single Sign-on in ConSol\*CM mittels Kerberos

- Single Sign-on in ConSol\*CM mittels Kerberos
  - Konfiguration von Kerberos Single Sign-on
    - Einführung
    - Anforderungen
  - Einrichten des Systems
    - Domänen-Controller
      - Registrierung der ConSol\*CM-Server-Maschine
      - Registrierung des ConSol\*CM-Server-Benutzers
      - Generieren der Datei keytab
    - ConSol\*CM-Server
      - Aktivieren von Kerberos in ConSol\*CM
      - Konfigurieren von Kerberos
      - Datei keytab
    - Client-Maschine
      - Internet Explorer
      - Firefox
  - Benutzung des Systems
    - Single Sign-on aus der Perspektive des Bearbeiters
    - Multi-Domänen Single Sign-on
    - Zuordnung von Kerberos-Benutzernamen zu Bearbeiter-Logins
    - Starten und Stoppen von Kerberos-Authentifizierung

## 19.6.1 Konfiguration von Kerberos Single Sign-on

## Einführung

Das S*ingle Sign-on* Feature von ConSol\*CM erlaubt es den Bearbeitern, sich gegenüber ConSol\*CM automatisch mit ihren Windows-Zugangsdaten zu authentifizieren. Dieser Authentifizierungsmechanismus

•••

- arbeitet völlig transparent, es ist keine Benutzer-Interaktion erforderlich (z.B. ein Login-Fenster ausfüllen).
- behindert keine existierenden Authentifizierungsmechanismen. Wenn die Kerberos-Authentifizierung nicht funktioniert, wird die Authentifizierungsmethode benutzt, die im CM-System konfiguriert wurde (z.B. LDAP- oder Datenbank-Authentifizierung).

Das Single Sign-on Feature basiert auf dem *Kerberos V5* Protokoll, welches in das *Windows Active Directory* integriert ist. Alle Informationen werden mittels *RC4* und *HMAC* verschlüsselt.

Der Web-Server arbeitet als *Nicht-Windows Kerberos-Dienst* und kann auf jedem Betriebssystem /Application Server installiert werden. Nach dem Start des Servers benötigt der Web-Server keinen Zugriff mehr auf das Active Directory.

Client und Web-Server benutzen GSSAPI und SPNEGO, um Authentifizierungsinformationen auszutauschen.

Diese Anleitung zeigt Ihnen, wie Sie das Single Sign-on in einer Windows-Umgebung (Active Directory) einrichten, da dies das übliche Szenario für unsere Kunden ist.

## Anforderungen

Für Kerberos-basiertes Single Sign-on benötigen Sie:

- Domänen-Controller für die Windows-Domäne
- ConSol\*CM-Server
- Windows Clients

## 19.6.2 Einrichten des Systems

## **Domänen-Controller**

Der erste Schritt ist die Konfiguration des Domänen-Controllers, damit dieser den ConSol\*CM-Server kennt. In unserem Beispiel heißt der Domänen-Controller *win2003srv*, die Domäne ist *CM6SSO.CONSOL.DE*.

#### Registrierung der ConSol\*CM-Server-Maschine

Zuerst müssen Sie die ConSol\*CM-Server-Maschine im Active Directory des Domänen-Controllers registrieren. In unserem Beispiel ist dies der Computer *xp1cm6*.

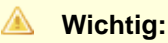

Die Checkbox Computer für Delegierungszwecke vertrauen muss aktiviert sein!

| Eigenschaften von xp                                                                                                    | 1cm6                                 | ? ×                       |  |  |  |  |  |
|----------------------------------------------------------------------------------------------------|--------------------------------------|---------------------------|--|--|--|--|--|
| Standort<br>Allgemein                                                                                                    | Verwaltet von<br>Betriebssystem      | Einwählen<br>Mitglied von |  |  |  |  |  |
| xp1cm6                                                                                                    |                                      |                           |  |  |  |  |  |
| Computername (Prä-V<br>DNS-Name: xp                                                                                                    | /indows 2000): XP1CM6                |                           |  |  |  |  |  |
| Eunktion:                                                                                                    | Eunktion: Arbeitsstation oder Server |                           |  |  |  |  |  |
| Beschreibung:<br>✓ Computer für Delegierungszwecke vertrauen<br>M Diese sicherheitskritische Option bedeutet, dass Dienste, die als<br>Iokale Systeme auf diesem Computer ausgeführt werden, Dienste<br>von anderen Servern anfordern können. |                                      |                           |  |  |  |  |  |
|                                                                                                    | ОК АЫ                                | brechen Übernehmen        |  |  |  |  |  |

Fig. 1: Registrierung der ConSol\*CM-Server-Maschine

#### Registrierung des ConSol\*CM-Server-Benutzers

Als Zweites müssen Sie den Benutzer, unter dem der ConSol\*CM-Server-Prozess laufen wird, im Active Directory erstellen und registrieren. In unserem Beispiel ist dies der Benutzer *tomcat*. Die folgenden Konto-Optionen müssen aktiviert sein:

- Konto wird für Delegierungszwecke vertraut
- Keine Kerberos-Präauthentifizierung erforderlich

| Eigenschaften von tomcat                                                                                                    |  |  |  |  |  |
|----------------------------------------------------------------------------------------------------|--|--|--|--|--|
| Remoteüberwachung Terminaldiensteprofil COM+<br>Mitglied von Einwählen Umgebung Sitzungen<br>Allgemein Adresse Konto Profil Rufnummern Organisation                                                                                                   |  |  |  |  |  |
| Benutzeranmeldename:<br>HTTP/xp1cm6 @cm6sso.consol.de                                                                                                    |  |  |  |  |  |
| Benutzeranmeldename (Prä-Windows 2000): CM6SSO\ tomcat                                                                                                    |  |  |  |  |  |
| Anmeldezeiten An <u>m</u> elden                                                                                                    |  |  |  |  |  |
| Kontooptionen:                                                                                                    |  |  |  |  |  |
| <ul> <li>Konto wird für Delegierungszwecke vertraut</li> <li>Konto ist vertraulich und kann nicht delegiert werden</li> <li>DES-Verschlüsselungstypen für dieses Konto verwenden</li> <li>Keine Kerberos-Präauthentifizierung erforderlich</li> </ul> |  |  |  |  |  |
| Konto läuft ab                                                                                                    |  |  |  |  |  |
| O Am:   Mittwoch , 26. August 2009                                                                                                    |  |  |  |  |  |
| OK Abbrechen Übernehmen                                                                                                    |  |  |  |  |  |

Fig. 2: Registrierung des ConSol\*CM-Server-Benutzers

#### Generieren der Datei keytab

Auf dem Domänen-Controller wird der ConSol\*CM-Server als ein neuer Kerberos-Dienst eingerichtet. Zusätzlich wird eine Kerberos *keytab*-Datei generiert. Diese Datei wird später auf der ConSol\*CM-Server-Maschine benötigt. Die *keytab*-Datei enthält den gemeinsamen geheimen Schlüssel des Dienstes.

C:\Programme\Support Tools>ktpass /out tomcat.keytab /ptype KRB5\_NT\_PRINCIPAL /princ HTTP /xplcm6.cm6sso.consol.de@CM6SSO.CONSOL.DE /pass consol.l23 /mapuser tomcat /crypto rc4-hmac-nt

#### A Vorsicht:

Wenn ktpass nicht verfügbar ist, müssen Sie die Windows Server 2003 Support Tools installieren.

### ConSol\*CM-Server

Installieren Sie erst ConSol\*CM wie gewohnt, aktivieren und konfigurieren Sie Kerberos dann, wie in den nächsten Schritten beschrieben.

#### Aktivieren von Kerberos in ConSol\*CM

Wenn Sie das initiale Setup durchführen, können Sie auswählen, ob Sie Kerberos aktivieren möchten. Bitte beachten Sie, dass anschließend noch weitere Konfigurationen notwendig sind (siehe nächste Schritte).

Wenn Ihre ConSol\*CM-Installation ohne Kerberos installiert wurde, können Sie Kerberos im Admin-Tool aktivieren, indem Sie die System-Property *cmas-core-security*, *kerberos.v5.enabled* auf *true* setzen. Um die neue Einstellung zu aktivieren, ist der Neustart des Servers notwendig.

#### Konfigurieren von Kerberos

Ein ConSol\*CM-Server liest Konfigurationsparameter aus der Datei *cm6-kerberos.properties* aus dem CLASSPATH:

- Unter JBoss kann dieser sein:
  - ../jboss/server/{domain}/conf/cm6-kerberos.properties
- Unter WebLogic kann dieser sein:
  - ../{domain}/cm6-kerberos.properties

Falls Sie ein Cluster von mehr als einem ConSol\*CM-Server betreiben, muss jeder Server eine separate Properties-Datei haben.

Properties in dieser Datei müssen Folgendes enthalten:

- Referenz zu einer Kerberos config-Datei (z.B. krb5.ini oder krb5.conf)
- Einen oder mehr Service Principal(s), d.h. eine Referenz zur keytab-Datei

#### Beispiel für cm6-kerberos.properties:

# path to kerberos configuration
kerberos.config.location=C:\\conf\\krb5.ini
# one or more service principals (principal = path to keytab file)
HTTP/xplcm6.cm6sso.consol.de@CM6SSO.CONSOL.DE=C:\\conf\\tomcat.keytab

#### Beispiel für krb5.ini:

```
[libdefaults]
  default_realm = CM6SSO.CONSOL.DE
  default_tkt_enctypes = rc4-hmac des-cbc-md5 des-cbc-crc des3-cbc-shal
  default_tgs_enctypes = rc4-hmac des-cbc-md5 des-cbc-crc des3-cbc-shal
[realms]
  CM6SSO.CONSOL.DE = {
    kdc = w2003srvcm6
    admin_server = w2003srvcm6:88
    }
[domain_realm]
    .w2003srvcm6 = CM6SSO.CONSOL.DE
    w2003srvcm6 = CM6SSO.CONSOL.DE
```

#### Datei keytab

Kopieren Sie die *keytab*-Datei, die Sie generiert haben, an den Ort im Domänen-Controller, den Sie in der Konfigurationsdatei *cm6-kerberos.properties* angegeben haben.

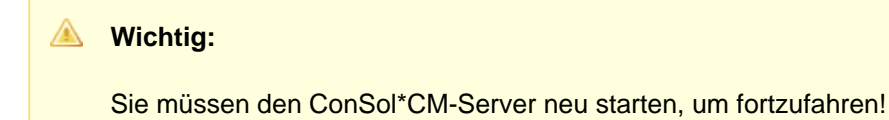

## **Client-Maschine**

#### Internet Explorer

Der Internet Explorer muss so konfiguriert werden, dass das automatische Login aktiviert ist. Standardmäßig ist dies bei den Sicherheitseinstellungen *Mittel bis hoch* erlaubt, welche als Standard für *Lokale Intranetzone* gesetzt sind.

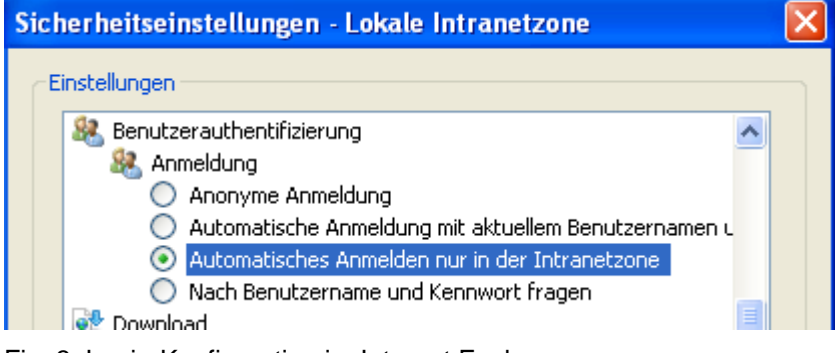

Fig. 3: Login-Konfiguration im Internet Explorer

Die folgenden Einstellungen sind für das Verhalten beim Login (Anmeldung) verfügbar:

- Anonyme Anmeldung
   Kein Single Sign-on möglich, Benutzer wird ConSol\*CM-Login-Fenster erhalten.
- Automatische Anmeldung mit aktuellem Benutzernamen und Kennwort Single Sign-on wird mit aktuellem Benutzernamen und Kennwort automatisch durchgeführt.
- Automatisches Anmelden nur in der Intranetzone Singe Sign-on wird automatisch durchgeführt, aber nur, wenn die Seite zur lokalen Intranetzone gehört.
- Nach Benutzername und Kennwort fragen
   Windows zeigt ein Login-Fenster an, der Benutzer kann Windows-Login-Informationen eingeben, die dann auch für die Authentifizierung in Kerberos verwendet werden.

#### Firefox

Mit den Standardeinstellungen unterstützt Firefox Kerberos Single Sign-on nicht. Um Single Sign-on zu aktivieren, müssen Sie die URL des ConSol\*CM/Web Clients in der Firefox Konfiguration hinzufügen.

Um dies zu tun, gehen Sie folgendermaßen vor:

- 1. Öffnen Sie about:config.
- Fügen Sie den Web-Server zu der Property network.automatic-ntlm-auth.trusted-uris hinzu (zum Beispiel http://xp1cm6, wenn dies die URL ist).

Sie können diese Property auch im Dateisystem setzen:

Öffnen Sie die Datei *C:\Dokumente und Einstellungen\[USER] \Anwendungsdaten\Mozilla\Firefox\Profiles\XYZ.default\prefs.js* und fügen Sie die folgende Zeile hinzu bzw. ersetzen Sie die Zeile:

```
user_pref("network.automatic-ntlm-auth.trusted-uris", "http://xplcm6");
```

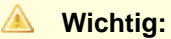

Sie müssen Firefox nach dieser Änderung neu starten.

 $\left[\times\right]$ 

## 19.6.3 Benutzung des Systems

#### Single Sign-on aus der Perspektive des Bearbeiters

Ein Bearbeiter, der Single Sign-on verwendet, um sich im Web Client einzuloggen, wird bemerken:

- Es wird keine ConSol\*CM-Login-Seite angezeigt.
- Statt dessen kann es sein, dass f
  ür kurze Zeit ein Text angezeigt wird (welcher über JavaScript einige Client-Daten sammelt), der den Bearbeiter sofort zur Startseite des Web Clients weiterleitet. Hier wird eine Nachricht angezeigt:

You have been automatically logged in and a new session has been created for you.

Es ist immer noch möglich, sich mit einem anderen Bearbeiter-Login einzuloggen, indem man auf den Logout-Button klickt, welcher daraufhin zur Login-Seite führt, sofern die System-Property *cmweb-server-adapter, urlLogoutPath* nicht auf eine andere Seite verweist. Alternativ kann man auch die URL *.../cm-client* //ogin direkt in die Adresszeile des Browsers eingeben und so die Login-Seite aufrufen.

#### Multi-Domänen Single Sign-on

Erstellen Sie für jede Domäne, für die Sie Single Sign-on aktivieren möchten, einen neuen Domänen-Benutzer (Domäne\Benutzerlogin) und einen Kerberos Principal und fügen Sie alle der Datei *cm6-kerberos. properties* hinzu.

```
# path to kerberos configuration (think krb5.conf or krb5.ini)
kerberos.config.location=/etc/krb5.conf
# one or more service principals (principal = path to keytab file)
HTTP/cm6.consol.de@CONSOL.DE=/etc/krb5_consolde.keytab
HTTP/cm6.consol.de@CONSOL.PL=/etc/krb5_consolpl.keytab
```

#### Zuordnung von Kerberos-Benutzernamen zu Bearbeiter-Logins

Wenn man Kerberos-basiertes Single Sign-on verwendet, muss der Kerberos Principal (d.h. das Login des Benutzers für das Betriebssystem) dem ConSol\*CM-Bearbeiter-Login zugeordnet werden.

Standardmäßig kann diese Zuordnung auf eine der beiden folgenden Arten erfolgen:

#### • Explizite Zuordnung:

Nimmt den Kerberos Principal Namen und versucht, einen ConSol\*CM-Bearbeiter zu finden, für den dieser Principal als *Kerberos Principal Name* gespeichert ist. Wenn ein solcher Bearbeiter gefunden wird, wird dieser Bearbeiter verwendet.

• Zuordnung durch regulären Ausdruck:

Der reguläre Ausdruck, der in der System-Property *cmas-core-security*, *kerberos.v5.username. regexp* definiert wurde, wird auf den Principal angewendet. Das Ergebnis davon wird genommen und ein ConSol\*CM-Bearbeiter mit diesem Login wird gesucht: • Die erste Gruppe von passenden regulären Ausdrücken (in Klammern) wird als Bearbeiter-Login-Name verwendet, d.h. durch den Standard-Property-Wert (. \*)@. \*wird Huber@cm6sso. consol.de zu Huber umgewandelt.

Wenn weitere Anpassungen notwendig sind, lesen Sie bitte UsernameAdapter interface javadoc.

## Starten und Stoppen von Kerberos-Authentifizierung

Kerberos-Authentifizierung kann im Admin-Tool gestartet/gestoppt werden, auf der Seite *Allgemeine Konfiguration* -> Registerkarte *CM Dienste* -> Dienst *Kerberos v5 authentication provider*, siehe Abschnitt Registerkarte CM Dienste.

# 19.7 Zeitbuchung im ConSol\*CM

- Zeitbuchung im ConSol\*CM
  - Allgemeine Einführung in die Zeitbuchung mit ConSol\*CM
  - Konfiguration der Zeitbuchung im Admin-Tool
  - Zeitbuchung aus der Perspektive eines Bearbeiters (im Web Client)
  - Reports über Zeitbuchungen
    - Bearbeiter-Reports
    - DWH-Reports
  - Seitenanpassung für die Zeitbuchung

# 19.7.1 Allgemeine Einführung in die Zeitbuchung mit ConSol\*CM

In ConSol\*CM können Bearbeiter ihre Arbeitsstunden auf ein Ticket oder ein Projekt buchen. Über diese Arbeitsstunden kann dann ein Report erstellt werden.

Wenn Arbeitsstunden auf Projekte gebucht werden, müssen diese vorher einer oder mehreren Queues zugewiesen werden. Wenn Ihre Firma zum Beispiel einen Wechsel von Windows 7 auf Windows 8 plant und alle Arbeitsstunden, die für dieses Migrationsprojekt anfallen, erfassen möchte, erstellt der ConSol\*CM-Administrator im Admin-Tool ein Projekt für die Migration und weist es allen Queues zu, in denen Aufgaben für dieses Projekt anfallen. Die Bearbeiter können ihre eigenen Reports für das Projekt sehen und auch ein Report über alle Zeitbuchungen kann basierend auf dem DWH (Data Warehouse, siehe Abschnitt Data Warehouse (DWH) Management) implementiert werden.

## 19.7.2 Konfiguration der Zeitbuchung im Admin-Tool

Um den Bearbeitern die Zeitbuchung auf Projekte zu ermöglichen, muss der ConSol\*CM-Administrator zwei Schritte im Admin-Tool vollziehen:

- 1. Die Projekte auf der Seite Benutzer-Attribute erstellen.
- 2. Ein oder mehrere Projekt(e) auf der Seite Queue-Verwaltung der/den gewünschten Queue(s) zuweisen.

Im folgenden Beispiel werden drei Projekte erstellt.

| M6 Admin-Tool @ cm6-demo.int.consol.de                |            |   | x |
|-------------------------------------------------------|------------|---|---|
| Datei Module Hilfe                                    |            |   |   |
| 🕋 🗶 🐦 🍸 💷 🚉 💷 🔧 🔅 🎯                                   | $\diamond$ | C | • |
| 🚊 Benutzer-Attribute                                  |            |   |   |
| Mandanten Bearbeiter-Funktionen Kundenrollen Projekte |            |   |   |
| Name                                                  |            |   |   |
| Project1_WindowsMigration                             |            |   |   |
| Project2_NewERP_system                                |            |   |   |
| Project3_WebServerUpdate                              |            |   |   |
|                                                       |            |   |   |
|                                                       |            |   |   |
|                                                       |            |   | • |
| CM_Administration]                                    |            |   |   |

Fig. 1: ConSol\*CM Admin-Tool - Benutzer-Attribute: Projekte

Bearbeiter der Queue *HelpDesk\_1st\_Level* sollen in der Lage sein, auf zwei von ihnen Arbeitsstunden zu buchen. Daher müssen diese zwei Projekte der Queue *HelpDesk\_1st\_Level* zugewiesen werden.

| Vueue bearbeiten         |                                     |                                 |            |                               | x    |
|--------------------------|-------------------------------------|---------------------------------|------------|-------------------------------|------|
| Queue bearbeiten         |                                     |                                 |            |                               |      |
| i Hier können Sie die Da | aten der Queue ändern.              |                                 |            |                               |      |
|                          |                                     |                                 |            |                               | _    |
| Details                  |                                     |                                 |            |                               |      |
| Queue:                   | HelpDesk_1st_Level                  |                                 | Workflow:  | helpdesk1                     | 4    |
| Präfix:                  |                                     |                                 | Kalender:  |                               | •    |
| FAQ:                     |                                     |                                 | Aktiv:     |                               |      |
| E-Mail Templates für die | Ticketzuweisung                     |                                 |            |                               | 511  |
| Zuweisen:                | engineer-assigned-default-mail      | ▼.                              | Entfernen: | engineer-removed-default-mail | -    |
| E-Mail Skript:           |                                     | -                               |            |                               |      |
| Standardwerte Skrint:    | StandardwertPrioNormal              |                                 |            |                               |      |
| Carations                |                                     | •                               |            |                               |      |
| Reschroibung             |                                     |                                 |            |                               | 5    |
| beschreibung.            |                                     |                                 |            | -                             | -    |
| Benutzerdefinierte Fe    | lder Mandanten Textklassen Projekte |                                 |            |                               |      |
|                          |                                     | Verführen 🖈                     |            |                               |      |
| Project1 WindowsMigr     | ation                               | veriugbar —<br>Project3 WebServ | erUpdate   |                               | -    |
| Project2_NewERP_sys      | tem                                 |                                 |            |                               | -111 |
|                          |                                     |                                 |            |                               |      |
|                          |                                     |                                 |            |                               |      |
|                          |                                     |                                 |            |                               |      |
|                          |                                     |                                 |            |                               |      |
|                          |                                     |                                 |            |                               |      |
|                          |                                     |                                 |            |                               |      |
|                          |                                     |                                 |            |                               | -11  |
|                          | ⇒                                   | <b>4</b>                        |            |                               |      |
| L                        |                                     |                                 |            |                               |      |
|                          |                                     |                                 |            | Chaichern Abhracha            |      |
|                          |                                     |                                 |            |                               | · ·  |

Fig. 2: ConSol\*CM Admin-Tool - Queue-Verwaltung: Projekte einer Queue zuweisen

# 19.7.3 Zeitbuchung aus der Perspektive eines Bearbeiters (im Web Client)

Bitte lesen Sie für eine detaillierte Erklärung des Zeitbuchungs-Features das *ConSol\*CM Benutzerhandbuch* . An dieser Stelle wird nur ein kurzer Überblick gegeben.

Ein Bearbeiter kann Arbeitsstunden auf zwei verschiedene Arten auf ein Ticket buchen:

1. In einem **Ticket** können im Abschnitt *Zeitbuchung* Arbeitsstunden direkt auf dieses Ticket gebucht werden.

| Ticket               | Bearbeiten Duplizieren Drucken Ansicht 🔻                                                                                                    |
|----------------------|----------------------------------------------------------------------------------------------------|
| 100862               | Drucker funktioniert nicht<br>HelpDesk_1st_Level   Qualifizierung<br>Bearbeiter: Chef, Charly   Geöffnet: 10.06.14 15:54<br>Priorität Niedrig<br>Reaktion bis 11.06.14 Feedback erfragen Ja<br>Land Deutschland<br>priority_multi Niedrig |
|                      | Kunden Hinzufügen Ausblenden                                                                                                    |
|                      | Hauptkunde                                                                                                    |
| e                    | Luke Skywalker luke@consol.de 💌 CustomerGroup<br>1 weitere Kunden                                                                                                    |
|                      | Bearbeiter Hinzufügen Ausblenden                                                                                                    |
|                      | supervisor                                                                                                    |
|                      | Visor, Susanne 💌 Der Supervisor muss z.B. die Zeitbuchung bei diesen Tickets genehmigen                                                                                                    |
| <b>.</b>             | Chef, Charly v zugewiesen                                                                                                    |
|                      | Relationen Hinzufügen Ausblenden                                                                                                    |
|                      | referenziert von                                                                                                    |
|                      | 100901 Drucker funktioniert nicht 👻                                                                                                    |
|                      | HelpUesk_1st_Level   Qualitzierung<br>Bearbeier: Chef Charvy   Geöffnet 24.06.14.10:01                                                                                                    |
|                      | Kunde Luke Skywalker - 777, Lea Skywalker -<br>referenziert von 100520 Printer error                                                                                                    |
|                      | Protokoll Kommentar E-Mail Attachment Zeitbuchung                                                                                                    |
|                      | Anzeigen alle Einträge 🔻 Sortiert nach neueste Einträge zuerst 💌                                                                                                    |
| Ko                   | mmentar E-Mail Attachment Zeitbuchung                                                                                                    |
|                      | Zeitbuchung hinzufügen                                                                                                    |
|                      | Heutine Zeithurbungen: 00:00                                                                                                    |
|                      | Startzeit von 24.07.14 hh.mm Dauer Dauer                                                                                                    |
|                      | oder Bitte wählen                                                                                                    |
|                      | Projekt     Bitte wählen       OC     Abl       Projekt 1 Windows Migration<br>Projekt 2 Neues ERP System                                                                                                    |
| 18.06.14 1           | 12.10 #7 erzeugt von Charly Chef   Aktion 🔻                                                                                                    |
| ę                    | Kunde hat angerufen, Rückfrage zum Druckerkabel wurde beantwortet.                                                                                                    |
| 18.06.14 1           | 12.08 #6 erzeugt von Charly Chef   Aktion 🔻                                                                                                    |
|                      | Ticket wurde 20 Minuten bearbeitet - dies ist ein Beisniel für eine Zeithuchung                                                                                                    |
| 4                    | nokot marao ze minaton bearboliet - dies ist ein beispier für eine zeitbedrang.                                                                                                    |
| 10.06.14 1           | 15.54 #1 erzeugt von Charly Chef   Aktion ▼                                                                                                    |
| マ<br>10.06.14 1<br>原 | 15.54 <b>#1 erzeugt von Charly Chef   Aktion ▼</b><br>Bitte den Drucker reparieren.                                                                                                    |
| マ<br>10.06.14 1<br>原 | 15.54 <b>#1 erzeugt von Charly Chef   Aktion ▼</b><br>Bitte den Drucker reparieren.<br>■ Ticket erzeugt                                                                                                    |

Fig. 3: ConSol\*CM/Web Client - Zeitbuchung in einem Ticket

 Auf der Seite Bearbeiterprofil können im Abschnitt Zeitbuchung Tickets ausgewählt werden, um Arbeitsstunden darauf zu buchen (es können nur Tickets, in denen der Bearbeiter bestimmte Aktivitäten ausgeführt hat oder die dem Bearbeiter zugewiesen sind, ausgewählt werden).

| Passwort andern   Alles Passwort (Wah)   Neues Passwort (Wah)   OK   Abbrechen   Vertretung   Bearbeiter, die inich vertreten   Bearbeiter, die ich vertrete   Bearbeiter, die ich vertrete   Stettenmerkmale   OK   Standard-Mandani   CustomerGroup   Zeitbuchungen   Toteet-Name oder - Them    Vertretung   Heurdigen   Toteet-Name oder - Them    Vertretung   Beachrebung   Stantard-Mandani   CustomerGroup   Toteet-Name oder - Them    Vertretung   Beachrebung   Stantard-Mandani   CustomerGroup   Toteet-Name oder - Them    Vertretung   Beachrebung   Stantard-Mandani   CustomerGroup   Toteet-Name oder - Them    Vertretung   Beachrebung   Stantard von   Neuer Statter von   OK   Abbrechen   Neuer Statter von   OK   Abbrechen   Neuer Statter   Dear Statter   Cok   Statter von   Statter von   OK   Abbrechen   Neuer Statter   Tag   Zutter   Zutter   Tag   Zutter   Zutter   Zutter   Zutter   Statter   Zutter   Zutter   Zutter  <                                                                                                    | Bearbeiterprofil                                 |                                          |
|----------------------------------------------------------------------------------------------------|--------------------------------------------------|------------------------------------------|
| Ates Passwort Neues Passwort Neues P | Passwort ändern                                  |                                          |
| Neues Passwort   Neues Passwort   Neues Passwort   OK   Bearbeiter, die ich vertreten   Bearbeiter, die ich vertrete   Allgemeine Einstellungen   Sichtenmerkmale   OK   Standard-Mandant   CustomerGroup   Zeitbuchung   Heutige Zetbuchungen:   0.000   Tickel-Name oder -Thema   Startzet von   00921 Test User   Duer   OK   Abbechen   Neutigen   Beschreibung   Beschreibung   Customer Tag   24.01.14                                                                                                    | Altes Passwort                                   |                                          |
| Neues Passwort (Wdh)   OK   Bearbeiter, die mich vertreten   Bearbeiter, die ich vertrete   Bearbeiter, die ich vertrete   Allgemeine Einstellungen   Sichtenmerkmale   OK   Standard-Mandant   CustomerGroup   Zeitbuchung   Hinzufügen   Under Beacheren von der "Them Von Von Von Von Von Von Von Von Von Von                                                                                                    | Neues Passwort *                                 |                                          |
| OK Abbrechen   Vertretung   Bearbeiter, die mich vertreten   Bearbeiter, die ich vertrete   Bearbeiter, die ich vertrete   Allgemeine Einstellungen   Sichtenmerkmale   OK   Standard-Mandant   CustomerGroup   Zeitbuchung   Hinzufügen   Ticket-Name oder -Thema   OK   Startzeit von   OOP41   Test Wahen   Beschreibung   Sechreibung   OK   Abbrechen   Neue Ticket-Suche   Tag   Zeitbuchung   Image: Startzeit von   OK   Kberchen   Neue Ticket-Suche   Tag   Zeitbuchungen   Zeitbuchung   Image: Startzeit von   Image: Startzeit von                                                                                                    | Neues Passwort (Wdh.)                            |                                          |
| Vertretung Bearbeiter, die mich vertreten Costbeter Bearbeiter, die ich vertrete Allgemeine Einstellungen Sichtenmerkmale  K Standard-Mandant CustomerGroup Zeitbuchung Intekel-Name oder -Thema Sistratzet von OOSYNTESE User2 Dauer Dauer Daue | OK Abbrechen                                     |                                          |
| Bearbeiter, die mich vertreten                                                                                                    | Vertretung                                       |                                          |
| Bearbeiter, die ich vertrete   Allgemeine Einstellungen   Sichtenmerkmale   OK   Standard-Mandant   CustomerGroup   Zeitbuchung   Heudige Zeitbuchungen:   0000   Ticket-Name oder -Theme   Itcket-Name oder -Theme   OK   Startzet von   00941 Test User?   Dauer   Dauer   OK   Abbrechen   Neue Ticket-Suche   Tag   24.01.14   Zeitspanne   Tag   24.101,2014                                                                                                    | Bearbeiter, die mich vertreten                   |                                          |
| Bearbeiter, die ich vertrete         Allgemeine Einstellungen         Sichtenmerkmale         OK         Standard-Mandant         CustomerGroup         Zeitbuchung         Heutige Zeitbuchungen:         0000         Ticket-Name oder -Thema         Startzeit von         00941         Test User         Dauer         OK         Beschreibung         Beschreibung         Dauer         OK         Zeitspanne         Tag         24 Jul, 2014                                                                                                    | Bearbeiter                                       |                                          |
| Allgemeine Einstellungen Sichtenmerkmale OK Standard-Mandant CustomerGroup Zeitbuchung Teitbuchung hinzufügen Heutige Zeitbuchungen: 00:00 Ticket-Name oder -Thema t v v guewiesene Tickets v guewiesene Tickets v guewiesene Tickets guewiesene Ticket guewiesene Ticket guewiesene Ticke | Bearbeiter, die ich vertrete                     |                                          |
| Allgemeine Einstellungen<br>Sichtenmerkmale<br>OK<br>Standard-Mandant<br>CustomerGroup<br>Zeitbuchung<br>Heutige Zeitbuchungen: 00:00<br>Ticket-Name oder -Thema<br>Heutige Zeitbuchungen: 00:00<br>Ticket-Name oder -Thema<br>Startzet von 100941 Test User 2<br>Dauer Deuer<br>oder Bite wählen<br>Projekt Bite wählen<br>Beschreibung Beschreibung<br>OK Abbrechen Neue Ticket-Suche<br>Tag [24:07.14]<br>Zeitspanne Tag Woche Monat<br>24 Jul, 2014<br><u>Heute</u> > 0000                                                                                                    |                                                  |                                          |
| Sichtenmerkmale  K Sichtenmerkmale  K Standard-Mandant CustomerGroup  Zeitbuchung Hinzufügen  Zeitbuchung hinzufügen  Leutige Zeitbuchungen: 00:00  Ticket-Name oder -Thema  Startzet von 100941 Test User 2  Dauer Dauer Dauer Dauer Dauer Dauer Dette wählen  Beschreibung Deschreibung  K Abbrechen Neue Ticket-Suche  Tag 24.07.14  Zeitspanne Tag Woche Monat  24 Jul, 2014                                                                                                    | Allgemeine Einstellungen                         |                                          |
| OK   Standard-Mandant   CustomerGroup     Zeitbuchung   Etibuchung hinzufügen     Beutige Zeitbuchungen:   00:00   Ticket-Name oder -Theme   Image: Standard withen   Oder   Btte wählen   Projekt   Btte wählen   Citispanne   Tag   24.07.14   Zeitbuchungen:   Tag   24.02.14   Tag   24.02.14   Zeitspanne   Tag   24.02.14   Summe der Buchungen an diesem Tag: 00:00                                                                                                    | Sichtenmerkmale                                  |                                          |
| Standard-Mandant<br>CustomerGroup<br>Zeitbuchung<br>Neutige Zetbuchungen: 00:00<br>Ticket-Name oder -Thema t V Zugewiesene Tickets<br>Startzet von 100941 Test User Dauer Dauer<br>oder Bitte wählen<br>Projekt Bitte wählen<br>Beschreibung Beschreibung Beschreibung<br>OK Abbrechen Neue Ticket-Suche<br>Tag 24.07.14<br>Zeitspanne Tag Woche Monat<br>24 Jul, 2014                                                                                                    |                                                  |                                          |
| Standard-Mandant<br>CustomerGroup<br>Zeitbuchung<br>Hinzufügen<br>Heutige Zeitbuchungen: 00:00<br>Ticket-Name oder -Thema t * * Zugewiesene Tickets<br>Startzeit von 100941 Test User 2 * Dauer Dauer<br>oder Bitte wählen * Beschreibung Beschreibung<br>OK Abbrechen Neue Ticket-Suche<br>Tag 24.07.14 *<br>Zeitspanne Tag Woche Monat<br>24 Jul, 2014 * Heute *                                                                                                    |                                                  |                                          |
| Zeitbuchung         Heutige Zeitbuchungen: 00:00         Ticket-Name oder -Thema t T T Ticket I are to the total are total are                                                                                                    | Standard-Mandant                                 |                                          |
| Zeitbuchung       Hinzufügen         Intervieweite       Intervieweite         Heutige Zeitbuchungen:       00:00         Ticket-Name oder -Thema       Intervieweite         Startzeit von       Intervieweite         Oder       Bitte wählen         Projekt       Bitte wählen         OK       Abbrechen         Neue       Ticket-Suche         Tag       24.07.14         Zeitspanne       Tag Woche Monat         24 Jul, 2014       Heute                                                                                                    | Customeroroup                                    |                                          |
| Zeitbuchung hinzufügen         Heutige Zeitbuchungen:       00:00         Ticket-Name oder -Thema       Image: Comparison of the comparison of the comparison of th                                                                                                    | Zeitbuchung                                      | Hinzufügen                               |
| Heutige Zeitbuchungen: 00:00<br>Ticket-Name oder -Thema t T Test User T Dauer Dauer<br>oder Bitte wählen T Dauer Dauer<br>oder Bitte wählen T Beschreibung Beschreibung<br>OK Abbrechen Neue Ticket-Suche<br>Tag 24.07.14<br>Zeitspanne Tag Woche Monat<br>24 Jul, 2014                                                                                                    | Zeitbuchung hinzufügen                           |                                          |
| Ticket-Name oder -Thema   Startzeit von     Oder   Bitte wählen   Projekt   Bitte wählen   Bitte wählen   Beschreibung   Beschreibung   OK   Abbrechen   Neue Ticket-Suche     Tag   24.07.14   Zeitspanne   Tag Woche Monat     14 Jul, 2014     Heute                                                                                                    | Heutige Zeitbuchungen: 00:00                     |                                          |
| Startzeit von 100941 Test User 2 m Dauer Dauer<br>oder Bitte wählen  Projekt Bitte wählen  Beschreibung Beschreibung OK Abbrechen Neue Ticket-Suche Tag 24.07.14 Zeitspanne Tag Woche Monat 24 Jul, 2014 Heute Beschreibung Auge Auge Auge Auge Auge Auge Auge Aug                                                                                                    | Ticket-Name oder -Thema 🕇 🗶 🕅 🕅 to the tickets 🕅 |                                          |
| oder Bitte wählen  Projekt Bitte wählen  Beschreibung Beschreibung OK Abbrechen Neue Ticket-Suche Tag 24.07.14  Zeitspanne Tag Woche Monat  24 Jul, 2014  Heute Summe der Buchungen an diesem Tag: 00.00                                                                                                    | Startzeit von 100941 Test User 2 m Dauer Dauer   |                                          |
| Projekt     Bitte wählen     Beschreibung       OK     Abbrechen     Neue Ticket-Suche       Tag     24.07.14     Zeitspanne       Tag Woche Monat     Heute       24 Jul, 2014     Heute                                                                                                    | oder Bitte wählen                                |                                          |
| Projekt     Bitte wahlen     Image: Beschreibung       OK     Abbrechen     Neue Ticket-Suche       Tag     24.07.14     Image: Constraint of the second second                                                                                                    |                                                  |                                          |
| OK     Abbrechen     Neue Ticket-Suche       Tag     24.07.14     Image: Constraint of the second second seco                                                                            | Projekt Bitte wahlen                             |                                          |
| Tag 24.07.14                                                                                                    | OK Abbrechen Neue Ticket-Suche                   |                                          |
| Zeitspanne Tag Woche Monat                                                                                                    | Tag 24.07.14                                     |                                          |
| 24 Jul, 2014       Heute     Summe der Buchungen an diesem Tag: 00:00                                                                                                    | Zeitspanne Tag Woche Monat                       |                                          |
| Summe der Buchungen an diesem Tag: 00:00                                                                                                    | 24 Jul, 2014                                     | Heute                                    |
|                                                                                                    |                                                  | Summe der Buchungen an diesem Tag: 00:00 |

Fig. 4: ConSol\*CM/Web Client - Zeitbuchung im Bearbeiterprofil

## 19.7.4 Reports über Zeitbuchungen

## **Bearbeiter-Reports**

Bearbeiter können eine Liste ihrer Zeitbuchungen auf der Seite Bearbeiterprofil sehen, siehe folgendes Bild.

| Bearbeiterprofil                                 |                  |
|--------------------------------------------------|------------------|
| Passwort ändern                                  |                  |
| Altes Passwort                                   |                  |
| Neues Passwort                                   |                  |
| Neues Passwort (Wdh.)                            |                  |
| OK Abbrechen                                     |                  |
| Vertretung                                       |                  |
| Bearbeiter, die mich vertreten                   |                  |
| Bearbeiter                                       |                  |
| Bearbeiter, die ich vertrete                     |                  |
|                                                  |                  |
| Allgemeine Einstellungen                         |                  |
| Sichtenmerkmale                                  |                  |
|                                                  |                  |
| OK                                               |                  |
| Standard-Mandant                                 |                  |
| CustomerGroup                                    |                  |
| Zeitbuchung                                      | Hinzufügen       |
| Zeitbuchung hinzufügen                           |                  |
| Heutiae Zeitbuchungen: 00:30                     |                  |
| Ticket-Name oder -Thema                          |                  |
|                                                  |                  |
| Startzeit von 24.07.14 Dauer Dauer               |                  |
| oder Bitte wählen                                |                  |
| Projekt Bitte wählen 💌 Beschreibung Beschreibung |                  |
| OK Abbrechen Neue Ticket-Suche                   |                  |
| Tag. 24.07.14                                    |                  |
|                                                  |                  |
|                                                  |                  |
| Jul 2014                                         | ◀ <u>Heute</u> ▶ |
| Woche 27                                         | Dauer            |
| Di, 01 Jul                                       | 00:00            |
| Mi, 02 Jul                                       | 00:00            |
| Do, 03 Jul                                       | 00:00            |
| Fr, 04 Jul                                       | 00:00            |
|                                                  | 00:00            |
| Woche 28                                         | 00:00            |
| Mo, 07 Jul                                       | 00:00            |
| Di, 08 Jul                                       | 00:00            |
| Mi, 09 Jul                                       | 00:00            |
| Do, 10 Jul                                       | 00:00            |
| Fr, 11 Jul                                       | 00:00            |

Fig. 5: ConSol\*CM/Web Client - Report über Zeitbuchungen

Ein Bearbeiter kann auswählen, ob er die Buchungen für den aktuellen Tag, die Woche oder den Monat sehen möchte. In der Ansicht *Tag* werden die Projekte angezeigt, in den Ansichten *Woche* oder *Monat* wird nur die Summe der gebuchten Zeiten pro Tag/Woche angezeigt.

## **DWH-Reports**

Wenn Ihre Firma Reports mit mehr Details haben möchte, liefert das DWH dafür eine gute Basis. Es können Reports entwickelt werden, die DWH-Daten benutzen und z.B. anzeigen, wie viele Arbeitsstunden von allen Bearbeitern zusammen auf ein bestimmtes Projekt gebucht wurden.

# 19.7.5 Seitenanpassung für die Zeitbuchung

Falls das Zeitbuchungs-Feature nicht benötigt wird, können Sie als Administrator die Funktion mittels der *ConSol\*CM-Seitenanpassung* abschalten, siehe Seitenanpassung.

Die folgenden beiden Parameter sind in diesem Zusammenhang relevant:

- timeBookingSection
- timeBookingFeature

# 20 Seitenanpassung

- Seitenanpassung
  - Allgemeine Einführung zur Seitenanpassung
  - Seitenanpassung im Web Client
  - Seitenanpassung durch Parameter
    - Mögliche Seiten (Bereiche) für die Seitenanpassung
    - Parameter für die Seitenanpassung (in alphabetischer Reihenfolge)
      - acimSection
      - accordionTicketList
      - attachmentSection
      - autocomplete
      - cmRichTextEditor
      - customerSectionPanel
      - detailSearch
      - globalSearchField
      - mailTemplate
      - navigationLinks
      - ticketPanel
      - timeBookingSection
      - unitSearch
      - unitSearchHeader
      - viewDiscriminatorsSection
  - Abschnitt für Experten: Verwenden der JMX-Konsole für die Seitenanpassung (nur JBoss!)

# 20.1 Allgemeine Einführung zur Seitenanpassung

Das Design des GUI des Web Clients geschieht hauptsächlich durch die Definition der Benutzerdefinierten Felder (siehe Verwaltung von Benutzerdefinierten Feldern). Zusätzlich dazu kann ein Administrator durch die *Seitenanpassung* noch mehr Features und Funktionen des GUI-Layouts konfigurieren.

Wenn Sie sich im Web Client als Administrator einloggen, sehen Sie den Menüpunkt *Seitenanpassung aktivieren*. Abhängig vom Kontext, also von der Seite, die im Web Client gerade angezeigt wird, bietet die Seitenanpassung verschiedene seiten- und kontextspezifische Funktionalitäten.

Wenn Sie zum Beispiel ein Ticket geöffnet haben und dann die Seitenanpassung aktivieren, können Sie die allgemeinen Parameter für Tickets konfigurieren. Wenn Sie den Ticket-E-Mail-Editor geöffnet haben, können Sie die für den Ticket-E-Mail-Editor spezifischen Parameter konfigurieren.

In den folgenden Abschnitten werden das grundlegende Prinzip der Seitenanpassung und alle verfügbaren Seitenanpassungsparameter detailliert beschrieben und erklärt. In allen anderen Abschnitten dieses *ConSol\*CM Administratorhandbuchs* werden dort, wo es relevant ist, Hinweise auf diese Abschnitte gegeben.

# 20.2 Seitenanpassung im Web Client

Wenn Sie die Seitenanpassung aktivieren, wird im unteren Teil Ihres Browsers der Definitionsbereich der Seitenanpassung (PCDS = Page Customization Definition Section) angezeigt. Auf der rechten Seite der PCDS sehen Sie eine Baumstruktur, die die Struktur der aktuellen Seite widerspiegelt. Auf der Seite des Web Clients wird jedes Element mit einem blauen Rahmen markiert. Wenn Sie die Maus über ein Element bewegen, wird der Name des Elements angezeigt und nach dem Anklicken auch in der Baumstruktur markiert. Auf diese Weise können Sie die Elemente, die Sie verändern wollen, ganz einfach identifizieren.

| Hauptseite   | Neues Ticket        | Neuer Kund  | de T    | emplateverv  | waltung                 | Word-Vorlagenverwaltung                                                | Seitenanpassung aktivierer                   |                      |                                | Alle Mandanten | ٩                                                     |      |
|--------------|---------------------|-------------|---------|--------------|-------------------------|------------------------------------------------------------------------|----------------------------------------------|----------------------|--------------------------------|----------------|-------------------------------------------------------|------|
| Sicht: K     | eine Sicht vorhande | en 💌 🔠      | 0       | Ticket       |                         |                                                                        |                                              | Bea                  | rbeiten   Duplizieren   Drucke | en Ansicht 💌   | Workflow-Aktivitäten                                  |      |
|              | igana Tiakata (0)   |             |         |              | Drucko                  | r funktioniort nicht                                                   |                                              |                      |                                |                | Support annehmen                                      |      |
|              | igene fickets (0)   |             |         | Ś            | HelpDesk                | 1st Level I Qualifizierung                                             |                                              |                      |                                |                |                                                       |      |
| Keine        | Tickets vorhande    | en          |         | 100862       | Bearbeiter:             | Chef, Charly   Geöffnet: 10.06.14 1                                    | 5:54                                         |                      |                                |                | Workspace                                             |      |
|              |                     |             |         |              | Priorita<br>Reaktion b  | at Niedrig<br>is 11.06.14 Feedbackerfragen J                           | la                                           |                      |                                |                | Workspace ist leer                                    |      |
| Gr           | ruppen-Tickets (0   | ))          |         |              | Lan<br>priority mu      | d Deutschland                                                          |                                              |                      |                                |                | Alle ungespeicherten Vorga<br>werden automatisch hier | ange |
| Nicht zu     | ugewiesene Tick     | ets (0)     |         | a customer   | rSectionPar             | nel 🚠 / ticketEditPage                                                 |                                              |                      |                                |                | angezeigt.                                            |      |
| C            |                     |             |         |              | Kunden                  |                                                                        |                                              |                      | Hinzufüger                     | Ausblenden     |                                                       |      |
|              |                     |             | 1       |              | Hauptkun                | de                                                                     |                                              |                      |                                |                | Favoriten                                             |      |
|              |                     |             |         | e            | Herr Luke<br>Starship O | perator Prof. Dr.                                                      |                                              |                      |                                |                | Test-Search                                           |      |
|              |                     |             |         |              | luke@cons               | sol.de 777                                                             |                                              |                      |                                |                | mvn test : not w                                      |      |
|              |                     |             |         |              | Space Dep               | partment                                                               |                                              |                      |                                |                |                                                       |      |
|              |                     |             |         |              | Nein                    | Cmbli =                                                                |                                              |                      |                                |                |                                                       |      |
|              |                     |             |         |              | Firma                   | a ConSol* GmbH                                                         |                                              |                      |                                |                |                                                       |      |
|              |                     |             |         |              | Adresse                 | My Favourite Company<br>Franziskanerstr. 38                            |                                              |                      |                                | -              |                                                       | _    |
|              |                     |             |         |              |                         | 81543 München                                                          |                                              |                      |                                | -              |                                                       |      |
|              |                     |             |         |              | 1 weitere               | Kunden                                                                 |                                              |                      |                                | 1              |                                                       |      |
|              |                     |             |         |              |                         |                                                                        |                                              |                      |                                |                |                                                       |      |
|              |                     |             |         |              | Protokoll               |                                                                        |                                              | Kommentar E-Ma       | il   Attachment   Zeitbuchung  | Ausblenden     |                                                       |      |
|              |                     |             |         |              | Anzeigen                | alle Einträge 🔻 Sortiert nach                                          | neueste Einträge zuerst 💌                    |                      |                                |                |                                                       |      |
|              |                     |             |         |              | Kommenta                | ar, E-Mail oder Attachment hinzufügen                                  | 1                                            |                      |                                |                |                                                       |      |
|              |                     |             |         | 04.07.14 15. | .22 #9                  | geändert von Charly Chef                                               |                                              |                      |                                |                |                                                       |      |
|              |                     |             |         |              | 15:                     | 22 Bearbeiter gesetzt auf Charly (<br>22 Bearbeiter Charly Chef binzug | Chef<br>afjigt in der Funktion als supervise |                      |                                |                |                                                       |      |
|              |                     |             |         |              | 15:                     | 22 Ticket akzeptieren wurde dure                                       | chlaufen                                     | /                    |                                |                |                                                       |      |
|              |                     |             |         | 24.06.14.11  | 21 #8                   | geändert von Charly Chef                                               |                                              |                      |                                |                |                                                       |      |
|              |                     |             |         | 21001111     | 11:                     | 21 Ticket 100901:Drucker funktio                                       | oniert nicht hinzugefügt als Refer           | enz zu diesem Tickel |                                |                |                                                       |      |
|              |                     |             |         |              | 11:3                    | 20 Relation mit Ticket 100901:Dru<br>20 Ticket 100901:Drucker funktion | ucker funktioniert nicht entfernt.           | nz zu diesem Tickel  |                                |                |                                                       |      |
|              |                     |             |         |              | 11.4                    | 20 HCKET 100501.Drucket fullkit                                        | Sillert filtere filizage lagt als Keren      | TIZ 20 GIOSOTI FICKO |                                |                |                                                       |      |
|              |                     |             |         | 18.06.14 12. | .11 #7<br>12:           | erzeugt von Charly Chef   Aktior<br>10 Standard                        | n 🔻                                          |                      |                                |                |                                                       |      |
|              |                     |             |         | 4            | Kur                     | nde hat angerufen, Rückfrage zum D                                     | ruckerkabel wurde beantwortet.               |                      |                                |                |                                                       |      |
|              |                     |             |         |              | 12:                     | 11 Zeitbuchung hinzugefügt: 18.                                        | 06.14 16:00 Dauer: 00:20 Projekt: P          | rojekt 1             |                                |                |                                                       |      |
|              |                     |             |         | 18.06.14 12. | .10 #6                  | erzeuat von Charly Chef   Aktior                                       | n 🔻                                          |                      |                                |                |                                                       |      |
| 4            |                     |             |         |              |                         |                                                                        |                                              |                      |                                |                |                                                       | ۱.   |
|              |                     |             |         | -            | _                       |                                                                        |                                              |                      |                                | <u>http:/</u>  | /cm6-demo.int.consol.de                               | - Âſ |
| custon       | nerSectionPa        | nel /tic    | ketEdi  | tPage        | Custom                  | erSectionPanelCustomiz                                                 | Konfigurati                                  | onsskript:           |                                | / <u>cm-c</u>  | client/                                               |      |
| qvi          |                     | Bere        | null    |              | Nidəsenfial             | 1110                                                                   |                                              |                      |                                |                | navigationLinks                                       | Ξ.   |
|              |                     |             |         | _            |                         |                                                                        |                                              |                      |                                | =              | global SearchField                                    |      |
| Customizatio | n of customerSe     | ctionPanel, | context | ={}          |                         |                                                                        |                                              |                      |                                |                |                                                       |      |

Fig. 1: ConSol\*CM/Web Client - Bereich für die Seitenanpassung (PCDS = Page Customization Definition Section)

Die Baumstruktur könnte zum Beispiel die folgenden Elemente anzeigen (siehe folgendes Bild). Da die PCDS recht klein ist, müssen Sie vielleicht scrollen, um alle Elemente zu sehen. In diesem Beispiel hat der Administrator die Seite *ticketEditPage* geöffnet (siehe folgende Absätze für Details):

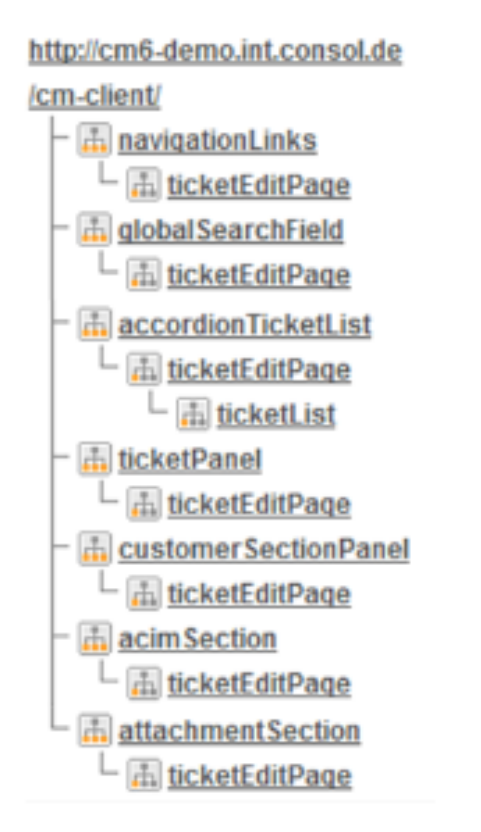

Fig. 2: ConSol\*CM/Web Client - Baumstruktur für die Seitenanpassung

| Symbol  | Beschreibung                                                                             |
|---------|------------------------------------------------------------------------------------------|
| <b></b> | Konfiguration aller Elemente dieses Typs                                                 |
|         | Konfiguration dieses speziellen Elements, das sich in dem ausgewählten Bereich befindet. |

Sie können nun auf ein Element in der Baumstruktur klicken, um im linken Bereich der PCDS den Editor für dieses Element zu öffnen, z.B. für das Element *navigationLinks* (siehe folgendes Bild).

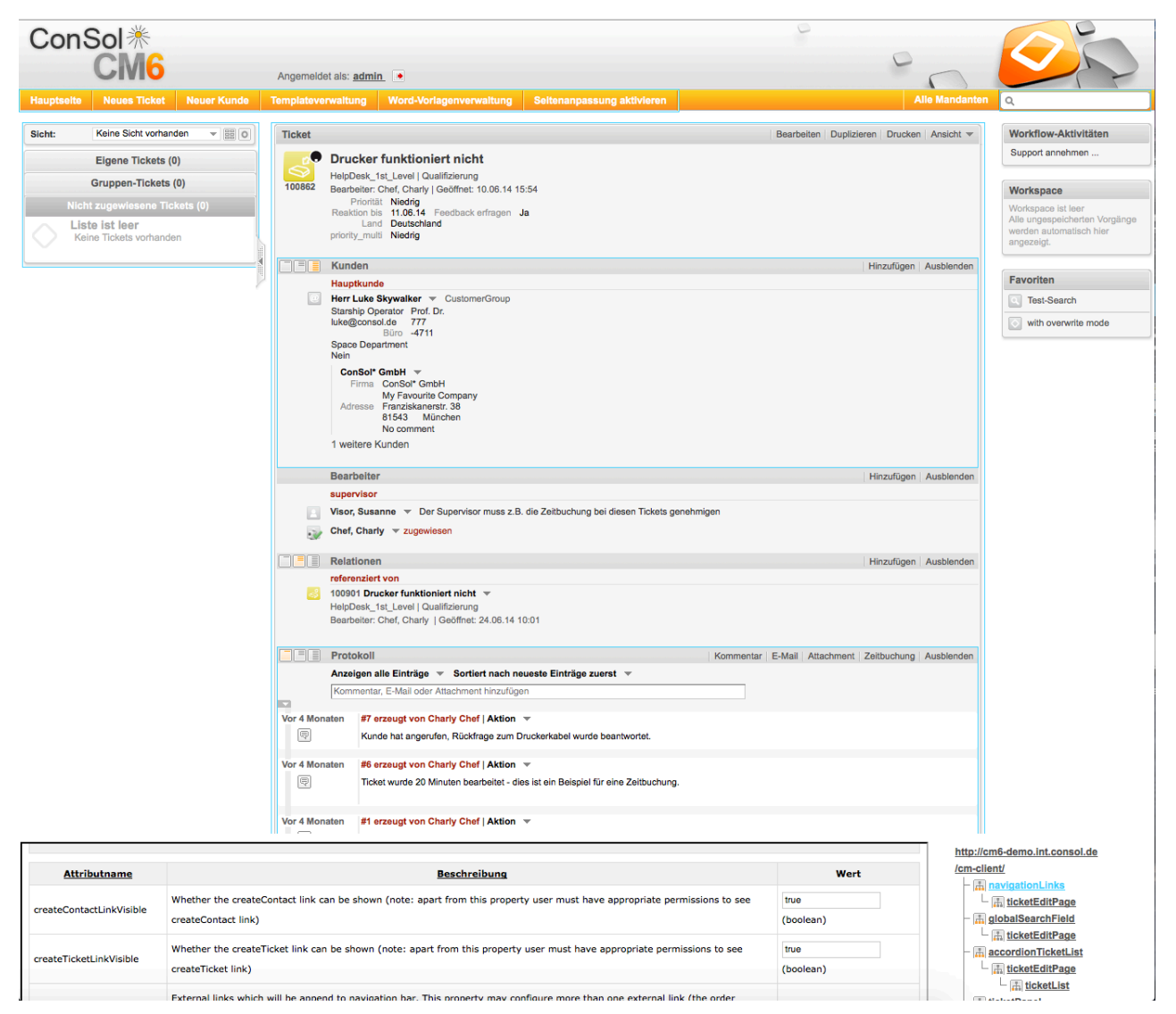

Fig. 3: ConSol\*CM/Web Client - Ein in der Baumstruktur ausgewähltes Element für die Seitenanpassung

Die gesamte Seite baut auf einer strikt hierarchischen Struktur auf und jedes Element wird durch einen Typ, einen Bereich und eine Klasse definiert. Wenn man ein Element entweder im Baum oder im GUI markiert, werden Typ, Bereich und Klasse eines Elementes im linken Teil der PCDS oben im blauen Überschriftbereich angezeigt. In der Seitenanpassung können Sie entscheiden, auf welcher Ebene Sie die Elemente konfigurieren möchten. Wenn Sie auf der Ebene *Typ* arbeiten, definieren Sie die Parameter für alle Unterelemente dieses Typs, d.h. für alle Bereiche und Klassen. Wenn Sie auf der Ebene *Bereich* arbeiten, definieren Sie die Parameter für alle (Unter-)Elemente dieses Bereichs, d.h. für alle Klassen. Wenn Sie auf der Ebene *Klasse* arbeiten, definieren Sie die Parameter nur für diese Klasse. Bitte beachten Sie das folgende Beispiel für die Konfiguration der Ticketliste:

| ConSol≛                                         |                                                                                                    | 0                                                  |                                                        |
|-------------------------------------------------|----------------------------------------------------------------------------------------------------|----------------------------------------------------|--------------------------------------------------------|
| CM6                                             |                                                                                                    | 0                                                  |                                                        |
| Jauntseite Neues Ticket Neuer Kunde             | Angemeider als, aumin                                                                                                    | Alle Mandante                                      |                                                        |
| accordionTicketList                             |                                                                                                    |                                                    |                                                        |
| Sicht: Kein Sicht vorhanden 👻 🔡 💽               | Ticket                                                                                                    | Bearbeiten Duplizieren Drucken Ansicht 🕶           | Workflow-Aktivitäten                                   |
| Eigene Nckets (0)                               | Drucker funktioniert nicht                                                                                                    |                                                    | Support annehmen                                       |
| Gruppen-Tickets (0)                             | HelpDesk_1st_Level   Qualifizierung<br>100862 Bearbeiter: Chef, Charly   Geöffnet: 10.06.14 15:54                                                          |                                                    | Workspace                                              |
|                                                 | Priorität Niedrig<br>Reskting bis 11.06.14 Feedback erfragen la                                                                                            |                                                    | Workspace ist leer                                     |
| Liste ist leer                                  | Land Deutschland                                                                                                    |                                                    | Alle ungespeicherten Vorgän<br>werden automatisch hier |
| Keine lickets vomanden                          | proncy_main wearg                                                                                                    |                                                    | angezeigt.                                             |
|                                                 | E Kunden                                                                                                    | Hinzufügen Ausblenden                              |                                                        |
|                                                 | Hauptkunde                                                                                                    |                                                    | Favoriten                                              |
|                                                 | Starship Operator Prof. Dr.                                                                                                    |                                                    | lest-Search                                            |
|                                                 | Büro -4711                                                                                                    |                                                    | mvn test : not w                                       |
|                                                 | Space Department<br>Nein                                                                                                    |                                                    |                                                        |
|                                                 | ConSol* GmbH w                                                                                                    |                                                    |                                                        |
|                                                 | My Favourite Company                                                                                                    |                                                    |                                                        |
|                                                 | Adresse Franziskanerstr. 38<br>81543 München                                                                                                    |                                                    |                                                        |
|                                                 | No comment                                                                                                    |                                                    |                                                        |
|                                                 | i weitere Kunden                                                                                                    | J                                                  | p.                                                     |
|                                                 | Protokoli                                                                                                    | Kommentar E-Mail Attachment Zeitbuchung Ausblenden |                                                        |
|                                                 | Anzeigen alle Einträge 💌 Sortiert nach neueste Einträge zuerst 💌                                                                                           |                                                    |                                                        |
|                                                 | Kommentar, E-Mail oder Attachment hinzufügen                                                                                                    |                                                    |                                                        |
|                                                 | 04.07.14 15.22 #9 geändert von Charly Chef                                                                                                    |                                                    |                                                        |
|                                                 | 15:22 Bearbeiter gesetzt auf Charly Cher<br>15:22 Bearbeiter Charly Chef hinzugefügt in der Funktion als supervisor                                        |                                                    |                                                        |
|                                                 | 15:22 Ticket akzeptieren wurde durchlaufen                                                                                                    |                                                    |                                                        |
|                                                 | 24.06.14 11.21 #8 geändert von Charly Chef                                                                                                    |                                                    |                                                        |
|                                                 | 11:21 Ticket 100901:Drucker funktioniert nicht hinzugefügt als Referenz zu diesen<br>11:20 Relation mit Ticket 100901:Drucker funktioniert nicht entfernt. | n Ticket                                           |                                                        |
|                                                 | 11:20 Ticket 100901:Drucker funktioniert nicht hinzugefügt als Referenz zu diesen                                                                          | n Ticket                                           |                                                        |
|                                                 | 18.06.14 12.11 #7 erzeugt von Charly Chef   Aktion V                                                                                                    |                                                    |                                                        |
|                                                 | Kunde hat angerufen, Rückfrage zum Druckerkabel wurde beantwortet.                                                                                         |                                                    |                                                        |
|                                                 | 12:11 Zeitbuchung hinzugefügt: 18.06.14 16:00 Dauer: 00:20 Projekt: Projekt 1                                                                              |                                                    |                                                        |
|                                                 |                                                                                                    |                                                    |                                                        |
|                                                 |                                                                                                    | http://cr                                          | m6-demo.int.consol.de                                  |
| accordionTicketList Bereich                     | ccordionTicketListCustomization Neu Konfigurat                                                                                                    | ionsskript:                                        | <u>ent/</u>                                            |
| 1310                                            | aaaninuno                                                                                                    |                                                    | El ticketEditPage                                      |
|                                                 | _                                                                                                    | - 🚠                                                | globalSearchField                                      |
| Customization of accordion ticket list, context |                                                                                                    |                                                    |                                                        |

Fig. 4: ConSol\*CM/Web Client - Element auf der Ebene Typ definieren

| ConSol                                                                                       |                                                                                                    |                                                                                                    |
|----------------------------------------------------------------------------------------------|----------------------------------------------------------------------------------------------------|----------------------------------------------------------------------------------------------------|
| CIM6                                                                                         | Angemeldet als: admin.                                                                                                    |                                                                                                    |
| lauptseite Neues Ticket Neuer Kunde                                                          | Templateverwaltung Word-Vorlagenverwaltung Seitenanpassung aktivieren Alle Man                                                                                   | danten Q                                                                                                    |
| accordionTicketList A / ticketEditPage / ticketList<br>iicht: Keine Sicht vornangen - 198 (c | Ticket Bearbeiten Duplizieren Drucken Ansich                                                                                                    | t - Workflow-Aktivitäten                                                                                                    |
| Eigene Tickets (0)                                                                           | Drucker funktioniert nicht                                                                                                    | Support annehmen                                                                                                    |
| Gruppen-Tickets (0)                                                                          | HelpDesk_1st_Level Qualifizierung                                                                                                    |                                                                                                    |
|                                                                                              | Priorität Niedrig                                                                                                    | Workspace                                                                                                    |
| Liste ist leer                                                                               | Reaktion bis 11.06.14 Feedback erfragen Ja<br>Land Deutschland                                                                                                   | Alle ungespeicherten Vorgä                                                                                                    |
| Keine Tickets vorhanden                                                                      | priority_multi Niedrig                                                                                                    | angezeigt.                                                                                                    |
|                                                                                              | Kunden Hinzufügen Ausblen                                                                                                    | iden                                                                                                    |
|                                                                                              | Hauptkunde                                                                                                    | Favoriten                                                                                                    |
|                                                                                              | Herr Luke Skywalker ▼ CustomerGroup     Starship Operator Prof. Dr.                                                                                              | Test-Search                                                                                                    |
|                                                                                              | luke@consol.de 777<br>Büro -4711                                                                                                    | mvn test : not w                                                                                                    |
|                                                                                              | Space Department<br>Nein                                                                                                    |                                                                                                    |
|                                                                                              | ConSol <sup>4</sup> GmbH 💌                                                                                                    |                                                                                                    |
|                                                                                              | Firma ConSol* GmbH<br>My Favourite Company                                                                                                    |                                                                                                    |
|                                                                                              | Adresse Franziskanerstr. 38<br>81543 München                                                                                                    | *                                                                                                    |
|                                                                                              | No comment                                                                                                    | -                                                                                                    |
|                                                                                              | 1 weitere Kunden                                                                                                    |                                                                                                    |
|                                                                                              | Protokoll Kommentar E-Mail Attachment Zeitbuchung Ausblen                                                                                                    | iden                                                                                                    |
|                                                                                              | Anzeigen alle Einträge 👻 Sortiert nach neueste Einträge zuerst 👻                                                                                                 |                                                                                                    |
|                                                                                              | Kommentar, E-Mail oder Attachment hinzufügen                                                                                                    |                                                                                                    |
|                                                                                              | 04.07.14 15.22 #9 geändert von Charly Chef                                                                                                    |                                                                                                    |
|                                                                                              | 15:22 Bearbeiter gesetzt auf Charly Chef                                                                                                    |                                                                                                    |
|                                                                                              | 15:22 Ticket akzeptieren wurde durchlaufen                                                                                                    |                                                                                                    |
|                                                                                              | 24.06.14 11.21 #8 geändert von Charly Chef                                                                                                    |                                                                                                    |
|                                                                                              | 11:21 Ticket 100901:Drucker funktioniert nicht hinzugefügt als Referenz zu diesem Ticket                                                                         |                                                                                                    |
|                                                                                              | 11.20 Relation mit Ticket 100901:Drucker funktioniert nicht entremt.<br>11:20 Ticket 100901:Drucker funktioniert nicht hinzugefügt als Referenz zu diesem Ticket |                                                                                                    |
|                                                                                              | 18 06 14 12 11 #7 erzeunt von Charly Chef I Aktion 💌                                                                                                    |                                                                                                    |
|                                                                                              | P 12:10 Standard                                                                                                    |                                                                                                    |
|                                                                                              |                                                                                                    |                                                                                                    |
|                                                                                              |                                                                                                    | - a global SearchField                                                                                                    |
| accordionTicketList /ticketE                                                                 | litPage AccordionTicketListCustomization Neu Konfigurationsskript:                                                                                               | - AccordionTicketList                                                                                                    |
| Тур                                                                                          | ruosseililaille                                                                                                    | - 🚠 ticketEditPage                                                                                                    |
|                                                                                              |                                                                                                    | L ticketList                                                                                                    |
| Contraction of according ticles list and                                                     |                                                                                                    | COD at a second second se |

Fig. 5: ConSol\*CM/Web Client - Element auf der Ebene Bereich definieren

| Delle. Masse                                  |                                                                                                    |                                                        |
|-----------------------------------------------|----------------------------------------------------------------------------------------------------|--------------------------------------------------------|
| ConSol                                        |                                                                                                    |                                                        |
| CONSOL                                        | 0                                                                                                    |                                                        |
| CIVI6                                         | Annomeldet als: admin                                                                                                    |                                                        |
|                                               | Augemeider als. admin                                                                                                    |                                                        |
| Hauptseite Neues Ticket Neuer Kunde           | Templateverwaltung Word-Vorlagenverwaltung Seitenanpassung aktivieren Alle Man                                                                                   | uanten Q                                               |
| Sicht: Keine Sicht vorhanden                  | Ticket Beacheten Dupizieren Drucken Ansich                                                                                                    | Workflow-Aktivitäten                                   |
|                                               |                                                                                                    | Support annehmen                                       |
| Eigene Tickets (0)                            | Drucker funktioniert nicht                                                                                                    |                                                        |
| Gruppen-Tickets (0)                           | 100862 Bearbeiter: Chef, Charly   Geöffnet: 10.06.14 15:54                                                                                                    | Workspace                                              |
|                                               | Priorität Niedrig<br>Reaktion bis. 11.06.14. Eeerdback erfragen Ja                                                                                               | Workspace ist leer                                     |
| Liste ist leer                                | Land Deutschland                                                                                                    | Alle ungespeicherten Vorgän<br>werden automatisch bier |
| Keine Tickets vorhanden                       | priority_multi Nieding                                                                                                    | angezeigt.                                             |
|                                               | Kunden Hinzufügen Ausbler                                                                                                    | iden                                                   |
|                                               | Hauptkunde                                                                                                    | Favoriten                                              |
|                                               | Herr Luke Skywalker  CustomerGroup Starship Operator: Prof. Dr.                                                                                                  | Test-Search                                            |
|                                               | Juke@conside 777                                                                                                    | mvn test : not w                                       |
|                                               | Buro -4711<br>Space Department                                                                                                    |                                                        |
|                                               | Nein                                                                                                    |                                                        |
|                                               | ConSol <sup>1</sup> GmbH =<br>Firms ConSol <sup>2</sup> GmbH                                                                                                    |                                                        |
|                                               | My Favourite Company                                                                                                    |                                                        |
|                                               | Adresse rranzaskaherstr. 36<br>81543 München                                                                                                    | ^                                                      |
|                                               | No comment                                                                                                    | *                                                      |
|                                               | 1 weitere Kunden                                                                                                    |                                                        |
|                                               | Protokoli Kommentar   E-Mail   Attachment   Zetbuchung   Ausbler                                                                                                 | iden                                                   |
|                                               | Anzeigen alle Einträge 💌 Sortiert nach neueste Einträge zuerst 💌                                                                                                 |                                                        |
|                                               | Kommentar, E-Mail oder Attachment hinzufügen                                                                                                    |                                                        |
|                                               |                                                                                                    |                                                        |
|                                               | 4.0/14 15.22 Bearbeitre gesetz auf Charly Chef                                                                                                    |                                                        |
|                                               | 15:22 Bearbeiter Charly Chef hinzugefügt in der Funktion als supervisor                                                                                          |                                                        |
|                                               | 15:22 Ticket akzeptieren wurde durchlaufen                                                                                                    |                                                        |
|                                               | 24.06.14 11.21 #8 geändert von Charly Chef                                                                                                    |                                                        |
|                                               | 11:21 Ticket 100901:Drucker funktioniert nicht ninzugefugt als Referenz zu diesem Ticket<br>11:20 Relation mit Ticket 109901:Drucker funktioniert nicht national |                                                        |
|                                               | 11:20 Ticket 100901:Drucker funktioniert nicht hinzugefügt als Referenz zu diesem Ticket                                                                         |                                                        |
|                                               | 18.05.14.12.11 #7 erzeunt von Charly Chef Laktion                                                                                                    |                                                        |
|                                               | lip) 12:10 Standard                                                                                                    |                                                        |
|                                               |                                                                                                    |                                                        |
|                                               |                                                                                                    | - alobalSearchField                                    |
| accordionTicketList /ticketE                  | ditPage/ticketList AccordionTicketListCustomization Neu Konfigurationsekript                                                                                     | ticketEditPage                                         |
| Typ Bereich                                   | Klassenname E                                                                                                    | L TicketEditDage                                       |
|                                               |                                                                                                    | L III ticketList                                       |
| Customization of accordion ticket list, conte | xt={                                                                                                    | - 🚠 ticketPaner                                        |
|                                               |                                                                                                    | 山 <u>ticketEditPage</u>                                |
| Attributname                                  | Beschreibung Wert                                                                                                    | - A customerSectionPanel                               |
|                                               |                                                                                                    | LicketEditPage                                         |

#### • Ebene: Klasse

Fig. 6: ConSol\*CM/Web Client - Element auf der Ebene Klasse definieren

Sie können auch die Werte für jedes Element mittels eines Konfigurationsskripts dynamisch definieren.

 accordionTicketList
 /ticketEditPage/ticketList
 AccordionTicketListCustomization
 Neu

 Typ
 Bereich
 Klassenname
 Konfigurationsskript:

Fig. 7: ConSol\*CM/Web Client - Konfigurationsskript für die Definition von Werten

Zum Beispiel soll es für Tickets mit normaler und niedriger Priorität nur einen E-Mail-Empfänger (hier: den Hauptkontakt) geben, bei Tickets mit hoher Priorität sollen aber E-Mails an alle Kontakte des Tickets gehen. Dafür kann das folgende Skript benutzt werden:

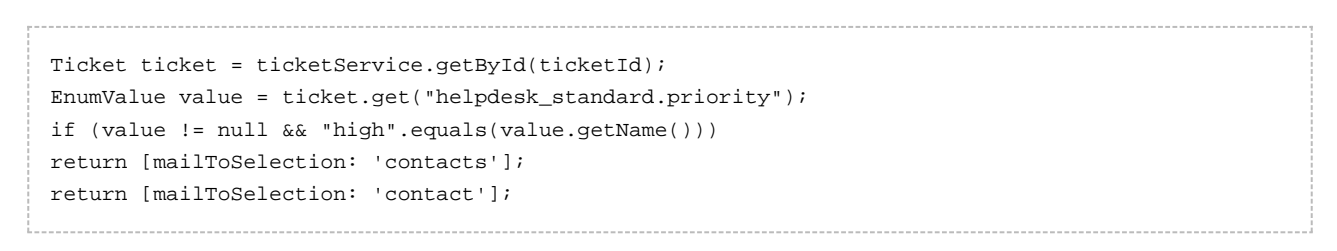

Das Skript muss im Bereich *Skripte* im Admin-Tool gespeichert werden (siehe Abschnitt Skripte) und sein Name muss im Feld *Konfigurationsskript* eingetragen werden.

•

# 20.3 Seitenanpassung durch Parameter

In den folgenden Abschnitten werden alle Konfigurationsparameter erklärt. Sie erhalten außerdem eine kurze Beschreibung für jeden Parameter in der PCDS.

## 20.3.1 Mögliche Seiten (Bereiche) für die Seitenanpassung

Die folgenden Hauptbereiche sind verfügbar, d.h. wenn Sie die betreffende Seite geöffnet haben, können Sie die Seitenanpassungsparameter konfigurieren, die nur auf dieser Seite für die betreffenden Parameter sichtbar sind.

| ConSol∛                                                                    |                                            |                            | 0 |                                                                                                    |
|----------------------------------------------------------------------------|--------------------------------------------|----------------------------|---|----------------------------------------------------------------------------------------------------|
| CM6                                                                        | Angemeldet als: admin                      |                            |   |                                                                                                    |
| lauptseite Neues Ticket Neuer Kunde                                        | Templateverwaltung Word-Vorlagenverwaltung | Seitenanpassung aktivieren |   | Alle Mandanten Q                                                                                                    |
| Sicht: Keine Sicht vorhanden v 📰 O                                         |                                            |                            |   | Workspace                                                                                                    |
| Eigene Tickets (0)<br>Gruppen-Tickets (0)<br>Nicht zunewiesene Tickets (0) |                                            | Willkommen bei CM6         |   | Workspace ist leer<br>Alle ungespeicherten Vorgänge<br>werden automatisch hier<br>angezeigt.                                                                                                    |
| Liste ist leer                                                             |                                            |                            |   | Favoriten                                                                                                    |
|                                                                            |                                            |                            |   | Test-Search  mvn test : not w                                                                                                    |
|                                                                            |                                            |                            |   | http://cm6-demo.int.consol.de<br>/cm-client/<br>image: image: im |

Fig. 8: ConSol\*CM/Web Client - Willkommensseite

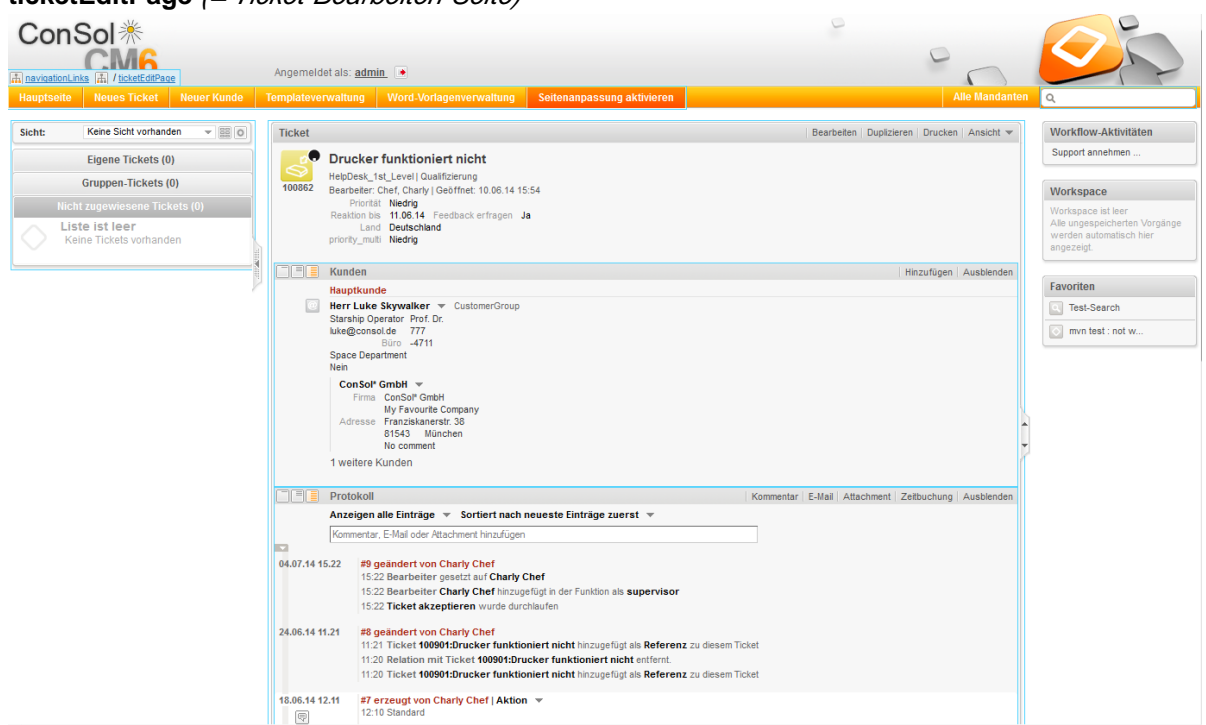

• ticketEditPage (= Ticket-Bearbeiten-Seite)

Fig. 9: ConSol\*CM/Web Client - Ticket-Bearbeiten-Seite

• searchDetailPage (= Detailsuche-Seite)

| Con        | Sol ∦<br>CM6                                                |                      | Angemeldet als: <u>adm</u> | in 💌                    |                            | 0             |                                                                                              |
|------------|-------------------------------------------------------------|----------------------|----------------------------|-------------------------|----------------------------|---------------|----------------------------------------------------------------------------------------------|
| Hauptseite | Neues Ticket                                                | Neuer Kunde          | Templateverwaltung         | Word-Vorlagenverwaltung | Seitenanpassung aktivieren | Alle Mandante | en Q                                                                                         |
| Sicht:     | Keine Sicht vorhand                                         | ien 👻 🏭 O            | detailSearch 🔝 / se        | archDetaiPage           |                            |               | Workspace                                                                                    |
|            | Eigene Tickets (C<br>Gruppen-Tickets (<br>t zugewiesene Tic | ))<br>0)<br>kets (0) | Suchkriterien Bitte wählen | Suche                   |                            |               | Workspace ist leer<br>Alle ungespeicherten Vorgänge<br>werden automatisch hier<br>angezeigt. |
| List       | te ist leer                                                 |                      |                            |                         |                            |               | Favoriten                                                                                    |
| Kei        | ne Tickets vorhand                                          | en                   | Tickets                    | Kontakte                | Firmen                     |               | Test-Search                                                                                  |
| L          |                                                             |                      | Anzeigen als: <u>L</u>     | iste 🔠 Grid             |                            |               | mvn test : not w                                                                             |
|            |                                                             |                      | Suchergebnisse (0)         |                         |                            |               |                                                                                              |
|            |                                                             |                      | Keine Suchergebnisse!      |                         |                            |               |                                                                                              |

Fig. 10: ConSol\*CM/Web Client - Detailsuche-Seite

• contactCreatePage (= Kontakt-Erstellen-Seite)

| ConSol <i></i> <sup></sup> <sup>∗</sup>   |           |                                |                                     |                         |                 |                                     | 0 |                | 6                                                                                            |
|-------------------------------------------|-----------|--------------------------------|-------------------------------------|-------------------------|-----------------|-------------------------------------|---|----------------|----------------------------------------------------------------------------------------------|
| AnavigationLinks (王) / contactCreatePage  | Angemele  | det als: <u>admin</u>          |                                     |                         |                 |                                     |   | 00             |                                                                                              |
| Hauptseite Neues Ticket Neuer Kunde       | Templatev | erwaltung                      | Word-Vorlage                        | enverwaltung            | Seitenanpa      | ssung aktivieren                    |   | Alle Mandanten | ٩                                                                                            |
| Sicht: Keine Sicht vorhanden 👻 📰 🔘        | Neuer Ku  | inde                           |                                     |                         |                 |                                     |   |                | Workspace                                                                                    |
| Elgene Tickets (0)<br>Gruppen-Tickets (0) | 0         | Suche nach F<br>Firma Bitte ge | Firma   Erzeugen<br>eben Sie Suchbe | n<br>•griffe wie Nachna | ıme, Firma oder | E-Mail eir 🔹 😮                      |   |                | Workspace ist leer<br>Alle ungespeicherten Vorgänge<br>werden automatisch hier<br>angezelgt. |
| Nicht zugewiesene Tickets (0)             |           | Kontakt erzeu                  | ugen                                |                         |                 |                                     |   |                |                                                                                              |
| Liste ist leer                            |           | Bitte wählen                   | -                                   | Vorname                 |                 | Nachname                            |   |                | Favoriten                                                                                    |
| Keine Tickets vomanden                    |           | Funktion                       |                                     |                         |                 | Akad. Titel                         |   |                | Test-Search                                                                                  |
|                                           |           | email                          |                                     |                         |                 | Personalnummer                      |   |                | with overwrite mode                                                                          |
| 2                                         |           |                                | Telefon                             | Bitte wählen            | •               | Telefon 1                           |   |                |                                                                                              |
|                                           |           |                                |                                     | Bitte wählen            | •               | Telefon 2                           |   |                |                                                                                              |
|                                           |           |                                |                                     | Bitte wählen            | -               | Telefon 3                           |   |                |                                                                                              |
|                                           |           |                                |                                     | Bitte wählen            | •               | Telefon 4                           |   |                |                                                                                              |
|                                           |           | Abteilung                      |                                     |                         |                 |                                     |   |                |                                                                                              |
|                                           |           |                                | Bereich                             | Bitte wählen            | <u> </u>        |                                     |   |                |                                                                                              |
|                                           |           |                                |                                     | Eachlicher              | Entechaidar     | Budgetverantwortung     Vorbereiter |   |                |                                                                                              |
|                                           |           | Kommentar                      |                                     |                         |                 | Volberenter                         | 1 |                |                                                                                              |
|                                           |           | CM/Track Log                   | jin                                 | CM/Track Pass           | wort            | UIP                                 |   |                |                                                                                              |
|                                           |           | Track-Benutze                  | er 💌                                |                         |                 |                                     |   |                |                                                                                              |
|                                           |           | ОК                             |                                     |                         |                 |                                     |   |                |                                                                                              |
|                                           |           |                                |                                     |                         |                 |                                     |   |                |                                                                                              |

Fig. 11: ConSol\*CM/Web Client - Kontakt-Erstellen-Seite

• ticketCreatePage (= Ticket-Erstellen-Seite)

| ConSol *                                 | 0                                                                                  |                                                          |
|------------------------------------------|------------------------------------------------------------------------------------|----------------------------------------------------------|
| CMG                                      |                                                                                    |                                                          |
| Ang Ang Ang Ang Ang                      | gemeldet als: <u>admin</u>                                                         |                                                          |
| Hauptseite Neues Ticket Neuer Kunde Temp | plateverwaltung Word-Vorlagenverwaltung Seitenanpassung aktivieren Alle Mandant    | en 🔍                                                     |
| Sicht: Keine Sicht vorhanden V BB O      | Nice Tirkat                                                                        | Workspace                                                |
| Finana Tickets (0)                       |                                                                                    | Workspace ist leer                                       |
| Crumer Tickets (0)                       | Thema 🕒                                                                            | Alle ungespeicherten Vorgänge<br>werden automatisch hier |
| Gruppen-Tickets (0)                      | Queue: Frequently_Aske Bearbeiter: Ncht zugewiese                                  | angezeigt.                                               |
| Nicht zugewiesene Tickets (0)            | Priorität Bitte wählen 💌 Modul Bitte wählen 💌                                      |                                                          |
| Keine Tickets vorhanden                  | Reaktion bis                                                                       | Favoriten                                                |
|                                          | Kategorie Keine 🔻                                                                  | Test-Search                                              |
|                                          | QA Test MLA. Keine 🐨                                                               | mvn test : not w                                         |
| · · · · · · · · · · · · · · · · · · ·    | Zele hinzufügen                                                                    |                                                          |
|                                          | Land Rite wählen                                                                   |                                                          |
|                                          | priority multi                                                                     |                                                          |
|                                          | AssetTune de Bitta withlan                                                         |                                                          |
|                                          | Zele hizufügen                                                                     |                                                          |
|                                          | FixedPointNumber_de NumberValue_de PhoneType_de Bitte wählen                       |                                                          |
|                                          | ReadonlyGroupable Bitte wählen V StringList_de StringListElement_de StringValue_de | <b>^</b>                                                 |
|                                          | Zeile hinzufügen                                                                   | 7                                                        |
|                                          |                                                                                    |                                                          |
|                                          | Haustunde                                                                          |                                                          |
|                                          | Suche nach Kontakt   Erzeugen                                                      |                                                          |
|                                          | Kontakt Bitte geben Sie Suchbegriffe wie Nachname, Firma oder E-Mail ein           |                                                          |
|                                          |                                                                                    |                                                          |
|                                          | Vermeenter                                                                         |                                                          |
|                                          | Kommentar hinzufilgen                                                              |                                                          |
|                                          |                                                                                    |                                                          |
|                                          | B / U S = = = = Zusammenhan v Schriftart v Schriftaröße v A v v                    |                                                          |
|                                          |                                                                                    |                                                          |
|                                          |                                                                                    |                                                          |

Fig. 12: ConSol\*CM/Web Client - Ticket-Erstellen-Seite

| ConSol 🔭                                                                   |                                                                                |                                                                                            |
|----------------------------------------------------------------------------|--------------------------------------------------------------------------------|--------------------------------------------------------------------------------------------|
| CM6                                                                        | Angemeldet als: admin.                                                         |                                                                                            |
| lauptseite Neues Ticket Neuer Kunde                                        | Templateverwaltung Word-Vorlagenverwaltung Seitenanpassung aktivieren Alle Man | danten Q                                                                                   |
| icht: Keine Sicht vorhanden 👻 📴 🔘                                          | Bearbeiterprofil                                                               | Workspace                                                                                  |
| Eigene Tickets (0)<br>Gruppen-Tickets (0)                                  | Passwort ändern Attes Passwort Neues Passwort                                  | Workspace ist leer<br>Alle ungespeicherten Vorgän<br>werden automatisch hier<br>angezeigt. |
| Nicht zugewiesene Tickets (0)<br>Liste ist leer<br>Keine Tickets vorhanden | Neues Passwort (Wdh.)  OK Abbrechen                                            | Favoriten                                                                                  |
|                                                                            | Vertreting mich vertreten                                                      | mvn test : not w                                                                           |
|                                                                            | Zeitbuchung Hinzuf<br>Tag [24.07.14 ] []]<br>Zeitspanne Tag Woche Monat        | ügen                                                                                       |

• userProfilePage (= Bearbeiterprofil-Seite)

Fig. 13: ConSol\*CM/Web Client - Bearbeiterprofil-Seite

#### • templateViewPage (= Templateverwaltung)

| ConSol*                                 |                                |                                       |         |           | 0              |                        |                                                          |
|-----------------------------------------|--------------------------------|---------------------------------------|---------|-----------|----------------|------------------------|----------------------------------------------------------|
|                                         | Angemeldet als: <u>admin</u> 💌 |                                       |         |           |                | 0                      | SA                                                       |
| Hauptseite Neues Ticket Neuer Kunde Tei | mplateverwaltung Word-Vorlag   | jenverwaltung Seitenanpassung ak      |         |           |                | Alle Mandante          | en Q                                                     |
|                                         |                                |                                       |         |           |                |                        |                                                          |
| Sicht: Keine Sicht vorhanden v 🔠 O T    | emplates                       |                                       |         |           |                | Neu                    | Workspace                                                |
| Figene Tickets (0)                      | Template-Archiv                |                                       |         |           |                |                        | Workspace ist leer                                       |
|                                         | Eiller                         |                                       |         |           |                |                        | Alle ungespeicherten Vorgange<br>werden automatisch hier |
| Gruppen-Tickets (0)                     | Aktiv III                      |                                       |         |           |                |                        | angezeigt.                                               |
| Nicht zugewiesene Tickets (0)           |                                |                                       |         |           |                |                        |                                                          |
| Liste ist leer                          | Queue Bitte wahlen             | •                                     |         |           |                |                        | Favoriten                                                |
| Keine Tickets vorhanden                 | Kentovt                        |                                       |         |           |                |                        | Test-Search                                              |
| N                                       | 1. Keine 💌                     |                                       |         |           |                |                        | mun teat : net w                                         |
| 1                                       | 2. Keine w                     |                                       |         |           |                |                        | invirtest . not w                                        |
|                                         | itemo -                        |                                       |         |           |                |                        |                                                          |
|                                         | Gruppe                         | Template                              | Sprache | Typ       | <br>Verwendung | Verwendung im Workflow |                                                          |
|                                         | Vertrag                        | Ablehnung, Vertrag abgelaufen 0.0.1 🔻 | en      | Brief     | 0              | Nein                   |                                                          |
|                                         | Vertrag                        | Angebot Vertragsverlängerung 0.0.1 👻  | de      | Textblock | 0              | Nein                   |                                                          |
|                                         | Vertrag                        | Annahme, Vertrag abgelaufen 0.0.1 👻   | de      | Brief     | 0              | Nein                   |                                                          |
|                                         | AusgehendeMailsKunden          | Anrede_geschlechtsspezifisch 0.0.1 v  | de      | Skript    | 0              | Nein                   |                                                          |
|                                         | allgemein                      | Begrüßung 0.0.1 💌                     | de      | Include   | 0              | Nein                   |                                                          |
|                                         | general                        | CallBackRequest 0.0.1 V               | en      | Brief     | 0              | Nein                   |                                                          |
|                                         | AusgehendeMailsKunden          | Empfangsbestätigung 0.0.1 v           | de      | Brief     | 0              | Nein                   |                                                          |
|                                         | Rückfrage                      | Erinnerung 0.0.1 👻                    | de      | Brief     | 0              | Nein                   |                                                          |
|                                         | Ruckfrage                      | Initiale Rückfräge 0.0.1 V            | de      | Brief     | 0              | Nein                   |                                                          |
|                                         | Rucktrage                      | Katalog Aligemein 0.0.1 👻             | de      | Textblock | 0              | Nein                   |                                                          |
|                                         | Rucktrage                      | Katalog Drucker 0.0.1 V               | de      | Textblock | 0              | Nein                   |                                                          |
|                                         | Rucktrage                      | Katalog PC 0.0.1                      | de      | Textblock | 0              | Nein                   |                                                          |
|                                         | werbung                        | Nede Produkte 0.0.1 +                 | de      | Textblock | 0              | Nein                   |                                                          |
|                                         | aligentein                     | Calutation annales annalis 0.0.1 -    | ue      | Chaint    | 0              | Nein                   |                                                          |
|                                         | alloemein                      | Signatur Firms 0.0.1 -                | de      | Include   | 0              | Nein                   |                                                          |
|                                         | allgemein                      | Signatur standard (Standard) 0.0.4    | de      | Brief     | v              | Nein                   |                                                          |
|                                         | alloemein                      | test HB Hd1 0.0.1                     | en      | Brief     | 0              | Nein                   |                                                          |
|                                         | alloemein                      | test hard binding hd1 0.0.1           | en      | Brief     | 0              | Nein                   |                                                          |
|                                         | <                              |                                       |         |           |                | •                      |                                                          |

Fig. 14: ConSol\*CM/Web Client - Templateverwaltung

 officeTemplatePage (= Word-Vorlagenverwaltung) (nur wenn CM/Office aktiviert ist)

| Co      | onSol *                           |                       |                 |               | 0                                                                                  |                |                                       |
|---------|-----------------------------------|-----------------------|-----------------|---------------|------------------------------------------------------------------------------------|----------------|---------------------------------------|
| 🚠 navig | ationLinks 🔝 / officeTemplatePage | Angemeldet als: admin |                 |               |                                                                                    | 0              |                                       |
| Haupt   | seite Neues Ticket Neuer Kunde    | Templateverwaltung We | ord-Vorlagenver | waltung       | Seltenanpassung aktivieren                                                         | Alle Mandanten | ٩                                     |
| Sicht:  | Keine Sicht vorhanden 💌 🔠 🔘       | Word-Vorlagen         |                 |               |                                                                                    |                | Workspace                             |
|         | Eigene Tickets (0)                | Neue Word-Vorla       | ge              |               |                                                                                    |                | Alle ungespeicherten Vorgänge         |
|         | Gruppen-Tickets (0)               | Name                  |                 |               |                                                                                    |                | werden automatisch hier<br>angezeigt. |
|         | Nicht zugewiesene Tickets (0)     | Gruppe                |                 |               |                                                                                    |                |                                       |
|         | Liste ist leer                    | Sprache B             | itte wählen     | -             |                                                                                    |                | Favoriten                             |
|         | Keine Tickets vorhanden           | Queues Q              | ueues auswählen | *             |                                                                                    |                | Test-Search                           |
|         |                                   | Word-Vorlage          | Durchsuchen     | Keine Datei   | ausgewählt.                                                                        |                | with overwrite mode                   |
|         |                                   |                       | OK Abbrech      | ən            |                                                                                    |                |                                       |
|         |                                   |                       |                 |               |                                                                                    |                |                                       |
|         |                                   | Word MailMerge        | -Felder         |               |                                                                                    |                |                                       |
|         |                                   | Zeige verfugbare      | MailMerge-Felde | r fur ein Tic | (ot                                                                                |                |                                       |
|         |                                   | Ticket-Name oder      | Thema           |               |                                                                                    |                |                                       |
|         |                                   | Zurücksetzen          |                 |               |                                                                                    |                |                                       |
|         |                                   | Vorlagen-Archiv       |                 |               |                                                                                    |                |                                       |
|         |                                   | Liste der Vorlager    | 1               |               |                                                                                    |                |                                       |
|         |                                   | Name                  | Gruppe          | Sprache       | Queues                                                                             | Word-Vorlag    |                                       |
|         |                                   | InvoiceTemplate       | _1 Invoices     | en            | HelpDesk_1st_Level,HelpDesk_2nd_Level                                              | InvoiceTempl   |                                       |
|         |                                   | Rechnung              | Invoices        | de            | Sales,HelpDesk_1st_Level,HelpDesk_2nd_Level,Frequently_Asked_Questions,ServiceDesk | Rechnung de    |                                       |
|         |                                   | test                  | testGroup       | en            | Sales                                                                              | Testdocx       |                                       |
|         |                                   | testWe                | testWeG         | en            | HelpDesk_1st_Level                                                                 | wordvorlage_   |                                       |
|         |                                   |                       |                 |               |                                                                                    |                |                                       |

Fig. 15: ConSol\*CM/Web Client - Word-Vorlagenverwaltung

Sie können zum Beispiel für den Typ *globalSearchField* (siehe folgender Abschnitt) die folgenden seitenspezifischen Bereiche konfigurieren. Das bedeutet, dass Sie das Verhalten des Typs *globalSearchField* für jede der folgenden Seiten (Bereiche), auf denen der Typ verfügbar ist, festlegen können:

- globalSearchField/welcomePage
- globalSearchField/ticketEditPage
- globalSearchField/searchDetailPage
- globalSearchField/contactCreatepage
- globalSearchField/ticketCreatePage

# 20.3.2 Parameter für die Seitenanpassung (in alphabetischer Reihenfolge)

#### acimSection

Ein ACIM (activity item) ist ein Eintrag im Bereich Protokoll eines Tickets. Dies kann sein...

- ein Kommentar
- eine E-Mail, die vom Ticket aus gesendet wurde
- eine E-Mail, die vom Ticket empfangen wurde
- ein Attachment
- ein Zeitbuchungseintrag

Eine ACIM-Gruppe ist eine Gruppe von Einträgen, die den gleichen eindeutigen Datums- und Zeitstempel besitzen. Ein ACIM-Item ist ein einzelner Eintrag innerhalb einer ACIM-Gruppe. Ersterer besitzt nur einen Zeitstempel.

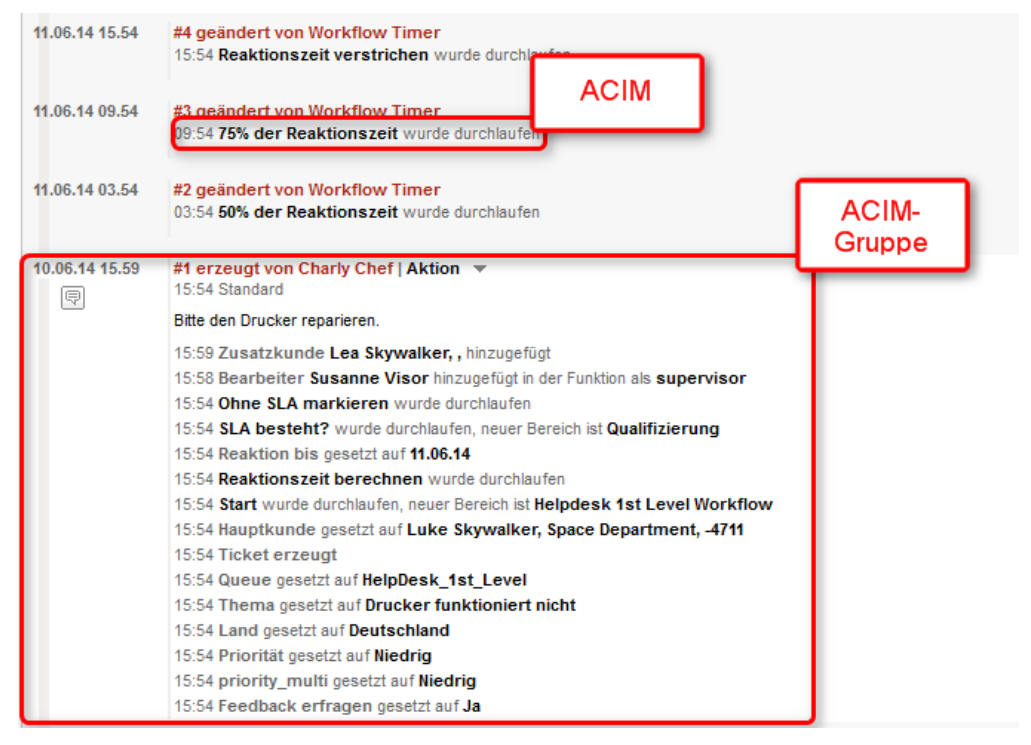

Fig. 16: ConSol\*CM/Web Client - ACIM und ACIM-Gruppe

#### Warnung:

Bitten stellen Sie sicher, dass das Datumsformat, das Sie für einen der folgenden Datumsparameter eingegeben haben, korrekt ist. Wenn das Datumsformat nicht korrekt ist, kann die gesamte Seite nicht angezeigt werden! Der Web Client wird dann nicht mehr funktionieren! Die korrekten Datumsformate können Sie aus der folgenden Tabelle entnehmen. Durch die Eingabe von leerem Text (' ') als Wert können Sie den Datums- und Zeitstempel im Web Client vollständig ausblenden.
| Letter | Date or Time Component   | Examples                              |
|--------|--------------------------|---------------------------------------|
| G      | Era designator           | AD                                    |
| у      | Year                     | 1996; 96                              |
| M      | Month in year            | July; Jul; 07                         |
| w      | Week in year             | 27                                    |
| W      | Week in month            | 2                                     |
| D      | Day in year              | 189                                   |
| d      | Day in month             | 10                                    |
| F      | Day of week in month     | 2                                     |
| E      | Day in week              | Tuesday; Tue                          |
| a      | Am/pm marker             | PM                                    |
| н      | Hour in day (0-23)       | 0                                     |
| k      | Hour in day (1-24)       | 24                                    |
| К      | Hour in am/pm (0-11)     | 0                                     |
| h      | Hour in am/pm (1-12)     | 12                                    |
| m      | Minute in hour           | 30                                    |
| s      | Second in minute         | 55                                    |
| S      | Millisecond              | 978                                   |
| z      | Time zone                | Pacific Standard Time; PST; GMT-08:00 |
| Z      | Time zone <u>RFC 822</u> | -0800                                 |

Fig. 17: ConSol\*CM/Web Client - Gültige Datumsformate für ACIM-Datumskonfiguration

#### Parameter:

#### acimGroupActionEntryDateFormat

Datumsformat für eine ACIM-Gruppe ohne Text- oder E-Mail-Einträge (d.h. für automatische Aktionen). Wenn kein Muster angegeben wird, wird das Standardformat benutzt.

Syntax: dateFormatFirstLevelOfDetails|secondLevel|thirdLevel

(java.lang.String, Standardformat = dd.MM.yyyy HH.mm|dd.MM.yyyy HH.mm|dd.MM.yyyy HH.mm

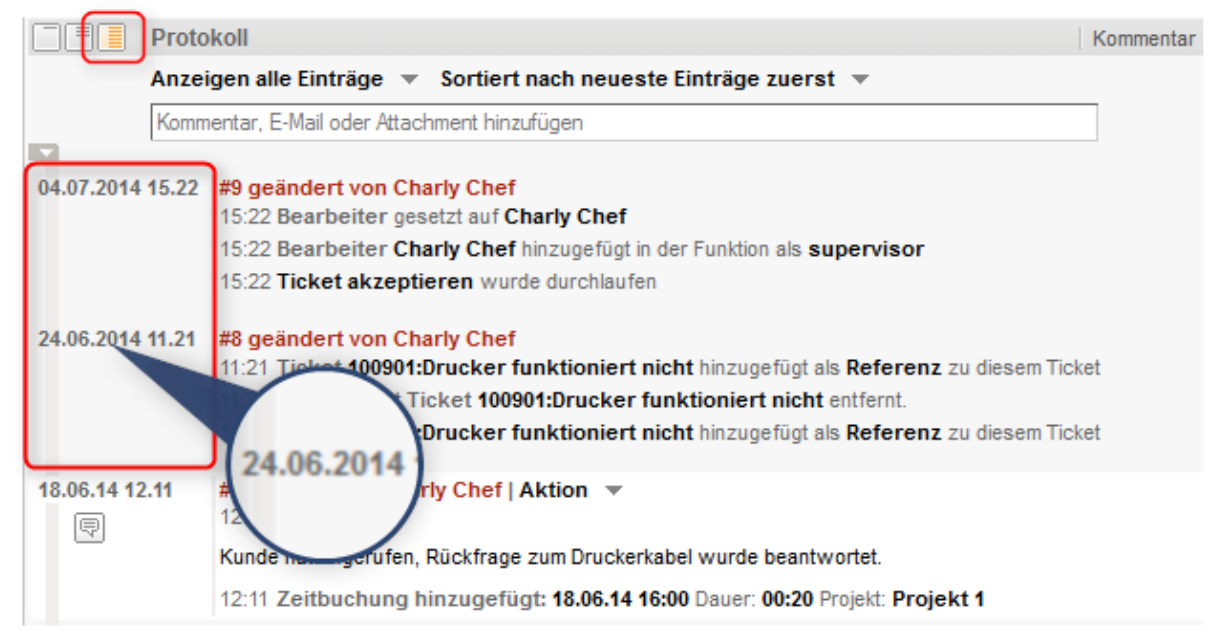

Fig. 18: ConSol\*CM/Web Client - Anzeige für Format: dd.MM.yyyy HH.mm|dd.MM.yyyy HH.mm|dd. MM.yyyy HH.mm

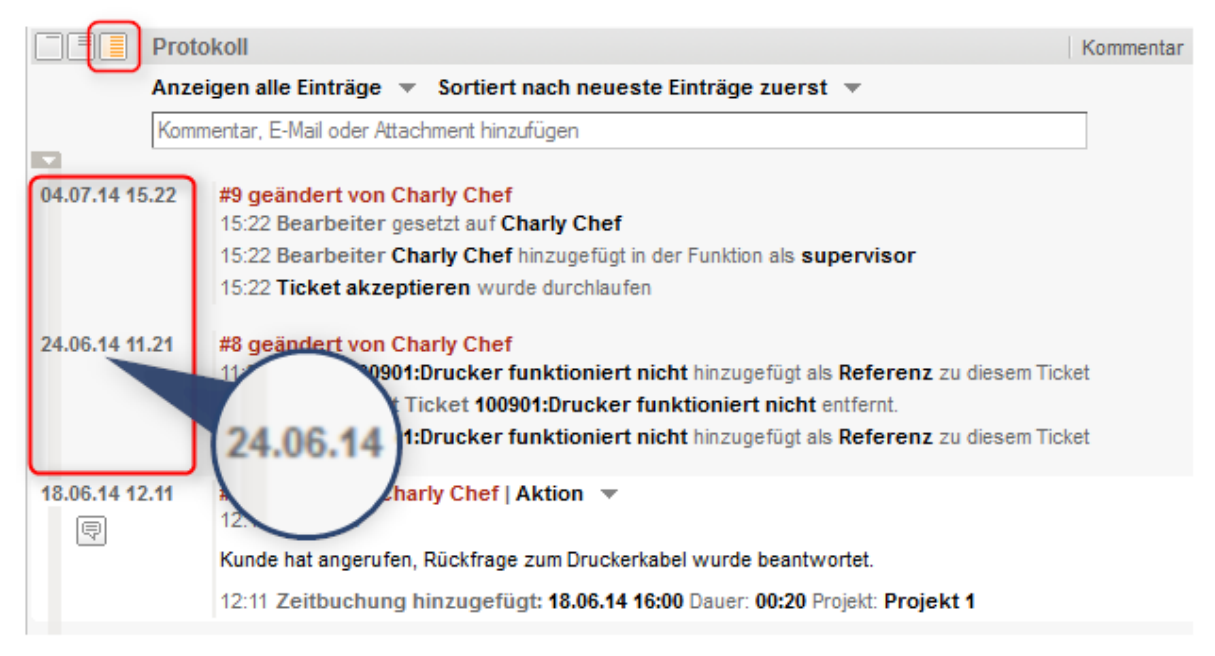

Fig. 19: ConSol\*CM/Web Client - Anzeige für Format: dd.MM.yy HH.mm|dd.MM.yy HH.mm|dd.MM. yy HH.mm

#### acimGroupTextEntryDateFormat

Datumsformat für eine ACIM-Gruppe mit Text-, E-Mail- oder Attachment-Einträgen. Wenn kein Muster angegeben wird, wird das Standardformat benutzt.

Syntax: dateFormatFirstLevelOfDetails|secondLevel|thirdLevel

#### (java.lang.String, Standardformat = dd.MM.yyyy HH.mm|dd.MM.yyyy HH.mm|dd.MM.yyyy HH.mm)

|            | Protokoll                                                                              | Kommentar    | E-Mail | Attachment | Zeitbuchung | Ausblenden |
|------------|----------------------------------------------------------------------------------------|--------------|--------|------------|-------------|------------|
| _          | Anzeigen alle Einträge 💌 Sortiert nach neueste Eintr                                   | äge zuerst 📼 |        |            |             |            |
|            | Kommentar, E-Mail oder Attachment hinzufügen                                           |              |        |            |             |            |
| 02.12.2014 | 4 14.47 <b>#10 erzeugt von Charly Chef   Aktion</b> Standard<br>Dies ist ein Kommentar |              |        |            |             |            |

Fig. 20: ConSol\*CM/Web Client - Anzeige für Format: dd.MM.yyyy HH.mm|dd.MM.yyyy HH.mm|dd. MM.yyyy HH.mm

|            | Protokoll                                           | Kommentar     | E-Mail Attachment | Zeitbuchung | Ausblenden |
|------------|-----------------------------------------------------|---------------|-------------------|-------------|------------|
| _          | Anzeigen alle Einträge 💌 Sortiert nach neueste Eint | räge zuerst 💌 |                   |             |            |
|            | Kommentar, E-Mail oder Attachment hinzufügen        |               |                   |             |            |
| 02 12 14 1 | #10 erzeugt von Charly Chef   Aktion                |               |                   |             |            |
| 02.12.14   | Standard                                            |               |                   |             |            |
|            | Dies ist ein Kommentar                              |               |                   |             |            |
|            |                                                     |               |                   |             |            |
|            | 02.12.14                                            |               |                   |             |            |
|            |                                                     |               |                   |             |            |

Fig. 21: ConSol\*CM/Web Client - Anzeige für Format: dd.MM.yy HH.mm|dd.MM.yy HH.mm|dd.MM. yy HH.mm

#### acimItemActionEntryDateFormat

Datumsformat für einen ACIM-Item-Eintrag. Wenn kein Muster angegeben wird, wird das Standardformat benutzt.

Syntax: dateFormatFirstLevelOfDetails|secondLevel|thirdLevel

```
(java.lang.String, Standardformat = dd.MM.yyyy HH.mm|dd.MM.yyyy HH.mm|dd.MM.yyyy HH.mm)
```

#### • acimItemTextEntryDateFormat

Datumsformat für einen Text- oder E-Mail-Eintrag. Wenn kein Muster angegeben wird, wird das Standardformat benutzt.

Syntax: dateFormatFirstLevelOfDetails|secondLevel|thirdLevel

(java.lang.String, Standardformat = dd.MM.yyyy HH.mm|dd.MM.yyyy HH.mm|dd.MM.yyyy HH.mm) • showCloneOption

Ermöglicht die Duplizieren-Option für Text-ACIM-Einträge (Kommentar- oder E-Mail-Einträge). (boolean)

| 18.06.2014 12.11 | #7 erzeugt von Charly Chef   Aktion   | <b>v</b>                  |                   |
|------------------|---------------------------------------|---------------------------|-------------------|
| Ţ                | 12:10 Standard                        | Antworten                 |                   |
| _                | Kunde hat angerufen, Rückfrage zum Dr | Duplizieren               | ortet.            |
|                  | 12:11 Zeitbuchung hinzugefügt: 18.0   | 6.14 16:00 Dauer: 00:20 P | rojekt: Projekt 1 |

Fig. 22: ConSol\*CM/Web Client - Duplizieren-Option für Text-ACIM-Einträge

#### • appendOrReplaceOnClone

Funktioniert nur, wenn showCloneOption auf true gesetzt ist. Wenn der Ticket-E-Mail- oder

Kommentar-Editor im Ticket geöffnet ist und schon Text enthält, kann dieser ergänzt oder ersetzt werden, indem gleichzeitig für ein anderes Item *Duplizieren* ausgewählt wird. Mögliche Werte sind *append* und *replace*. Der Standardwert ist *append* (java.lang.String).

#### headHistoryElementsCount

*Lazy Loading* - Anzahl der Gruppen im Protokollbereich des Tickets, die vom Anfang des Protokolls ( *Head*) geladen werden. Der Standardwert ist  $\mathcal{O}$  (= Lazy Loading ausgeschaltet). Die benutzerdefinierte Konfiguration funktioniert nur, wenn nach Typ, nicht nach Position konfiguriert wird. Wenn die Anzahl der Anfangs- und End-Elemente  $\mathcal{O}$  beträgt, wird das gesamte Protokoll auf einmal geladen. (int)

#### tailHistoryElementsCount

*Lazy Loading* - Anzahl der Gruppen im Protokollbereich des Tickets, die vom Ende des Protokolls ( *Tail*) geladen werden. Der Standardwert ist O(= Lazy Loading ausgeschaltet). Die benutzerdefinierte Konfiguration funktioniert nur, wenn nach Typ, nicht nach Position konfiguriert wird. Wenn die Anzahl der Anfangs- und End-Elemente Obeträgt, wird das gesamte Protokoll auf einmal geladen. (int)

Beispiel 1: Lazy Loading ausgeschaltet

| Ticket         |                                                                          |                                                                                                    |             | Bearbeiten    | Duplizierer | Drucken    | Ansicht 💌  |
|----------------|--------------------------------------------------------------------------|----------------------------------------------------------------------------------------------------|-------------|---------------|-------------|------------|------------|
| 100862         | Druc<br>HelpDe<br>Bearbe<br>Pr<br>Reakti<br>priority                     | cker funktioniert nicht<br>esk_1st_Level   Qualifizierung<br>eiter: Chef, Charly   Geöffnet: 10.06.14 15:54<br>riorität Niedrig<br>on bis 11.06.14 Feedback erfragen Ja<br>Land Deutschland<br>v_multi Niedrig         |             |               |             |            |            |
|                | Kunde                                                                    | en                                                                                                    |             |               | H           | linzufügen | Ausblenden |
| æ              | Haupt<br>Herr L<br>Starsh<br>luke@u<br>Space<br>Nein<br>Con<br>F<br>Adre | kunde uke Skywalker  CustomerGroup ip Operator Prof. Dr. consol.de 777 Buro -4711 Department Sof' GmbH My Favourite Company esse Franziskanerstr. 38 81543 München No comment tere Kunden                              |             |               |             |            |            |
|                | Proto                                                                    | koll                                                                                                    | Kommentar E | E-Mail   Atta | chment   Ze | eitbuchung | Ausblenden |
| ▼<br>18.06.201 | Anzei<br>Komm<br>4 12.10                                                 | gen alle Einträge v Sortiert nach neueste Einträge zuerst v<br>entar, E-Mail oder Attachment hinzufügen<br>#7 erzeugt von Charly Chef   Aktion v<br>Kunde hat angerufen, Rückfrage zum Druckerkabel wurde beantwortet. | ]           |               |             |            |            |
| 18.06.201<br>P | 4 12.08                                                                  | #6 erzeugt von Charly Chef   Aktion ▼<br>Ticket wurde 20 Minuten bearbeitet - dies ist ein Beispiel für eine Zeitbuchung.                                                                                              |             |               |             |            |            |
| 10.06.201      | 4 15.54                                                                  | #1 erzeugt von Charly Chef   Aktion 🔻<br>Bitte den Drucker reparieren.                                                                                                    |             |               |             |            |            |
|                |                                                                          | <ul> <li>Ticket erzeugt</li> <li>Queue gesetzt auf HelpDesk_1st_Level</li> </ul>                                                                                                    |             |               |             |            |            |
|                |                                                                          | <ul> <li>Ticket erzeugt</li> <li>Queue gesetzt auf HelpDesk_1st_Level</li> </ul>                                                                                                    |             |               |             |            |            |

Fig. 23: ConSol\*CM/Web Client - Lazy Loading ausgeschaltet

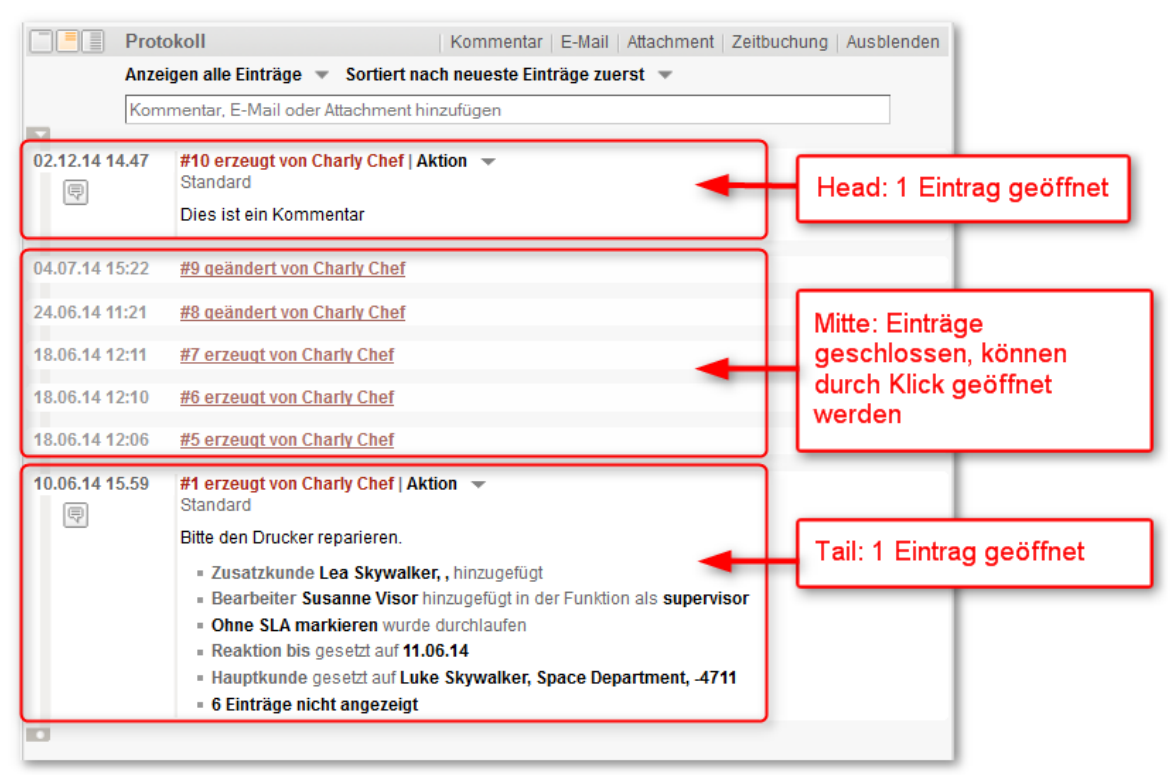

Beispiel 2: headHistoryElementsCount und tailHistoryElementsCount ist auf 1 gesetzt

Fig. 24: ConSol\*CM/Web Client - headHistoryElementsCount und tailHistoryElementsCount auf 1 gesetzt

#### mailToSelection

Die E-Mail-Adresse, die standardmäßig anfangs im *To*-Feld steht, wenn im Ticket-E-Mail-Editor eine E-Mail geschrieben wird.

Mögliche Optionen: {contact, contacts, engineer, fixed, none}, für die Option *fixed* lesen Sie bitte die Informationen zum Parameter *mailToFixedMail*. Standard ist *contact* (java.lang.String)

#### mailToFixedMail

Feste E-Mail-Adresse, die benutzt wird, wenn der Parameter *mailToSelection* auf *fixed* gesetzt wurde (java.lang.String)

**Beispiel:** E-Mail zu einer festen E-Mail-Adresse, *mailToFixedMail* ist auf *foo@bar.de*gesetzt, *mailToSelection* ist auf *fixed* gesetzt.

|                     |                         |                            |                      |       |           | <b>-</b> • • • • |            |            |
|---------------------|-------------------------|----------------------------|----------------------|-------|-----------|------------------|------------|------------|
|                     |                         |                            |                      |       | Kommentar | E-Mail           | Attachment | Zeitbuchun |
| Anzeigen alle       | Einträge 💌 Sortiert     | nach neueste Einträge zue  | erst 🔻               |       |           |                  |            |            |
| Kommentar           | E-Mail                  | Attachment                 | Zeitbuchung          |       |           |                  |            |            |
| E-Mail hinzufü      | gen                     |                            |                      |       |           |                  |            |            |
|                     | Cc einblenden           | Bcc einblenden             |                      |       |           |                  |            |            |
|                     | An: foo@bar.de          |                            |                      |       |           |                  |            |            |
| Antwo               | ort an: cm-qa2@consol   | de                         |                      |       |           |                  |            |            |
| B                   | etreff: Ticket (100862) | Drucker funktioniert nicht |                      |       |           |                  |            |            |
| Ter                 | mplate Signatur stand   | ard 🔻                      |                      |       |           |                  |            |            |
| Z                   | litieren Einträge auswä | hlen   Für den Kunden sic  | htbare Einträge      |       |           |                  |            |            |
| Verschlüsselt s     | enden 📃                 |                            |                      |       |           |                  |            |            |
|                     |                         |                            |                      |       |           |                  |            |            |
| B <i>I</i> <u>U</u> | 8   E E E E             | Zusammenhän 🔻 Schriftar    | t 🔻 Schriftgröße 🔻 📕 | v _ v | *         |                  |            |            |
| x² x₂   ≡           | 三 津 津 11                | ≝ 🗃 🐨 ¥ 🖦 🖓 🤻              | n 🛼 📑 🎟 📰   🛛 🍕      | . 🔍   |           |                  |            |            |
|                     |                         |                            |                      | Â     |           |                  |            |            |

Fig. 25: ConSol\*CM/Web Client - E-Mail an eine feste E-Mail-Adresse

#### recordLastUsedAcimTab

Erfasst die zuletzt genutzte ACIM-Registerkarte, d.h. wenn der Editor nach dem Schließen erneut geöffnet wird, wird die Registerkarte (Kommenar, E-Mail, Attachment oder Zeitbuchung) geöffnet, die vor dem Schließen zuletzt geöffnet war. (boolean)

#### reloadPagelfIE8onAcimSubmit

Lässt die Seite nach der Übermittlung eines neuen ACIM neu laden, nur für *IE8*. Dies ist die Abhilfe für das Problem, dass das Hinzufügen von Kommentaren oder E-Mails im IE8 möglicherweise länger dauern kann, als gewöhnlich. (boolean)

#### removeContentOnTabSwitch

Löscht den Inhalt des Textbereichs jedes Mal, wenn die Registerkarte im Editor gewechselt wird. (boolean, Standard = *false*, d.h. wenn Sie beispielsweise vom Ticket-E-Mail-Editor zum Kommentar-Editor wechseln, bleibt der Text, den Sie eingegeben haben, im Editor-Fenster erhalten und wird nicht gelöscht)

#### • timeBookingFeature

Aktiviert oder deaktiviert die Funktion *Zeitbuchung* im Protokollbereich des Tickets (d.h. der Link zur Zeitbuchung und die Registerkarte *Zeitbuchung* im Editor werden angezeigt). (boolean, Standard=*true*)

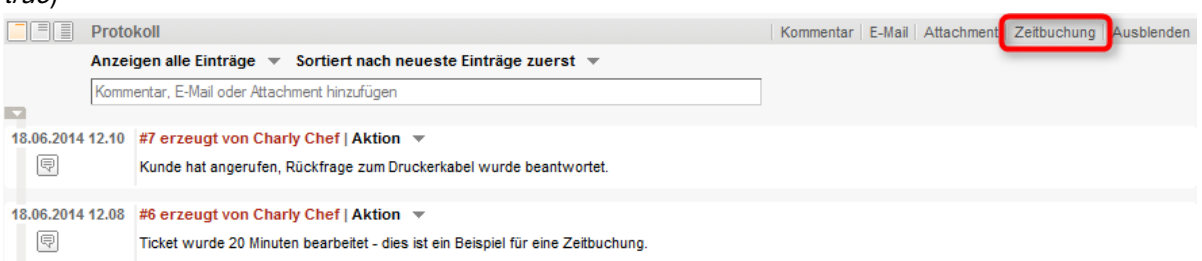

Fig. 26: ConSol\*CM/Web Client - Zeitbuchungsoption aktiviert (timeBookingFeature = true)

| Protokoll                                                                                                    | Kommentar E-Mail Attachment Ausblenden |
|----------------------------------------------------------------------------------------------------|----------------------------------------|
| Anzeigen alle Einträge 💌 Sortiert nach neueste Einträge zuerst 💌                                                                                      |                                        |
| Kommentar, E-Mail oder Attachment hinzufügen                                                                                                    |                                        |
| 18.06.2014 12.10 #7 erzeugt von Charly Chef   Aktion 💌                                                                                                |                                        |
| Runde hat angerufen, Rückfrage zum Druckerkabel wurde beantwortet.                                                                                    |                                        |
| 18.06.2014 12.08 #6 erzeugt von Charly Chef   Aktion ▼<br>Ticket wurde 20 Minuten bearbeitet - dies ist ein Beispiel für eine Zeitbuchung.            |                                        |
| 10.06.2014 15.54 #1 erzeugt von Charly Chef   Aktion ▼<br>Bitte den Drucker reparieren.<br>= Ticket erzeugt<br>= Queue gesetzt auf HelpDesk_1st_Level |                                        |
|                                                                                                    |                                        |
| Attachments                                                                                                    | Ausblenden                             |

Fig. 27: ConSol\*CM/Web Client -Zeitbuchung deaktiviert (timeBookingFeature = false)

| Information:                                                                        |
|-------------------------------------------------------------------------------------|
| Bitte beachten Sie:                                                                 |
| • Der Wert false für timeBookingFeature blendet den Link zur Zeitbuchung aus (siehe |
| Bild oben). Der Bearbeiter kann den Link auch nicht durch die Option Ansicht im     |
| Ticketmenü einblenden!                                                              |
| • Die Sichtbarkeit des Bereichs Zeitbuchung auf der Seite Bearbeiterprofil (        |
| userProfilePage) wird über den Parameter timeBookingSection visible konfiguriert!   |

### accordionTicketList

Hier können Sie die Parameter für die Ticketliste definieren.

#### Parameter:

#### loadingTicketListMode

Der Modus, der für die Darstellung der Ticketliste benutzt wird. Es gibt vier Optionen zur Auswahl:

1. LAZY\_SYNCH (Standard)

Das Wartesymbol wird in der Ticketliste angezeigt, während der Rest der Seite geladen wird. Dann wird die Ticketliste geladen. Der Hauptvorteil dieser Option ist, dass der Seiteninhalt schneller angezeigt wird und Sie ihn schneller lesen können.

2. LAZY\_ASYNCH

(seit Version 6.3.2 überholt, wird als LAZY\_SYNCH Modus behandelt) Eine Modifikation der LAZY\_SYNCH Option. Das System wartet nicht, während die Seite geladen wird, sondern sendet eine zweite Anfrage und lädt damit die Ticketliste. Diese Option sorgt dafür, dass die Ticketliste schneller geladen wird, kann aber dazu führen, dass der restliche Seiteninhalt nicht mehr sofort geladen wird.

3. INCLUDED

Die Ticketliste wird zusammen mit dem Rest der Seite geladen.

4. LAZY\_ASAP

Das Wartesymbol wird in der Ticketliste angezeigt, während der Rest der Seite geladen wird. Nachdem zwei notwendige Bibliotheken geladen wurden, wird sofort die Anfrage für die Ticketliste gesendet. Bei dieser Option wird die Anfrage für die Ticketliste gleichzeitig mit der ersten Anfrage gesendet und verarbeitet. Die Ticketliste wird bei dieser Option sehr viel schneller auf der Seite erscheinen. (java.lang.String)

#### • quickAssignLinkShowsTicketPageFlag

Entscheidet, ob der *Schnellzuweisungs*-Link (dargestellt in der Ticketliste durch einen Pfeil in der oberen rechten Ecke bei nicht zugewiesenen Tickets) das neu zugewiesene (akzeptierte) Ticket sofort öffnet. (boolean, Standard ist *false*)

### attachmentSection

#### Parameter:

defaultVisibilityFlag

Entscheidet über die Sichtbarkeit des Bereichs *Attachments* für neue Bearbeiter (für bestehende Bearbeiter wird deren letzte Einstellung für *Ansicht* verwendet). (Standard= *false*, d.h. der Bereich Attachments wird nicht angezeigt). Dieser Parameter entscheidet nur über die Ausgangseinstellung des Systems. Bearbeiter können den Bereich *Attachments* über den Link *Ansicht* im Ticketmenü einblenden.

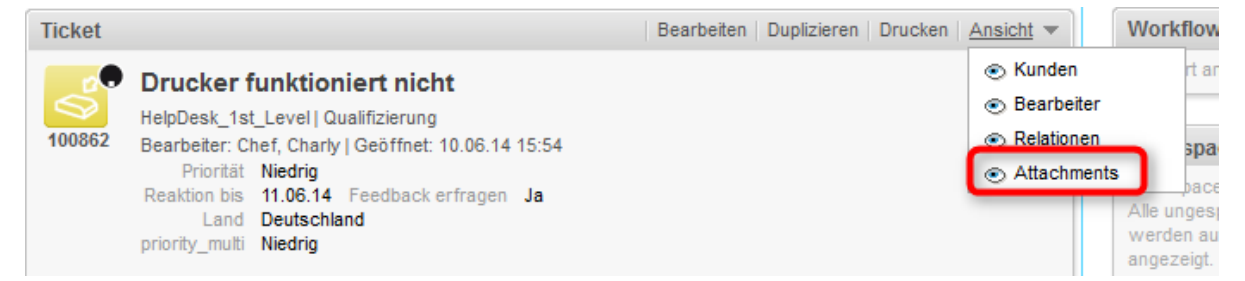

Fig. 28: ConSol\*CM/Web Client - Sichtbarkeit des Attachment-Bereichs für neue Bearbeiter

(defaultVisibilityFlag = true)

| Ticket |                                                                                                    | Bearbeiten Duplizieren | Drucken   Ansicht 💌 🛛 W                                                                                             | orkfl                                          |
|--------|----------------------------------------------------------------------------------------------------|------------------------|----------------------------------------------------------------------------------------------------|------------------------------------------------|
| 100862 | Drucker funktioniert nicht<br>HelpDesk_1st_Level   Qualifizierung<br>Bearbeiter: Chef, Charly   Geöffnet: 10.06.14 15:54<br>Priorität Niedrig<br>Reaktion bis 11.06.14 Feedback erfragen Ja<br>Land Deutschland<br>priority_multi Niedrig |                        | <ul> <li>⊙ Kunden</li> <li>⊙ Bearbeiter</li> <li>⊙ Relationen</li> <li>Ø Attachments</li> <li>All we and</li> </ul> | ri<br>j<br>j<br>j<br>ie ung<br>erden<br>igezei |

Fig. 29: ConSol\*CM/Web Client - Sichtbarkeit des Attachment-Bereichs für neue Bearbeiter (defaultVisibilityFlag = false)

### autocomplete

(verfügbar z.B. auf der Seite Bearbeiterprofil (userProfilePage))

#### Parameter:

 suffixCharactersToRemove Jedes dieser Zeichen wird am Ende eines Suchwortes vor Ausführen der Suche entfernt und damit quasi ignoriert. (java.lang.String)

## cmRichTextEditor

#### Parameter:

• editorFeatures

Zusätzliche Funktionen des Editors, standardmäßig sind alle Werte gesetzt, d.h. die entsprechenden Menüeinträge sind verfügbar. (java.lang.String)

Mögliche Werte:

• SUB\_SUP X<sub>2</sub> X<sup>2</sup>

Ermöglicht hochgestellte und tiefgestellte Zeichen,

• INDENTS 💷

Ermöglicht das Einrücken von Text.

• LISTS 📃 📃

Ermöglicht das Einfügen und Formatieren von Listen.

• TABLES 🗹 📑 🖃 🐨 🕂 🖮 🐂 🔩 📬 🖼 🚞

Ermöglicht das Einfügen von Tabellen.

INSERT

Ermöglicht das Einfügen von Text-Elementen; zur genaueren Steuerung:

- INSERT\_EMOTION Ermöglicht das Einfügen von Emoticons.
- INSERT CHAR  $\Omega$

Ermöglicht das Einfügen von Sonderzeichen.

• INSERT\_IMAGE

Ermöglicht das Einfügen von Bildern.

#### editorFonts

Die Liste der Schriftarten im Editor in der Form <Anzeigename der Schriftart>=<Name der Schriftart im System>.

Schriftarten werden durch ';' (Semikolon) getrennt. Da eine Schriftart verschiedene Namen im System besitzen kann, können Sie eine komma-separierte Liste mit den verschiedenen Systemnamen, die eine Schriftart besitzen kann, angeben. (java.lang.String) (Standard = leerer String)

Beispiel: Arial=arial, helvetica, sans-serif; Courier New=courier new, courier; Verdana=verdana, geneva

• imagePasteEnabled

Zeigt an, ob Bilder direkt aus der Zwischenablage in den Editor eingefügt werden können. Bitte beachten Sie, dass diese Funktion ein Java Applet benötigt. Unterschiedliche Webbrowser (z.B. Internet Explorer, Firefox) zeigen möglicherweise unterschiedliches Verhalten bezüglich der Anzeige von Bildern. (boolean, Standard = *false*)

### customerSectionPanel

#### Parameter:

referencedUnitEditLinkVisible

Hier können Sie festlegen, ob der Menüpunkt *Bearbeiten* im Kontextmenü für Firmen erscheinen soll. Bitte beachten Sie, dass ein Bearbeiter außerdem die notwendigen Berechtigungen besitzen muss, um Firmendaten zu bearbeiten (siehe Rollenverwaltung). (boolean, Standard ist *true*).

| Kunden                                                                                                    |
|----------------------------------------------------------------------------------------------------|
| Hauptkunde                                                                                                    |
| Herr Luke Skywalker  CustomerGroup Starship Operator Prof. Dr. luke@consol.de 777 Büro -4711 Space Department Nein |
| ConSol* GmbH                                                                                                    |
| Firma ConS Bearbeiten                                                                                              |
| Adresse Franz Wechseln                                                                                             |
| 81543 Zur Firma                                                                                                    |
|                                                                                                    |

Fig. 30: ConSol\*CM/Web Client - Sichtbarkeit des Bearbeiten-Links (referencedUnitEditLinkVisible = true)

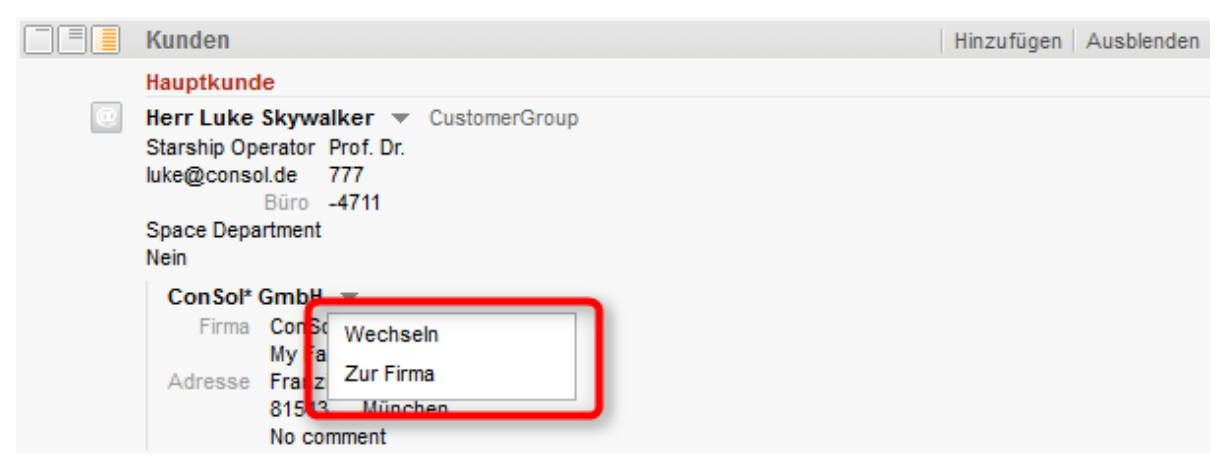

Fig. 31: ConSol\*CM/Web Client - Sichtbarkeit des Bearbeiten-Links (referencedUnitEditLinkVisible = false)

## detailSearch

#### Parameter:

#### duplicatedCustomFieldLabelFormat

Ermöglicht die Anpassung der verwendeten Schreibweise von Labeln, wenn verschiedene Benutzerdefinierte Felder den gleichen lokalisierten Namen besitzen. Es gibt vier Parameter, die für die Erstellung einer Bezeichnung, die nur einmal vorkommt, benutzt werden können: fieldName, groupName, fieldTechnicalName, groupTechnicalName. Die Parameter *fieldName* und *groupName* sind lokalisiert.

Standardformat: \${fieldName} (\${groupName}) (java.lang.String)

## globalSearchField

Hier können Sie das Layout und das Verhalten des Feldes *global search* anpassen, welches das Eingabefeld der *Schnellsuche* ist.

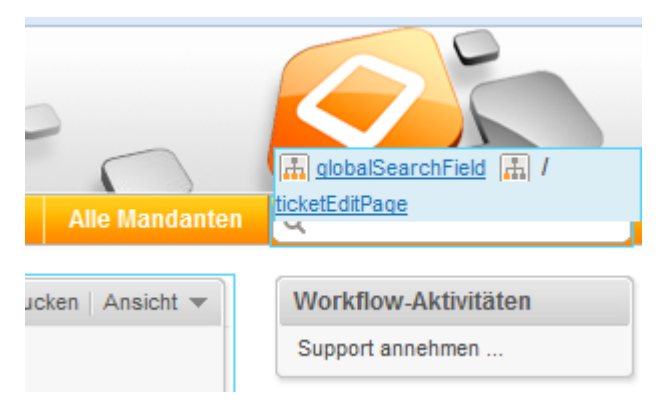

Fig. 32: ConSol\*CM/Web Client - Eingabefeld Schnellsuche

#### Parameter:

#### searchResultItemsOrder

Komma-separierte Werte, die die Reihenfolge und Sichtbarkeit der Suchergebnisse festlegen. (java.

lang.String) Mögliche Werte: CONTACT, COMPANY, TICKET

 suffixCharactersToRemove Jedes dieser Zeichen wird am Ende eines Suchwortes vor der Durchführung der Suche entfernt und damit quasi ignoriert. (java.lang.String)

## mailTemplate

#### Parameter:

addingManyTemplateEnabled

Ermöglicht es, eine E-Mail aus mehr als einem Template zusammenzustellen. (boolean)

 engineerPersonalMailsIncluded
 Ermöglicht, wenn auf *true* gesetzt, dass E-Mail-Adressen, die nicht im System gespeichert sind, aber bereits einmal eingegeben wurden, in der Auto-Vervollständigen-Box angeboten werden. Wenn der Wert auf *true* gesetzt war und danach auf *false* gesetzt wird, werden alle E-Mail-Adressen, die während der Zeit, in der der Wert *true* war, in der Auto-Vervollständigen-Box angeboten wurden, weiterhin zur Auswahl angeboten. Sobald der Wert auf *false* steht, werden allerdings keine neuen (nicht im System gespeicherte) E-Mail-Adressen mehr in die Auswahl der Auto-Vervollständigen-Box aufgenommen. (boolean)

- includeTextBlocksInEmailTemplate
   Gibt an, ob Textblöcke in E-Mail-Templates standardmäßig als bereits eingefügt angezeigt werden. (boolean)
- mailBodyLockedAfterTemplateSelection Gibt an, ob der Inhalt der E-Mail nach Auswahl eines Templates gesperrt wird. (boolean)
- mailEncryptionAvailable
   Ermöglicht E-Mail-Verschlüsselung. (boolean)
- mailSelectionComponentWidth Die Breite der E-Mail-Template-Auswahlbox (in Pixeln). (java.lang.Integer)
- mailTemplateSortStrategy

Entscheidet, auf welche Weise die E-Mail-Templates in der Liste sortiert werden. (java.lang.String) **Standartwerte:** USAGE, NAME. Mögliche komma-separierte Optionen sind: USAGE, NAME

#### • maxElementLength

Die maximale Länge eines einzelnen Elementes. Wenn der Wert der Variablen auf Ogesetzt ist, werden Elemente nicht zugeschnitten. (java.lang.Integer)

• quotingFeature

Aktiviert die Zitieren-Funktion für E-Mail-Inhalte. (boolean)

- showUniqueEmails
  - Parameter auf *false* gesetzt:

Ergebnisse in E-Mail-Feldern mit Auto-Vervollständigen werden anhand der E-Mail-Adresse verglichen. Alle Ergebnisse, also alle E-Mails, die dieselbe E-Mail-Adresse besitzen, werden in der Auswahliste angezeigt, also z.B. "Max Mustermann <max@consol.de" und "Max <max@consol.de". (boolean)

• Parameter auf *true* gesetzt:

Ergebnisse in E-Mail-Feldern mit Auto-Vervollständigen werden anhand der E-Mail-Adresse verglichen, nur der allererste Treffer wird in der Auswahlliste angezeigt, also nur "Max Mustermann <max@consol.de".

## navigationLinks

Hier können Sie festlegen, wie die verschiedenen Links im Hauptmenü des Web Clients dargestellt werden sollen.

#### Parameter:

#### createContactLinkVisible

Gibt an, ob der Link *createContact* (*Neuer Kunde*) im Hauptmenü angezeigt wird (boolean, d.h. mögliche Werte sind *true* oder *false*, Standardwert ist *true*).

#### Information:

Abgesehen von dieser Einstellung muss ein Bearbeiter außerdem die entsprechenden Berechtigungen haben, um den Link *createContact* (*Neuer Kunde*) sehen zu können.

#### createTicketLinkVisible

Gibt an, ob der Link *createTicket* (*Neues Ticket*) angezeigt wird (boolean, d.h. mögliche Werte sind *true* oder *false*, Standardwert ist *true*).

#### Information:

Abgesehen von dieser Einstellung muss ein Bearbeiter außerdem die entsprechenden Berechtigungen haben, um den Link *createTicket* (*Neues Ticket*) sehen zu können.

#### externalLinks

Externe Links, die dem Hauptmenü hinzugefügt werden. Dieser Parameter kann auch mehrere Links festlegen, wobei die Reihenfolge entscheidend ist.

#### Format (kompatibel mit Wiki): z.B. [http://link description]

Dieser Parameter kann dafür benutzt werden, um Links zu weiteren Systemen zur Verfügung zu stellen, z.B. zu der Unternehmens-Website, einem Reporting-Tool, einer Hilfe-Seite oder einer anderen gültigen URL im Internet und/oder im Intranet.

Beispiel: [http://www.consol.com ConSol\*][http://www.somewhere.com Somewhere]

#### • manageTemplateLinkVisible

Gibt an, ob der Link *Templateverwaltung* im Hauptmenü angezeigt wird (boolean, d.h. mögliche Werte sind *true* oder *false*, Standardwert ist *true*).

#### Information:

Abgesehen von dieser Einstellung muss ein Bearbeiter außerdem die entsprechenden Berechtigungen haben, um den Link *manageTemplate (Templateverwaltung)* sehen zu können.

#### • officeTemplateLinkVisible

Gibt an, ob der Link *Word-Vorlagenverwaltung* im Hauptmenü angezeigt wird (boolean, d.h. mögliche Werte sind *true* oder *false*, Standardwert ist *true*).

#### Information:

Abgesehen von dieser Einstellung muss ein Bearbeiter außerdem die entsprechenden Berechtigungen haben, um den Link *office Template (Word-Vorlagenverwaltung)* sehen zu können.

#### • overviewLinkVisible

Gibt an, ob der Link *Hauptseite* im Hauptmenü angezeigt wird (boolean, d.h. mögliche Werte sind *true* oder *false*, Standardwert ist *true*).

## ticketPanel

#### Parameter:

scrollSpeed

Geschwindigkeit des Scrollens in Millisekunden. Ein String, der festlegt, wie lange die Animation läuft. (java.lang.String, Standard = 200)

Typische Werte: 200, 600, 1000 ... (höhere Werte bedeuten langsameres Scrollen)

# • topBottomPageButtonVisible Gibt an, ob der Button *Gehe zum Anfang und Ende der Seite* angezeigt wird (boolean, Standard ist *false*).

| Neues Tic | t                                                                                     |
|-----------|---------------------------------------------------------------------------------------|
| <b>10</b> | hema                                                                                  |
|           | Queue: Frequently_Askε 	Bearbeiter: Nicht zugewiesε ▼                                 |
|           | Priorität Bitte wählen 💌 Modul Bitte wählen 💌                                         |
|           | Reaktion bis Feedback erfragen                                                        |
|           | Kategorie Keine V                                                                     |
|           | DA Test MLA Keine 💌                                                                   |
|           | QA Liste Datum Sortierte Liste Preis Nummer Text Niederlassung QA_Test_Mla_For_Struct |
|           | Zeile hinzufügen                                                                      |
|           | Land Bitte wählen                                                                     |
|           | priority_multi Bitte wählen 💌                                                         |
|           | AssetType_de Bitte wählen                                                             |
|           | Zeile hinzufügen                                                                      |
|           | kedPointNumber_de NumberValue_de PhoneType_de Bitte wählen 💌                          |
|           | ReadonlyGroupable Bitte wählen v StringList_de StringListElement_de StringValue_de    |
|           | Zeile hinzufügen                                                                      |
|           | undon                                                                                 |
|           | unden                                                                                 |
|           | John nach Kontakt   Erzeugen                                                          |
|           | ontakt Bitte geben Sie Suchbegriffe wie Nachname, Firma oder E-Mail ein               |
|           |                                                                                       |

#### • topBottomPageButtonVisible = false:

Fig. 33: ConSol\*CM/Web Client - Button "Gehe zum Anfang und Ende der Seite" unsichtbar
topBottomPageButtonVisible = true:

| 103 110  | ;ket                                                                                                    |
|----------|----------------------------------------------------------------------------------------------------|
| ¢        | Thema                                                                                                    |
|          | Queue: Frequently_Aske Bearbeiter: Nicht zugewiese                                                                                                    |
|          | Priorität Bitte wählen 💌 Modul Bitte wählen 💌                                                                                                    |
|          | Reaktion bis                                                                                                    |
|          | Kategorie Keine 💌                                                                                                    |
|          | QA Test MLA Keine 💌                                                                                                    |
|          | QA Liste Datum Sortierte Liste Preis Nummer Text Niederlassung QA_Test_Mla_For_Struct<br>Zeile hinzufügen                                                                                                    |
|          | Land Bitte wählen TestString                                                                                                    |
|          | priority_multi Bitte wählen                                                                                                    |
|          | AssetType_de Bitte wählen  Bitte wählen  Bit |
|          | FixedPointNumber_de NumberValue_de PhoneType_de Bitte wählen                                                                                                    |
|          | ReadonlyGroupable Bitte wählen 👻 StringList_de StringListElement_de StringValue_de                                                                                                    |
|          | Zeile hinzufügen                                                                                                    |
|          | Kunden                                                                                                    |
| 6        | Hauptkunde<br>Suche nach Kontakt   Erzeugen                                                                                                    |
| <b>E</b> |                                                                                                    |

Fig. 34: ConSol\*CM/Web Client - Button "Gehe zum Anfang und Ende der Seite" sichtbar

### timeBookingSection

(z.B. auf der Seite Bearbeiterprofil (userProfilePage) verfügbar)

#### Parameter:

• visible

Gibt an, ob der Bereich *Zeitbuchung* auf der Seite *Bearbeiterprofil* (*userProfilePage*) sichtbar ist. (boolean, Standardwert = *true*)

Bitte beachten Sie, dass die Sichtbarkeit des Bereichs Zeitbuchung in einem **Ticket** über den acimSection Parameter timeBookingFeature konfiguriert wird!

### unitSearch

(verfügbar auf der Seite Neues Ticket (ticketCreatePage) im Bereich Kunden)

#### Parameter:

aidLevel

Level der Anfängerfreundlichkeit der Hilfe: NONE, BASIC (größeres Suchfeld mit längerem Beschreibungstext) oder EXTENDED (wie BASIC plus zusätzliche Hilfe-Icons mit Tooltips).

| 0 |                                                                                                  |                                                                                                    |
|---|--------------------------------------------------------------------------------------------------|----------------------------------------------------------------------------------------------------|
|   | AssetType_de Bitte wählen  FixedPointNumber_de ReadonlyGroupable Bitte wählen  Hilfslevel EXTEND | Boolean Valle, de <u>Emmit et de Octore de</u><br>Sie können einen oder mehrere<br>Suchbegriffe angeben. Diesen wird<br>automatisch der Platzhalter *<br>auf tangehängt. Falls sie einen Suchbegriff<br>verwenden, der nicht am Anfang des<br>gesuchten Wortes steht so können Sie<br>durch die Eingabe eines |
|   | Kunden                                                                                           | vorangestellten * die Suche auf diese<br>Wörter ausweiten.                                                                                                    |
|   | Hauptkunde                                                                                       |                                                                                                    |
| 0 | Suche nach Firma   Erzeugen                                                                      |                                                                                                    |
|   | Firma Bitte geben Sie Suchbegriffe wie Nachname, Firma oder E-M                                  | ail ein 🚺 * 😢                                                                                                    |
|   | Kontakt erzeugen                                                                                 |                                                                                                    |
|   |                                                                                                  |                                                                                                    |
|   | Bitte wählen  Vomame                                                                             | Nachname *                                                                                                    |
|   | Bitte wählen         Vomame           Funktion         Vomame                                    | Akad. Titel                                                                                                    |
|   | Bitte wählen     Vomame       Funktion                                                           | Nachname       Akad. Titel       Personalnummer                                                                                                    |

Fig. 35: ConSol\*CM/Web Client - Hilfslevel EXTENDED in der Kontaktsuche

### unitSearchHeader

(verfügbar auf der Seite Neues Ticket (ticketCreatePage) im Bereich Kunden)

#### Parameter:

#### companyCreateLinkVisible

Gibt an, ob der Link *Erzeugen* einer Firma (Company) auf der Seite *Neues Ticket* sichtbar ist, ob also in-line eine neue Firma erstellt werden kann. (boolean)

## viewDiscriminatorsSection

(z.B. auf der Seite Bearbeiterprofil (userProfilePage) verfügbar)

#### Parameter:

visibilityFlag

Gibt an, ob der Bereich *Sichtenmerkmale* sichtbar ist (Bereich für die Einstellungen von dynamischen Sichtenmerkmalen auf der Seite *Bearbeiterprofil* (*userProfilePage*)). (boolean, Standardwert = *true*)

| Bearbeiterprofil               |                                          |
|--------------------------------|------------------------------------------|
| Passwort ändern                |                                          |
| Altes Passwort *               |                                          |
| Neues Passwort *               |                                          |
| Neues Passwort (Wdh.)          |                                          |
| OK Abbrechen                   |                                          |
| Vertretung                     |                                          |
| Bearbeiter, die mich vertreten |                                          |
| Bearbeiter                     |                                          |
| Bearbeiter, die ich vertrete   |                                          |
|                                |                                          |
| Allgemeine Einstellungen       |                                          |
| Sichtenmerkmale                |                                          |
| Priorität Bitte wählen         |                                          |
| Nicht gesetzt                  |                                          |
| Standard Normal                |                                          |
| Moch                           |                                          |
| Ritte wahlen                   |                                          |
| Zeitbuchung                    | Hinzufügen                               |
| Tag 24.07.14                   |                                          |
| Zeitspanne Tag Woche Monat     |                                          |
|                                |                                          |
| 24 Jul, 2014                   | Summe der Buchungen an diesem Tag: 00:00 |
|                                |                                          |

Fig. 36: ConSol\*CM/Web Client - Sichtbarkeit der Sichtenmerkmale (visibilityFlag=true)

| Bearbeiterprofil               |                                          |  |  |  |  |
|--------------------------------|------------------------------------------|--|--|--|--|
| Passwort ändern                |                                          |  |  |  |  |
| Altes Passwort *               |                                          |  |  |  |  |
| Neues Passwort                 |                                          |  |  |  |  |
| Neues Passwort (Wdh.)          |                                          |  |  |  |  |
| OK Abbrechen                   |                                          |  |  |  |  |
| Vertretung                     |                                          |  |  |  |  |
| Bearbeiter, die mich vertreten | Bearbeiter, die mich vertreten           |  |  |  |  |
| Bearbeiter                     |                                          |  |  |  |  |
| Bearbeiter, die ich vertrete   |                                          |  |  |  |  |
| Bearbeiter                     |                                          |  |  |  |  |
|                                |                                          |  |  |  |  |
| Allgemeine Einstellungen       |                                          |  |  |  |  |
| Standard-Mandant               |                                          |  |  |  |  |
| Data wilden                    |                                          |  |  |  |  |
|                                |                                          |  |  |  |  |
| Zeitbuchung                    | Hinzufügen                               |  |  |  |  |
| Tag 24.07.14                   |                                          |  |  |  |  |
| Zeitspanne Tag Woche Monat     |                                          |  |  |  |  |
| 24 Jul, 2014                   | ✓ <u>Heute</u> ►                         |  |  |  |  |
|                                | Summe der Buchungen an diesem Tag: 00:00 |  |  |  |  |
|                                |                                          |  |  |  |  |

Fig. 37: ConSol\*CM/Web Client - Sichtbarkeit der Sichtenmerkmale (visibilityFlag=false)

# 20.4 Abschnitt für Experten: Verwenden der JMX-Konsole für die Seitenanpassung (nur JBoss!)

Sie können die Parameter der Seitenanpassung auch mittels der JMX-Konsole konfigurieren, einem Tool, das von jedem JBoss-Server mitgeliefert wird. Bitte beachten Sie, dass dies der Expertenmodus für die Konfiguration dieser Parameter ist, und bitten Sie Ihren ConSol\*CM-Consultant hierfür um Unterstützung. Die benutzte MBean ist *consol.cmweb.customization*. Unter dieser MBean werden alle verfügbaren oberen Level (Typen) aufgelistet. Wenn Sie einen Typ öffnen, werden alle verfügbaren Konfigurationen /Operationen aufgelistet. Es kann sein, dass hier mehr Konfigurationen/Operationen als im Web Client vorhanden sind, da hier außerdem noch Funktionen verfügbar sind.

#### Warnung:

Nur erfahrene ConSol\*CM-Administratoren sollten die JMX-Konsole für die Konfiguration benutzen! Verändern Sie Einstellungen hier nur, wenn Sie sich völlig über die Auswirkungen und möglichen Nebeneffekte der Änderungen im Klaren sind!

| consol.cmweb.customization                                              |  |  |  |  |
|-------------------------------------------------------------------------|--|--|--|--|
|                                                                         |  |  |  |  |
|                                                                         |  |  |  |  |
| <ul> <li>name=cache.customizationData,topic=cache,type=admin</li> </ul> |  |  |  |  |
| <ul> <li>type=accordionTicketList</li> </ul>                            |  |  |  |  |
| <ul> <li>type=acimSection</li> </ul>                                    |  |  |  |  |
| <ul> <li>type=attachmentSection</li> </ul>                              |  |  |  |  |
| type=autocomplete                                                       |  |  |  |  |
| <ul> <li>type=cmRichTextEditor</li> </ul>                               |  |  |  |  |
| type=customerSectionPanel                                               |  |  |  |  |
| type=detailSearch                                                       |  |  |  |  |
| <ul> <li>type=globalSearchField</li> </ul>                              |  |  |  |  |
| • type=mailTemplate                                                     |  |  |  |  |
| <ul> <li>type=navinationLinks</li> </ul>                                |  |  |  |  |
| • type=ticketPanel                                                      |  |  |  |  |
| <ul> <li>type=timeBookingSection</li> </ul>                             |  |  |  |  |
| <ul> <li>type=unitSearch</li> </ul>                                     |  |  |  |  |
| <ul> <li>type=unitGearchHeader</li> </ul>                               |  |  |  |  |
| type=unitsearchineauer                                                  |  |  |  |  |
| type=viewDiscriminatorsSection                                          |  |  |  |  |

Fig. 38: JMX-Konsole - MBean "consol.cmweb.customization"

# 21 Überblick über das System

#### • Überblick über das System

- System-Architektur
  - Einführung zur ConSol\*CM-System-Architektur
  - Grundlegende System-Architektur
  - Komponenten für E-Mail-Interaktionen
  - System-Architektur mit Reporting-Infrastruktur
- Kurzer Überblick über die Dateistruktur
  - ConSol\*CM-Datenverzeichnis
  - JBoss Application Server Dateistruktur
  - Oracle WebLogic Application Server Dateistruktur
  - Log-Dateien
    - Typen von Log-Dateien
    - Struktur der Log-Dateien

# 21.1 System-Architektur

# 21.1.1 Einführung zur ConSol\*CM-System-Architektur

ConSol\*CM ist eine Java EE (Java Enterprise Edition) Applikation, die auf einem Standard Application Server auf Unix/Linux- oder Windows-Systemen laufen kann. JBoss und Oracle WebLogic werden unterstützt.

In diesem Kapitel erhalten Sie einen kleinen Überblick über die ConSol\*CM-System-Architektur. Eine detaillierte Beschreibung des Systems erhalten Sie im *ConSol\*CM Betriebshandbuch*.

Eine detaillierte Liste der unterstützten Application Server, Datenbanksysteme und anderer Systeme erhalten Sie in den aktuellen *System Requirements*.

# 21.1.2 Grundlegende System-Architektur

ConSol\*CM ist eine Applikation mit klassischer three-tier Architektur. Es wird als Java EE Applikation auf einem Application Server installiert. Die Daten werden in einer relationalen Datenbank gespeichert. Die Clients können die Applikation durch eine Weboberfläche, d.h. einen Webbrowser, aufrufen.

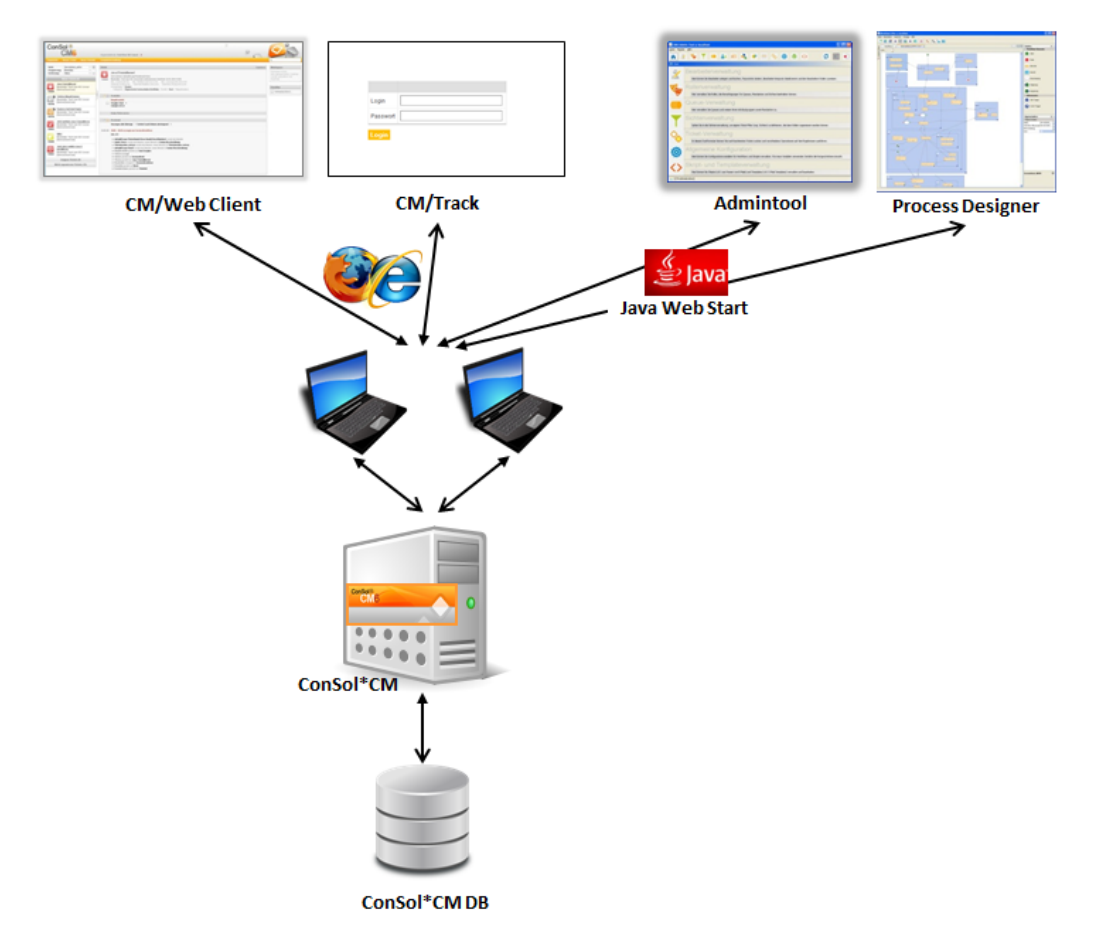

Fig. 1: ConSol\*CM - Grundlegende System-Architektur

# 21.1.3 Komponenten für E-Mail-Interaktionen

ConSol\*CM kann E-Mails von einem oder mehreren E-Mail-Server(n) abholen. Gegenüber diesem Server verhält CM sich wie ein normaler E-Mail-Client, d.h. ConSol\*CM braucht nur einen Netzwerkzugriff auf den E-Mail-Server, um die E-Mails abzuholen. Unterstützt werden POP3(s) und IMAP(s).

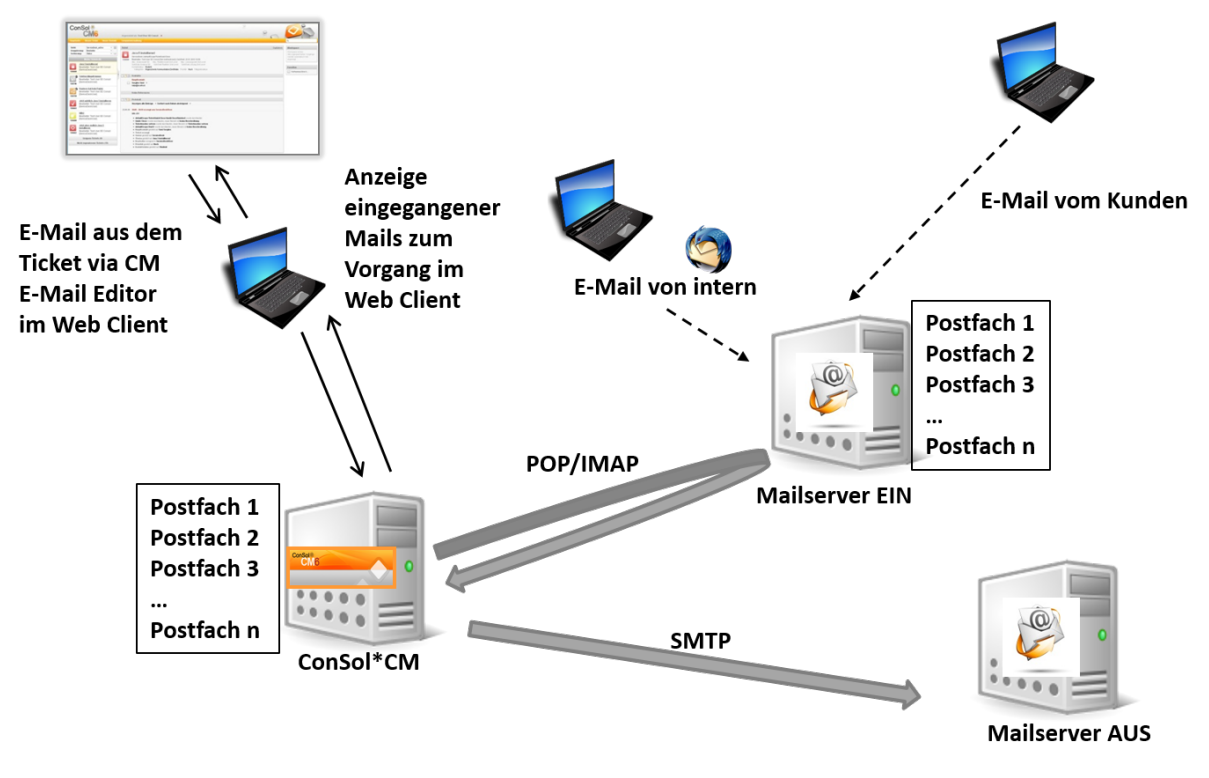

Fig. 2: ConSol\*CM - E-Mail-Server-Interaktionen

# 21.1.4 System-Architektur mit Reporting-Infrastruktur

Das Standardfunktionsset von ConSol\*CM umfasst zwei Komponenten, die ein Reporting ermöglichen:

- CMRF (ConSol\*CM Reporting Framework) Java EE Applikation, die die ConSol\*CM-Datenbank mit dem ConSol\*CM Data Warehouse synchronisiert. Sie kann auf dem gleichen Application Server, auf dem ConSol\*CM installiert ist, oder auf einem separaten Application Server installiert werden.
- DWH (Data Warehouse)
   Datenbank (oder Datenbank-Schema, abhängig von RDBMS), die die integrierten/vor-verarbeiteten Daten aus der ConSol\*CM-Datenbank speichert.

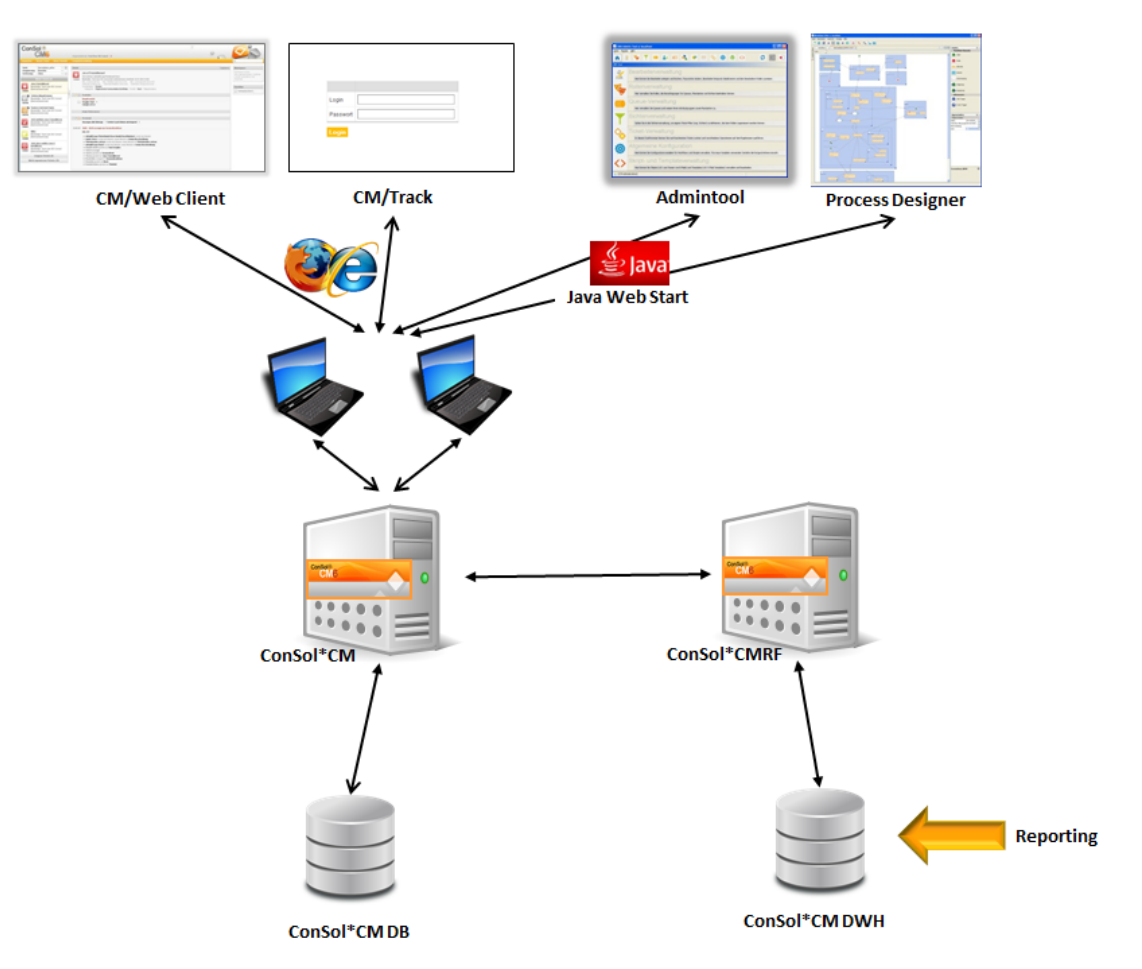

Separate Application Server für ConSol\*CM und CMRF:

Fig. 3: ConSol\*CM - Infrastruktur mit CMRF und DWH (2 Server)

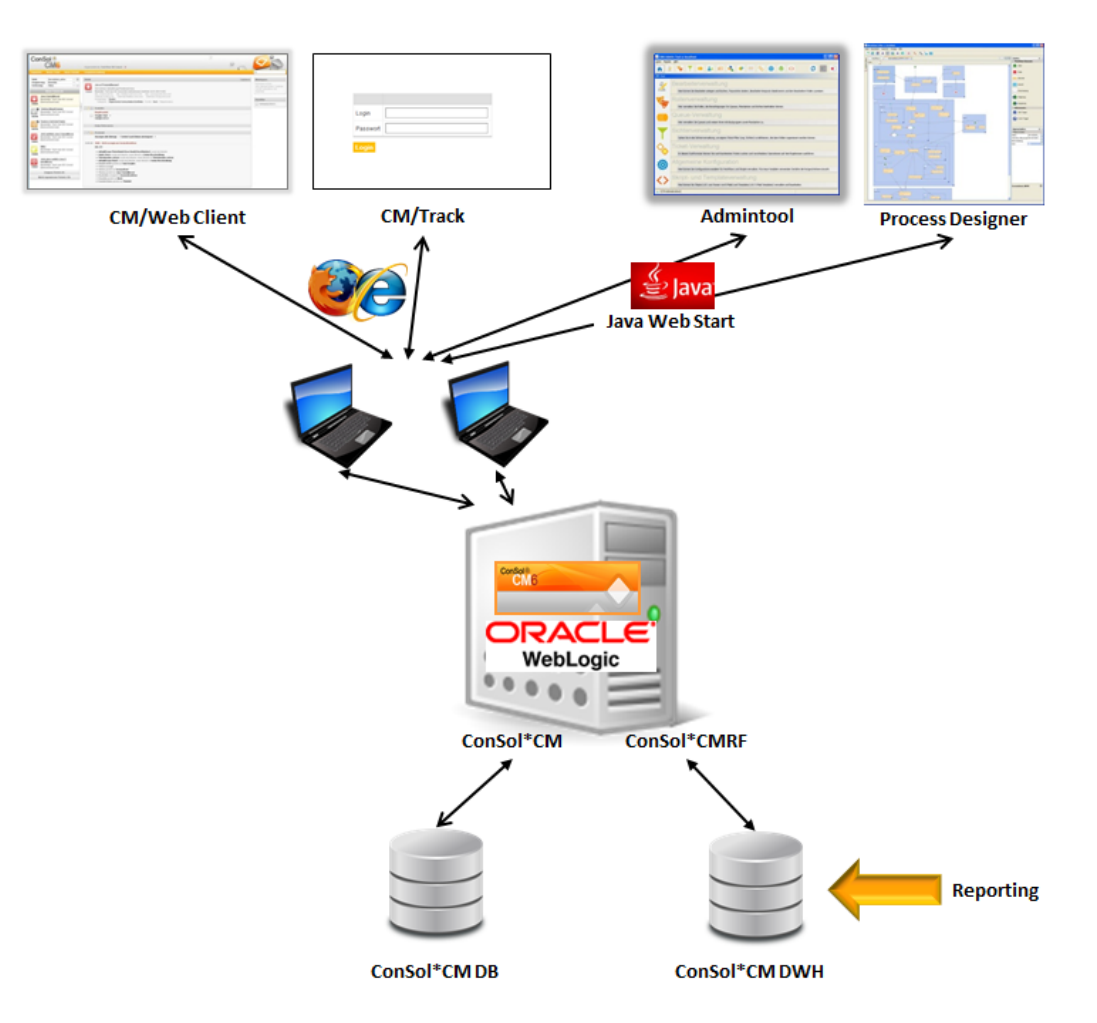

Ein Application Server für ConSol\*CM und CMRF:

Fig. 4: ConSol\*CM - Infrastruktur mit CMRF und DWH (1 Server)

Wenn das DWH eingerichtet wurde (siehe Abschnitt Data Warehouse (DWH) Management), können *BI* (Business Intelligence) Applikationen genutzt werden, um Reports, OLAP Cubes oder andere Reporting-Ausgabeformate zu erstellen. Die folgenden Bilder zeigen dies exemplarisch am Beispiel von Pentaho<sup>TM</sup> BI Suite.

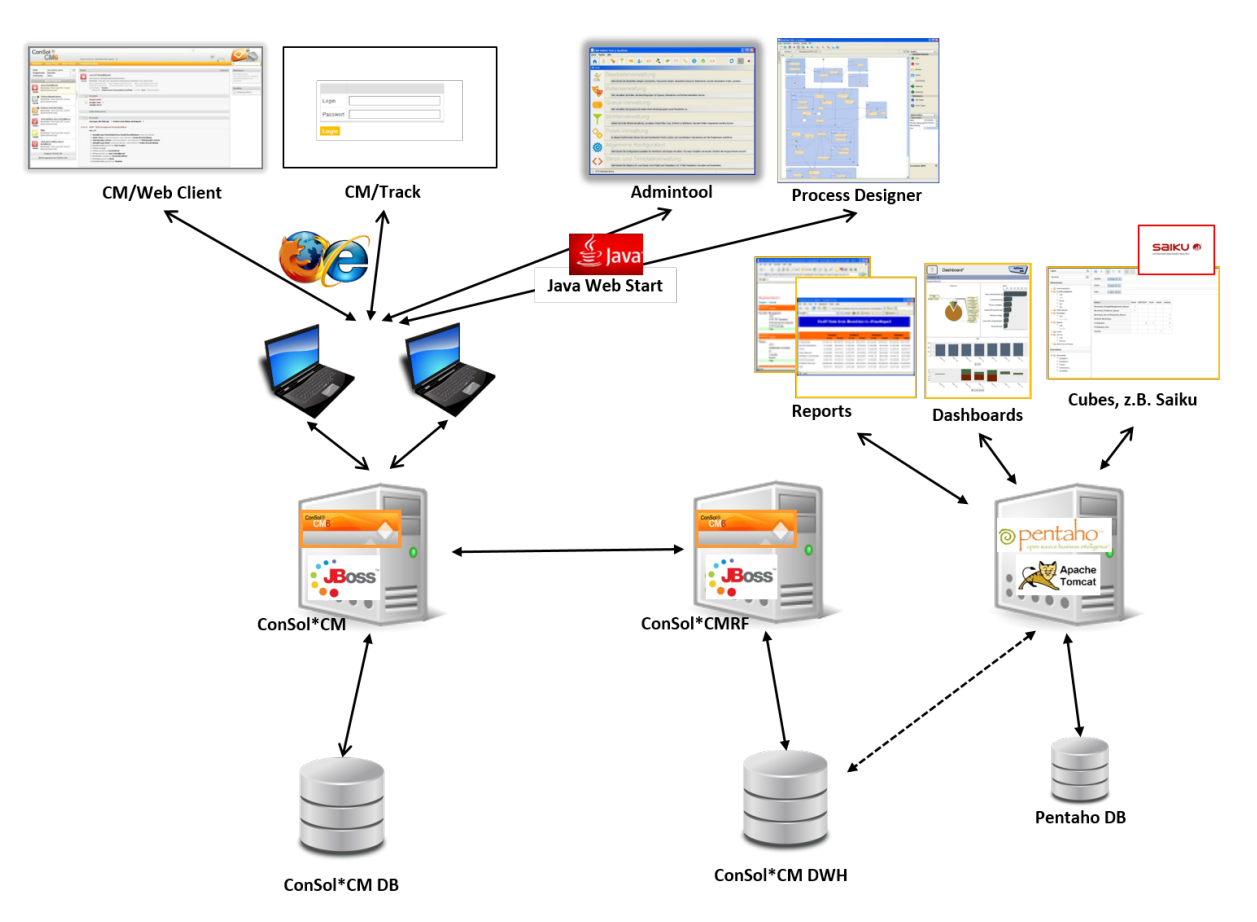

#### Separate Application Server für ConSol\*CM und CMRF (Beispiel: beide JBoss):

Fig. 5: ConSol\*CM - Reporting-Infrastruktur (2 Server, beide JBoss)

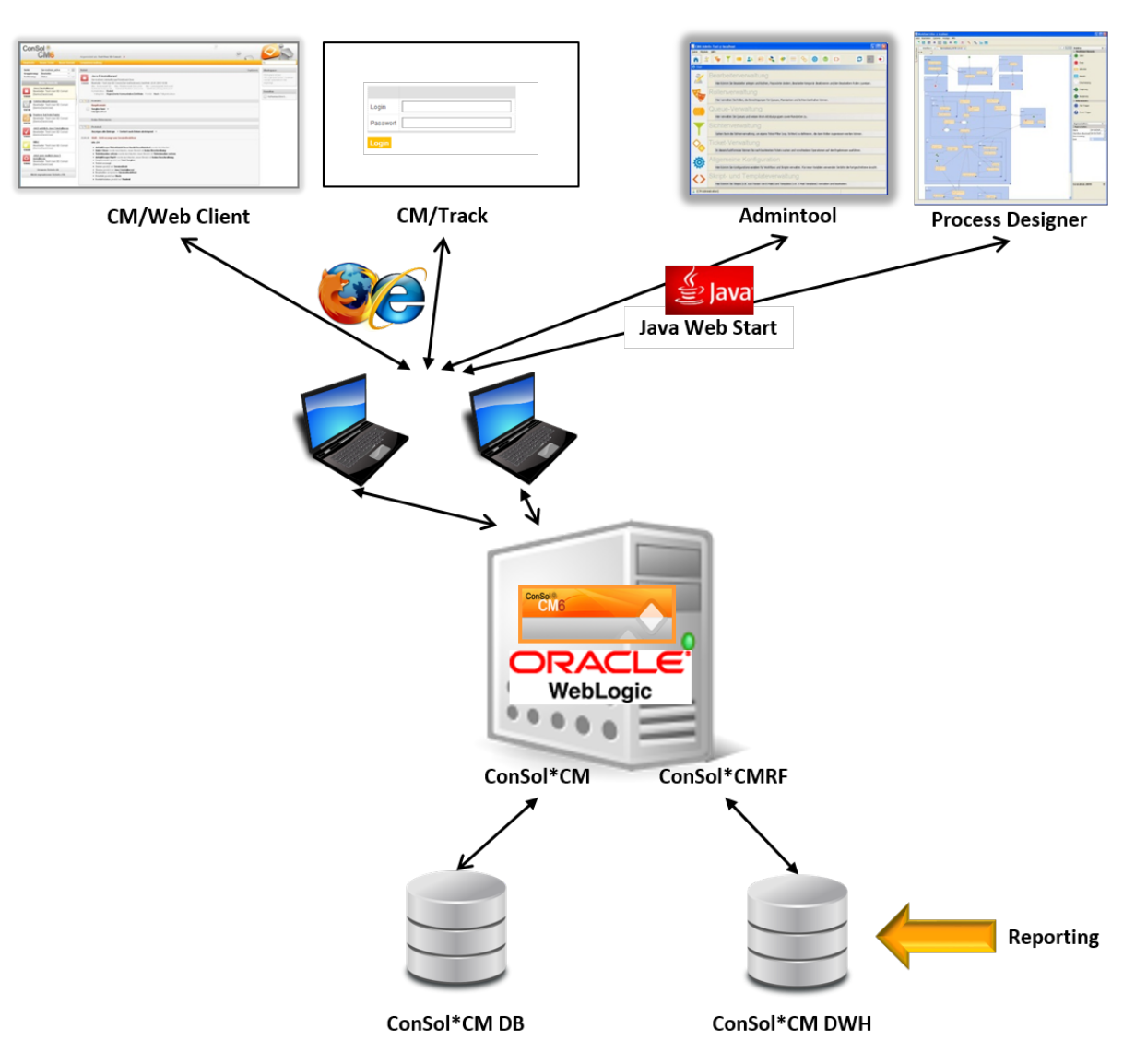

Ein Application Server für ConSol\*CM und CMRF (Beispiel: WebLogic):

Fig. 6: ConSol\*CM - Reporting-Infrastruktur (1 Server, WebLogic)

# 21.2 Kurzer Überblick über die Dateistruktur

Die meisten der Daten für die Konfiguration und den Betrieb von ConSol\*CM werden in der ConSol\*CM-Datenbank gespeichert. Es werden aber auch einige Daten im Dateisystem in dem Datenverzeichnis, das während der Installation des Systems angegeben wurde, gespeichert.

# 21.2.1 ConSol\*CM-Datenverzeichnis

Das folgende Bild und die folgende Liste zeigen ein Beispiel aus einem Windows-System:

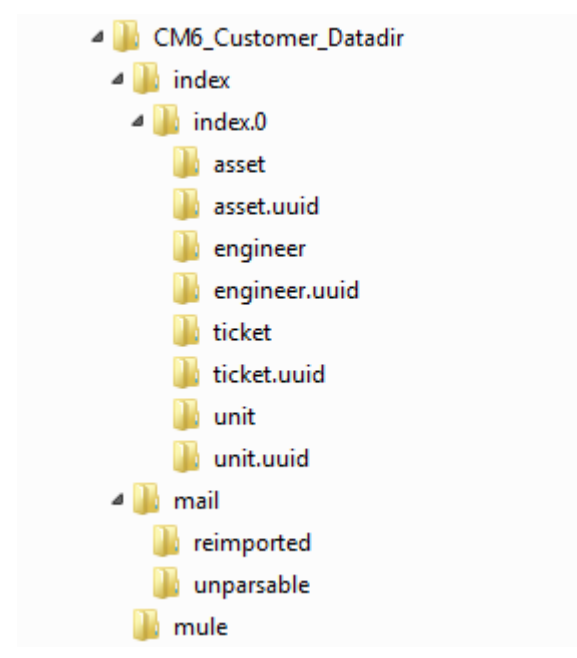

Fig. 7: ConSol\*CM - Datenverzeichnis

#### **Beispiel-Verzeichnisse:**

• index

Dies ist das Verzeichnis, in dem alle Indizes gespeichert werden (siehe auch Registerkarte Index (Konfiguration von Suche und Index)). Stellen Sie sicher, dass Sie diesen Ordner in Ihrem täglichen Dateisystem-Backup miteinbeziehen.

• index.0

In diesem Verzeichnis liegt für jeden benötigten Index ein Unterverzeichnis.

• mail

In diesem Verzeichnis werden Dateien gespeichert, die für eintreffende E-Mails relevant sind.

• reimported

In diesem Verzeichnis werden E-Mails gespeichert, die im Verzeichnis *unparsable* gespeichert waren und durch eine manuelle Aktion des Administrators re-importiert werden konnten.

• unparsable

In diesem Verzeichnis werden eintreffende E-Mails gespeichert, die nicht vom System verarbeitet werden konnten. Sie werden im Admin-Tool unter *E-Mail Sicherungen* aufgelistet (siehe Abschnitt Registerkarte E-Mail Sicherungen).

• mule

Dieses Verzeichnis kann für Mule-Daten (des internen ESB) genutzt werden.

# 21.2.2 JBoss Application Server Dateistruktur

Die folgenden Verzeichnisse sind bei einer JBoss-Installation von ConSol\*CM verfügbar:

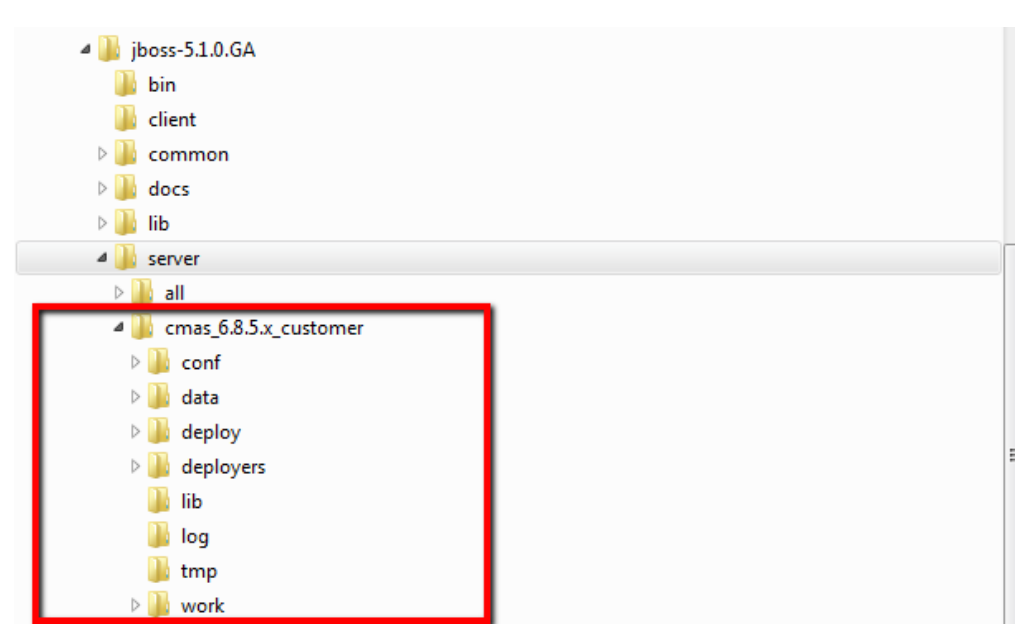

Fig. 8: ConSol\*CM - Dateistruktur in einem JBoss Application Server

#### **Beispiel-Verzeichnisse:**

• conf

Konfigurationsdaten, z.B.:

- jboss-log4j Konfiguration der Log-Datei
- data

Betriebsdaten, z.B. tx-operation keys

deploy

Daten von Deployment und Konfiguration:

• cm6.ear

Kern-Applikation, .ear File

- cm-track.war Applikationsdatei für das Portal ConSol\*CM/Track
- cmDb-ds

Konfiguration der Datenbank-Verbindung

• deployers

Zusätzlich installierte Applikationsdaten

• lib

Applikations-spezifische Bibliotheken (Libraries), z.B.:

• mysql connector Falls Sie MySQL als Datenbanksystem verwenden

```
• log
```

Log-Dateien, siehe Abschnitt Log-Dateien.

• tmp

Temporäre Dateien.

• work

Arbeitsverzeichnis mit einer Arbeitskopie der Dateien des Application Servers. Kann geleert werden, z.B. zur Analyse oder Reparatur von Fehlern.

# 21.2.3 Oracle WebLogic Application Server Dateistruktur

In einer Oracle WebLogic Umgebung, wird ConSol\*CM als separate Domain installiert. ConSol\*CM und CMRF sind *Managed Servers*. Bitte lesen Sie für weitere Informationen das *ConSol\*CM Betriebshandbuch*.

An dieser Stelle werden nur einige Verzeichnisse erklärt. Wenn Sie ConSol\*CM als WebLogic Applikation administrieren möchten, lesen Sie auch dazu bitte das *ConSol\*CM Betriebshandbuch* und nutzen Sie allgemeine WebLogic Tutorials.

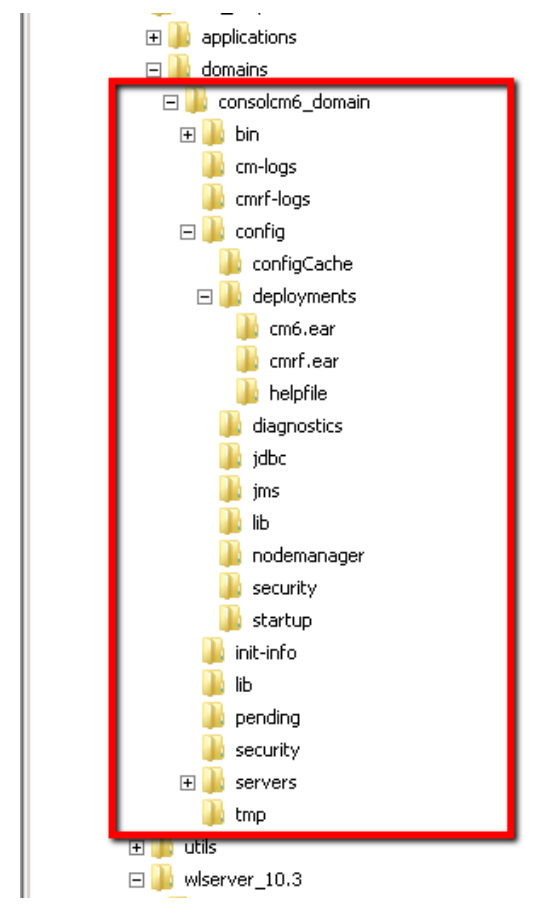

Fig. 9: ConSol\*CM - Dateistruktur in einem Oracle WebLogic Application Server

#### Beispiel-Verzeichnisse:

• bin

Start/Stop-Skripte

- cm-logs Alle Log-Dateien außer *cmrf.log*
- cmrf-logs
  - cmrf.log file

Log-Einträge des CMRF (ConSol\*CM Reporting Framework)

- config
   Konfigurationsdateien
- deployments
   Installierte Applikationen, d.h. in diesem Fall: ConSol\*CM und CMRF als Verzeichnisse.

# 21.2.4 Log-Dateien

ConSol\*CM benutzt als Logging-Framework *Log4j*. Das Logging-Verhalten kann durch das Editieren der Datei *log4j.xm*/konfiguriert werden.

## Typen von Log-Dateien

Die folgenden Log-Dateien werden benutzt:

• boot.log

Nachrichten, die den Systemstart betreffen (z.B. wird die Java-Version angegeben).

• cmrf.log

Nachrichten, die CMRF (ConSol\*CM Reporting Framework) betreffen, d.h. Nachrichten, die Aktionen zur Datenübermittlung von der ConSol\*CM-Datenbank zur CMRF-Datenbank (DWH) betreffen. Dies geschieht durch *JMS* (Java Messaging Service).

• cmweb.log

Nachrichten, die den ConSol\*CM Web Client betreffen.

• ctx.log

Enthält Nachrichten des Spring Frameworks.

• errors.log

Enthält nur Nachrichten, die mindestens das Log-Level ERROR besitzen.

• esb.log

Enthält Nachrichten des *Mule Framework*s (Mule ist ein interner ESB, der nur für die Verarbeitung eintreffender E-Mails benutzt wird).

• index.log

Nachrichten, die den Indexer betreffen.

• mail.log

Enthält Nachrichten des E-Mail-Subsystems.

• operationtimes.log

Wird nur benutzt, wenn es aktiviert wurde. Enthält die Laufzeiten der Anfragen, um mögliche "Flaschenhälse" in der Performance identifizieren zu können.

• server.log

Die allgemeine Log-Datei, die alle Nachrichten enthält, standardmäßig alle, die mindestens das Log-Level *INFO* besitzen. Es ist empfehlenswert, den *DailyRollingFileAppender* zu benutzen, um das Dateisystem vor Überfüllung zu bewahren.

#### session.log

Enthält Nachrichten über Logins (Beginn einer Session) und Session Timeouts von ConSol\*CM-Benutzern.

sql.log

Enthält Log-Einträge über SQL-Befehle, die von *Hibernate* generiert werden, wenn es auf *DEBUG*-Level gesetzt ist (standardmäßig ist dies auf *INFO* gesetzt).

support\_libs\_errors.log

Enthält Meldungen aus Bibliotheken (support libs) zu Fehlern, die von der CM-Applikation korrekt behandelt wurden (durch diese Methode bleibt die Datei *server.log* übersichtlich).

• timer-manager.log

Enthält zusätzliche Log-Nachrichten mit dem Log-Level *DEBUG*, wenn Zeit-Trigger in Workflows aktiviert oder deaktiviert werden. Die Information über das Eskalationsdatum wird hier ebenfalls geloggt.

• tx.log

Enthält Log-Einträge aus Spring Framework Transaktionen.

• workflow.log

Informationen über aktivierte/re-initialisierte/deaktivierte Zeit-Trigger werden mit dem Log-Level *INFO* geloggt und der gesamte Debug Output bezogen auf die Workflow-Engine wird in diese Datei geschrieben.

# Struktur der Log-Dateien

In der Standardkonfiguration besitzen Log-Datei-Einträge folgende Syntax:

```
Date Timestamp Loglevel [Logger] Message
```

Beispiel für einen Log-Datei-Eintrag (erfolgreicher Start von ConSol\*CM in JBoss):

```
2012-11-06 14:22:12,685 INFO [e.coyote.httpl1.Httpl1Protocol] Starting Coyote HTTP/1.1 on http-
0.0.0.0-8080
```

Die Bestandteile dieser Nachricht sind:

- Datum:
  - 6.11.2012
- Zeitstempel: 14:22:12
- Log-Level: INFO
- Logger:

e.coyote.http11.Http11Protocol

Name der Java-Klasse, nicht vollständig (nur die letzten 30 Zeichen), der richtige Name wäre hier *org. apache.coyote.http11.HttpProtocol.* 

• Nachricht: Starting Coyote HTTP/1.1 on http-0.0.0.0-8080 Einfache Nachrichten und Nachrichten, die eine erfolgreiche Operation betreffen, bestehen häufig nur aus einer Zeile.

Wenn Fehler auftreten (Log-Level *ERROR*), finden Sie möglicherweise Stacktraces. Bitten Sie in diesem Fall Ihren ConSol\*CM-Consultant oder das ConSol\*CM-Support-Team um Hilfe.

# 22 Appendix A - Liste der verfügbaren Annotationen

- Appendix A Liste der verfügbaren Annotationen
  - Alphabetische Liste der Annotationen für Benutzerdefinierte Felder
  - Alphabetische Liste der Annotationen für Benutzerdefinierte Feldgruppen
  - Annotationen gruppiert nach Anwendungsbereich
    - Layout
    - Ticket display
    - Component-Type
    - Validation
    - Common
    - Cmweb-common
    - Visibility
    - Indexing
    - Search-result
    - Contact-templates
    - Contact authentication
    - Ticket contact relation type
    - DWH
    - Phone commander

# 22.1 Alphabetische Liste der Annotationen für Benutzerdefinierte Felder

|   | Name         | Annotationstyp     | Beschreibung                                                                      | Werte                   | Kommentar                                                                                                    |
|---|--------------|--------------------|-----------------------------------------------------------------------------------|-------------------------|----------------------------------------------------------------------------------------------------|
| Α | accuracy     | validation         | Definiert für<br>Datumsfelder,<br>wie detailliert<br>das Datum<br>angezeigt wird. | date<br>(Standard)      | Zeigt das<br>Datum ohne<br>Uhrzeit an.                                                                                                    |
|   |              |                    |                                                                                   | date-time               | Zeigt das<br>Datum mit<br>Uhrzeit an.                                                                                                    |
|   |              |                    |                                                                                   | only-time               | Zeigt nur die<br>Uhrzeit und<br>kein Datum an.                                                                                                    |
| В | boolean-type | component-<br>type | Definiert, wie<br>ein boolean<br>Feld angezeigt<br>wird.                          | check box<br>(Standard) | Checkbox, die<br>aktiviert<br>werden kann<br>(standardmäßi<br>g auf <i>false</i><br>gesetzt, d.h.<br>die Checkbox<br>ist anfänglich<br>immer<br>deaktiviert). |
|   |              |                    |                                                                                   | radio                   | 2 Radiobuttons<br>( <i>ja/nein</i> ) zur<br>Auswahl (nur<br>eine kann<br>jeweils<br>angewählt<br>sein).                                                       |
|   |              |                    |                                                                                   | select                  | Drop-down-<br>Felder mit 2<br>Werten ( <i>ja/nein</i><br>).                                                                                                   |
| С | colspan      | layout             | Definiert, wie<br>viele Spalten<br>für dieses Feld                                | <number></number>       | Anzahl der<br>Spalten.                                                                                                    |

|   | Name                            | Annotationstyp                  | Beschreibung                                                                                                    | Werte        | Kommentar                                                                                                    |
|---|---------------------------------|---------------------------------|----------------------------------------------------------------------------------------------------|--------------|----------------------------------------------------------------------------------------------------|
|   |                                 |                                 | im Layout reserviert sind.                                                                                                    |              |                                                                                                    |
|   | contact search<br>result column | search-result                   | Definiert, ob<br>das Feld<br>standardmäßig<br>in den<br>Suchergebniss<br>en angezeigt<br>werden soll.                                                                  | true         | Entfernen Sie<br>die Annotation,<br>wenn das Feld<br>nicht<br>standardmäßig<br>in den<br>Suchergebniss<br>en angezeigt<br>werden soll.                                                |
|   | contains<br>contacts            | ticket contact<br>relation type | Nur für die<br>Definition von<br>Listenfeldern ( <i>e</i><br><i>nums</i> ). Gibt<br>an, dass das<br>definierte Feld<br>Kontaktinforma<br>tionen<br>beinhalten<br>kann. | true / false | Benötigt, um<br>zu<br>unterscheiden,<br>ob die Liste<br>innerhalb<br>eines Kontakts<br>( <i>true</i> ) oder<br>eines Tickets ( <i>f</i><br><i>alse</i> )<br>angezeigt<br>werden soll. |
| D | dialable                        | phone<br>commander              | Definiert ein<br>Feld mit einer<br>Telefonnumme<br>r.                                                                                                    | true         | Entfernen Sie<br>diese<br>Annotation,<br>wenn das Feld<br>keine wählbare<br>Telefonnumme<br>r enthalten<br>soll.                                                                      |
| Ε | email                           | validation                      | Kontrolliert bei<br>E-Mail-<br>Adressen, ob<br>das Format<br>korrekt ist.                                                                                              | true         | Kann bei<br>Benutzerdefinie<br>rten Feldern<br>vom Typ <i>string</i><br>verwendet<br>werden.<br>Entfernen Sie<br>die Annotation,<br>wenn das                                          |
| Name                            | Annotationstyp     | Beschreibung                                                                                                    | Werte                              | Kommentar                                                                                                    |
|---------------------------------|--------------------|----------------------------------------------------------------------------------------------------|------------------------------------|----------------------------------------------------------------------------------------------------|
|                                 |                    |                                                                                                    |                                    | Format nicht<br>kontrolliert<br>werden soll.                                                                                               |
| enum field with<br>ticket color | ticket display     | Definiert die<br>Hintergrundfarb<br>e des Ticket-<br>Icons im Ticket<br>und in der<br>Ticketliste.                                                                                                    | true / false                       | Das Feld muss<br>in der<br>Verwaltung der<br>Sortierten<br>Listen<br>existieren, wo<br>Listen, Werte<br>und Farben<br>definiert<br>werden. |
| enum-in-<br>search-type         | component-<br>type | Definiert, ob<br>ein<br>Benutzerdefinie<br>rtes Feld vom<br>Typ <i>enum</i><br><i>(Sortierte Liste)</i><br>, das für die<br>Detailsuche<br>verwendet<br>wird, eine<br>Suche über<br>mehrere Werte<br>erlaubt. | single<br>(Standard) /<br>multiple | Feld akzeptiert<br>die Suche über<br>mehrere<br>Werte, wenn<br>der Wert <i>multip</i><br><i>le</i> gesetzt ist.                            |
| enum-type                       | component-<br>type | Genauere<br>Definition einer<br>Drop-down-<br>Liste.                                                                                                    | select<br>(Standard)               | Drop-down-<br>Liste für die<br>Auswahl.                                                                                                    |
|                                 |                    |                                                                                                    | radio                              | Liste von<br>Radiobuttons<br>für die<br>Auswahl (nur<br>eine Option<br>kann jeweils<br>ausgewählt<br>sein).                                |
|                                 |                    |                                                                                                    | autocomplete                       | Drop-down-<br>Liste für die<br>Auswahl,                                                                                                    |

|   | Name          | Annotationstyp | Beschreibung                                                                                                    | Werte             | Kommentar                                                                                                    |
|---|---------------|----------------|----------------------------------------------------------------------------------------------------|-------------------|----------------------------------------------------------------------------------------------------|
|   |               |                |                                                                                                    |                   | hierbei ist das<br>Feld ein<br>Eingabefeld,<br>das zur<br>Filterung der<br>Liste benutzt<br>wird.                                                          |
| F | field-group   | layout         | Ermöglicht die<br>Gruppierung<br>von Feldern im<br>Anzeige-<br>Modus. Die<br>Annotation<br>wird im<br>Bearbeiten-<br>Modus<br>ignoriert.                                       | <string></string> | Um die Felder<br>zu gruppieren,<br>muss für jedes<br>Feld der<br>Gruppe der<br>gleiche String-<br>Wert<br>eingetragen<br>werden.                           |
|   | field indexed | indexing       | Gib t an, dass<br>das Feld<br>indiziert wird, d.<br>h. das Feld<br>wird in die<br>Suche<br>einbezogen<br>und der Inhalt<br>des Feldes<br>taucht in<br>Suchergebniss<br>en auf. | transitive        | Alle Daten<br>werden in den<br>Suchergebniss<br>en aufgelistet<br>(Tickets und<br>Kunden).                                                                 |
|   |               |                |                                                                                                    | unit              | Für<br>Kundendaten.<br>Nur die Unit<br>(Kontakt oder<br>Firma) und<br>ggf. die<br>übergeordnete<br>U nit (Firma) wi<br>rd im<br>Suchergebnis<br>angezeigt, |

| Name      | Annotationstyp | Beschreibung                                                      | Werte                       | Kommentar                                                                                                    |
|-----------|----------------|-------------------------------------------------------------------|-----------------------------|----------------------------------------------------------------------------------------------------|
|           |                |                                                                   |                             | Tickets werden<br>nicht<br>angezeigt.                                                                                                    |
|           |                |                                                                   | local                       | Für<br>Kundendaten.<br>Nur die Unit,<br>die direkt am<br>Ticket hängt,<br>also der<br>Kontakt, wird<br>im<br>Suchergebnis<br>angezeigt,<br>Firma und<br>Tickets werden<br>nicht<br>angezeigt.                                                                                                    |
|           |                |                                                                   | not indexed                 | Feld wird nicht indiziert.                                                                                                    |
| fieldsize | layout         | Größe, mit der<br>das Feld im<br>Ticket-Layout<br>angezeigt wird. | <rows>;<cols></cols></rows> | Für<br>Benutzerdefinie<br>rte Felder vom<br>Typ <i>string</i> mit<br>der Annotation<br><i>text-type</i> und<br>dem Wert <i>texta</i><br><i>rea.</i> <rows><br/>definiert die<br/>Anzahl der<br/>angezeigten<br/>Zeilen und<br/><cols><br/>definiert die<br/>Anzahl der<br/>Zeichen, die<br/>pro Zeile<br/>angezeigt<br/>werden. Nur<br/>für Layout-<br/>Zwecke.</cols></rows> |
|           |                |                                                                   | <number></number>           |                                                                                                    |

|   | Name        | Annotationstyp   | Beschreibung                                                                                                    | Werte                   | Kommentar                                                                                                    |
|---|-------------|------------------|----------------------------------------------------------------------------------------------------|-------------------------|----------------------------------------------------------------------------------------------------|
|   |             |                  |                                                                                                    |                         | Für<br>Benutzerdefinie<br>rte Felder vom<br>Typ <i>enum</i><br><i>(Sortierte Liste)</i><br>. Definiert, wie<br>viele Werte in<br>der Listenbox d<br>irekt sichtbar<br>sind. Nur für<br>Layout-<br>Zwecke.                  |
|   | format      | validation       | Kontrolliert<br>Datumsfelder<br>auf das<br>korrekte<br>Format.                                                                  | <date format=""></date> | Das<br>Datumsformat<br>basiert auf<br>dem <i>SimpleDat</i><br><i>eFormat</i> , zum<br>Beispiel tt.mm.<br>jjjj.                                                                                                    |
| G | groupable   | cmweb-<br>common | Ermöglicht, die<br>Tickets in der<br>Ticketliste<br>nach den<br>Werten dieses<br>Feldes zu<br>gruppieren.                       | true                    | Nur für<br>Benutzerdefinie<br>rte Felder vom<br>Typ <i>enum</i><br><i>(Sortierte Liste)</i><br>. Entfernen Sie<br>die Annotation,<br>um die<br>Möglichkeit,<br>nach diesen<br>Werten zu<br>gruppieren, zu<br>deaktivieren. |
| L | label-group | layout           | Zeigt im<br>Anzeige-<br>Modus eine<br>Feldgruppe<br>zusammen mit<br>deren Label<br>an. Im<br>Bearbeiten-<br>Modus wird<br>diese | <string></string>       | Alle Felder mit<br>dem gleichen<br>Wert werden<br>unter diesem<br>Label gruppiert<br>und angezeigt.<br>Das Label ist<br>ein<br>Benutzerdefinie<br>rtes Feld vom                                                            |

| Name                     | Annotationstyp     | Beschreibung                                                                                                    | Werte          | Kommentar                                                                                                    |
|--------------------------|--------------------|----------------------------------------------------------------------------------------------------|----------------|----------------------------------------------------------------------------------------------------|
|                          |                    | Annotation<br>ignoriert.                                                                                                    |                | Typ <i>string</i> und<br>der Annotation<br><i>text-type</i> mit<br>dem Wert <i>label.</i><br>Die Annotation<br><i>label-group</i><br>muss dem<br>Label ebenfalls<br>zugewiesen<br>werden. |
| label-in-view            | layout             | Zeigt den Wert<br>des<br>Benutzerdefinie<br>rten Felds als<br>Beschriftung<br>im Anzeige-<br>Modus an. Im<br>Bearbeiten-<br>Modus wird<br>diese<br>Annotation<br>ignoriert. | true           | Entfernen Sie<br>diese<br>Annotation,<br>wenn die<br>Beschriftung<br>im Anzeige-<br>Modus nicht<br>sichtbar sein<br>soll.                                                                 |
| leave-trailing-<br>zeros | common             | Für die<br>Anzeige von<br>Festkommazah<br>Ien.                                                                                                    | true / false   | Verbleibende<br>Nullen der<br>Nachkommaste<br>Ilen werden<br>nicht<br>abgeschnitten,<br>wenn der Wert<br>auf <i>true</i><br>gesetzt ist.                                                  |
| list-type                | component-<br>type | Deaktiviert die<br><i>Hinzufügen</i> und<br>/oder <i>Löschen</i><br>Optionen bei<br>Benutzerdefinie<br>rten Feldern<br>vom Typ <i>list</i><br>oder <i>struct</i> .          | fixed-size     | Es ist nicht<br>möglich,<br>Felder und<br>Zeilen<br>hinzuzufügen<br>oder zu<br>löschen.                                                                                                   |
|                          |                    |                                                                                                    | non-shrinkable | Es ist nicht<br>möglich,                                                                                                    |

|   | Name      | Annotationstyp | Beschreibung                                                                                                    | Werte             | Kommentar                                                                      |
|---|-----------|----------------|----------------------------------------------------------------------------------------------------|-------------------|--------------------------------------------------------------------------------|
|   |           |                |                                                                                                    |                   | Felder und<br>Zeilen zu<br>löschen.                                            |
|   |           |                |                                                                                                    | non-growable      | Es ist nicht<br>möglich,<br>Felder und<br>Zeilen<br>hinzuzufügen.              |
| Μ | matches   | validation     | Kontrolliert, ob<br>die Eingabe<br>bei einem<br>Benutzerdefinie<br>rten Feld vom<br>Typ <i>string</i> mit<br>dem<br>angegebenen<br>Wert<br>übereinstimmt. | <string></string> | Wird für<br>Benutzerdefinie<br>rte Felder vom<br>Typ <i>string</i><br>benutzt. |
|   | maxLength | validation     | Definiert die<br>maximale<br>Länge einer<br>Eingabe für<br>Benutzerdefinie<br>rte Felder vom<br>Typ <i>string</i> .                                       | <number></number> | Wird für<br>Benutzerdefinie<br>rte Felder vom<br>Typ <i>string</i><br>benutzt. |
|   | maxValue  | validation     | Definiert den<br>maximalen<br>Wert für für<br>Benutzerdefinie<br>rte Felder vom<br>Typ <i>number</i> .                                                    | <number></number> | Wird für<br>Benutzerdefinie<br>rte Felder vom<br>Typ <i>number</i><br>benutzt. |
|   | minLength | validation     | Definiert die<br>minimale<br>Länge einer<br>Eingabe für<br>Benutzerdefinie<br>rte Felder vom<br>Typ <i>string</i> .                                       | <number></number> | Wird für<br>Benutzerdefinie<br>rte Felder vom<br>Typ <i>string</i><br>benutzt. |
|   | minValue  | validation     | Definiert den<br>minimalen                                                                                                    | <number></number> | Wird für<br>Benutzerdefinie                                                    |

|   | Name             | Annotationstyp            | Beschreibung                                                                                                    | Werte                                    | Kommentar                                                                                                    |
|---|------------------|---------------------------|----------------------------------------------------------------------------------------------------|------------------------------------------|----------------------------------------------------------------------------------------------------|
|   |                  |                           | Wert für für<br>Benutzerdefinie<br>rte Felder vom<br>Typ <i>number</i> .                                                                                                  |                                          | rte Felder vom<br>Typ <i>number</i><br>benutzt.                                                                                                    |
| N | no-history-field | performance               | Gibt an, dass<br>ein einzelnes<br>Benutzerdefinie<br>rte Feld nicht<br>protokolliert<br>wird.<br>Überschreibt<br>die Gruppen-<br>Annotation <i>no-</i><br><i>history.</i> | true / false                             | Annotation ist<br>aktiv, wenn der<br>Wert auf <i>true</i><br>gesetzt ist.<br>Für Felder, die<br>gespeichert,<br>aber nicht im<br>Protokoll<br>sichtbar sein<br>sollen, wird die<br>Annotation <i>visi</i><br><i>bility</i><br><i>configuration</i><br>benutzt. |
| 0 | order-in-result  | layout                    | Zeigt Feld als<br>Spalte in den<br>Suchergebniss<br>en an der<br>angegebenen<br>Position an.                                                                              | <number></number>                        | Die Spalten<br>werden in<br>aufsteigender<br>Reihenfolge<br>sortiert.                                                                                                    |
| Ρ | password         | contact<br>authentication | Zeigt an, dass<br>dieses Feld<br>beim<br>Authentifizierun<br>gsprozess als<br>Passwortfeld<br>verwendet<br>wird.                                                          | <string></string>                        | Für CM/Track.                                                                                                    |
|   | position         | layout                    | Definiert die<br>Position eines<br>Feldes<br>innerhalb<br>eines Grid-<br>Layouts.                                                                                         | <number>;<br/><number></number></number> | Die Werte<br>definieren <i>Zeile</i><br>und <i>Spalte</i><br><i>(Zeile;Spalte),</i><br>Nummerierung<br>startet mit 0;0.<br>Wenn keine<br>Werte gesetzt<br>werden, nimmt                                                                                        |

|   | Name       | Annotationstyp | Beschreibung                                                                                                    | Werte                | Kommentar                                                                                                    |
|---|------------|----------------|----------------------------------------------------------------------------------------------------|----------------------|----------------------------------------------------------------------------------------------------|
|   |            |                |                                                                                                    |                      | das<br>Benutzerdefinie<br>rte Feld die<br>nächste freie<br>Zelle des Grid-<br>Layouts.                                                                                                    |
|   |            |                | Definiert die<br>Position eines<br>Feldes<br>innerhalb einer<br><i>struct</i><br>(Unterkompone<br>nte einer <i>List</i><br><i>of Structs</i> ). | 0; <number></number> | Die Werte<br>definieren <i>Zeile</i><br>und <i>Spalte</i> ( <i>Zeil</i><br><i>e</i> , <i>Spalte</i> ), nur<br>der Wert für <i>Sp</i><br><i>alte</i> wird<br>genutzt, der<br>Wert für <i>Zeile</i><br>wird ignoriert.                                         |
| R | readonly   | common         | Zeigt an, dass<br>das<br>Benutzerdefinie<br>rte Feld nicht<br>editiert werden<br>kann.                                                          | true / false         | Feld ist<br>schreibgeschüt<br>zt, wenn der<br>Wert auf <i>true</i><br>gesetzt ist.<br>Wird kein Wert<br>gesetzt oder<br>wird irgendein<br>anderer Wert<br>außer <i>false</i><br>gesetzt, wird<br>der Wert<br>ebenfalls als <i>tru</i><br><i>e</i> behandelt. |
|   | reportable | dwh            | Gibt an, dass<br>das Feld in<br>Reports<br>verwendet wird<br>und es an das<br>DWH<br>übermittelt<br>werden soll.                                | true / false         | Feld kann in<br>Reports<br>verwendet<br>werden, wenn<br>der Wert auf <i>tru</i><br><i>e</i> gesetzt ist.                                                                                                    |
|   | required   | validation     | Gibt an, dass<br>dies ein<br>notwendiges<br>Feld ist.                                                                                           | true / false         | Feld ist<br>notwendig,                                                                                                    |

|   | Name      | Annotationstyp     | Beschreibung                                                                                             | Werte             | Kommentar                                                                                                    |
|---|-----------|--------------------|----------------------------------------------------------------------------------------------------|-------------------|----------------------------------------------------------------------------------------------------|
|   |           |                    |                                                                                                    |                   | wenn der Wert<br>auf <i>true</i><br>gesetzt ist.                                                                                                    |
|   | rowspan   | layout             | Gibt an, wie<br>viele Zeilen<br>das Feld<br>innerhalb des<br>Layouts<br>belegt.                          | <number></number> | Anzahl der<br>Zeilen.                                                                                                    |
| S | sortable  | cmweb-<br>common   | Ermöglicht, die<br>Tickets in der<br>Ticketliste<br>nach den<br>Werten dieses<br>Feldes zu<br>sortieren. | true              | Nur für<br>Benutzerdefinie<br>rte Felder vom<br>Typ <i>enum</i><br><i>(Sortierte Liste)</i><br>. Entfernen Sie<br>die Annotation,<br>wenn Sie die<br>Möglichkeit,<br>die Ticketliste<br>nach den<br>Werten dieses<br>Feldes<br>sortieren zu<br>können,<br>deaktivieren<br>möchten.<br>Funktioniert<br>nur, wenn das<br>Benutzerdefinie<br>rten Feld<br>indiziert ist. |
| Т | text-type | component-<br>type | Definiert den<br>Typ eines<br>Feldes vom<br>Typ <i>string.</i>                                           | text (Standard)   | Einzeiliges<br>Eingabefeld.                                                                                                    |
|   |           |                    |                                                                                                    | textarea          | Mehrzeiliges<br>Eingabefeld.                                                                                                    |
|   |           |                    |                                                                                                    | password          | Eingabefeld für<br>Passwörter.<br>Passwörter                                                                                                    |

| Name                     | Annotationstyp | Beschreibung                                                                                  | Werte                                    | Kommentar                                                                                                    |
|--------------------------|----------------|-----------------------------------------------------------------------------------------------|------------------------------------------|----------------------------------------------------------------------------------------------------|
|                          |                |                                                                                               |                                          | werden im<br>Anzeige-<br>Modus als<br>*******<br>dargestellt.                                                                                                    |
|                          |                |                                                                                               | label                                    | Eingabe wird<br>als Label<br>angezeigt.                                                                                                    |
|                          |                |                                                                                               | uri                                      | Eingabe wird<br>im Anzeige-<br>Modus als<br>Hyperlink<br>dargestellt. Die<br>Zeichenfolge<br>muss dafür<br>diesem URL-<br>Muster<br>entsprechen.<br>"^((?:mailto\: (?:<br>(?:ht f)tps?)\://)<br>1\S+)(?: (?:\ )?<br>(.*))?\$"<br>Beispiel:<br>"http://consol.<br>de ConSol*" |
| ticket-list-<br>colspan  | layout         | Definiert, wie<br>viele Spalten<br>dieses Feld in<br>der in der<br>Ticketliste-Box<br>belegt. | <number></number>                        | Anzahl der<br>Spalten.                                                                                                    |
| ticket-list-<br>position | layout         | Definiert die<br>Position des<br>Felds in der<br>Ticketliste-Box.                             | <number>;<br/><number></number></number> | Werte<br>definieren <i>Zeile</i><br>und <i>Spalte</i> ( <i>Zeil</i><br><i>e</i> , <i>Spalte</i> ),<br>Nummerierung<br>beginnt bei 0;<br>0.                                                                                                    |
|                          | layout         |                                                                                               | <number></number>                        |                                                                                                    |

|   | Name                        | Annotationstyp              | Beschreibung                                                                                                    | Werte                      | Kommentar                                                                                                  |
|---|-----------------------------|-----------------------------|----------------------------------------------------------------------------------------------------|----------------------------|----------------------------------------------------------------------------------------------------|
|   | ticket-list-<br>rowspan     |                             | Definiert, wie<br>viele Zeilen<br>dieses Feld in<br>der Ticketliste-<br>Box belegt.                               |                            | Anzahl der<br>Zeilen.                                                                                      |
| U | username                    | contact<br>authentification | Zeigt an, dass<br>dieses Feld als<br>ein Login-<br>Name im<br>Authentifizierun<br>gsprozess<br>verwendet<br>wird. | true / false               | Für CM/Track.                                                                                              |
| V | visibility                  | common                      | Definiert, wann<br>ein Feld<br>sichtbar ist.                                                                      | edit                       | Feld ist im<br>Bearbeiten-<br>Modus<br>sichtbar.                                                           |
|   |                             |                             |                                                                                                    | view                       | Feld ist im<br>Anzeige-<br>Modus<br>sichtbar.                                                              |
|   |                             |                             |                                                                                                    | none                       | Feld ist nicht sichtbar.                                                                                   |
|   |                             |                             |                                                                                                    |                            | Wenn<br>irgendein<br>anderer Wert<br>oder kein Wert<br>gesetzt wird,<br>ist das Feld<br>immer<br>sichtbar. |
|   | visibility<br>configuration | visibility                  | Gibt die<br>Sichtbarkeit<br>des Felds im<br>Protokoll an.                                                         | on every level             | Feld wird in<br>jedem<br>Sichtbarkeitsle<br>vel des<br>Protokolls<br>angezeigt.                            |
|   |                             |                             |                                                                                                    | 2nd level and<br>3rd level | Feld wird im<br>zweiten und<br>dritten                                                                     |

| Name | Annotationstyp | Beschreibung | Werte          | Kommentar                                                                                                    |
|------|----------------|--------------|----------------|----------------------------------------------------------------------------------------------------|
|      |                |              |                | Sichtbarkeitsle<br>vel des<br>Protokolls<br>angezeigt ( <i>2nd</i><br><i>level</i> und <i>3rd</i><br><i>level</i> ). |
|      |                |              | only 3rd level | Feld wird nur<br>im dritten<br>Sichtbarkeitsle<br>vel des<br>Protokolls<br>angezeigt ( <i>3rd</i><br><i>level</i> ). |

## 22.2 Alphabetische Liste der Annotationen für Benutzerdefinierte Feldgruppen

|   | Name                                             | Annotationstyp                  | Beschreibung                                                                                                    | Werte                               | Kommentar                                                                                                    |
|---|--------------------------------------------------|---------------------------------|----------------------------------------------------------------------------------------------------|-------------------------------------|----------------------------------------------------------------------------------------------------|
| C | contact history<br>template name                 | ticket contact<br>relation type | Gibt an, wie<br>Kontaktdaten<br>im<br>Ticketprotokoll<br>dargestellt<br>werden.                                                                             | <template<br>name&gt;</template<br> | Das Format<br>der<br>Darstellung<br>wird über ein<br>Template<br>definiert. Hier<br>wird der Name<br>dieses<br>Templates<br>angegeben.                                                                                                    |
|   | contact-<br>template-<br>contact-ticket-<br>page | contact-<br>templates           | Gibt an, in<br>welchem<br>Format<br>Kurzinformatio<br>nen über einen<br>Kunden in<br>einem Ticket<br>und auf einer<br>Kundenseite<br>dargestellt<br>werden. | <template<br>name&gt;</template<br> | Das Format<br>der<br>Darstellung<br>wird über ein<br>Template<br>definiert. Hier<br>wird der Name<br>dieses<br>Templates<br>angegeben.<br>Wenn diese<br>Annotation<br>nicht<br>konfiguriert<br>wird, wird das<br>für die Annotati<br>on <i>contact-</i><br><i>template-</i><br><i>default</i> angege<br>bene Template<br><i>f</i> ür das<br>Format der<br>Darstellung<br>verwendet. |
|   | contact-<br>template-<br>default                 | contact-<br>templates           | Gibt an, in<br>welchem<br>Format                                                                                                    | <template<br>name&gt;</template<br> | Das Format<br>der<br>Darstellung                                                                                                    |

| Name                             | Annotationstyp        | Beschreibung                                                                                                    | Werte                               | Kommentar                                                                                                    |
|----------------------------------|-----------------------|----------------------------------------------------------------------------------------------------|-------------------------------------|----------------------------------------------------------------------------------------------------|
|                                  |                       | Kurzinformatio<br>nen über einen<br>Kunden<br>dargestellt<br>werden.                                                                                                    |                                     | wird über ein<br>Template<br>definiert. Hier<br>wird der Name<br>dieses<br>Templates<br>angegeben.<br>Wenn diese<br>Annotation<br>nicht<br>konfiguriert<br>wird, wird die<br>(veraltete)<br>Annotation <i>unit</i><br><i>search</i><br><i>template name</i><br>für das Format<br>der<br>Darstellung<br>verwendet.                          |
| contact-<br>template-<br>dragged | contact-<br>templates | Gibt an, in<br>welchem<br>Format<br>Kurzinformatio<br>nen über einen<br>Kunden<br>dargestellt<br>werden,<br>während sie<br>mit gedrückter<br>linker<br>Maustaste<br>gezogen<br>werden ( <i>Drag-<br/>and-Drop</i> ). | <template<br>name&gt;</template<br> | Das Format<br>der<br>Darstellung<br>wird über ein<br>Template<br>definiert. Hier<br>wird der Name<br>dieses<br>Templates<br>angegeben.<br>Wen n diese<br>Annotation<br>nicht<br>konfiguriert<br>wird, wird das<br>für die<br>Annotation <i>cont</i><br><i>act-template-<br/>default</i><br>angegebene<br>Template für<br>das Format<br>der |

| Name                                  | Annotationstyp        | Beschreibung                                                                                                    | Werte                               | Kommentar                                                                                                    |
|---------------------------------------|-----------------------|----------------------------------------------------------------------------------------------------|-------------------------------------|----------------------------------------------------------------------------------------------------|
|                                       |                       |                                                                                                    |                                     | Darstellung verwendet.                                                                                                    |
| contact-<br>template-email            | contact-<br>templates | Gibt an, in<br>welchem<br>Format<br>Kurzinformatio<br>nen über einen<br>Kunden beim<br>Autovervollstän<br>digen von E-<br>Mail-<br>Empfängern<br>dargestellt<br>werden. | <template<br>name&gt;</template<br> | Das Format<br>der<br>Darstellung<br>wird über ein<br>Template<br>definiert. Hier<br>wird der Name<br>dieses<br>Templates<br>angegeben.<br>Wen n diese<br>Annotation<br>nicht<br>konfiguriert<br>wird, wird das<br>für die<br>Annotation <i>cont</i><br><i>act-template-</i><br><i>default</i><br>angegebene<br>Template für<br>das Format<br>der<br>Darstellung<br>verwendet. |
| contact-<br>template-quick-<br>search | contact-<br>templates | Gibt an, in<br>welchem<br>Format<br>Kurzinformatio<br>nen über einen<br>Kunden in der<br>Ergebnisliste<br>der<br>Schnellsuche<br>angezeigt<br>werden.                   | <template<br>name&gt;</template<br> | Das Format<br>der<br>Darstellung<br>wird über ein<br>Template<br>definiert. Hier<br>wird der Name<br>dieses<br>Templates<br>angegeben.<br>Wenn dies e<br>Annotation<br>nicht<br>konfiguriert<br>wird, wird das<br>für die                                                                                                    |

| Name                                 | Annotationstyp        | Beschreibung                                                                                                    | Werte                               | Kommentar                                                                                                    |
|--------------------------------------|-----------------------|----------------------------------------------------------------------------------------------------|-------------------------------------|----------------------------------------------------------------------------------------------------|
|                                      |                       |                                                                                                    |                                     | Annotation <i>cont</i><br><i>act-template-</i><br><i>default</i><br>angegebene<br>Template für<br>das Format<br>der<br>Darstellung<br>verwendet.                                                                                                    |
| contact-<br>template-<br>search      | contact-<br>templates | Gibt an, in<br>welchem<br>Format<br>Kurzinformatio<br>nen über einen<br>Kunden in der<br>Ergebnisliste<br>der<br>Kontaktsuche<br>angezeigt<br>werden. | <template<br>name&gt;</template<br> | Das Format<br>der<br>Darstellung<br>wird über ein<br>Template<br>definiert. Hier<br>wird der Name<br>dieses<br>Templates<br>angegeben.<br>Wenn di ese<br>Annotation<br>nicht<br>konfiguriert<br>wird, wird das<br>für die<br>Annotation <i>cont</i><br><i>act-template-<br/>default</i><br>angegebene<br>Template für<br>das Format<br>der<br>Darstellung<br>verwendet. |
| contact-<br>template-ticket-<br>list | contact-<br>templates | Gibt an, in<br>welchem<br>Format<br>Kurzinformatio<br>nen über einen<br>Kunden in der<br>Ticketliste<br>angezeigt<br>werden.                          | <template<br>name&gt;</template<br> | Das Format<br>der<br>Darstellung<br>wird über ein<br>Template<br>definiert. Hier<br>wird der Name<br>dieses<br>Templates                                                                                                    |

| Name                                      | Annotationstyp        | Beschreibung                                                                                                    | Werte                               | Kommentar                                                                                                    |
|-------------------------------------------|-----------------------|----------------------------------------------------------------------------------------------------|-------------------------------------|----------------------------------------------------------------------------------------------------|
|                                           |                       |                                                                                                    |                                     | angegeben.<br>Wenn diese<br>Annotation<br>nicht k onfiguri<br>ert wird, wird<br>das für die<br>Annotation <i>cont</i><br><i>act-template-</i><br><i>default</i><br>angegebene<br>Template für<br>das Format<br>der<br>Darstellung<br>verwendet.                                                                                                    |
| contact-<br>template-ticket-<br>reference | contact-<br>templates | Gibt an, in<br>welchem<br>Format<br>Kurzinformatio<br>nen über einen<br>Kunden im<br>Bereich <i>Relatio</i><br><i>nen</i> angezeigt<br>werden. | <template<br>name&gt;</template<br> | Das Format<br>der<br>Darstellung<br>wird über ein<br>Template<br>definiert. Hier<br>wird der Name<br>dieses<br>Templates<br>angegeben.<br>Wenn diese<br>Anno tation<br>nicht<br>konfiguriert<br>wird, wird das<br>für die<br>Annotation <i>cont</i><br><i>act-template-<br/>default</i><br>angegebene<br>Template für<br>das Format<br>der<br>Darstellung<br>verwendet. |
| contact-<br>template-ticket-<br>search    | contact-<br>templates | Gibt an, in<br>welchem<br>Format                                                                                                    | <template<br>name&gt;</template<br> | Das Format<br>der<br>Darstellung                                                                                                    |

| Name                                             | Annotationstyp        | Beschreibung                                                                                                    | Werte                               | Kommentar                                                                                                    |
|--------------------------------------------------|-----------------------|----------------------------------------------------------------------------------------------------|-------------------------------------|----------------------------------------------------------------------------------------------------|
|                                                  |                       | Kurzinformatio<br>nen über einen<br>Kunden in den<br>Suchergebniss<br>en einer Ticket-<br>Suche<br>angezeigt<br>werden.                                           |                                     | wird über ein<br>Template<br>definiert. Hier<br>wird der Name<br>dieses<br>Templates<br>angegeben.<br>Wenn diese<br>Annotation<br>nich t<br>konfiguriert<br>wird, wird das<br>für die<br>Annotation <i>cont</i><br><i>act-template</i><br><i>default</i><br>angegebene<br>Template für<br>das Format<br>der<br>Darstellung<br>verwendet. |
| contact-<br>template-<br>workspace-<br>favourite | contact-<br>templates | Gibt an, in<br>welchem<br>Format<br>Kurzinformatio<br>nen über einen<br>Kunden im <i>Wor</i><br><i>kspace</i> und<br>den <i>Favoriten</i><br>angezeigt<br>werden. | <template<br>name&gt;</template<br> | Das Format<br>der<br>Darstellung<br>wird über ein<br>Template<br>definiert. Hier<br>wird der Name<br>dieses<br>Templates<br>angegeben.<br>Wenn d iese<br>Annotation<br>nicht<br>konfiguriert<br>wird, wird das<br>für die<br>Annotation <i>cont</i><br><i>act-template-<br/>default</i><br>angegebene<br>Template für                    |

|   | Name                | Annotationstyp | Beschreibung                                                                                                    | Werte        | Kommentar                                                                                                    |
|---|---------------------|----------------|----------------------------------------------------------------------------------------------------|--------------|----------------------------------------------------------------------------------------------------|
|   |                     |                |                                                                                                    |              | das Format<br>der<br>Darstellung<br>verwendet.                                                                                                    |
| G | group-visibility    | common         | Definiert die<br>standardmäßig<br>e Sichtbarkeit<br>einer<br>Feldgruppe.                                                                                                    | true / false | Diese<br>Annotationen<br>kann durch die<br>Annotationen<br>der einzelnen<br>Felder in der<br>Gruppe<br>überschrieben<br>werden.                                                |
| Ν | no-history          | performance    | Gibt an, dass<br>alle<br>Benutzerdefinie<br>rten Feldern,<br>die zu dieser<br>Gruppe<br>gehören, nicht<br>protokolliert<br>werden.                                                             | true / false | Annotation ist<br>aktiv, wenn der<br>Wert auf <i>true</i><br>gesetzt ist.<br>Für einzelne<br>Felder können<br>Sie die<br>Annotation <i>no-<br/>history-field</i><br>verwenden. |
| 0 | open-at-create      | layout         | Lässt<br>Feldgruppen<br>während der<br>Ticketerstellun<br>g sichtbar sein,<br>auch wenn sie<br>initial<br>unsichtbar sind<br>(aufgrund der<br>Annotation <i>gro</i><br><i>up-visibility</i> ). | true         | Entfernen Sie<br>diese<br>Annotation,<br>wenn die<br>Gruppe nicht<br>sichtbar sein<br>soll.                                                                                    |
| R | reportable<br>group | dwh            | Gibt an, dass<br>alle<br>Benutzerdefinie<br>rten Felder, die<br>zu dieser<br>Gruppe<br>gehören, in                                                                                             | true / false | Es muss ein<br>Wert gesetzt<br>werden. Die<br>Annotation ist<br>aktiv, wenn der<br>Wert auf <i>true</i><br>gesetzt ist.                                                        |

|   | Name                            | Annotationstyp                  | Beschreibung                                                                                         | Werte        | Kommentar                                                                                                    |
|---|---------------------------------|---------------------------------|----------------------------------------------------------------------------------------------------|--------------|----------------------------------------------------------------------------------------------------|
|   |                                 |                                 | Reports<br>verwendet<br>werden und<br>deswegen an d<br>as CMRF<br>übermittelt<br>werden sollen.      |              |                                                                                                    |
| S | show-contact-<br>in-ticket-list | layout                          | Gibt an, dass<br>die Feldgruppe<br><i>Kontakt</i> in der<br>Ticketliste<br>angezeigt<br>werden soll. | true         | Diese<br>Annotation<br>kann nur<br>Gruppen<br>zugewiesen<br>werden, die<br>die Annotation<br><i>unit is a contact</i><br>besitzen.<br>Entfernen Sie<br>die Annotation,<br>wenn die<br>Feldgruppe <i>Ko</i><br><i>ntakt</i> nicht in<br>der Ticketliste<br>angezeigt<br>werden soll. |
|   | show-in-group-<br>section       | layout                          | Definiert, dass<br>die Feldgruppe<br>im Bereich <i>Gru</i><br><i>ppen</i><br>angezeigt wird.         | true / false | Ohne diese<br>Annotation<br>wird die<br>Gruppe im Kopf<br>bereich des<br>Tickets<br>angezeigt.                                                                                                    |
| U | unit is a<br>contact            | ticket contact<br>relation type | Gibt an, dass<br>die Feldgruppe<br>Kontaktdaten<br>enthält.                                          | true / false | Gruppe wird<br>bei <i>Kunden</i><br>angezeigt,<br>wenn die<br>Annotation auf <i>t</i><br><i>rue</i> gesetzt ist,<br>und bei <i>Ticket</i> ,<br>wenn die<br>Annotation auf <i>f</i><br><i>alse</i> gesetzt<br>ist.                                                                   |

| Name          | Annotationstyp | Beschreibung   | Werte                                            | Kommentar       |
|---------------|----------------|----------------|--------------------------------------------------|-----------------|
| unit search   | indexing       | Gibt an,       | <template< td=""><td>Das Format</td></template<> | Das Format      |
| template name |                | weicnes        | name>                                            | der             |
| (veraltet)    |                | Template die   |                                                  | Darstellung     |
|               |                | Darstellung    |                                                  | wird über ein   |
|               |                | von            |                                                  | Template        |
|               |                | Kurzinformatio |                                                  | definiert. Hier |
|               |                | nen über einen |                                                  | wird der Name   |
|               |                | Kunden in den  |                                                  | dieses          |
|               |                | gefundenen     |                                                  | Templates       |
|               |                | Kontakten      |                                                  | angegeben.      |
|               |                | definiert.     |                                                  |                 |

## 22.3 Annotationen gruppiert nach Anwendungsbereich

## 22.3.1 Layout

| Gruppen                     | Felder               |
|-----------------------------|----------------------|
| open-at-create              | colspan              |
| show-contact-in-ticket-list | fieldsize            |
| show-in-group-section       | field-group          |
|                             | label-group          |
|                             | label-in-view        |
|                             | order-in-result      |
|                             | position             |
|                             | rowspan              |
|                             | ticket-list-colspan  |
|                             | ticket-list-position |
|                             | ticket-list-rowspan  |

### 22.3.2 Ticket display

| Gruppen | Felder                       |
|---------|------------------------------|
|         | enum field with ticket color |

### 22.3.3 Component-Type

| Gruppen | Felder              |
|---------|---------------------|
|         | boolean-type        |
|         | enum-in-search-type |
|         | enum-type           |
|         | list-type           |
|         | text-type           |

### 22.3.4 Validation

| Gruppen | Felder    |
|---------|-----------|
|         | accuracy  |
|         | email     |
|         | format    |
|         | matches   |
|         | maxLength |
|         | maxValue  |
|         | minLength |
|         | minValue  |
|         | required  |

#### 22.3.5 Common

| Gruppen          | Felder               |  |
|------------------|----------------------|--|
| group-visibility | leave-trailing-zeros |  |
|                  | readonly             |  |
|                  | visibility           |  |

## 22.3.6 Cmweb-common

| Gruppen | Felder    |
|---------|-----------|
|         | groupable |
|         | sortable  |

## 22.3.7 Visibility

| Gruppen | Felder                   |
|---------|--------------------------|
|         | visibility configuration |

## 22.3.8 Indexing

| Gruppen                                | Felder        |
|----------------------------------------|---------------|
| unit search template name (deprecated) | field indexed |

#### 22.3.9 Search-result

| Gruppen | Felder                       |
|---------|------------------------------|
|         | contact search result column |

## 22.3.10 Contact-templates

| Gruppen                              | Felder |
|--------------------------------------|--------|
| contact-template-contact-ticket-page |        |
| contact-template-default             |        |
| contact-template-dragged             |        |
| contact-template-email               |        |
| contact-template-quick-search        |        |
| contact-template-search              |        |
| contact-template-ticket-list         |        |
| contact-template-ticket-reference    |        |
| contact-template-ticket-search       |        |
| contact-template-workspace-favourite |        |

## 22.3.11 Contact authentication

| Gruppen | Felder   |
|---------|----------|
|         | password |
|         | username |

## 22.3.12 Ticket contact relation type

| Gruppen                       | Felder            |
|-------------------------------|-------------------|
| contact history template name | contains contacts |
| unit is a contact             |                   |

#### 22.3.13 DWH

| Gruppen          | Felder     |
|------------------|------------|
| reportable group | reportable |

## 22.3.14 Phone commander

| Gruppen | Felder   |
|---------|----------|
|         | dialable |

# 23 Appendix B - Glossar

|   | Begriff    | Erklärung                                                                                                    |
|---|------------|----------------------------------------------------------------------------------------------------|
| Α | ACIM       | Aktivitäts-Item - Eintrag im<br>Ticketbereich <i>Protokoll</i> eines<br>Tickets (z.B. Kommentar, E-Mail,<br>Attachment).                                |
|   | AD         | Microsoft Active Directory - ein<br>LDAP-basierter<br>Verzeichnisservice für Microsoft<br>Windows Domäne Netzwerke.                                     |
|   | Admin-Tool | Tool, um ConSol*CM<br>Systemaufgaben zu<br>administrieren.                                                                                              |
| В | BI         | Business Intelligence -<br>Methoden, Technologien und<br>Architekturen, um Daten in<br>nützliche Informationen für<br>Business-Zwecke zu<br>verwandeln. |
|   | Bearbeiter | Benutzer, der einen Login für<br>den Web Client besitzt und der<br>die Aufgaben, die das Ticket<br>betreffen, ausführt.                                 |
| С | CMDB       | ConSol*CM Datenbank - die<br>Arbeitsdatenbank des CM-<br>Systems.                                                                                       |
|   | CMRF       | ConSol*CM Reporting<br>Framework - eine Java EE<br>Applikation, die Daten zwischen<br>der CM-Datenbank und dem<br>DWH synchronisiert.                   |
|   | CM/Track   | Consol*CM Web-Portal -<br>ermöglicht den Kunden Zugriff<br>zum ConSol*CM-System.                                                                        |
| D | DWH        |                                                                                                    |

|   | Begriff      | Erklärung                                                                                                    |
|---|--------------|----------------------------------------------------------------------------------------------------|
|   |              | Data Warehouse - CM-<br>Datenbank, die für das<br>Reporting und die Datenanalyse<br>verwendet wird.                                                                                                    |
| E | ESB          | Enterprise Service Bus - eine<br>Software-Architektur, die für die<br>Kommunikation zwischen<br>gemeinsam interagierenden<br>Software-Applikationen in einer<br>service-orientierten Architektur (S<br>OA) verwendet wird.                                                       |
|   | ETL          | Extract Transform Load -<br>extrahiert Daten aus einer<br>Quelle (dies kann eine<br>Datenbank oder eine andere<br>Quelle sein), wandelt diese um<br>und lädt sie in eine andere<br>Datenbank, z.B. ein Data<br>Warehouse.                                                        |
| G | GUI          | Graphical User Interface =<br>Grafische Benutzeroberfläche                                                                                                    |
| Η | Hauptkontakt | Der Kunde eines Tickets. Kunde<br>und Kontakt werden in der<br>ConSol*CM-Terminologie<br>synonym verwendet (bis Version<br>6.8). Der Hauptkontakt kann sich<br>über den Lebenszyklus eines<br>Tickets hinweg ändern.                                                             |
| 1 | ΙΜΑΡ         | Internet Message Access<br>Protocol - Standard-<br>Internetprotokoll für den<br>Fernzugriff auf einen E-Mail-<br>Server. Kann als einfaches<br>IMAP oder als verschlüsseltes<br>IMAP (IMAPs) benutzt werden.<br>Im letzteren Fall werden die<br>geeigneten Zertifikate benötigt. |
| J | Java EE      | Java Enterprise Edition                                                                                                    |
|   | JDK          | Java Development Kit                                                                                                    |

|   | Begriff | Erklärung                                                                                                    |
|---|---------|----------------------------------------------------------------------------------------------------|
|   | JMS     | Java Message Service - Java<br>EE Komponente, um<br>Nachrichten zwischen JMS-<br>Clients zu versenden.                                                                                                    |
|   | JRE     | Java Runtime Environment                                                                                                    |
| K | Kontakt | Der Kunde, der eine Frage oder<br>eine Service-Anfrage hat. Dafür<br>wird in der ConSol*CM-<br>Terminologie als Synonym <i>Konta</i><br><i>kt</i> verwendet. Es muss<br>mindestens ein Kontakt/Kunde<br>für ein Ticket gesetzt werden,<br>dies ist der Hauptkontakt. Dieser<br>Hauptkontakt kann sich über den<br>Lebenszyklus eines Tickets<br>hinweg ändern. Weitere<br>Kontakte am Ticket sind sog.<br>zusätzliche Kontakte. |
| L | LDAP    | Lightweight Directory Access<br>Protocol - Protokoll, um Zugriff<br>au f Verzeichnisinformationen üb<br>er ein IP-Netzwerk zu besitzen<br>und/oder zu pflegen.                                                                                                    |
| Μ | Mule    | Ein Open Source Java-basierter<br>Enterprise Service Bus (ESB).                                                                                                    |
| Р | PCDS    | Bereich der Seitenanpassung.                                                                                                    |
|   | Pentaho | Pentaho <sup>TM</sup> ist eine Business<br>Intelligence (BI)<br>Programmsammlung, die als<br>Open-Source- und als<br>Enterprise-Version verfügbar ist.                                                                                                    |
|   | POP     | Post Office Protocol - Standard-<br>Internetprotokoll für den<br>Fernzugriff auf einen E-Mail-<br>Server mittels TCP/IP. Kann als<br>einfaches POP oder als<br>verschlüsseltes POP (POPs)<br>benutzt werden. Im letzteren Fall<br>werden die geeigneten<br>Zertifikate benötigt.                                                                                                    |

|   | Begriff          | Erklärung                                                                                                    |
|---|------------------|----------------------------------------------------------------------------------------------------|
|   | Portal           | CM/Track - ermöglicht Kunden Zugriff auf ConSol*CM.                                                                                                    |
|   | Postfach         | Zielort, an den E-Mails zugestellt<br>werden. Postfächer werden auf<br>einem E-Mail-Server verwaltet.<br>ConSol*CM kann E-Mails von<br>einem oder mehreren getrennten<br>Postfächern abrufen.                                                                                              |
|   | Process Designer | ConSol*CM-Komponente für das<br>Design, die Erstellung und das<br>Installieren von Workflows.                                                                                                    |
| Q | Queue            | Enthält Tickets aus gleichen<br>Bereichen und stellt sicher, dass<br>alle Tickets dieses Bereiches auf<br>die gleiche Weise behandelt<br>werden. Eine Queue besitzt<br>immer einen Workflow.<br>Zugriffsrechte und andere<br>Parameter werden immer auf<br>der Basis von Queues definiert. |
| R | RDBMS            | Relational Database<br>Management System - z.B.<br>Oracle <sup>®</sup> , MS SQL Server <sup>®</sup> ,<br>MySQL.                                                                                                    |
|   | REST             | Representational State Transfer<br>- eine Methode, um Daten<br>mittels eines Netzwerks zu<br>übermitteln, basierend auf<br>HTTP.                                                                                                    |
|   | Rolle            | Definiert die Zugriffsrechte und<br>Sichten der Bearbeiter mit dieser<br>Rolle, z.B. auf diverse Queues.                                                                                                    |
| S | Skript           | Programm, das für eine spezielle<br>Laufzeit-Umgebung geschrieben<br>wird und das die Ausführung von<br>Aufgaben automatisieren kann.<br>In der Applikation ConSol*CM<br>werden Skripte im Admin-Tool<br>gespeichert, zum Beispiel<br>Skripte, die als Ergänzung zu                        |

|   | Begriff              | Erklärung                                                                                                    |
|---|----------------------|----------------------------------------------------------------------------------------------------|
|   |                      | Workflow-Skripten dienen oder<br>E-Mail-Skripte.                                                                                                    |
|   | SMTP                 | Simple Message Transfer<br>Protocol - Standard-Protokoll für<br>den Versand von E-Mails.                                                                                                    |
| т | Template             | Template - vorformatiertes<br>Beispiel für Layouts, Texte und<br>/oder Daten, z.B. für E-Mails.                                                                                                    |
|   | Ticket               | Vorfälle, Service-Fälle oder<br>andere Anfragen von internen<br>oder externen Kunden. Ein<br>Ticket ist ein Objekt, das einen<br>Prozess durchläuft (der durch<br>einen oder mehrere Workflows<br>definiert wird).                              |
| V | Vorlage              | Vorformatiertes Word-<br>Dokument, das für CM/Office<br>benutzt wird.                                                                                                    |
| W | Workflow             | Bildet jeden Prozess, der mit<br>ConSol*CM gemanagt werden<br>kann, Schritt für Schritt ab.                                                                                                    |
| Z | Zugriffsrechte       | Berechtigungen eines<br>Bearbeiters, zum Beispiel<br>Zugriffsrechte auf Queues oder<br>die Berechtigung, den Template<br>Designer zu nutzen.<br>Zugriffsrechte werden immer an<br>eine Rolle vergeben, niemals an<br>einen einzigen Bearbeiter. |
|   | Zusätzlicher Kontakt | Kunde/Kontakt, der zusätzlich<br>zum Hauptkontakt am Ticket<br>hängt, z.B. ein Angestellter der<br>Firma. Zusätzlichen Kunden<br>/Kontakten können Kundenrollen<br>zugewiesen werden.                                                           |

## 24 Appendix C - System-Properties

Die Liste enthält eine Erklärung aller im ConSol\*CM-System vorhandenen System-Properties. Sie können die System-Properties im Admin-Tool im Bereich Allgemeine Konfiguration - Erweitert definieren.

- Appendix C System-Properties
  - System-Properties sortiert nach Name des Moduls
  - System-Properties sortiert nach Name der System-Property

## 24.1 System-Properties sortiert nach Name des Moduls

| Modul               | System-Property                       | Erklärung                                                                                                    |
|---------------------|---------------------------------------|----------------------------------------------------------------------------------------------------|
| cmas-app-admin-tool | admin.tool.session.check.<br>interval | Beschreibung: Intervall, in dem<br>inaktive (beendete) Sitzungen im<br>Admin-Tool überprüft werden (in<br>Sekunden).<br><i>Typ:</i> Integer<br>Neustart erforderlich: Ja<br>System: Ja<br>Optional: Nein<br>Beispielwert: 30<br>Seit: 6.7.5 |
| cmas-core-cache     | cache-cluster-name                    | Beschreibung: Cache-Cluster-<br>Name des JBoss .<br><i>Typ:</i> String<br>Neustart erforderlich: Ja<br>System: Ja<br>Optionat: Nein<br>Beispielwert: 635a6de1-629a-<br>4129-8299-2d98633310f0<br>Seit: 6.4.0                                |
| cmas-core-cache     | eviction.event.queue.size             | Beschreibung:<br>Typ: Integer<br>Neustart erforderlich. Ja<br>System. Ja<br>Optional. Nein<br>Beispielwert: 200000<br>Seit: 6.4.0                                                                                                    |
| cmas-core-cache     | eviction.max.nodes                    | Beschreibung:<br>Typ: Integer<br>Neustart erforderlich: Ja<br>System: Ja<br>Optional: Nein<br>Beispielwert: 100000<br>Seit: 6.4.0                                                                                                    |
| cmas-core-cache     | eviction.wakeup.interval              | <i>Beschreibung:</i><br><i>Typ:</i> Integer<br><i>Neustart erforderlich</i> : Ja<br><i>System</i> : Ja<br><i>Optional</i> : Nein                                                                                                    |

| Modul                  | System-Property                | Erklärung                                                                                                    |
|------------------------|--------------------------------|----------------------------------------------------------------------------------------------------|
|                        |                                | <i>Beispielwert:</i> 3000<br><i>Seit:</i> 6.4.0                                                                                                    |
| cmas-core-index-common | big.task.minimum.size          | <i>Beschreibung:</i> Beschreibt, wie<br>viele Bestandteile eine Aufgabe<br>mindestens haben muss, um<br>vom Indexer mit niedriger<br>Priorität behandelt zu werden.<br><i>Typ:</i> Integer<br><i>Neustart erforderlich:</i> Nein<br><i>System:</i> Ja<br><i>Optional:</i> Nein<br><i>Beispielwert:</i> 15 (Standard)<br><i>Seit:</i> 6.8.3 |
| cmas-core-index-common | disable.admin.task.auto.commit | Beschreibung: Alle Aufgaben,<br>die für das Index-Update erstellt<br>werden, werden direkt nach ihrer<br>Erstellung ausgeführt.<br><i>Typ:</i> Boolean<br>Neustart erforderlich. Nein<br>System. Ja<br>Optional. Nein<br>Beispielwert: false<br>Seit: 6.6.1                                                                                |
| cmas-core-index-common | index.attachment               | Beschreibung: Beschreibt, ob<br>der Inhalt von Attachments<br>indiziert wird.<br><i>Typ:</i> Boolean<br><i>Neustart erforderlich:</i> Nein<br><i>System:</i> Ja<br><i>Optional:</i> Nein<br>Beispielwert: true<br><i>Seit:</i> 6.4.3                                                                                                    |
| cmas-core-index-common | index.history                  | Beschreibung: Beschreibt, ob<br>die Unit und das Ticket-Protokoll<br>indiziert werden.<br><i>Typ:</i> Boolean<br><i>Neustart erforderlich</i> : Nein<br>System: Ja<br><i>Optionat</i> : Nein<br>Beispielwert: false<br>Seit: 6.1.0                                                                                                    |

| Modul                  | System-Property           | Erklärung                                                                                                    |
|------------------------|---------------------------|----------------------------------------------------------------------------------------------------|
| cmas-core-index-common | index.status              | Beschreibung: Status des<br>Indexers, mögliche Werte sind<br>RED, YELLOW, GREEN,<br>werden im Admin-Tool angezeigt.<br><i>Typ:</i> String<br>Neustart erforderlich: Nein<br>System: Ja<br>Optional: Nein<br>Beispielwert: GREEN<br>Seit: 6.6.1                                                                                                    |
| cmas-core-index-common | index.task.worker.threads | Beschreibung: Beschreibt, wie<br>viele Threads benutzt werden, u<br>m Batch-Index-Aufgaben au szuf<br>ühren (Synchronisierung,<br>Administrations- und<br>Reparaturaufgaben).<br><i>Typ:</i> Integer<br>Neustart erforderlich: Nein<br>System: Ja<br>Optional: Nein<br>Beispielwert: 1 (Standard) (Wir<br>empfehlen, einen Wert zu<br>benutzen, der nicht größer als 2<br>ist.)<br>Seit: 6.6.14, 6.7.3 |
| cmas-core-index-common | index.version.current     | Beschreibung: Enthält<br>Informationen über die derzeitige<br>(möglicherweise veraltete) Index-<br>Version.<br><i>Typ:</i> Integer<br>Neustart erforderlich. Nein<br>System: Ja<br>Optional: Nein<br>Beispielwert: 1 (Standard)<br>Seit: 6.7.0                                                                                                    |
| cmas-core-index-common | index.version.newest      | <i>Beschreibung:</i> Enthält<br>Informationen, welche Index-<br>Version als die neueste<br>betrachtet wird.<br><i>Typ:</i> Integer<br><i>Neustart erforderlich:</i> Nein<br><i>System:</i> Ja                                                                                                    |

| Modul                  | System-Property                            | Erklärung                                                                                                    |
|------------------------|--------------------------------------------|----------------------------------------------------------------------------------------------------|
|                        |                                            | <i>Optional</i> . Nein<br><i>Beispielwert:</i> 1 (Standard)<br><i>Seit:</i> 6.7.0                                                                                                    |
| cmas-core-index-common | indexed.assets.per.thread.in.<br>memory    | Beschreibung: Beschreibt, wie<br>viele Assets während des<br>Indizierens pro Thread auf<br>einmal in den Speicher geladen<br>werden.<br><i>Typ:</i> Integer<br><i>Neustart erforderlich</i> : Nein<br>System: Ja<br><i>Optional</i> : Nein<br>Beispielwert: 200 (Standard)<br>Seit: 6.8.0                                       |
| cmas-core-index-common | indexed.engineers.per.thread.in.<br>memory | <i>Beschreibung:</i> Beschreibt, wie<br>viele Bearbeiter während des<br>Indizierens pro Thread auf<br>einmal in den Speicher geladen<br>werden.<br><i>Typ:</i> Integer<br><i>Neustart erforderlich:</i> Nein<br><i>System:</i> Ja<br><i>Optional:</i> Nein<br><i>Beispielwert:</i> 300 (Standard)<br><i>Seit:</i> 6.6.14, 6.7.3 |
| cmas-core-index-common | indexed.tickets.per.thread.in.<br>memory   | <i>Beschreibung:</i> Beschreibt, wie<br>viele Tickets während des<br>Indizierens pro Thread auf<br>einmal in den Speicher geladen<br>werden.<br><i>Typ:</i> Integer<br><i>Neustart erforderlich:</i> Nein<br><i>System:</i> Ja<br><i>Optional:</i> Nein<br><i>Beispielwert:</i> 100 (Standard)<br><i>Seit:</i> 6.6.14, 6.7.3    |
| cmas-core-index-common | indexed.units.per.thread.in.<br>memory     | <i>Beschreibung:</i> Beschreibt, wie<br>viele Units während des<br>Indizierens pro Thread auf<br>einmal in den Speicher geladen<br>werden.                                                                                                    |

| Modul                  | System-Property                       | Erklärung                                                                                                    |
|------------------------|---------------------------------------|----------------------------------------------------------------------------------------------------|
|                        |                                       | <i>Typ:</i> Integer<br><i>Neustart erforderlich:</i> Nein<br><i>System:</i> Ja<br><i>Optional:</i> Nein<br><i>Beispielwert:</i> 200 (Standard)<br><i>Seit:</i> 6.6.14, 6.7.3                                                                                                    |
| cmas-core-index-common | synchronize.master.address            | Beschreibung: Wert der Java-<br>System-Property -Dcmas.http.<br>host.port, die angibt, unter<br>welcher URL der Index-Master<br>erreichbar ist. Standard ist Null.<br>Seit CM-Version 6.6.17 ist dieser<br>Wert beim Set-up konfigurierbar,<br>um den initialen Index-Master-<br>Server zu bestimmen. Bitte<br>beachten Sie, dass das<br>Verändern dieses Wertes nur<br>erlaubt ist, wenn alle Cluster-<br>Nodes zum Empfang von Index-<br>Veränderungen gestoppt sind.<br><i>Typ:</i> Integer<br>Neustart erforderlich. Nein<br>System. Ja<br>Optional. Ja<br>Beispielwert: 127.0.0.1:80<br>Seit: 6.6.0 |
| cmas-core-index-common | synchronize.master.security.<br>token | Beschreibung: Das Passwort für<br>den URL-Zugriff auf den Index-<br>Snapshot, z.B. für die Index-<br>Synchronisation oder für<br>Backups.<br><i>Typ:</i> String<br>Neustart erforderlich: Nein<br>System. Ja<br>Optional: Ja<br>Beispielwert: token<br>Seit: 6.6.0                                                                                                    |
| cmas-core-index-common | synchronize.master.security.user      | <i>Beschreibung:</i> Der<br>Benutzername für den URL-<br>Zugriff auf den Index-Snapshot,<br>z.B. für die Index-<br>Synchronisation oder für                                                                                                    |
| Modul                  | System-Property                        | Erklärung                                                                                                    |
|------------------------|----------------------------------------|----------------------------------------------------------------------------------------------------|
|                        |                                        | Backups.<br><i>Typ:</i> String<br><i>Neustart erforderlich</i> : Nein<br><i>System</i> : Ja<br><i>Optional</i> : Ja<br><i>Beispielwert:</i> user<br><i>Seit:</i> 6.6.0                                                                                                    |
| cmas-core-index-common | synchronize.master.timeout.<br>minutes | <i>Beschreibung:</i> Beschreibt, wie<br>oft die Index-Synchronisation<br>ausgehend vom aktuellen<br>Master-Server fehlschlagen darf,<br>bis ein neuer Master für die<br>Index-Reparatur ausgewählt<br>wird. Standard ist 5. Seit CM-<br>Version 6.6.17 ist dieser Wert im<br>Set-up konfigurierbar, wobei 0<br>bedeutet, dass der Master-<br>Server nie geändert wird<br>(Failover-Mechanismus<br>deaktiviert).<br><i>Typ:</i> Integer<br><i>Neustart erforderlich:</i> Nein<br><i>System:</i> Ja<br><i>Optional:</i> Nein<br><i>Beispielwert:</i> 5<br><i>Seit:</i> 6.6.0 |
| cmas-core-index-common | synchronize.megabits.per.<br>second    | <i>Beschreibung:</i> Beschreibt, wie<br>viel Bandbreite der Master-<br>Server verbrauchen darf, um<br>Index-Veränderungen an die<br>Slave-Server zu übermitteln.<br>Standard ist 85. Bitte benutzen<br>Sie nicht die gesamte verfügbare<br>Bandbreite, um die Index-<br>Veränderungen zwischen den<br>Hosts zu übermitteln, da dies<br>dafür sorgen kann, dass die<br>Nodes des Clusters nicht mehr<br>synchron sind.<br><i>Typ:</i> Integer<br><i>Neustart erforderlich:</i> Nein<br><i>System:</i> Ja<br><i>Optional:</i> Nein                                           |

| Modul                  | System-Property          | Erklärung                                                                                                    |
|------------------------|--------------------------|----------------------------------------------------------------------------------------------------|
|                        |                          | <i>Beispielwert:</i> 85<br><i>Seit:</i> 6.6.0                                                                                                    |
| cmas-core-index-common | synchronize.sleep.millis | Beschreibung: Beschreibt, wie<br>oft jeder Slave-Server den<br>Master-Server auf<br>Veränderungen des Indexes<br>abfragt. Standard ist 1000<br><i>Typ:</i> Integer<br><i>Neustart erforderlich</i> : Nein<br>System: Ja<br>Optional: Nein<br>Beispielwert: 1000<br>Seit: 6.6.0 |
| cmas-core-security     | admin.email              | Beschreibung: Die E-Mail-Adresse des ConSol*CM-Administrators. Anfänglich wirdhier der Wert genommen, denSie beim System-Set-upeingegeben haben. <i>Typ:</i> StringNeustart erforderlicht. NeinSystem. JaOptional. NeinBeispielwert: maz@consol.deSeit: 6.0                    |
| cmas-core-security     | admin.login              | Beschreibung: Der (Login-)Name des ConSol*CM-Administrators. Anfänglich wirdhier der Wert genommen, denSie beim System-Set-upeingegeben haben. <i>Typ:</i> StringNeustart erforderlich. NeinSystem. JaOptional. NeinBeispielwert: adminSeit: 6.0                               |
| cmas-core-security     | authentication.method    | <i>Beschreibung:</i> Methode der<br>Nutzer-Authentifizierung (interne<br>CM-Datenbank oder LDAP-<br>Authentifizierung). Erlaubte                                                                                                    |

| Modul              | System-Property            | Erklärung                                                                                                    |
|--------------------|----------------------------|----------------------------------------------------------------------------------------------------|
|                    |                            | Werte sind <i>LDAP</i> oder <i>DATABAS</i><br><i>E</i><br><i>Typ:</i> String<br><i>Neustart erforderlich</i> . Nein<br><i>System</i> : Ja<br><i>Optional</i> : Nein<br><i>Beispielwert:</i> DATABASE<br><i>Seit:</i> 6.0                                                                                                    |
| cmas-core-security | kerberos.v5.enabled        | Beschreibung: Kennzeichnung,<br>welche anzeigt, ob SSO mit<br>Kerberos aktiviert ist.<br><i>Typ:</i> Boolean<br><i>Neustart erforderlich</i> . Nein<br><i>System</i> : Ja<br><i>Optional</i> . Nein<br>Beispielwert: false (Standard,<br>wenn Kerberos während des<br>System-Set-ups nicht aktiviert<br>wurde)<br><i>Seit:</i> 6.2.0 |
| cmas-core-security | kerberos.v5.username.regex | Beschreibung: Regulärer<br>Ausdruck, der für die Zuweisung<br>des Kerberos Principals zum CM-<br>Bearbeiter-Login zuständig ist.<br><i>Typ:</i> String<br>Neustart erforderlich: Nein<br>System: Ja<br>Optional: Nein<br>Beispielwert: (.*)@.*<br>Seit: 6.2.0                                                                        |
| cmas-core-security | Idap.authentication        | Beschreibung:<br>Authentifizierungsmethode, die<br>bei der LDAP-Authentifizierung<br>benutzt wird.<br><i>Typ:</i> String<br>Neustart erforderlich. Ja<br>System: Ja<br>Optional. Nein<br>Beispielwert: simple<br>Seit: 6.0                                                                                                    |
| cmas-core-security | ldap.basedn                |                                                                                                    |

| Modul              | System-Property            | Erklärung                                                                                                    |
|--------------------|----------------------------|----------------------------------------------------------------------------------------------------|
|                    |                            | Beschreibung : Base DN für di e<br>Suche von LDAP-Benutzer-<br>Accounts, wenn LDAP-<br>Authentifizierung verwendet wird.<br><i>Typ:</i> String<br>Neustart erforderlich: Nein<br>System: Ja<br>Optional: Nein<br>Beispielwert: OU=accounts,<br>DC=consol,DC=de<br>Seit: 6.0                                                                                  |
| cmas-core-security | Idap.initialcontextfactory | Beschreibung: Name der Klasse<br>für d ie initial context factory der<br>LDAP-Implementierung, wenn<br>LDAP-Authentifizierung<br>verwendet wird. Ist<br>üblicherweise com.sun.jndi.ldap.<br>LdapCtxFactory<br>Typ: String<br>Neustart erforderlich: Ja<br>System: Ja<br>Optional: Nein<br>Beispielwert: com.sun.jndi.ldap.<br>LdapCtxFactory<br>Seit: 6.0    |
| cmas-core-security | ldap.password              | <i>Beschreibung:</i> Passwort für die<br>Verbindung zum LDAP, um<br>Benutzer zu suchen (wenn<br>LDAP-Authentifizierung<br>verwendet wird). Wird nur<br>benötigt, wenn die Suche nicht<br>anonym durchgeführt werden<br>kann.<br><i>Typ:</i> Password<br><i>Neustart erforderlich:</i> Nein<br><i>System:</i> Ja<br><i>Optional.</i> Ja<br><i>Seit:</i> 6.1.2 |
| cmas-core-security | ldap.providerurl           | <i>Beschreibung:</i> LDAP-Provider<br>(wenn LDAP-Authentifizierung<br>verwendet wird).<br><i>Typ:</i> String                                                                                                    |

| Modul              | System-Property          | Erklärung                                                                                                    |
|--------------------|--------------------------|----------------------------------------------------------------------------------------------------|
|                    |                          | <i>Neustart erforderlich.</i> Nein<br><i>System.</i> Ja<br><i>Optional.</i> Nein<br><i>Beispielwert:</i> Idap://Idap.consol.<br>de:389<br><i>Seit:</i> 6.0                                                                                                    |
| cmas-core-security | ldap.searchattr          | Beschreibung: Suchattribute für<br>die Suche nach LDAP-<br>Einträgen, die mit dem CM-Login<br>verbunden sind.<br><i>Typ:</i> String<br>Neustart erforderlich. Nein<br>System: Ja<br>Optional: Nein<br>Beispielwert: uid<br>Seit: 6.0                                                                                                    |
| cmas-core-security | ldap.userdn              | Beschreibung: LDAP-Benutzer<br>für die Verbindung zum LDAP,<br>um Benutzer zu suchen (wenn<br>LDAP-Authentifizierung<br>verwendet wird). Wird nur<br>benötigt, wenn die Suche nicht<br>anonym durchgeführt werden<br>kann.<br><i>Typ:</i> String<br>Neustart erforderlich. Nein<br>System. Ja<br>Optional. Ja<br>Seit: 6.1.2                 |
| cmas-core-server   | attachment.allowed.types | Beschreibung: Komma-<br>separierte Liste der erlaubten<br>Dateinamen-Erweiterungen<br>(wenn keine Werte definiert<br>werden, sind alle Dateinamen-<br>Erweiterungen erlaubt).<br><i>Typ:</i> String<br><i>Neustart erforderlich</i> : Nein<br><i>System</i> : Ja<br><i>Optional</i> : Ja<br>Beispielwert: txt,zip,doc<br><i>Seit</i> : 6.5.0 |

| Modul            | System-Property                   | Erklärung                                                                                                    |
|------------------|-----------------------------------|----------------------------------------------------------------------------------------------------|
| cmas-core-server | attachment.max.size               | Beschreibung: Maximal Größe<br>von Attachments in MB.<br><i>Typ:</i> Integer<br>Neustart erforderlich: Nein<br>System: Ja<br>Optional: Nein<br>Beispielwert: 100<br>Seit: 6.4.0                                |
| cmas-core-server | config.data.version               | Beschreibung:<br>Typ: Integer<br>Neustart erforderlich: Nein<br>System: Ja<br>Optional: Nein<br>Beispielwert: 11<br>Seit: 6.0                                                                                  |
| cmas-core-server | defaultCommentClassName           | Beschreibung: Standard-<br>Textklasse für Kommentare.<br><i>Typ:</i> String<br>Neustart erforderlich: Nein<br>System: Nein<br>Optional: Ja<br>Beispielwert:<br>Seit: 6.3.0                                     |
| cmas-core-server | defaultIncommingMailClassNam<br>e | Beschreibung: Standard-<br>Textklasse für eingehende E-<br>Mails.<br><i>Typ:</i> String<br><i>Neustart erforderlich</i> : Nein<br><i>System</i> : Nein<br><i>Optional</i> : Ja<br>Beispielwert:<br>Seit: 6.3.0 |
| cmas-core-server | defaultOutgoingMailClassName      | Beschreibung: Standard-<br>Textklasse für ausgehende E-<br>Mails.<br><i>Typ:</i> String<br><i>Neustart erforderlich</i> : Nein<br><i>System</i> : Nein<br><i>Optional</i> : Ja<br>Beispielwert:<br>Seit: 6.3.0 |

| Modul            | System-Property                                             | Erklärung                                                                                                    |
|------------------|-------------------------------------------------------------|----------------------------------------------------------------------------------------------------|
| cmas-core-server | fetchSize.strategy                                          | Beschreibung: Auswahl der<br>Strategie, für JDBC Ergebnis-<br>Sets .<br><i>Typ:</i> String<br>Neustart erforderlich: Nein<br>System: Ja<br>Optional: Ja<br>Beispielwert:<br>FetchSizePageBasedStrategy,<br>FetchSizeThresholdStrategy,<br>FetchSizeFixedStrategy<br>Seit: 6.8.4.1      |
| cmas-core-server | fetchSize.strategy.<br>FetchSizeFixedStrategy.value         | Beschreibung: Gibt den Wert für<br>die Abhol-Größen an, wenn die<br>ausgewählte Strategie für die<br>Abholung der Größe<br>FetchSizeFixedStrategy ist.<br><i>Typ:</i> Integer<br>Neustart erforderlich: Nein<br>System: Ja<br>Optional: Ja<br>Beispielwert: 150<br>Seit: 6.8.4.1       |
| cmas-core-server | fetchSize.strategy.<br>FetchSizePageBasedStrategy.<br>limit | Beschreibung: Gibt den Wert für<br>die Abhol-Größen an, wenn die<br>ausgewählte Strategie für die<br>Abholung der Größe<br>FetchSizePageBasedStrategy ist.<br><i>Typ:</i> Integer<br>Neustart erforderlich: Nein<br>System: Ja<br>Optional: Ja<br>Beispielwert: 10000<br>Seit: 6.8.4.1 |
| cmas-core-server | fetchSize.strategy.<br>FetchSizeThresholdStrategy.<br>value | <i>Beschreibung:</i> Gibt den<br>Grenzwert für die Abhol-Größen<br>an , wenn die ausgewählte<br>Strategie für die Abholung der<br>Größe FetchSizeThresholdStrate<br>gy ist.<br><i>Typ:</i> Integer<br><i>Neustart erforderlich</i> : Nein                                              |

| Modul            | System-Property                    | Erklärung                                                                                                    |
|------------------|------------------------------------|----------------------------------------------------------------------------------------------------|
|                  |                                    | <i>System</i> : Ja<br><i>Optional</i> : Ja<br><i>Beispielwert:</i> 150,300,600,1000<br><i>Seit:</i> 6.8.4.1                                                                                                    |
| cmas-core-server | last.config.change                 | Beschreibung: Zufällige UUID,<br>die während der letzten<br>Veränderung der Konfiguration<br>der Benutzerdefinierten Felder<br>(via Admin-Tool) generiert wird.<br><i>Typ:</i> String<br>Neustart erforderlich: Nein<br>System: Ja<br>Optional: Nein<br>Beispielwert: 2573c7b7-2bf5-<br>47ff-b5a2-bad31951a266<br>Seit: 6.1.0, 6.2.1 |
| cmas-core-server | Idap.certificate.basedn            | Beschreibung : Base DN für den<br>Ort der Zertifikate im LDAP-<br>Verzeichnisbaum. Wenn nichts<br>angegeben wird, wird Idap.<br>basedn verwendet.<br>Typ: String<br>Neustart erforderlich. Nein<br>System. Ja<br>Optional. Ja<br>Beispielwert: OU=accounts,<br>DC=consol,DC=de<br>Seit: 6.8.4                                        |
| cmas-core-server | Idap.certificate.content.attribute | Beschreibung: LDAP-Attribut-<br>Name der angibt, wo<br>Zertifikatsdaten im LDAP-<br>Verzeichnisbaum gespeichert<br>werden. Standardwert ist:<br>usercertificate<br><i>Typ:</i> String<br><i>Neustart erforderlich</i> : Nein<br><i>System</i> : Ja<br><i>Optional</i> : Ja<br>Beispielwert: usercertificate<br>Seit: 6.8.4           |
| cmas-core-server | Idap.certificate.password          |                                                                                                    |

| Modul            | System-Property                  | Erklärung                                                                                                    |
|------------------|----------------------------------|----------------------------------------------------------------------------------------------------|
|                  |                                  | Beschreibung: Passwort des<br>LDAP-Zertifikate-Managers.<br>Wenn nichts gesetzt wird, wird /d<br>ap.password genommen.<br>Typ: String<br>Neustart erforderlich: Nein<br>System: Ja<br>Optional: Ja<br>Seit: 6.8.4                                                              |
| cmas-core-server | Idap.certificate.providerurl     | Beschreibung: URL des LDAP-<br>Zertifikate-Providers. Wenn<br>nichts gesetzt wird, wird <i>Idap.</i><br>providerur/ genommen.<br><i>Typ:</i> String<br>Neustart erforderlich. Nein<br>System. Ja<br>Optional. Ja<br>Beispielwert: Idap://Idap.consol.<br>de:389<br>Seit: 6.8.4 |
| cmas-core-server | Idap.certificate.searchattr      | Beschreibung: LDAP-Attribut-<br>Name, der für die Suche nach<br>Zertifikaten im LDAP-<br>Verzeichnisbaum verwendet<br>wird. Standardwert ist: mail<br><i>Typ:</i> String<br>Neustart erforderlich. Nein<br>System. Ja<br>Optional. Ja<br>Beispielwert: mail<br>Seit: 6.8.4     |
| cmas-core-server | Idap.certificate.userdn          | Beschreibung: DN des LDAP-<br>Zertifikate-Managers. Wenn<br>nichts gesetzt wird, wird <i>Idap.</i><br><i>userdn</i> genommen.<br><i>Typ:</i> String<br><i>Neustart erforderlich.</i> Nein<br><i>System.</i> Ja<br><i>Optionat.</i> Ja<br><i>Seit:</i> 6.8.4                    |
| cmas-core-server | mail.notification.engineerChange |                                                                                                    |

| Modul            | System-Property          | Erklärung                                                                                                    |
|------------------|--------------------------|----------------------------------------------------------------------------------------------------|
|                  |                          | Beschreibung: Gibt an, ob eine<br>Benachrichtigungs-E-Mail<br>verschickt wird, wenn der<br>Bearbeiter eines Tickets<br>wechselt.<br><i>Typ:</i> Boolean<br><i>Neustart erforderlich</i> : Nein<br><i>System</i> : Ja<br><i>Optional</i> : Nein<br>Beispielwert: true<br>Seit: 6.1.0                                                                                                    |
| cmas-core-server | mail.notification.sender | Beschreibung: FROM-Adresse<br>der Benachrichtigungs-E-Mails,<br>die verschickt werden, wenn der<br>Bearbeiter eines Tickets<br>wechselt. Wenn kein Wert<br>gesetzt wird, wird hierfür <i>cmas-</i><br><i>core-security admin.email</i> benutz<br>t.<br><i>Typ:</i> String<br><i>Neustart erforderlich:</i> Nein<br><i>System.</i> Ja<br><i>Optional.</i> Ja<br><i>Beispielwert:</i><br>cm6notification@cm6installation<br><i>Seit:</i> 6.6.3 |
| cmas-core-server | mail.smtp.email          | Beschreibung: SMTP-Mail-URL<br>für ausgehende E-Mails.<br><i>Typ:</i> String<br>Neustart erforderlich: Nein<br>System: Ja<br>Optional: Nein<br>Beispielwert: smtp://mail.consol.<br>de:25<br>Seit: 6.0                                                                                                    |
| cmas-core-server | mail.smtp.envelopesender | <i>Beschreibung:</i> E-Mail-Adresse,<br>die als Absender im SMTP-<br>Envelope benutzt wird. Wenn<br>nichts eingetragen wird, wird die<br>FROM-Adresse der E-Mail<br>benutzt.<br><i>Typ:</i> String                                                                                                    |

| Modul            | System-Property                            | Erklärung                                                                                                    |
|------------------|--------------------------------------------|----------------------------------------------------------------------------------------------------|
|                  |                                            | <i>Neustart erforderlich.</i> Nein<br><i>System.</i> Ja<br><i>Optional.</i> Nein<br><i>Beispielwert:</i><br>mysender@mydomain.com<br><i>Seit:</i> 6.5.7                                                                                                    |
| cmas-core-server | max.licences.perUser                       | Beschreibung: Setzt die<br>maximale Anzahl von Lizenzen,<br>die ein einzelner Benutzer<br>benutzen kann (z.B. durch<br>Einloggen von einem anderen<br>Browser aus). Standardmäßig ist<br>dieser Wert nicht beschränkt.<br><i>Typ:</i> Integer<br>Neustart erforderlich: Nein<br>System: Ja<br>Optional: Ja<br>Beispielwert: 10<br>Seit: 6.8.4.5 |
| cmas-core-server | server.session.archive.reaper.<br>interval | Beschreibung: Reaper-Intervall<br>(in Sekunden) von archivierten<br>Server-Sessions.<br><i>Typ:</i> Integer<br>Neustart erforderlich: Nein<br>System: Ja<br>Optional: Ja<br>Beispielwert: 60<br>Seit: 6.7.1                                                                                                    |
| cmas-core-server | server.session.archive.timeout             | Beschreibung: Timeout der<br>Gültigkeit der Server-Session-<br>Archive (in Tagen). Nach diesem<br>Zeitraum werden die<br>Informationen zur Session aus<br>der Datenbank entfernt.<br><i>Typ:</i> Integer<br><i>Neustart erforderlich</i> : Nein<br>System: Ja<br><i>Optional</i> : Nein<br>Beispielwert: 31<br>Seit: 6.7.1                      |
| cmas-core-server | server.session.reaper.interval             |                                                                                                    |

| Modul            | System-Property        | Erklärung                                                                                                    |
|------------------|------------------------|----------------------------------------------------------------------------------------------------|
|                  |                        | Beschreibung: Intervall (in<br>Sekunden), in dem der<br>sogenannte Reaper inaktive (=<br>beendete) Server-Sessions<br>löscht (aus der Datenbank<br>entfernt) .<br>Typ: Integer<br>Neustart erforderlich: Nur Server<br>Session Service<br>System: Ja<br>Optional: Nein<br>Beispielwert: 60<br>Seit: 6.6.1, 6.7.1                                                                                                    |
| cmas-core-server | server.session.timeout | Beschreibung: Server-Session-<br>Timeout (in Sekunden) für<br>verbundene Clients. Jeder Client<br>kann dieses Timeout mit<br>benutzerdefinierten Werten mittel<br>s seiner ID (ADMIN_TOOL,<br>WEB_CLIENT,<br>WORKFLOW_EDITOR, TRACK<br>(vor 6.8 bitte PORTER<br>verwenden), ETL, REST), die an<br>den Namen der System-Property<br>angehängt wird, überschreiben,<br>z.B. server.session.timeout.<br>ADMIN_TOOL<br><i>Typ:</i> Integer<br><i>Neustart erforderlich</i> : Nein<br><i>System</i> : Ja<br><i>Optional</i> : Nein<br><i>Beispielwert</i> : 1800<br><i>Seit</i> : 6.6.1, 6.7.1 |
| cmas-core-server | tickets.delete.size    | <i>Beschreibung:</i> Definiert die<br>Anzahl der Tickets, die pro<br>Transaktion gelöscht werden.<br>Standardmäßig ist dieser Wert<br>10.<br><i>Typ:</i> Integer<br><i>Neustart erforderlich:</i> Nur Server<br>Session Service<br><i>System:</i> Ja<br><i>Optional:</i> Nein                                                                                                    |

| Modul            | System-Property        | Erklärung                                                                                                    |
|------------------|------------------------|----------------------------------------------------------------------------------------------------|
|                  |                        | <i>Beispielwert:</i> 10<br><i>Seit:</i> 6.8.1                                                                                                    |
| cmas-core-server | ticket.delete.timeout  | Beschreibung: Transaktions-<br>Timeout (in Sekunden) für das<br>Löschen von Tickets.<br><i>Typ:</i> Integer<br>Neustart erforderlich: Nein<br>System: Ja<br>Optional: Nein<br>Beispielwert: 60<br>Seit: 6.1.3                                                                                                    |
| cmas-core-server | unit.replace.batchSize | <i>Beschreibung:</i> Beschreibt die<br>Anzahl der Objekte, die bei einer<br>Unit Replace Aktion (Übertrag<br>von Tickets von einem Kontakt<br>auf einen anderen) verarbeitet<br>werden.<br><i>Typ:</i> Integer<br><i>Neustart erforderlich:</i> Nein<br><i>System:</i> Ja<br><i>Optional:</i> Nein<br><i>Beispielwert:</i> 5<br><i>Seit:</i> 6.8.2 |
| cmas-core-server | unit.replace.timeout   | Beschreibung: Übermittlungs-<br>Timeout (in Sekunden) für einen<br>Unit Replacement Aktionsschritt.<br><i>Typ:</i> Integer<br>Neustart erforderlich: Nein<br>System: Ja<br>Optional: Nein<br>Beispielwert: 120<br>Seit: 6.8.2                                                                                                    |
| cmas-core-shared | cluster.mode           | Beschreibung: Kennzeichnet, ob<br>CMAS in einem Cluster läuft.<br><i>Typ:</i> Boolean<br><i>Neustart erforderlich</i> : Ja<br><i>System</i> : Ja<br><i>Optional</i> : Nein<br>Beispielwert: false<br>Seit: 6.1.0                                                                                                    |
| cmas-core-shared | data.directory         |                                                                                                    |

| Modul           | System-Property       | Erklärung                                                                                                    |
|-----------------|-----------------------|----------------------------------------------------------------------------------------------------|
|                 |                       | Beschreibung: Verzeichnis für<br>CMAS-Daten (z.B. Index).<br><i>Typ:</i> String<br>Neustart erforderlich: Nein<br>System: Ja<br>Optional: Nein<br>Beispielwert: C:\Users\user\cmas<br>Seit: 6.0                                            |
| cmas-dwh-server | autocommit.cf.changes | Beschreibung:<br>Typ: Boolean<br>Neustart erforderlich: Nein<br>System: Ja<br>Optional: Nein<br>Beispielwert: false<br>Seit: 6.7.0                                                                                                    |
| cmas-dwh-server | batch-commit-interval | Beschreibung: Anzahl vonObjekten in einer JMS-Nachricht. Höhere Wertenbedeuten eine bessereÜbertragungsperformance undgrößeren Speicherverbrauch.Typ: IntegerNeustart erforderlich: NeinSystem: JaOptional: JaBeispielwert: 100Seit: 6.0.0 |
| cmas-dwh-server | dwh.mode              | Beschreibung: Aktueller Modus<br>der DWH-Datenübermittlung.<br>Mögliche Werte sind OFF,<br>ADMIN, LIVE.<br><i>Typ:</i> String<br>Neustart erforderlich: Nein<br>System. Ja<br>Optional. Nein<br>Beispielwert: OFF<br>Seit: 6.0.1           |
| cmas-dwh-server | ignore-queues         | <i>Beschreibung:</i> Durch eine<br>komma-separierte Liste von<br>Queue-Namen wird hier<br>festgelegt, dass Tickets dieser                                                                                                    |

| Modul           | System-Property              | Erklärung                                                                                                    |
|-----------------|------------------------------|----------------------------------------------------------------------------------------------------|
|                 |                              | Queues nicht ins DWH<br>übermittelt werden.<br><i>Typ:</i> String<br><i>Neustart erforderlich:</i> Nein<br><i>System:</i> Ja<br><i>Optional:</i> Ja<br><i>Beispielwert:</i> QueueName1,<br>QueueName2,QueueName3<br><i>Seit:</i> 6.6.19<br><i>Entfernt seit:</i> 6.8.1                                                                                                    |
| cmas-dwh-server | is.cmrf.alive                | Beschreibung: Als Startpunkt<br>sollte die Zeit genommen<br>werden, bei der zuletzt eine<br>Meldung an CMRF gesendet wu<br>rde . Wen n nach diesem Wert<br>(in Sekunden) keine Antwort<br>vom CMRF empfangen wird,<br>wird ein DWH-Operation-Status<br>mit der Fehlermeldung, dass<br>CMRF nicht erreichbar ist,<br>erstellt.<br><i>Typ:</i> Integer<br><i>Neustart erforderlich.</i> Nein<br><i>System.</i> Ja<br><i>Optional.</i> Nein<br><i>Beispielwert:</i> 1200<br><i>Seit:</i> 6.7.0 |
| cmas-dwh-server | java.naming.factory.initial  | Beschreibung: Factory Java<br>Klasse für DWH context factory.<br><i>Typ:</i> String<br>Neustart erforderlich: Nein<br>System: Ja<br>Optional: Nein<br>Beispielwert: org.jnp.interfaces.<br>NamingContextFactory<br>Seit: 6.0.1                                                                                                    |
| cmas-dwh-server | java.naming.factory.url.pkgs | <i>Beschreibung:</i><br><i>Typ:</i> String<br><i>Neustart erforderlich.</i> Nein<br><i>System.</i> Ja<br><i>Optional.</i> Nein<br><i>Beispielwert:</i> org.jboss.naming:                                                                                                    |

| Modul           | System-Property                | Erklärung                                                                                                    |
|-----------------|--------------------------------|----------------------------------------------------------------------------------------------------|
|                 |                                | org.jnp.interfaces<br><i>Seit:</i> 6.0.1                                                                                                    |
| cmas-dwh-server | java.naming.provider.url       | Beschreibung: URL des Naming<br>Providers .<br><i>Typ:</i> String<br>Neustart erforderlich. Nein<br>System: Ja<br>Optional: Nein<br>Beispielwert: localhost<br>Seit: 6.0.1                                                   |
| cmas-dwh-server | notification.error.description | Beschreibung: Text für E-Mails<br>mit Fehlermeldungen des DWHs.<br><i>Typ:</i> String<br>Neustart erforderlich: Nein<br>System: Ja<br>Optional: Nein<br>Beispielwert: Es ist ein Fehler<br>aufgetreten<br>Seit: 6.0.1        |
| cmas-dwh-server | notification.error.from        | Beschreibung: FROM-Adresse<br>für E-Mails mit Fehlermeldungen<br>des DWHs.<br><i>Typ:</i> String<br><i>Neustart erforderlich</i> : Nein<br><i>System</i> : Ja<br><i>Optional</i> : Ja<br><i>Seit:</i> 6.0.1                  |
| cmas-dwh-server | notification.error.subject     | Beschreibung: Betreff für E-<br>Mails mit Fehlermeldungen des<br>DWHs.<br><i>Typ:</i> String<br>Neustart erforderlich: Nein<br>System: Ja<br>Optional: Nein<br>Beispielwert: Es ist ein Fehler<br>aufgetreten<br>Seit: 6.0.1 |
| cmas-dwh-server | notification.error.to          | <i>Beschreibung:</i> TO -Adresse für E-<br>Mails mit Fehlermeldungen des<br>DWHs.<br><i>Typ:</i> String                                                                                                    |

| Modul           | System-Property                                    | Erklärung                                                                                                    |
|-----------------|----------------------------------------------------|----------------------------------------------------------------------------------------------------|
|                 |                                                    | <i>Neustart erforderlich</i> : Nein<br><i>System</i> : Ja<br><i>Optional</i> : Nein<br><i>Beispielwert:</i> maz@consol.de<br><i>Seit:</i> 6.0.1                                                                                                    |
| cmas-dwh-server | notification.finished_successfully.<br>description | Beschreibung: Text für E-Mails<br>des DWHs, wenn eine<br>Übermittlung erfolgreich beendet<br>wurde.<br><i>Typ:</i> String<br>Neustart erforderlich: Nein<br>System: Ja<br>Optional: Nein<br>Beispielwert: Übermittlung<br>erfolgreich beendet.<br>Seit: 6.0.1    |
| cmas-dwh-server | notification.finished_successfully.<br>from        | Beschreibung: FROM-Adresse<br>für E-Mails des DWHs, wenn<br>eine Übermittlung erfolgreich<br>beendet wurde.<br><i>Typ:</i> String<br>Neustart erforderlich: Nein<br>System: Ja<br>Optional: Ja<br>Seit: 6.0.1                                                    |
| cmas-dwh-server | notification.finished_successfully.<br>subject     | Beschreibung: Betreff für E-<br>Mails des DWHs, wenn eine<br>Übermittlung erfolgreich beendet<br>wurde.<br><i>Typ:</i> String<br>Neustart erforderlich: Nein<br>System: Ja<br>Optional: Nein<br>Beispielwert: Übermittlung<br>erfolgreich beendet<br>Seit: 6.0.1 |
| cmas-dwh-server | notification.finished_successfully.<br>to          | <i>Beschreibung:</i> TO-Adresse für E-<br>Mails des DWHs, wenn eine<br>Übermittlung erfolgreich beendet<br>wurde.<br><i>Typ:</i> String                                                                                                    |

| Modul           | System-Property                                          | Erklärung                                                                                                    |
|-----------------|----------------------------------------------------------|----------------------------------------------------------------------------------------------------|
|                 |                                                          | <i>Neustart erforderlich</i> . Ja<br><i>System</i> . Ja<br><i>Optional</i> . Nein<br><i>Beispielwert:</i> maz@consol.de<br><i>Seit:</i> 6.0.1                                                                                                    |
| cmas-dwh-server | notification.<br>finished_unsuccessfully.<br>description | Beschreibung: Text für E-Mails<br>des DWHs, wenn eine<br>Übermittlung nicht erfolgreich<br>beendet wurde.<br><i>Typ:</i> String<br>Neustart erforderlich. Nein<br>System: Ja<br>Optional. Nein<br>Beispielwert: Übermittlung nicht<br>erfolgreich beendet.<br>Seit: 6.0.1    |
| cmas-dwh-server | notification.<br>finished_unsuccessfully.from            | Beschreibung: FROM-Adresse<br>für E-Mails des DWHs, wenn<br>eine Übermittlung nicht<br>erfolgreich beendet wurde.<br><i>Typ:</i> String<br>Neustart erforderlich: Nein<br>System: Ja<br>Optional: Ja<br>Seit: 6.0.1                                                          |
| cmas-dwh-server | notification.<br>finished_unsuccessfully.subject         | Beschreibung: Betreff für E-<br>Mails des DWHs, wenn eine<br>Übermittlung nicht erfolgreich<br>beendet wurde.<br><i>Typ:</i> String<br>Neustart erforderlich: Nein<br>System: Ja<br>Optional: Nein<br>Beispielwert: Übermittlung nicht<br>erfolgreich beendet<br>Seit: 6.0.1 |
| cmas-dwh-server | notification.<br>finished_unsuccessfully.to              | <i>Beschreibung: To</i> -Adresse für E-<br>Mails des DWHs, wenn eine<br>Übermittlung nicht erfolgreich<br>beendet wurde.<br><i>Typ:</i> String                                                                                                    |

| Modul           | System-Property       | Erklärung                                                                                                    |
|-----------------|-----------------------|----------------------------------------------------------------------------------------------------|
|                 |                       | <i>Neustart erforderlich</i> : Nein<br><i>System</i> : Ja<br><i>Optional</i> : Nein<br><i>Beispielwert:</i> maz@consol.de<br><i>Seit:</i> 6.0.1                                                                     |
| cmas-dwh-server | notification.host     | Beschreibung: E-Mail(SMTP)-<br>Server-Hostname für das<br>Senden von DWH-E-Mails.<br><i>Typ:</i> String<br>Neustart erforderlich: Nein<br>System: Ja<br>Optional: Ja<br>Beispielwert: mail.consol.de<br>Seit: 6.1.0 |
| cmas-dwh-server | notification.password | Beschreibung: Passwort für das<br>Senden von DWH-E-Mails<br>(optional).<br><i>Typ:</i> String<br><i>Neustart erforderlich</i> : Nein<br>System: Ja<br><i>Optional</i> : Ja<br>Seit: 6.1.0                           |
| cmas-dwh-server | notification.port     | Beschreibung: SMTP-Port für<br>das Senden von DWH-E-Mails.<br><i>Typ:</i> String<br>Neustart erforderlich. Nein<br>System. Ja<br>Optional. Ja<br>Beispielwert: 25<br>Seit: 6.1.0                                    |
| cmas-dwh-server | notification.username | Beschreibung: (SMTP)-<br>Benutzername für das Senden<br>von DWH-E-Mails.<br><i>Typ:</i> String<br>Neustart erforderlich: Nein<br>System: Ja<br>Optional: Ja<br>Beispielwert: maz<br>Seit: 6.1.0                     |
| cmas-dwh-server | skip-ticket           | <i>Beschreibung:</i> Tickets werden während Transfer/Update nicht                                                                                                    |

| Modul           | System-Property     | Erklärung                                                                                                    |
|-----------------|---------------------|----------------------------------------------------------------------------------------------------|
|                 |                     | übermittelt.<br><i>Typ:</i> Boolean<br><i>Neustart erforderlich:</i> Nein<br><i>System:</i> Ja<br><i>Optional:</i> Nein<br><i>Beispielwert:</i> false<br><i>Seit:</i> 6.6.19<br><i>Entfernt seit:</i> 6.8.1                                                     |
| cmas-dwh-server | skip-ticket-history | Beschreibung: Ticket-Protokoll<br>wird während Transfer/Update<br>nicht übermittelt.<br><i>Typ:</i> Boolean<br><i>Neustart erforderlich:</i> Nein<br><i>System:</i> Ja<br><i>Optional.</i> Nein<br>Beispielwert: false<br>Seit: 6.6.19<br>Entfernt seit: 6.8.1  |
| cmas-dwh-server | skip-unit           | Beschreibung: Units werden<br>während Transfer/Update nicht<br>übermittelt.<br><i>Typ:</i> Boolean<br>Neustart erforderlich: Nein<br>System: Ja<br>Optional: Nein<br>Beispielwert: false<br>Seit: 6.6.19<br>Entfernt seit: 6.8.1                                |
| cmas-dwh-server | skip-unit-history   | Beschreibung: Unit-Protokoll wird<br>während Transfer/Update nicht<br>übermittelt.<br><i>Typ:</i> Boolean<br><i>Neustart erforderlich</i> : Nein<br><i>System</i> . Ja<br><i>Optionat</i> . Nein<br>Beispielwert: false<br>Seit: 6.6.19<br>Entfernt seit: 6.8.1 |
| cmas-dwh-server | split.history       | <i>Beschreibung:</i> Änder t das S QL-<br>Statement dahingehend, dass<br>Ticketprotokolle während der                                                                                                    |

| Modul           | System-Property                             | Erklärung                                                                                                    |
|-----------------|---------------------------------------------|----------------------------------------------------------------------------------------------------|
|                 |                                             | DWH-Übermittlung nicht für alle<br>Tickets auf einmal abgeholt<br>werden, sondern ein Ticket pro<br>SQL-Statement.<br><i>Typ:</i> Boolean<br><i>Neustart erforderlich</i> . Nein<br><i>System</i> . Ja<br><i>Optional</i> . Ja<br><i>Beispielwert:</i> false<br><i>Seit:</i> 6.8.0                                                                                     |
| cmas-dwh-server | unit.transfer.order                         | Beschreibung: Legt fest, in<br>welche Reihenfolge<br>Benutzerdefinierte Felder zum<br>DWH übertragen werden.<br><i>Typ:</i> String<br>Neustart erforderlich: Nein<br>System: Ja<br>Optional: Ja<br>Beispielwert: company;customer<br>Seit: 6.6.19<br>Entfernt seit: 6.8.1                                                                                              |
| cmas-esb-core   | esb.directory                               | Beschreibung: Verzeichnis, das<br>vom ESB (Mule) verwendet wird.<br><i>Typ:</i> String<br>Neustart erforderlich: Nein<br>System: Ja<br>Optional: Nein<br>Beispielwert: C:<br>\Users\user\cmas\mule<br>Seit: 6.0                                                                                                    |
| cmas-esb-mail   | mail.attachments.validation.info.<br>sender | Beschreibung: Setzt den FROM-<br>Header bei error notification E- M<br>ails, die Attachments betreffen.<br>Standardmäßig wird die E-Mail-<br>Adresse verwendet, die bei der<br>Systeminstallation als<br>Administrator-E-Mail-Adresse<br>angegeben wurde.<br><i>Typ:</i> String<br><i>Neustart erforderlich</i> : Nein<br><i>System</i> : Ja<br><i>Optional</i> : Nein |

| Modul         | System-Property                              | Erklärung                                                                                                    |
|---------------|----------------------------------------------|----------------------------------------------------------------------------------------------------|
|               |                                              | <i>Beispielwert:</i> admin@consolcm.<br>com<br><i>Seit:</i> 6.7.5                                                                                                    |
| cmas-esb-mail | mail.attachments.validation.info.<br>subject | Beschreibung: Setzt den Betreff<br>bei error notification E- Mails, die<br>Attachments betreffen.<br><i>Typ:</i> String<br>Neustart erforderlich. Nein<br>System: Ja<br>Optional: Nein<br>Beispielwert: E-Mail konnte nicht<br>verarbeitet werden, weil ihre<br>Attachments zurückgewiesen<br>wurden!<br>Seit: 6.7.5 |
| cmas-esb-mail | mail.callname.pattern                        | Beschreibung: Regulärer<br>Ausdruck für den Betreff von<br>eingehenden E-Mails. Verfügbar<br>als<br>TICKET_NAME_PATTERN_FO<br>RMAT in Skripten für<br>eingehende E-Mails.<br><i>Typ:</i> String<br>Neustart erforderlich: Nein<br>System. Ja<br>Optional: Nein<br>Beispielwert: .*?Ticket\s+\((\S+)\).<br>*          |
| cmas-esb-mail | mail.cluster.node.id                         | Beschreibung: Nur der Node,<br>dessen mail.cluster.node.id<br>gleich cmas.clusternode.id ist,<br>startet den Mule ESB<br>Mailservice.<br><i>Typ:</i> String<br>Neustart erforderlich: Nein<br>System: Ja<br>Optional: Nein<br>Beispielwert: unspecified<br>Seit: 6.6.5                                               |
| cmas-esb-mail | mail.db.archive                              |                                                                                                    |

| Modul         | System-Property   | Erklärung                                                                                                    |
|---------------|-------------------|----------------------------------------------------------------------------------------------------|
|               |                   | Beschreibung: Wenn dieser<br>Wert auf <i>true</i> gesetzt ist, werden<br>eingehende E-Mails in der<br>Datenbank archiviert.<br><i>Typ:</i> Boolean<br><i>Neustart erforderlich</i> : Nein<br>System: Ja<br><i>Optional</i> : Ja<br>Beispielwert: false (Standard)<br>Seit: 6.8.5.5                                                                                                    |
| cmas-esb-mail | mail.delete.read  | Beschreibung: Legt fest, ob CM<br>die per IMAP(S) abgeholten E-<br>Mails löscht. Wenn der Wert auf <i>t</i><br><i>rue</i> gesetzt wird, werden die E-<br>Mails nach der Abholung<br>gelöscht. Standardmäßig<br>werden die per IMAP(S)<br>abgeholten E-Mails nicht<br>gelöscht. Hinweis:E-Mails, die<br>per POP3(S) abgeholt werden,<br>werden immer gelöscht.<br><i>Typ:</i> Boolean<br><i>Neustart erforderlich</i> : Nein<br><i>System</i> : Ja<br><i>Optional</i> : Nein<br><i>Beispielwert:</i> true<br><i>Seit:</i> 6.7.3 |
| cmas-esb-mail | mail.encryption   | Beschreibung: Wenn dieser<br>Wert auf <i>true</i> gesetzt ist, ist im<br>Ticket-E-Mail-Editor die<br>Checkbox zur Verschlüsselung<br>der E-Mail standardmäßig<br>aktiviert.<br><i>Typ:</i> Boolean<br><i>Neustart erforderlich</i> : Nein<br>System: Ja<br>Optional: Nein<br>Beispielwert: true (Standard =<br>false)<br>Seit: 6.8.4.0                                                                                                    |
| cmas-esb-mail | mail.incoming.uri | <i>Beschreibung:</i> URL für eingehende E-Mails.                                                                                                    |

| Modul         | System-Property   | Erklärung                                                                                                    |
|---------------|-------------------|----------------------------------------------------------------------------------------------------|
|               |                   | <i>Typ:</i> String<br><i>Neustart erforderlich</i> : Nein<br><i>System</i> : Ja<br><i>Optional</i> : Nein<br><i>Beispielwert:</i> pop3://cm-<br>incoming-user:<br>password@localhost:10110<br><i>Seit:</i> 6.0                                                                                                    |
|               |                   | Warnung: Dieser Wert sollte<br>mittels der System-<br>Properties nicht<br>verändert werden. Die<br>Posteingänge sollten in<br>der Registerkarte E-Mail<br>konfiguriert werden .<br>Wenn Sie diese<br>Registerkarte für die<br>Konfiguration<br>benutzen, können Sie<br>alle Einträge<br>konfigurieren, d.h.<br>jedes Postfach, das<br>hinzugefügt wird.<br>ConSol*CM baut hier<br>während der<br>Einrichtung eines<br>Postfachs eine<br>Testverbindung auf.<br>Auf diese Weise ist es<br>nicht möglich, falsche<br>Werte einzugeben. |
| cmas-esb-mail | mail.max.restarts | Beschreibung: Maximale Anzahl<br>der Neustarts des Mailservices,<br>bevor aufgegeben wird.<br><i>Typ:</i> Integer<br><i>Neustart erforderlich</i> : Nein<br>System. Ja<br><i>Optional</i> : Nein                                                                                                    |

| Modul         | System-Property       | Erklärung                                                                                                    |
|---------------|-----------------------|----------------------------------------------------------------------------------------------------|
|               |                       | <i>Beispielwert:</i> 3<br><i>Seit:</i> 6.0                                                                                                    |
| cmas-esb-mail | mail.mime.strict      | Beschreibung: Wenn dieser<br>Wert auf false gesetzt wird,<br>werden E-Mail-Adressen nicht<br>auf strikte MIME-<br>Übereinstimmung geparst.<br>Standard ist <i>true</i> , was bedeutet,<br>dass auf strikte MIME-<br>Übereinstimmung geprüft wird.<br><i>Typ:</i> Boolean<br><i>Neustart erforderlich</i> . Nein<br><i>System</i> . Ja<br><i>Optional</i> . Nein<br><i>Beispielwert:</i> false<br><i>Seit:</i> 6.6.17, 6.7.3 |
| cmas-esb-mail | mail.mule.service     | Beschreibung: FROM-Adresse<br>für E-Mails, die vom Mule-<br>Service aus gesendet werden.<br><i>Typ:</i> EMail<br>Neustart erforderlich: Nein<br>System: Ja<br>Optional: Nein<br>Beispielwert: maz@consol.de<br>Seit: 6.0                                                                                                    |
| cmas-esb-mail | mail.polling.interval | Beschreibung: Abrufintervall für<br>E-Mails in Millisekunden.<br><i>Typ:</i> Integer<br><i>Neustart erforderlich</i> : Nein<br>System: Ja<br><i>Optional</i> : Nein<br>Beispielwert: 60000<br>Seit: 6.0                                                                                                    |
| cmas-esb-mail | mail.process.error    | <i>Beschreibung:</i> TO-Adresse für E-<br>Mails mit Fehlermeldungen von<br>Mule. Standardmäßig wird die E-<br>Mail-Adresse verwendet, die bei<br>der Systeminstallation als<br>Administrator-E-Mail-Adresse<br>angegeben wurde.<br><i>Typ:</i> EMail                                                                                                    |

| Modul                | System-Property             | Erklärung                                                                                                    |
|----------------------|-----------------------------|----------------------------------------------------------------------------------------------------|
|                      |                             | <i>Neustart erforderlich</i> : Nein<br><i>System</i> : Ja<br><i>Optional</i> : Nein<br><i>Beispielwert:</i> maz@consol.de<br><i>Seit:</i> 6.0                                                                                                    |
| cmas-esb-mail        | mail.process.retry.attempts | Beschreibung: Anzahl der<br>Neuversuche, wenn E-Mails<br>verarbeitet werden.<br><i>Typ:</i> Integer<br><i>Neustart erforderlich</i> : Nein<br>System: Ja<br><i>Optional</i> : Nein<br>Beispielwert: 3<br>Seit: 6.0.2                                |
| cmas-esb-mail        | mail.process.timeout        | Beschreibung: Timeout für die E-<br>Mail-Verarbeitung in Sekunden<br><i>Typ:</i> Integer<br><i>Neustart erforderlich</i> : Nein<br>System: Ja<br><i>Optional</i> : Nein<br>Beispielwert: 60<br>Seit: 6.1.3                                          |
| cmas-esb-mail        | mail.redelivery.retry.count | Beschreibung: Gibt die Anzahl<br>der Neuversuche an, eine E-Mail<br>aus dem CM-System erneut<br>zuzustellen.<br><i>Typ:</i> Integer<br>Neustart erforderlich: Nein<br>System: Ja<br>Optional: Nein<br>Beispielwert: 3<br>Seit: 6.1.0                |
| cmas-setup-hibernate | hibernate.dialect           | <i>Beschreibung:</i> Der Hibernate-<br>Dialekt. Normalerweise wird<br>dieser Wert während des<br>initialen Set-ups gesetzt<br>(abhängig vom Datenbank-<br>System).<br><i>Typ:</i> String<br><i>Neustart erforderlich:</i> Nein<br><i>System:</i> Ja |

| Modul              | System-Property | Erklärung                                                                                                    |
|--------------------|-----------------|----------------------------------------------------------------------------------------------------|
|                    |                 | <i>Optional</i> : Nein<br><i>Beispielwert:</i> org.hibernate.<br>dialect.MySQL5InnoDBDialect<br><i>Seit:</i> 6.0                                                                                                    |
| cmas-setup-manager | initialized     | Beschreibung: Kennzeichnet, ob<br>CMAS initialisiert ist. Wenn<br>dieser Wert fehlt oder nicht auf tr<br>ue gesetzt ist, wird das Set-up<br>ausgeführt.Typ: Boolean<br>Neustart erforderlich: Nein<br>System: Ja<br>Optional: Nein<br>Beispielwert: true<br>Seit: 6.0Seien Sie mit der<br> |
| cmas-setup-scene   | scene           | <i>Beschreibung:</i> Szenario-Datei,<br>die während des Set-ups<br>importiert wurde (kann leer<br>gelassen werden).<br><i>Typ:</i> String<br><i>Neustart erforderlich:</i> Nein                                                                                                    |

| Modul                | System-Property                  | Erklärung                                                                                                    |
|----------------------|----------------------------------|----------------------------------------------------------------------------------------------------|
|                      |                                  | System: Ja<br>Optional: Nein<br>Beispielwert: vfszip:/P:/dist/target<br>/jboss/server/cmas/deploy/cm-<br>dist-6.5.1-SNAPSHOT.ear/APP-<br>INF/lib/dist-scene-6.5.1-<br>SNAPSHOT.jar/META-INF/cmas<br>/scenes/helpdesk-sales_scene.<br>jar/<br>Seit: 6.0                                                                                  |
| cmas-workflow-engine | jobExecutor.adminMail            | Beschreibung: E-Mail-Adresse,<br>an die Benachrichtigungs-E-<br>Mails, die Probleme der Job<br>Execution betreffen (wenn die<br>Anzahl der Neuversuche<br>überschritten wurde), geschickt<br>werden.<br><i>Typ:</i> String<br>Neustart erforderlich: Nein<br>System: Ja<br>Optional: Ja<br>Beispielwert: admin@consol.de<br>Seit: 6.8.0 |
| cmas-workflow-engine | jobExecutor.idleInterval.seconds | Beschreibung: Legt fest, wie oft<br>de r Job Executer Thread n ach<br>neuen Jobs zum Ausführen<br>sucht.<br><i>Typ:</i> Integer<br>Neustart erforderlich: Nein<br>System: Ja<br>Optional: Ja<br>Beispielwert: 5 (Standard)<br>Seit: 6.8.0                                                                                               |
| cmas-workflow-engine | jobExecutor.jobMaxRetries        | Beschreibung:<br>Typ: Integer<br>Neustart erforderlich: Nein<br>System: Ja<br>Optional: Ja<br>Beispielwert: 5 (Standard)<br>Seit: 6.8.0                                                                                                    |
| cmas-workflow-engine |                                  |                                                                                                    |

| Modul                | System-Property                             | Erklärung                                                                                                    |
|----------------------|---------------------------------------------|----------------------------------------------------------------------------------------------------|
|                      | jobExecutor.<br>jobMaxRetriesReachedSubject | Beschreibung: Betreff für Mails,<br>die versendet werden, wenn der<br>Wert der jobMaxRetries erreicht<br>ist.<br><i>Typ:</i> String<br>Neustart erforderlich. Nein<br>System: Ja<br>Optional: Ja<br>Beispielwert: Job max retries<br>reached. Job was removed!!!<br>(default)<br>Seit: 6.8.0 |
| cmas-workflow-engine | jobExecutor.lockingLimit                    | Beschreibung: Anzahl der<br>gleichzeitig gelockten (als "in der<br>Ausführung" markierten) Jobs<br>des Job Executor Thread .<br><i>Typ:</i> Integer<br>Neustart erforderlich. Nein<br>System: Ja<br>Optional: Ja<br>Beispielwert: 10 (Standard)<br>Seit: 6.8.0                               |
| cmas-workflow-engine | jobExecutor.lockTimeout.<br>seconds         | Beschreibung: Legt fest, wie<br>lange ein Job vo m Job Executor<br>gelockt (als "in der Ausführung"<br>markiert) werden kann.<br><i>Typ:</i> Integer<br>Neustart erforderlich. Nein<br>System: Ja<br>Optional: Ja<br>Beispielwert: 360 (Standard)<br>Seit: 6.8.0                             |
| cmas-workflow-engine | jobExecutor.mailFrom                        | Beschreibung: E-Mail-Adresse,<br>die als FROM - Header für Admin-<br>Benachrichtigungen eingesetzt<br>wird.<br><i>Typ:</i> String<br>Neustart erforderlich. Nein<br>System: Ja<br>Optional. Ja                                                                                               |

| Modul                | System-Property                               | Erklärung                                                                                                    |
|----------------------|-----------------------------------------------|----------------------------------------------------------------------------------------------------|
|                      |                                               | <i>Beispielwert:</i><br>jobexecutor@consol.de<br><i>Seit:</i> 6.8.0                                                                                                    |
| cmas-workflow-engine | jobExecutor.maxInactivityInterval.<br>minutes | Beschreibung: Länge der<br>erlaubten Inaktivität des Job<br>Executors in Minuten (z.B. wenn<br>er durch eine Langzeit-<br>Ausführung gesperrt wird). Nach<br>dieser Zeit werden die Executer-<br>Threads neu gestartet.<br><i>Typ:</i> Integer<br>Neustart erforderlich. Nein<br>System: Ja<br>Optional: Ja<br>Beispielwert: 15 (Standard)<br>Seit: 6.9.2.0 |
| cmas-workflow-engine | jobExecutor.threads                           | Beschreibung: Maximale Anzahl<br>der Job-Execution-Threads.<br><i>Typ:</i> Integer<br><i>Neustart erforderlich</i> . Nein<br><i>System</i> . Ja<br><i>Optional</i> . Ja<br>Beispielwert: 1 (Standard)<br>Seit: 6.8.0                                                                                                    |
| cmas-workflow-engine | jobExecutor.timerRetryInterval.<br>seconds    | <i>Beschreibung:</i> Legt fest, wie<br>lange der Job Executer Thread<br>nach einem Fehler bei der Job-<br>Ausführung wartet.<br><i>Typ:</i> Integer<br><i>Neustart erforderlich</i> . Nein<br><i>System</i> . Ja<br><i>Optional</i> . Ja<br><i>Beispielwert:</i> 10 (Standard)<br><i>Seit:</i> 6.8.0                                                        |
| cmas-workflow-engine | jobExecutor.txTimeout.seconds                 | <i>Beschreibung:</i> Übermittlungs-<br>Time-Out für die Job Execution.<br><i>Typ:</i> Integer<br><i>Neustart erforderlich</i> : Nein<br><i>System</i> : Ja                                                                                                    |

| Modul              | System-Property                       | Erklärung                                                                                                    |
|--------------------|---------------------------------------|----------------------------------------------------------------------------------------------------|
|                    |                                       | <i>Optional</i> . Ja<br><i>Beispielwert:</i> 60 (Standard)<br><i>Seit:</i> 6.8.0                                                                                                    |
| cmas-workflow-jbpm | fetchLock.interval                    | Beschreibung:<br>Typ: Integer<br>Neustart erforderlich: Nein<br>System: Ja<br>Optional: Nein<br>Beispielwert: 5000<br>Entfernt seit: 6.8.0                                                         |
| cmas-workflow-jbpm | fetchLock.timeout                     | Beschreibung:<br>Typ: Integer<br>Neustart erforderlich: Nein<br>System: Ja<br>Optional: Nein<br>Beispielwert: 15000<br>Entfernt seit: 6.8.0                                                        |
| cmas-workflow-jbpm | jobExecutor.idleInterval              | Beschreibung:<br>Typ: Integer<br>Neustart erforderlich: Nein<br>System: Ja<br>Optional: Nein<br>Beispielwert: 45000<br>Entfernt seit: 6.8.0<br>Ersetzt durch: jobExecutor.<br>idleInterval.seconds |
| cmas-workflow-jbpm | jobExecutor.<br>jobExecuteRetryNumber | Beschreibung:<br>Typ: Integer<br>Neustart erforderlich: Nein<br>System: Ja<br>Optional: Nein<br>Beispielwert: 5<br>Entfernt seit: 6.8.0<br>Ersetzt durch: jobExecutor.<br>jobMaxRetries            |
| cmas-workflow-jbpm | jobExecutor.timerRetryInterval        | <i>Beschreibung:</i><br><i>Typ:</i> Integer<br><i>Neustart erforderlich</i> . Nein<br><i>System</i> : Ja<br><i>Optional</i> . Nein<br><i>Beispielwert:</i> 10000                                   |

| Modul                | System-Property                                     | Erklärung                                                                                                    |
|----------------------|-----------------------------------------------------|----------------------------------------------------------------------------------------------------|
|                      |                                                     | <i>Entfernt seit:</i> 6.8.0<br><i>Ersetzt durch:</i> jobExecutor.<br>timerRetryInterval.seconds                                                                                                    |
| cmas-workflow-jbpm   | mail.sender.address                                 | Beschreibung: FROM-Adresse<br>für E-Mails, die von der<br>Workflow-Engine heraus<br>versendet werden.<br><i>Typ:</i> String<br>Neustart erforderlich: Nein<br>System: Ja<br>Optional: Nein<br>Beispielwert: maz@consol.de<br>Entfernt seit: 6.8.0<br>Ersetzt durch: jobExecutor.<br>mailFrom                               |
| cmas-workflow-jbpm   | outdated.lock.age                                   | Beschreibung:<br>Typ: Integer<br>Neustart erforderlich: Nein<br>System: Ja<br>Optional: Nein<br>Beispielwert: 60000<br>Entfernt seit: 6.8.0<br>Ersetzt durch: jobExecutor.<br>lockTimeout.seconds                                                                                                    |
| cmas-workflow-jbpm   | refreshTimeInCaseOfConcurrent<br>RememberMeRequests | Beschreibung: Legt dieAktualisierungszeit (inSekunden) fest, nach der dieSeite im Falle von gleichzeitigenAngemeldet-bleiben-Anfragenneu geladen wird. DiesesFeature verhindert, dass einBenutzer zu viele Lizenzen inAnspruch nimmt.Typ: IntegerNeustart erforderlich. JaSystem. JaOptional. JaBeispielwert: 5Seit: 6.8.2 |
| cmweb-server-adapter | checkUserOnlineIntervalInSecon<br>ds                | <i>Beschreibung:</i> Das Intervall (in Sekunden), in dem geprüft wird,                                                                                                    |

| Modul                | System-Property                      | Erklärung                                                                                                    |
|----------------------|--------------------------------------|----------------------------------------------------------------------------------------------------|
|                      |                                      | welche Benutzer online sind<br>(Standard 180 Sekunden = 3<br>Minuten).<br><i>Typ:</i> Integer<br><i>Neustart erforderlich</i> : Nein<br><i>System</i> : Ja<br><i>Optional</i> : Nein<br><i>Beispielwert</i> : 180<br><i>Seit</i> : 6.0           |
| cmweb-server-adapter | cmoffice.enabled                     | Beschreibung: Kennzeichnet, ob<br>CM/Office aktiviert ist.<br><i>Typ:</i> Boolean<br><i>Neustart erforderlich</i> : Nein<br><i>System</i> : Ja<br><i>Optional</i> : Nein<br>Beispielwert: false<br>Seit: 6.4.0                                   |
| cmweb-server-adapter | commentRequiredForTicketCreat<br>ion | Beschreibung: Kennzeichnet, ob<br>ein Kommentar für die Erstellung<br>eines Tickets notwendig ist.<br><i>Typ:</i> Boolean<br>Neustart erforderlich: Nein<br>System: Ja<br>Optional: Nein<br>Beispielwert: true (Standard)<br>Seit: 6.2.0         |
| cmweb-server-adapter | customizationVersion                 | Beschreibung:<br>Typ: String<br>Neustart erforderlich. Nein<br>System: Ja<br>Optional: Nein<br>Beispielwert: cd58453e-f3cc-<br>4538-8030-d15e8796a4a7<br>Seit: 6.5.0                                                                             |
| cmweb-server-adapter | data.optimization                    | <i>Beschreibung:</i> Definiert die<br>Optimierung der Response-<br>Daten. Bis zu der Version, die in<br>diesem <i>ConSol*CM Administrator</i><br><i>handbuch</i> behandelt wird,<br>werden die folgenden Werte<br>unterstützt (um mehr als einen |

| Modul                | System-Property                        | Erklärung                                                                                                    |
|----------------------|----------------------------------------|----------------------------------------------------------------------------------------------------|
|                      |                                        | Wert zu setzen, trennen Sie die<br>Werte durch ' '): MINIFICATION<br>und COMPRESSION.<br>MINIFICATION minimiert HTML-<br>Daten, indem z.B. Kommentare<br>und Leerräume entfernt werden.<br>COMPRESSION wendet gzip-<br>Komprimierung auf die HTTP -<br>Response an.<br>(Hinweis: Wenn das System im<br>Cluster-Modus läuft und Sie z.B.<br>parallel verschiedene<br>Konfigurationen testen möchten,<br>können Sie für jeden Cluster-<br>Node verschiedene Werte<br>setzen, indem Sie die System-<br>Property nach dem Muster <i>data.</i><br><i>optimization.nodeld</i><br>spezifizieren, um die Standard-<br>System-Property zu<br>überschreiben.)<br><i>Typ:</i> String<br><i>Neustart erforderlich:</i><br>COMPRESSION kann ohne<br>Neustart an- und ausgeschaltet<br>werden, MINIFICATION<br>erfordert einen Neustart.<br><i>System:</i> Ja<br><i>Optional.</i> Ja<br><i>Beispielwert:</i><br>MINIFICATION COMPRESSION |
| cmweb-server-adapter | defaultContentEntryClassName           | Beschreibung: Standard-<br>Textklasse für neue ACIMs.<br><i>Typ:</i> String<br>Neustart erforderlich: Nein<br>System: Ja<br>Optional: Nein<br>Beispielwert: default_class<br>Seit: 6.3.0                                                                                                    |
| cmweb-server-adapter | defaultNumberOfCustomFieldsC<br>olumns | <i>Beschreibung:</i> Standard-Anzahl<br>von Spalten für<br>Benutzerdefinierte Felder.<br><i>Typ:</i> Integer                                                                                                    |

| Modul                | System-Property             | Erklärung                                                                                                    |
|----------------------|-----------------------------|----------------------------------------------------------------------------------------------------|
|                      |                             | <i>Neustart erforderlich</i> . Nein<br><i>System</i> . Ja<br><i>Optional</i> . Nein<br><i>Beispielwert:</i> 3<br><i>Seit:</i> 6.2.0                                                                                                    |
| cmweb-server-adapter | favoritesSizeLimit          | Beschreibung: Maximale Anzahl<br>von Favoriten in der Favoriten-<br>Liste.<br><i>Typ:</i> Integer<br><i>Neustart erforderlich</i> : Nein<br><i>System</i> : Ja<br><i>Optional</i> : Nein<br><i>Beispielwert</i> : 10<br><i>Seit</i> : 6.0                                       |
| cmweb-server-adapter | globalSearchResultSizeLimit | Beschreibung: Maximale Anzahl<br>von Suchergebnissen in der<br>Schnellsuche (gilt für Tickets<br>und Kontakte).<br><i>Typ:</i> Integer<br>Neustart erforderlich: Nein<br>System: Ja<br>Optional: Nein<br>Beispielwert: 10<br>Seit: 6.0                                          |
| cmweb-server-adapter | helpFilePath                | Beschreibung: URL für die<br>Online-Hilfe. Wenn der Wert<br>nicht leer gelassen wird, wird der<br>Hilfe Button im Web Client<br>angezeigt.<br>Typ: String<br>Neustart erforderlich. Nein<br>System: Ja<br>Optional. Ja<br>Beispielwert: http://www.consol.<br>de<br>Seit: 6.2.1 |
| cmweb-server-adapter | hideTicketSubject           | <i>Beschreibung:</i> Wenn der Wert<br>auf <i>true</i> gesetzt ist, ist das<br>Thema des Tickets unsichtbar.<br><i>Typ:</i> Boolean<br><i>Neustart erforderlich</i> . Nein                                                                                                    |

| Modul                | System-Property | Erklärung                                                                                                    |
|----------------------|-----------------|----------------------------------------------------------------------------------------------------|
|                      |                 | <i>System</i> : Ja<br><i>Optional</i> : Nein<br><i>Beispielwert:</i> false<br><i>Seit:</i> 6.2.1                                                                                                    |
| cmweb-server-adapter | mail.from       | <i>Beschreibung:</i> Wenn diese E-<br>Mail-Adresse gesetzt wird, wird<br>diese E-Mail-Adresse anstelle<br>der E-Mail-Adresse des<br>Bearbeiters in E-Mail-<br>Konversationen verwendet.<br><i>Typ:</i> String<br><i>Neustart erforderlich:</i> Nein<br><i>System:</i> Ja<br><i>Optional:</i> Ja<br><i>Seit:</i> 6.1.2                                                               |
| cmweb-server-adapter | mail.reply.to   | Beschreibung: Wenn dieser<br>Wert gesetzt wird, zeigt der Web<br>Client die gesetzte E-Mail-<br>Adresse im Ticket-E-Mail-Editor<br>im REPLY-TO-Feld an, und die<br>E-Mail wird entsprechend<br>verschickt. Im E-Mail-Client wird<br>somit diese REPLY-TO-Adresse<br>ebenfalls angeboten.<br>Typ: String<br>Neustart erforderlich: Nein<br>System: Ja<br>Optional: Ja<br>Seit: 6.0.1 |
|                      |                 | Warnung:<br>Bitte lesen Sie dazu<br>auch den Abschnitt Que<br>ue-Verwaltung.<br>Wenn Sie die REPLY-<br>TO-Adresse in einem<br>Skript für ausgehende<br>E-Mails festlegen, darf<br>die System-Property<br><i>mail.reply.to</i> nicht<br>gesetzt werden, da sie                                                                                                    |
| Modul                | System-Property                  | Erklärung                                                                                                    |
|----------------------|----------------------------------|----------------------------------------------------------------------------------------------------|
|                      |                                  | den im Skript konfigurie<br>rten Wert<br>überschreiben würde!<br>Das bedeutet, dass<br>wenn Sie ein Skript für<br>ausgehende E-Mails<br>für <b>eine</b> Queue<br>verwenden, Sie für <b>alle</b><br>Queues ein Skript für<br>ausgehende E-Mails<br>definieren müssen, da<br>die System-Property <i>ma</i><br><i>il.reply.to</i> nicht länger<br>verwendet werden<br>kann. |
| cmweb-server-adapter | mailTemplateAboveQuotedText      | <i>Beschreibung:</i> Gibt das<br>Verhalten der Templates im<br>Ticket-E-Mail-Editor an, wenn<br>eine andere E-Mail zitiert wird, d.<br>h. auf diese geantwortet oder<br>diese weitergeleitet wird.<br><i>Typ:</i> Boolean<br><i>Neustart erforderlich:</i> Nein<br><i>System:</i> Ja<br><i>Optional:</i> Nein<br><i>Beispielwert:</i> false<br><i>Seit:</i> 6.2.4        |
| cmweb-server-adapter | maxSizePerPagemapInMegaByt<br>es | Beschreibung: Maximale Größe<br>(in MB) für jede Wicket<br>Pagemap.<br><i>Typ:</i> Integer<br><i>Neustart erforderlich:</i> Nein<br><i>System:</i> Ja<br><i>Optional:</i> Nein<br>Beispielwert: 15<br><i>Seit:</i> 6.3.5                                                                                                    |
| cmweb-server-adapter | pagemapLockDurationInSeconds     | <i>Beschreibung:</i> Anzahl der<br>Sekunden, die vergehen<br>müssen, bevor eine Pagemap<br>als z u lange gelockt angesehen                                                                                                    |

| Modul                | System-Property                 | Erklärung                                                                                                    |
|----------------------|---------------------------------|----------------------------------------------------------------------------------------------------|
|                      |                                 | wird.<br><i>Typ:</i> Integer<br><i>Neustart erforderlich:</i> Ja<br><i>System:</i> Ja<br><i>Optional:</i> Ja<br><i>Beispielwert:</i> 60<br><i>Seit:</i> 6.7.3                                                                                                    |
| cmweb-server-adapter | postActivityExecutionScriptName | Beschreibung: Definiert denNamen des Skripts, das nachjeder Workflow-Aktivitätausgeführt wird. Siehe dazuAbschnitt Standard-Skript fürWorkflow-Aktivitäten. Wenn keinSkript ausgeführt werden soll,lassen Sie diesen Wert leer. <i>Typ:</i> StringNeustart erforderlich: NeinSystem. JaOptional: NeinBeispielwert:postActivityExecutionHandlerSeit: 6.2.0 |
| cmweb-server-adapter | queuesExcludedFromGS            | Beschreibung: Komma-<br>separierte Liste von Queue-<br>Namen, die von der<br>Schnellsuche ausgeschlossen<br>werden sollen.<br><i>Typ:</i> String<br><i>Neustart erforderlich:</i> Nein<br><i>System:</i> Ja<br><i>Optional:</i> Ja<br><i>Seit:</i> 6.0                                                                                                    |
| cmweb-server-adapter | rememberMeLifetimeInMinutes     | Beschreibung: Lebensdauer für A<br>ngemeldet bleiben in Minuten.<br>Typ: Integer<br>Neustart erforderlich: Ja<br>System: Ja<br>Optional: Nein<br>Beispielwert: 1440<br>Seit: 6.0                                                                                                    |
| cmweb-server-adapter | request.scope.transaction       |                                                                                                    |

| Modul                | System-Property       | Erklärung                                                                                                    |
|----------------------|-----------------------|----------------------------------------------------------------------------------------------------|
|                      |                       | Beschreibung: Mit true oder false<br>kann hier das Verhalten<br>bezüglich Datenbank-<br>Transaktionen bei HTTP-<br>Requests eingestellt werden.<br>Steht der Wert auf <i>true</i><br>(Standard), werden alle Service-<br>Methoden, die ausgeführt weden<br>müssen, in einer<br>Datenbanktransaktion<br>abgewickelt. Steht der Wert auf <i>f</i><br><i>alse</i> , wird für jede Service-<br>Methode eine separate<br>Transaktion verwendet.<br><i>Typ:</i> Boolean<br><i>Neustart erforderlich</i> : Ja<br><i>System</i> : Ja<br><i>Optional</i> : Ja<br><i>Beispielwert:</i> true<br><i>Seit:</i> 6.8.1 |
| cmweb-server-adapter | searchPageSize        | Beschreibung: Standardgröße<br>der Seiten für Suchergebnisse.<br>Typ: Integer<br>Neustart erforderlich: Nein<br>System: Ja<br>Optional: Nein<br>Beispielwert: 20<br>Seit: 6.0                                                                                                    |
| cmweb-server-adapter | searchPageSizeOptions | <i>Beschreibung:</i> Optionen für<br>Seitengröße für Suchergebnisse.<br><i>Typ:</i> String<br><i>Neustart erforderlich:</i> Nein<br><i>System:</i> Ja<br><i>Optional:</i> Nein<br><i>Beispielwert:</i><br>10 20 30 40 50 75 100<br><i>Seit:</i> 6.0                                                                                                    |
| cmweb-server-adapter | serverPoolingInterval | <i>Beschreibung:</i><br><i>Typ:</i> Integer<br><i>Neustart erforderlich</i> : Nein<br><i>System</i> : Ja<br><i>Optional</i> : Nein                                                                                                    |

| Modul                | System-Property                        | Erklärung                                                                                                    |
|----------------------|----------------------------------------|----------------------------------------------------------------------------------------------------|
|                      |                                        | <i>Beispielwert:</i> 5<br><i>Seit:</i> 6.1.0                                                                                                    |
| cmweb-server-adapter | supportEmail                           | <i>Beschreibung:</i><br><i>Typ:</i> String<br><i>Neustart erforderlich</i> . Nein<br><i>System</i> . Ja<br><i>Optional</i> . Ja<br><i>Seit:</i> 6.0                                                                                   |
| cmweb-server-adapter | themeOverlay                           | <i>Beschreibung:</i> Name des<br>verwendeten Themen-Overlays.<br><i>Typ:</i> String<br><i>Neustart erforderlich</i> . Nein<br><i>System</i> . Ja<br><i>Optional</i> . Ja<br><i>Beispielwert:</i><br><i>Seit:</i> 6.0                  |
| cmweb-server-adapter | ticketListRefreshIntervalInSecon<br>ds | Beschreibung:<br>Aktualisierungsintervall für die<br>Ticketliste (in Sekunden).<br><i>Typ:</i> Integer<br><i>Neustart erforderlich:</i> Nein<br>System: Ja<br>Optional: Nein<br>Beispielwert: 180<br>Seit: 6.0                        |
| cmweb-server-adapter | ticketListSizeLimit                    | Beschreibung: Maximale Anzahl<br>von Tickets in der Ticketliste.<br><i>Typ:</i> Integer<br><i>Neustart erforderlich</i> : Nein<br><i>System</i> : Ja<br><i>Optional</i> : Nein<br>Beispielwert: 100<br><i>Seit</i> : 6.0              |
| cmweb-server-adapter | unitIndexSearchResultSizeLimit         | <i>Beschreibung:</i> Maximale Anzahl<br>von Units in den<br>Suchergebnissen (z.B. bei der<br>Suche nach einem Kontakt).<br><i>Typ:</i> Integer<br><i>Neustart erforderlich</i> . Nein<br><i>System</i> : Ja<br><i>Optional</i> : Nein |

| Modul                | System-Property                          | Erklärung                                                                                                    |
|----------------------|------------------------------------------|----------------------------------------------------------------------------------------------------|
|                      |                                          | <i>Beispielwert:</i> 5<br><i>Seit:</i> 6.0                                                                                                    |
| cmweb-server-adapter | urlLogoutPath                            | Beschreibung: URL, die<br>verwendet wird, wenn sich der<br>Bearbeiter ausloggt (wenn keine<br>Werte gesetzt werden, wird nach<br>dem Logout die Login-Seite<br>angezeigt).<br><i>Typ:</i> String<br><i>Neustart erforderlich:</i> Nein<br><i>System:</i> Ja<br><i>Optional:</i> Ja<br>Beispielwert: http://intranet.<br>consol.de<br><i>Seit:</i> 6.3.1 |
| cmweb-server-adapter | webSessionTimeoutInMinutes               | Beschreibung: Session-Timeout<br>in Minuten.<br><i>Typ:</i> Integer<br><i>Neustart erforderlich</i> . Ja<br><i>System</i> . Ja<br><i>Optional</i> . Nein<br>Beispielwert: 180<br>Entfernt seit: 6.7.1<br>Ersetzt durch: server.session.<br>timeout                                                                                                    |
| cmweb-server-adapter | wicketAjaxRequestHeaderFilterE<br>nabled | Beschreibung: Dies aktiviert<br>Filter für Wicket AJAX-Anfragen.<br><i>Typ:</i> Boolean<br>Neustart erforderlich. Ja<br>System: Ja<br>Optional. Ja<br>Beispielwert: false<br>Seit: 6.8.1                                                                                                    |

## 24.2 System-Properties sortiert nach Name der System-Property

| Modul               | System-Property                       | Erklärung                                                                                                    |
|---------------------|---------------------------------------|----------------------------------------------------------------------------------------------------|
| cmas-core-security  | admin.email                           | Beschreibung: Die E-Mail-<br>Adresse des ConSol*CM-<br>Administrators. Anfänglich wird<br>hier der Wert genommen, den<br>Sie beim System-Set-up<br>eingegeben haben.<br><i>Typ:</i> String<br>Neustart erforderlich: Nein<br>System: Ja<br>Optional: Nein<br>Beispielwert: maz@consol.de<br>Seit: 6.0                       |
| cmas-core-security  | admin.login                           | Beschreibung: Der (Login-)<br>Name des ConSol*CM-<br>Administrators. Anfänglich wird<br>hier der Wert genommen, den<br>Sie beim System-Set-up<br>eingegeben haben.<br><i>Typ:</i> String<br><i>Neustart erforderlich</i> : Nein<br><i>System</i> : Ja<br><i>Optional</i> : Nein<br>Beispielwert: admin<br><i>Seit</i> : 6.0 |
| cmas-app-admin-tool | admin.tool.session.check.<br>interval | Beschreibung: Intervall, in dem<br>inaktive (beendete) Sitzungen im<br>Admin-Tool überprüft werden (in<br>Sekunden).<br><i>Typ:</i> Integer<br>Neustart erforderlich: Ja<br>System: Ja<br>Optional: Nein<br>Beispielwert: 30<br>Seit: 6.7.5                                                                                 |
| cmas-core-server    | attachment.allowed.types              | <i>Beschreibung:</i> Komma-<br>separierte Liste der erlaubten<br>Dateinamen-Erweiterungen                                                                                                    |

| Modul              | System-Property       | Erklärung                                                                                                    |
|--------------------|-----------------------|----------------------------------------------------------------------------------------------------|
|                    |                       | (wenn keine Werte definiert<br>werden, sind alle Dateinamen-<br>Erweiterungen erlaubt).<br><i>Typ:</i> String<br><i>Neustart erforderlich</i> : Nein<br><i>System</i> : Ja<br><i>Optional</i> : Ja<br><i>Beispielwert:</i> txt,zip,doc<br><i>Seit:</i> 6.5.0                        |
| cmas-core-server   | attachment.max.size   | Beschreibung: Maximal Größe<br>von Attachments in MB.<br><i>Typ:</i> Integer<br><i>Neustart erforderlich</i> : Nein<br><i>System</i> : Ja<br><i>Optional</i> : Nein<br><i>Beispielwert:</i> 100<br><i>Seit:</i> 6.4.0                                                               |
| cmas-core-security | authentication.method | Beschreibung: Methode der<br>Nutzer-Authentifizierung (interne<br>CM-Datenbank oder LDAP-<br>Authentifizierung). Erlaubte<br>Werte sind LDAP oder DATABAS<br>E<br>Typ: String<br>Neustart erforderlich: Nein<br>System: Ja<br>Optional: Nein<br>Beispielwert: DATABASE<br>Seit: 6.0 |
| cmas-dwh-server    | autocommit.cf.changes | <i>Beschreibung:</i><br><i>Typ:</i> Boolean<br><i>Neustart erforderlich</i> : Nein<br><i>System</i> : Ja<br><i>Optional</i> : Nein<br><i>Beispielwert:</i> false<br><i>Seit:</i> 6.7.0                                                                                              |
| cmas-dwh-server    | batch-commit-interval | <i>Beschreibung:</i> Anzahl von<br>Objekten in einer JMS-<br>Nachricht. Höhere Werten<br>bedeuten eine bessere<br>Übertragungsperformance und                                                                                                    |

| Modul                  | System-Property                      | Erklärung                                                                                                    |
|------------------------|--------------------------------------|----------------------------------------------------------------------------------------------------|
|                        |                                      | größeren Speicherverbrauch.<br><i>Typ:</i> Integer<br><i>Neustart erforderlich</i> . Nein<br><i>System</i> . Ja<br><i>Optional</i> . Ja<br><i>Beispielwert:</i> 100<br><i>Seit:</i> 6.0.0                                                                                                    |
| cmas-core-index-common | big.task.minimum.size                | Beschreibung: Beschreibt, wie<br>viele Bestandteile eine Aufgabe<br>mindestens haben muss, um<br>vom Indexer mit niedriger<br>Priorität behandelt zu werden.<br><i>Typ:</i> Integer<br>Neustart erforderlich: Nein<br>System: Ja<br>Optional: Nein<br>Beispielwert: 15 (Standard)<br>Seit: 6.8.3 |
| cmas-core-cache        | cache-cluster-name                   | Beschreibung: Cache-Cluster-<br>Name des JBoss .<br><i>Typ:</i> String<br>Neustart erforderlich: Ja<br>System: Ja<br>Optionat: Nein<br>Beispielwert: 635a6de1-629a-<br>4129-8299-2d98633310f0<br>Seit: 6.4.0                                                                                     |
| cmweb-server-adapter   | checkUserOnlineIntervalInSecon<br>ds | Beschreibung: Das Intervall (in<br>Sekunden), in dem geprüft wird,<br>welche Benutzer online sind<br>(Standard 180 Sekunden = 3<br>Minuten).<br><i>Typ:</i> Integer<br><i>Neustart erforderlich</i> : Nein<br>System. Ja<br>Optional: Nein<br>Beispielwert: 180<br>Seit: 6.0                     |
| cmas-core-shared       | cluster.mode                         | <i>Beschreibung:</i> Kennzeichnet, ob<br>CMAS in einem Cluster läuft.<br><i>Typ:</i> Boolean                                                                                                    |

| Modul                | System-Property                      | Erklärung                                                                                                    |
|----------------------|--------------------------------------|----------------------------------------------------------------------------------------------------|
|                      |                                      | <i>Neustart erforderlich</i> . Ja<br><i>System</i> . Ja<br><i>Optional</i> . Nein<br><i>Beispielwert:</i> false<br><i>Seit:</i> 6.1.0                                                                                                    |
| cmweb-server-adapter | cmoffice.enabled                     | Beschreibung: Kennzeichnet, ob<br>CM/Office aktiviert ist.<br><i>Typ:</i> Boolean<br><i>Neustart erforderlich</i> : Nein<br><i>System</i> : Ja<br><i>Optional</i> : Nein<br>Beispielwert: false<br>Seit: 6.4.0                           |
| cmweb-server-adapter | commentRequiredForTicketCreat<br>ion | Beschreibung: Kennzeichnet, ob<br>ein Kommentar für die Erstellung<br>eines Tickets notwendig ist.<br><i>Typ:</i> Boolean<br>Neustart erforderlich: Nein<br>System: Ja<br>Optional: Nein<br>Beispielwert: true (Standard)<br>Seit: 6.2.0 |
| cmas-core-server     | config.data.version                  | Beschreibung:<br>Typ: Integer<br>Neustart erforderlich: Nein<br>System: Ja<br>Optional: Nein<br>Beispielwert: 11<br>Seit: 6.0                                                                                                    |
| cmweb-server-adapter | customizationVersion                 | Beschreibung:<br>Typ: String<br>Neustart erforderlich: Nein<br>System: Ja<br>Optional: Nein<br>Beispielwert: cd58453e-f3cc-<br>4538-8030-d15e8796a4a7<br>Seit: 6.5.0                                                                     |
| cmas-core-shared     | data.directory                       | <i>Beschreibung:</i> Verzeichnis für<br>CMAS-Daten (z.B. Index).<br><i>Typ:</i> String<br><i>Neustart erforderlich</i> : Nein                                                                                                    |

| Modul                | System-Property         | Erklärung                                                                                                    |
|----------------------|-------------------------|----------------------------------------------------------------------------------------------------|
|                      |                         | <i>System</i> : Ja<br><i>Optional</i> : Nein<br><i>Beispielwert:</i> C:\Users\user\cmas<br><i>Seit:</i> 6.0                                                                                                    |
| cmweb-server-adapter | data.optimization       | Beschreibung: Definiert die<br>Optimierung der Response-<br>Daten. Bis zu der Version, die in<br>diesem ConSol*CM Administrator<br>handbuch behandelt wird,<br>werden die folgenden Werte<br>unterstützt (um mehr als einen<br>Wert zu setzen, trennen Sie die<br>Werte durch '['): MINIFICATION<br>und COMPRESSION.<br>MINIFICATION minimiert HTML-<br>Daten, indem z.B. Kommentare<br>und Leerräume entfernt werden.<br>COMPRESSION wendet gzip-<br>Komprimierung auf die HTTP -<br>Response an.<br>(Hinweis: Wenn das System im<br>Cluster-Modus läuft und Sie z.B.<br>parallel verschiedene<br>Konfigurationen testen möchten,<br>können Sie für jeden Cluster-<br>Node verschiedene Werte<br>setzen, indem Sie die System-<br>Property nach dem Muster data.<br>optimization.nodeld<br>spezifizieren, um die Standard-<br>System-Property zu<br>überschreiben.)<br><i>Typ:</i> String<br><i>Neustart erforderlich:</i><br>COMPRESSION kann ohne<br>Neustart an- und ausgeschaltet<br>werden, MINIFICATION<br>erfordert einen Neustart.<br><i>System:</i> Ja<br><i>Optional:</i> Ja<br><i>Beispielwert:</i><br>MINIFICATION COMPRESSION |
| cmas-core-server     | defaultCommentClassName |                                                                                                    |

| Modul                | System-Property                        | Erklärung                                                                                                    |
|----------------------|----------------------------------------|----------------------------------------------------------------------------------------------------|
|                      |                                        | Beschreibung: Standard-<br>Textklasse für Kommentare.<br><i>Typ:</i> String<br>Neustart erforderlich: Nein<br>System: Nein<br>Optional: Ja<br>Beispielwert:<br>Seit: 6.3.0                                     |
| cmweb-server-adapter | defaultContentEntryClassName           | Beschreibung: Standard-<br>Textklasse für neue ACIMs.<br><i>Typ:</i> String<br>Neustart erforderlich: Nein<br>System: Ja<br>Optional: Nein<br>Beispielwert: default_class<br>Seit: 6.3.0                       |
| cmas-core-server     | defaultIncommingMailClassNam<br>e      | Beschreibung: Standard-<br>Textklasse für eingehende E-<br>Mails.<br><i>Typ:</i> String<br><i>Neustart erforderlich:</i> Nein<br><i>System:</i> Nein<br><i>Optional:</i> Ja<br>Beispielwert:<br>Seit: 6.3.0    |
| cmweb-server-adapter | defaultNumberOfCustomFieldsC<br>olumns | Beschreibung: Standard-Anzahl<br>von Spalten für<br>Benutzerdefinierte Felder.<br><i>Typ:</i> Integer<br><i>Neustart erforderlich</i> : Nein<br>System: Ja<br>Optional: Nein<br>Beispielwert: 3<br>Seit: 6.2.0 |
| cmas-core-server     | defaultOutgoingMailClassName           | Beschreibung: Standard-<br>Textklasse für ausgehende E-<br>Mails.<br><i>Typ:</i> String<br><i>Neustart erforderlich</i> : Nein<br><i>System</i> : Nein<br><i>Optional</i> : Ja                                 |

| Modul                  | System-Property                | Erklärung                                                                                                    |
|------------------------|--------------------------------|----------------------------------------------------------------------------------------------------|
|                        |                                | <i>Beispielwert:</i><br><i>Seit:</i> 6.3.0                                                                                                    |
| cmas-core-index-common | disable.admin.task.auto.commit | Beschreibung: Alle Aufgaben,<br>die für das Index-Update erstellt<br>werden, werden direkt nach ihrer<br>Erstellung ausgeführt.<br>Typ: Boolean<br>Neustart erforderlich: Nein<br>System: Ja<br>Optional: Nein<br>Beispielwert: false<br>Seit: 6.6.1 |
| cmas-dwh-server        | dwh.mode                       | Beschreibung: Aktueller Modus<br>der DWH-Datenübermittlung.<br>Mögliche Werte sind OFF,<br>ADMIN, LIVE.<br><i>Typ:</i> String<br>Neustart erforderlich: Nein<br>System: Ja<br>Optional: Nein<br>Beispielwert: OFF<br>Seit: 6.0.1                     |
| cmas-esb-core          | esb.directory                  | Beschreibung: Verzeichnis, das<br>vom ESB (Mule) verwendet wird.<br><i>Typ:</i> String<br>Neustart erforderlich: Nein<br>System: Ja<br>Optional: Nein<br>Beispielwert: C:<br>\Users\user\cmas\mule<br>Seit: 6.0                                      |
| cmas-core-cache        | eviction.event.queue.size      | <i>Beschreibung:</i><br><i>Typ:</i> Integer<br><i>Neustart erforderlich</i> . Ja<br><i>System</i> . Ja<br><i>Optional</i> . Nein<br><i>Beispielwert:</i> 200000<br><i>Seit:</i> 6.4.0                                                                |
| cmas-core-cache        | eviction.max.nodes             | <i>Beschreibung:<br/>Typ:</i> Integer<br><i>Neustart erforderlich</i> . Ja                                                                                                    |

| Modul                | System-Property          | Erklärung                                                                                                    |
|----------------------|--------------------------|----------------------------------------------------------------------------------------------------|
|                      |                          | <i>System</i> . Ja<br><i>Optional</i> . Nein<br><i>Beispielwert:</i> 100000<br><i>Seit:</i> 6.4.0                                                                                                 |
| cmas-core-cache      | eviction.wakeup.interval | Beschreibung:<br>Typ: Integer<br>Neustart erforderlich: Ja<br>System: Ja<br>Optional: Nein<br>Beispielwert: 3000<br>Seit: 6.4.0                                                                   |
| cmweb-server-adapter | favoritesSizeLimit       | Beschreibung: Maximale Anzahl<br>von Favoriten in der Favoriten-<br>Liste.<br><i>Typ:</i> Integer<br>Neustart erforderlich: Nein<br>System: Ja<br>Optional: Nein<br>Beispielwert: 10<br>Seit: 6.0 |
| cmas-workflow-jbpm   | fetchLock.interval       | <i>Beschreibung:</i><br><i>Typ:</i> Integer<br><i>Neustart erforderlich:</i> Nein<br><i>System:</i> Ja<br><i>Optional:</i> Nein<br><i>Beispielwert:</i> 5000<br><i>Entfernt seit:</i> 6.8.0       |
| cmas-workflow-jbpm   | fetchLock.timeout        | Beschreibung:<br><i>Typ:</i> Integer<br><i>Neustart erforderlich</i> : Nein<br><i>System</i> : Ja<br><i>Optional</i> : Nein<br><i>Beispielwert:</i> 15000<br><i>Entfernt seit:</i> 6.8.0          |
| cmas-core-server     | fetchSize.strategy       | <i>Beschreibung:</i> Auswahl der<br>Strategie, für JDBC Ergebnis-<br>Sets .<br><i>Typ:</i> String<br><i>Neustart erforderlich:</i> Nein<br><i>System:</i> Ja<br><i>Optional:</i> Ja               |

| Modul                | System-Property                                             | Erklärung                                                                                                    |
|----------------------|-------------------------------------------------------------|----------------------------------------------------------------------------------------------------|
|                      |                                                             | Beispielwert:<br>FetchSizePageBasedStrategy,<br>FetchSizeThresholdStrategy,<br>FetchSizeFixedStrategy<br>Seit: 6.8.4.1                                                                                                    |
| cmas-core-server     | fetchSize.strategy.<br>FetchSizeFixedStrategy.value         | Beschreibung: Gibt den Wert für<br>die Abhol-Größen an, wenn die<br>ausgewählte Strategie für die<br>Abholung der Größe<br>FetchSizeFixedStrategy ist.<br><i>Typ:</i> Integer<br>Neustart erforderlich. Nein<br>System. Ja<br>Optional. Ja<br>Beispielwert: 150<br>Seit: 6.8.4.1                                          |
| cmas-core-server     | fetchSize.strategy.<br>FetchSizePageBasedStrategy.<br>limit | Beschreibung: Gibt den Wert für<br>die Abhol-Größen an, wenn die<br>ausgewählte Strategie für die<br>Abholung der Größe<br>FetchSizePageBasedStrategy<br>ist.<br><i>Typ:</i> Integer<br><i>Neustart erforderlich</i> : Nein<br><i>System</i> : Ja<br><i>Optional</i> : Ja<br>Beispielwert: 10000<br><i>Seit</i> : 6.8.4.1 |
| cmas-core-server     | fetchSize.strategy.<br>FetchSizeThresholdStrategy.<br>value | Beschreibung: Gibt den<br>Grenzwert für die Abhol-Größen<br>an , wenn die ausgewählte<br>Strategie für die Abholung der<br>Größe FetchSizeThresholdStrate<br>gy ist.<br><i>Typ:</i> Integer<br>Neustart erforderlich: Nein<br>System: Ja<br>Optional: Ja<br>Beispielwert: 150,300,600,1000<br>Seit: 6.8.4.1               |
| cmweb-server-adapter | globalSearchResultSizeLimit                                 |                                                                                                    |

| Modul                | System-Property   | Erklärung                                                                                                    |
|----------------------|-------------------|----------------------------------------------------------------------------------------------------|
|                      |                   | Beschreibung: Maximale Anzahl<br>von Suchergebnissen in der<br>Schnellsuche (gilt für Tickets<br>und Kontakte).<br><i>Typ:</i> Integer<br>Neustart erforderlich: Nein<br>System: Ja<br>Optional: Nein<br>Beispielwert: 10<br>Seit: 6.0                                                                                                    |
| cmweb-server-adapter | helpFilePath      | Beschreibung: URL für die<br>Online-Hilfe. Wenn der Wert<br>nicht leer gelassen wird, wird der<br>Hilfe Button im Web Client<br>angezeigt.<br>Typ: String<br>Neustart erforderlich: Nein<br>System: Ja<br>Optional: Ja<br>Beispielwert: http://www.consol.<br>de<br>Seit: 6.2.1                                                                          |
| cmas-setup-hibernate | hibernate.dialect | Beschreibung: Der Hibernate-<br>Dialekt. Normalerweise wird<br>dieser Wert während des<br>initialen Set-ups gesetzt<br>(abhängig vom Datenbank-<br>System).<br><i>Typ:</i> String<br><i>Neustart erforderlich:</i> Nein<br><i>System:</i> Ja<br><i>Optional:</i> Nein<br>Beispielwert: org.hibernate.<br>dialect.MySQL5InnoDBDialect<br><i>Seit:</i> 6.0 |
| cmweb-server-adapter | hideTicketSubject | Beschreibung: Wenn der Wert<br>auf <i>true</i> gesetzt ist, ist das<br>Thema des Tickets unsichtbar.<br><i>Typ:</i> Boolean<br>Neustart erforderlich. Nein<br>System. Ja<br>Optional. Nein                                                                                                    |

| Modul                  | System-Property  | Erklärung                                                                                                    |
|------------------------|------------------|----------------------------------------------------------------------------------------------------|
|                        |                  | <i>Beispielwert:</i> false<br><i>Seit:</i> 6.2.1                                                                                                    |
| cmas-dwh-server        | ignore-queues    | Beschreibung: Durch einekomma-separierte Liste vonQueue-Namen wird hierfestgelegt, dass Tickets dieserQueues nicht ins DWHübermittelt werden.Typ: StringNeustart erforderlich: NeinSystem: JaOptionat: JaBeispielwert: QueueName1,QueueName2,QueueName3Seit: 6.6.19Entfernt seit: 6.8.1 |
| cmas-core-index-common | index.attachment | Beschreibung: Beschreibt, ob<br>der Inhalt von Attachments<br>indiziert wird.<br><i>Typ:</i> Boolean<br><i>Neustart erforderlich</i> : Nein<br><i>System</i> : Ja<br><i>Optional</i> : Nein<br>Beispielwert: true<br>Seit: 6.4.3                                                        |
| cmas-core-index-common | index.history    | Beschreibung: Beschreibt, ob<br>die Unit und das Ticket-Protokoll<br>indiziert werden.<br><i>Typ:</i> Boolean<br><i>Neustart erforderlich</i> : Nein<br><i>System</i> . Ja<br><i>Optional</i> : Nein<br>Beispielwert: false<br><i>Seit</i> : 6.1.0                                      |
| cmas-core-index-common | index.status     | <i>Beschreibung:</i> Status des<br>Indexers, mögliche Werte sind<br>RED, YELLOW, GREEN,<br>werden im Admin-Tool angezeigt.<br><i>Typ:</i> String<br><i>Neustart erforderlich.</i> Nein<br><i>System.</i> Ja                                                                             |

| Modul                  | System-Property                         | Erklärung                                                                                                    |
|------------------------|-----------------------------------------|----------------------------------------------------------------------------------------------------|
|                        |                                         | <i>Optional</i> : Nein<br><i>Beispielwert:</i> GREEN<br><i>Seit:</i> 6.6.1                                                                                                    |
| cmas-core-index-common | index.task.worker.threads               | Beschreibung: Beschreibt, wie<br>viele Threads benutzt werden, u<br>m Batch-Index-Aufgaben au szuf<br>ühren (Synchronisierung,<br>Administrations- und<br>Reparaturaufgaben).<br><i>Typ:</i> Integer<br>Neustart erforderlich: Nein<br>System: Ja<br>Optional: Nein<br>Beispielwert: 1 (Standard) (Wir<br>empfehlen, einen Wert zu<br>benutzen, der nicht größer als 2<br>ist.)<br>Seit: 6.6.14, 6.7.3 |
| cmas-core-index-common | index.version.current                   | Beschreibung: Enthält<br>Informationen über die derzeitige<br>(möglicherweise veraltete) Index-<br>Version.<br><i>Typ:</i> Integer<br>Neustart erforderlich: Nein<br>System: Ja<br>Optional: Nein<br>Beispielwert: 1 (Standard)<br>Seit: 6.7.0                                                                                                    |
| cmas-core-index-common | index.version.newest                    | Beschreibung: Enthält<br>Informationen, welche Index-<br>Version als die neueste<br>betrachtet wird.<br><i>Typ:</i> Integer<br><i>Neustart erforderlich</i> : Nein<br>System: Ja<br><i>Optional</i> : Nein<br>Beispielwert: 1 (Standard)<br>Seit: 6.7.0                                                                                                    |
| cmas-core-index-common | indexed.assets.per.thread.in.<br>memory | <i>Beschreibung:</i> Beschreibt, wie viele Assets während des Indizierens pro Thread auf                                                                                                    |

| Modul                  | System-Property                            | Erklärung                                                                                                    |
|------------------------|--------------------------------------------|----------------------------------------------------------------------------------------------------|
|                        |                                            | einmal in den Speicher geladen<br>werden.<br><i>Typ:</i> Integer<br><i>Neustart erforderlich</i> : Nein<br><i>System</i> : Ja<br><i>Optional</i> : Nein<br><i>Beispielwert:</i> 200 (Standard)<br><i>Seit:</i> 6.8.0                                                                                                    |
| cmas-core-index-common | indexed.engineers.per.thread.in.<br>memory | Beschreibung: Beschreibt, wie<br>viele Bearbeiter während des<br>Indizierens pro Thread auf<br>einmal in den Speicher geladen<br>werden.<br><i>Typ:</i> Integer<br><i>Neustart erforderlich</i> : Nein<br><i>System</i> : Ja<br><i>Optional</i> : Nein<br>Beispielwert: 300 (Standard)<br><i>Seit</i> : 6.6.14, 6.7.3      |
| cmas-core-index-common | indexed.tickets.per.thread.in.<br>memory   | Beschreibung: Beschreibt, wieviele Tickets während desIndizierens pro Thread aufeinmal in den Speicher geladenwerden.Typ: IntegerNeustart erforderlicht. NeinSystem. JaOptionat. NeinBeispielwert: 100 (Standard)Seit: 6.6.14, 6.7.3                                                                                       |
| cmas-core-index-common | indexed.units.per.thread.in.<br>memory     | <i>Beschreibung:</i> Beschreibt, wie<br>viele Units während des<br>Indizierens pro Thread auf<br>einmal in den Speicher geladen<br>werden.<br><i>Typ:</i> Integer<br><i>Neustart erforderlich:</i> Nein<br><i>System:</i> Ja<br><i>Optional:</i> Nein<br><i>Beispielwert:</i> 200 (Standard)<br><i>Seit:</i> 6.6.14, 6.7.3 |

| Modul                          | System-Property                                                                                                    | Erklärung                                                                                                    |
|--------------------------------|----------------------------------------------------------------------------------------------------|----------------------------------------------------------------------------------------------------|
| cmas-setup-manager initialized | Beschreibung: Kennzeichnet, ob<br>CMAS initialisiert ist. Wenn<br>dieser Wert fehlt oder nicht auf <i>tr<br/>ue</i> gesetzt ist, wird das Set-up<br>ausgeführt.<br><i>Typ:</i> Boolean<br><i>Neustart erforderlich</i> : Nein<br><i>System</i> : Ja<br><i>Optional</i> : Nein<br>Beispielwert: true<br>Seit: 6.0 |                                                                                                    |
|                                |                                                                                                    | Warnung:                                                                                                    |
|                                |                                                                                                    | Seien Sie mit der<br>Verwendung dieser<br>System-Property sehr<br>vorsichtig! Wenn Sie<br>den Wert auf <i>false</i><br>setzen, wird der<br>ConSol*CM-Server<br>beim nächsten<br>Systemstart das<br>System-Set-up<br>ausführen, d.h. alle<br>Daten des<br>bestehenden Systems<br>werden verloren gehen,<br>inklusive der System-<br>Properties! |
| cmas-dwh-server                | is.cmrf.alive                                                                                                    | Beschreibung: Als Startpunkt<br>sollte die Zeit genommen<br>werden, bei der zuletzt eine<br>Meldung an CMRF gesendet wu<br>rde . Wen n nach diesem Wert<br>(in Sekunden) keine Antwort<br>vom CMRF empfangen wird,<br>wird ein DWH-Operation-Status<br>mit der Fehlermeldung, dass<br>CMRF nicht erreichbar ist,<br>erstellt.                  |

| Modul                | System-Property              | Erklärung                                                                                                    |
|----------------------|------------------------------|----------------------------------------------------------------------------------------------------|
|                      |                              | <i>Typ:</i> Integer<br><i>Neustart erforderlich</i> : Nein<br><i>System</i> : Ja<br><i>Optional</i> : Nein<br><i>Beispielwert:</i> 1200<br><i>Seit:</i> 6.7.0                                                                                                    |
| cmas-dwh-server      | java.naming.factory.initial  | Beschreibung: Factory Java<br>Klasse für DWH context factory.<br><i>Typ:</i> String<br>Neustart erforderlich: Nein<br>System: Ja<br>Optional: Nein<br>Beispielwert: org.jnp.interfaces.<br>NamingContextFactory<br>Seit: 6.0.1                                                                 |
| cmas-dwh-server      | java.naming.factory.url.pkgs | Beschreibung:<br>Typ: String<br>Neustart erforderlich: Nein<br>System: Ja<br>Optional: Nein<br>Beispielwert: org.jboss.naming:<br>org.jnp.interfaces<br>Seit: 6.0.1                                                                                                    |
| cmas-dwh-server      | java.naming.provider.url     | Beschreibung: URL des Naming<br>Providers .<br><i>Typ:</i> String<br><i>Neustart erforderlich</i> : Nein<br>System: Ja<br><i>Optional</i> : Nein<br>Beispielwert: localhost<br>Seit: 6.0.1                                                                                                    |
| cmas-workflow-engine | jobExecutor.adminMail        | <i>Beschreibung:</i> E-Mail-Adresse,<br>an die Benachrichtigungs-E-<br>Mails, die Probleme der Job<br>Execution betreffen (wenn die<br>Anzahl der Neuversuche<br>überschritten wurde), geschickt<br>werden.<br><i>Typ:</i> String<br><i>Neustart erforderlich</i> : Nein<br><i>System</i> : Ja |

| Modul                | System-Property                             | Erklärung                                                                                                    |
|----------------------|---------------------------------------------|----------------------------------------------------------------------------------------------------|
|                      |                                             | <i>Optional</i> . Ja<br><i>Beispielwert:</i> admin@consol.de<br><i>Seit:</i> 6.8.0                                                                                                    |
| cmas-workflow-jbpm   | jobExecutor.idleInterval                    | Beschreibung:<br>Typ: Integer<br>Neustart erforderlich: Nein<br>System: Ja<br>Optional: Nein<br>Beispielwert: 45000<br>Entfernt seit: 6.8.0<br>Ersetzt durch: jobExecutor.<br>idleInterval.seconds                                        |
| cmas-workflow-engine | jobExecutor.idleInterval.seconds            | Beschreibung: Legt fest, wie oft<br>de r Job Executer Thread n ach<br>neuen Jobs zum Ausführen<br>sucht.<br><i>Typ:</i> Integer<br>Neustart erforderlich. Nein<br>System: Ja<br>Optional: Ja<br>Beispielwert: 5 (Standard)<br>Seit: 6.8.0 |
| cmas-workflow-jbpm   | jobExecutor.<br>jobExecuteRetryNumber       | Beschreibung:<br>Typ: Integer<br>Neustart erforderlich: Nein<br>System: Ja<br>Optional: Nein<br>Beispielwert: 5<br>Entfernt seit: 6.8.0<br>Ersetzt durch: jobExecutor.<br>jobMaxRetries                                                   |
| cmas-workflow-engine | jobExecutor.jobMaxRetries                   | <i>Beschreibung:</i><br><i>Typ:</i> Integer<br><i>Neustart erforderlich</i> . Nein<br><i>System</i> . Ja<br><i>Optional</i> . Ja<br><i>Beispielwert</i> : 5 (Standard)<br><i>Seit</i> : 6.8.0                                             |
| cmas-workflow-engine | jobExecutor.<br>jobMaxRetriesReachedSubject | <i>Beschreibung:</i> Betreff für Mails,<br>die versendet werden, wenn der<br>Wert der jobMaxRetries erreicht                                                                                                    |

| Modul                | System-Property                     | Erklärung                                                                                                    |
|----------------------|-------------------------------------|----------------------------------------------------------------------------------------------------|
|                      |                                     | ist.<br><i>Typ:</i> String<br><i>Neustart erforderlich</i> : Nein<br><i>System</i> : Ja<br><i>Optional</i> : Ja<br><i>Beispielwert:</i> Job max retries<br>reached. Job was removed!!!<br>(default)<br><i>Seit:</i> 6.8.0                                        |
| cmas-workflow-engine | jobExecutor.lockingLimit            | Beschreibung: Anzahl der<br>gleichzeitig gelockten (als "in der<br>Ausführung" markierten) Jobs<br>des Job Executor Thread .<br><i>Typ:</i> Integer<br>Neustart erforderlich. Nein<br>System. Ja<br>Optional. Ja<br>Beispielwert: 10 (Standard)<br>Seit: 6.8.0   |
| cmas-workflow-engine | jobExecutor.lockTimeout.<br>seconds | Beschreibung: Legt fest, wie<br>lange ein Job vo m Job Executor<br>gelockt (als "in der Ausführung"<br>markiert) werden kann.<br><i>Typ:</i> Integer<br>Neustart erforderlich. Nein<br>System. Ja<br>Optional. Ja<br>Beispielwert: 360 (Standard)<br>Seit: 6.8.0 |
| cmas-workflow-engine | jobExecutor.mailFrom                | Beschreibung: E-Mail-Adresse,<br>die als FROM - Header für Admin-<br>Benachrichtigungen eingesetzt<br>wird.<br><i>Typ:</i> String<br>Neustart erforderlich: Nein<br>System: Ja<br>Optional: Ja<br>Beispielwert:<br>jobexecutor@consol.de<br>Seit: 6.8.0          |
| cmas-workflow-engine |                                     |                                                                                                    |

| Modul                | System-Property                               | Erklärung                                                                                                    |
|----------------------|-----------------------------------------------|----------------------------------------------------------------------------------------------------|
|                      | jobExecutor.maxInactivityInterval.<br>minutes | Beschreibung: Länge der<br>erlaubten Inaktivität des Job<br>Executors in Minuten (z.B. wenn<br>er durch eine Langzeit-<br>Ausführung gesperrt wird). Nach<br>dieser Zeit werden die Executer-<br>Threads neu gestartet.<br><i>Typ:</i> Integer<br>Neustart erforderlich: Nein<br>System: Ja<br>Optional: Ja<br>Beispielwert: 15 (Standard)<br>Seit: 6.9.2.0 |
| cmas-workflow-engine | jobExecutor.threads                           | Beschreibung: Maximale Anzahl<br>der Job-Execution-Threads.<br><i>Typ:</i> Integer<br><i>Neustart erforderlich</i> : Nein<br><i>System</i> : Ja<br><i>Optional</i> : Ja<br>Beispielwert: 1 (Standard)<br>Seit: 6.8.0                                                                                                    |
| cmas-workflow-jbpm   | jobExecutor.timerRetryInterval                | Beschreibung:<br>Typ: Integer<br>Neustart erforderlich: Nein<br>System: Ja<br>Optional: Nein<br>Beispielwert: 10000<br>Entfernt seit: 6.8.0<br>Ersetzt durch: jobExecutor.<br>timerRetryInterval.seconds                                                                                                    |
| cmas-workflow-engine | jobExecutor.timerRetryInterval.<br>seconds    | <i>Beschreibung:</i> Legt fest, wie<br>lange der Job Executer Thread<br>nach einem Fehler bei der Job-<br>Ausführung wartet.<br><i>Typ:</i> Integer<br><i>Neustart erforderlich:</i> Nein<br><i>System:</i> Ja<br><i>Optional:</i> Ja<br><i>Beispielwert:</i> 10 (Standard)<br><i>Seit:</i> 6.8.0                                                           |
| cmas-workflow-engine | jobExecutor.txTimeout.seconds                 |                                                                                                    |

| Modul              | System-Property            | Erklärung                                                                                                    |
|--------------------|----------------------------|----------------------------------------------------------------------------------------------------|
|                    |                            | Beschreibung: Übermittlungs-<br>Time-Out für die Job Execution.<br><i>Typ:</i> Integer<br>Neustart erforderlich: Nein<br>System: Ja<br>Optional: Ja<br>Beispielwert: 60 (Standard)<br>Seit: 6.8.0                                                                                                    |
| cmas-core-security | kerberos.v5.enabled        | Beschreibung: Kennzeichnung,<br>welche anzeigt, ob SSO mit<br>Kerberos aktiviert ist.<br><i>Typ:</i> Boolean<br><i>Neustart erforderlich</i> : Nein<br><i>System</i> : Ja<br><i>Optional</i> : Nein<br>Beispielwert: false (Standard,<br>wenn Kerberos während des<br>System-Set-ups nicht aktiviert<br>wurde)<br><i>Seit:</i> 6.2.0 |
| cmas-core-security | kerberos.v5.username.regex | Beschreibung: Regulärer<br>Ausdruck, der für die Zuweisung<br>des Kerberos Principals zum CM-<br>Bearbeiter-Login zuständig ist.<br><i>Typ:</i> String<br>Neustart erforderlich: Nein<br>System: Ja<br>Optional: Nein<br>Beispielwert: (.*)@.*<br>Seit: 6.2.0                                                                        |
| cmas-core-server   | last.config.change         | Beschreibung: Zufällige UUID,<br>die während der letztenVeränderung der Konfiguration<br>der Benutzerdefinierten Felder<br>(via Admin-Tool) generiert wird. <i>Typ:</i> StringNeustart erforderlich: Nein<br>System: Ja<br>Optional: NeinBeispielwert: 2573c7b7-2bf5-<br>47ff-b5a2-bad31951a266<br>Seit: 6.1.0, 6.2.1                |

| Modul              | System-Property                    | Erklärung                                                                                                    |
|--------------------|------------------------------------|----------------------------------------------------------------------------------------------------|
| cmas-core-security | Idap.authentication                | Beschreibung:<br>Authentifizierungsmethode, die<br>bei der LDAP-Authentifizierung<br>benutzt wird.<br><i>Typ:</i> String<br>Neustart erforderlich. Ja<br>System. Ja<br>Optional. Nein<br>Beispielwert: simple<br>Seit: 6.0                                                                    |
| cmas-core-security | ldap.basedn                        | Beschreibung : Base DN für di e<br>Suche von LDAP-Benutzer-<br>Accounts, wenn LDAP-<br>Authentifizierung verwendet wird.<br><i>Typ:</i> String<br>Neustart erforderlich: Nein<br>System: Ja<br>Optional: Nein<br>Beispielwert: OU=accounts,<br>DC=consol,DC=de<br>Seit: 6.0                   |
| cmas-core-server   | Idap.certificate.basedn            | Beschreibung : Base DN für den<br>Ort der Zertifikate im LDAP-<br>Verzeichnisbaum. Wenn nichts<br>angegeben wird, wird Idap.<br>basedn verwendet.<br>Typ: String<br>Neustart erforderlich. Nein<br>System: Ja<br>Optional. Ja<br>Beispielwert: OU=accounts,<br>DC=consol,DC=de<br>Seit: 6.8.4 |
| cmas-core-server   | Idap.certificate.content.attribute | <i>Beschreibung:</i> LDAP-Attribut-<br>Name der angibt, wo<br>Zertifikatsdaten im LDAP-<br>Verzeichnisbaum gespeichert<br>werden. Standardwert ist:<br>usercertificate<br><i>Typ:</i> String<br><i>Neustart erforderlich</i> : Nein<br><i>System</i> : Ja                                     |

| Modul            | System-Property              | Erklärung                                                                                                    |
|------------------|------------------------------|----------------------------------------------------------------------------------------------------|
|                  |                              | <i>Optional</i> . Ja<br><i>Beispielwert:</i> usercertificate<br><i>Seit:</i> 6.8.4                                                                                                    |
| cmas-core-server | Idap.certificate.password    | Beschreibung: Passwort des<br>LDAP-Zertifikate-Managers.<br>Wenn nichts gesetzt wird, wird /d<br>ap.password genommen.<br>Typ: String<br>Neustart erforderlich: Nein<br>System: Ja<br>Optional: Ja<br>Seit: 6.8.4                                                                               |
| cmas-core-server | Idap.certificate.providerurI | Beschreibung: URL des LDAP-<br>Zertifikate-Providers. Wenn<br>nichts gesetzt wird, wird <i>Idap.</i><br>providerur/ genommen.<br><i>Typ:</i> String<br>Neustart erforderlich: Nein<br>System: Ja<br>Optional: Ja<br>Beispielwert: Idap://Idap.consol.<br>de:389<br>Seit: 6.8.4                  |
| cmas-core-server | Idap.certificate.searchattr  | Beschreibung: LDAP-Attribut-<br>Name, der für die Suche nach<br>Zertifikaten im LDAP-<br>Verzeichnisbaum verwendet<br>wird. Standardwert ist: mail<br><i>Typ:</i> String<br><i>Neustart erforderlich:</i> Nein<br><i>System:</i> Ja<br><i>Optionat:</i> Ja<br>Beispielwert: mail<br>Seit: 6.8.4 |
| cmas-core-server | ldap.certificate.userdn      | <i>Beschreibung:</i> DN des LDAP-<br>Zertifikate-Managers. Wenn<br>nichts gesetzt wird, wird <i>Idap.</i><br><i>userdn</i> genommen.<br><i>Typ:</i> String<br><i>Neustart erforderlich.</i> Nein<br><i>System.</i> Ja                                                                           |

| Modul              | System-Property            | Erklärung                                                                                                    |
|--------------------|----------------------------|----------------------------------------------------------------------------------------------------|
|                    |                            | <i>Optional</i> . Ja<br><i>Seit:</i> 6.8.4                                                                                                    |
| cmas-core-security | Idap.initialcontextfactory | Beschreibung: Name der Klasse<br>für d ie initial context factory der<br>LDAP-Implementierung, wenn<br>LDAP-Authentifizierung<br>verwendet wird. Ist<br>üblicherweise com.sun.jndi.Idap.<br>LdapCtxFactory<br>Typ: String<br>Neustart erforderlich: Ja<br>System: Ja<br>Optional: Nein<br>Beispielwert: com.sun.jndi.Idap.<br>LdapCtxFactory<br>Seit: 6.0    |
| cmas-core-security | ldap.password              | <i>Beschreibung:</i> Passwort für die<br>Verbindung zum LDAP, um<br>Benutzer zu suchen (wenn<br>LDAP-Authentifizierung<br>verwendet wird). Wird nur<br>benötigt, wenn die Suche nicht<br>anonym durchgeführt werden<br>kann.<br><i>Typ:</i> Password<br><i>Neustart erforderlich:</i> Nein<br><i>System:</i> Ja<br><i>Optional.</i> Ja<br><i>Seit:</i> 6.1.2 |
| cmas-core-security | ldap.providerurl           | Beschreibung: LDAP-Provider<br>(wenn LDAP-Authentifizierung<br>verwendet wird).<br><i>Typ:</i> String<br><i>Neustart erforderlich</i> : Nein<br><i>System</i> : Ja<br><i>Optional</i> : Nein<br>Beispielwert: Idap://Idap.consol.<br>de:389<br><i>Seit:</i> 6.0                                                                                              |
| cmas-core-security | ldap.searchattr            | <i>Beschreibung:</i> Suchattribute für die Suche nach LDAP-                                                                                                    |

| Modul              | System-Property                              | Erklärung                                                                                                    |
|--------------------|----------------------------------------------|----------------------------------------------------------------------------------------------------|
|                    |                                              | Einträgen, die mit dem CM-Login<br>verbunden sind.<br><i>Typ:</i> String<br><i>Neustart erforderlich</i> : Nein<br><i>System</i> : Ja<br><i>Optional</i> : Nein<br><i>Beispielwert:</i> uid<br><i>Seit:</i> 6.0                                                                                                    |
| cmas-core-security | Idap.userdn                                  | Beschreibung: LDAP-Benutzer<br>für die Verbindung zum LDAP,<br>um Benutzer zu suchen (wenn<br>LDAP-Authentifizierung<br>verwendet wird). Wird nur<br>benötigt, wenn die Suche nicht<br>anonym durchgeführt werden<br>kann.<br><i>Typ:</i> String<br>Neustart erforderlich. Nein<br>System. Ja<br>Optional. Ja<br>Seit: 6.1.2                                                           |
| cmas-esb-mail      | mail.attachments.validation.info.<br>sender  | Beschreibung: Setzt den FROM-<br>Header bei error notification E- M<br>ails, die Attachments betreffen.<br>Standardmäßig wird die E-Mail-<br>Adresse verwendet, die bei der<br>Systeminstallation als<br>Administrator-E-Mail-Adresse<br>angegeben wurde.<br><i>Typ:</i> String<br>Neustart erforderlich. Nein<br>System. Ja<br>Optional. Nein<br>Beispielwert: admin@consolcm.<br>com |
| cmas-esb-mail      | mail.attachments.validation.info.<br>subject | <i>Beschreibung:</i> Setzt den Betreff<br>bei <i>error notification</i> E-Mails, die<br>Attachments betreffen.<br><i>Typ:</i> String<br><i>Neustart erforderlich.</i> Nein<br><i>System.</i> Ja                                                                                                    |

| Modul         | System-Property       | Erklärung                                                                                                    |
|---------------|-----------------------|----------------------------------------------------------------------------------------------------|
|               |                       | <i>Optional</i> : Nein<br><i>Beispielwert:</i> E-Mail konnte nicht<br>verarbeitet werden, weil ihre<br>Attachments zurückgewiesen<br>wurden!<br><i>Seit:</i> 6.7.5                                                                                                    |
| cmas-esb-mail | mail.callname.pattern | Beschreibung: Regulärer<br>Ausdruck für den Betreff von<br>eingehenden E-Mails. Verfügbar<br>als<br>TICKET_NAME_PATTERN_FO<br>RMAT in Skripten für<br>eingehende E-Mails.<br><i>Typ:</i> String<br>Neustart erforderlich: Nein<br>System: Ja<br>Optional: Nein<br>Beispielwert: .*?Ticket\s+\((\S+)\).<br>*<br>Seit: 6.0 |
| cmas-esb-mail | mail.cluster.node.id  | Beschreibung: Nur der Node,<br>dessen mail.cluster.node.id<br>gleich cmas.clusternode.id ist,<br>startet den Mule ESB<br>Mailservice.<br><i>Typ:</i> String<br>Neustart erforderlich: Nein<br>System: Ja<br>Optional: Nein<br>Beispielwert: unspecified<br>Seit: 6.6.5                                                   |
| cmas-esb-mail | mail.db.archive       | Beschreibung: Wenn dieser<br>Wert auf <i>true</i> gesetzt ist, werden<br>eingehende E-Mails in der<br>Datenbank archiviert.<br><i>Typ:</i> Boolean<br><i>Neustart erforderlich</i> : Nein<br>System: Ja<br>Optional: Ja<br>Beispielwert: false (Standard)<br>Seit: 6.8.5.5                                               |

| Modul                | System-Property   | Erklärung                                                                                                    |
|----------------------|-------------------|----------------------------------------------------------------------------------------------------|
| cmas-esb-mail        | mail.delete.read  | Beschreibung: Legt fest, ob CM<br>die per IMAP(S) abgeholten E-<br>Mails löscht. Wenn der Wert auf <i>t</i><br><i>rue</i> gesetzt wird, werden die E-<br>Mails nach der Abholung<br>gelöscht. Standardmäßig<br>werden die per IMAP(S)<br>abgeholten E-Mails nicht<br>gelöscht. Hinweis:E-Mails, die<br>per POP3(S) abgeholt werden,<br>werden immer gelöscht.<br><i>Typ:</i> Boolean<br><i>Neustart erforderlich:</i> Nein<br><i>System:</i> Ja<br><i>Optional:</i> Nein<br><i>Beispielwert:</i> true<br><i>Seit:</i> 6.7.3 |
| cmas-esb-mail        | mail.encryption   | Beschreibung: Wenn dieser<br>Wert auf <i>true</i> gesetzt ist, ist im<br>Ticket-E-Mail-Editor die<br>Checkbox zur Verschlüsselung<br>der E-Mail standardmäßig<br>aktiviert.<br><i>Typ:</i> Boolean<br><i>Neustart erforderlich</i> . Nein<br><i>System</i> . Ja<br><i>Optional</i> . Nein<br>Beispielwert: true (Standard =<br>false)<br><i>Seit</i> : 6.8.4.0                                                                                                    |
| cmweb-server-adapter | mail.from         | <i>Beschreibung:</i> Wenn diese E-<br>Mail-Adresse gesetzt wird, wird<br>diese E-Mail-Adresse anstelle<br>der E-Mail-Adresse des<br>Bearbeiters in E-Mail-<br>Konversationen verwendet.<br><i>Typ:</i> String<br><i>Neustart erforderlich.</i> Nein<br><i>System.</i> Ja<br><i>Optional.</i> Ja<br><i>Seit:</i> 6.1.2                                                                                                    |
| cmas-esb-mail        | mail.incoming.uri |                                                                                                    |

| Modul         | System-Property                                                                                                    | Erklärung                                                                                                    |
|---------------|----------------------------------------------------------------------------------------------------|----------------------------------------------------------------------------------------------------|
|               | Beschreibung: URL für<br>eingehende E-Mails.<br><i>Typ:</i> String<br>Neustart erforderlich: Nein<br>System: Ja<br>Optional: Nein<br>Beispielwert: pop3://cm-<br>incoming-user:<br>password@localhost:10110<br>Seit: 6.0 |                                                                                                    |
|               |                                                                                                    | Warnung: Dieser Wert sollte<br>mittels der System-<br>Properties nicht<br>verändert werden. Die<br>Posteingänge sollten in<br>der Registerkarte E-Mail<br>konfiguriert werden.<br>Wenn Sie diese<br>Registerkarte für die<br>Konfiguration<br>benutzen, können Sie<br>alle Einträge<br>konfigurieren, d.h.<br>jedes Postfach, das<br>hinzugefügt wird.<br>ConSol*CM baut hier<br>während der<br>Einrichtung eines<br>Postfachs eine<br>Testverbindung auf.<br>Auf diese Weise ist es<br>nicht möglich, falsche<br>Werte einzugeben. |
| cmas-esb-mail | mail.max.restarts                                                                                                    | <i>Beschreibung:</i> Maximale Anzahl<br>der Neustarts des Mailservices,<br>bevor aufgegeben wird.<br><i>Typ:</i> Integer<br><i>Neustart erforderlich</i> : Nein                                                                                                    |

| Modul            | System-Property                  | Erklärung                                                                                                    |
|------------------|----------------------------------|----------------------------------------------------------------------------------------------------|
|                  |                                  | <i>System</i> : Ja<br><i>Optional</i> : Nein<br><i>Beispielwert:</i> 3<br><i>Seit:</i> 6.0                                                                                                    |
| cmas-esb-mail    | mail.mime.strict                 | Beschreibung: Wenn dieser<br>Wert auf false gesetzt wird,<br>werden E-Mail-Adressen nicht<br>auf strikte MIME-<br>Übereinstimmung geparst.<br>Standard ist <i>true</i> , was bedeutet,<br>dass auf strikte MIME-<br>Übereinstimmung geprüft wird.<br><i>Typ:</i> Boolean<br><i>Neustart erforderlich</i> : Nein<br><i>System</i> : Ja<br><i>Optional</i> : Nein<br><i>Beispielwert</i> : false<br><i>Seit</i> : 6.6.17, 6.7.3 |
| cmas-esb-mail    | mail.mule.service                | Beschreibung: FROM-Adresse<br>für E-Mails, die vom Mule-<br>Service aus gesendet werden.<br><i>Typ:</i> EMail<br>Neustart erforderlich: Nein<br>System: Ja<br>Optional: Nein<br>Beispielwert: maz@consol.de<br>Seit: 6.0                                                                                                    |
| cmas-core-server | mail.notification.engineerChange | Beschreibung: Gibt an, ob eine<br>Benachrichtigungs-E-Mail<br>verschickt wird, wenn der<br>Bearbeiter eines Tickets<br>wechselt.<br><i>Typ:</i> Boolean<br><i>Neustart erforderlich</i> : Nein<br><i>System</i> : Ja<br><i>Optional</i> : Nein<br>Beispielwert: true<br><i>Seit:</i> 6.1.0                                                                                                    |
| cmas-core-server | mail.notification.sender         | <i>Beschreibung:</i> FROM-Adresse<br>der Benachrichtigungs-E-Mails,<br>die verschickt werden, wenn der                                                                                                    |

| Modul         | System-Property             | Erklärung                                                                                                    |
|---------------|-----------------------------|----------------------------------------------------------------------------------------------------|
|               |                             | Bearbeiter eines Tickets<br>wechselt. Wenn kein Wert<br>gesetzt wird, wird hierfür <i>cmas-</i><br><i>core-security admin.email</i> benutz<br>t.<br><i>Typ:</i> String<br><i>Neustart erforderlich</i> . Nein<br><i>System</i> : Ja<br><i>Optional</i> . Ja<br><i>Beispielwert:</i><br>cm6notification@cm6installation<br><i>Seit:</i> 6.6.3             |
| cmas-esb-mail | mail.polling.interval       | <i>Beschreibung:</i> Abrufintervall für<br>E-Mails in Millisekunden.<br><i>Typ:</i> Integer<br><i>Neustart erforderlich.</i> Nein<br><i>System.</i> Ja<br><i>Optional.</i> Nein<br><i>Beispielwert:</i> 60000<br><i>Seit:</i> 6.0                                                                                                    |
| cmas-esb-mail | mail.process.error          | Beschreibung: TO-Adresse für E-<br>Mails mit Fehlermeldungen von<br>Mule. Standardmäßig wird die E-<br>Mail-Adresse verwendet, die bei<br>der Systeminstallation als<br>Administrator-E-Mail-Adresse<br>angegeben wurde.<br><i>Typ:</i> EMail<br>Neustart erforderlich: Nein<br>System: Ja<br>Optional: Nein<br>Beispielwert: maz@consol.de<br>Seit: 6.0 |
| cmas-esb-mail | mail.process.retry.attempts | Beschreibung: Anzahl der<br>Neuversuche, wenn E-Mails<br>verarbeitet werden.<br><i>Typ:</i> Integer<br><i>Neustart erforderlich:</i> Nein<br>System: Ja<br>Optional: Nein<br>Beispielwert: 3<br>Seit: 6.0.2                                                                                                    |

| Modul                | System-Property             | Erklärung                                                                                                    |
|----------------------|-----------------------------|----------------------------------------------------------------------------------------------------|
| cmas-esb-mail        | mail.process.timeout        | Beschreibung: Timeout für die E-<br>Mail-Verarbeitung in Sekunden.<br><i>Typ:</i> Integer<br>Neustart erforderlich: Nein<br>System: Ja<br>Optional: Nein<br>Beispielwert: 60<br>Seit: 6.1.3                                                                                                    |
| cmas-esb-mail        | mail.redelivery.retry.count | Beschreibung: Gibt die Anzahl<br>der Neuversuche an, eine E-Mail<br>aus dem CM-System erneut<br>zuzustellen.<br><i>Typ:</i> Integer<br>Neustart erforderlich: Nein<br>System: Ja<br>Optional: Nein<br>Beispielwert: 3<br>Seit: 6.1.0                                                                                                    |
| cmweb-server-adapter | mail.reply.to               | Beschreibung: Wenn dieser<br>Wert gesetzt wird, zeigt der Web<br>Client die gesetzte E-Mail-<br>Adresse im Ticket-E-Mail-Editor<br>im REPLY-TO-Feld an und die E-<br>Mail wird entsprechend<br>verschickt. Im E-Mail-Client wird<br>somit diese REPLY-TO-Adresse<br>ebenfalls angeboten.<br>Typ: String<br>Neustart erforderlich. Nein<br>System. Ja<br>Optional. Ja<br>Seit: 6.0.1 |
|                      |                             | <ul> <li>Warnung:</li> <li>Bitte lesen Sie dazu<br/>auch den Abschnitt Que<br/>ue-Verwaltung.</li> <li>Wenn Sie die REPLY-<br/>TO-Adresse in einem<br/>Skript für ausgehende<br/>E-Mails festlegen, darf</li> </ul>                                                                                                    |

| Modul              | System-Property          | Erklärung                                                                                                    |
|--------------------|--------------------------|----------------------------------------------------------------------------------------------------|
|                    |                          | die System-Property<br><i>mail.reply.to</i> nicht<br>gesetzt werden, da sie<br>den im Skript<br>konfigurierten Wert<br>überschreiben würde!<br>Das bedeutet, dass<br>wenn Sie ein Skript für<br>ausgehende E-Mails<br>für <b>eine</b> Queue<br>verwenden, Sie für <b>alle</b><br>Queues ein Skript für<br>ausgehende E-Mails<br>definieren müssen, da<br>die System-Property <i>ma</i><br><i>il.reply.to</i> nicht länger<br>verwendet werden<br>kann. |
| cmas-workflow-jbpm | mail.sender.address      | Beschreibung: FROM-Adresse<br>für E-Mails, die von der<br>Workflow-Engine heraus<br>versendet werden.<br><i>Typ:</i> String<br>Neustart erforderlich: Nein<br>System: Ja<br>Optional: Nein<br>Beispielwert: maz@consol.de<br>Entfernt seit: 6.8.0<br>Ersetzt durch: jobExecutor.<br>mailFrom                                                                                                    |
| cmas-core-server   | mail.smtp.email          | Beschreibung: SMTP-Mail-URL<br>für ausgehende E-Mails.<br><i>Typ:</i> String<br>Neustart erforderlich: Nein<br>System: Ja<br>Optional: Nein<br>Beispielwert: smtp://mail.consol.<br>de:25<br>Seit: 6.0                                                                                                    |
| cmas-core-server   | mail.smtp.envelopesender |                                                                                                    |

| Modul                | System-Property                  | Erklärung                                                                                                    |
|----------------------|----------------------------------|----------------------------------------------------------------------------------------------------|
|                      |                                  | Beschreibung: E-Mail-Adresse,<br>die als Absender im SMTP-<br>Envelope benutzt wird. Wenn<br>nichts eingetragen wird, wird die<br>FROM-Adresse der E-Mail<br>benutzt.<br><i>Typ:</i> String<br>Neustart erforderlich: Nein<br>System: Ja<br>Optional: Nein<br>Beispielwert:<br>mysender@mydomain.com<br>Seit: 6.5.7            |
| cmweb-server-adapter | mailTemplateAboveQuotedText      | Beschreibung: Gibt das<br>Verhalten der Templates im<br>Ticket-E-Mail-Editor an, wenn<br>eine andere E-Mail zitiert wird, d.<br>h. auf diese geantwortet oder<br>diese weitergeleitet wird.<br><i>Typ:</i> Boolean<br><i>Neustart erforderlich:</i> Nein<br>System: Ja<br>Optional: Nein<br>Beispielwert: false<br>Seit: 6.2.4 |
| cmas-core-server     | max.licences.perUser             | Beschreibung: Setzt diemaximale Anzahl von Lizenzen,die ein einzelner Benutzerbenutzen kann (z.B. durchEinloggen von einem anderenBrowser aus). Standardmäßig istdieser Wert nicht beschränkt.Typ: IntegerNeustart erforderlich: NeinSystem: JaOptionat. JaBeispielwert: 10Seit: 6.8.4.5                                       |
| cmweb-server-adapter | maxSizePerPagemapInMegaByt<br>es | <i>Beschreibung:</i> Maximale Größe<br>(in MB ) für jede Wicket<br>Pagemap.<br><i>Typ:</i> Integer                                                                                                    |
| Modul           | System-Property                | Erklärung                                                                                                    |
|-----------------|--------------------------------|----------------------------------------------------------------------------------------------------|
|                 |                                | <i>Neustart erforderlich:</i> Nein<br><i>System:</i> Ja<br><i>Optional:</i> Nein<br><i>Beispielwert:</i> 15<br><i>Seit:</i> 6.3.5                                                                                            |
| cmas-dwh-server | notification.error.description | Beschreibung: Text für E-Mails<br>mit Fehlermeldungen des DWHs.<br><i>Typ:</i> String<br>Neustart erforderlich: Nein<br>System: Ja<br>Optional: Nein<br>Beispielwert: Es ist ein Fehler<br>aufgetreten<br>Seit: 6.0.1        |
| cmas-dwh-server | notification.error.from        | Beschreibung: FROM-Adresse<br>für E-Mails mit Fehlermeldungen<br>des DWHs.<br><i>Typ:</i> String<br>Neustart erforderlich. Nein<br>System. Ja<br>Optional. Ja<br>Seit: 6.0.1                                                 |
| cmas-dwh-server | notification.error.subject     | Beschreibung: Betreff für E-<br>Mails mit Fehlermeldungen des<br>DWHs.<br><i>Typ:</i> String<br>Neustart erforderlich. Nein<br>System: Ja<br>Optional. Nein<br>Beispielwert: Es ist ein Fehler<br>aufgetreten<br>Seit: 6.0.1 |
| cmas-dwh-server | notification.error.to          | Beschreibung: TO-Adresse für E-<br>Mails mit Fehlermeldungen des<br>DWHs.<br><i>Typ:</i> String<br>Neustart erforderlich. Nein<br>System. Ja<br>Optional. Nein<br>Beispielwert: maz@consol.de<br>Seit: 6.0.1                 |

| Modul           | System-Property                                    | Erklärung                                                                                                    |
|-----------------|----------------------------------------------------|----------------------------------------------------------------------------------------------------|
| cmas-dwh-server | notification.finished_successfully.<br>description | Beschreibung: Text für E-Mails<br>des DWHs, wenn eine<br>Übermittlung erfolgreich beendet<br>wurde.<br><i>Typ:</i> String<br>Neustart erforderlich: Nein<br>System: Ja<br>Optional: Nein<br>Beispielwert: Übermittlung<br>erfolgreich beendet.<br>Seit: 6.0.1    |
| cmas-dwh-server | notification.finished_successfully.<br>from        | Beschreibung: FROM-Adresse<br>für E-Mails des DWHs, wenn<br>eine Übermittlung erfolgreich<br>beendet wurde.<br><i>Typ:</i> String<br>Neustart erforderlich. Nein<br>System. Ja<br>Optional. Ja<br>Seit: 6.0.1                                                    |
| cmas-dwh-server | notification.finished_successfully.<br>subject     | Beschreibung: Betreff für E-<br>Mails des DWHs, wenn eine<br>Übermittlung erfolgreich beendet<br>wurde.<br><i>Typ:</i> String<br>Neustart erforderlich: Nein<br>System: Ja<br>Optional: Nein<br>Beispielwert: Übermittlung<br>erfolgreich beendet<br>Seit: 6.0.1 |
| cmas-dwh-server | notification.finished_successfully.<br>to          | Beschreibung: TO-Adresse für E-<br>Mails des DWHs, wenn eine<br>Übermittlung erfolgreich beendet<br>wurde.<br><i>Typ:</i> String<br>Neustart erforderlich. Ja<br>System. Ja<br>Optional. Nein<br>Beispielwert: maz@consol.de<br>Seit: 6.0.1                      |

| Modul           | System-Property                                          | Erklärung                                                                                                    |
|-----------------|----------------------------------------------------------|----------------------------------------------------------------------------------------------------|
| cmas-dwh-server | notification.<br>finished_unsuccessfully.<br>description | Beschreibung: Text für E-Mails<br>des DWHs, wenn eine<br>Übermittlung nicht erfolgreich<br>beendet wurde.<br><i>Typ:</i> String<br>Neustart erforderlich. Nein<br>System: Ja<br>Optional. Nein<br>Beispielwert: Übermittlung nicht<br>erfolgreich beendet.<br>Seit: 6.0.1    |
| cmas-dwh-server | notification.<br>finished_unsuccessfully.from            | Beschreibung: FROM-Adresse<br>für E-Mails des DWHs, wenn<br>eine Übermittlung nicht<br>erfolgreich beendet wurde.<br><i>Typ:</i> String<br>Neustart erforderlich: Nein<br>System: Ja<br>Optional. Ja<br>Seit: 6.0.1                                                          |
| cmas-dwh-server | notification.<br>finished_unsuccessfully.subject         | Beschreibung: Betreff für E-<br>Mails des DWHs, wenn eine<br>Übermittlung nicht erfolgreich<br>beendet wurde.<br><i>Typ:</i> String<br>Neustart erforderlich: Nein<br>System: Ja<br>Optional: Nein<br>Beispielwert: Übermittlung nicht<br>erfolgreich beendet<br>Seit: 6.0.1 |
| cmas-dwh-server | notification.<br>finished_unsuccessfully.to              | Beschreibung: To-Adresse für E-<br>Mails des DWHs, wenn eine<br>Übermittlung nicht erfolgreich<br>beendet wurde.<br>Typ: String<br>Neustart erforderlich: Nein<br>System: Ja<br>Optional: Nein<br>Beispielwert: maz@consol.de<br>Seit: 6.0.1                                 |

| Modul              | System-Property       | Erklärung                                                                                                    |
|--------------------|-----------------------|----------------------------------------------------------------------------------------------------|
| cmas-dwh-server    | notification.host     | Beschreibung: E-Mail(SMTP)-<br>Server-Hostname für das<br>Senden von DWH-E-Mails.<br><i>Typ:</i> String<br>Neustart erforderlich: Nein<br>System: Ja<br>Optional: Ja<br>Beispielwert: mail.consol.de<br>Seit: 6.1.0 |
| cmas-dwh-server    | notification.password | Beschreibung: Passwort für das<br>Senden von DWH-E-Mails<br>(optional).<br><i>Typ:</i> String<br><i>Neustart erforderlich:</i> Nein<br><i>System:</i> Ja<br><i>Optional.</i> Ja<br><i>Seit:</i> 6.1.0               |
| cmas-dwh-server    | notification.port     | Beschreibung: SMTP-Port für<br>das Senden von DWH-E-Mails.<br><i>Typ:</i> String<br>Neustart erforderlich: Nein<br>System: Ja<br>Optional: Ja<br>Beispielwert: 25<br>Seit: 6.1.0                                    |
| cmas-dwh-server    | notification.username | Beschreibung: (SMTP)-<br>Benutzername für das Senden<br>von DWH-E-Mails.<br><i>Typ:</i> String<br>Neustart erforderlich: Nein<br>System: Ja<br>Optional: Ja<br>Beispielwert: maz<br>Seit: 6.1.0                     |
| cmas-workflow-jbpm | outdated.lock.age     | Beschreibung:<br>Typ: Integer<br>Neustart erforderlich: Nein<br>System: Ja<br>Optional: Nein<br>Beispielwert: 60000<br>Entfernt seit: 6.8.0                                                                         |

| Modul                | System-Property                                     | Erklärung                                                                                                    |
|----------------------|-----------------------------------------------------|----------------------------------------------------------------------------------------------------|
|                      |                                                     | <i>Ersetzt durch:</i> jobExecutor.<br>lockTimeout.seconds                                                                                                    |
| cmweb-server-adapter | pagemapLockDurationInSeconds                        | Beschreibung: Anzahl der<br>Sekunden, die vergehen<br>müssen, bevor eine Pagemap<br>als z u lange gelockt angesehen<br>wird.<br><i>Typ:</i> Integer<br>Neustart erforderlich. Ja<br>System. Ja<br>Optional. Ja<br>Beispielwert: 60<br>Seit: 6.7.3                                                                                                    |
| cmweb-server-adapter | postActivityExecutionScriptName                     | Beschreibung: Definiert denNamen des Skripts, das nachjeder Workflow-Aktivitätausgeführt wird. Siehe dazuAbschnitt Standard-Skript fürWorkflow-Aktivitäten. Wenn keinSkript ausgeführt werden soll,lassen Sie diesen Wert leer. <i>Typ:</i> StringNeustart erforderlich. NeinSystem. JaOptional. NeinBeispielwert:postActivityExecutionHandlerSeit: 6.2.0 |
| cmweb-server-adapter | queuesExcludedFromGS                                | Beschreibung: Komma-<br>separierte Liste von Queue-<br>Namen, die von der<br>Schnellsuche ausgeschlossen<br>werden sollen.<br><i>Typ:</i> String<br><i>Neustart erforderlich</i> : Nein<br><i>System</i> : Ja<br><i>Optional</i> : Ja<br><i>Seit</i> : 6.0                                                                                                |
| cmas-workflow-jbpm   | refreshTimeInCaseOfConcurrent<br>RememberMeRequests | <i>Beschreibung:</i> Legt die<br>Aktualisierungszeit (in<br>Sekunden) fest, nach der die                                                                                                    |

| Modul                | System-Property             | Erklärung                                                                                                    |
|----------------------|-----------------------------|----------------------------------------------------------------------------------------------------|
|                      |                             | Seite im Falle von gleichzeitigen<br>Angemeldet-bleiben-Anfragen<br>neu geladen wird. Dieses<br>Feature verhindert, dass ein<br>Benutzer zu viele Lizenzen in<br>Anspruch nimmt.<br><i>Typ:</i> Integer<br>Neustart erforderlich. Ja<br>System: Ja<br>Optional. Ja<br>Beispielwert: 5<br>Seit: 6.8.2                                                                                                    |
| cmweb-server-adapter | rememberMeLifetimeInMinutes | Beschreibung: Lebensdauer für A<br>ngemeldet bleiben in Minuten.<br>Typ: Integer<br>Neustart erforderlich. Ja<br>System: Ja<br>Optional: Nein<br>Beispielwert: 1440<br>Seit: 6.0                                                                                                    |
| cmweb-server-adapter | request.scope.transaction   | Beschreibung: Mit true oder false<br>kann hier das Verhalten<br>bezüglich Datenbank-<br>Transaktionen bei HTTP-<br>Requests eingestellt werden.<br>Steht der Wert auf true<br>(Standard), werden alle Service-<br>Methoden, die ausgeführt weden<br>müssen, in einer<br>Datenbanktransaktion<br>abgewickelt. Steht der Wert auf f<br>alse, wird für jede Service-<br>Methode eine separate<br>Transaktion verwendet.<br><i>Typ:</i> Boolean<br><i>Neustart erforderlich:</i> Ja<br><i>System:</i> Ja<br><i>Optional:</i> Ja<br>Beispielwert: true<br><i>Seit:</i> 6.8.1 |
| cmas-setup-scene     | scene                       | <i>Beschreibung:</i> Szenario-Datei,<br>die während des Set-ups                                                                                                    |

| Modul                | System-Property                            | Erklärung                                                                                                    |
|----------------------|--------------------------------------------|----------------------------------------------------------------------------------------------------|
|                      |                                            | importiert wurde (kann leer<br>gelassen werden).<br><i>Typ:</i> String<br><i>Neustart erforderlich.</i> Nein<br><i>System.</i> Ja<br><i>Optional.</i> Nein<br><i>Beispielwert:</i> vfszip:/P:/dist/target<br>/jboss/server/cmas/deploy/cm-<br>dist-6.5.1-SNAPSHOT.ear/APP-<br>INF/lib/dist-scene-6.5.1-<br>SNAPSHOT.jar/META-INF/cmas<br>/scenes/helpdesk-sales_scene.<br>jar/<br><i>Seit:</i> 6.0 |
| cmweb-server-adapter | searchPageSize                             | Beschreibung: Standardgröße<br>der Seiten für Suchergebnisse.<br>Typ: Integer<br>Neustart erforderlich: Nein<br>System: Ja<br>Optional: Nein<br>Beispielwert: 20<br>Seit: 6.0                                                                                                    |
| cmweb-server-adapter | searchPageSizeOptions                      | <i>Beschreibung:</i> Optionen für<br>Seitengröße für Suchergebnisse.<br><i>Typ:</i> String<br><i>Neustart erforderlich:</i> Nein<br><i>System:</i> Ja<br><i>Optionat.</i> Nein<br><i>Beispielwert:</i><br>10 20 30 40 50 75 100<br><i>Seit:</i> 6.0                                                                                                    |
| cmweb-server-adapter | serverPoolingInterval                      | <i>Beschreibung:</i><br><i>Typ:</i> Integer<br><i>Neustart erforderlich.</i> Nein<br><i>System.</i> Ja<br><i>Optional.</i> Nein<br><i>Beispielwert:</i> 5<br><i>Seit:</i> 6.1.0                                                                                                    |
| cmas-core-server     | server.session.archive.reaper.<br>interval | <i>Beschreibung:</i> Reaper-Intervall<br>(in Sekunden) von archivierten<br>Server-Sessions.                                                                                                    |

| Modul            | System-Property                | Erklärung                                                                                                    |
|------------------|--------------------------------|----------------------------------------------------------------------------------------------------|
|                  |                                | <i>Typ:</i> Integer<br><i>Neustart erforderlich</i> : Nein<br><i>System</i> : Ja<br><i>Optional</i> : Ja<br><i>Beispielwert:</i> 60<br><i>Seit:</i> 6.7.1                                                                                                    |
| cmas-core-server | server.session.archive.timeout | Beschreibung: Timeout der<br>Gültigkeit der Server-Session-<br>Archive (in Tagen). Nach diesem<br>Zeitraum werden die<br>Informationen zur Session aus<br>der Datenbank entfernt.<br><i>Typ:</i> Integer<br><i>Neustart erforderlich</i> : Nein<br>System: Ja<br><i>Optional</i> : Nein<br>Beispielwert: 31<br>Seit: 6.7.1      |
| cmas-core-server | server.session.reaper.interval | Beschreibung: Intervall (in<br>Sekunden), in dem der<br>sogenannte Reaper inaktive (=<br>beendete) Server-Sessions<br>löscht (aus der Datenbank<br>entfernt) .<br>Typ: Integer<br>Neustart erforderlich: Nur Server<br>Session Service<br>System: Ja<br>Optional: Nein<br>Beispielwert: 60<br>Seit: 6.6.1, 6.7.1                |
| cmas-core-server | server.session.timeout         | Beschreibung: Server-Session-<br>Timeout (in Sekunden) für<br>verbundene Clients. Jeder Client<br>kann dieses Timeout mit<br>benutzerdefinierten Werten mittel<br>s seiner ID (ADMIN_TOOL,<br>WEB_CLIENT,<br>WORKFLOW_EDITOR, TRACK<br>(vor 6.8 bitte PORTER<br>verwenden), ETL, REST), die an<br>den Namen der System-Property |

| Modul           | System-Property     | Erklärung                                                                                                    |
|-----------------|---------------------|----------------------------------------------------------------------------------------------------|
|                 |                     | angehängt wird, überschreiben,<br>z.B. server.session.timeout.<br>ADMIN_TOOL<br><i>Typ:</i> Integer<br><i>Neustart erforderlich:</i> Nein<br><i>System:</i> Ja<br><i>Optional:</i> Nein<br><i>Beispielwert:</i> 1800<br><i>Seit:</i> 6.6.1, 6.7.1                 |
| cmas-dwh-server | skip-ticket         | Beschreibung: Tickets werden<br>während Transfer/Update nicht<br>übermittelt.<br><i>Typ:</i> Boolean<br><i>Neustart erforderlich</i> : Nein<br>System: Ja<br><i>Optionat</i> : Nein<br>Beispielwert: false<br>Seit: 6.6.19<br>Entfernt seit: 6.8.1                |
| cmas-dwh-server | skip-ticket-history | Beschreibung: Ticket-Protokoll<br>wird während Transfer/Update<br>nicht übermittelt.<br><i>Typ:</i> Boolean<br><i>Neustart erforderlich</i> : Nein<br><i>System</i> . Ja<br><i>Optional</i> : Nein<br>Beispielwert: false<br>Seit: 6.6.19<br>Entfernt seit: 6.8.1 |
| cmas-dwh-server | skip-unit           | Beschreibung: Units werden<br>während Transfer/Update nicht<br>übermittelt.<br><i>Typ:</i> Boolean<br><i>Neustart erforderlich</i> . Nein<br><i>System</i> . Ja<br><i>Optional</i> . Nein<br>Beispielwert: false<br>Seit: 6.6.19<br>Entfernt seit: 6.8.1          |
| cmas-dwh-server | skip-unit-history   | <i>Beschreibung:</i> Unit-Protokoll wird während Transfer/Update nicht                                                                                                    |

| Modul                  | System-Property            | Erklärung                                                                                                    |
|------------------------|----------------------------|----------------------------------------------------------------------------------------------------|
|                        |                            | übermittelt.<br><i>Typ:</i> Boolean<br><i>Neustart erforderlich</i> . Nein<br><i>System</i> . Ja<br><i>Optional</i> . Nein<br><i>Beispielwert:</i> false<br><i>Seit:</i> 6.6.19<br><i>Entfernt seit:</i> 6.8.1                                                                                                    |
| cmas-dwh-server        | split.history              | Beschreibung: Änder t das S QL-<br>Statement dahingehend, dass<br>Ticketprotokolle während der<br>DWH-Übermittlung nicht für alle<br>Tickets auf einmal abgeholt<br>werden, sondern ein Ticket pro<br>SQL-Statement.<br><i>Typ:</i> Boolean<br>Neustart erforderlich. Nein<br>System. Ja<br>Optional. Ja<br>Beispielwert: false<br>Seit: 6.8.0                                                                                                    |
| cmweb-server-adapter   | supportEmail               | <i>Beschreibung:</i><br><i>Typ:</i> String<br><i>Neustart erforderlich.</i> Nein<br><i>System.</i> Ja<br><i>Optional.</i> Ja<br><i>Seit:</i> 6.0                                                                                                    |
| cmas-core-index-common | synchronize.master.address | <i>Beschreibung:</i> Wert der Java-<br>System-Property <i>-Dcmas.http.</i><br><i>host.port</i> , die angibt, unter<br>welcher URL der Index-Master<br>erreichbar ist. Standard ist Null.<br>Seit CM-Version 6.6.17 ist dieser<br>Wert beim Set-Up konfigurierbar,<br>um den initialen Index-Master-<br>Server zu bestimmen. Bitte<br>beachten Sie, dass das<br>Verändern dieses Wertes nur<br>erlaubt ist, wenn alle Cluster-<br>Nodes zum Empfang von Index-<br>Veränderungen gestoppt sind.<br><i>Typ:</i> Integer |

| Modul                  | System-Property                        | Erklärung                                                                                                    |
|------------------------|----------------------------------------|----------------------------------------------------------------------------------------------------|
|                        |                                        | <i>Neustart erforderlich</i> : Nein<br><i>System</i> : Ja<br><i>Optional</i> : Ja<br><i>Beispielwert:</i> 127.0.0.1:80<br><i>Seit:</i> 6.6.0                                                                                                    |
| cmas-core-index-common | synchronize.master.security.<br>token  | Beschreibung: Das Passwort für<br>den URL-Zugriff auf den Index-<br>Snapshot, z.B. für die Index-<br>Synchronisation oder für<br>Backups.<br><i>Typ:</i> String<br>Neustart erforderlich: Nein<br>System: Ja<br>Optional: Ja<br>Beispielwert: token<br>Seit: 6.6.0                                                                                                    |
| cmas-core-index-common | synchronize.master.security.user       | Beschreibung: DerBenutzername für den URL-Zugriff auf den Index-Snapshot,z.B. für die Index-Synchronisation oder fürBackups.Typ: StringNeustart erforderlich: NeinSystem: JaOptional: JaBeispielwert: userSeit: 6.6.0                                                                                                    |
| cmas-core-index-common | synchronize.master.timeout.<br>minutes | <i>Beschreibung:</i> Beschreibt, wie<br>oft die Index-Synchronisation<br>ausgehend vom aktuellen<br>Master-Server fehlschlagen darf,<br>bis ein neuer Master für die<br>Index-Reparatur ausgewählt<br>wird. Standard ist 5. Seit CM-<br>Version 6.6.17 ist dieser Wert im<br>Set-up konfigurierbar, wobei 0<br>bedeutet, dass der Master-<br>Server nie geändert wird<br>(Failover-Mechanismus<br>deaktiviert).<br><i>Typ:</i> Integer |

| Modul                  | System-Property                     | Erklärung                                                                                                    |
|------------------------|-------------------------------------|----------------------------------------------------------------------------------------------------|
|                        |                                     | <i>Neustart erforderlich.</i> Nein<br><i>System.</i> Ja<br><i>Optional.</i> Nein<br><i>Beispielwert:</i> 5<br><i>Seit:</i> 6.6.0                                                                                                    |
| cmas-core-index-common | synchronize.megabits.per.<br>second | <i>Beschreibung:</i> Beschreibt, wie<br>viel Bandbreite der Master-<br>Server verbrauchen darf, um<br>Index-Veränderungen an die<br>Slave-Server zu übermitteln.<br>Standard ist 85. Bitte benutzen<br>Sie nicht die gesamte verfügbare<br>Bandbreite, um die Index-<br>Veränderungen zwischen den<br>Hosts zu übermitteln, da dies<br>dafür sorgen kann, dass die<br>Nodes des Clusters nicht mehr<br>synchron sind.<br><i>Typ:</i> Integer<br><i>Neustart erforderlich:</i> Nein<br><i>System:</i> Ja<br><i>Optionat.</i> Nein<br><i>Beispielwert:</i> 85<br><i>Seit:</i> 6.6.0 |
| cmas-core-index-common | synchronize.sleep.millis            | Beschreibung: Beschreibt, wie<br>oft jeder Slave-Server den<br>Master-Server auf<br>Veränderungen des Indexes<br>abfragt. Standard ist 1000<br><i>Typ:</i> Integer<br><i>Neustart erforderlich</i> : Nein<br><i>System</i> . Ja<br><i>Optional</i> : Nein<br>Beispielwert: 1000<br><i>Seit</i> : 6.6.0                                                                                                    |
| cmweb-server-adapter   | themeOverlay                        | <i>Beschreibung:</i> Name des<br>verwendeten Themen-Overlays.<br><i>Typ:</i> String<br><i>Neustart erforderlich</i> . Nein<br><i>System</i> . Ja                                                                                                    |

| Modul                | System-Property                        | Erklärung                                                                                                    |
|----------------------|----------------------------------------|----------------------------------------------------------------------------------------------------|
|                      |                                        | <i>Optional</i> . Ja<br><i>Beispielwert:</i><br><i>Seit:</i> 6.0                                                                                                    |
| cmas-core-server     | ticket.delete.timeout                  | Beschreibung: Transaktions-<br>Timeout (in Sekunden) für das<br>Löschen von Tickets.<br><i>Typ:</i> Integer<br>Neustart erforderlich: Nein<br>System: Ja<br>Optional: Nein<br>Beispielwert: 60<br>Seit: 6.1.3                                                                    |
| cmweb-server-adapter | ticketListRefreshIntervalInSecon<br>ds | Beschreibung:<br>Aktualisierungsintervall für die<br>Ticketliste (in Sekunden).<br><i>Typ:</i> Integer<br><i>Neustart erforderlich</i> . Nein<br>System. Ja<br>Optional. Nein<br>Beispielwert: 180<br>Seit: 6.0                                                                  |
| cmweb-server-adapter | ticketListSizeLimit                    | Beschreibung: Maximale Anzahl<br>von Tickets in der Ticketliste.<br><i>Typ:</i> Integer<br><i>Neustart erforderlich</i> : Nein<br><i>System</i> : Ja<br><i>Optional</i> : Nein<br>Beispielwert: 100<br><i>Seit</i> : 6.0                                                         |
| cmas-core-server     | tickets.delete.size                    | Beschreibung: Definiert die<br>Anzahl der Tickets, die pro<br>Transaktion gelöscht werden.<br>Standardmäßig ist dieser Wert 10<br><i>Typ:</i> Integer<br>Neustart erforderlich: Nur Server<br>Session Service<br>System. Ja<br>Optional. Nein<br>Beispielwert: 10<br>Seit: 6.8.1 |
| cmas-core-server     | unit.replace.batchSize                 |                                                                                                    |

| Modul                | System-Property                | Erklärung                                                                                                    |
|----------------------|--------------------------------|----------------------------------------------------------------------------------------------------|
|                      |                                | Beschreibung: Beschreibt die<br>Anzahl der Objekte, die bei einer<br>Unit Replace Aktion (Übertrag<br>von Tickets von einem Kontakt<br>auf einen anderen) verarbeitet<br>werden.<br><i>Typ:</i> Integer<br><i>Neustart erforderlich</i> : Nein<br>System: Ja<br>Optional: Nein<br>Beispielwert: 5<br>Seit: 6.8.2 |
| cmas-core-server     | unit.replace.timeout           | Beschreibung: Übermittlungs-<br>Timeout (in Sekunden) für einen<br>Unit Replacement Aktionsschritt.<br><i>Typ:</i> Integer<br>Neustart erforderlich: Nein<br>System: Ja<br>Optional: Nein<br>Beispielwert: 120<br>Seit: 6.8.2                                                                                    |
| cmas-dwh-server      | unit.transfer.order            | Beschreibung: Legt fest, in<br>welche Reihenfolge<br>Benutzerdefinierte Felder zum<br>DWH übertragen werden.<br><i>Typ:</i> String<br>Neustart erforderlich: Nein<br>System: Ja<br>Optional: Ja<br>Beispielwert: company;customer<br>Seit: 6.6.19<br>Entfernt seit: 6.8.1                                        |
| cmweb-server-adapter | unitIndexSearchResultSizeLimit | Beschreibung: Maximale Anzahl<br>von Units in den<br>Suchergebnissen (z.B. bei der<br>Suche nach einem Kontakt).<br><i>Typ:</i> Integer<br>Neustart erforderlich: Nein<br>System: Ja<br>Optional: Nein<br>Beispielwert: 5<br>Seit: 6.0                                                                           |

| Modul                | System-Property                          | Erklärung                                                                                                    |
|----------------------|------------------------------------------|----------------------------------------------------------------------------------------------------|
| cmweb-server-adapter | urlLogoutPath                            | Beschreibung: URL, die<br>verwendet wird, wenn sich der<br>Bearbeiter ausloggt (wenn keine<br>Werte gesetzt werden, wird nach<br>dem Logout die Login-Seite<br>angezeigt).<br><i>Typ:</i> String<br><i>Neustart erforderlich</i> : Nein<br><i>System</i> : Ja<br><i>Optional</i> : Ja<br>Beispielwert: http://intranet.<br>consol.de<br><i>Seit:</i> 6.3.1 |
| cmweb-server-adapter | webSessionTimeoutInMinutes               | Beschreibung: Session-Timeout<br>in Minuten.<br><i>Typ:</i> Integer<br><i>Neustart erforderlich</i> : Ja<br><i>System</i> : Ja<br><i>Optional</i> : Nein<br>Beispielwert: 180<br>Entfernt seit: 6.7.1<br>Ersetzt durch: server.session.<br>timeout                                                                                                    |
| cmweb-server-adapter | wicketAjaxRequestHeaderFilterE<br>nabled | Beschreibung: Dies aktiviert<br>Filter für Wicket AJAX-Anfragen.<br><i>Typ:</i> Boolean<br>Neustart erforderlich. Ja<br>System. Ja<br>Optional. Ja<br>Beispielwert: false<br>Seit: 6.8.1                                                                                                    |

# 25 Appendix D (Hinweise zu Marken)

- Microsoft® Microsoft und Windows sind entweder eingetragene Marken oder Marken der Microsoft Corporation in den USA und/oder anderen Ländern. Siehe Microsoft Webseite zu Markenrichtlinien
- Microsoft® Office Microsoft und Microsoft Office sind entweder eingetragene Marken oder Marken der Microsoft Corporation in den USA und/oder anderen Ländern. Siehe Microsoft Webseite zu Markenrichtlinien
- Windows® Betriebssystem Microsoft und Windows sind entweder eingetragene Marken oder Marken der Microsoft Corporation in den USA und/oder anderen Ländern. Siehe Microsoft Webseite zu Markenrichtlinien
- Microsoft® Active Directory® Microsoft und Microsoft Active Directorysind entweder eingetragene Marken oder Marken der Microsoft Corporation in den USA und/oder anderen Ländern. Siehe Microsoft Webseite zu Markenrichtlinien
- Microsoft® Word® Microsoft und Microsoft Word sind entweder eingetragene Marken oder Marken der Microsoft Corporation in den USA und/oder anderen Ländern. Siehe Microsoft Webseite zu Markenrichtlinien
- Microsoft® SQL Server® Microsoft und Microsoft SQL Server sind entweder eingetragene Marken oder Marken der Microsoft Corporation in den USA und/oder anderen Ländern. Siehe Microsoft Webseite zu Markenrichtlinien
- MuleSoft<sup>TM</sup> und Mule ESB<sup>TM</sup> sind Marken von MuleSoft, Inc. Siehe Mule Soft Website Terms
- Oracle® Oracle ist eine eingetragene Marke der Oracle Corporation und/oder ihrer verbundenen Unternehmen. Siehe Oracle Trademarks Webpage
- Oracle® WebLogic Oracle ist eine eingetragene Marke der Oracle Corporation und/oder ihrer verbundenen Unternehmen. Siehe Oracle Trademarks Webpage
- Pentaho® Pentaho und das Pentaho-Logo sind eingetragene Marken der Pentaho Inc. Siehe Pentaho Trademark Webpage

## Index

## A

Abhängige-Sortierte-Listen-Skripte 215 accordionTicketList 333 acimSection 323 Adminhandbuch 6 8 9, 19, 25, 26, 35, 47, 57, 66, 80, 81, 101, 114, 123, 129, 130, 134, 137, 139, 149, 151, 153, 156, 161, 167, 172, 178, 187, 190, 195, 208, 222, 225, 255, 265, 267, 275, 280, 290, 295, 304, 311, 345, 358, 386, 391, 484 Administrator-E-Mail-Adresse 134 Aktivitäts-Formular 91 Allgemeine Berechtigungen 40 Allgemeine Konfiguration 131 Allgemeine Konfiguration, Allgemein 134 Allgemeine Konfiguration, CM Dienste 137 Allgemeine Konfiguration, E-Mail 139 Allgemeine Konfiguration, erweitert 132 Allgemeine Konfiguration, Index 172 Allgemeine Konfiguration, Sprachen 134 Allgemeine Konfiguration, Textklassen 161 Allgemeine Konfiguration, Ticket-Protokoll 167 Annotation 95 Annotationen (für Benutzerdefinierte Felder) 359 Annotationen (für Feldgruppen) 373 Anzeigemodus, Ticket-Protokoll 169 Arbeitszeitkalender 156 attachmentSection 333 Authentifizierung, LDAP 290 autocomplete (for page customization) 334

### В

Bearbeiter 17, 27 Bearbeiter-Funktionen 43, 71 Benutzer-Attribute 66 Benutzer-Attribute-Verwaltung 67 Benutzerdefinierte Felder, Annotation 95 Benutzerdefiniertes Feld 82 CM/Office 255 CM/Track-Benutzer 267 CMRF (ConSol\*CM Reporting Framework) 280 CMRF log message listener 137 cmRichTextEditor 334 contactCreatePage 321

## D

Data Warehouse (DWH) Management 280 Dateistruktur 352 Datenverzeichnis 352 Deployment 181 DWH-Konfiguration 283 DWH live service 137 DWH transfer service 138

## Е

E-Mail (Architektur in CM) 347 E-Mail-Konfiguration 142 E-Mail-Skripte 218 E-Mail-Skripte 218 E-Mail-Templates 227 E-Mail-Verschlüsselung 144 esb\_mail\_preprocessorService 154 esb\_mail\_scriptService 154 esb\_mail\_SuccessService 154 ESB Dienste 155 ESB service 138 Export (eines Szenarios) 181

### F

FAQs (in CM/Track) 275 Feldgruppe 83 Feldgruppe (Annotationen) 373

### Η

Hauptmenü 22 Hauptrolle 32

486

### 

Import (eines Szenarios) 183 Index 172 index changes notifier 138 index changes receiver 138

## J

JMX-Konsole (für Seitenanpassung) 344 job Executor 138

## Κ

Kalender 156 Kerberos 295 Kerberos v5 authentication provider 138 Konfiguration der Suche 172 Kunde 17 Kundenrollen 74

#### L

LDAP-Authentifizierung 290 LDAP ID 293 Lizenz 151 Log-Dateien 355 Login 20

#### Μ

mailTemplate 337 Mandanten 68 Mandanten-Berechtigungen 41 MLA-Verwaltung 115 Multi Level Attributes (MLA) 115

#### Ν

navigationLinks 338

### 0

officeTemplatePage 323

## Ρ

Projekte 76 Projekte (für Zeitbuchungen) 304

## Q

Queue 17, 58 Queue-Berechtigungen 38 Queue-Verwaltung 58

## R

Remote client pooling 138 Rest API service 138 Rolle 36

# S

searchDetailPage 320 Seitenanpassung 312 Server Session Service 138 Sichtbarkeitslevel, Ticket-Protokoll 168 Sichten 42 Sichtenmerkmale, dynamische 52 Sichtenmerkmale, statische 51 Sichtenverwaltung 48 Skripte (für Abhängige Sortierte Listen) 215 Skripte (für den Einsatz in Workflows) 219 Skripte (für Standardwerte) 211 Skripte (im Admin-Tool) 208 Skripte (vom Typ E-Mail) 218 Sortierte Listen Gruppe 106 Sortierte Listen Verwaltung 102 SSO (Single Sign-on) 295 Standardwerte-Skripte 211 Suche, Konfiguration 172 System-Architektur 346 System-Properties 391 Szenario 179

488

## Т

Template (Kontaktformat-Templates) 192 Template-Berechtigungen 40 Template Designer 225 Templates (für E-Mails, im Template Designer) 227 Templates (für Kontaktdaten) 195 Templates (im Admin-Tool) 190 Templates (System-Templates) 192 Templates (Templates für die Ticketzuweisung) 193 templateViewPage 322 Textklassen 161 Ticket 14 ticketCreatePage 321 ticketEditPage 320 ticketPanel 339 Ticket-Protokoll 167 Ticket-Verwaltung 124 timeBookingSection 341 Track-Benutzer-Berechtigungen 41

## U

Unit 174 unitSearch 341 unitSearchHeader 341 userProfilePage 322

## V

Vertretungs-Berechtigungen 40 viewDiscriminatorsSection 342 Vorlagen (MS-Word-Vorlagen für CM/Office) 257

#### W

welcomePage 319 Workflow 15 Workflow-Berechtigungen 40 Zeitbuchung 304 Zeitbuchung (auf Projekte) 304 Zertifikat, Client 146 Zertifikat, Server 146